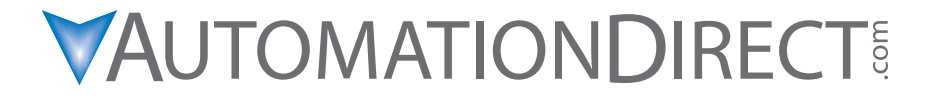

Manual Number: C2-USER-M

# N WARNING N

Thank you for purchasing automation equipment from Automationdirect.com<sup>®</sup>, doing business as, AutomationDirect. We want your new automation equipment to operate safely. Anyone who installs or uses this equipment should read this publication (and any other relevant publications) before installing or operating the equipment.

To minimize the risk of potential safety problems, you should follow all applicable local and national codes that regulate the installation and operation of your equipment. These codes vary from area to area and usually change with time. It is your responsibility to determine which codes should be followed, and to verify that the equipment, installation, and operation is in compliance with the latest revision of these codes.

At a minimum, you should follow all applicable sections of the National Fire Code, National Electrical Code, and the codes of the National Electrical Manufacturer's Association (NEMA). There may be local regulatory or government offices that can also help determine which codes and standards are necessary for safe installation and operation.

Equipment damage or serious injury to personnel can result from the failure to follow all applicable codes and standards. We do not guarantee the products described in this publication are suitable for your particular application, nor do we assume any responsibility for your product design, installation, or operation.

Our products are not fault-tolerant and are not designed, manufactured or intended for use or resale as on-line control equipment in hazardous environments requiring fail-safe performance, such as in the operation of nuclear facilities, aircraft navigation or communication systems, air traffic control, direct life support machines, or weapons systems, in which the failure of the product could lead directly to death, personal injury, or severe physical or environmental damage ("High Risk Activities"). **AutomationDirect** specifically disclaims any expressed or implied warranty of fitness for High Risk Activities.

For additional warranty and safety information, see the Terms and Conditions section of our catalog. If you have any questions concerning the installation or operation of this equipment, or if you need additional information, please call us at 770-844-4200.

This publication is based on information that was available at the time it was printed. At **AutomationDirect** we constantly strive to improve our products and services, so we reserve the right to make changes to the products and/or publications at any time without notice and without any obligation. This publication may also discuss features that may not be available in certain revisions of the product.

## Trademarks

This publication may contain references to products produced and/or offered by other companies. The product and company names may be trademarked and are the sole property of their respective owners. **AutomationDirect** disclaims any proprietary interest in the marks and names of others.

#### Copyright 2021–2025, Automationdirect.com<sup>®</sup> Incorporated All Rights Reserved

No part of this manual shall be copied, reproduced, or transmitted in any way without the prior, written consent of **AutomationDirect** retains the exclusive rights to all information included in this document.

# ADVERTENCIA 📈

Gracias por comprar equipo de automatización de **Automationdirect.com**. Deseamos que su nuevo equipo de automatización opere de manera segura. Cualquier persona que instale o use este equipo debe leer esta publicación (y cualquier otra publicación pertinente) antes de instalar u operar el equipo.

Para reducir al mínimo el riesgo debido a problemas de seguridad, debe seguir todos los códigos de seguridad locales o nacionales aplicables que regulan la instalación y operación de su equipo. Estos códigos varian de área en área y usualmente cambian con el tiempo. Es su responsabilidad determinar cuales códigos deben ser seguidos y verificar que el equipo, instalación y operación estén en cumplimiento con la revisión mas reciente de estos códigos.

Como mínimo, debe seguir las secciones aplicables del Código Nacional de Incendio, Código Nacional Eléctrico, y los códigos de (NEMA) la Asociación Nacional de Fabricantes Eléctricos de USA. Puede haber oficinas de normas locales o del gobierno que pueden ayudar a determinar cuales códigos y normas son necesarios para una instalación y operación segura.

Si no se siguen todos los códigos y normas aplicables, puede resultar en daños al equipo o lesiones serias a personas. No garantizamos los productos descritos en esta publicación para ser adecuados para su aplicación en particular, ni asumimos ninguna responsabilidad por el diseño de su producto, la instalación u operación.

Nuestros productos no son tolerantes a fallas y no han sido diseñados, fabricados o intencionados para uso o reventa como equipo de control en línea en ambientes peligrosos que requieren una ejecución sin fallas, tales como operación en instalaciones nucleares, sistemas de navegación aérea, o de comunicación, control de tráfico aéreo, máquinas de soporte de vida o sistemas de armamentos en las cuales la falla del producto puede resultar directamente en muerte, heridas personales, o daños físicos o ambientales severos ("Actividades de Alto Riesgo"). **Automationdirect.com** específicamente rechaza cualquier garantía ya sea expresada o implicada para actividades de alto riesgo.

Para información adicional acerca de garantía e información de seguridad, vea la sección de Términos y Condiciones de nuestro catálogo. Si tiene alguna pregunta sobre instalación u operación de este equipo, o si necesita información adicional, por favor llámenos al número 770-844-4200 en Estados Unidos.

Esta publicación está basada en la información disponible al momento de impresión. En **Automationdirect. com** nos esforzamos constantemente para mejorar nuestros productos y servicios, así que nos reservamos el derecho de hacer cambios al producto y/o a las publicaciones en cualquier momento sin notificación y sin ninguna obligación. Esta publicación también puede discutir características que no estén disponibles en ciertas revisiones del producto.

## Marcas Registradas

Esta publicación puede contener referencias a productos producidos y/u ofrecidos por otras compañías. Los nombres de las compañías y productos pueden tener marcas registradas y son propiedad única de sus respectivos dueños. Automationdirect.com, renuncia cualquier interés propietario en las marcas y nombres de otros.

#### PROPIEDAD LITERARIA 2021–2025, AUTOMATIONDIRECT.COM<sup>®</sup> INCORPORATED Todos los derechos reservados

No se permite copiar, reproducir, o transmitir de ninguna forma ninguna parte de este manual sin previo consentimiento por escrito de **Automationdirect.com**<sup>®</sup> **Incorporated**. **Automationdirect.com** retiene los derechos exclusivos a toda la información incluida en este documento. Los usuarios de este equipo pueden copiar este documento solamente para instalar, configurar y mantener el equipo correspondiente. También las instituciones de enseñanza pueden usar este manual para propósitos educativos.

# ✓ AVERTISSEMENT ×

Nous vous remercions d'avoir acheté l'équipement d'automatisation de **Automationdirect.com**<sup>®</sup>, en faisant des affaires comme, **AutomationDirect**. Nous tenons à ce que votre nouvel équipement d'automatisation fonctionne en toute sécurité. Toute personne qui installe ou utilise cet équipement doit lire la présente publication (et toutes les autres publications pertinentes) avant de l'installer ou de l'utiliser.

Afin de réduire au minimum le risque d'éventuels problèmes de sécurité, vous devez respecter tous les codes locaux et nationaux applicables régissant l'installation et le fonctionnement de votre équipement. Ces codes diffèrent d'une région à l'autre et, habituellement, évoluent au fil du temps. Il vous incombe de déterminer les codes à respecter et de vous assurer que l'équipement, l'installation et le fonctionnement sont conformes aux exigences de la version la plus récente de ces codes.

Vous devez, à tout le moins, respecter toutes les sections applicables du Code national de prévention des incendies, du Code national de l'électricité et des codes de la National Electrical Manufacturer's Association (NEMA). Des organismes de réglementation ou des services gouvernementaux locaux peuvent également vous aider à déterminer les codes ainsi que les normes à respecter pour assurer une installation et un fonctionnement sûrs.

L'omission de respecter la totalité des codes et des normes applicables peut entraîner des dommages à l'équipement ou causer de graves blessures au personnel. Nous ne garantissons pas que les produits décrits dans cette publication conviennent à votre application particulière et nous n'assumons aucune responsabilité à l'égard de la conception, de l'installation ou du fonctionnement de votre produit.

Nos produits ne sont pas insensibles aux défaillances et ne sont ni conçus ni fabriqués pour l'utilisation ou la revente en tant qu'équipement de commande en ligne dans des environnements dangereux nécessitant une sécurité absolue, par exemple, l'exploitation d'installations nucléaires, les systèmes de navigation aérienne ou de communication, le contrôle de la circulation aérienne, les équipements de survie ou les systèmes d'armes, pour lesquels la défaillance du produit peut provoquer la mort, des blessures corporelles ou de graves dommages matériels ou environnementaux («activités à risque élevé»). La société **AutomationDirect** nie toute garantie expresse ou implicite d'aptitude à l'emploi en ce qui a trait aux activités à risque élevé.

Pour des renseignements additionnels touchant la garantie et la sécurité, veuillez consulter la section Modalités et conditions de notre documentation. Si vous avez des questions au sujet de l'installation ou du fonctionnement de cet équipement, ou encore si vous avez besoin de renseignements supplémentaires, n'hésitez pas à nous téléphoner au 770-844-4200.

Cette publication s'appuie sur l'information qui était disponible au moment de l'impression. À la société AutomationDirect, nous nous efforçons constamment d'améliorer nos produits et services. C'est pourquoi nous nous réservons le droit d'apporter des modifications aux produits ou aux publications en tout temps, sans préavis ni quelque obligation que ce soit. La présente publication peut aussi porter sur des caractéristiques susceptibles de ne pas être offertes dans certaines versions révisées du produit.

## Marques de commerce

La présente publication peut contenir des références à des produits fabriqués ou offerts par d'autres entreprises. Les désignations des produits et des entreprises peuvent être des marques de commerce et appartiennent exclusivement à leurs propriétaires respectifs. **AutomationDirect** nie tout intérêt dans les autres marques et désignations.

#### Copyright 2021-2025, Automationdirect.com<sup>®</sup> Incorporated Tous droits réservés

Nulle partie de ce manuel ne doit être copiée, reproduite ou transmise de quelque façon que ce soit sans le consentement préalable écrit de la société **Automationdirect.com**<sup>®</sup> **Incorporated. AutomationDirect** conserve les droits exclusifs à l'égard de tous les renseignements contenus dans le présent document.

## **CLICK PLUS PLC User Manual**

# 

# Please include the Manual Number and the Manual Issue, both shown below, when communicating with Technical Support regarding this publication.

| Manual Number: | C2-USER-M           |
|----------------|---------------------|
| Issue:         | 1st Edition, Rev. S |
| Issue Date:    | 05/2025             |

| Publication History |                        |                                                                                  |
|---------------------|------------------------|----------------------------------------------------------------------------------|
| Issue               | Description of Changes |                                                                                  |
| 1st Edition         | 02/2021                | Original                                                                         |
| 1st Edition, Rev. A | 03/2021                | Added Factory Reset to Troubleshooting, clarified meaning of XD, YD registers.   |
| 1st Edition, Rev. B | 05/2021                | Corrected Wireless LAN and Bluetooth transmission distances.                     |
| 1st Edition, Rev. C | 07/2021                | Added resetting to factory defaults using Run/Stop switch in Troubleshooting.    |
| 1st Edition, Rev. D | 11/2021                | Added C2-0xCPU-2 CPUs, C2-DCM Option Slot module and MSD-SLC16G SD Card.         |
| 1st Edition, Rev. E | 02/2022                | Clarified EtherNet/IP only available on RJ45 ports.                              |
| 1st Edition, Rev. F | 04/2022                | Added High-Speed Output functions in software v.3.30.                            |
| 1st Edition, Rev. G | 09/2022                | Corrected WLAN security specifications.                                          |
| 1st Edition, Rev. H | 11/2022                | Updated Koyo Electronics Industries CO., LTD. to JTEKT Electronics Corporation.  |
| 1st Edition, Rev. I | 12/2022                | Added "Silent Install" feature. Removed Type 1 fonts.                            |
| 1st Edition, Rev. J | 03/2023                | Clarified UL insulation requirements. Corrected MSD-SLC16G max temperature.      |
| 1st Edition, Rev. K | 05/2023                | Changed references to CLICK software media from CD to USB.                       |
| 1st Edition, Rev. L | 12/2023                | Corrected firmware update time.                                                  |
| 1st Edition, Rev. M | 01/2024                | Clarified CLICK PLUS CPUs maximum power consumption.                             |
| 1st Edition, Rev. N | 05/2024                | Clarified current limitations on relay outputs when using ZIPLink wiring system. |
| 1st Edition, Rev. O | 09/2024                | Added Remote PLC App.                                                            |
| 1st Edition, Rev. P | 10/2024                | Dimensioned depth in C2-series CPU drawing.                                      |
| 1st Edition, Rev. Q | 02/2025                | Added C2-NRED, C2-OPCUA, C2-14TTL and C0-04POT modules.                          |
| 1st Edition, Rev. R | 04/2025                | Added link to Node-RED module compatibility utility.                             |
| 1st Edition, Rev. S | 05/2025                | Updated Third-party Node-RED node compatibility table.                           |

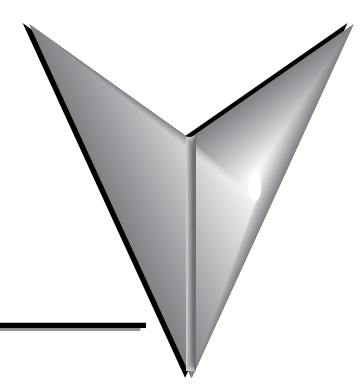

# TABLE OF CONTENTS

## Chapter 1 - Getting Started

| Introduction                                      |
|---------------------------------------------------|
| Conventions Used1-3                               |
| Before you begin1-4                               |
| Step 1: Install Software 1-5                      |
| Step 2: Launch Programming Software1-7            |
| Step 3: Set Up User Account1-9                    |
| Step 4: Create a Project1-10                      |
| Step 5: Compile and Save Project1-16              |
| Step 6: Apply Power1-17                           |
| Step 7: Establish PC to PLC Communications1-18    |
| Step 8: Write Project into PLC1-30                |
| Step 9: Place PLC in RUN Mode1-31                 |
| Step 10: Test Project using Data View Monitor1-32 |
| Step 11: Y001 Output On?1-33                      |
| Step 12: Test Project Using Remote PLC App1-34    |
| Additional Training Resources1-38                 |

### **Chapter 2 - Specifications**

| Overview of PLC System              | 2-2 |
|-------------------------------------|-----|
| Regulatory and Standards Compliance | 2-3 |
| CLICK PLUS PLC Units                | 2-4 |
| Option Slot I/O Modules             | 2-6 |
| Option Slot Intelligent Modules     | 2-8 |

| Stackable I/O Modules                         |       |
|-----------------------------------------------|-------|
| Power Budgeting                               | 2-13  |
| PLC Unit Specifications                       | 2-16  |
| Option Slot I/O Module Specifications         | 2-31  |
| Option Slot Intelligent Module Specifications | 2-86  |
| Stackable I/O Module Specifications           | 2-93  |
| Power Supply Specifications                   | 2-130 |
| Programming Software                          | 2-133 |
| Data Types, Memory, and Numbering System      | 2-134 |
| PLC Operation                                 | 2-138 |
| Accessories                                   | 2-142 |

## Chapter 3 - Installation and Wiring

| Safety Guidelines                                    | 3-2  |
|------------------------------------------------------|------|
| Introduction to the CLICK PLUS PLC Mechanical Design | 3-5  |
| Mounting Guidelines                                  | 3-10 |
| Installing the CLICK PLUS PLC                        | 3-20 |
| Wiring Guidelines                                    | 3-22 |
| I/O Wiring Checklist                                 | 3-30 |
| System Wiring Strategies                             | 3-31 |
| LAN Provisioning over Bluetooth                      | 3-42 |
| Option Slot Analog I/O Configuration                 | 3-46 |
| High-Speed Input/Output Configuration                | 3-53 |
| Setting Up and Using an SD Card                      | 3-58 |
|                                                      |      |

## **Chapter 4 - PLC Communications**

İİ

| Introduction                           | 4-2 |
|----------------------------------------|-----|
| PLC Communication Ports Specifications | 4-3 |
| LED Status Indicators                  | 4-4 |
| Remote PLC App Configuration and Use   | 4-6 |

| C2-DCM Intelligent Module Communication Ports Specifications | 4-7  |
|--------------------------------------------------------------|------|
| 3 Steps to Using the CLICK PLC Communications                | 4-8  |
| Typical Communication Applications                           | 4-9  |
| W-1: USB Port Wiring                                         | 4-13 |
| W-2: Com Port 2 (RS-232) Wiring                              | 4-14 |
| W-3: Com Port 1 (Ethernet) Wiring                            | 4-18 |
| W-4: Com Port 3 Wiring                                       | 4-20 |
| W-5: C2-DCM Com Port RS-232 Wiring                           | 4-21 |
| W-6: C2-DCM Com Port RS-485 Wiring                           | 4-22 |
| C-1: USB Port Setup                                          | 4-23 |
| C-2: Com Port 1 (Ethernet) Setup                             | 4-24 |
| C-3: Wireless LAN (WLAN) Setup                               | 4-25 |
| C-4: Bluetooth Setup                                         | 4-26 |
| C-5: Com Port 2 Setup (Modbus RTU)                           | 4-27 |
| C-6: Com Port 2 Setup (ASCII)                                | 4-28 |
| C-7: Com Port 3 Setup (Modbus RTU)                           | 4-29 |
| C-8: Com Port 3 Setup (ASCII)                                | 4-30 |
| C-9: C2-DCM Com Port 1 or 2 Setup (ASCII)                    | 4-31 |
| C-10: C2-DCM Com Port 1 or 2 Setup (Modbus RTU)              | 4-32 |
| P-1: Modbus Slave (Server) Programming                       | 4-33 |
| P-2: Modbus Master Programming (Modbus RTU)                  | 4-37 |
| P-3: Modbus Client (Modbus TCP) Programming                  | 4-42 |
| P-4: ASCII Receive Programming                               | 4-48 |
| P-5: ASCII Send Programming                                  | 4-51 |
|                                                              |      |

### **Chapter 5 - Intelligent Modules**

| CLICK PLUS Intelligent Modules | 5-2  |
|--------------------------------|------|
| C2-DCM Communication Module    | 5-2  |
| C2-NRED Node-RED Module        | 5-3  |
| C2-OPCUA OPC UA Server Module  | 5-28 |

| Chapter 6 - Maintenance                   |      |
|-------------------------------------------|------|
| PLC Maintenance                           | 6-2  |
| Oberator 7 Trevelache eting               |      |
| Chapter 7 - Troubleshooting               |      |
| Troubleshooting Direction                 | 7-2  |
| PLC unit Troubleshooting                  | 7-3  |
| Bluetooth Troubleshooting                 | 7-5  |
| Wireless LAN Troubleshooting              | 7-6  |
| USB Troubleshooting                       | 7-7  |
| SD Card Troubleshooting                   | 7-8  |
| Power Supply Troubleshooting              | 7-9  |
| I/O Module Troubleshooting                | 7-10 |
| Resetting to Factory Defaults             | 7-14 |
| Troubleshooting Electrical Noise Problems | 7-15 |
| Error Codes                               | 7-16 |
|                                           |      |

## 

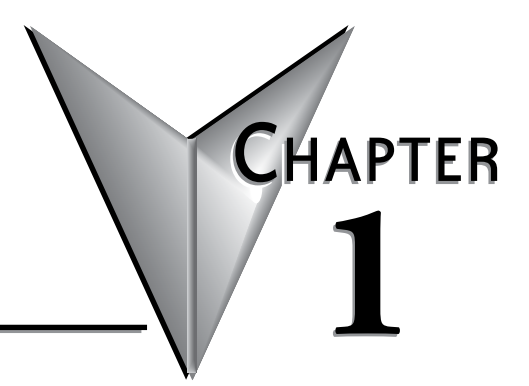

# **G**ETTING **S**TARTED

## In This Chapter...

| Introduction                                  | 1-2  |
|-----------------------------------------------|------|
| Conventions Used                              | 1-3  |
| Before you begin                              | 1-4  |
| Step 1: Install Software                      | 1-5  |
| Step 2: Launch Programming Software           | 1-7  |
| Step 3: Set Up User Account                   | 1-9  |
| Step 4: Create a Project                      | 1-10 |
| Step 5: Compile and Save Project              | 1-16 |
| Step 6: Apply Power                           | 1-17 |
| Step 7: Establish PC to PLC Communications    | 1-18 |
| Step 8: Write Project into PLC                | 1-30 |
| Step 9: Place PLC in RUN Mode                 | 1-31 |
| Step 10: Test Project using Data View Monitor | 1-32 |
| Step 11: Y001 Output On?                      | 1-33 |
| Step 12: Test Project Using Remote PLC App    | 1-34 |
| Additional Training Resources                 | 1-38 |

## Introduction

#### Purpose of this Manual

Thank you for purchasing the AutomationDirect CLICK PLUS PLC family of products. This hardware user manual provides information that will help you install, set up, program, troubleshoot, and maintain your CLICK PLUS PLC system. The manual includes information that is critical to the safety of the personnel who will install and use the PLC, as well as the integrity of the machinery, processes, and equipment controlled by the PLC.

The manual also includes important information about power and signal wiring, mounting of the PLC, and configuring the PLC system.

#### **About Getting Started**

If you are familiar with PLCs in general, then following the simple steps in this first chapter may be all you require to start being productive using a CLICK PLUS PLC system. After you have completed these simple steps, your CLICK PLUS PLC will be running a ladder logic project that you programmed. If you are new to the world of PLCs, be sure to read through all of the chapters in this hardware user manual.

### Supplemental Manuals and Other Help

The CLICK Programming Software, C0-PGMSW, can be downloaded free from the AutomationDirect web site (link shown below under Technical Support). Both this Hardware User Manual, *C2-USER-M*, and the *Software Installation Guide* are free as a download. The CLICK Programming Software includes searchable online help topics covering all aspects of the software and instruction set.

#### **Technical Support**

We strive to make our manuals the best in the industry. We rely on your feedback to let us know if we are reaching our goal. If you cannot find the solution to your particular application, or, if for any reason you need technical assistance, please call us at:

#### 770-844-4200

Our technical support group will work with you to answer your questions. They are available Monday through Friday from 9:00 A.M. to 6:00 P.M. Eastern Time. We also encourage you to visit our web site where you can find technical and non-technical information about our products and our company.

#### http://www.automationdirect.com

## **Conventions Used**

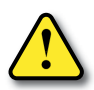

WARNING: When you see the exclamation point icon in the left-hand margin, the paragraph to its immediate right will be a warning. This information could prevent injury, loss of property, or even death in extreme cases. Any warning in this manual should be regarded as critical information that should be read in its entirety. The word WARNING: in boldface will mark the beginning of the text.

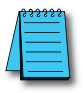

**NOTE:** When you see the notepad icon in the left-hand margin, the paragraph to its immediate right will be a special note. Notes represent information that may make your work quicker or more efficient. The word **NOTE:** in boldface will mark the beginning of the text.

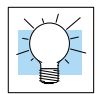

**TIP:** Whenever the "light bulb" is shown in the left-hand margin, the paragraph to its immediate right will provide a special tip. The word TIP: in boldface will mark the beginning of the text.

### Key Topics for Each Chapter

The beginning of each chapter will list the key topics that can be found in that chapter.

| Getting Startedl                                                                                                    |   |
|----------------------------------------------------------------------------------------------------|---|
| In This Chapter                                                                                                    |   |
| Introduction         1-2           Purpose of this Manual         1-2           About Getting Started!         1-2           Supplemental Manuals and Other Help         1-2           Technical Support         1-2 |   |
| Conventions Used1-3                                                                                                    | _ |

## Before you begin...

It is recommended that the following items be available to make this short step-by-step introduction to the CLICK PLUS PLC go smoothly.

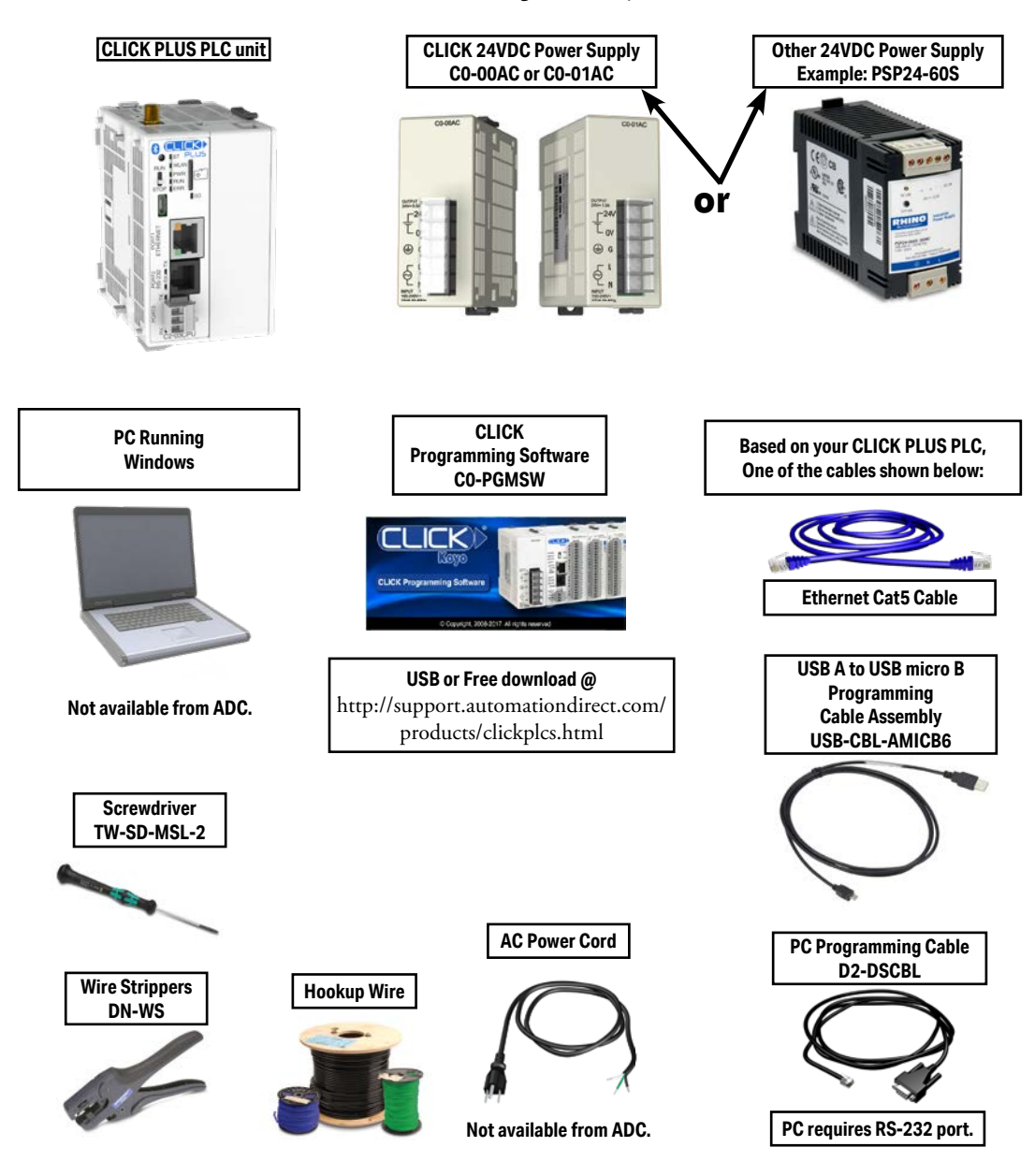

## Step 1: Install Software

The CLICK PLC family offers two methods of connecting and configuring the PLCs

- 1. CLICK PLC mobile app for iOS and Android devices
- 2. CLICK programming software for Windows-based PCs

### Installing the CLICK PLUS Provisioning Mobile App

The CLICK PLUS Provisioning App connects your mobile device to a CLICK PLUS PLC via Bluetooth and offers a quick plug and play way to provision the CLICK PLUS PLC to connect to a wireless LAN.

Install the CLICK PLUS Provisioning mobile app from the Apple App Store or Google Play Store (CLICK PLUS Provisioning, published by Automationdirect.com).

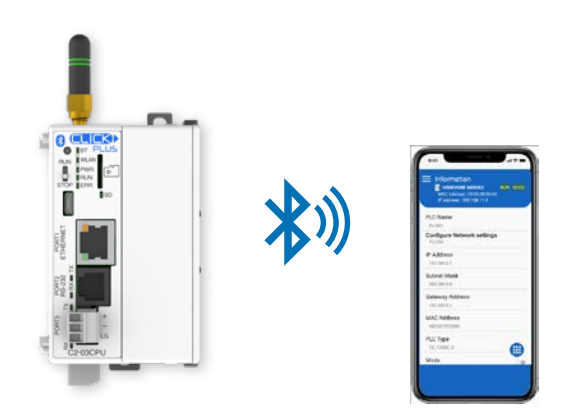

### Install the CLICK Programming Software

- 1. If you have the programming software on USB, insert the USB drive in a USB slot and follow the instructions. Otherwise, download the free CLICK Programming Software, C0-PGMSW, from the following Automationdirect.com web site: http://support.automationdirect.com/products/clickplcs.html
- 2. Unzip the downloaded ZIP file.
- 3. Double click Install.exe. The CLICK PLC Programming Software splash screen should appear after a short time.
- 4. Click on the splash screen's Install Software button and follow the dialog boxes.

#### Silent Install

The silent install feature allows the software to be installed from the Windows command line or deployment management software without further user interaction.

Command for Silent Install: CLICK\_Setup.exe -s

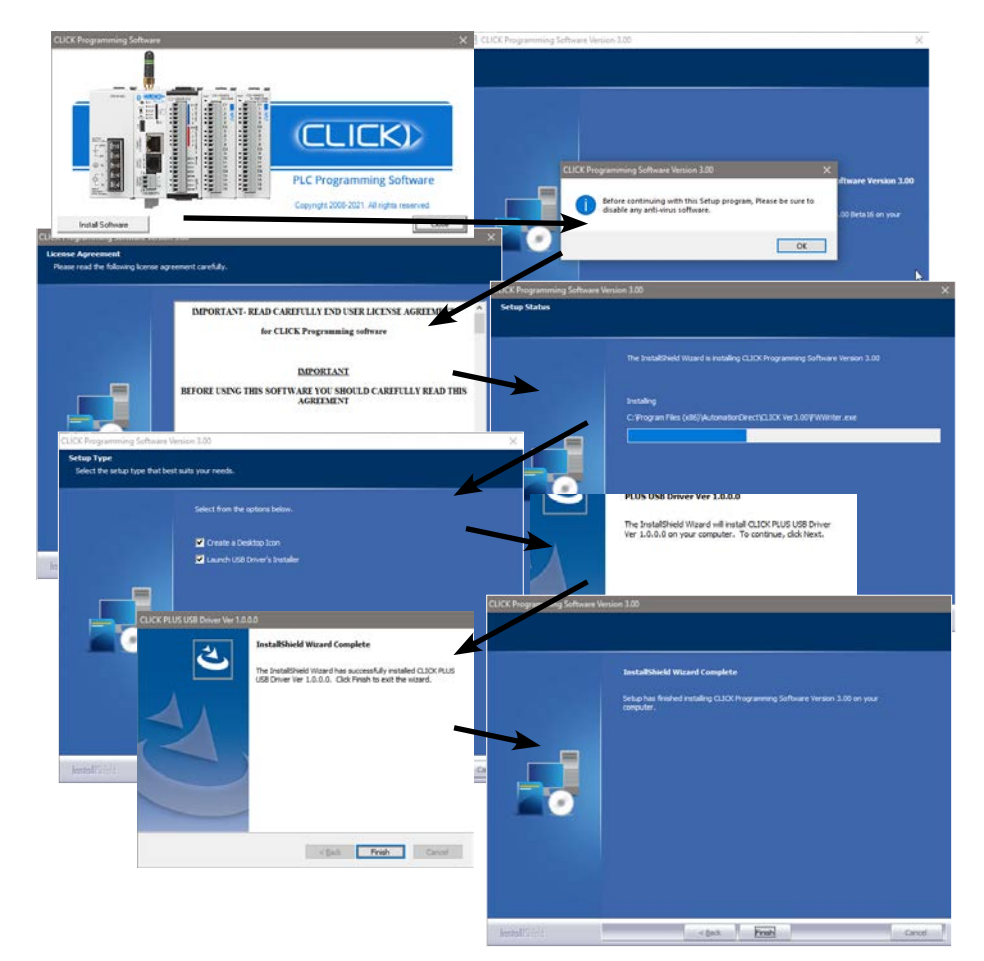

1-6

## **Step 2: Launch Programming Software**

After installing the CLICK Programming Software, C0-PGMSW, choose one of three methods to launch the software. Double click the desktop CLICK icon, or from the PC's Start menu, select Start > AutomationDirect > CLICK Programming Software, or simply click the icon on the Quick Launch bar. See examples below.

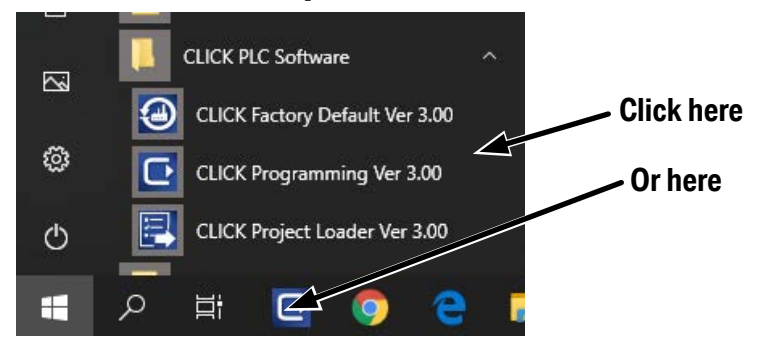

The CLICK Programming Software will start up and display the Main Window as shown on the next page.

The example in this manual use the 'Classic' user interface of the CLICK programming software. If you are starting the software for the first time, you may want to change to this UI to follow the example more easily. To do so, click the Theme button in the upper right of the display, and select Change UI (Classic/Ribbon).

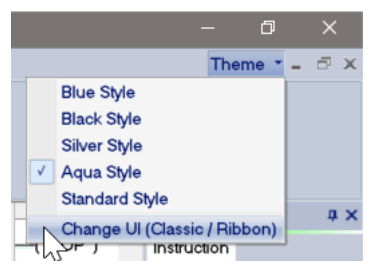

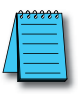

NOTE: The recommended minimum screen size for the CLICK Programming Software is 1024 X 786 pixels.

#### Step 2: Launch Programming Software (cont'd)

The Main Window is divided into Menus, Toolbars, and Windows that work together to make project development as simple as possible. See the software's online help for additional details.

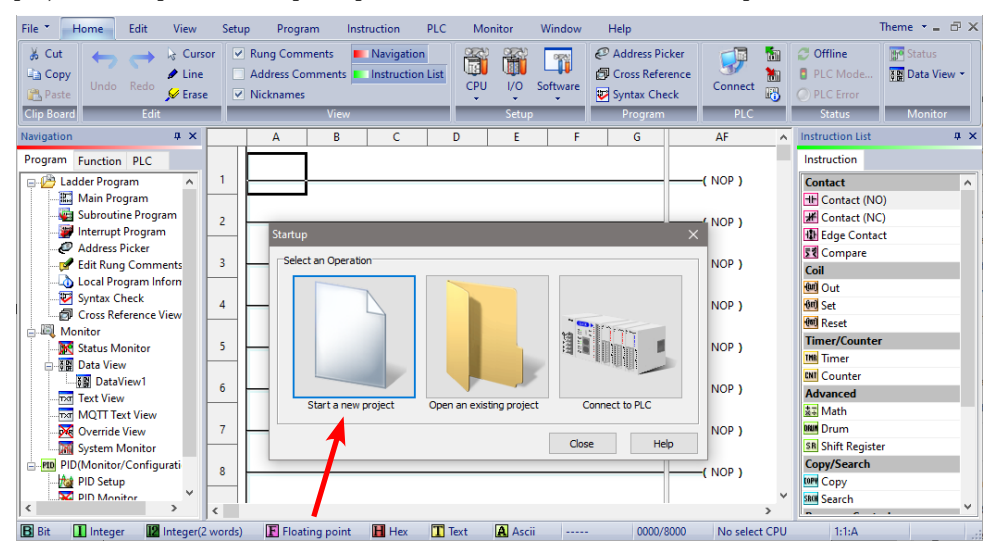

Click on the "Start a new project" graphic in the Startup dialog box. The Select a CPU Module window opens.

| Current CPU Type     CPU Detail Information       Select CPU Category:     Contents     Values       PLUS     Input     No       Select CPU Type     Output     No       C2-201CPU     Calendar/Clock     Yes | × |
|----------------------------------------------------------------------------------------------------|---|
| Contents     Values       Select CPU Category:     Input     No       PLUS     Output     No       Select CPU Type     R5-485     No       Calendar/Clock     Yes                                             |   |
| Select CPU Category:     Input     No       PLUS     Output     No       PWr Consume(mA)     140       RS-485     No       C2-01020     Calendar/Clock                                                        |   |
| PLUS     Output     No       Pwr Consume(mA)     140       Select CPU Type     R5-485       C2-01CPU     Calendar/Clock       C3-02CPU     Colendar/Clock                                                     |   |
| Pwr Consume(mA)     140       Select CPU Type     RS-485       C2-01CPU     Calendar/Clock       C3-02CPU                                                                                                    |   |
| Select CPU Type RS-485 No Calendar/Clock Yes                                                                                                    |   |
| C2-01CPU Calendar/Clock Yes                                                                                                    |   |
|                                                                                                    |   |
| Battery Back-up Yes                                                                                                    |   |
| C2-03CPU                                                                                                    |   |
|                                                                                                    |   |
|                                                                                                    |   |
|                                                                                                    |   |
|                                                                                                    |   |
| Description                                                                                                    |   |
| Ethernet & USB Type CPU                                                                                                    |   |
|                                                                                                    |   |
|                                                                                                    |   |
| C2-01CPU                                                                                                    |   |
|                                                                                                    |   |
| OK Cancel Help                                                                                                    |   |

Select from the list on the left for the CLICK PLUS PLC unit that you will use for the ladder logic example that follows.

1-8

## Step 3: Set Up User Account

A single 'admin' user account exists on the CLICK platform, with the default password set to 'click'. This must be disabled or changed to a unique password in any project for a CLICK CPU with network capabilities before it can be downloaded. This helps greatly reduce the chances of malicious software taking control of the PLC with easy-to-guess or publicly disclosed default login credentials.

The User Account Setup dialog guides you through setting up a strong password and monitoring password activity. This dialog opens when creating a new project, if a CPU with network capabilities is selected, and can also be accessed at any time from the User Account Setup menu option.

| Vser Account Setup                                                                                                    | 🥐 Password Setup 🛛 🗙                                                                     |
|----------------------------------------------------------------------------------------------------|------------------------------------------------------------------------------------------|
| User Account is the authority for PLC when connecting online. Disable Password Requirement                                                                                                    | User Name:                                                                               |
| admin Password Setting This account can perform all functions.                                                                                                    | Current Password:                                                                        |
| Record all failed password attempts     (Record the Date and Time of the last 16 entries)     System Addresses     SC131 (R) : Password Failure Detect     SC132 (R) : Password Locked Out     SD131 (R) : Password Failed Count     OK Cancel Help | New Password (Confirmed): View Password Password Strength: does not satisfy requirements |

The password must be at least 8 characters long, and the following special characters are not allowed:

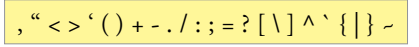

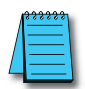

**NOTE:** Make sure you remember your Password. If you forget your Password you will not be able to access the CPU. You can use the Reset to Factory Default command to erase the Password. However, the command erases the Entire Project file. Therefore, you will have to download a project file again.

## **Step 4: Create a Project**

In this step, we'll create a simple project. The project assumes the presence of an I/O module with discrete outputs. The project shown below is created by entering the ladder logic program in the order that follows.

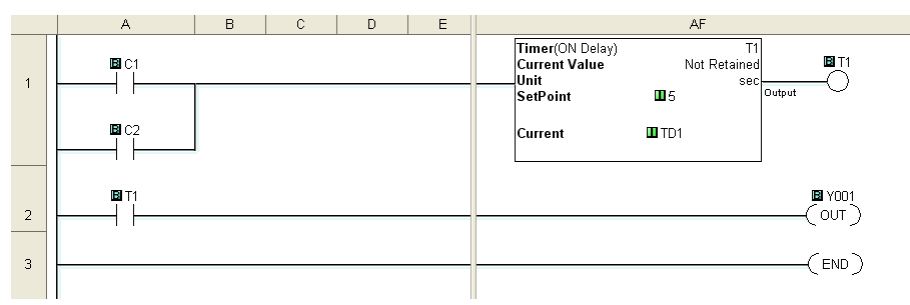

Instruction List

🗶 Contact (NC)

৳ Edge Contact Σ€ Compare

Instruction

Contact H Contact (NO)

Coil (ण) Out (ण) Set

📖 Reset

THE Timer

Advanced

Ż⊒ Math ⊪ Drum

Call FOR For

NNT Next

so Send

Timer/Counter

Shift Register

Program Control

Communication RD Receive

Copy/Search Copy Search ×

#### Rung #1

Place the Box Cursor on the first position on Rung #1, as shown below. From the Instruction List, click & drag a Contact (NO) into this box. Enter C1 into the **Bit Memory Address** text box of the **Contact Normally Open** dialog box that pops up and click OK.

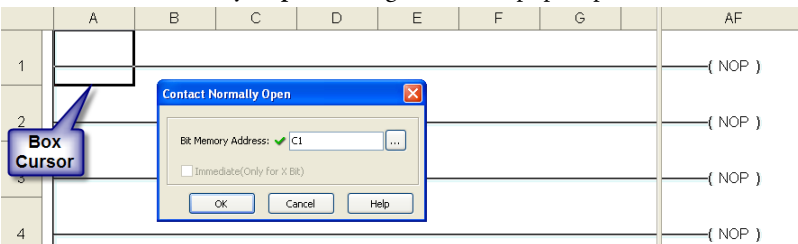

A normally open contact labeled C1 will be placed in the beginning of Rung #1.

The Box Cursor will move to the next available location.

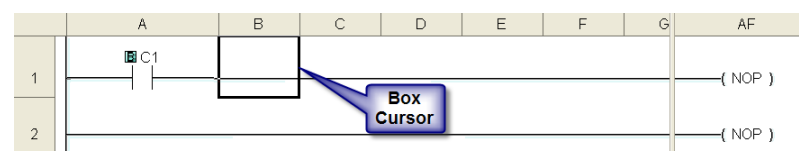

Proceed to the next page to continue construction of Rung #1.

#### Rung #1 (cont'd)

The Line creation tool is used to add a normally open contact in parallel with the C1 contact. Click on the Line creation tool icon located on the Edit toolbar. A blue line will appear, showing the direction of the new line. The Line pen is used to redirect the new line.

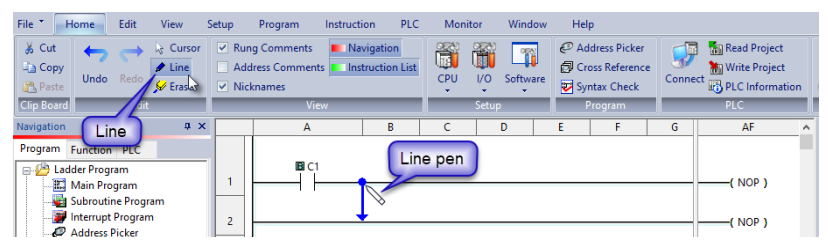

Move the mouse pointer to the end of the new line (arrow) until the mouse pointer becomes a hand with a pointing index finger. Click on the line's arrow.

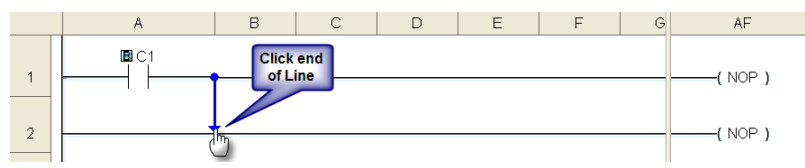

Additional new lines are shown in blue. Move the mouse pointer to the end of the new line that extends to the left and click.

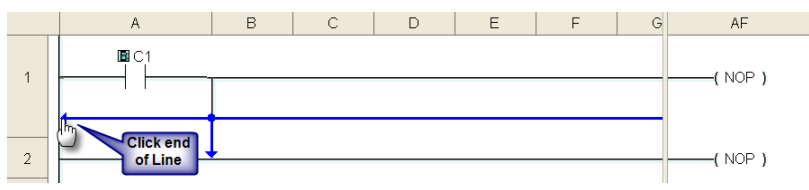

There is now a parallel path around the C1 contact that was first entered as shown here.

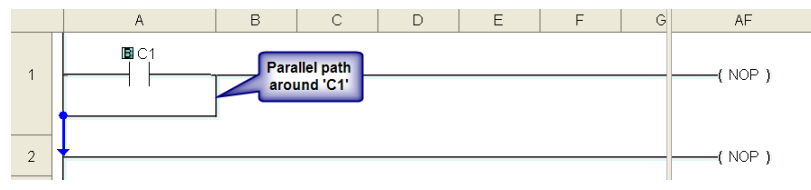

Proceed to the next page to continue construction of Rung #1.

#### Rung #1 (cont'd)

Next, click on the **Cursor Mode** icon located on the Edit toolbar (Esc key has the same function as the **Cursor Mode**). The Box Cursor will move to the newly created path. If not, position the Box Cursor over the new path to get ready for the next instruction.

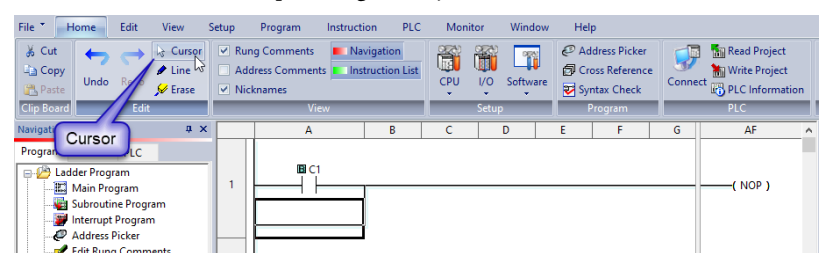

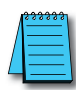

**NOTE:** There is also a Line Erase tool icon next to the Line tool icon on the Edit toolbar that is used to erase any of the lines that were created using the Line tool. Also, to exit the Line or Line Erase function, click on the Cursor Mode icon on the Edit toolbar. All of the Line type tools are also available under the Edit drop down menu.

| 4 | <del>333333</del> 1 |
|---|---------------------|
| / |                     |
| / |                     |
|   |                     |

**NOTE:** Lines to form parallel paths in the ladder logic can also be created with the use of the cursor keys in conjunction with the CTRL key on the PC's keyboard.

Proceed to the next page to continue construction of Rung #1.

#### Rung #1 (cont'd)

From the Instruction List, click & drag a Contact (NO) into the Box Cursor. Enter C2 into the Bit Memory Address text box of the Contact Normally Open dialog box that pops up and click OK. A normally open contact labeled C2 will be placed in parallel with the C1 contact.

|   | А  | В       | С                | D       | E    | F | G | AF      |
|---|----|---------|------------------|---------|------|---|---|---------|
| 1 | C1 | Contact | lormally Open    |         |      |   |   | ( NOP ) |
| 2 |    | Bit Men | ory Address: ✔ 🛛 | 2       |      |   |   | (NOP)   |
| 3 |    |         | ok C.            | ancel H | telp |   | _ | ( NOP ) |
| 4 |    |         |                  |         |      |   |   | (NOP)   |

Next, place the Box Cursor on the NOP coil at the far right of Rung #1. NOP stands for No Operation and is a place holder in the ladder logic Coil Area. Click and drag a Timer from the Instruction List into this location. Within the Timer dialog box, enter T1 into the Timer Number text box, the value 5 into the Set Point, and select **sec** for the timing Unit. The Timer dialog box shows a Timing Chart that graphically represents the function of the ON Delay Timer, and also shows a selection for an alternative OFF Delay Timer mode of operation.

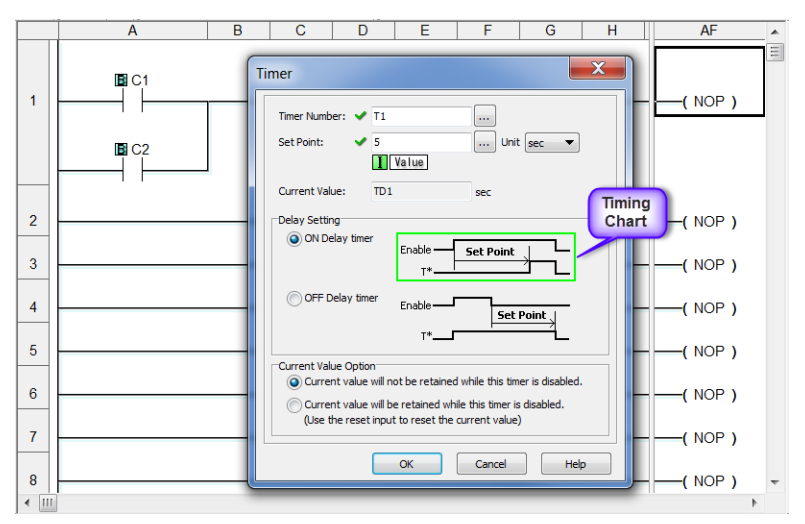

Leave the Delay Setting at ON Delay Timer and the Current Value Option set for the first selection. Click OK. A timer labeled T1 will be placed at the end of Rung #1.

Proceed to the next page to enter Rung #2.

#### Rung #2

Place the Box Cursor at the beginning of Rung #2. From the Instruction List, click and drag a Contact (NO) into this box. Enter T1 into the Bit Memory Address text box of the Contact Normally Open dialog box that pops up. Click OK. A normally open contact labeled T1 will be placed in the beginning of Rung #2.

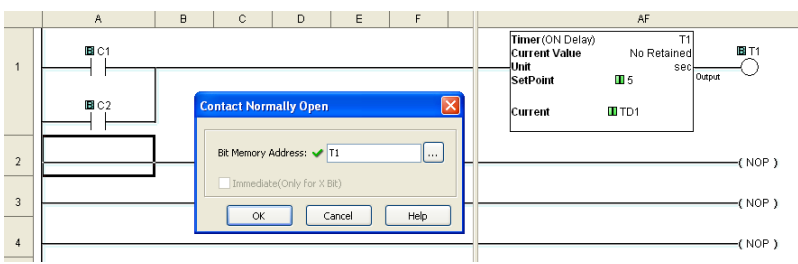

Next, place the Box Cursor on the NOP coil at the far right of Rung #2. Click and drag an OUT from the Instruction List into this location. Within the Out dialog box, enter Y001 into the Bit Memory Address: text box. Click OK. An out coil labeled Y001 will be placed at the end of Rung #2.

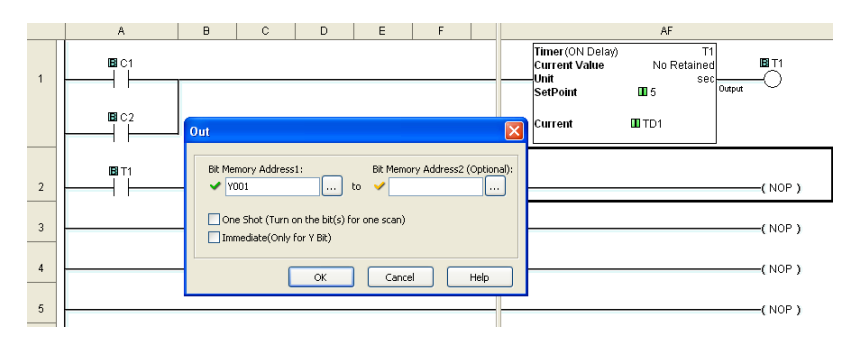

#### Rung #3

Finally, place the Box Cursor on the NOP coil at the far right of Rung #3. Click and drag an END from the Instruction List into this location. An END instruction indicates the last part of the main ladder logic program. You have created your first project!

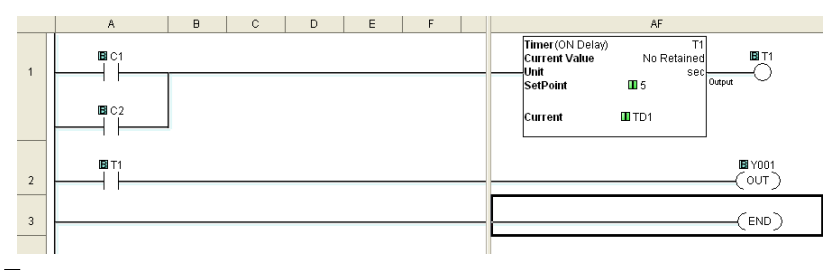

1-14 CLICK PLUS PLC Hardware User Manual, 1st Edition, Rev. S – C2-USER-M

#### **Program Execution**

The following is an explanation of how the CLICK PLC executes the ladder logic program that was just entered.

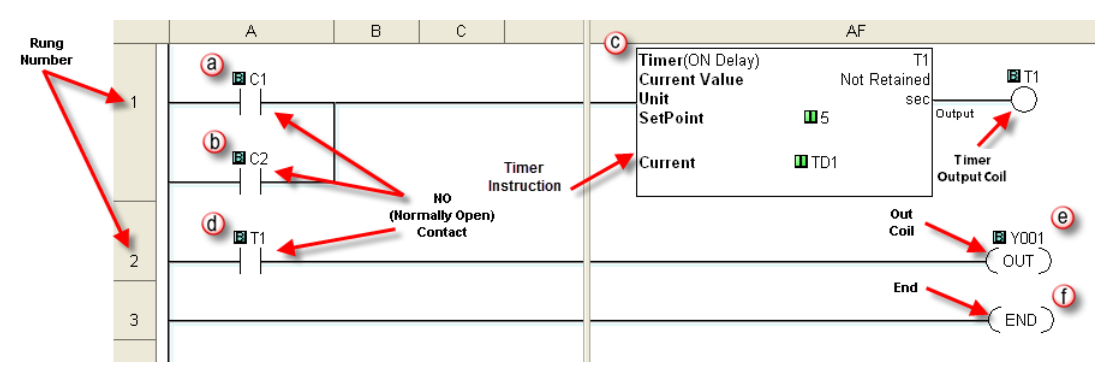

The CLICK PLC executes the ladder logic program instructions, starting with Rung #1, from left to right, and then proceeds to execute the next rung in the same fashion, carrying on through all of the rungs in sequential order. The 6 instructions (a, b, c, d, e, and f) in the above ladder logic program are executed in the following order.

# a⇒b⇒C⇒d⇒e⇒f

#### **Explanation of the Program Execution**

- NO (Normally Open) Contact: Address C1 and C2 are assigned to a NO Contact. C1 and C2 are internal control bits. The internal control bits are 1 bit memory and hold the status of ON or OFF. The contacts are enabled when the status of C1 or C2 is ON.
  - C Timer: This instruction is used to delay an action once it is enabled. The CLICK PLC unit can use up to 500 timers (T1 to T500) in a project. In this ladder logic program, timer T1 is assigned. The Timer instruction is set up as an ON Delay Timer with a 5 second set point. That is, the timer status bit T1 output coil turns on 5 seconds after the enable input of the Timer instruction turns on.
  - (d) This is a NO Contact addressed as T1 and whose status is controlled by Timer T1. The contact is enabled when Timer T1 output coil becomes true after the 5 second delay.
  - OUT: This is an output coil addressed as real world output Y001, which happens to be the first output on the CLICK PLC unit. It becomes active when the T1 NO Contact in this rung becomes enabled.
    - END: This is the END of the ladder logic scan, and causes the scan to start at the beginning.

## **Step 5: Compile and Save Project**

#### Syntax Check (Compile)

| File 🎽                                                           | Home | Edit | View | Setup | Program | Instruction | PLC | Monitor | Window | Help |
|------------------------------------------------------------------|------|------|------|-------|---------|-------------|-----|---------|--------|------|
| Add New Subroutine Program                                       |      |      |      |       |         |             |     |         |        |      |
| Add New Interrupt Program (Felix Kung Comments Syntax Check (F8) |      |      |      |       |         |             |     |         |        |      |
| Program                                                          |      |      |      |       |         |             |     |         |        |      |

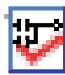

Next, you will need to compile the ladder logic program. Compiling the program is done with the Syntax Check function. The ladder program is checked for problems and other conditions that may prevent the ladder program from executing correctly. The results of the Syntax Check are displayed in the Output Window at the bottom of the Main Window as shown below.

From the Program drop down menu, select Syntax Check as shown at left, or press the F8 function key on your keyboard, or click on the Syntax Check icon located on the Program Toolbar.

If everything in the program checks out correctly, then the Output Window will indicate 0 error(s) as shown in the following example.

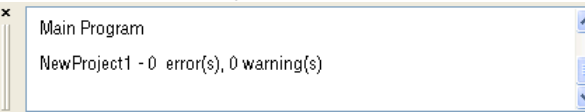

If there are any errors, they will be indicated in the Output Window. For quicker troubleshooting, double click on any particular error in the Output Window and be taken directly to the rung and instruction that may be causing the error. The following is an example of an error.

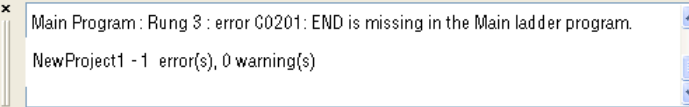

### Save Project

1-16

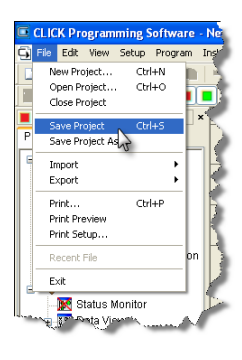

It is always a good practice to save your project at this point. From the File drop down menu, select Save Project, as shown here, or click on the Save Project icon located on the File Toolbar.

| Save As     |                                |       | ? 🔀    |
|-------------|--------------------------------|-------|--------|
| Save in: [  | Project                        | 💽 🕝 🦻 | ⊳ 🖽    |
|             |                                |       |        |
|             |                                |       |        |
|             |                                |       |        |
|             |                                |       |        |
|             |                                |       |        |
| File name:  | Timer1.ckp                     |       | Save   |
| Save as typ | e: CLICK Project Files (".ckp) | ~     | Cancel |

Enter the File Name for your project in the Save As dialog box. You can also browse to the folder that you want the project saved under. Click Save.

## **Step 6: Apply Power**

The CLICK PLUS PLC system works with 24VDC power. There is a small terminal block on the bottom of the CLICK PLUS PLC unit. Wire the 24VDC output from a CLICK power supply, or a properly sized and rated 24VDC power supply such as AutomationDirect's RHINO series, to the bottom terminal block (See Chapter 2: Specifications for power supply specifications.)

### EITHER

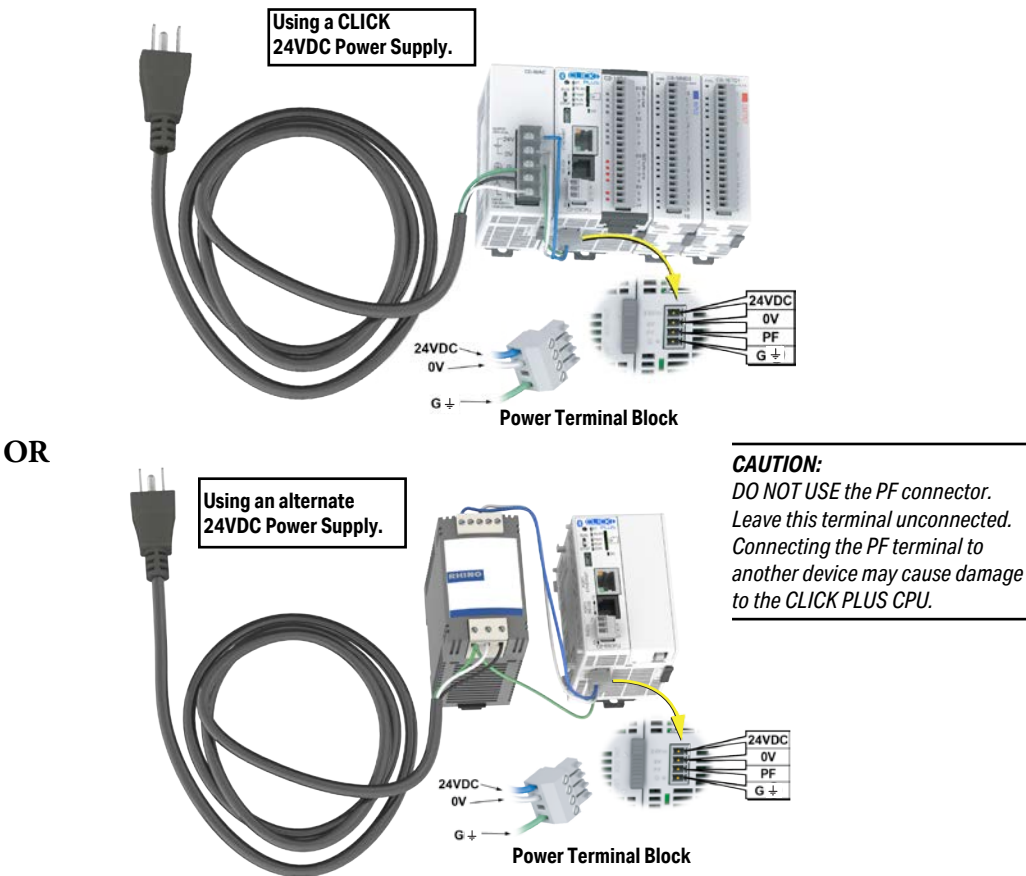

Once you wire and power up the power supply, confirm the PWR indicator (Green LED) on the CLICK PLUS PLC unit is on.

If the PWR indicator is not on, check the voltage on the terminal block with a voltage meter. If you measure 24VDC on the terminal block, the CLICK PLUS PLC unit may be defective. Please try another one or contact us for a replacement.

CLICK PLUS PLC Hardware User Manual, 1st Edition, Rev. S - C2-USER-M

PWR

BUN

STOP ERR

RUN

PLUS

## **Step 7: Establish PC to PLC Communications**

Next, connect a personal computer (PC) to the CLICK PLUS PLC unit. You can use any of the following communication ports on the CLICK PLUS PLC unit for programming, depending on model.

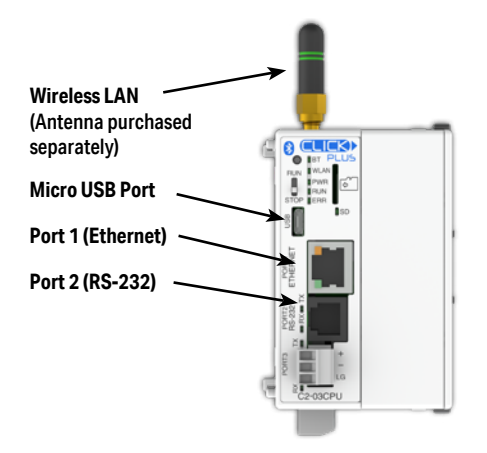

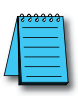

**NOTE:** Connection via wireless LAN requires provisioning the CLICK PLUS PLC onto your wireless LAN. This initial setup can be performed through the CLICK Provisioning mobile app over Bluetooth, as described on page 1-21. It can also be done through the USB connection or wired LAN connection with the CLICK programming software.

### Step 7: Establish PC to PLC Communications (cont'd)

### Using a USB or Serial Port for Programming

#### Connecting to a USB Port

If a USB port is available on the PC, then use an AutomationDirect USB A to USB micro B Programming Cable (P/N - USB-CBL-AMICB6) to connect between the USB port on the PC and the micro-B USB connector on the CLICK PLUS PLC., or use an AutomationDirect PC to Panel Programming Cable Assembly (P/N - EA-MG-PGM-CBL) to connect between the USB port on the PC and the RJ12 serial port on a CLICK PLC.

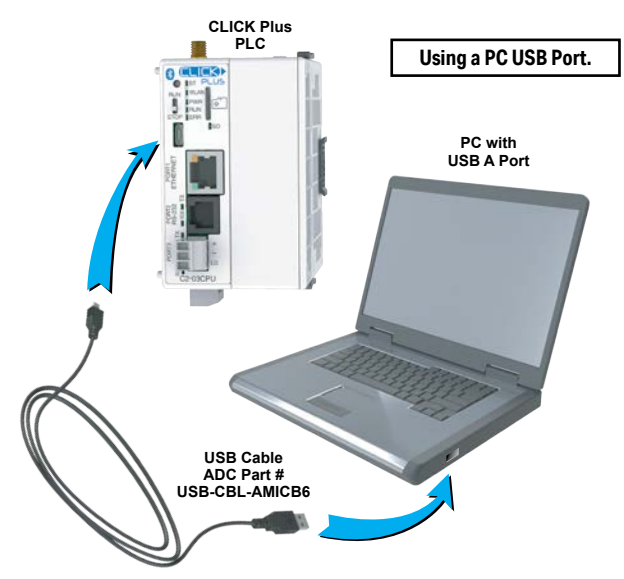

#### Connecting to an RS-232 Port

If a 9-pin RS-232 serial communications port is available on the PC, then use an AutomationDirect PC Serial Programming Cable (P/N - D2-DSCBL) to connect between the 9-pin port on the PC and the RJ12 connector on the PLC's RS-232 Port.

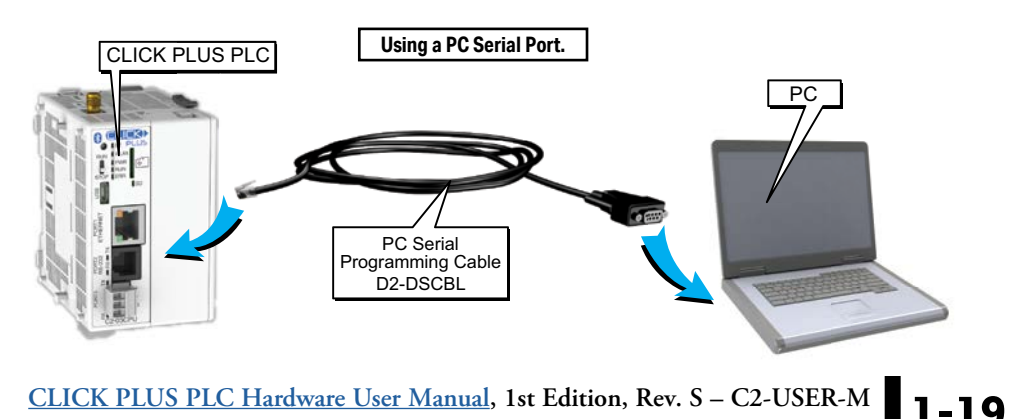

#### Step 7: Establish PC to PLC communications (cont'd)

Configuring the USB or RS-232 Serial Connection

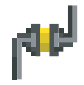

Once we have a communications cable connected between a port on the PC and either the USB port or PORT2 on the CLICK PLUS PLC,

| 2 | File 🔨  | Home    | Edit    | View        | Setup | Program      | Instruction      | PLC | N     |
|---|---------|---------|---------|-------------|-------|--------------|------------------|-----|-------|
| ı | Cor has | nnect   | Nea Rea | d Data froi | m PLC | 📷 Read Proje | ect from PLC     | 10  | Caler |
| l | ND Dise | connect | 🔰 Wri   | te Data int | o PLC | 🔚 Write Proj | ect into PLC     | 8   | PLC I |
| t |         |         |         |             |       | 🐻 Online Pro | ject Information |     |       |
| 2 | Co      | nnect   |         | Data        |       | F            | Project          |     |       |

we need to select the PC COM port that is connected to the PLC. From the PLC ribbon, select Connect as shown to the right, or click on the Connect icon (left) located on the PLC Toolbar. The Connect to PLC dialog box will be displayed. Under the **COM Port No.:** drop down list, select the communications port that is connected to the PLC.

| Connect to CLICK PLC |                         |                                                                                                    |                |      | × |
|----------------------|-------------------------|----------------------------------------------------------------------------------------------------|----------------|------|---|
|                      | This Computer           | Note:<br>Use a standard USB data cable like the<br>USB-CBL-AMICB6 (USB-A to USB-micro B)<br>cable.<br>USB-A<br>USB-mic | CLICK PLUS PLC |      |   |
| Port Type: USE       | 3 ~                     | Recommended Cable                                                                                                    |                |      |   |
| COM Port No:         | M4(CLICK PLUS) V Detail |                                                                                                    |                |      |   |
| COM Port Set         | M3<br>M4(CLICK PLUS)    |                                                                                                    |                |      |   |
| Protocol:            | MODBUS                  | $\sim$                                                                                                    |                |      |   |
| Baud Rate:           | 38400 🗸                 | ADC Part No: USB-CBL-AMICB6                                                                                            |                |      |   |
| CLICK Address:       | 1                       |                                                                                                    |                |      |   |
| Parity Bit:          | Odd 🗸                   |                                                                                                    |                |      |   |
| Stop Bit:            | 1 ~                     |                                                                                                    |                |      |   |
| Auto Detect          | . Advanced              |                                                                                                    |                |      |   |
| Default Setting      | Connection Test         | Blink RUN & ERR LEDs                                                                                                   | Connect Cancel | Help |   |

You do not need to change any of the parameters, just click the Connect button. The software should start to immediately connect to the PLC.

If you cannot connect the software to the CLICK PLUS PLC, try the above procedure one more time and keep watching the TX and RX indicators on the unit if using the RS-232 port.

If the RX is not blinking, it means the CLICK PLC unit is not receiving any data from the programming software. Check to make sure you have selected the correct PC COM Port, and also check the cable connections.

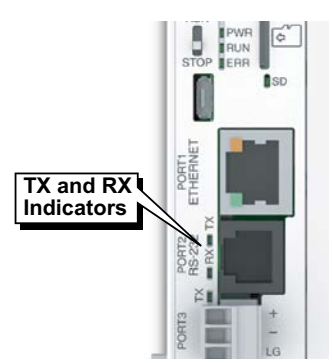

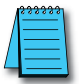

1-2

**NOTE:** If you are not sure to which PC COM Port the USB port is assigned, click the Detail button next to the COM Port drop down list to identify it. Select it and click OK.

Proceed to page 1-29.

#### Step 7: Establish PC to PLC Communications, (cont'd)

# Provisioning your Wireless CLICK PLUS PLC via Bluetooth (C2-02CPU Series and C2-03CPU Series only)

To improve the out-of-box experience, a new CLICK PLUS C2-02CPU, C2-02CPU-2, C2-03CPU or C2-03CPU-2 has Bluetooth enabled by default and allows the user with the CLICK PLUS Provisioning App to connect and configure the needed Wi-Fi and network settings. This removes the need for cables with a new CLICK PLUS. Once the Wi-Fi is configured to connect to the local network access point, the user can then connect the Click Programming software via Wi-Fi to load and edit the project. The Temporary settings used for provisioning are stored in temporary memory and will be overwritten by the project settings when written to the PLC.

#### Install an external antenna

In order to connect to the CLICK PLUS PLC over Bluetooth or WLAN, you will need to install an external 2.4 GHz antenna. We recommend the remote-mounted AutomationDirect P/N SE-ANT250 for a permanent installation. The direct-mounted AutomationDirect P/N SE-ANT210 will also work, but is not intended for use inside a closed metal enclosure.

#### Prepare a Mobile Device for Connection

If you haven't already done so, install the CLICK PLUS Provisioning mobile app from the Apple App Store or Google Play Store (CLICK PLUS Provisioning, published by Automationdirect.com).

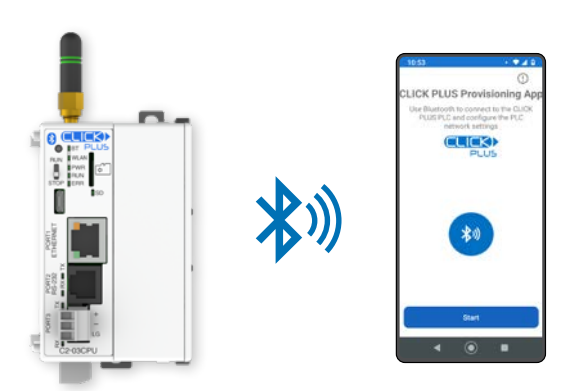

### Step 7: Establish PC to PLC Communications, (cont'd) Provisioning your Wireless CLICK PLUS PLC via Bluetooth, (cont'd)

#### Find the New CPU

Connect to the CPU, as follows:

- 1. Open the CLICK PLUS Provisioning App.
- 2. Tap *Start* in the App.
- 3. Press the pairing button on the CLICK PLUS CPU for 1 second. The BT (Bluetooth) LED will start flashing. If the PLC is factory new, or you have Reset Factory Defaults, the BT LED will flash for 30 seconds after power up.
- 4. The App will find the CLICK PLUS PLC that is in Provisioning mode. The blue BT LED will be ON solid when the App is connected to the PLC. Tap *Next* in the App to continue.
- 5. If the App detects that the PLC is factory new and the network settings have not been configured, it will prompt you to Tap *Next* to begin the provisioning process.

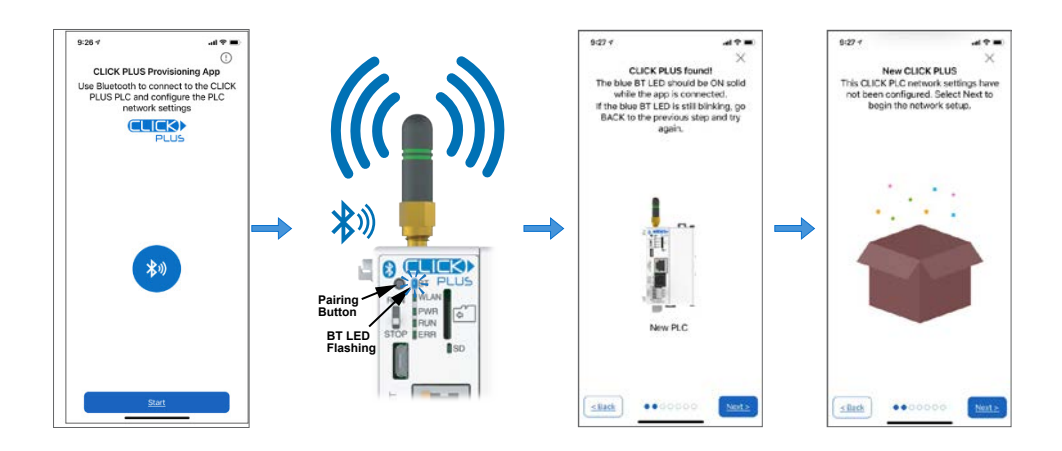

| 1      |   |
|--------|---|
| /      | = |
| /      |   |
| $( \ $ |   |

**NOTE:** If you find that you need to change the settings in order to connect to the network. The PLC can be placed in pairing mode and the provisions app can be used to make needed changes.

## Step 7: Establish PC to PLC Communications, (cont'd) Provisioning your Wireless CLICK PLUS PLC via Bluetooth, (cont'd)

#### Name the CPU and select port to configure

- 6. You will be requested to assign a name to the PLC. This name will be used to identify it on the network when using the programming software connection Ethernet browse tool. It is good practice to choose a unique name if there are other CLICK PLCs on the network. Enter a name for the PLC and tap *Next*.
- 7. Choose which network port to provision. This will configure the CLICK PLUS network address settings for the purpose of connecting the programming software.

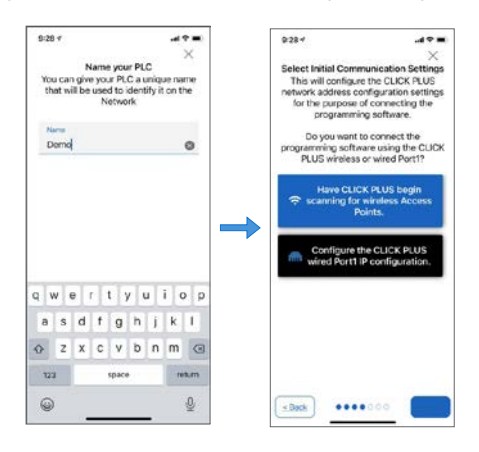

#### Setup the Wireless LAN Connection (Skip for Wired Connection)

For this option you will need an active Network Access point available within range of the CLICK PLUS PLC, and know the password to allow the PLC to connect to the Network.

8. The CLICK PLC will scan for any access point within range and then display all access points that are available (you may need to scroll the list to find the desired Access Point). Select an Access Point and type in the correct password that the PLC will need to connect. If the incorrect password is entered, you will be prompted to correct it after the CLICK PLUS fails to connect.

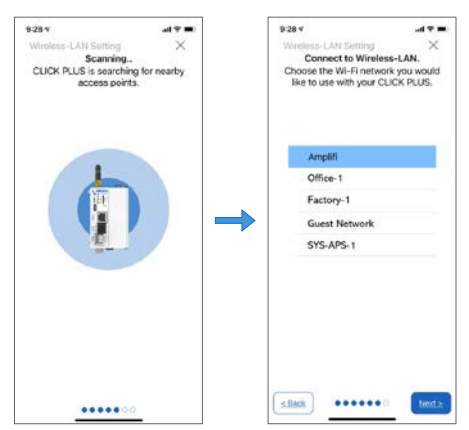

1-23

#### Step 7: Establish PC to PLC Communications, (cont'd)

#### Provisioning your Wireless CLICK PLUS PLC via Bluetooth, (cont'd)

#### Setup the Network Parameters

- 9. Once the PLC is connected to the wireless access point or wired network, choose which IP address configuration to use.
  - i. Use DHCP: Automatically assign a network IP address to the CLICK PLUS PLC. This is often the simplest way to connect. Tap *Next* to continue.
  - ii. Use Default Fixed Address: The CLICK PLUS wireless LAN default IP address is 192.168.0.11. This can be selected if it is a valid IP address for your wireless network. Tap *Next* to continue.
  - iii. Use the following IP address: Choose this option if you need to input a valid IP address for your network. Tap *Next* to continue

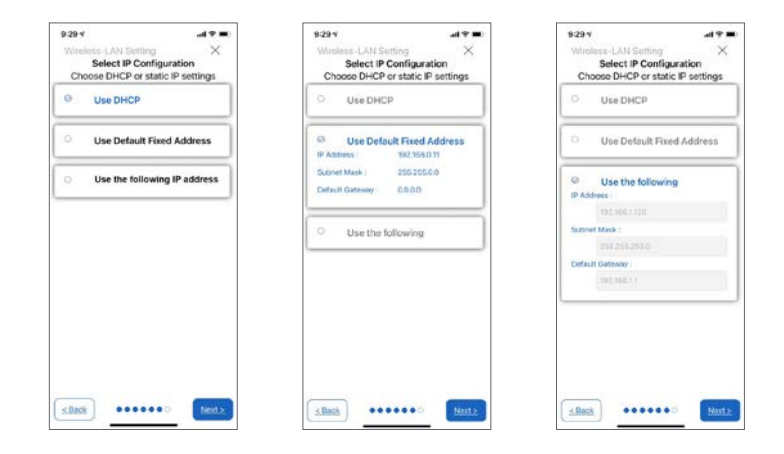

10. The CLICK PLUS will connect to the access point and exchange configuration information. If the settings are correct, the App will show the Completion screen and the network settings of the CLICK PLUS can be viewed. If using a wireless connection, the CLICK PLUS WLAN LED will also be ON. The PLC is now connected to the network and accessible to PC's running the CLICK Programming Software and connected to the same network.

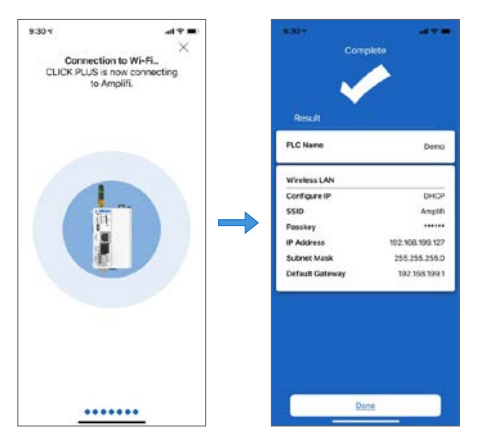

#### Step 7: Establish PC to PLC Communications, (cont'd)

### Connecting to a Wired LAN (Models C2-01CPU and C2-03CPU only)

You can connect your PC to the CLICK PLC via an Ethernet switch/hub or directly to the Ethernet port. You can use a straight or crossover Ethernet cable.

Once we have communications cable(s) connected between the Ethernet port on the CLICK PLUS PLC and the Ethernet port on the PC, we are ready to configure the Ethernet connection and connect the CLICK Programming Software to the PLC.

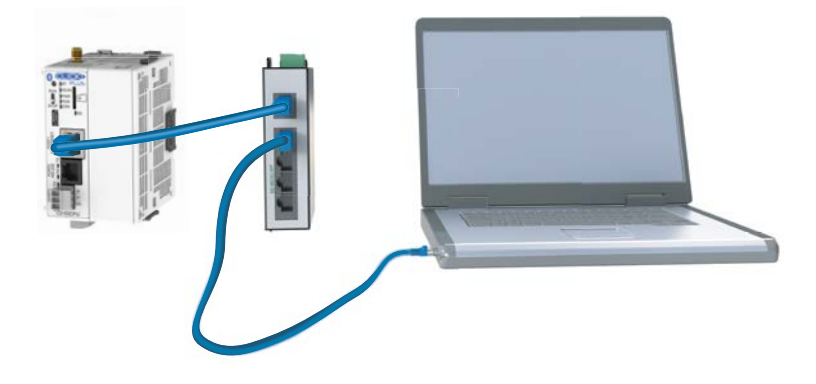

## Step 7: Establish PC to PLC Communications, (cont'd) Using a Wired or Wireless Network Connection for Programming

Configure the Ethernet Connection

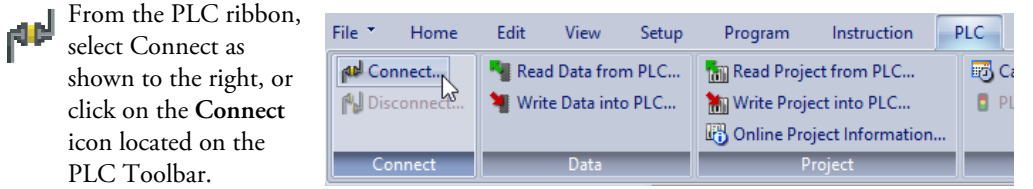

Select Ethernet as the Port Type. Select the network adapter that you want to connect to the CLICK PLUS PLC, if you have more than one network adapter on your PC. The selection of wired or wireless network adapter here is independent of the type of network connection you set up on the PLC. Choose the adapter that is on the same subnet as the PLC. The CLICK programming software automatically scans the CLICK and CLICK PLUS PLC units in the LAN connected to the network adapter and displays them in the list as shown below, or you can click the **Refresh** button to update the list.

| Connect to CLICK PL                                             | _C                           |                                                                                                    |          |                            |                            |                           |                     |              |                |                                  | × |
|-----------------------------------------------------------------|------------------------------|----------------------------------------------------------------------------------------------------|----------|----------------------------|----------------------------|---------------------------|---------------------|--------------|----------------|----------------------------------|---|
| Port Type:<br>Network Adopter:<br>Marvell Yukon 88E80           | Ethernet<br>053 PCI-E Gigabi | This Computer  This Computer  Ethernet  CLICK PLC  CLICK PLC  CLIC |          |                            |                            |                           |                     |              |                |                                  |   |
| Port Setting<br>IP Address:<br>Subnet Mask:<br>Default Gateway: | 10.11.0.48<br>255.255.0.0    |                                                                                                    | PLC Name | IP Address<br>192,168.0.10 | Subnet Mask<br>255.255.0.0 | Part Number<br>CO-10DRE-D | Firmware<br>Ver2.00 | Mode<br>STOP | Status<br>GOOD | Mac Address<br>00:D0:7C:12:08:BF |   |
|                                                                 |                              |                                                                                                    | Refresh  | Blink RUN &                | ERR LEDs Ed                | Cancel                    | ) Help              |              |                |                                  |   |

The PLC Port 1 Ethernet Port is configured by default for DHCP. If there is a DHCP server on the network then the CLICK PLC will get an IP Address compatible with the network. If there is no DHCP server on the network then the CLICK PLC will be assigned an APIPA IP Address. This will be in the form of 169.254.xxx.xxx.

To connect the CLICK programming software to the CLICK PLUS PLC, both the PC and the PLC must be in the same subnet. In the above **Connect to CLICK PLC** window, the IP Address of the PC is '10.11.0.48' and the Subnet Mask is '255.255.0.0'. You can determine the subnet that your PC is located in by applying the logical AND operation between the IP Address and the Subnet Mask.

Example: (IP Address = 10.11.0.48) AND (Subnet Mask = 255.255.0.0) = (Subnet = 10.11.0.0)

#### Step 7: Establish PC to PLC Communications, (cont'd)

| Edit                                                      | X |  |  |  |  |  |  |  |
|-----------------------------------------------------------|---|--|--|--|--|--|--|--|
| PLC Network Information                                   |   |  |  |  |  |  |  |  |
| PLC Name:                                                 |   |  |  |  |  |  |  |  |
| ○ Use default fixed address<br>⊙ Set manually             |   |  |  |  |  |  |  |  |
| IP Address: 10 . 11 . 0 . 24                              |   |  |  |  |  |  |  |  |
| Subnet Mask: 255 . 255 . 0 . 0                            |   |  |  |  |  |  |  |  |
| Default Gateway: 0 . 0 . 0 . 0                            |   |  |  |  |  |  |  |  |
| Part Number: C0-10DRE-D<br>MAC Address: 00:D0:7C:12:08:BF |   |  |  |  |  |  |  |  |
| OK Cancel                                                 |   |  |  |  |  |  |  |  |

To match the subnet setup of the CLICK PLUS PLC to the subnet that your PC locates in, select the PLC unit in the list and click the **Edit** button under the list. The Edit window opens.

| Edit                                                                             |                   |  |  |  |  |  |  |
|----------------------------------------------------------------------------------|-------------------|--|--|--|--|--|--|
| PLC Network Information                                                          |                   |  |  |  |  |  |  |
| PLC Name:                                                                        |                   |  |  |  |  |  |  |
| OUse default fixed a                                                             | address           |  |  |  |  |  |  |
| IP Address:                                                                      | 10 . 11 . 0 . 24  |  |  |  |  |  |  |
| Subnet Mask:                                                                     | 255 . 255 . 0 . 0 |  |  |  |  |  |  |
| Default Gateway:                                                                 | 0.0.0.0           |  |  |  |  |  |  |
| Part Number:         C0-10DRE-D           MAC Address:         00:D0:7C:12:08:BF |                   |  |  |  |  |  |  |
| OK Cancel                                                                        |                   |  |  |  |  |  |  |

Next, the new IP Address needs to start with '10.11' to match the subnet of the PC. The following 2 numbers however, can be any number between 1 and 254 as long as the new IP Address is unique in the LAN. In the window here, the IP Address was changed to '10.11.0.24'. Click the OK button to continue. The new IP Address setup is sent to the CLICK PLUS PLC. Your PC and the CLICK PLUS PLC should be in the same subnet now. Click the Connect button on the bottom to connect the CLICK programming software to the PLC.

| Connect to CLICK PLC                                                                                                    |                        |                          |                            |                           |                     |              |                |                               |  |
|----------------------------------------------------------------------------------------------------|------------------------|--------------------------|----------------------------|---------------------------|---------------------|--------------|----------------|-------------------------------|--|
| This Compu                                                                                                    | ter<br>Ethernet Direct | or<br>or<br>or           | Ethernet                   | c                         |                     |              |                |                               |  |
| Port Type:       Ethernet <ul> <li>Location of the target CLICK PLC</li> <li>In the same LAN (Scan all CLICK PLCs in the LAN automatically.)</li> <li>In the same LAN (Scan all CLICK PLCs in the LAN automatically.)</li> <li>Outside this LAN (You need to allocate IP address and port number manually.)</li> <li>Outside this LAN (You need to allocate IP address and port number manually.)</li> <li>In the same LAN (Scan all CLICK PLC in the LAN automatically.)</li> <li>Outside this LAN (You need to allocate IP address and port number manually.)</li> <li>Outside this LAN (You need to allocate IP address and port number manually.)</li> <li>In the same LAN (Scan all CLICK PLC in the LAN automatically.)</li> <li>Outside this LAN (You need to allocate IP address and port number manually.)</li> <li>In the same LAN (Scan all CLICK PLC in the LAN automatically.)</li> <li>In the same LAN (Scan all CLICK PLC in the LAN automatically.)</li> <li>In the same LAN (Scan all CLICK PLC in the LAN automatically.)</li> <li>In the same LAN (Scan all CLICK PLC in the LAN automatically.)</li> <li>In the same LAN (Scan all CLICK PLC in the LAN automatically.)</li> <li>In the same LAN (Scan all CLICK PLC in the LAN automatically.)</li> <li>In the same LAN (Scan all CLICK PLC in the LAN automatically.)</li> <li>In the same LAN (Scan all CLICK PLC in the LAN automatically.)</li> <li>In the same LAN (Scan all CLICK PLC in the LAN automatically.)</li> <li>In the same LAN (Scan all CLICK PLC in the LAN automatically.)</li> <li>In the same LAN (Scan all CLICK PLC in the LAN automatically.)</li> <li>In the same LAN (Scan all CLICK PLC in the LAN automatically.)</li> <li>In the same LAN (Scan all CLICK PLC in the LAN automatically.)</li> <li>In the same LAN (Scan all CLICK PLC in the LAN automaticall</li></ul> |                        |                          |                            |                           |                     |              |                |                               |  |
| Part Setting<br>IP Address: 10.11.0.48<br>Subnet Mask: 255.255.0.0<br>Default Gateway:                                                                                                    | PLC Name               | IP Address<br>10.11.0.24 | Subnet Mask<br>255.255.0.0 | Part Number<br>CO-10DRE-D | Firmware<br>Ver2.00 | Mode<br>STOP | Status<br>GOOD | Mac Address 00:D0:7C:12:08:BF |  |
|                                                                                                    | Refresh                | Blink RUN 8              | & ERR LEDs Edi             | it<br>Cancel              | Help                |              |                |                               |  |
#### Step 7: Establish PC to PLC Communications, (cont'd)

If you are trying to connect the CLICK Programming Software to a new CLICK PLUS PLC or an existing CLICK PLUS PLC that was reset to the factory default, you will be prompted to enter the default password, as follows:

- User: admin
- Password: click

| Login       |                     | ×      |
|-------------|---------------------|--------|
| Please Ente | r User Name and Pas | sword. |
| User Name:  | admin               |        |
| Password:   |                     |        |
|             | View Passwor        | d      |
|             | areat Daasward 2    |        |
|             | orgot Passworu?     |        |
|             | OK Can              | cel    |

When you download your first project, the admin account password must be set to something other than the default before the project can be downloaded.

#### Step 7: Establish PC to PLC Communications, (cont'd)

If you are trying to connect the CLICK Programming Software to a new CLICK PLUS PLC or an existing CLICK PLUS PLC that was reset to the factory default, you will see the following pop-up message once communication has been established with the PLC. This is because there is no user project in the PLC currently. Click the OK button to close the message and proceed to the next step.

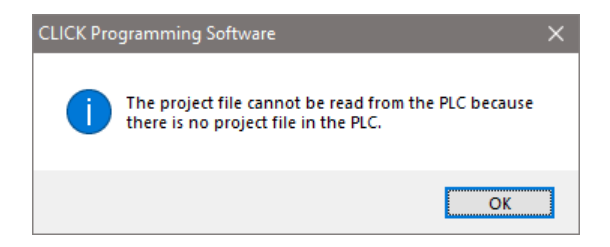

If you are trying to connect the CLICK Programming Software to a CLICK PLUS PLC that already has a user project, the following Connect dialog box will appear.

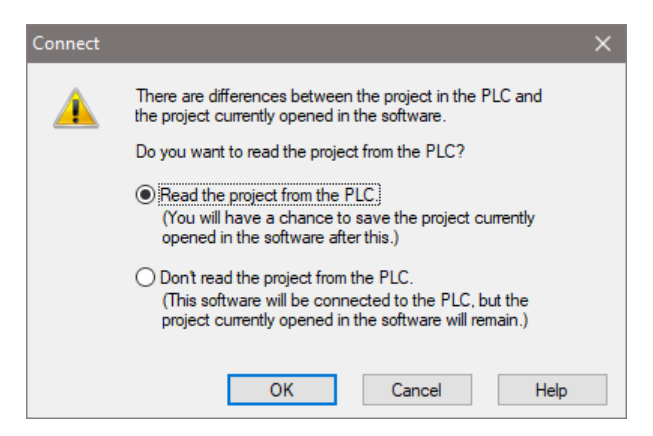

It is not unusual that the project opened in the programming software will not match the project that resides in the PLC. The dialog box gives you a choice to either read the PLC's project for viewing purposes, but at the same time allowing the project opened in the software to still be saved, or not read the project in the PLC.

For the Getting Started exercise, click the radio button for the "**Don't read the project from the PLC**" and click OK. Proceed to the next step which will allow the created project to be written into the CPU memory.

### Step 8: Write Project into PLC

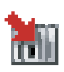

The next step is used to transfer the project that was created into the CLICK PLUS PLC. From the PLC ribbon, select Write Project into PLC as shown below, or click on the Write Project into PLC icon located on the PLC Toolbar.

| File 👗 | Home    | Edit    | View        | Setup | Program      | Instruction       | PLC  |
|--------|---------|---------|-------------|-------|--------------|-------------------|------|
| Cor 🗤  | nnect   | Nea Rea | d Data fro  | m PLC | 📷 Read Proje | ect from PLC      | 🐻 Ca |
| 🙌 Dis  | connect | 📲 Writ  | te Data int | o PLC | 🔚 Write Proj | ect into PLC      | 🚦 Pl |
|        |         |         |             |       | 🐻 Online Pro | oject Information |      |
| Co     | nnect   |         | Data        |       | P            | Project           |      |

The following dialog box is displayed.

| /rite Project into PLC                                                                                                    | >                                                                                                    |
|----------------------------------------------------------------------------------------------------|----------------------------------------------------------------------------------------------------|
| PC Project Name: NewProject1 Program Size (Total: 8,000 steps) Program Size: 3 staps ( 0.03 %) Frier Area: 7,597 steps ( 99.97 %) | PLC           CPU Type:         C2-03CPU           Project Name:         NewProject1           - Program Size (Total: 8,000 steps)         ■Program Size:           ■Program Size:         3 steps (0.03 %)           ■Program Size:         7,997 steps (99.97 %) |
| 0 8,000                                                                                                    |                                                                                                    |
| Project File Size 2, 120 bytes ( 0.80 %)     ■Free Area: 260,024 bytes ( 99.20 %)                                                 | Project File Size         2,120 bytes (         0.80 %)           Free Area:         260,024 bytes (         99.20 %)                                                                                                    |
| 0 262,144<br>Last Update: Feb 03,2021, 13:35:58                                                                                   | Last Update: Feb 03,2021, 13:35:58                                                                                                    |

The dialog box displays the information for the Project that is currently opened in the programming software (PC) on the left side. The dialog box also displays the information for any Project that may be stored in the CLICK PLUS PLC unit (PLC) on the right side.

Click OK to write the project data from the PC to the CLICK PLUS PLC unit.

The Writing... progress window will open to allow verification that the Project is being written to the CPU. When finished, a Transfer Completed message will be displayed. Click OK to continue.

| Write Project into PLC |                            |   |
|------------------------|----------------------------|---|
| Writing  Viser Program | CLICK Programming Software | × |
| Parameter              | Transfer completed.        |   |
| Project                |                            |   |

# Step 9: Place PLC in RUN Mode

The next step is to place the CLICK PLUS PLC into its Run mode so that the ladder logic program will execute.

If the PLC Mode Switch was in the STOP position when the project was written to the PLC, now move the switch to RUN. The CLICK PLUS PLC is now in RUN mode and executing your ladder logic program.

If the PLC Mode Switch was in the RUN position when the project was written, the PLC Modes dialog is displayed. Click the radio button for RUN and then click the OK button. The CLICK PLUS PLC is now in RUN mode and executing your ladder logic program..

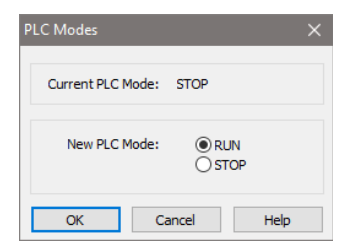

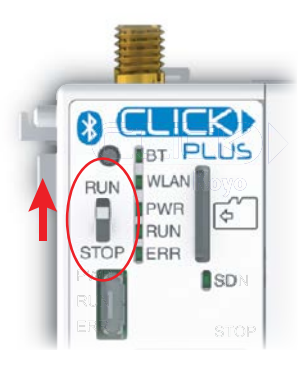

Click the radio button for RUN and then click the OK button. The CLICK PLUS PLC is now in Run mode and executing your ladder logic program.

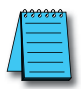

**NOTE:** The PLC Modes dialog box can also be accessed by clicking on the Connection status (Offline/Run/Stop, USB Power) indicator button that is located on the toolbar.

| Cut     Cut     Cutsor     Cutsor     C | File - Home Edit View Setu                                  | up Prog                                                       | gram Instruction PLC                         | Monitor | Window   | Help                               |                                |               |               |                   |                         | Theme 🝷 🕳             | đх  |
|----------------------------------------------------------------------------------------------------|-------------------------------------------------------------|---------------------------------------------------------------|----------------------------------------------|---------|----------|------------------------------------|--------------------------------|---------------|---------------|-------------------|-------------------------|-----------------------|-----|
| Constraint     Constraint     Constact     Constact     Constraint                                                                                                    |                                                             | <ul> <li>Rung Co</li> <li>Address</li> <li>Nicknam</li> </ul> | mment Navigation<br>Comment Instruction List | CPU I/O | Software | ₽ Addres P Addres P Cross P Syntax | s Picker<br>Reference<br>Check | Disconnect    | ct f<br>ation | C Or<br>Sti<br>PL | nline<br>op<br>.C Error | Status<br>Data View - |     |
| Namediation     Image: A B C D E F G H I A Instruction List I X       Program Function PLC       Image: Addrep Frogram A Main Program A Main Program A Address Picker       Image: Address Picker A Address Picker A Address                                                                                        | Clip Board Edit                                             |                                                               | view                                         | Setup   | -        | Prog                               | ram                            | PLC           |               | 51                | atus                    | Monitor               |     |
| Program Function PLC       Instruction         Image: Subroutine Program       Image: Subroutine Program         Subroutine Program       Image: Subroutine Program         Address Pickar       Image: C2         Connection Status       Image: C2         Contact (NC)       Image: C2         Image: C2       Image: C3         Image: C2       Image: C3         Image: C2       Image: C3         Image: C3       Image: C3         Image: C4       Image: C4         Image: C4       Image: C4         <                                                                                                    | Navigation 🏨 🗙                                              |                                                               | A                                            | B (     |          | D                                  | E                              | FGH           |               | ^                 | Instruction             | n List                | 4 × |
| Subroutine Program       1         Address Pickar       Connection Status         Address Pickar       Connection Status         Eati Rung Comments       Contract (NC)         Local Program Information       Contract (NC)         Syntax Check       Status Monitor         Monitor       2         Status Monitor       2                                                                                                    | Program Function PLC  Ladder Program  Main Program          |                                                               | BC1                                          |         |          |                                    |                                |               |               |                   | Instructio              | act (NO)              | ^   |
| Coin     Coin    | Subroutine Program     Interrupt Program     Address Picker | 1                                                             |                                              |         |          | Co                                 | onnecti                        | on Status     |               |                   | Conta                   | act (NC)<br>Contact   |     |
| Image: Syntax Check     Image: Syntax Check       Image: Syntax Check     Image: Syntax Check       Imag                                                                                                    | Edit Rung Comments                                          |                                                               | <b>B</b> C2                                  |         |          | (Offine/                           | Run/ Si                        | op/USB Power) |               |                   | Coil                    |                       |     |
| Status Monitor                                                                                                    | Syntax Check                                                |                                                               |                                              |         |          |                                    |                                |               |               |                   | en Set                  |                       |     |
| Timer V Milliner                                                                                                    | Monitor                                                     | 2                                                             | <br>□ □ □ T 1                                |         |          | <u> </u>                           |                                |               |               |                   | Timer/Co                | t<br>ounter           |     |
| Bl Data View     Section 2016 and View     Section 2016 and View  | Data View                                                   | <                                                             |                                              |         |          |                                    |                                |               | >             | ~                 | THE Time                | ter                   | ~   |

### **Step 10: Test Project using Data View Monitor**

In this next step, use the Data View Monitor to test the ladder logic program by manually overriding the status of the internal C1 bit that was programmed. The purpose of this will be to have the C1 bit enable Timer T1. From the Navigation window on the left side of the development screen, select the Program tab, open the Data View folder under Monitor and double click on DataView1.

The Data View window is displayed.

| 韻 Dat | ta View -[DataVi      | ew1]            |               |                |      |
|-------|-----------------------|-----------------|---------------|----------------|------|
| Ē     | lit Fill <u>D</u> own | <u>W</u> rite A | I New Values  | View Override  | OFF  |
| No.   | Address               | Nickname        | Current Value | Viewing Format | ~    |
| 001   |                       | ]               |               |                |      |
| 002   |                       |                 |               |                |      |
| 003   |                       |                 |               |                |      |
| 004   |                       |                 |               |                |      |
| 005   |                       |                 |               |                |      |
| 006   |                       |                 |               |                |      |
| 007   |                       |                 |               |                |      |
| 008   |                       |                 |               |                | ~    |
|       | zport                 |                 |               | Close          | Help |

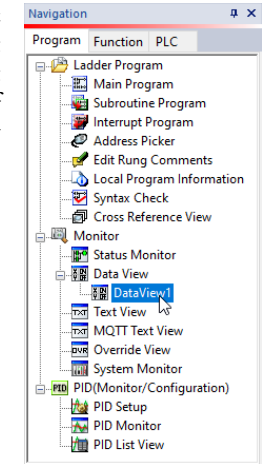

Click the Edit button and type in C1 as the Address as shown below.

| XR | Dat | a Viev      | w -[Dat       | aView1]  |               |       |        |       |                |         |
|----|-----|-------------|---------------|----------|---------------|-------|--------|-------|----------------|---------|
| Γ  | Ēc  | lit         | Fill <u>C</u> | 2own     | 谢 Write A     | I New | Values |       | View Override  | OVR OFF |
| No | ).  | Addres      | s             | Nickname | Current Value | New   | Value  | Write | Viewing Format |         |
| 00 | 1   | <b>B</b> C1 |               |          | Off           | On    | Off    |       | Bit            |         |
| 00 | 2   |             |               |          |               |       |        |       |                |         |
| 00 | 3   |             |               |          |               |       |        |       |                |         |
| 00 | 4   |             |               |          |               |       |        |       |                |         |
| 00 | 6   |             | Ente          | rci      |               |       |        |       |                |         |
| 00 | 6   |             | He            | re       |               |       |        |       |                |         |
| 00 | 7   |             |               |          |               |       |        |       |                |         |
| 00 | 8   |             |               |          |               |       |        |       |                | ~       |
| 6  | 3 6 | xport       |               |          |               |       |        |       | Close          | Help    |

Double click the ON button in the New Value column. The Current Value of the C1 bit changes from OFF to ON. Go to Step 10: "Y001 Output On?"

| 計 Da | ta View     | -[Dat         | aView1]  |               |              |       | [              |        |
|------|-------------|---------------|----------|---------------|--------------|-------|----------------|--------|
| Ē    | clit        | Fill <u>(</u> | 2own     | 谢 Write A     | I New Values |       | View Override  | /R OFF |
| No.  | Addres:     | s             | Nickname | Current Value | New Value    | Write | Viewing Format | ~      |
| 001  | <b>B</b> C1 |               |          | On            | On Off       | -300  | Bit            |        |
| 002  |             |               |          |               | 12           |       |                |        |
| 003  |             |               |          |               | .0           |       |                |        |
| 004  |             |               |          |               |              |       |                |        |
| 005  |             |               |          |               |              |       |                |        |
| 006  |             |               |          |               |              |       |                |        |
| 007  |             |               |          |               |              |       |                |        |
| 008  |             |               |          |               |              |       |                | ~      |
|      | Export      |               |          |               |              |       | Close          | Help   |

# Step 11: Y001 Output On?

CLICK PLC output Y001 will turn on 5 seconds after you write the ON state to the C1 bit using Data View in the Edit mode. The location and labeling of this output will depend on your installed output modules.

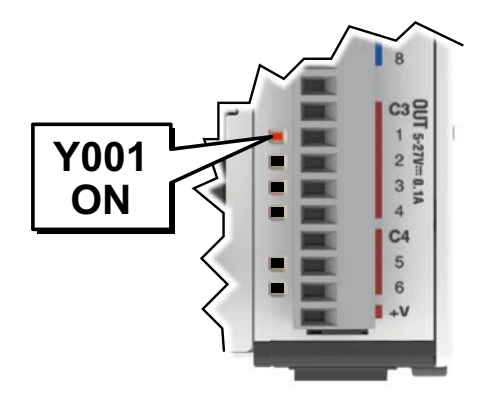

If you missed viewing the transition of the Y001 status LED from OFF to ON, write an OFF state to the C1 bit and then an ON state in the Data View Monitor to do it again.

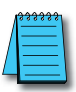

**NOTE:** Also, try changing the status of the internal C2 bit. The results should be the same because the C2 bit is in parallel with the C1 bit. The ladder logic reads: "Enable timer T1, if either C1 or 'C2 is true."

#### Step 12: Test Project Using Remote PLC App

This step is optional. If you have one of the following CPUs, it can be remotely monitored using the CLICK Remote PLC App:

- C0-10xxx-x
- C0-11xxx-x
- C0-12xxx-x
- C2-01CPU(-2)
- C2-02CPU(-2)
- C2-03CPU(-2)

#### Configure your PLC for Remote Monitoring

1. From the Remote PLC menu, open the Remote PLC Setup.

| File *             | Home              | Edit                   | View      | Setup   | Program                                  | Instruction | PLC | Monitor | Remote PLC | W |
|--------------------|-------------------|------------------------|-----------|---------|------------------------------------------|-------------|-----|---------|------------|---|
| Remote<br>PLC Setu | Remote<br>User Se | PLC<br>etup<br>General | Permissio | on List | Remote PLC<br>Monitor Setup *<br>Monitor |             |     |         |            |   |

2. Check the Enable Remote PLC box, then click Setup under Remote PLC Monitor Setup.

| Remote PLC Setup                                                                                  | ×                                                                                                    |
|---------------------------------------------------------------------------------------------------|----------------------------------------------------------------------------------------------------|
| Enable Remote PLC                                                                                 |                                                                                                    |
| Remote PLC Setup                                                                                  | Communication Setup                                                                                        |
| Remote PLC User Setup:                                                                            | Port1: Available                                                                                           |
| By setting up user accounts, the Remote PLC app can be<br>used for multiple purposes.             | By setting up Port1 communication, the Remote PLC<br>application and the PLC communicate using Port1.      |
| Setup Learn More                                                                                  | Setup Learn More                                                                                           |
| Remote PLC Monitor Setup:                                                                         | WLAN: Available                                                                                            |
| By setting up Remote PLC Monitor, you can monitor and<br>write addresses with the Remote PLC app. | By setting up WLAN communication, the Remote PLC<br>application and the PLC communicate using WLAN.        |
| Setup Learn More                                                                                  | Setup Learn More                                                                                           |
| -0                                                                                                | Bluetooth: Not available. Please set up.                                                                   |
|                                                                                                   | By setting up Bluetooth communication, the Remote PLC application and the PLC communicate using Bluetooth. |
|                                                                                                   | Setup Learn More                                                                                           |
|                                                                                                   | OK Cancel Help                                                                                             |

#### Step 12: Test Project Using Remote PLC App, (cont'd)

3. Click the Add button to create a new monitor.

| Remote PLC Monitor Setup |                 | ×        |
|--------------------------|-----------------|----------|
| Add Edit Dele            | te              | 🎽 Import |
| List Name                | Number of items |          |
|                          |                 |          |
|                          |                 |          |
|                          |                 |          |
|                          |                 |          |
| Count:0/32               |                 |          |
|                          | OK Cancel       | Help     |

4. Give the monitor a name, and add the addresses used in the project.

| Fill Down |         |          |           | Import Export   | Permi | Account Setup |  |  |
|-----------|---------|----------|-----------|-----------------|-------|---------------|--|--|
| No.       | Address | NickName | Read-only | Address Comment |       | Account       |  |  |
| 1         | BC1     |          |           |                 |       | Admin         |  |  |
| 2         | BC2     |          |           |                 |       | Manager       |  |  |
| 3         | B T1    |          |           |                 |       | Worker 1      |  |  |
| 4         | TD1     |          |           |                 |       | Worker2       |  |  |
| 5         | B Y001  |          |           |                 |       | Maintenance   |  |  |
| 6         |         |          |           |                 | 1.00  |               |  |  |
| 7         |         |          |           |                 |       |               |  |  |
| 8         |         |          |           |                 |       |               |  |  |
| 9         |         |          |           |                 |       |               |  |  |
| 10        |         |          |           |                 |       |               |  |  |
| 10        |         |          |           |                 |       |               |  |  |

- 5. From the previous Remote PLC Setup dialog, set up Port 1 or WLAN for connection to a LAN with a wireless access point, or enable Bluetooth for use with Remote PLC.
- 6. Save the project and write it to the PLC.

#### Step 12: Test Project Using Remote PLC App, (cont'd)

#### Set Up the Remote PLC App

1. Search for the free "Remote PLC" app by Automationdirect.com on the Apple App Store or Google Play Store, or use one of the QR codes below to install it on your mobile device.

Apple App Store

**Google Play (Android)** 

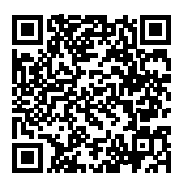

- 2. Open the Remote PLC app and select Bluetooth (BLE) or Wi-Fi.
- 3. Select your PLC from the list of CLICK PLCs found using that connection and tap it to open the login screen for that PLC. By default log in with username "admin" and no password. We didn't set up user logins in this test project, but any production project should use user accounts with passwords.
- 4. Once connected to the PLC, Choose **Remote PLC Monitor** and select the monitor name you created earlier.
- 5. In the Remote PLC Monitor screen, you can switch between View Mode and Edit Mode, as shown below. View Mode will show you the real-time values of the monitored addresses, and Edit Mode will let you change any writable addresses.

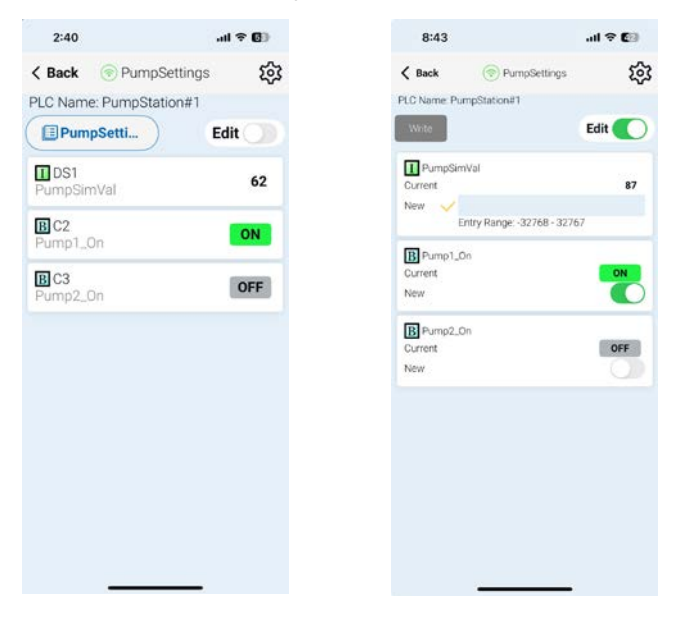

#### **Congratulations!**

You have now learned how to create, compile and transfer a ladder logic project to a CLICK PLUS PLC, and then run and test the project. There are additional instructions available for the CLICK PLUS PLC. Please refer to the programming software online help topics for details on these instructions.

Again, thank you very much for using the CLICK PLUS PLC system.

1-38

# **Additional Training Resources**

In addition to this Getting Started chapter, there are other resources we recommend, for both the novice and pros, that will aid you in learning more about using the CLICK PLC system.

Automationdirect.com Online Video Site - http://automationdirect.com/videos/home is an online video tutorial site offering free on-demand video tutorials on a wide range of practical industrial products, including the CLICK PLC system.

From the Automationdirect.com home page, select (a) "Video Tutorials". When the page opens select (b) "Programmable Controllers" on the top, lefthand topic bar for Video Filter list. Select (c) "CLICK series PLCs". A page of CLICK specific videos will open. A search for CLICK (d) will pull up all the CLICK videos as well. The videos cover all aspects of the CLICK PLC system, from an introductory video, to communications, and programming.

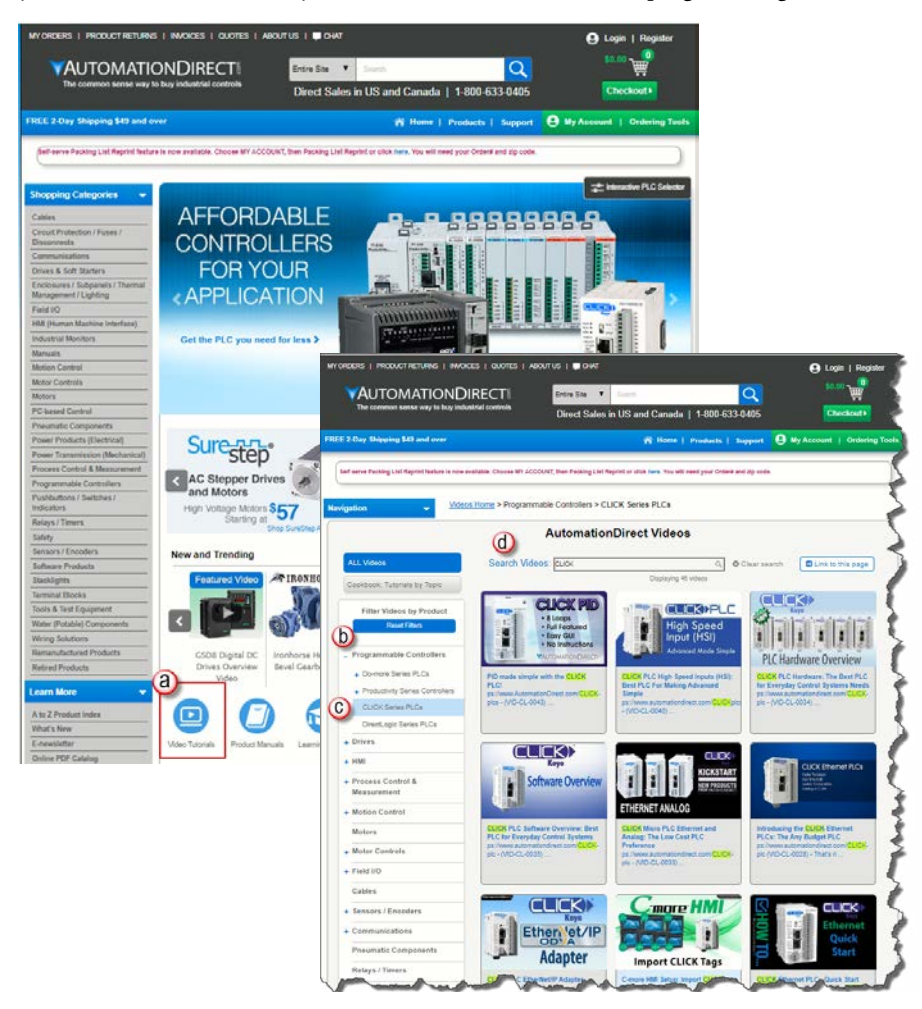

#### Interconnecting Automation Online Training Courses offered at-

#### http://www.interconnectingautomation.com/onlinecourses

Interconnecting Automation offers inexpensive subscription-based online training, including CLICK PLC training.

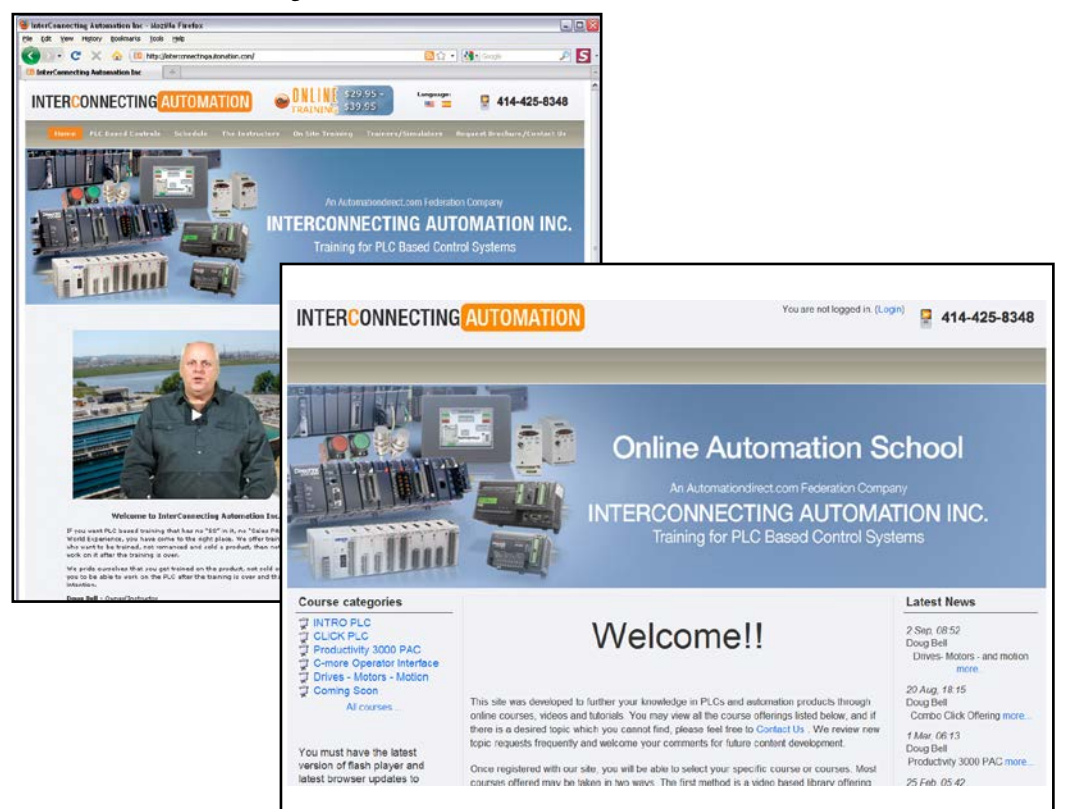

Also, a CLICK PLC Trainer is available from this web site.

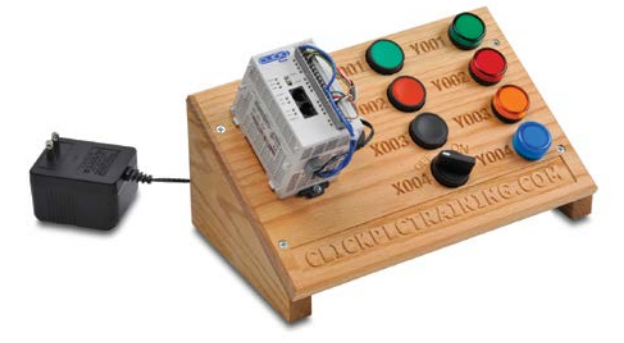

# **S**PECIFICATIONS

# CHAPTER 2

#### In This Chapter...

| Overview of PLC System                        | 2-2   |
|-----------------------------------------------|-------|
| Regulatory and Standards Compliance           | 2-3   |
| CLICK PLUS PLC Units                          | 2-4   |
| Option Slot I/O Modules                       | 2-6   |
| Option Slot Intelligent Modules               | 2-8   |
| Stackable I/O Modules                         | 2-9   |
| Power Budgeting                               | 2-13  |
| PLC Unit Specifications                       | 2-16  |
| Option Slot I/O Module Specifications         | 2-31  |
| Option Slot Intelligent Module Specifications | 2-86  |
| Stackable I/O Module Specifications           | 2-93  |
| Power Supply Specifications                   |       |
| Programming Software                          |       |
| Data Types, Memory, and Numbering System      | 2-134 |
| PLC Operation                                 |       |
| Accessories                                   |       |

# **Overview of PLC System**

The CLICK PLC family of components is designed to combine practical PLC features in a compact and expandable design, with a simple-to-use philosophy. A powered CLICK PLUS PLC unit by itself can be used as a complete PLC system with up to two Option Slot modules, or the system can be expanded with the addition of up to eight Stackable I/O modules. The CLICK PLC system does not require a mounting base. The CLICK PLUS PLC and I/O modules are connected together via an expansion port on the right side of the PLC case. A variety of I/O modules is available for flexible and optimal system configuration. The CLICK PLUS PLC supports a very simple but useful instruction set. There are 21 easy-to-use instructions that cover most applications that are suitable for this class of PLC.

#### Use a CLICK PLUS PLC unit as a stand-alone controller with Option Slot I/O...

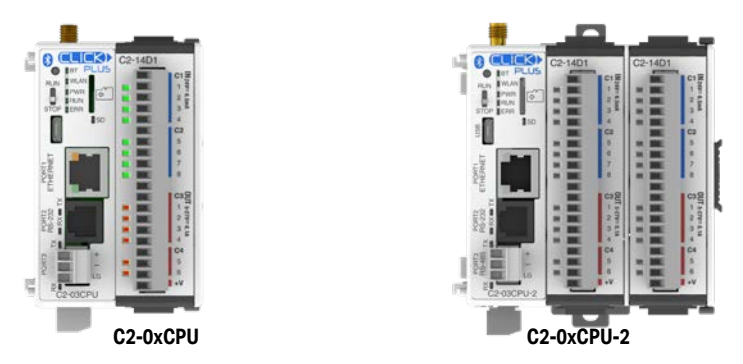

... or, expand the system by installing up to eight additional I/O modules.

| CD-DDAC |           | C2-14D1 | CO-TONE 3 | Ten CO-MARCA | **************************************                                                 |             |
|---------|-----------|---------|-----------|--------------|----------------------------------------------------------------------------------------|-------------|
|         |           |         |           |              | 68<br>55<br>10<br>10<br>10<br>10<br>10<br>10<br>10<br>10<br>10<br>10<br>10<br>10<br>10 | G - 22 - 24 |
|         | Concerv . |         |           |              |                                                                                        |             |

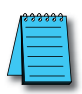

**NOTE:** It is not necessary to use the CLICK power supply with a CLICK PLUS PLC. An alternate, regulated, properly-sized 24VDC power source can be used to power the PLC and can also provide 24VDC to any optional I/O modules used in the CLICK PLUS PLC hardware configuration. Please refer to the Power Budgeting section later in this chapter for details on choosing the correct size power supply.

# **Regulatory and Standards Compliance**

#### FCC and ISED(Canada)

Per FCC 15.19(a)(3) and (a)(4) This device complies with part 15 of the FCC Rules. Operation is subject to the following two conditions: (1) This device may not cause harmful interference, and (2) this device must accept any interference received, including interference that may cause undesired operation.

Per FCC 15.21, changes or modifications not expressly approved by the JTEKT Electronics Corporation could void the user's authority to operate the equipment.

This device complies with Industry Canada license-exempt RSS standard(s). Operation is subject to the following two conditions: (1) this device may not cause interference, and (2) this device must accept any interference, including interference that may cause undesired operation of the device.

Cet appareil est conforme à la norme RSS Industrie Canada exempt de licence. Son fonctionnement est soumis aux deux conditions suivantes: (1) cet appareil ne doit pas provoquer d'interférences et (2) cet appareil doit accepter toute interférence, y compris les interférences pouvant causer un mauvais fonctionnement du dispositif.

# **CLICK PLUS PLC Units**

All CLICK PLUS PLC units offer the same instruction set and support CLICK PLUS Option Slot modules as well as all CLICK stackable I/O modules. The six types of PLC units available are listed in the table below.

|                        | Communication Ports |                      |                    |                    |                      |               | Mioro SD | Pottory         | RUN          |
|------------------------|---------------------|----------------------|--------------------|--------------------|----------------------|---------------|----------|-----------------|--------------|
| PLC                    | USB                 | Ethernet<br>(Port 1) | RS-232<br>(Port 2) | RS-485<br>(Port 3) | Bluetooth            | WLAN          | Slot     | Backup          | time<br>Edit |
| C2-01CPU<br>C2-01CPU-2 |                     | Yes<br>(10/100)      | Yes                | None               | None                 | None          | None     |                 |              |
| C2-02CPU<br>C2-02CPU-2 | Yes<br>(microB)     | None                 | None               | None               | Yes<br>(external     | Yes (external | None     | None Yes<br>Yes | Yes          |
| C2-03CPU<br>C2-03CPU-2 |                     | Yes<br>(10/100)      | Yes                | Yes                | antenna<br>required) | required)     | Yes      |                 |              |

#### **CLICK PLUS PLC Units**

The layout of the CLICK PLUS external features is illustrated below using the C2-03CPU-2 model. Some features are not present in other models as outlined in the table above.

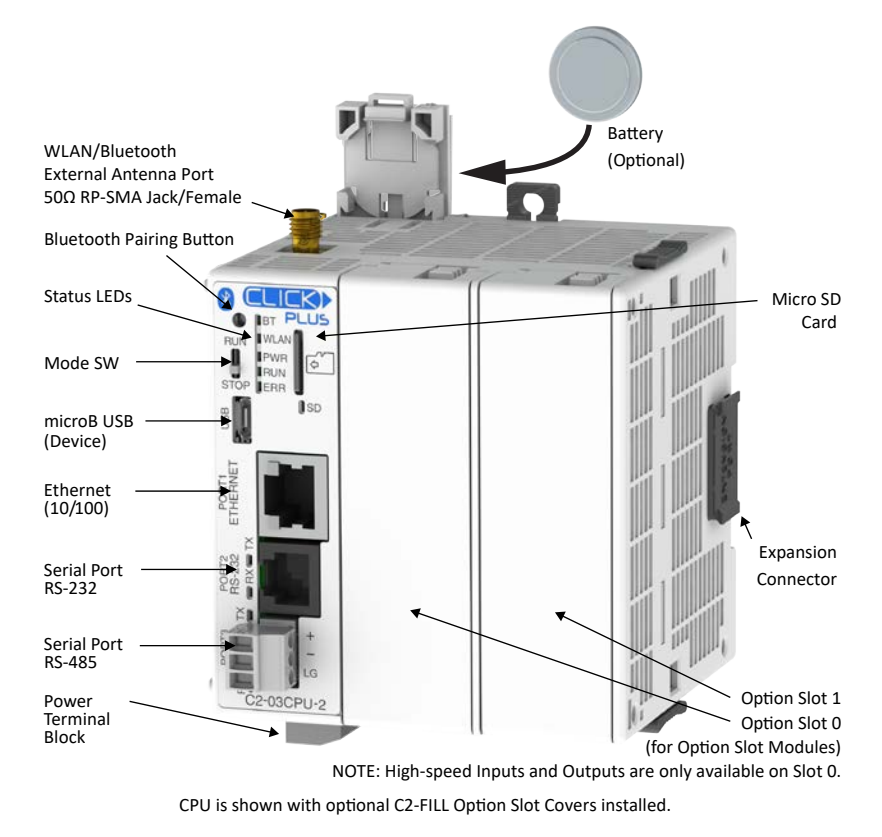

#### Memory

All CLICK PLUS PLC units have a non-volatile FLASH ROM to store the downloaded ladder program and project file. The FLASH ROM will retain the ladder program even with power removed from the PLC module.

The CLICK PLUS PLC units make use of data registers to store values and conditions that are used during program execution. This data is stored in the SRAM memory. It is volatile memory that is backed up by a super capacitor. This super capacitor is a special type of capacitor designed to provide power to volatile memory like the SRAM when the power to the PLC is off. However, it will not back up the memory for an extended time. In the case of the CLICK PLUS PLC, the super capacitor will back up the SRAM for approximately 1 hour after the power is shut off. Once the super capacitor is discharged, all data in the SRAM is cleared.

To prevent the loss of SRAM memory during power down, the CLICK PLUS PLCs have a battery backup feature that will retain data in the SRAM for three years. Use part number D0-MC-BAT as the replacement battery.

Refer to the PLC Unit Specifications section later in this chapter for more PLC information.

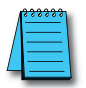

**NOTE:** The SD Card Memory available on the C2-03CPU and C2-03CPU-2 is only used for data logging. The PLC project and SRAM memory data are not stored on the SD Card.

# **Option Slot I/O Modules**

The CLICK PLUS PLCs have one or two internal expansion slots (Option Slots). The first Option Slot (Slot 0) has access to a high-speed bus. A variety of Option Slot I/O modules are available, as listed below. Complete I/O module specifications and wiring diagrams can be found later in this chapter.

| CLICK PLUS Option Slot I/O Modules                                                                                                    |                               |                                                |                                         |                                           |                                                         |  |
|----------------------------------------------------------------------------------------------------|-------------------------------|------------------------------------------------|-----------------------------------------|-------------------------------------------|---------------------------------------------------------|--|
| Part Number                                                                                                    | Corresponding<br>CLICK C0 CPU | Discrete Input<br>Types                        | Discrete Output<br>Types                | Analog Input<br>Types                     | Analog Output<br>Types                                  |  |
| C2-14D1                                                                                                    | CO-11DD1E-D                   |                                                | 6 DC (sink)<br>3 points High-Speed**    |                                           |                                                         |  |
| C2-14D2                                                                                                    | CO-11DD2E-D                   | 8 DC (sink/source)<br>8 points High-Speed**    | 6 DC (source)<br>3 points High-Speed**  |                                           |                                                         |  |
| C2-14DR                                                                                                    | CO-11DRE-D                    |                                                | 6 Polov                                 | None                                      | None                                                    |  |
| C2-14AR                                                                                                    | CO-11ARE-D                    | 8 AC                                           | o Relay                                 |                                           |                                                         |  |
| C2-14TTL                                                                                                    | NA                            | 8 TTL (sink/source)<br>8 points High-Speed**   | 6 TTL (source)<br>3 points High-Speed** |                                           |                                                         |  |
| C2-08D1-4VC*                                                                                                    | CO-12DD1E-D                   | 4.00                                           | 4 DC (sink)<br>2 points High-Speed**    | 2 channel:                                | 2 channel;<br>voltage (0–5 VDC) /<br>current (4–20 mA); |  |
| C2-08D2-4VC*                                                                                                    | CO-12DD2E-D                   | 4 DC<br>(sink/source)<br>4 points High-Speed** | 4 DC (source)<br>2 points High-Speed**  | voltage (0–5 VDC) /<br>current (4–20 mA); |                                                         |  |
| C2-08DR-4VC*                                                                                                    | CO-12DRE-D                    |                                                | 4 rolav                                 | separately per                            | separately per                                          |  |
| C2-08AR-4VC*                                                                                                    | CO-12ARE-D                    | 4 AC                                           | 4 Telay                                 |                                           |                                                         |  |
| <ul> <li>These four Option Slot modules require that you select analog I/O as voltage or current type in the CLICK programming software. See the Analog I/O Configuration section in Chapter 3.</li> <li>For high-speed inputs and outputs, the Option Slot Module must be installed in Slot 0.</li> </ul> |                               |                                                |                                         |                                           |                                                         |  |

Table continued on next page.

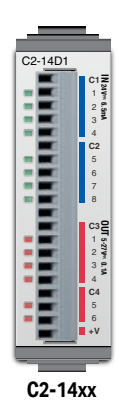

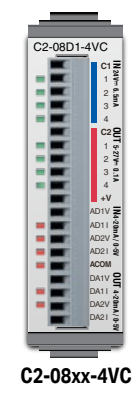

| CLICK PLUS Option Slot I/O Modules (continued)                                                                                                    |                               |                                                                                          |                                               |                                             |                                             |  |  |
|----------------------------------------------------------------------------------------------------|-------------------------------|------------------------------------------------------------------------------------------|-----------------------------------------------|---------------------------------------------|---------------------------------------------|--|--|
| Part Number                                                                                                    | Corresponding<br>CLICK C0 CPU | Discrete Input<br>Types                                                                  | Discrete<br>Output Types                      | Analog Input Types                          | Analog Output<br>Types                      |  |  |
| C2-08D1-6C                                                                                                    | C0-12DD1E-1-D                 | 4 DC                                                                                     | 4 DC (sink)<br>2 points High-<br>4 DC Speed** |                                             |                                             |  |  |
| C2-08D2-6C                                                                                                    | C0-12DD2E-1-D                 | (sink/source)<br>4 points High-<br>Speed**<br>4 DC (source)<br>2 points High-<br>Speed** |                                               | 4 channel;<br>current (0–20 mA),<br>12-bit  | 2 channel;<br>current (4–20 mA),<br>12-bit  |  |  |
| C2-08DR-6C                                                                                                    | CO-12DRE-1-D                  |                                                                                          | 4                                             | -                                           |                                             |  |  |
| C2-08AR-6C                                                                                                    | CO-12ARE-1-D                  | 4 AC                                                                                     | 4 relay                                       |                                             |                                             |  |  |
| C2-08D1-6V                                                                                                    | C0-12DD1E-2-D                 | 4 DC                                                                                     | 4 DC (sink)<br>2 points High-<br>4 DC Speed** |                                             |                                             |  |  |
| C2-08D2-6V                                                                                                    | C0-12DD2E-2-D                 | (sink/source)<br>4 points High-<br>Speed**                                               | 4 DC (source)<br>2 points High-<br>Speed**    | 4 channel;<br>voltage (0–10 VDC),<br>12-bit | 2 channel;<br>voltage (0–10 VDC),<br>12-bit |  |  |
| C2-08DR-6V                                                                                                    | CO-12DRE-2-D                  |                                                                                          | 4                                             | -                                           |                                             |  |  |
| C2-08AR-6V                                                                                                    | CO-12ARE-2-D                  | 4 AC                                                                                     | 4 relay                                       |                                             |                                             |  |  |
| <ul> <li>These four Option Slot modules require that you select analog I/O as voltage or current type in the CLICK programming software. See the Analog I/O Configuration section in Chapter 3.</li> <li>For high-speed inputs and outputs, the Option Slot Module must be installed in Slot 0.</li> </ul> |                               |                                                                                          |                                               |                                             |                                             |  |  |

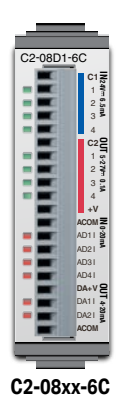

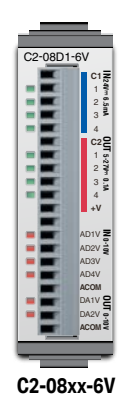

# **Option Slot Intelligent Modules**

In addition to I/O modules, the Option Slots on CLICK PLUS PLCs can accept Option Slot Intelligent Modules. These comprise the C2-DCM communications module, C2-NRED Node-RED module and C2-OPCUA OPC UA server module, as shown in the table below. Complete Intelligent Module specifications and wiring diagrams can be found later in this chapter. Option Slot Intelligent Modules facilitate expansion of the capabilities of the CLICK PLUS system without requiring replacement of your existing CLICK PLUS CPU.

| CLICK PLUS Option Slot Intelligent Modules |                                                                                                    |  |  |  |  |
|--------------------------------------------|----------------------------------------------------------------------------------------------------|--|--|--|--|
| Part Number Description                    |                                                                                                    |  |  |  |  |
| C2-DCM                                     | CLICK PLUS communication module, Modbus RTU and ASCII,<br>2 ports, (2) RS-232/RS-485 (6-pin terminal) port(s). For use with<br>all CLICK PLUS PLCs. (2) C2-6TB terminal blocks included. |  |  |  |  |
| C2-NRED                                    | CLICK PLUS Node-RED module, Node-RED and JavaScript,<br>microSD card slot, (1) microB-USB and (1) Ethernet<br>10/100Base-T (RJ45) port(s). For use with all CLICK PLUS PLCs.             |  |  |  |  |
| C2-OPCUA                                   | CLICK PLUS communication module, OPC-UA Server and SNTP<br>Client, 1 port, (1) microB-USB and (1) Ethernet 10/100Base-T<br>(RJ45) port(s). For use with all CLICK PLUS PLCs.             |  |  |  |  |

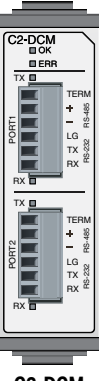

C2-DCM

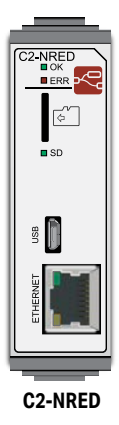

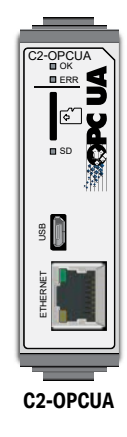

# Stackable I/O Modules

A variety of I/O modules is available for the CLICK PLC System. Up to 8 I/O modules can be connected to a CLICK PLC unit to expand the system I/O count and meet the needs of a specific application. Complete I/O module specifications and wiring diagrams can be found later in this chapter. Here are the I/O modules that are supported by the CLICK PLC system.

#### **Discrete Input Modules**

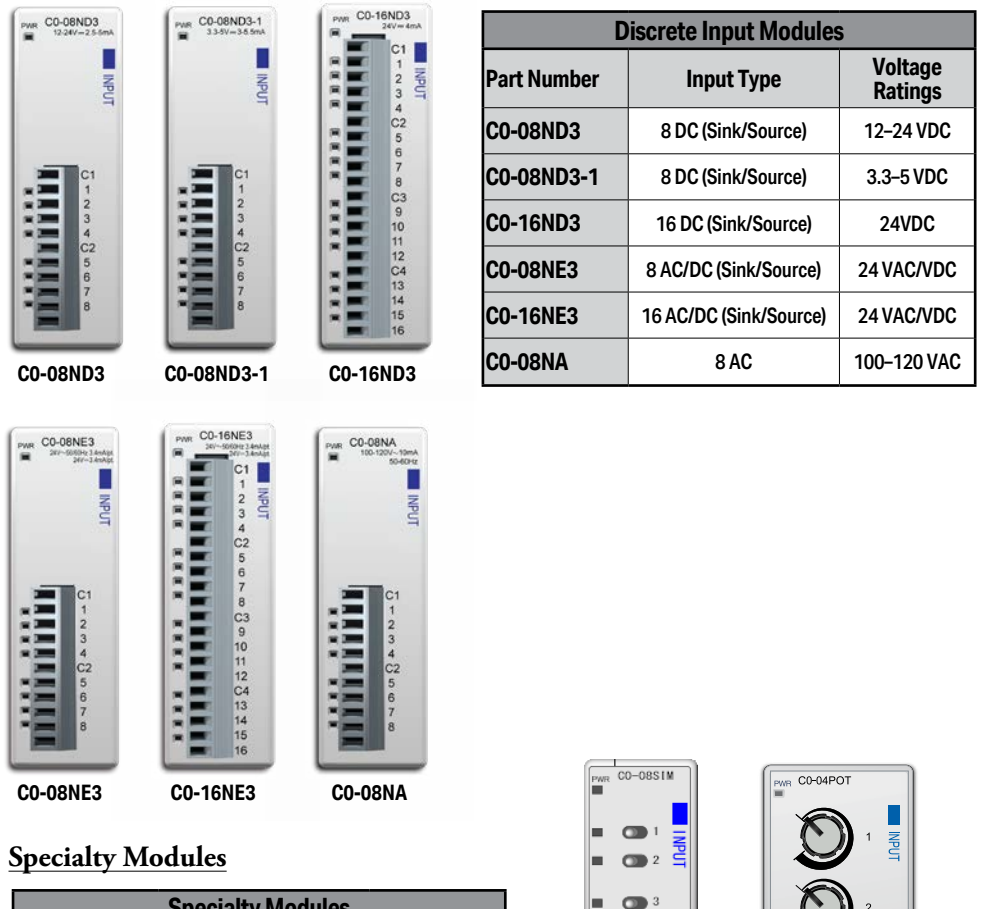

| Specialty Modules |                 |                    |  |  |  |
|-------------------|-----------------|--------------------|--|--|--|
| Part Number       | Input Type      | Voltage<br>Ratings |  |  |  |
| CO-08SIM          | 8 Toggle Switch | N/A                |  |  |  |
| CO-04POT          | 4 Potentiometer | N/A                |  |  |  |

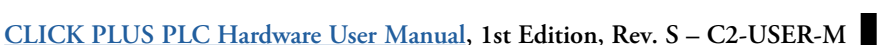

CO-04POT

CO-08SIM

#### **Discrete Output Modules**

| PAR C0-08TD1                                                             | PWR CO-08TD2                                                   | PWR C0-16TD1                                                                                                | PWR C0-16TD2                                                                                                    | PWR CO-08TA | PWR CO-04TRS                            | 00-04TRS-10                                                                                                    |   |
|--------------------------------------------------------------------------|----------------------------------------------------------------|----------------------------------------------------------------------------------------------------|----------------------------------------------------------------------------------------------------|-------------|-----------------------------------------|----------------------------------------------------------------------------------------------------|---|
| C1<br>1<br>2<br>3<br>4<br>4<br>2<br>5<br>6<br>6<br>7<br>8<br>8<br>4<br>4 | V1<br>1<br>2<br>3<br>4<br>4<br>2<br>5<br>6<br>6<br>7<br>8<br>C | C1<br>2<br>3<br>4<br>V1<br>5<br>6<br>7<br>8<br>C2<br>9<br>10<br>11<br>11<br>2<br>V2<br>13<br>14<br>15<br>16 | V1<br>1<br>2<br>3<br>4<br>C1<br>5<br>6<br>7<br>8<br>V2<br>9<br>10<br>11<br>12<br>C2<br>13<br>14<br>15<br>16<br>13<br>14<br>15<br>16<br>16<br>16<br>15<br>16<br>16<br>16<br>16<br>16<br>16<br>16<br>16<br>16<br>16 |             | C1 000000000000000000000000000000000000 | C-2407-LAK 50-C018<br>-2407-LAK<br>C1<br>-2407-LAK<br>C2<br>-2407-LAK<br>C2<br>-2407-LAK<br>-2407-LAK<br>- |   |
| C0-08TD1                                                                 | C0-08TD2                                                       | C0-16TD1                                                                                                    | C0-16TD2                                                                                                    | C0-08TA     | CO-04TRS                                | C0-04TRS-10                                                                                                    |   |
| CONTR                                                                    |                                                                | _                                                                                                    |                                                                                                    | D           | )iscrete Output Mo                      | odules                                                                                                    |   |
| 6270-63                                                                  | PWR C0-08TR-3<br>6-240V-3A 56                                  | 2-GOHZ<br>27V=2A                                                                                            | Ра                                                                                                    | rt Number   | Output Type                             | Voltage/Current<br>Ratings                                                                                                    | c |
| UTPU                                                                     | 2                                                              | OUTP                                                                                                    | CO                                                                                                    | -08TD1      | 8 DC (Sink)                             | 3.3-27 VDC / 0.3 A                                                                                                    | Ĩ |
| -                                                                        | - c:                                                           | 2 5                                                                                                    | CO                                                                                                    | -08TD2      | 8 DC (Source)                           | 12-24 VDC / 0.3 A                                                                                                    |   |

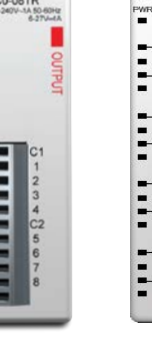

|         | C1   |
|---------|------|
|         | 1 0  |
| and the | 2 7  |
|         | c2 🗧 |
|         | 3    |
| - 100   | 4    |
| 1.11    |      |
|         | C3   |
|         | 5    |
|         | 6    |
| 1.11    | C4   |
|         | 7    |
| -       | 8    |

C0-08TR

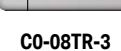

| Discrete Output Modules |                |                                   |  |  |  |
|-------------------------|----------------|-----------------------------------|--|--|--|
| Part Number             | Output Type    | Voltage/Current<br>Ratings        |  |  |  |
| C0-08TD1                | 8 DC (Sink)    | 3.3-27 VDC / 0.3 A                |  |  |  |
| C0-08TD2                | 8 DC (Source)  | 12-24 VDC / 0.3 A                 |  |  |  |
| C0-16TD1                | 16 DC (Sink)   | 5-27 VDC / 0.1 A                  |  |  |  |
| C0-16TD2                | 16 DC (Source) | 12-24 VDC / 0.1 A                 |  |  |  |
| C0-08TA                 | 8 AC           | 17-240 VAC / 0.3 A                |  |  |  |
| CO-04TRS                | 4 Relay        | 6-27 VDC / 7A<br>6-240 VAC / 7A   |  |  |  |
| C0-04TRS-10             | 4 Relay        | 6-24 VDC / 10A<br>6-240 VAC / 10A |  |  |  |
| C0-08TR                 | 8 Relay        | 6-27 VDC / 1A<br>6-240 VAC / 1A   |  |  |  |
| C0-08TR-3               | 8 Relay        | 6-27 VDC / 3A<br>6-240 VAC / 3A   |  |  |  |

#### Discrete Combo I/O Modules

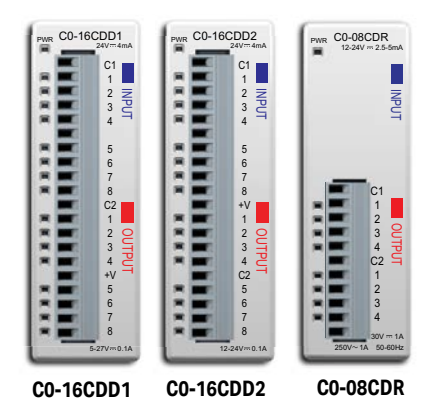

|                | Discrete Combo I/O Modules |                  |                |                                           |  |  |  |  |
|----------------|----------------------------|------------------|----------------|-------------------------------------------|--|--|--|--|
| Part<br>Number | Input Type                 | Input<br>Voltage | Output<br>Type | Output<br>Voltage /<br>Current<br>Ratings |  |  |  |  |
| CO-16CDD       | 1 8 DC<br>(sink/source)    | 24VDC            | 8 DC (sink)    | 5-27 VDC / 0.1 A                          |  |  |  |  |
| CO-16CDD       | 2 8 DC<br>(sink/source)    | 24VDC            | 8 DC (source)  | 12-24 VDC / 0.1 A                         |  |  |  |  |
| CO-08CDR       | 4 DC<br>(sink/source)      | 12-24 VDC        | 4 (relay)      | 6.25–24 VDC / 1A<br>6–240 VAC / 1A        |  |  |  |  |

CLICK PLUS PLC Hardware User Manual, 1st Edition, Rev. S - C2-USER-M

External

Power

Required

24VDC

24VDC

None

**Analog Input Modules** 

Analog Input Types

4 channel, current

(0-20 mA), 13-bit

4 channel, voltage

(0-10 V), 13-bit 4 channel RTD input (0.1 degree °C/°F resolution),

or resistive input

(0-3125 Ω, 0.1 Ω or 0.01 Ω resolution) 4 channel thermocouple input

Part

Number

C0-04AD-1

C0-04AD-2

CO-04RTD

#### **Analog Input Modules**

| C0-04AD-1                                                                | C0-04AD-2                                                                             | CO-04RTD                                                                                       | CO-04THM                                                                          |
|--------------------------------------------------------------------------|---------------------------------------------------------------------------------------|------------------------------------------------------------------------------------------------|-----------------------------------------------------------------------------------|
| CH1<br>CH2<br>CH3<br>CH4<br>OV<br>OV<br>OV<br>OV<br>OV<br>OV<br>OV<br>OV | CH1<br>CH2<br>CH4<br>CH4<br>CH4<br>OV<br>OV<br>OV<br>OV<br>OV<br>OV<br>OV<br>OV<br>OV | R2-<br>R2C<br>COM<br>R3-<br>R3-<br>R3-<br>COM<br>R4-<br>R4-<br>R4-<br>R4-<br>R4-<br>R4C<br>COM | COM<br>TCI+<br>TC2+<br>TC2-<br>TC2-<br>COM<br>TC3+<br>TC3+<br>TC4+<br>TC4-<br>COM |
| C0-04AD-1<br>0-20mA                                                      | C0-04AD-2<br>0-00/m                                                                   | C0-04RTD<br>PP. Cu. NI. RES<br>COM<br>R1+<br>R1-<br>COM<br>COM<br>COM<br>R2+                   | CO-04THM<br>JKERSTBNC.mV                                                          |

#### **Analog Output Modules**

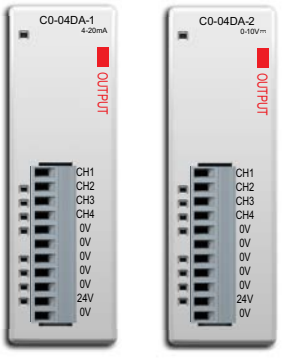

| CO-04THM              | (0.1 degree °C/°F resolution), or<br>voltage input<br>(-156.25 mV to 1.25 V, 16-bit) | None                          |  |
|-----------------------|--------------------------------------------------------------------------------------|-------------------------------|--|
|                       |                                                                                      |                               |  |
| Analog Output Modules |                                                                                      |                               |  |
| Part Number           | Analog Output Types                                                                  | External<br>Power<br>Required |  |
| C0-04DA-1             | 4 channel, current<br>sourcing (4–20 mA), 12-bit                                     | 24VDC                         |  |
| C0-04D4-2             | 4 channel,                                                                           | 24//DC                        |  |

C0-04DA-1

C0-04DA-2

#### Analog Combo I/O Modules

| C0-4A    | D2DA-1     | C0-4    | AD2DA- |
|----------|------------|---------|--------|
| C        | 4-20mA Out |         |        |
|          | CH1        |         | CH1    |
|          | 0V         |         | 0V     |
|          | Ę          |         |        |
|          | CH2        |         | CH2 C  |
|          | 0V -       |         | 0V -   |
| -        | СНЗ        |         | CH3    |
| -        | 0V         |         | 0V     |
|          |            | R       |        |
| (A) (A)  | CH4        | 1 H H K | CH4    |
|          | 0V         |         | 0V     |
|          |            |         |        |
|          | CH1        |         | CH1    |
| R        | 0V         |         | 0V     |
| <b>H</b> | 0          |         |        |
|          | CH2        |         | CH2    |
|          | UV 7       |         | 0V 2   |
|          | -          |         | -      |
| R        | 24V        |         | 24V    |
| -        | 0V         |         | 0V     |
| 1.1.1    | 12:        | _       | -      |
| -        |            |         | _      |
| -        | 204 1      | 00 445  |        |

| Analog Combo I/O Modules |                                         |                                                     |                               |  |
|--------------------------|-----------------------------------------|-----------------------------------------------------|-------------------------------|--|
| Part Number              | Analog Input Type                       | Analog Output Type                                  | External<br>Power<br>Required |  |
| CO-4AD2DA-1              | 4 channel, current<br>(0–20 mA), 13-bit | 2 channel, current<br>sourcing (4–20 mA),<br>12-bit | 24VDC                         |  |
| CO-4AD2DA-2              | 4 channel, voltage<br>(0–10 V), 13-bit  | 4 channel, voltage<br>(0–10 V), 12-bit              | 24VDC                         |  |

#### **Chapter 2: Specifications**

#### **Power Supply**

Two different 24VDC power supplies are available for the CLICK PLC family. They are designed to attach to the left side of the CLICK PLC, creating a compact footprint. They are identical except for the output current rating. The 24VDC power is wired from the DC output terminals of the power supply to a removable power terminal block located on the bottom of the CLICK PLC unit.

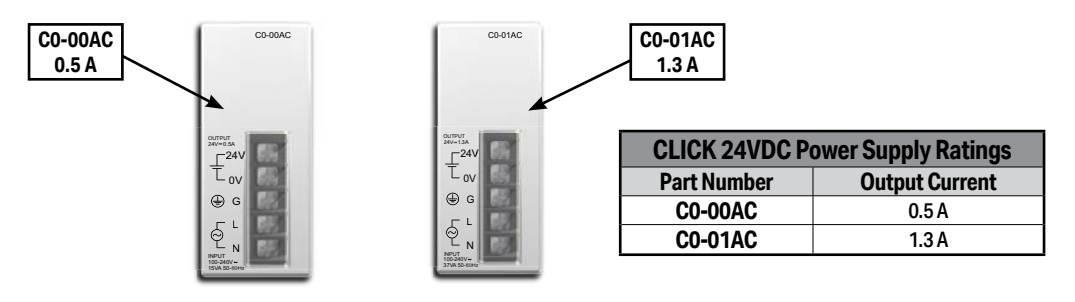

#### **C0-00AC**

The C0-00AC is a low-cost solution for applications requiring only minimal I/O and power consumption. This power supply will not support a fully-populated CLICK PLC system with all possible I/O module combinations. Please see Power Budgeting section of this chapter for details.

#### <u>C0-01AC</u>

The C0-01AC is designed to support a fully-populated CLICK PLC system with all possible I/O module combinations with no concerns of exceeding the power budget.

Please refer to the Power Supply Specifications section later in this chapter for specification details.

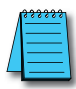

**NOTE:** It is not mandatory to use one of the above CLICK power supplies for the CLICK PLC system. A properly-sized and rated 24VDC power supply, such as some of those offered by Automationdirect.com, can also be used to power a CLICK PLC system.

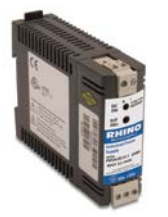

| 12 VDC-to-24VDC Converter |                  |                   |  |
|---------------------------|------------------|-------------------|--|
| Part Number               | Input<br>Voltage | Output<br>Current |  |
| PSP24-DC12-1              | 9.5-18 VDC       | 1.0 A @ 24VDC     |  |

#### PSP24-DC12-1

With this DC-DC converter you can operate the CLICK PLC with 12VDC input power.

To select a power supply to use with your CLICK PLC system, you need to consider the total PLC system's power budget. Please refer to the Power Budget section of this chapter for details.

# **Power Budgeting**

#### What is Power Budgeting?

There are two areas that need to be considered when determining the power required to operate a CLICK PLUS PLC system. The first is the power required internally by the CLICK PLUS PLC. This includes the internal logic-side power that the PLC provides to its Option Slot modules, connected I/O modules that are powered through the PLC expansion port, and any device, such as a C-more Micro-Graphic panel, that is powered through one of the PLC's communication ports.

The second area is the power required by all externally-connected I/O devices. This should be viewed as the field-side power required. The field-side power is dependent on the voltage used for a particular input or output device as it relates to the wired I/O point and on the calculated load rating of the connected device

It is strongly recommended that the power source for the logic side be separate from the power source for the field side to help eliminate possible electrical noise.

Be aware that the CLICK PLUS PLC sinking DC output points require a sustained voltage to work with their output drivers. This includes the C0-08TD1 and C0-16TD1 output modules. It is recommended that this voltage be provided from the field-side power source.

The CLICK PLUS PLC operates from a 24VDC power source. The 24VDC power source can be provided by an optional CLICK PLC unit power supply (C0-00AC or C0-01AC) or one of our standard industrial 24VDC power supplies.

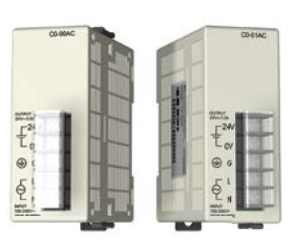

CLICK 24VDC Power Supply C0-00AC or C0-01AC

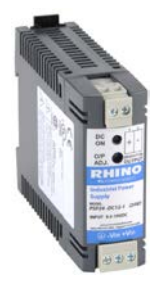

Alternative 24VDC Power Supply Example: PSP24-DC12-1

Visit www.automationdirect.com for the complete line.

Choice of the power source for the connected I/O devices is dependent on the voltage rating of the devices and the type of CLICK I/O module that is being used.

Power Budgeting requires the calculation of the total current that the 24VDC power source needs to provide to the CLICK PLUS PLC unit logic side and also a separate calculation of the total current required from all devices operating from the field side of the CLICK PLC system.

Refer to the following pages which includes tables listing the CLICK PLUS PLC and I/O module current requirements, plus a power budgeting example.

#### **Power Budget Calculation**

The following table shows the current consumption required for both the logic side and field side of the CLICK units.

| PLC Current Consumption (mA) |                                       |                                   |  |  |
|------------------------------|---------------------------------------|-----------------------------------|--|--|
| Part Number                  | Power Budget<br>24VDC<br>(logic side) | External<br>24VDC<br>(field side) |  |  |
|                              | PLC CPU Units                         |                                   |  |  |
| C2-01CPU                     | 110                                   | 0                                 |  |  |
| C2-02CPU                     | 105                                   | 0                                 |  |  |
| C2-03CPU                     | 130                                   | 0                                 |  |  |
| C2-01CPU-2                   | 120                                   | 0                                 |  |  |
| C2-02CPU-2                   | 115                                   | 0                                 |  |  |
| C2-03CPU-2                   | 140                                   | 0                                 |  |  |
| Opti                         | on Slot I/O Module                    | s                                 |  |  |
| C2-14D1                      | 50                                    | 60                                |  |  |
| C2-14D2                      | 50                                    | 0                                 |  |  |
| C2-14DR                      | 75                                    | 0                                 |  |  |
| C2-14AR                      | 75                                    | 0                                 |  |  |
| C2-14TTL                     | 220                                   | 0                                 |  |  |
| C2-08D1-4VC                  | 80                                    | 60                                |  |  |
| C2-08D2-4VC                  | 80                                    | 0                                 |  |  |
| C2-08DR-4VC                  | 100                                   | 0                                 |  |  |
| C2-08AR-4VC                  | 100                                   | 0                                 |  |  |
| C2-08D1-6C                   | 80                                    | 60                                |  |  |
| C2-08D2-6C                   | 80                                    | 0                                 |  |  |
| C2-08DR-6C                   | 100                                   | 0                                 |  |  |
| C2-08AR-6C                   | 100                                   | 0                                 |  |  |
| C2-08D1-6V                   | 80                                    | 60                                |  |  |
| C2-08D2-6V                   | 80                                    | 0                                 |  |  |
| C2-08DR-6V                   | 100                                   | 0                                 |  |  |
| C2-08AR-6V                   | 100                                   | 0                                 |  |  |
| Option                       | Slot Intelligent Mod                  | lules                             |  |  |
| C2-DCM                       | 60                                    | 0                                 |  |  |
| C2-NRED                      | 125                                   | 0                                 |  |  |
| C2-OPCUA                     | 125                                   | 0                                 |  |  |

| I/O Module Current Consumption (mA) |                                       |                                   |  |
|-------------------------------------|---------------------------------------|-----------------------------------|--|
| Part Number                         | Power Budget<br>24VDC<br>(logic side) | External<br>24VDC<br>(field side) |  |
| Di                                  | screte Input Modu                     | es                                |  |
| C0-08ND3                            | 30                                    | 0                                 |  |
| C0-08ND3-1                          | 30                                    | 0                                 |  |
| C0-16ND3                            | 40                                    | 0                                 |  |
| C0-08NE3                            | 30                                    | 0                                 |  |
| CO-16NE3                            | 40                                    | 0                                 |  |
| C0-08NA                             | 30                                    | 0                                 |  |
| Dis                                 | crete Output Modu                     | lles                              |  |
| C0-08TD1                            | 50                                    | 15                                |  |
| C0-08TD2                            | 50                                    | 0                                 |  |
| CO-16TD1                            | 80                                    | 100                               |  |
| CO-16TD2                            | 80                                    | 0                                 |  |
| C0-08TA                             | 80                                    | 0                                 |  |
| CO-04TRS                            | 100                                   | 0                                 |  |
| C0-04TRS-10                         | 120                                   | 0                                 |  |
| C0-08TR                             | 100                                   | 0                                 |  |
| C0-08TR-3                           | 90                                    | 0                                 |  |
| Disci                               | rete Combo I/O Mo                     | dules                             |  |
| C0-16CDD1                           | 80                                    | 50                                |  |
| C0-16CDD2                           | 80                                    | 0                                 |  |
| CO-08CDR                            | 80                                    | 0                                 |  |
|                                     | Specialty Module                      | S                                 |  |
| CO-08SIM                            | 50                                    | 0                                 |  |
| CO-04POT                            | 30                                    | 0                                 |  |
| Α                                   | nalog Input Modul                     | es                                |  |
| C0-04AD-1                           | 20                                    | 65                                |  |
| C0-04AD-2                           | 23                                    | 65                                |  |
| CO-04RTD                            | 25                                    | 0                                 |  |
| CO-04THM                            | 25                                    | 0                                 |  |
| Ar                                  | alog Output Modu                      | les                               |  |
| C0-04DA-1                           | 20                                    | 145                               |  |
| C0-04DA-2                           | 20                                    | 85                                |  |
| Ana                                 | log Combo I/O Mod                     | lules                             |  |
| CO-4AD2DA-1                         | 25                                    | 75                                |  |
| CO-4AD2DA-2                         | 20                                    | 65                                |  |
| C-more Micro-                       | Graphic Panel (Mo                     | nochrome only)                    |  |
| All p/n                             | 90                                    | 0                                 |  |

#### Power Budget Example

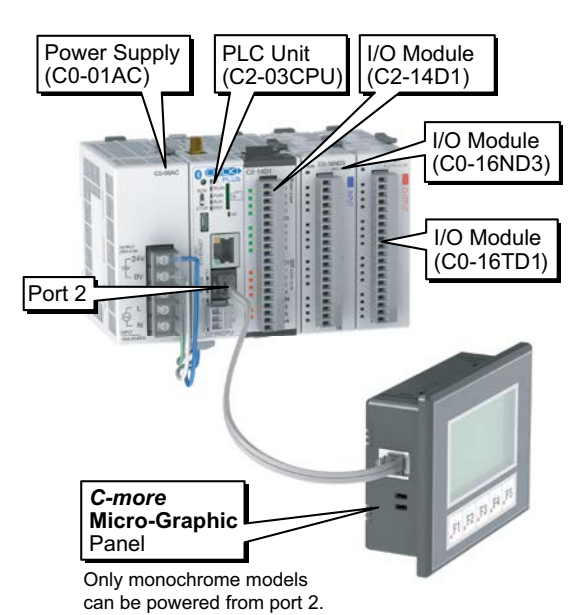

Add the current consumption for each module in the system as shown in this example.

| Current Consumption (mA) |                                       |                                   |  |
|--------------------------|---------------------------------------|-----------------------------------|--|
| Part Number              | Power Budget<br>24VDC<br>(logic side) | External<br>24VDC<br>(field side) |  |
| C2-03CPU                 | 130                                   | 0                                 |  |
| C2-14D1                  | 50                                    | 60                                |  |
| C0-16ND3                 | 40                                    | 0                                 |  |
| C0-16TD1                 | 80                                    | 100                               |  |
| <i>C-more</i> Micro      | 90                                    | 0                                 |  |
| Total:                   | 390                                   | 160 *                             |  |
| * Plus calculated load   | d of connected I/O de                 | vices.                            |  |

#### Power Budgeting using the CLICK Programming Software

The following example shows the logic-side current consumption as calculated in the System Configuration Setup section of the CLICK Programming Software. Based on the amperage rating of the power supply selected in the first column, your power budget is calculated by subtracting each consecutive module's power consumption from the total available power budget. If you exceed the maximum allowable power consumption, the power budget row fills in red.

| LC Name                                                                                               |                                        |                                   | (Max. 24 charact                                                                | ers)                                                                 |                                                                     |                                                                                      |                                                                                        |                                                                               |                                                                                                |                                                     |                                     |                                                        |
|----------------------------------------------------------------------------------------------------|----------------------------------------|-----------------------------------|---------------------------------------------------------------------------------|----------------------------------------------------------------------|---------------------------------------------------------------------|--------------------------------------------------------------------------------------|----------------------------------------------------------------------------------------|-------------------------------------------------------------------------------|------------------------------------------------------------------------------------------------|-----------------------------------------------------|-------------------------------------|--------------------------------------------------------|
| Start-up I/O                                                                                          | onfig Check                            |                                   |                                                                                 |                                                                      |                                                                     |                                                                                      |                                                                                        |                                                                               |                                                                                                |                                                     |                                     |                                                        |
|                                                                                                    | 11 11 11 11 11 11 11 11 11 11 11 11 11 |                                   |                                                                                 |                                                                      |                                                                     |                                                                                      |                                                                                        |                                                                               | Powe<br>allowa<br>f                                                                            | r budge<br>ble pow<br>or the p                      | t row turn<br>er consun<br>ower sup | s red if maximun<br>1ption is exceede<br>ply selected. |
|                                                                                                    | 6 150<br>195                           |                                   | Slott)                                                                          | DO 1 DO                                                              | 2 103                                                               | UO 4 UK                                                                              | DS 106                                                                                 |                                                                               |                                                                                                |                                                     |                                     |                                                        |
| ystem                                                                                                 |                                        |                                   |                                                                                 |                                                                      |                                                                     | Input Total(p                                                                        | pt)=48 Outpo                                                                           | ut Totai(pt) = 34                                                             | Power Budget                                                                                   | (mA) = 610                                          |                                     |                                                        |
| System                                                                                                | P/5                                    | CPU                               | Slot0                                                                           | 1/0 1                                                                | 1/0 2                                                               | Input Total(;                                                                        | ot)=48 Outp                                                                            | ut Total(pt) = 34                                                             | Power Budget                                                                                   | (mA) = 610                                          | 1/0.8                               |                                                        |
| iystem<br>Iame<br>Iadule Type                                                                         | P/5<br>C0-01AC                         | CPU<br>C2-03CPU                   | Slott)<br>C2-14D2                                                               | I/O 1<br>C0-16ND3                                                    | 1/O 2<br>C0-08NE3                                                   | Input Total(p<br>1/O 3<br>C0-16NE3                                                   | pt)= 48 Outpo<br>[/O 4<br>C0-16TD1                                                     | ut Total(pt) = 34<br>[1/O 5<br>C0-04TRS                                       | Power Budget                                                                                   | (mA)= 610                                           | 1/0 8                               |                                                        |
| ivstem<br>kame<br>todule Type<br>nput(X)                                                              | P/5<br>C0-01AC                         | CPU<br>C2-03CPU                   | Slot0<br>C2-14D2<br>X001-X008                                                   | 1/O 1<br>C0-16ND3<br>X101-X116                                       | 1/O 2<br>C0-08NE3<br>X201-X208                                      | Input Total(;<br>[1/0.3<br>(C0-16NE3<br>(X301-X316                                   | ot)= 48 Outp<br>[/O 4<br>C0-16TD 1                                                     | ut Total(pt) = 34                                                             | Power Bidgeti                                                                                  | (mA) = 610                                          | 1/0 8                               |                                                        |
| System<br>Kame<br>Hodule Type<br>Input(X)<br>Input(XF)                                                | P/5<br>C0-01AC                         | CPU<br>C2-03CPU                   | Slott)<br>C2-14D2<br>X001-X008                                                  | 1/O 1<br>C0-16ND3<br>X101-X116                                       | 1/O 2<br>C0-08NE3<br>X201-X208                                      | Input Total(<br>1/0.3<br>C0-16NE3<br>X301-X316                                       | ot)= 48 Outpo<br>1/O 4<br>CO-16TD 1                                                    | ut Total(pt) = 34                                                             | Power Bidgeti                                                                                  | (mA) = 610                                          | 1/0.8                               |                                                        |
| System<br>Name<br>Module Type<br>Input(DF)<br>Dutput(DF)<br>Output(Y)                                 | P/5<br>C0-01AC                         | CPU<br>C2-03CPU                   | Slot0<br>C2-1402<br>X001-X008<br>Y001-Y006                                      | 1/O 1<br>C0-16ND3<br>X101-X116                                       | 1/0 2<br>C0-08NEJ<br>X201-K208                                      | Input Total(p<br>1/0 3<br>C0-16NE3<br>X301-X316                                      | rt)= 48 Outp<br>1/0 4<br>C0-16TD1<br>Y401-Y416                                         | L/O 5<br>CO-04TRS<br>Y501-Y504                                                | Power Budgett                                                                                  | (mA)= 610                                           | 1/0.8                               |                                                        |
| System<br>kame<br>4odule Type<br>input(X)<br>input(DF)<br>Output((PF)                                 | P/5<br>C0-01AC                         | 07U<br>C2-0307U                   | Slot0<br>C2-14D2<br>X001-X008<br>Y001-Y006                                      | 1/O 1<br>C0-16ND3<br>X101-X116                                       | 1/0 2<br>C0-08NE3<br>X201-X208                                      | Input Total(p<br>1/0 3<br>C0-16NE3<br>X301-X316                                      | rt)= 48 Outpo<br>[/O 4<br>C0-16TD1<br>Y401-Y416                                        | t Total(pt)= 34                                                               | Power Budgett                                                                                  | (mA)= 610                                           | 1/0 8                               |                                                        |
| System<br>Kame<br>Hodule Type<br>Input(DF)<br>Dutput(DF)<br>Dutput(DF)<br>YwrBudget(mA)               | P/5<br>C0-01AC<br>+1300                | CPU<br>C2-03CPU<br>-140           | Slot0<br>C2-14D2<br>X001-X008<br>Y001-Y006                                      | 1/O 1<br>C0-16ND3<br>X101-X116                                       | 1/0 2<br>C0-08NE3<br>X201-X208                                      | Input Total(g<br>1/O 3<br>C0-16NE3<br>X301-X316<br>-40                               | pt)= 48 Outp<br>[/O 4<br>CO-16TD1<br>Y401-Y416<br>-80                                  | L/O 5<br>C0-04TRS<br>Y501-Y504                                                | Power Brägett                                                                                  | (mA) = 610                                          | 1/0 8                               |                                                        |
| System<br>Kame<br>Hodule Type<br>Input(0)<br>Input(0F)<br>Dutput(0F)<br>PwrBudget(mA)                 | P/5<br>C0-01AC<br>+1500<br>Change      | CPU<br>C2-03CPU<br>-140<br>Change | Slott)<br>C2-14D2<br>X001-X008<br>Y001-Y006<br>80<br>Change                     | I/O 1<br>C0-16/ND3<br>X101-X116<br>-40<br>Change                     | 1/0 2<br>C0-08NE3<br>X201-X208<br>-30<br>Change                     | Input Total(p<br>1/0 3<br>C0-16/NE3<br>X301 X316<br>-40<br>Change                    | L/O 4<br>L/O 4<br>CO-16TD1<br>Y-401-Y416<br>-80<br>Change                              | ut Total(pt) = 34<br>[L/O 5<br>CO-04TRS<br>Y501-Y504<br>-100<br>Change        | Power Bidgeti<br>I/O 6<br>CO-OTR<br>9601-Y608<br>-100<br>Change                                | (mA) = 610                                          | I/O 8                               |                                                        |
| System<br>Name<br>Hodule Type<br>Input(0F)<br>Dutput(0F)<br>Dutput(0F)<br>NurBudget(mA)               | P/5<br>C0-01AC<br>+1300<br>Change      | CPU<br>C2-03CPU<br>-140<br>Change | Sot0<br>C2-1402<br>X001-X008<br>Y001-Y006<br>-80<br>Change<br>Remove            | 1/0 1<br>C0-16/03<br>X101-X116<br>-40<br>Change<br>Remove            | 1/0 2<br>C0-08NE3<br>X201-X208<br>-30<br>Change<br>Remove           | Input Total(p<br>[1/0 3<br>C0-16NE3<br>X301-X316<br>-40<br>Change<br>Remove          | 20)=48 Output<br>L/O 4<br>C0-16TD1<br>Y 401-Y416<br>-80<br>Change<br>Remove            | LIO 5<br>LIO 5<br>CO-04TRS<br>Y501-Y504<br>-100<br>Change<br>Remove           | Pawer Bridgeti<br>I/O 6<br>C0-O/TR<br>Vi/01-Y608<br>-100<br>Change<br>Remove                   | (mA) = 610<br>1/0 7<br>Select<br>Approve            | I/O 8                               |                                                        |
| iystem<br>todule Type<br>rguit(0)<br>nout(DF)<br>Xutput(DF)<br>Xutput(DF)<br>wrBudget(mA)             | P/5<br>C0-01AC<br>+1300<br>Change      | 22-03CPU<br>-140<br>Change        | Sot0<br>C2-1402<br>X001-X008<br>Y001-Y006<br>80<br>Change<br>Remove<br>Config   | 1/0 1<br>C0-16/403<br>X101-X115<br>-40<br>Change<br>Remove<br>Config | 1/0 2<br>C0-08NEJ<br>X201-X208<br>-30<br>Change<br>Remove<br>Condig | Input Total(p<br>I/O 3<br>C0-16NE3<br>X301-X316<br>-40<br>Change<br>Remove<br>Corelg | 20)=48 Output<br>1/0 4<br>C0-16TD1<br>Y401-Y416<br>-80<br>Change<br>Remove<br>Config.  | LIO 5<br>LIO 5<br>CO-04TRS<br>Y501-Y504<br>-100<br>Change<br>Remove<br>Config | Power Budgeti<br>IAO 6<br>CO-OTR<br>Vi/01-Y608<br>-100<br>Change<br>Remove<br>Config           | (mA) = 610<br>1/0 7<br>Select<br>Acrove<br>Cardig _ | T/D 8                               |                                                        |
| ystem<br>ame<br>lodule Type<br>spat(0)<br>spat(0F)<br>wtput(Y)<br>wtput(PF)<br>wtput(PF)<br>wtput(PF) | P/5<br>C0-91AC<br>+1300<br>Change      | -140<br>Change                    | Slott)<br>C2-1402<br>X001-X008<br>Y001-Y006<br>80<br>Change<br>Remove<br>Config | 1/0 1<br>C0-16RD3<br>X101-X116<br>-40<br>Change<br>Remove<br>Config  | 1/0 2<br>C0-08NE3<br>X201-X208<br>-30<br>Change<br>Remove<br>Config | Input Total(p<br>I/O 3<br>CO-16NE3<br>X301-X316<br>-40<br>Change<br>Remove<br>Coving | xt) = 48 Outp<br>I/O 4<br>CO-16TD1<br>Y401-Y416<br>-80<br>Change<br>Remove<br>Counting | LIO 5<br>C0-04TRS<br>YS01-YS04<br>-100<br>Change<br>Remove<br>Config          | Power Brägett<br>I/O 5<br>CO-OTR<br>CO-OTR<br>Vi/O1-Y608<br>-100<br>Change<br>Remove<br>Config | (mA) = 610<br>1/0 7<br>Select<br>Acrove<br>Config   | LO 8<br>Select<br>Remove<br>Config  |                                                        |

CLICK PLUS PLC Hardware User Manual, 1st Edition, Rev. S - C2-USER-M

# **PLC Unit Specifications**

#### General Specifications for all CLICK PLUS CPUs

| CLICK PLUS PLC Unit General Specifications |                                                                                                    |  |
|--------------------------------------------|----------------------------------------------------------------------------------------------------|--|
| Operating Temperature                      | 32°F to 131°F (0°C to 55°C)                                                                                                    |  |
| Storage Temperature                        | -4°F to 158°F (-20°C to 70°C)<br>IEC 60068-2-1 (Test Ab, Cold)<br>IEC 60068-2-2 (Test Bb, Dry Heat)<br>IEC 60068-2-14 (Test Na, Thermal Shock)                                                                                                    |  |
| Ambient Humidity                           | 30% to 95% relative humidity (non-condensing)                                                                                                    |  |
| Altitude                                   | Up to 2,000m                                                                                                    |  |
| Environmental Air                          | No corrosive gases<br>The level for the environmental pollution is 2 (UL840)                                                                                                    |  |
| Environment                                | For Indoor Use Only                                                                                                    |  |
| Vibration                                  | IEC60068-2-6 (Test Fc)<br>5–9Hz: 3.5mm amplitude, 9–150Hz 1.0G<br>10 sweep cycles per axis on each of 3 mutually perpendicular axes.                                                                                                    |  |
| Shock                                      | IEC60068-2-27 (Test Ea)<br>15G peak, 11ms duration, 3 shocks in each direction per axis, on 3 mutually<br>perpendicular axes.                                                                                                    |  |
| Voltage Withstand (Dielectric)             | 1000VAC, 1 minute (between G and 24V IN)                                                                                                    |  |
| Insulation Resistance                      | 500VDC, 10M ohm (between G and 24V IN)                                                                                                    |  |
| Noise Immunity                             | <en61131-2><br/>EN61000-4-2 (ESD): 4kV (Contact Discharge)<br/>8kV (Air Discharge)<br/>EN61000-4-3 (RFI): 10V/m (80MHz-1GHz), 3V/m (1.4GHz-2.0GHz<br/>1V/m(2.0GHz-2.7GHz<br/>EN61000-4-4 (FTB) : 2kV, positive/negative, 5kHz (DC Power Port)<br/>1kV, positive/negative, 5kHz (DC Power Port)<br/>(I/0 and Communication Port)<br/>EN61000-4-5 (Surge): 0.5kV/1kV line to line<br/>0.5kV/1kV line to earth<br/>EN61000-4-6 (Conducted): 10V, 0.15MHz – 80MHz<br/>EN61000-4-8 (Power frequency magnetic field immunity) : 30A/m<br/><local test=""><br/>Impulse Immunity: 1000V @ 1uS pulse</local></en61131-2> |  |
| Emissions                                  | EN55011 Class A (Radiated RF emission)                                                                                                    |  |
| Agency Approvals                           | UL61010 (File No. E157382, E316037); CE (EN61131-2);<br>CUL Canadian C22.2                                                                                                    |  |
| Radio Standards                            | FCC part 15C (US), RED Article3.2 (CE), IC RSS-247 (Canada),<br>MIC Item 19 of Article 2-1 (Japan), AS/NZS 4268 (Australia/New Zealand)                                                                                                    |  |
| Other                                      | RoHS 2011/65/EU Amendment (EU)2015/863<br>Bluetooth SIG, SD associate                                                                                                    |  |

#### C2-01CPU

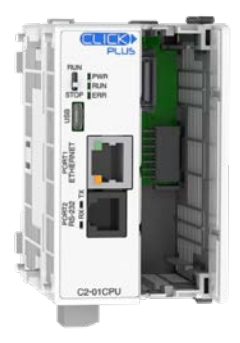

#### C2-01CPU-2

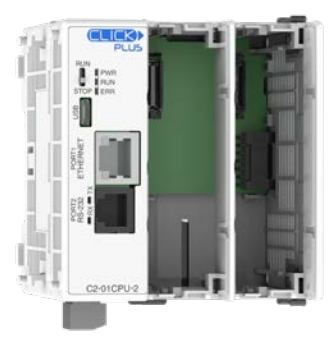

| CLICK PLUS C2-01CPU and             | C2-01CPU-2 PLC Unit Specifications                                                                                                 |
|-------------------------------------|----------------------------------------------------------------------------------------------------|
| Control Method                      | Stored Program/Cyclic execution method                                                                                             |
| I/O Numbering System                | Fixed in Decimal                                                                                                    |
| Ladder Memory (steps)               | 8000                                                                                                    |
| Total Data Memory (words)           | 8000                                                                                                    |
| Contact Execution (boolean)         | < 0.2 µs                                                                                                    |
| Typical Scan (1k boolean)           | < 1ms                                                                                                    |
| <b>RLL Ladder Style Programming</b> | Yes                                                                                                    |
| Run Time Edits                      | Yes                                                                                                    |
| Scan                                | Variable / fixed                                                                                                    |
| PLC Mode Switch                     | 1 (RUN/STOP)                                                                                                    |
| FLASH Memory                        | Standard on PLC                                                                                                    |
| Protocol                            | Modbus RTU (master/slave) and ASCII (in/out),<br>Modbus TCP (client server), EtherNet/IP Implicit and<br>Explicit (adapter server) |
| MQTT                                | Publisher: 4 Publishers, 3 blocks each<br>Subscriber: 10 blocks                                                                    |
| Data Logging                        | N/A                                                                                                    |
| CLICK Programming Software          | Yes (Windows)                                                                                                    |
| Number of Instructions Available    | 21                                                                                                    |
| Control Relays                      | 2000                                                                                                    |
| System Control Relays               | 1000                                                                                                    |
| Timers                              | 500                                                                                                    |
| Counters                            | 250                                                                                                    |
| Interrupt                           | Yes (external: 8 / timed: 4)                                                                                                    |
| Subroutines                         | Yes                                                                                                    |
| For/Next Loops                      | Yes                                                                                                    |
| Math (Integer and Hex)              | Yes                                                                                                    |
| Drum Sequencer Instruction          | Yes                                                                                                    |
| Internal Diagnostics                | Yes                                                                                                    |
| Password Security                   | Yes                                                                                                    |
| System Error Log                    | Yes                                                                                                    |
| User Error Log                      | No                                                                                                    |
| Memory Backup                       | Super Capacitor + Battery                                                                                                    |
| Battery Backup                      | Yes (battery part # D0-MC-BAT)                                                                                                    |
| Calendar/Clock                      | Yes                                                                                                    |

# Chapter 2: Specifications PLC Unit Specifications, continued

| CLICK PLUS C2-01CPU and C2-01CPU-2 PLC Unit Specifications |                                       |                                                                                          |                            |  |
|------------------------------------------------------------|---------------------------------------|------------------------------------------------------------------------------------------|----------------------------|--|
|                                                            |                                       | C2-01CPU                                                                                 | C2-01CPU-2                 |  |
|                                                            | Internal I/O                          | N/A (Optional)                                                                           |                            |  |
| I/O Slot                                                   | Option Slot Support Yes               |                                                                                          | es                         |  |
|                                                            | Stackable I/O                         | Yes (max. 8                                                                              | 3 modules)                 |  |
|                                                            |                                       | Yes (D                                                                                   | evice)                     |  |
|                                                            | USB Port (Programming)                | USB)                                                                                     |                            |  |
|                                                            | Ethernet (RJ45)                       | Yes (10                                                                                  | )/100)                     |  |
| Com. Ports                                                 | Serial Port RS-232 (RJ12)             | Ye                                                                                       | es                         |  |
|                                                            | Serial Port RS-485 (Terminal Block)   | No                                                                                       | ne                         |  |
|                                                            | WLAN                                  | No                                                                                       | ne                         |  |
|                                                            | Bluetooth                             | No                                                                                       | ne                         |  |
|                                                            | WLAN Status LED                       | No                                                                                       | ne                         |  |
|                                                            | Bluetooth Status LED                  | No                                                                                       | ne                         |  |
| Status                                                     | CPU Status LED                        | 3 (PWR/F                                                                                 | RUN/ERR)                   |  |
| Indicators                                                 | Ethernet Status LED                   | 2 (LINK/AC                                                                               | CT 10/100)                 |  |
|                                                            | Serial Status LED                     | 2 (T)                                                                                    | (/RX)                      |  |
|                                                            | SD Card Status LED                    | No                                                                                       | ne                         |  |
| Other                                                      | Micro SD Card Slot (SDHC Compatible)  | None                                                                                     |                            |  |
|                                                            | Nominal Input Voltage                 | 24VDC (4-pin terminal block)                                                             |                            |  |
|                                                            | Operating Voltage Range               | 24VDC, Class 2 or SELV (Safety Extra-Low Voltage)<br>Limited Energy Circuit power supply |                            |  |
|                                                            | Input Voltage Range                   | 20.0 - 28.0 VDC                                                                          |                            |  |
|                                                            | Maximum Inrush Current                | 30A @ 1ms                                                                                |                            |  |
|                                                            | Power Consumption*                    | 20W                                                                                      | 22W                        |  |
| Power                                                      | Acceptable External Power Drop        | Max 10ms (AC Power Failure                                                               | e with CO-00AC or CO-01AC) |  |
|                                                            | Current Required                      | 110mA                                                                                    | 120mA                      |  |
|                                                            | Fuse                                  | N                                                                                        | 0                          |  |
|                                                            | External Fuse Recommended             | No                                                                                       |                            |  |
|                                                            | Polarity Protection                   | Power input is revers                                                                    | se polarity protected      |  |
|                                                            | USB Supply                            | 5VDC (via USB programming port)                                                          |                            |  |
| Communicat                                                 | ion Port & Terminal Block Replacement | N/A                                                                                      |                            |  |
| 24VDC Powe                                                 | r Terminal Block Replacement          | AutomationDir                                                                            | ect p/n CO-4TB             |  |
| Antenna Req                                                | uirements                             | N                                                                                        | Α                          |  |
| Weight                                                     |                                       | 3.5 oz [99g]                                                                             | 4.0 oz [114g]              |  |

\* Power consumption shown is the maximum power consumption with the maximum number of I/O modules attached.

#### C2-02CPU

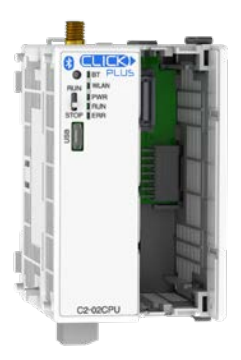

#### C2-02CPU-2

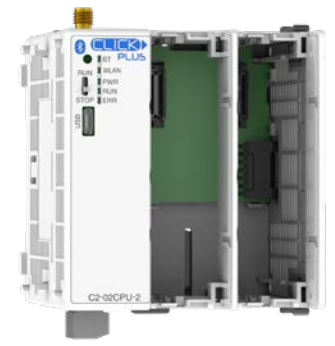

| CLICK PLUS C2-02CPU and      | C2-02CPU-2 PLC Unit Specifications                                          |
|------------------------------|-----------------------------------------------------------------------------|
| Control Method               | Stored Program/Cyclic execution method                                      |
| I/O Numbering System         | Fixed in Decimal                                                            |
| Ladder Memory (steps)        | 8000                                                                        |
| Total Data Memory (words)    | 8000                                                                        |
| Contact Execution (boolean)  | < 0.2 µs                                                                    |
| Typical Scan (1k boolean)    | < 1ms                                                                       |
| RLL Ladder Style Programming | Yes                                                                         |
| Run Time Edits               | Yes                                                                         |
| Scan                         | Variable / fixed                                                            |
| PLC Mode Switch              | 1 (RUN/STOP)                                                                |
| FLASH Memory                 | Standard on PLC                                                             |
| Protocol                     | Modbus RTU (master/slave) and ASCII (in/out),<br>Modbus TCP (client server) |
| MQTT                         | Publisher: 4 Publishers, 3 blocks each                                      |
| Doto Logging                 | Subscriber: 10 blocks                                                       |
| CLICK Programming Software   | IVA<br>Voc (Mindowo)                                                        |
|                              | 21                                                                          |
| Control Polove               | 21                                                                          |
| System Control Polovo        | 2000                                                                        |
| Timoro                       | 500                                                                         |
| Countors                     | 250                                                                         |
| Laterment                    | 250                                                                         |
|                              | Yes (external: 87 timed: 4)                                                 |
|                              | Yes                                                                         |
| For/Next Loops               | Yes                                                                         |
| Math (Integer and Hex)       | Yes                                                                         |
| Drum Sequencer Instruction   | Yes                                                                         |
| Internal Diagnostics         | Yes                                                                         |
| Password Security            | Yes                                                                         |
| System Error Log             | Yes                                                                         |
| User Error Log               | No                                                                          |
| Memory Backup                | Super Capacitor + Battery                                                   |
| Battery Backup               | Yes (battery part # D0-MC-BAT)                                              |
| Calendar/Clock               | Yes                                                                         |

| CLICK PLUS C2-02CPU and C2-02CPU-2 PLC Unit Specifications |                                      |                                                                                             |                  |
|------------------------------------------------------------|--------------------------------------|---------------------------------------------------------------------------------------------|------------------|
|                                                            |                                      | C2-02CPU                                                                                    | C2-02CPU-2       |
|                                                            | Internal I/O                         | N/A (Optional)                                                                              |                  |
| I/O Slot                                                   | Option Slot Support                  | Yes                                                                                         |                  |
|                                                            | Stackable I/O                        | Yes (max. 8 modules)                                                                        |                  |
|                                                            | USB Port (Programming)               | Yes (Device)<br>(For programming and providing 5VDC power,<br>microB USB)                   |                  |
|                                                            | Ethernet (RJ45)                      | No                                                                                          | one              |
| Com. Ports                                                 | Serial Port RS-232 (RJ12)            | No                                                                                          | one              |
|                                                            | Serial Port RS-485 (Terminal Block)  | No                                                                                          | one              |
|                                                            | WLAN                                 | Yes (RP-SMA                                                                                 | connection for   |
|                                                            | Bluetooth                            | optional external                                                                           | antenna, shared) |
|                                                            | WLAN Status LED                      |                                                                                             | 1                |
|                                                            | Bluetooth Status LED                 |                                                                                             | 1                |
| Status                                                     | CPU Status LED                       | 3 (PWR/F                                                                                    | RUN/ERR)         |
| Indicators                                                 | Ethernet Status LED                  | None                                                                                        |                  |
|                                                            | Serial Status LED                    | None                                                                                        |                  |
|                                                            | SD Card Status LED                   | ) None                                                                                      |                  |
| Other                                                      | Micro SD Card Slot (SDHC Compatible) | ) None                                                                                      |                  |
|                                                            | Nominal Input Voltage                | 24VDC (4-pin terminal block)                                                                |                  |
|                                                            | Operating Voltage Range              | 24VDC, Class 2 or SELV (Safety Extra-Low Voltage) or<br>Limited Energy Circuit power supply |                  |
|                                                            | Input Voltage Range                  | 20.0 - 28.0 VDC                                                                             |                  |
|                                                            | Maximum Inrush Current               | 30A @ 1ms                                                                                   |                  |
|                                                            | Power Consumption*                   | 20W                                                                                         | 22W              |
| Power                                                      | Acceptable External Power Drop       | Max 10ms (AC Power Failure with C0-00AC or C0-0                                             |                  |
|                                                            | Current Required                     | 105mA                                                                                       | 115mA            |
|                                                            | Fuse                                 | No                                                                                          |                  |
|                                                            | External Fuse Recommended            | No                                                                                          |                  |
|                                                            | Polarity Protection                  | Power input is reverse polarity protected                                                   |                  |
| USB Supply                                                 |                                      | 5VDC (via USB programming port)                                                             |                  |
| Communication Port & Terminal Block Replacement            |                                      | N/A                                                                                         |                  |
| 24VDC Power Terminal Block Replacement                     |                                      | AutomationDirect p/n C0-4TB                                                                 |                  |
| Antenna Requirements                                       |                                      | 2.4 GHz antenna, RP-SMA connector<br>(AutomationDirect p/n SE-ANT250 or SE-ANT210)          |                  |
| Weight                                                     |                                      | 3.3 oz [94g]                                                                                | 3.8 oz [109g]    |

\* Power consumption shown is the maximum power consumption with the maximum number of I/O modules attached.

#### C2-03CPU

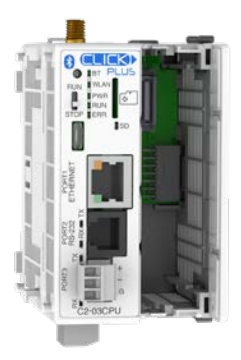

#### C2-03CPU-2

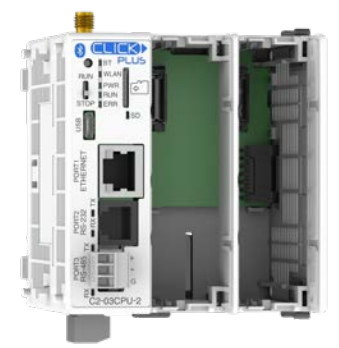

| CLICK PLUS C2-03CPU and C2-03CPU-2 PLC Unit Specifications |                                                                                                    |  |  |
|------------------------------------------------------------|----------------------------------------------------------------------------------------------------|--|--|
| Control Method                                             | Stored Program/Cyclic execution method                                                                                              |  |  |
| I/O Numbering System                                       | Fixed in Decimal                                                                                                    |  |  |
| Ladder Memory (steps)                                      | 8000                                                                                                    |  |  |
| Total Data Memory (words)                                  | 8000                                                                                                    |  |  |
| Contact Execution (boolean)                                | < 0.2 µs                                                                                                    |  |  |
| Typical Scan (1k boolean)                                  | < 1ms                                                                                                    |  |  |
| RLL Ladder Style Programming                               | Yes                                                                                                    |  |  |
| Run Time Edits                                             | Yes                                                                                                    |  |  |
| Scan                                                       | Variable / fixed                                                                                                    |  |  |
| PLC Mode Switch                                            | 1 (RUN/STOP)                                                                                                    |  |  |
| FLASH Memory                                               | Standard on PLC                                                                                                    |  |  |
| Protocol                                                   | Modbus RTU (master/slave) and ASCII (in/out),<br>Modbus TCP (client server), EtherNet/IP Implicit and<br>Explicit (adapter server)* |  |  |
| MQTT                                                       | Publisher: 4 Publishers, 3 blocks each                                                                                              |  |  |
| Data Logging                                               | Subscriber: 10 blocks                                                                                                    |  |  |
| CLICK Programming Software                                 | Ves (Windows)                                                                                                    |  |  |
| Number of Instructions Available                           | 21                                                                                                    |  |  |
| Control Relays                                             | 2000                                                                                                    |  |  |
| System Control Polave                                      | 1000                                                                                                    |  |  |
| Timers                                                     | 500                                                                                                    |  |  |
| Counters                                                   | 250                                                                                                    |  |  |
| Interrupt                                                  | Yes (external: 8 / timed: 4)                                                                                                    |  |  |
| Subroutines                                                | Yes                                                                                                    |  |  |
| For/Next Loops                                             | Yes                                                                                                    |  |  |
| Math (Integer and Hex)                                     | Yes                                                                                                    |  |  |
| Drum Sequencer Instruction                                 | Yes                                                                                                    |  |  |
| Internal Diagnostics                                       | Yes                                                                                                    |  |  |
| Password Security                                          | Yes                                                                                                    |  |  |
| System Error Log                                           | Yes                                                                                                    |  |  |
| User Error Log                                             | No                                                                                                    |  |  |
| Memory Backup                                              | Super Capacitor + Battery                                                                                                    |  |  |
| Battery Backup                                             | Yes (battery part # D0-MC-BAT)                                                                                                    |  |  |
| Calendar/Clock                                             | Yes                                                                                                    |  |  |
|                                                            |                                                                                                    |  |  |

\* EtherNet/IP available on the Ethernet RJ45 port only. Not available over Wi-Fi.

# Chapter 2: Specifications PLC Unit Specifications, continued

| CLICK PLUS C2-03CPU and C2-03CPU-2 PLC Unit Specifications |                                      |                                                                                             | ns            |
|------------------------------------------------------------|--------------------------------------|---------------------------------------------------------------------------------------------|---------------|
|                                                            |                                      | C2-03CPU                                                                                    | C2-03CPU-2    |
|                                                            | Internal I/O                         | N/A (Optional)                                                                              |               |
| I/O Slot                                                   | Option Slot Support                  | Yes                                                                                         |               |
|                                                            | Stackable I/O                        | Yes (max. 8 modules)                                                                        |               |
|                                                            | USB Port (Programming)               | Yes (Device)<br>(For programming and providing 5VDC power,<br>microB USB)                   |               |
|                                                            | Ethernet (RJ45)                      | Yes (10/100                                                                                 | )             |
| Com. Ports                                                 | Serial Port RS-232 (RJ12)            | Yes                                                                                         |               |
|                                                            | Serial Port RS-485 (Terminal Block)  | Yes                                                                                         |               |
|                                                            | WLAN                                 | Yes (RP-SMA conne                                                                           | ection for    |
|                                                            | Bluetooth                            | optional external anter                                                                     | nna, shared)  |
|                                                            | WLAN Status LED                      | 1                                                                                           |               |
|                                                            | Bluetooth Status LED                 | 1                                                                                           |               |
| Status                                                     | CPU Status LED                       | 3 (PWR/RUN/E                                                                                | RR)           |
| Indicators                                                 | Ethernet Status LED                  | 2 (LINK/ACT 10/                                                                             | (100)         |
|                                                            | Serial Status LED                    | 2 (TX/RX)                                                                                   |               |
|                                                            | SD Card Status LED                   | 1                                                                                           |               |
| Other                                                      | Micro SD Card Slot (SDHC Compatible) | YES                                                                                         |               |
|                                                            | Nominal Input Voltage                | 24VDC (4-pin terminal block)                                                                |               |
|                                                            | Operating Voltage Range              | 24VDC, Class 2 or SELV (Safety Extra-Low Voltage) or<br>Limited Energy Circuit power supply |               |
|                                                            | Input Voltage Range                  | 20.0 - 28.0 VDC                                                                             |               |
|                                                            | Maximum Inrush Current               | 30A @ 1ms                                                                                   |               |
|                                                            | Power Consumption*                   | 20W                                                                                         | 22W           |
| Power                                                      | Acceptable External Power Drop       | Max 10ms (AC Power Failure with C0-00AC or<br>C0-01AC)                                      |               |
|                                                            | Current Required                     | 130mA                                                                                       | 140mA         |
|                                                            | Fuse                                 | No                                                                                          |               |
|                                                            | External Fuse Recommended            | No                                                                                          |               |
|                                                            | Polarity Protection                  | Power input is reverse polarity protected                                                   |               |
| USB Supply                                                 |                                      | 5VDC (via USB programming port)                                                             |               |
| Communication Port & Terminal Block Replacement            |                                      | AutomationDirect<br>p/n C0-3TB                                                              |               |
| 24VDC Power Terminal Block Replacement                     |                                      | AutomationDirect p/n C0-4TB                                                                 |               |
| Antenna Requirements                                       |                                      | 2.4 GHz antenna, RP-SMA connector<br>(AutomationDirect p/n SE-ANT250 or SE-ANT210)          |               |
| Weight                                                     |                                      | 4.0 oz [114g]                                                                               | 4.6 oz [129g] |

\* Power consumption shown is the maximum power consumption with the maximum number of I/O modules attached.

| USB Programming Port Specifications                                                                                                    |                                     |  |  |
|----------------------------------------------------------------------------------------------------|-------------------------------------|--|--|
| Communications Ratings                                                                                                    | USB 2.0 Full Speed (12Mbps)         |  |  |
| Connector                                                                                                    | Micro USB Type B                    |  |  |
| Bus Power       Yes, Max 500mA 5VDC         USB Bus power supplied under the following conditions:       • Firmware update and Project update         • Stop WLAN and Bluetooth function       • Stop access the modules on Stackable I/O bus         • PLC in Stop Mode       • PLC in Stop Mode |                                     |  |  |
| Recommended Cable                                                                                                    | AutomationDirect p/n USB-CBL-AMICB6 |  |  |
| USB Cable Length                                                                                                    | B Cable Length Max 15ft.            |  |  |

|   | USB Port Pin Descriptions |                             |  |
|---|---------------------------|-----------------------------|--|
| 1 | VBUS                      | 5V Power supply in          |  |
| 2 | D-                        | Differential signal -       |  |
| 3 | D+                        | Differential signal +       |  |
| 4 | NC                        | Not connected (ID not used) |  |
| 5 | GND                       | Ground                      |  |

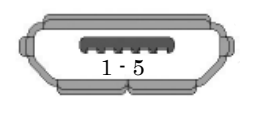

| Ethernet Port Specifications |                                                                                                    |  |
|------------------------------|----------------------------------------------------------------------------------------------------|--|
| Communications Ratings       | 10/100 Base-T                                                                                                    |  |
| Cable Specifications         | Category 5                                                                                                    |  |
| Auto MDI/MDIX                | Yes                                                                                                    |  |
| Connector                    | RJ45                                                                                                    |  |
| Default Settings             | IP Address assigned by DHCP<br>Fallback on DHCP Failure:<br>IP Address: 169.254.x.x (APIPA)<br>Subnet Mask: 255.255.0.0<br>Default Gateway: 0.0.0.0 |  |

| E | Ethernet Port Pin Descriptions |                   |  |
|---|--------------------------------|-------------------|--|
| 1 | TD+                            | Transmit Data (+) |  |
| 2 | TD-                            | Transmit Data (-) |  |
| 3 | RD+                            | Receive Data (+)  |  |
| 4 | -                              | Not connected     |  |
| 5 | -                              | Not connected     |  |
| 6 | RD-                            | Receive Data (-)  |  |
| 7 | -                              | Not connected     |  |
| 8 | -                              | Not connected     |  |

8 pin RJ45 Phone Type Jack

| ſ |     |
|---|-----|
| L | [00 |

| Micro SD Card Slot Specifications |             |  |
|-----------------------------------|-------------|--|
| Card Type microSDHC               |             |  |
| Format                            | FAT32       |  |
| Capacity                          | 4GB to 32GB |  |

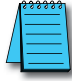

**NOTE:** An SD card with SLC mode, such as AutomationDirect #<u>MSD-SLC166</u>, is strongly recommended for increased maximum lifetime write cycles.

| SD Card Pin Descriptions |         |  |
|--------------------------|---------|--|
| 1                        | DAT2    |  |
| 2                        | CD/DAT3 |  |
| 3                        | CMD     |  |
| 4                        | VDD     |  |
| 5                        | CLK     |  |
| 6                        | VSS     |  |
| 7                        | DATO    |  |
| 8                        | DAT1    |  |

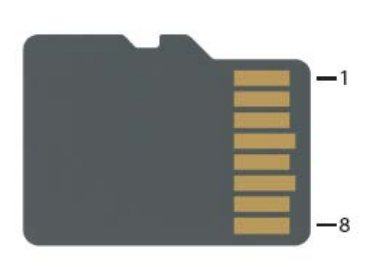

| Wireless LAN (WLAN) Specifications |                                            |                        |  |
|------------------------------------|--------------------------------------------|------------------------|--|
| Standard                           | IEEE 802.11/b/g/n                          |                        |  |
| Frequency                          | 2.4 GHz                                    |                        |  |
| Maximum Transmitting Power         | 20.5 dBm                                   |                        |  |
| Transmission Distance              | Up to 30m                                  |                        |  |
| Line Speed                         | Up to 150 Mbps                             |                        |  |
| WLAN Mode                          | Station                                    | Station                |  |
| Security                           | v3.00-v3.40: WEP, WPA, WPA2                | v3.42+: WPA2, WPA3     |  |
| Encryption                         | v3.00-v3.40: AES128                        | v3.42+: AES128, AES192 |  |
| Antenna                            | External (50Ω RP-SMA Jack/Female Port)     |                        |  |
| RF Certification                   | FCC/CE(Red)/IC/MIC/RCM                     |                        |  |
| Status Lamp                        | WLAN(Green)                                |                        |  |
| Bluetooth Specifications           |                                            |                        |  |
| Standard                           | IEEE 802.15.1 v4.2 Bluetooth Low Energy    |                        |  |
| Frequency                          | 2.4 GHz                                    |                        |  |
| Maximum Transmitting Power         | Maximum Transmitting Power 13.4 dBm (EIRP) |                        |  |
| Transmission Distance              | on Distance Up to 10m                      |                        |  |
| Line Speed                         | Up to 260 kbps                             |                        |  |
| Antenna                            | External (50Ω RP-SMA Jack/Female Port)     |                        |  |
| Association Certification          | Bluetooth SIG                              |                        |  |
| Pairing                            | Yes                                        |                        |  |
| RF Certification                   | FCC/CE(Red)/IC/MIC/RCM                     |                        |  |
| Status Lamp                        | itatus Lamp BT (Blue)                      |                        |  |
# **PLC Unit Specifications, continued**

| RS-232 Port Specifications                          |                                                                                                    |  |
|-----------------------------------------------------|----------------------------------------------------------------------------------------------------|--|
| Communications Ratings                              | Conforms to RS-232                                                                                                    |  |
| Communications Parameters                           | <ul> <li>Baud rate: 2400, 4800, 9600, 19200, 38400, 57600, 115.2k bps</li> <li>Data bit: 7 bits, 8 bits</li> <li>Parity: None, Odd, Even</li> <li>Stop bit: 1 bit, 2 bits</li> </ul> |  |
| Connector                                           | RJ12 Phone Jack                                                                                                    |  |
| Recommended Cable                                   | AutomationDirect p/n USB-CBL-AMICB6                                                                                                    |  |
| Power Supply to HMI (Output)<br>(EA1 or EA3 series) | Supply 5V, 200mA                                                                                                    |  |

| RS-232 Port Pin Descriptions |        |                          |
|------------------------------|--------|--------------------------|
| 1                            | GND    | Ground                   |
| 2                            | 5V out | 5V output, 200mA         |
| 3                            | RXD    | Receive Data (RS-232)    |
| 4                            | TXD    | Transmit Data (RS-232)   |
| 5                            | RTS    | Request to Send (RS-232) |
| 6                            | GND    | Ground                   |

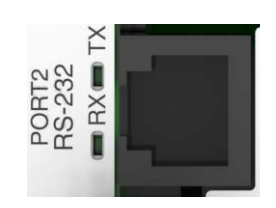

| RS-485 Port Specifications |                                                                                  |  |
|----------------------------|----------------------------------------------------------------------------------|--|
| Communications Ratings     | Conforms to RS-485                                                               |  |
|                            | <ul> <li>Baud rate: 2400, 4800, 9600, 19200, 38400, 57600, 115.2k bps</li> </ul> |  |
| Communications Parameters  | Data bit: 7 bits, 8 bits                                                         |  |
| Communications Farameters  | Parity: None, Odd, Even                                                          |  |
|                            | Stop bit: 1 bit, 2 bits                                                          |  |
| Connector                  | 3-wire terminal block                                                            |  |
| Terminal Type              | Removable connector (Phoenix Contact MC1.5 / 3-ST-3.5GY)                         |  |
| Wire Size Range            | 16-28 AWG                                                                        |  |
| Wire Specification         | Supported temperature: > 60°C<br>Material: Copper                                |  |
| Screw Torque               | Minimum 1.95 lb-inch [0.22 N·m]                                                  |  |
| Screwdriver Size           | DN-SS1 or compatible (insulated slotted screwdriver 0.4 x 2.5 x 75 mm)           |  |
| Recommended Cable          | Shielded cable (example FUJI ELECTRIC WIRE FKEV-SB-0.3-2P-**)                    |  |
| Recommended Ferrite Core   | E04SR401938 (SEIWA)                                                              |  |

| RS-485 Port Pin Descriptions |    |                         |
|------------------------------|----|-------------------------|
| 1                            | +  | Differential Signal (+) |
| 2                            | -  | Differential Signal (-) |
| 3                            | LG | Logic Ground            |

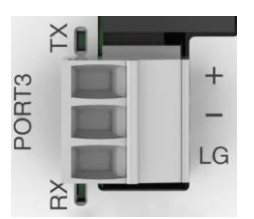

# **PLC Unit Specifications, continued**

| Power Terminal Wiring Specifications |                                                                        |  |
|--------------------------------------|------------------------------------------------------------------------|--|
| Terminal Type                        | 3.5 mm pitch pluggable terminal block                                  |  |
| Wire Range                           | 16–28 AWG                                                              |  |
| Wire Strip Length                    | 7.0 mm                                                                 |  |
| Wire Specification                   | Supported temperature: > 60°C<br>Material: Copper                      |  |
| Screw Torque                         | 2.0-2.2 lb-inch [0.22-0.25 N·m]                                        |  |
| Screw Size                           | M2                                                                     |  |
| Number of Pins                       | 4-pin terminal block                                                   |  |
| Screwdriver Size                     | DN-SS1 or compatible (insulated slotted screwdriver 0.4 x 2.5 x 75 mm) |  |

Note: C0-00AC or C0-01AC Power Supply recommended.

| <b>Power Terminal Pinout</b> |                           |  |
|------------------------------|---------------------------|--|
| 24V                          | 24V Power supply in       |  |
| 0V                           | OV Power supply reference |  |
| PF                           | unused                    |  |
| G                            | Ground                    |  |

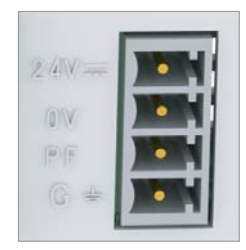

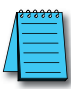

**NOTE:** DO NOT USE the PF connector. Leave this terminal unconnected. Connecting the PF terminal to another device may cause damage to the CLICK PLUS CPU.

#### **PLC LED Status Indicators**

Each CPU includes several LED Status Indicators on the front panel as described in the following illustrations.

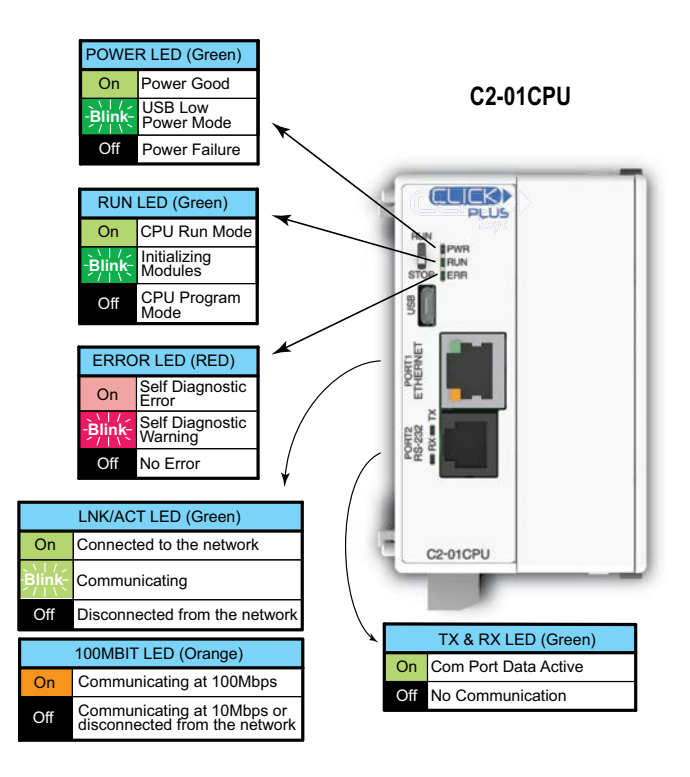

## PLC LED Status Indicators, (cont'd)

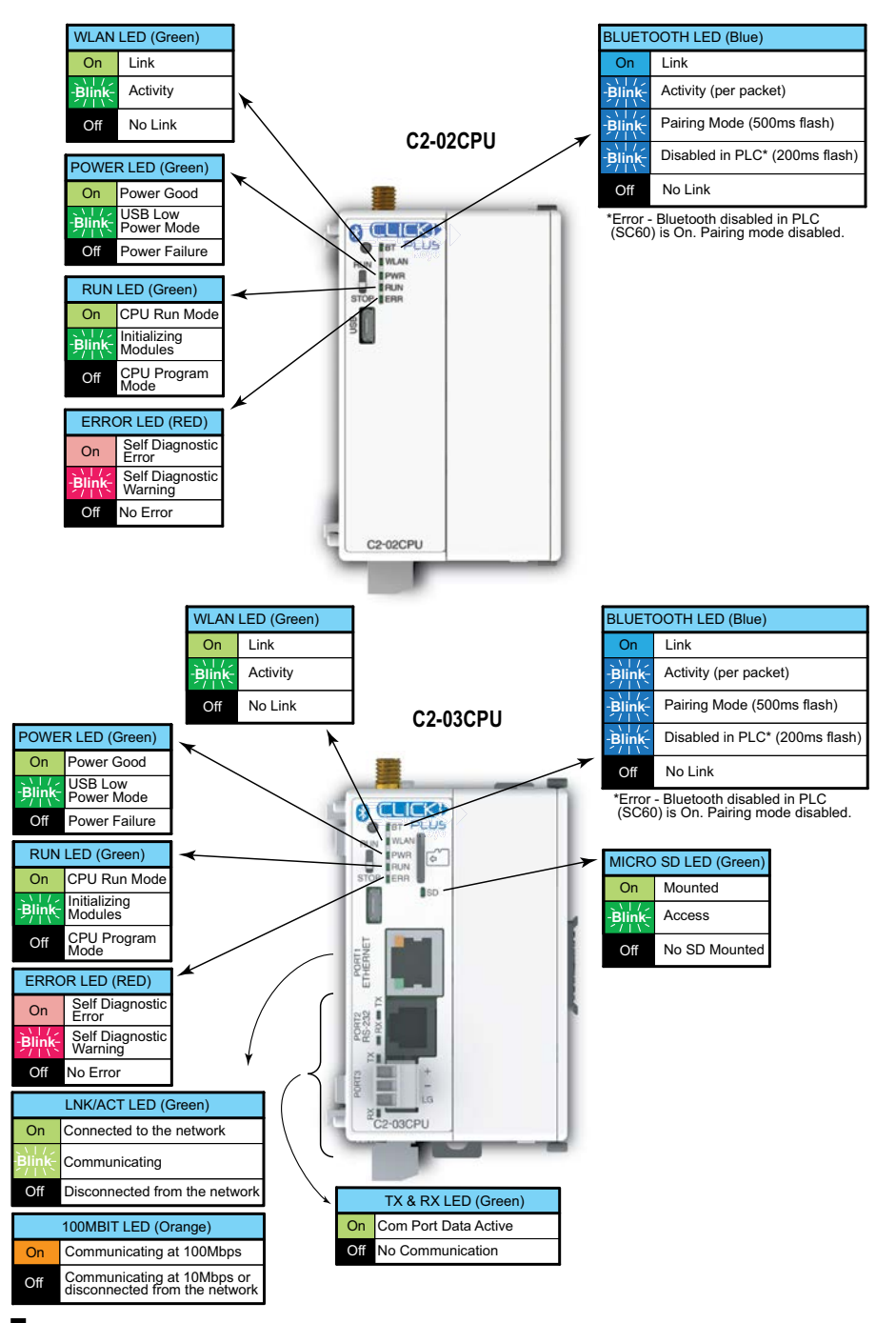

#### Memory Map

All of the CLICK PLC units support the same memory map. The CLICK PLC uses decimal numbers for the memory addressing. See page 2-134 for the definitions of each data type and memory type.

| Memory Type          | Symbol | Data<br>Type      | S/W<br>Icon | Range          |
|----------------------|--------|-------------------|-------------|----------------|
| Input Point          | х      |                   |             | X001-X816      |
| Output Point         | Y      |                   |             | Y001 - Y816    |
| Control Relay        | С      | <b>D</b> :+       |             | C1-C2000       |
| Timer                | т      | BIT               | в           | T1-T500        |
| Counter              | СТ     |                   |             | CT1-CT250      |
| System Control Bit   | SC     |                   |             | SC1-SC1000     |
| Data Register        | DS     | Integer           | I           | DS1-DS4500     |
|                      | DD     | Integer2          | 12          | DD1-DD1000     |
|                      | DH     | HEX               | H           | DH1 - DH500    |
|                      | DF     | Floating<br>Point | F           | DF1 – DF500    |
| Input Register       | XD     |                   | H           | XD0 – XD8      |
| Output Register      | YD     |                   |             | YDO – YD8      |
| Timer Register       | TD     | Integer           | Ι           | TD1 – TD500    |
| Counter Register     | CTD    | Integer2          | 12          | CTD1 - CTD250  |
| System Data Register | SD     | Integer           | Ι           | SD1-SD1000     |
| Text                 | ТХТ    | Text              | Т           | TXT1 – TXT1000 |

## **CLICK Programming Software PID Specifications**

| PID Specifications                     |                                                                          |  |
|----------------------------------------|--------------------------------------------------------------------------|--|
| PID maximum number of loops            | 8                                                                        |  |
| Required Memory                        | 40 C bits, 15 DS registers, 25 DF registers                              |  |
| Control Algorithm                      | Position                                                                 |  |
| Control Loop Action                    | Direct-acting or Reverse-acting                                          |  |
| Error Term                             | Linear or Squared                                                        |  |
| Error Dead band                        | Configurable                                                             |  |
| Proportional Gain                      | 0.01–10000                                                               |  |
| Reset Time (Integral)                  | 0.01–6000                                                                |  |
| Derivative Gain                        | 0.0-6000                                                                 |  |
| Sampling rate                          | 100ms to 30000ms                                                         |  |
| Loop Calculation                       | PID or PI                                                                |  |
| PV Filter                              | Configurable                                                             |  |
| Set Point                              | Maximum and minimum values can be set                                    |  |
| Control Output                         | Maximum and minimum values can be set                                    |  |
| Derivative Gain Limit                  | Configurable                                                             |  |
| Bias Freeze (Anti-Windup)              | Yes                                                                      |  |
| Bumpless Transfer                      | 2 Modes                                                                  |  |
| Pulse Width Modulation (PWM)<br>Output | Yes, up to 600 second period                                             |  |
| Auto Tuning                            | Ziegler-Nichols Limit Cycle                                              |  |
|                                        | Alarms                                                                   |  |
| PV Alarm                               | PV alarm value can be set at Low-low, Low, High,<br>High-high condition  |  |
| Deviation Alarm                        | Specify alarms for two ranges of PV deviation<br>from the setpoint value |  |
| PV Rate of Change                      | Detect when PV exceeds a rate of change limit you specify                |  |

#### CLICK PLUS PLC Hardware/Software Compatibility

CLICK programming software version 3.00 or higher is required to utilize the CLICK PLUS CPUs and Option Slot I/O modules.

CLICK programming software version 3.20 or higher is required to utilize the CLICK PLUS 2-slot CPUs and Option Slot Intelligent module C2-DCM.

CLICK programming software version 3.70 or higher is required to utilize the C2-NRED and C2-OPCUA Option Slot Intelligent modules, C2-14TTL Option Slot module and C0-04POT Stackable I/O module.

# **Option Slot I/O Module Specifications**

## General Specifications for all CLICK PLUS Option Slot I/O Modules

| CLICK PLUS Option Slot Module General Specifications |                                                                                                    |  |
|------------------------------------------------------|----------------------------------------------------------------------------------------------------|--|
| Operating Temperature                                | 32°F to 131°F [0°C to 55°C]                                                                                                    |  |
| Storage Temperature                                  | -4°F to 158°F [-20°C to 70°C]<br>IEC 60068-2-1 (Test Ab, Cold)<br>IEC 60068-2-2 (Test Bb, Dry Heat)<br>IEC 60068-2-14 (Test Na, Thermal Shock)                                                                                                    |  |
| Ambient Humidity                                     | 30% to 95% relative humidity (non–condensing)                                                                                                    |  |
| Altitude                                             | Up to 2,000m                                                                                                    |  |
| Environmental Air                                    | No corrosive gases<br>The level for the environmental pollution is 2 (UL840)                                                                                                    |  |
| Environment                                          | For Indoor Use Only                                                                                                    |  |
| Vibration                                            | IEC60068-2-6 (Test Fc)<br>5–9Hz:3.5mm amplitude, 9–150Hz 1.0G<br>10 sweep cycles per axis on each of 3 mutually perpendicular axes.                                                                                                    |  |
| Shock                                                | IEC60068-2-27 (Test Ea)<br>15G peak, 11ms duration, 3 shocks in each direction per axis, on 3 mutually<br>perpendicular axes.                                                                                                    |  |
| Noise Immunity                                       | <en61131-2><br/>EN61000-4-2 (ESD)<br/>EN61000-4-3 (RFI)<br/>EN61000-4-4 (FTB)<br/>EN61000-4-6 (Conducted)<br/>EN61000-4-8 (Power frequency magnetic field immunity)<br/><local test=""><br/>Impulse Immunity : 1000V @ 1uS pulse</local></en61131-2> |  |
| Emissions                                            | EN55011 Class A (Radiated RF emission)                                                                                                    |  |
| Agency Approvals                                     | UL61010 (File No. E157382, E316037); CE (EN61131-2);<br>CUL Canadian C22.2                                                                                                    |  |
| Other                                                | RoHS 2011/65/EU Amendment (EU)2015/863<br>Bluetooth SIG, SD associate                                                                                                    |  |

#### C2-14D1 – 8 DC Input/6 Sinking DC Output Option Slot I/O Module

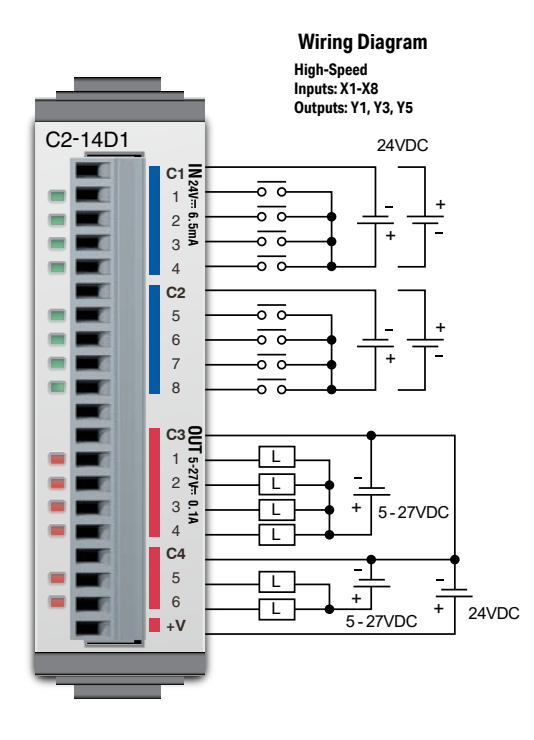

| I/O Specifications - Inputs |                                  |  |
|-----------------------------|----------------------------------|--|
| Inputs per Module           | 8 (Sink/Source)                  |  |
| Operating Voltage Range     | 24VDC                            |  |
| Input Voltage Range         | 21.6-26.4 VDC                    |  |
| Input Current               | Typ 6.5 mA @ 24VDC               |  |
| Maximum Input Current       | 7.0 mA @ 26.4 VDC                |  |
| Input Impedance             | 3.9 kΩ @ 24VDC                   |  |
| Input Frequency (Max)       | X1-X8: 100kHz (3m cable)         |  |
| ON Voltage Level            | > 19VDC                          |  |
| OFF Voltage Level           | < 2VDC                           |  |
| Minimum ON Current          | 4.5 mA                           |  |
| Maximum OFF Current         | 0.5 mA                           |  |
| OFF to ON Response          | Тур Зµѕ Мах 5µѕ                  |  |
| ON to OFF Response          | Typ 1µs Max 3µs                  |  |
| Status Indicators           | Logic Side (8 points, green LED) |  |
| Commons                     | 2 (4 points/common) Isolated     |  |

| General Specifications              |                             |  |
|-------------------------------------|-----------------------------|--|
| Current Consumption at 24VDC        | 50mA max<br>(All Points On) |  |
| Terminal Block Replacement Part No. | C0-16TB                     |  |
| Weight 48g                          |                             |  |

| Maximum Number of High Speed Counters |   |  |
|---------------------------------------|---|--|
| Up                                    | 6 |  |
| Down                                  | 6 |  |
| Up/Down                               | 3 |  |
| Pulse/Direction                       | 4 |  |
| Quadrature A-B                        | 4 |  |
| Quadrature A-B+Z                      | 2 |  |

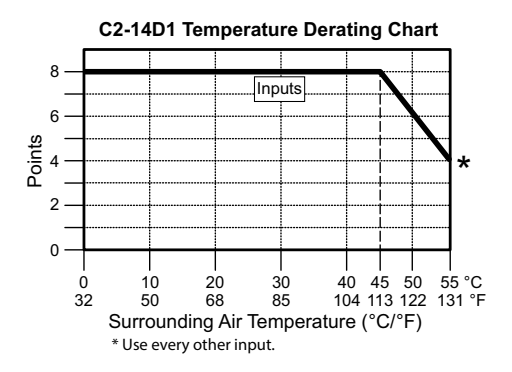

#### **Equivalent Input Circuit**

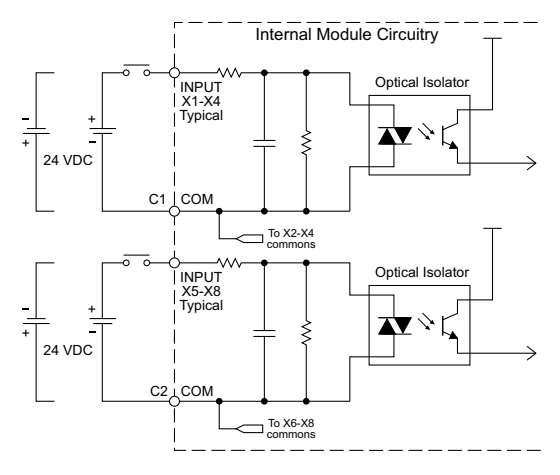

C2-14D1 – 8 DC Input/6 Sinking DC Output Option Slot I/O Module (continued)

| I/O Specifications - Outputs |                                                    |
|------------------------------|----------------------------------------------------|
| Outputs per Module           | 6 (Sink)                                           |
| Operating Voltage Range      | 5–27 VDC                                           |
| Output Voltage Range         | 4-30 VDC                                           |
| Maximum Output Current       | 0.1 A/point; C3: 0.4 A/common, C4:<br>0.2 A/common |
| Minimum Output Current       | 0.2 mA                                             |
| Maximum Leakage Current      | 0.1 mA @ 30.0 VDC                                  |
| On Voltage Drop              | 0.5 VDC @ 0.1 A                                    |
| Maximum Inrush Current       | 150mA for 10ms                                     |
| Output Frequency (Max)       | Y1, Y3, Y5: 100kHz (3m cable)                      |
| OFF to ON Response           | < 5µs (Duty 40–60%,<br>Load current 20mA)          |
| ON to OFF Response           | < 5µs (Duty 40–60%,<br>Load current 20mA)          |
| Status Indicators            | Logic Side (6 points, red LED)                     |
| Commons                      | 2 (4 points/com & 2 points/com)                    |
| External DC Power            | 20–28 VDC Maximum @ 60mA                           |
| Required                     | (All Points On)                                    |

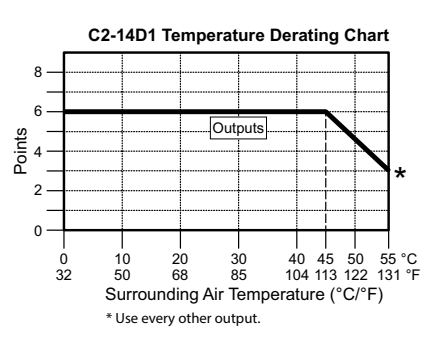

| Maximum Number of High Speed Outputs |   |
|--------------------------------------|---|
| Pulse Train                          | 3 |
| Pulse Width Modulation               | 3 |

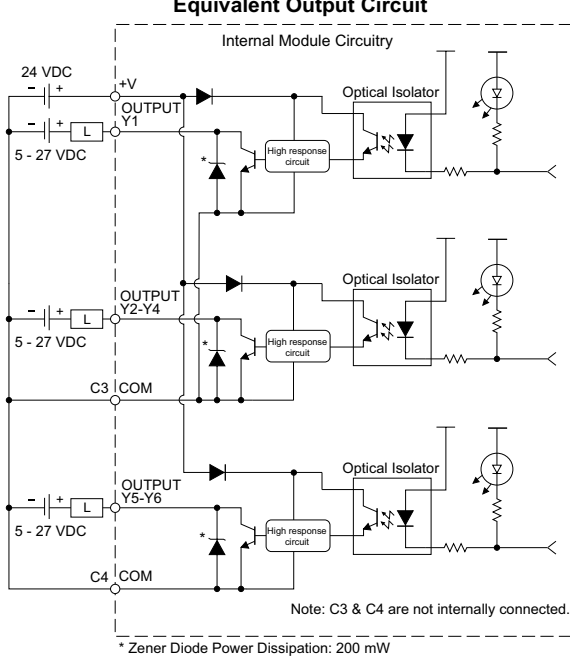

**Equivalent Output Circuit** 

**ZIPLink Pre-Wired PLC Connection Cables and Modules for CLICK PLC** 

20-pin connector cable ZL-CO-CBL20 (0.5 m length) ZL-CO-CBL20-1 (1.0 m length) ZL-CO-CBL20-2 (2.0 m length)

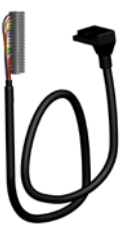

ZL-RTB20 20-pin feed-through connector module

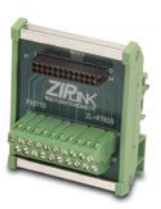

CLICK PLUS PLC Hardware User Manual, 1st Edition, Rev. S - C2-USER-M 2-33

## C2-14D2 – 8 DC Input/6 Sourcing DC Output Option Slot I/O Module

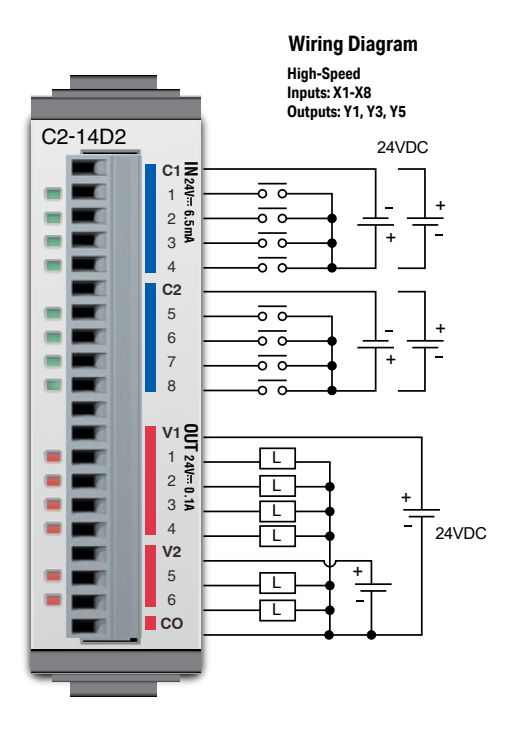

| I/O Specifications - Inputs |                                  |
|-----------------------------|----------------------------------|
| Inputs per Module           | 8 (Sink/Source)                  |
| Operating Voltage Range     | 24VDC                            |
| Input Voltage Range         | 21.6-26.4 VDC                    |
| Input Current               | Typ 6.5 mA @ 24VDC               |
| Maximum Input Current       | 7.0 mA @ 26.4 VDC                |
| Input Impedance             | 3.9 kΩ @ 24VDC                   |
| Input Frequency (Max)       | X1-X8: 100kHz (3m cable)         |
| ON Voltage Level            | > 19VDC                          |
| OFF Voltage Level           | < 2VDC                           |
| Minimum ON Current          | 4.5 mA                           |
| Maximum OFF Current         | 0.5 mA                           |
| OFF to ON Response          | Тур Зµѕ Мах 5µѕ                  |
| ON to OFF Response          | Typ 1µs Max 3µs                  |
| Status Indicators           | Logic Side (8 points, green LED) |
| Commons                     | 2 (4 points/common) Isolated     |

| General Specifications              |                             |
|-------------------------------------|-----------------------------|
| Current Consumption at 24VDC        | 50mA max<br>(All Points On) |
| Terminal Block Replacement Part No. | C0-16TB                     |
| Weight                              | 47g                         |

| Maximum Number of High Speed Counters |   |
|---------------------------------------|---|
| Up                                    | 6 |
| Down                                  | 6 |
| Up/Down                               | 3 |
| Pulse/Direction                       | 4 |
| Quadrature A-B                        | 4 |
| Quadrature A-B+Z                      | 2 |

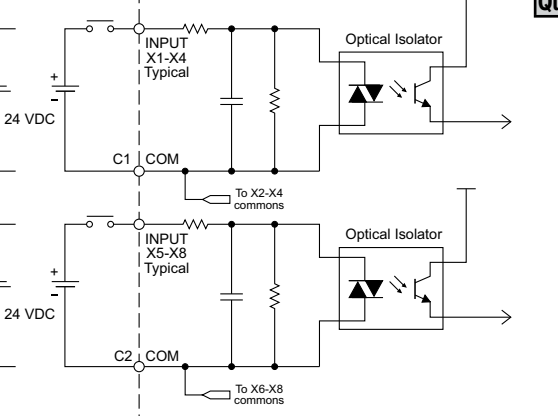

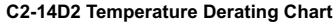

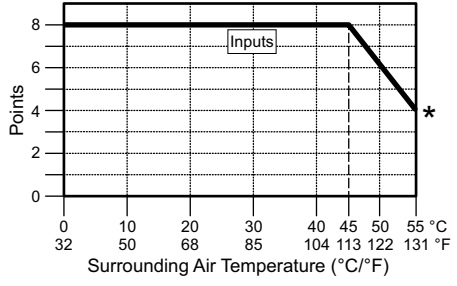

#### CLICK PLUS PLC Hardware User Manual, 1st Edition, Rev. S - C2-USER-M

**Equivalent Input Circuit** 

+

+

2-3

Internal Module Circuitry

## C2-14D2 - 8 DC Input/6 Sourcing DC Output Option Slot I/O Module (continued)

| I/O Specifications - Outputs |                                           |
|------------------------------|-------------------------------------------|
| Outputs per Module           | 6 (Source)                                |
| Operating Voltage Range      | 24VDC                                     |
| Output Voltage Range         | 19.2-30 VDC                               |
| Maximum Output Current       | 0.1 A/point, 0.6 A/common                 |
| Minimum Output Current       | 0.2 mA                                    |
| Maximum Leakage Current      | 0.1 mA @ 30VDC                            |
| On Voltage Drop              | 0.5 VDC @ 0.1 A                           |
| Maximum Inrush Current       | 150mA for 10ms                            |
| Output Frequency (Max)       | Y1, Y3, Y5: 100kHz (3m cable)             |
| OFF to ON Response           | < 5µs (Duty 40–60%,<br>Load current 20mA) |
| ON to OFF Response           | < 5µs (Duty 40–60%,<br>Load current 20mA) |
| Status Indicators            | Logic Side (6 points, red LED)            |
| Commons                      | 1 (6 points/common)                       |

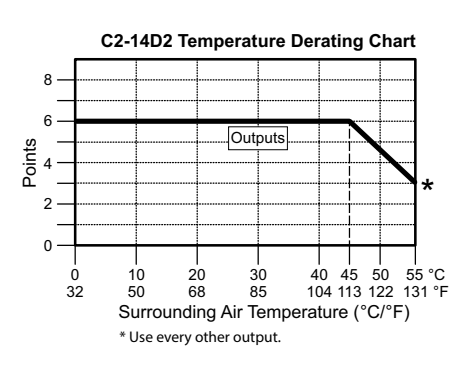

| Maximum Number of High Speed Outputs |   |
|--------------------------------------|---|
| Pulse Train                          | 3 |
| Pulse Width Modulation               | 3 |

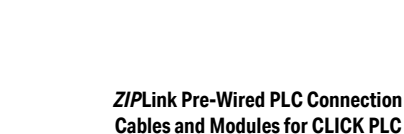

20-pin connector cable ZL-CO-CBL20 (0.5 m length) ZL-CO-CBL20-1 (1.0 m length) ZL-CO-CBL20-2 (2.0 m length)

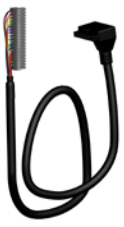

ZL-RTB20 20-pin feed-through connector module

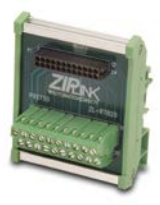

## CLICK PLUS PLC Hardware User Manual, 1st Edition, Rev. S - C2-USER-M 2-35

Equivalent Output Circuit

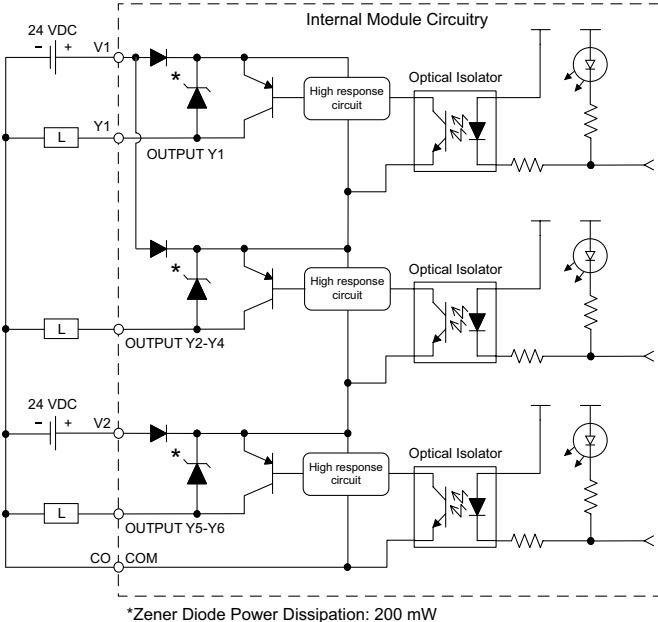

## C2-14TTL – 8 TTL Input/6 Sourcing TTL Output Option Slot I/O Module

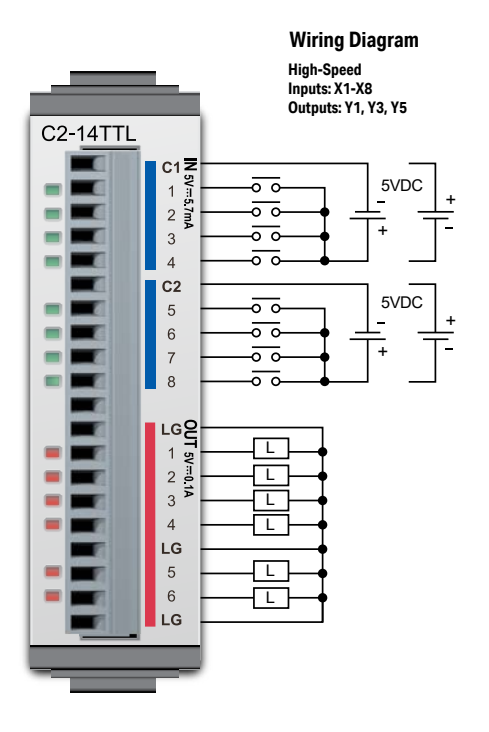

| I/O Specifications - Inputs |                                  |
|-----------------------------|----------------------------------|
| Inputs per Module           | 8 (Sink/Source)                  |
| Operating Voltage Range     | 5VDC                             |
| Input Voltage Range         | 4.5–5.5 VDC                      |
| Input Current               | Typ 5.7 mA @ 5VDC                |
| Maximum Input Current       | 7.4 mA @ 5.5 VDC                 |
| Input Impedance             | 360Ω @ 5VDC                      |
| Input Frequency (Max)       | X1-X8: 100kHz (3m cable)         |
| ON Voltage Level            | > 4.0 VDC                        |
| OFF Voltage Level           | < 2.0 VDC                        |
| Minimum ON Current          | 4.0 mA                           |
| Maximum OFF Current         | 0.5 mA                           |
| OFF to ON Response          | Тур Зµѕ Мах 5µѕ                  |
| ON to OFF Response          | Typ 1µs Max 5µs                  |
| Status Indicators           | Logic Side (8 points, green LED) |
| Commons                     | 2 (4 points/common) Isolated     |

| General Specifications              |                              |
|-------------------------------------|------------------------------|
| Current Consumption at 24VDC        | 220mA max<br>(All Points On) |
| Terminal Block Replacement Part No. | CO-16TB                      |
| Weight                              | 48g                          |

| Maximum Number of High Speed Counters |   |
|---------------------------------------|---|
| Up                                    | 6 |
| Down                                  | 6 |
| Up/Down                               | 3 |
| Pulse/Direction                       | 4 |
| Quadrature A-B                        | 4 |
| Quadrature A-B+Z                      | 2 |

#### **Equivalent Input Circuit**

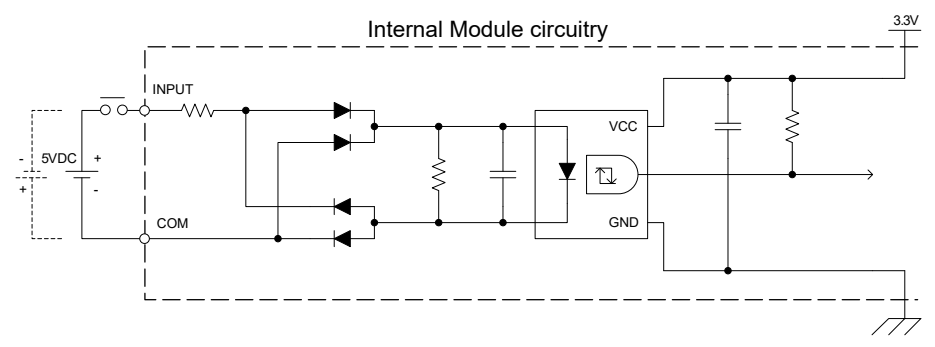

## C2-14TTL - 8 TTL Input/6 Sourcing TTL Output Option Slot I/O Module (continued)

| I/O Specifications - Outputs |                                           |
|------------------------------|-------------------------------------------|
| Outputs per Module           | 6 (Source)                                |
| Operating Voltage Range      | 5VDC                                      |
| Output Voltage Range         | 4.5–5.5 VDC                               |
| Maximum Output Current       | 0.1A/point, 0.6 A/common                  |
| Minimum Output Current       | 0.2 mA                                    |
| Maximum Leakage Current      | 0.1 mA @ 5.5 VDC                          |
| On Voltage Drop              | 0.1 VDC @ 0.1 A                           |
| Maximum Inrush Current       | 150mA for 10ms                            |
| Output Frequency (Max)       | 100kHz (3m cable)                         |
| OFF to ON Response           | < 5µs (Duty 40–60%,<br>Load current 20mA) |
| ON to OFF Response           | < 5µs (Duty 40–60%,<br>Load current 20mA) |
| Status Indicators            | Logic Side (6 points, red LED)            |
| Commons                      | 1 (6 points/common)                       |

| Maximum Number of High Speed Outputs |   |
|--------------------------------------|---|
| Pulse Train                          | 3 |
| Pulse Width Modulation               | 3 |

#### **Equivalent Output Circuit**

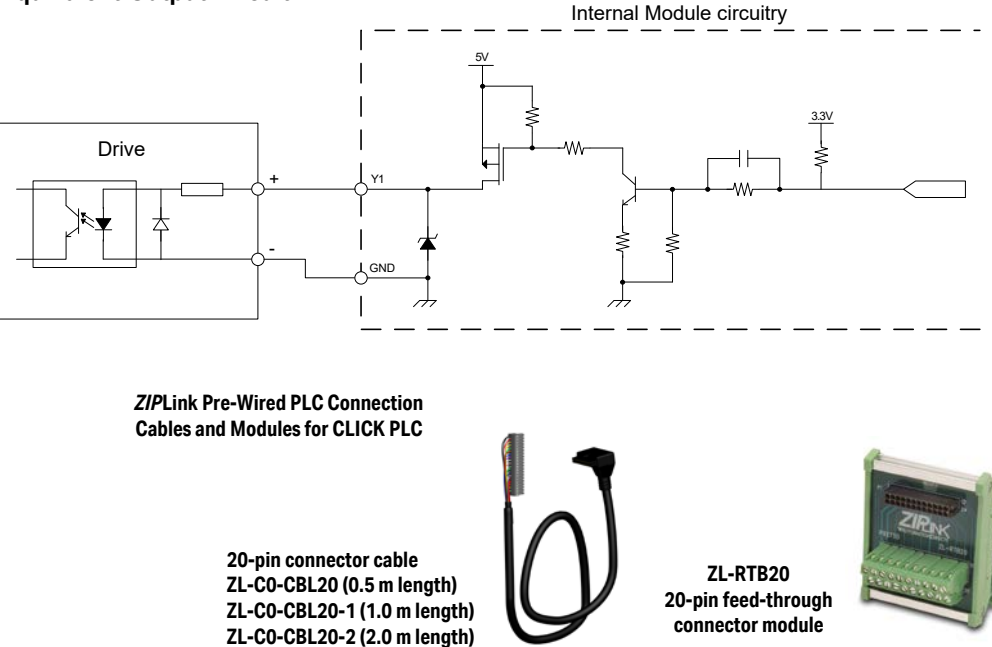

CLICK PLUS PLC Hardware User Manual, 1st Edition, Rev. S - C2-USER-M

## C2-14DR - 8 DC Input/6 Relay Output Option Slot I/O Module

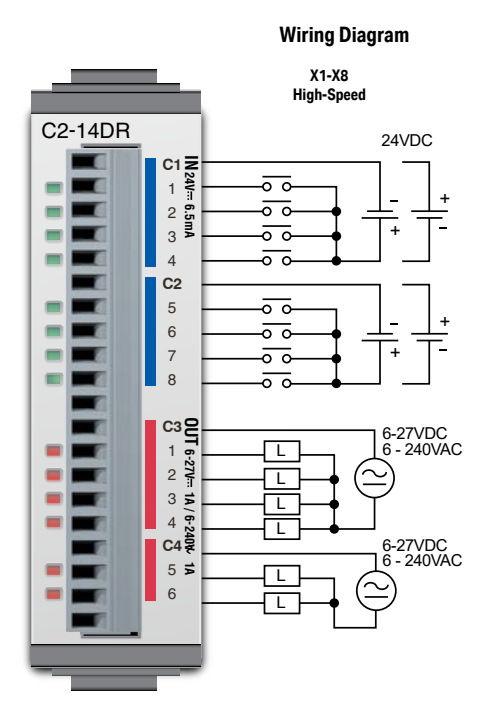

| I/O Specifications - Inputs |                                  |  |
|-----------------------------|----------------------------------|--|
| Inputs per Module           | 8 (Sink/Source)                  |  |
| Operating Voltage Range     | 24VDC                            |  |
| Input Voltage Range         | 21.6-26.4 VDC                    |  |
| Input Current               | Typ 6.5 mA @ 24VDC               |  |
| Maximum Input Current       | 7.0 mA @ 26.4 VDC                |  |
| Input Impedance             | 3.9 kΩ @ 24VDC                   |  |
| Input Frequency (Max)       | X1-X8: 100kHz (3m cable)         |  |
| ON Voltage Level            | > 19VDC                          |  |
| OFF Voltage Level           | < 2VDC                           |  |
| Minimum ON Current          | 4.5 mA                           |  |
| Maximum OFF Current         | 0.5 mA                           |  |
| OFF to ON Response          | Тур Зµѕ Мах 5µѕ                  |  |
| ON to OFF Response          | Typ 1µs Max 3µs                  |  |
| Status Indicators           | Logic Side (8 points, green LED) |  |
| Commons                     | 2 (4 points/common) Isolated     |  |

| General Specifications              |                             |  |
|-------------------------------------|-----------------------------|--|
| Current Consumption at 24VDC        | 75mA max<br>(All Points On) |  |
| Terminal Block Replacement Part No. | CO-16TB                     |  |
| Weight                              | 62g                         |  |

| Maximum Number of High Speed Counters |   |
|---------------------------------------|---|
| Up                                    | 6 |
| Down                                  | 6 |
| Up/Down                               | 3 |
| Pulse/Direction                       | 4 |
| Quadrature A-B                        | 4 |
| Quadrature A-B+Z                      | 2 |

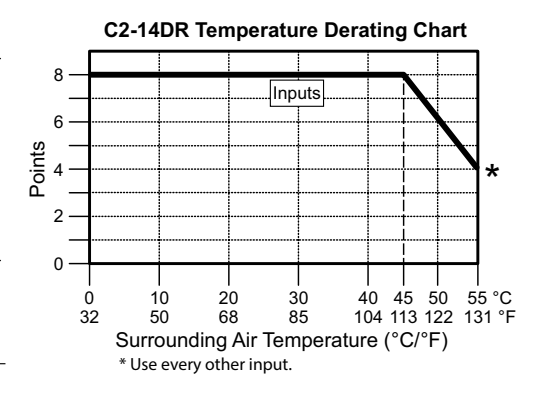

#### **Equivalent Input Circuit**

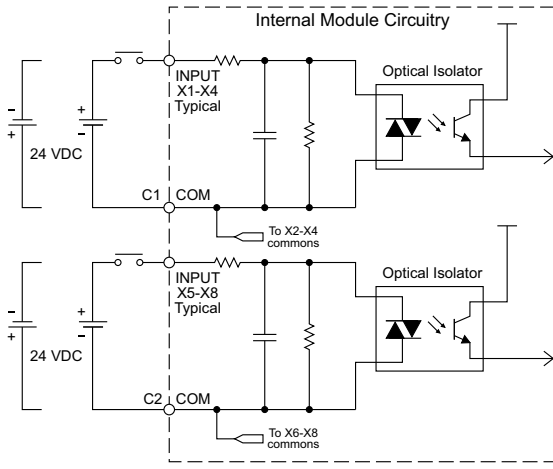

2-38

## C2-14DR - 8 DC Input/6 Relay Output Option Slot I/O Module (continued)

| I/O Specifications - Outputs |                                             |  |
|------------------------------|---------------------------------------------|--|
| Outputs per Module           | 6                                           |  |
| Operating Voltage Range      | 6-240 VAC (47-63 Hz), 6-27 VDC              |  |
| Output Voltage Range         | 5-264 VAC (47-63 Hz), 5-30 VDC              |  |
| Output Type                  | Relay, form A (SPST)                        |  |
| Maximum Current              | 1A/point; C3: 4A/common,<br>C4: 2A/common   |  |
| Minimum Load Current         | 5mA @ 5VDC                                  |  |
| Maximum Inrush Current       | 3A for 10ms                                 |  |
| OFF to ON Response           | < 15ms                                      |  |
| ON to OFF Response           | < 15ms                                      |  |
| Status Indicators            | Logic Side (6 points, red LED)              |  |
| Commons                      | 2 (4 points/com &<br>2 points/com) Isolated |  |

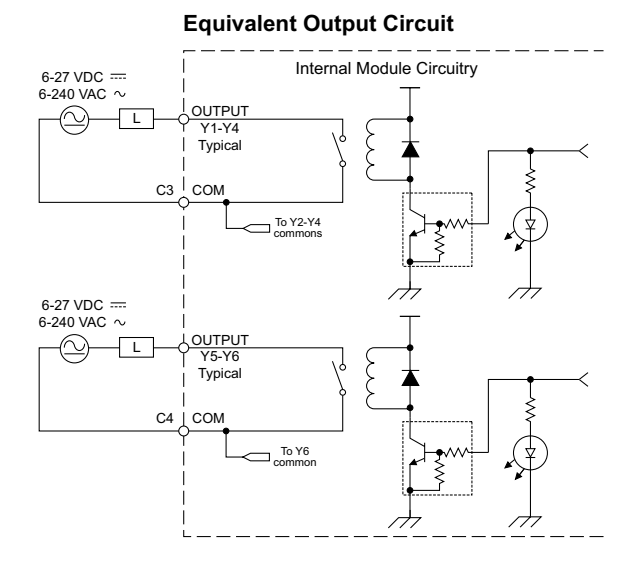

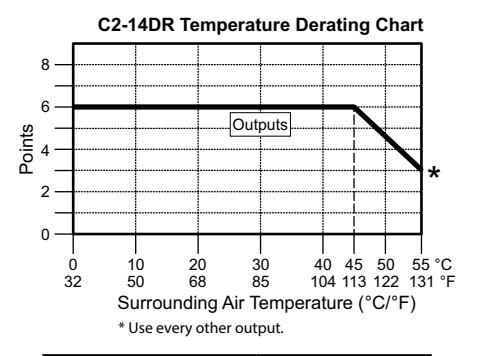

| Typical Relay Life (Operations)<br>at Room Temperature |                |  |  |
|--------------------------------------------------------|----------------|--|--|
| Voltage & Load Type Relay Life                         |                |  |  |
| 30VDC, 1A Resistive                                    | 200,000 cycles |  |  |
| 30VDC, 1A Inductive                                    | 100,000 cycles |  |  |
| 250VAC, 1A Resistive 200,000 cycles                    |                |  |  |
| 250VAC, 1A Inductive 50,000 cycles                     |                |  |  |
| ON to OFF = 1 cycle                                    |                |  |  |

#### ZIPLink Pre-Wired PLC Connection Cables and Modules for CLICK PLC

20-pin connector cable ZL-C0-CBL20 (0.5 m length) ZL-C0-CBL20-1 (1.0 m length) ZL-C0-CBL20-2 (2.0 m length)

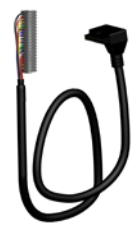

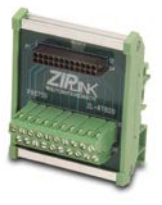

ZL-RTB20 20-pin feed-through connector module

**NOTE:** The C2-14DR is derated to 2A maximum per Common when used with the ZIPLink wiring system.

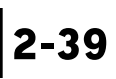

#### C2-14DR – 8 DC Input/6 Relay Output Option Slot I/O Module (continued)

#### Insulation Requirements for IEC/UL 61010-1 and 61010-2-201 (sections 6.5 and 6.7)

#### Input to Output Insulation

Basic insulation is provided between Relay Output 1 and the closest Input terminal. When connecting the Relay Output to a circuit that exceeds 100VAC (141VDC) more than the closest input circuit an additional basic insulation layer must be added to the input circuit.

#### **Output to Output Insulation**

Basic insulation is provided between Relay Outputs. When connecting a Relay Output to a circuit that exceeds 100VAC (141VDC) more than the adjacent Relay Outputs, an additional basic insulation layer must be added to the adjacent Relay Output circuits.

#### **Additional Basic Insulation Examples**

- Supplementary Insulation: Interposing relay, additional insulating material,... (sec. 6.5.3)
- Automatic Disconnection of the Supply: Properly sized breaker (sec. 6.5.5)
- Current or Voltage Limiting device: Properly sized fuse (sec. 6.5.6)

Basic insulation requires a clearance distance of 1.5 mm or more, a creepage distance of 2.5 mm or more, and dielectric voltage withstand of 1500Vrms.

| DC input1 (X1-X4)     |                       |
|-----------------------|-----------------------|
| DC input2 (X5-X8)     | Internal airquit      |
| Relay output1 (Y1-Y4) |                       |
| Relay output2 (Y5-Y6) |                       |
| :                     | No insulation         |
| :                     | Basic insulation      |
| :                     | Reinforced insulation |

## C2-14AR - 8 AC Input/6 Relay Output Option Slot I/O Module

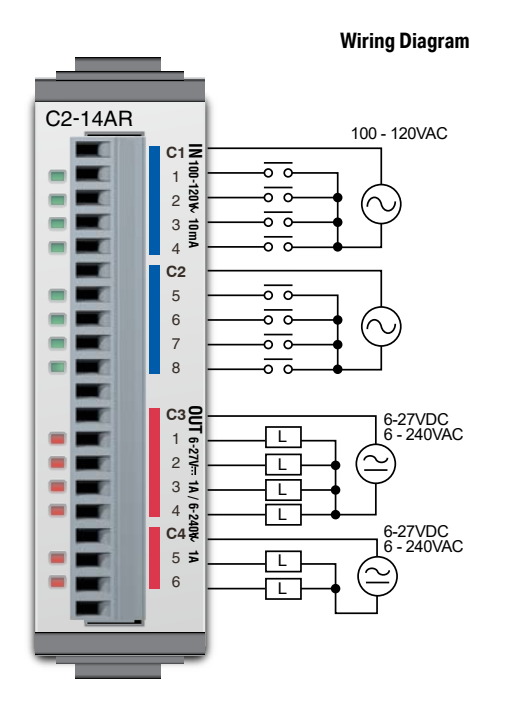

| I/O Specifications - Inputs |                                                  |
|-----------------------------|--------------------------------------------------|
| Inputs per Module           | 8                                                |
| Operating Voltage Range     | 100-120 VAC                                      |
| Input Voltage Range         | 80-144 VAC                                       |
| AC Frequency                | 47–63 Hz                                         |
| Input Current               | 8.5 mA @ 100VAC at 50Hz<br>10mA @ 100VAC at 60Hz |
| Maximum Input Current       | 16mA @ 144VAC                                    |
| Input Impedance             | 15kΩ @ 50Hz<br>12kΩ @ 60Hz                       |
| ON Voltage Level            | > 60VAC                                          |
| OFF Voltage Level           | < 20VAC                                          |
| Minimum ON Current          | 5mA                                              |
| Maximum OFF Current         | 2mA                                              |
| OFF to ON Response          | < 40ms                                           |
| ON to OFF Response          | < 40ms                                           |
| Status Indicators           | Logic Side (8 points, green LED)                 |
| Commons                     | 2 (4 points/common) Isolated                     |

| General Specifications              |                             |  |
|-------------------------------------|-----------------------------|--|
| Current Consumption at 24VDC        | 75mA max<br>(All Points On) |  |
| Terminal Block Replacement Part No. | C0-16TB                     |  |
| Weight                              | 63g                         |  |

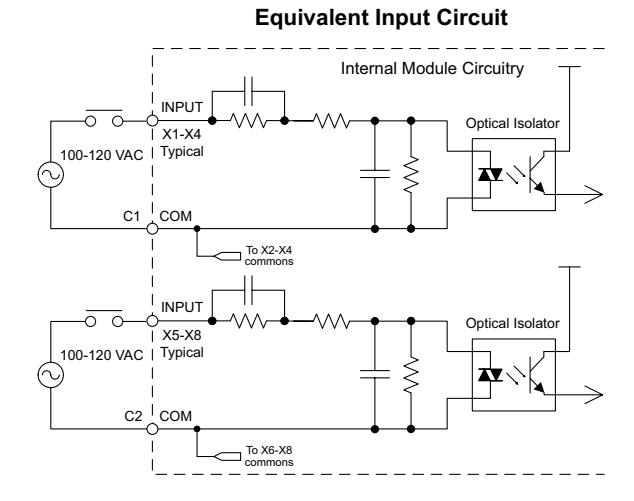

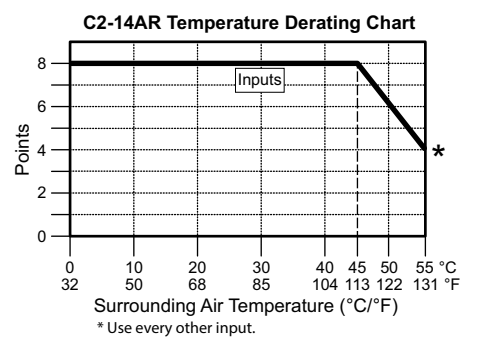

## C2-14AR – 8 AC Input/6 Relay Output Option Slot I/O Module (continued)

| I/O Specifications - Outputs |                                             |  |
|------------------------------|---------------------------------------------|--|
| Outputs per Module           | 6                                           |  |
| Operating Voltage Range      | 6-240 VAC (47-63 Hz), 6-27 VDC              |  |
| Output Voltage Range         | 5-264 VAC (47-63 Hz), 5-30 VDC              |  |
| Output Type                  | Relay, form A (SPST)                        |  |
| Maximum Current              | 1A/point;<br>C3: 4A/common, C4: 2A/common   |  |
| Minimum Load Current         | 5mA @ 5VDC                                  |  |
| Maximum Inrush Current       | 3A for 10ms                                 |  |
| OFF to ON Response           | < 15ms                                      |  |
| ON to OFF Response           | < 15ms                                      |  |
| Status Indicators            | Logic Side (6 points, red LED)              |  |
| Commons                      | 2 (4 points/com &<br>2 points/com) Isolated |  |

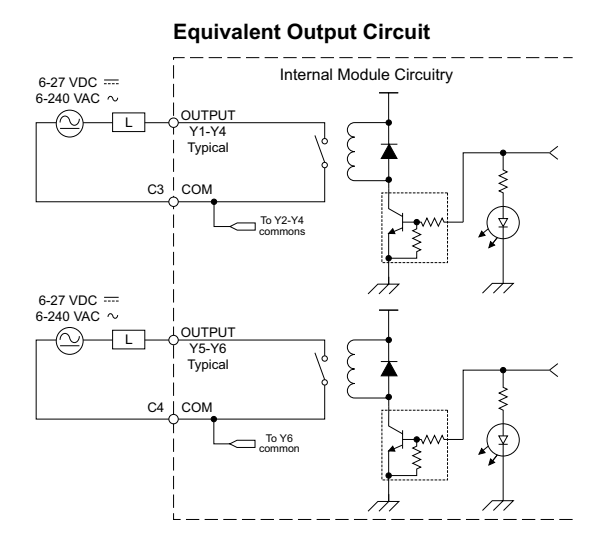

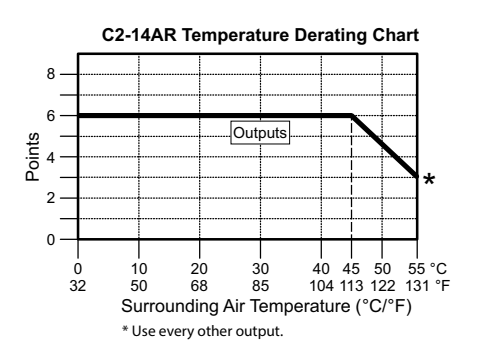

| Typical Relay Life (Operations)<br>at Room Temperature |                |  |  |
|--------------------------------------------------------|----------------|--|--|
| Voltage & Load Type Relay Life                         |                |  |  |
| 30VDC, 1A Resistive                                    | 200,000 cycles |  |  |
| 30VDC, 1A Inductive                                    | 100,000 cycles |  |  |
| 250VAC, 1A Resistive 200,000 cycles                    |                |  |  |
| 250VAC, 1A Inductive 50,000 cycles                     |                |  |  |
| ON to OFF = 1 cycle                                    |                |  |  |

#### ZIPLink Pre-Wired PLC Connection Cables and Modules for CLICK PLC

20-pin connector cable ZL-CO-CBL20 (0.5 m length) ZL-CO-CBL20-1 (1.0 m length) ZL-CO-CBL20-2 (2.0 m length)

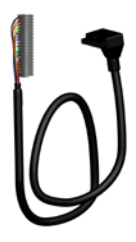

ZL-RTB20 20-pin feed-through

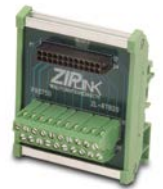

connector module

NOTE: The C2-14AR is derated to 2A maximum per Common when used with the ZIPLink wiring system.

## C2-14AR - 8 AC Input/6 Relay Output Option Slot I/O Module (continued)

#### Insulation Requirements for IEC/UL 61010-1 and 61010-2-201 (sections 6.5 and 6.7)

#### Input to Output Insulation

Basic insulation is provided between Relay Output 1 and the closest Input terminal. When connecting the Relay Output to a circuit that exceeds 100VAC (141VDC) more than the closest input circuit an additional basic insulation layer must be added to the input circuit.

#### **Output to Output Insulation**

Basic insulation is provided between Relay Outputs. When connecting a Relay Output to a circuit that exceeds 100VAC (141VDC) more than the adjacent Relay Outputs, an additional basic insulation layer must be added to the adjacent Relay Output circuits.

#### **Additional Basic Insulation Examples**

- Supplementary Insulation: Interposing relay, additional insulating material,... (sec. 6.5.3)
- Automatic Disconnection of the Supply: Properly sized breaker (sec. 6.5.5)
- Current or Voltage Limiting device: Properly sized fuse (sec. 6.5.6)

Basic insulation requires a clearance distance of 1.5 mm or more, a creepage distance of 2.5 mm or more, and dielectric voltage withstand of 1500Vrms.

| AC input1 (X1-X4)     |                       |
|-----------------------|-----------------------|
| AC input2 (X5-X8)     | Intornal circuit      |
| Relay output1 (Y1-Y4) | internal circuit      |
| Relay output2 (Y5-Y6) |                       |
| :                     | No insulation         |
| :                     | Basic insulation      |
|                       | Reinforced insulation |

#### C2-08D1-4VC – 4 DC Input (Sink/Source)/4 Sinking DC Output

2 Analog Voltage/Current Input

2 Analog Voltage/Current Output Option Slot I/O Module

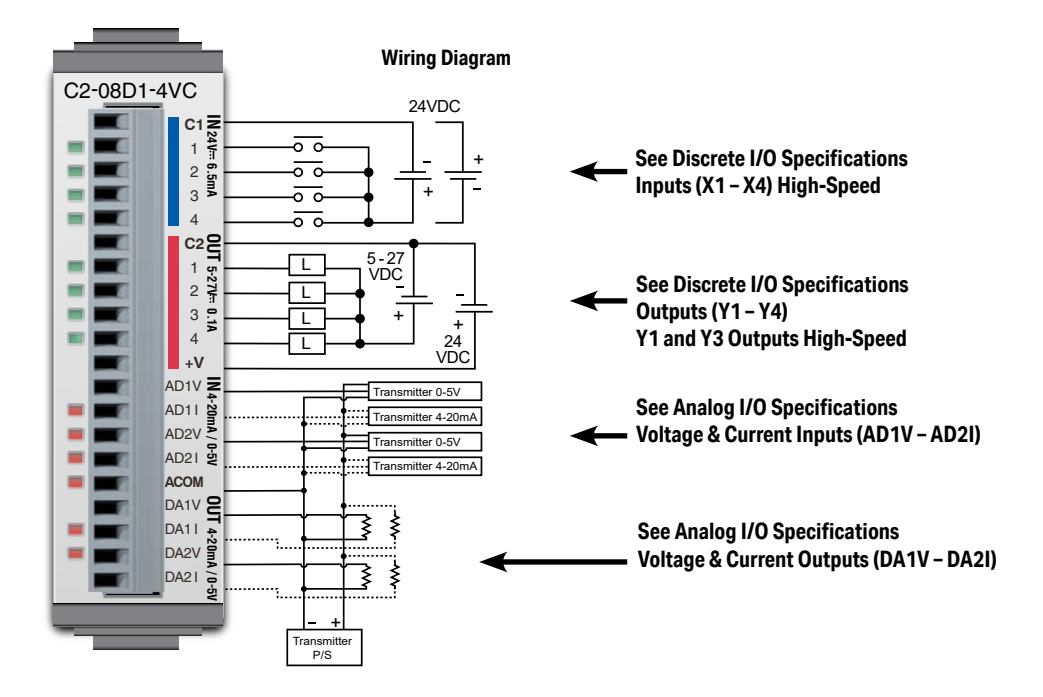

| General Specifications              |                             |  |
|-------------------------------------|-----------------------------|--|
| Current Consumption at 24VDC        | 80mA max<br>(All Points On) |  |
| Terminal Block Replacement Part No. | C0-16TB                     |  |
| Weight                              | 48g                         |  |

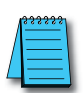

NOTE: Please refer to the Analog I/O Configuration section in Chapter 3 for information on using the analog I/O.

**NOTE:** There are no ZIPLink pre-wired PLC connection cables and modules for the Analog Option Slot Modules (cannot mix discrete I/O and analog I/O signals in a ZIPLink cable).

## C2-08D1-4VC (continued)

## X1 - X4

| Discrete I/O Specifications - Inputs |                                  |
|--------------------------------------|----------------------------------|
| Inputs per Module                    | 4 (Sink/Source)                  |
| Operating Voltage Range              | 24VDC                            |
| Input Voltage Range                  | 21.6-26.4 VDC                    |
| Input Current                        | Typ 6.5 mA @ 24VDC               |
| Maximum Input Current                | 7.0 mA @ 26.4 VDC                |
| Input Impedance                      | 3.9 kΩ @ 24VDC                   |
| Input Frequency (Max)                | X1-X4: 100kHz (3m cable)         |
| ON Voltage Level                     | > 19VDC                          |
| OFF Voltage Level                    | < 2VDC                           |
| Minimum ON Current                   | 4.5 mA                           |
| Maximum OFF Current                  | 0.5 mA                           |
| OFF to ON Response                   | Typ 3µs Max 5µs                  |
| ON to OFF Response                   | Typ 1µs Max 3µs                  |
| Status Indicators                    | Logic Side (4 points, green LED) |
| Commons                              | 1 (4 points/common)              |

| Maximum Number of High Speed Counters |   |
|---------------------------------------|---|
| Up                                    | 4 |
| Down                                  | 4 |
| Up/Down                               | 2 |
| Pulse/Direction                       | 2 |
| Quadrature A-B                        | 2 |
| Quadrature A-B+Z                      | 1 |

#### Y1 - Y4

| Discrete I/O Specifications - Outputs |                                             |
|---------------------------------------|---------------------------------------------|
| Outputs per Module                    | 4 (Sink)                                    |
| Operating Voltage Range               | 5-27 VDC                                    |
| Maximum Output Current                | 0.1 A/point; 0.4 A/common                   |
| Minimum Output Current                | 0.2 mA                                      |
| Maximum Leakage Current               | 0.1 mA @ 30.0 VDC                           |
| On Voltage Drop                       | 0.5 VDC @ 0.1 A                             |
| Maximum Inrush Current                | 150mA for 10ms                              |
| Output Frequency (Max)                | Y1, Y3: 100kHz (3m cable)                   |
| OFF to ON Response                    | < 5µs (Duty 40–60%,<br>Load current 20mA)   |
| ON to OFF Response                    | < 5µs (Duty 40–60%,<br>Load current 20mA)   |
| Status Indicators                     | Logic Side (4 points, red LED)              |
| Commons                               | 1 (4 points/common)                         |
| External DC Power Required            | 20–28 VDC Maximum @ 60mA<br>(All points ON) |

| Maximum Number of High Speed Outputs |   |
|--------------------------------------|---|
| Pulse Train                          | 2 |
| Pulse Width Modulation               | 2 |

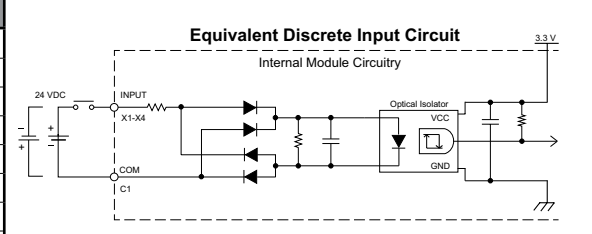

C2-08D1-4VC Temperature Derating Chart

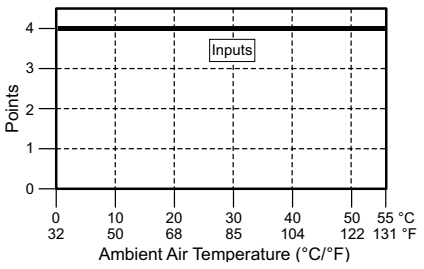

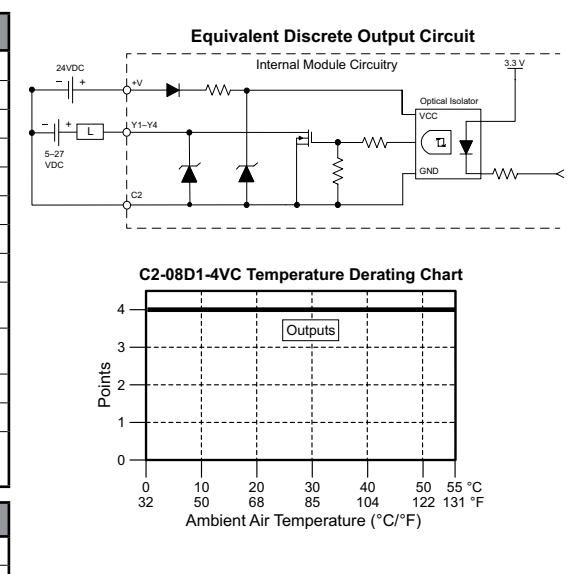

CLICK PLUS PLC Hardware User Manual, 1st Edition, Rev. S - C2-USER-M

## C2-08D1-4VC (continued)

## AD1V - AD2I

| Analog Specifications - Voltage Input |                                |
|---------------------------------------|--------------------------------|
| Inputs per Module                     | 2 (voltage/current selectable) |
| Input Range                           | 0–5 VDC (6VDC Max.)            |
| Resolution                            | 12-bit                         |
| Conversion Time                       | 50ms                           |
| Input Impedance                       | 20kΩ                           |
| Input Stability                       | ±2 LSB maximum                 |
| Full-Scale Calibration Error          | ±2% maximum                    |
| Offset Calibration Error              | ±25mV maximum                  |
| Accuracy vs. Temperature<br>Error     | ±100ppm/°C maximum             |

Analog Voltage Input Circuit

| Analog Specifications - Current Input |                                |
|---------------------------------------|--------------------------------|
| Inputs per Module                     | 2 (voltage/current selectable) |
| Input Range                           | 4–20 mA (sink)                 |
| Resolution                            | 12-bit                         |
| Conversion Time                       | 50ms                           |
| Input Impedance                       | 125Ω                           |
| Input Stability                       | ±2 LSB maximum                 |
| Full-Scale Calibration Error          | ±2% maximum                    |
| Offset Calibration Error              | ±0.1 mA maximum                |
| Accuracy vs. Temperature<br>Error     | ±100ppm/°C maximum             |

#### Analog Current Input Circuit

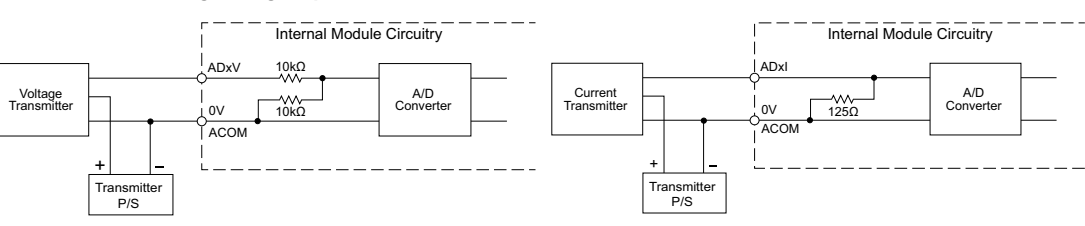

## DA1V - DA2I

2-46

| Analog Specifications - Voltage Output |                                                |     |
|----------------------------------------|------------------------------------------------|-----|
| Outputs per Module                     | 2 (voltage/current selectable)                 | 1   |
| Output Range                           | 0-5 VDC                                        | ]   |
| Resolution                             | 12-bit                                         | 1   |
| Conversion Time                        | 1ms                                            | 1   |
| Load Impedance                         | 2kΩ minimum<br>(output current 2.5 mA maximum) |     |
| Full-Scale Calibration Error           | ±2% maximum                                    |     |
| Offset Calibration Error               | ±25mV maximum                                  | 1   |
| Accuracy vs. Temperature<br>Error      | ±100ppm/°C maximum                             |     |
|                                        |                                                | - 1 |

| Analog Specifications - Current Output |                                                                                                    |
|----------------------------------------|----------------------------------------------------------------------------------------------------|
| Outputs per Module                     | 2 (voltage/current selectable)                                                                      |
| Output Range                           | 4–20 mA (sink)                                                                                      |
| Resolution                             | 12-bit                                                                                              |
| Conversion Time                        | 1ms                                                                                                 |
| Loop Supply Voltage                    | DC 18-30 V                                                                                          |
| Load Impedance                         | 250Ω<br>Load Power Supply:<br>DC 18V: 600Ω maximum<br>DC 24V: 900Ω maximum<br>DC 30V: 1200Ω maximum |
| Full-Scale Calibration Error           | ±2% maximum                                                                                         |
| Offset Calibration Error               | ±25mA maximum                                                                                       |
| Accuracy vs. Temperature<br>Error      | ±100ppm/°C maximum                                                                                  |

#### Analog Voltage Output Circuit

#### Analog Current Output Circuit

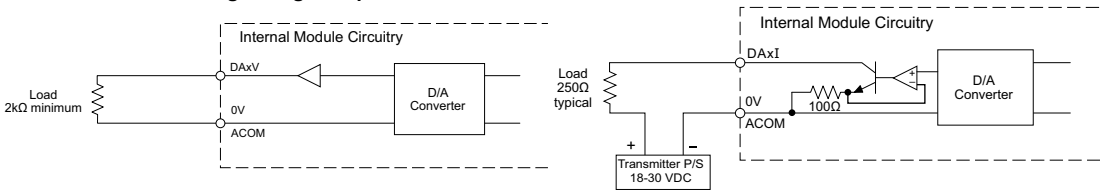

CLICK PLUS PLC Hardware User Manual, 1st Edition, Rev. S - C2-USER-M

#### C2-08D2-4VC - 4 DC Input (Sink/Source)/4 Sourcing DC Output

2 Analog Voltage/Current Input

2 Analog Voltage/Current Output Option Slot I/O Module

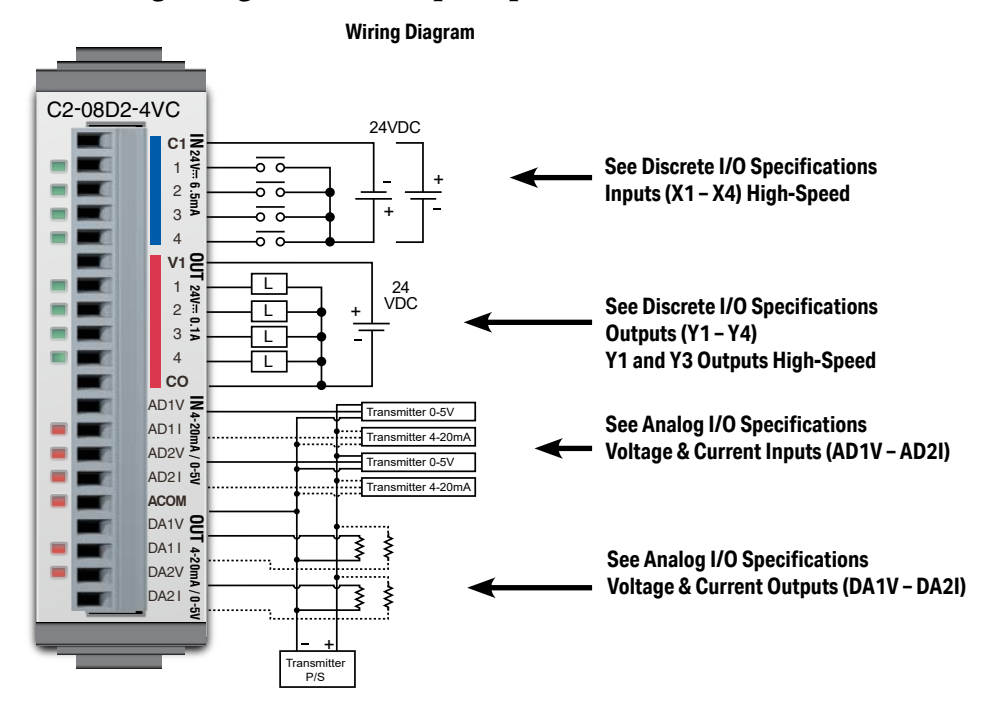

| General Specifications              |                             |
|-------------------------------------|-----------------------------|
| Current Consumption at 24VDC        | 80mA max<br>(All Points On) |
| Terminal Block Replacement Part No. | C0-16TB                     |
| Weight                              | 48g                         |

NOTE: Please refer to the Analog I/O Configuration section in Chapter 3 for information on using the analog I/O.

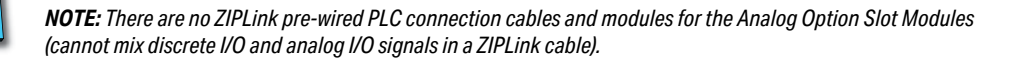

## C2-08D2-4VC (continued)

### X1 - X4

| Discrete I/O Specifications - Inputs |                                  |
|--------------------------------------|----------------------------------|
| Inputs per Module                    | 4 (Sink/Source)                  |
| Operating Voltage Range              | 24VDC                            |
| Input Voltage Range                  | 21.6-26.4 VDC                    |
| Input Current                        | Typ 6.5 mA @ 24VDC               |
| Maximum Input Current                | 7mA @ 26.4 VDC                   |
| Input Impedance                      | 3.9 kΩ @ 24VDC                   |
| Input Frequency (Max)                | X1-X4: 100kHz (3m cable)         |
| ON Voltage Level                     | > 19VDC                          |
| OFF Voltage Level                    | < 2VDC                           |
| Minimum ON Current                   | 4.5 mA                           |
| Maximum OFF Current                  | 0.5 mA                           |
| OFF to ON Response                   | Typ 3µs, Max 5µs                 |
| ON to OFF Response                   | Typ 1µs, Max 3µs                 |
| Status Indicators                    | Logic Side (4 points, green LED) |
| Commons                              | 1 (4 points/common)              |

| Maximum Number of High Speed Counters |   |
|---------------------------------------|---|
| Up                                    | 4 |
| Down                                  | 4 |
| Up/Down                               | 2 |
| Pulse/Direction                       | 2 |
| Quadrature A-B                        | 2 |
| Quadrature A-B+Z                      | 1 |

Y1 - Y4

| Discrete I/O Specifications - Outputs  |                                           |
|----------------------------------------|-------------------------------------------|
| Outputs per Module                     | 4 (Source)                                |
| Operating Voltage Range                | 24VDC                                     |
| Output Voltage Range                   | 19.2-30 VDC                               |
| Maximum Output Current                 | 0.1 A/point , 0.4 A/common                |
| Minimum Output Current                 | 0.2 mA                                    |
| Maximum Leakage Current                | 0.1mA @ 30VDC                             |
| On Voltage Drop                        | 0.5 VDC@ 0.1 A                            |
| Maximum Inrush Current                 | 150mA for 10ms                            |
| Output Frequency (Max)                 | Y1, Y3: 100kHz (3m cable)                 |
| OFF to ON Response                     | < 5µs (Duty 40–60%,<br>Load current 20mA) |
| ON to OFF Response                     | < 5µs (Duty 40–60%,<br>Load current 20mA) |
| Status Indicators                      | Logic Side (4 points, red LED)            |
| Commons                                | 1 (4 points/common)                       |
| Maximum Number of High Crossed Outwate |                                           |

| Maximum Number of High Speed Outputs |   |
|--------------------------------------|---|
| Pulse Train                          | 2 |
| Pulse Width Modulation               | 2 |

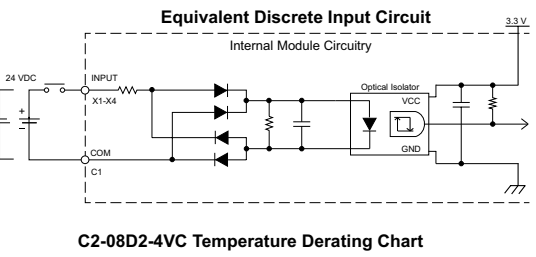

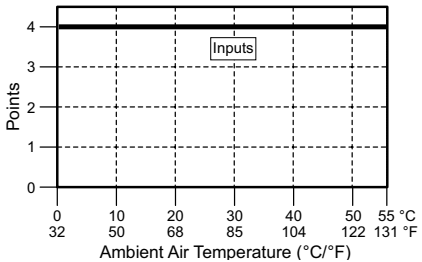

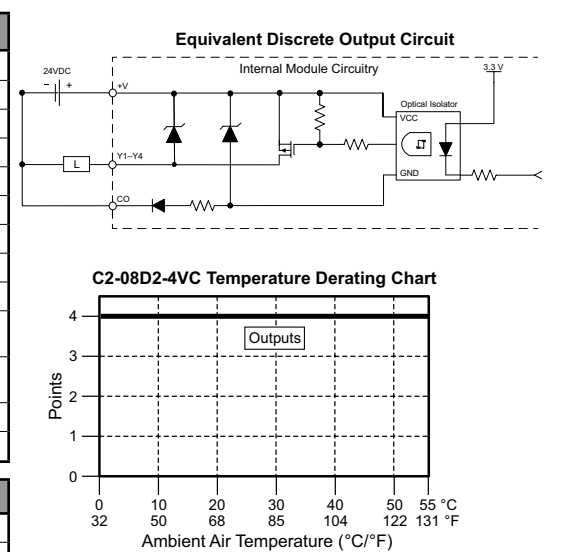

CLICK PLUS PLC Hardware User Manual, 1st Edition, Rev. S – C2-USER-M

+

#### C2-08D2-4VC (continued)

#### AD1V - AD2I

| Analog Specifications - Voltage Input |                                |
|---------------------------------------|--------------------------------|
| Inputs per Module                     | 2 (voltage/current selectable) |
| Input Range                           | 0–5 VDC                        |
| Resolution                            | 12-bit                         |
| Conversion Time                       | 50ms                           |
| Input Impedance                       | 20kΩ                           |
| Input Stability                       | ±2 LSB maximum                 |
| Full-Scale Calibration Error          | ±2% maximum                    |
| Offset Calibration Error              | ±25mV maximum                  |
| Accuracy vs. Temperature<br>Error     | ±100ppm/°C maximum             |

Analog Voltage Input Circuit

| Analog Specifications - Current Input |                                |
|---------------------------------------|--------------------------------|
| Inputs per Module                     | 2 (voltage/current selectable) |
| Input Range                           | 4–20 mA (sink)                 |
| Resolution                            | 12-bit                         |
| Conversion Time                       | 50ms                           |
| Input Impedance                       | 125Ω                           |
| Input Stability                       | ±2 LSB maximum                 |
| Full-Scale Calibration Error          | ±2% maximum                    |
| Offset Calibration Error              | ±0.1 mA maximum                |
| Accuracy vs. Temperature<br>Error     | Less than ±100ppm/°C           |

#### Analog Current Input Circuit

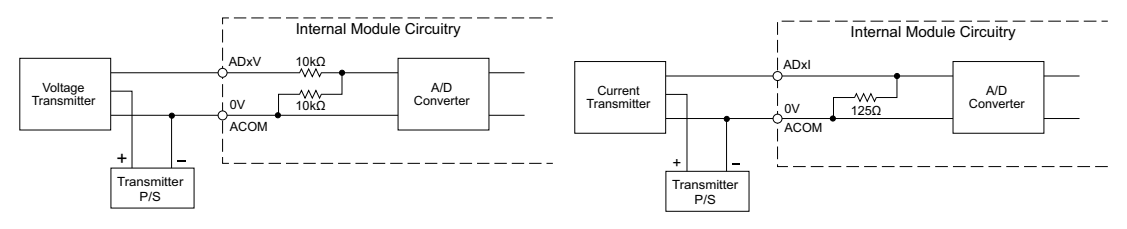

## DA1V - DA2I

| Analog Specifications - Voltage Output |                                                |
|----------------------------------------|------------------------------------------------|
| Outputs per Module                     | 2 (voltage/current selectable)                 |
| Output Range                           | 0–5 VDC                                        |
| Resolution                             | 12-bit                                         |
| Conversion Time                        | 1ms                                            |
| Load Impedance                         | 2kΩ minimum<br>(output current 2.5 mA maximum) |
| Full-Scale Calibration Error           | ±2% maximum                                    |
| Offset Calibration Error               | ±25mV maximum                                  |
| Accuracy vs. Temperature<br>Error      | ±100ppm/°C maximum                             |

#### **Analog Specifications - Current Output Outputs per Module** 2 (voltage/current selectable) **Output Range** 4-20 mA (sink) Resolution 12-bit **Conversion Time** 1ms Loop Supply Voltage DC 18-30 V 250Ω Load Power Supply: Load Impedance DC 18V: 600Ω maximum DC 24V: 900Ω maximum DC 30V: 1200Ω maximum Full-Scale Calibration Error ±2% maximum **Offset Calibration Error** ±25mA maximum Accuracy vs. Temperature ±100ppm/°C maximum Error

2-49

#### Analog Voltage Output Circuit

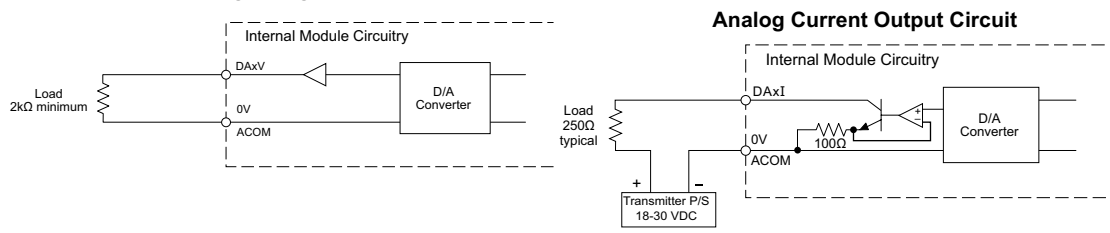

CLICK PLUS PLC Hardware User Manual, 1st Edition, Rev. S - C2-USER-M

## C2-08DR-4VC - 4 DC Input (Sink/Source)/4 Relay Output

2 Analog Voltage/Current Input

2 Analog Voltage/Current Output Option Slot I/O Module

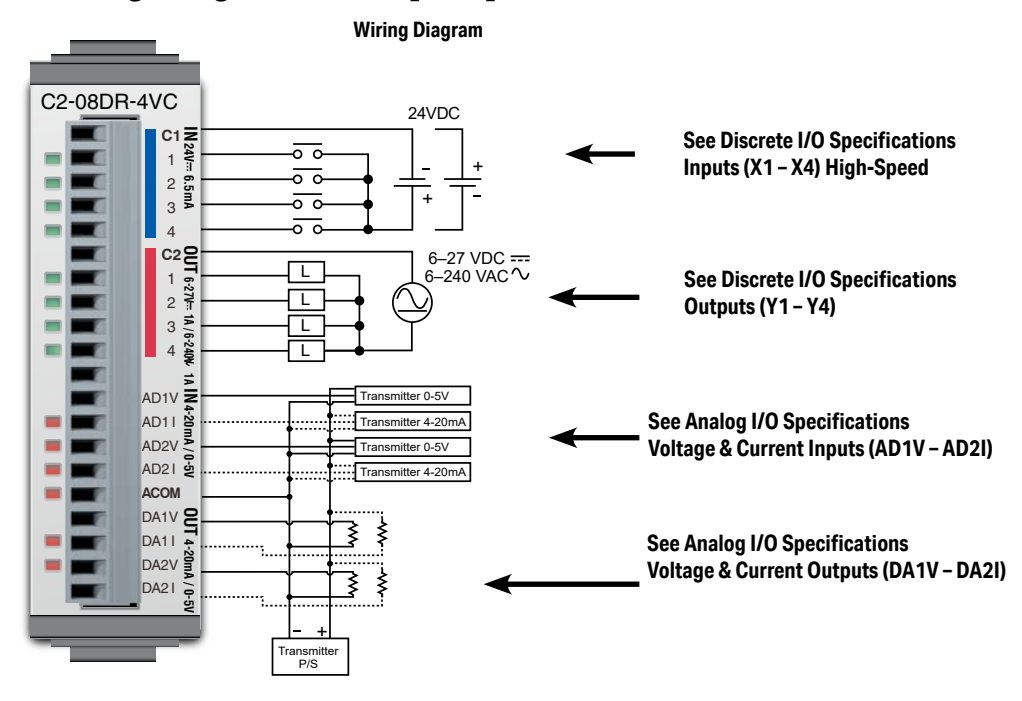

| General Specifications              |                              |
|-------------------------------------|------------------------------|
| Current Consumption at 24VDC        | 100mA max<br>(All Points On) |
| Terminal Block Replacement Part No. | CO-16TB                      |
| Weight                              | 58g                          |

NOTE: Please refer to the Analog I/O Configuration section in Chapter 3 for information on using the analog I/O.

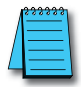

**NOTE:** There are no ZIPLink pre-wired PLC connection cables and modules for the Analog Option Slot Modules (cannot mix discrete I/O and analog I/O signals in a ZIPLink cable).

## C2-08DR-4VC (continued)

## X1 - X4

| Discrete I/O Specifications - Inputs |                                  |
|--------------------------------------|----------------------------------|
| Inputs per Module                    | 4 (Source/Sink)                  |
| Operating Voltage Range              | 24VDC                            |
| Input Voltage Range                  | 21.6 - 26.4 VDC                  |
| Input Current                        | Typ 6.5 mA @ 24VDC               |
| Input Impedance                      | 3.9 kΩ @ 24 VDC                  |
| Input Frequency (Max)                | X1-X4: 100kHz (3m cable)         |
| ON Voltage Level                     | > 19VDC                          |
| OFF Voltage Level                    | < 2VDC                           |
| Minimum ON Current                   | 4.5 mA                           |
| Maximum OFF Current                  | 0.5 mA                           |
| OFF to ON Response                   | Typ 3µs, Max 5µs                 |
| ON to OFF Response                   | Typ 1µs, Max 3µs                 |
| Status Indicators                    | Logic Side (4 points, green LED) |
| Commons                              | 1 (4 points/common)              |

| Maximum Number of High Speed Counters |   |
|---------------------------------------|---|
| Up                                    | 4 |
| Down                                  | 4 |
| Up/Down                               | 2 |
| Pulse/Direction                       | 2 |
| Quadrature A-B                        | 2 |
| Quadrature A-B+Z                      | 1 |

#### Y1 - Y4

| Discrete I/O Specifications - Outputs |                                |
|---------------------------------------|--------------------------------|
| Outputs per Module                    | 4                              |
| Operating Voltage Range               | 6-27 VDC / 6-240 VAC           |
| Output Type                           | Relay, form A (SPST)           |
| AC Frequency                          | 47–63 Hz                       |
| Maximum Current                       | 1A/point (resistive)           |
| Minimum Load Current                  | 5mA @ 5VDC                     |
| Maximum Inrush Current                | 3A for 10ms                    |
| OFF to ON Response                    | < 15ms                         |
| ON to OFF Response                    | < 15ms                         |
| Status Indicators                     | Logic Side (4 points, red LED) |
| Commons per Module                    | 1 (4 points/common)            |

| Typical Relay Life (Operations)<br>at Room Temperature |                |
|--------------------------------------------------------|----------------|
| Voltage & Load Type Relay Life                         |                |
| 30VDC, 1A Resistive                                    | 200,000 cycles |
| 30VDC, 1A Inductive                                    | 100,000 cycles |
| 250VAC, 1A Resistive                                   | 200,000 cycles |
| 250VAC, 1A Inductive                                   | 50,000 cycles  |
| ON to OFF = 1 cycle                                    |                |

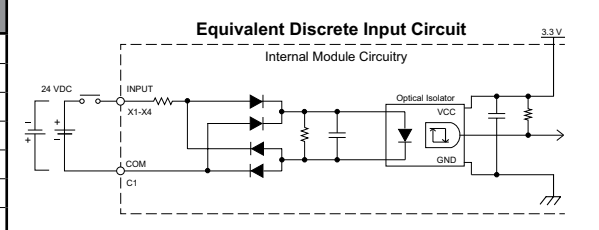

C2-08DR-4VC Temperature Derating Chart

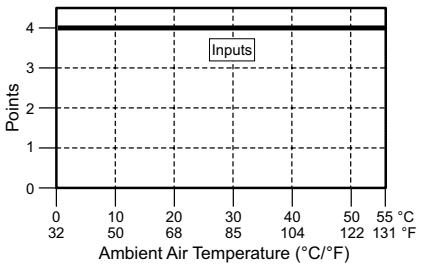

**Equivalent Discrete Output Circuit** 

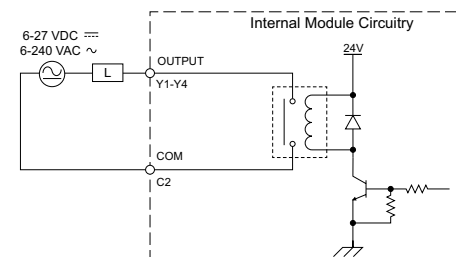

C2-08DR-4VC Temperature Derating Chart

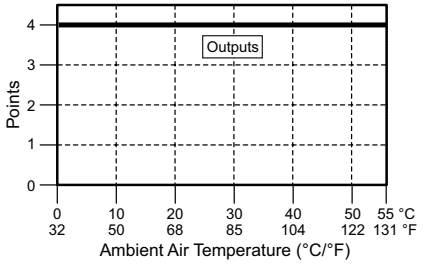

CLICK PLUS PLC Hardware User Manual, 1st Edition, Rev. S - C2-USER-M

## C2-08DR-4VC (continued)

## AD1V - AD2I

| Analog Specifications - Voltage Input |                                |
|---------------------------------------|--------------------------------|
| Inputs per Module                     | 2 (voltage/current selectable) |
| Input Range                           | 0–5 VDC (6VDC Max.)            |
| Resolution                            | 12-bit                         |
| Conversion Time                       | 50ms                           |
| Input Impedance                       | 20kΩ                           |
| Input Stability                       | ±2 LSB maximum                 |
| Full-Scale Calibration Error          | ±2% maximum                    |
| Offset Calibration Error              | ±25mV maximum                  |
| Accuracy vs. Temperature<br>Error     | ±100ppm/°C maximum             |

| Analog Specifications - Current Input |                                |
|---------------------------------------|--------------------------------|
| Inputs per Module                     | 2 (voltage/current selectable) |
| Input Range                           | 4–20 mA (sink)                 |
| Resolution                            | 12-bit                         |
| Conversion Time                       | 50ms                           |
| Input Impedance                       | 125Ω                           |
| Input Stability                       | ±2 LSB maximum                 |
| Full-Scale Calibration Error          | ±2% maximum                    |
| Offset Calibration Error              | ±0.1 mA maximum                |
| Accuracy vs. Temperature<br>Error     | ±100ppm/°C maximum             |

#### Analog Voltage Input Circuit

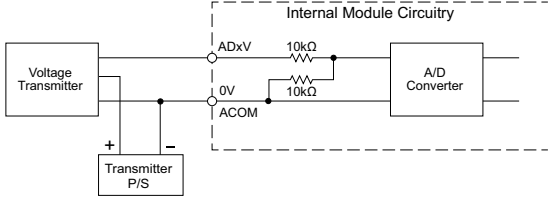

#### Analog Current Input Circuit

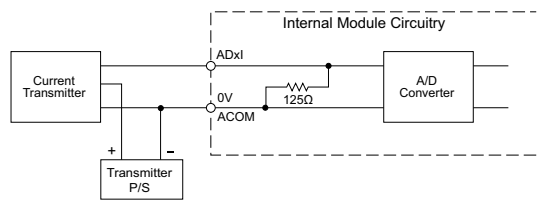

## DA1V - DA2I

| Analog Specifications - Voltage Output |                                                |
|----------------------------------------|------------------------------------------------|
| Outputs per Module                     | 2 (voltage/current selectable)                 |
| Output Range                           | 0-5 VDC                                        |
| Resolution                             | 12-bit                                         |
| Conversion Time                        | 1ms                                            |
| Load Impedance                         | 2kΩ minimum (output current<br>2.5 mA maximum) |
| Full-Scale Calibration Error           | ±2% maximum                                    |
| Offset Calibration Error               | ±25mV maximum                                  |
| Accuracy vs. Temperature<br>Error      | ±100ppm/°C maximum                             |

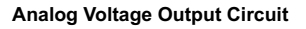

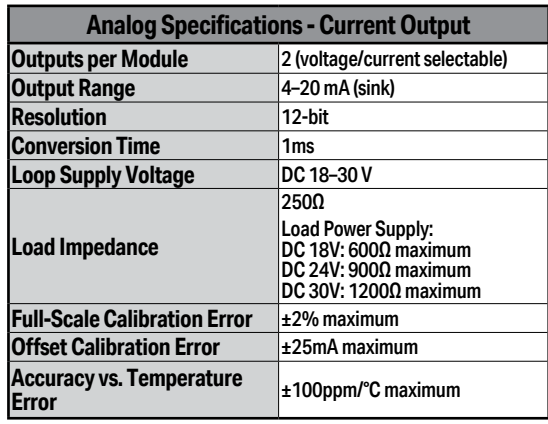

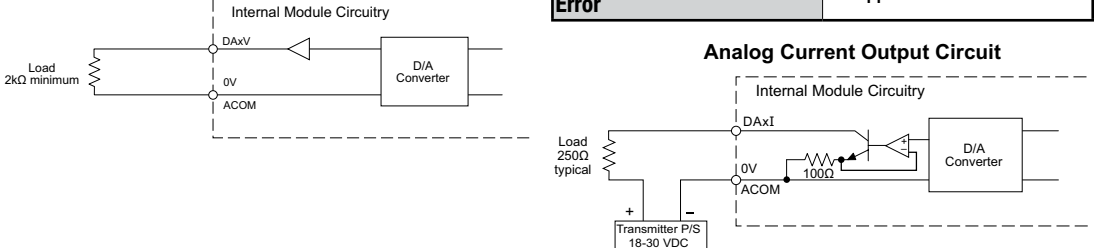

## C2-08DR-4VC (continued)

#### Insulation Requirements for IEC/UL 61010-1 and 61010-2-201 (sections 6.5 and 6.7)

#### Input to Output Insulation

Basic insulation is provided between the Relay Output and the closest Input terminal. When connecting the Relay Output to a circuit that exceeds 100VAC (141VDC) more than the closest input circuit an additional basic insulation layer must be added to the input circuit.

#### Additional Basic Insulation Examples

- Supplementary Insulation: Interposing relay, additional insulating material,... (sec. 6.5.3)
- Automatic Disconnection of the Supply: Properly sized breaker (sec. 6.5.5)
- Current or Voltage Limiting device: Properly sized fuse (sec. 6.5.6)

Basic insulation requires a clearance distance of 1.5 mm or more, a creepage distance of 2.5 mm or more, and dielectric voltage withstand of 1500Vrms.

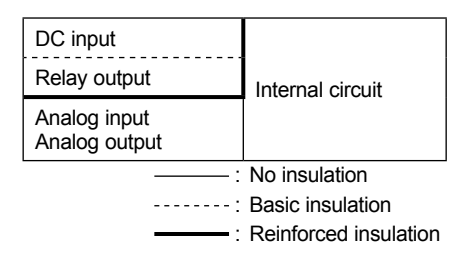

#### C2-08AR-4VC – 4 AC Input/4 Relay Output

2 Analog Voltage/Current Input

2 Analog Voltage/Current Output Option Slot I/O Module

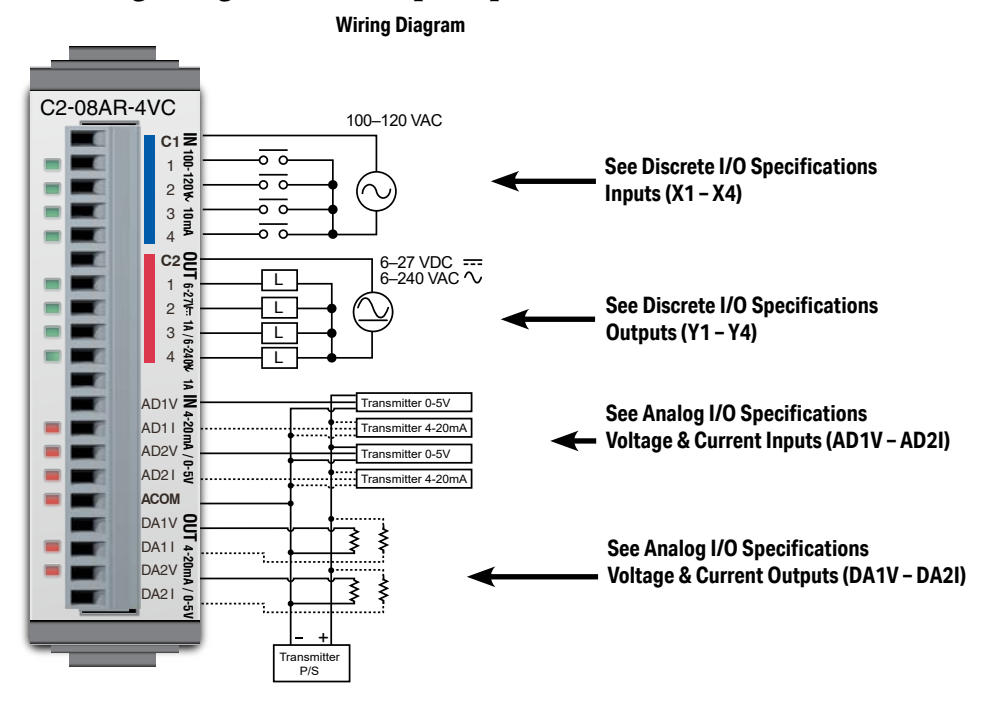

| General Specifications              |                              |
|-------------------------------------|------------------------------|
| Current Consumption at 24VDC        | 100mA max<br>(All Points On) |
| Terminal Block Replacement Part No. | CO-16TB                      |
| Weight                              | 58g                          |

NOTE: Please refer to the Analog I/O Configuration section in Chapter 3 for information on using the analog I/O.

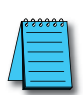

**NOTE:** There are no ZIPLink pre-wired PLC connection cables and modules for the Analog Option Slot Modules (cannot mix discrete I/O and analog I/O signals in a ZIPLink cable).

## C2-08AR-4VC (continued)

## X1 - X4

| Discrete I/O Specifications - Inputs |                                                       |
|--------------------------------------|-------------------------------------------------------|
| Inputs per Module                    | 4                                                     |
| Operating Voltage Range              | 100-120 VAC                                           |
| AC Frequency                         | 47–63 Hz                                              |
| Input Current                        | Typ 8.5 mA @ 100VAC (50Hz)<br>Typ 10mA @100VAC (60Hz) |
| Max. Input Current                   | 16mA @ 144VAC                                         |
| Input Impedance                      | 15kΩ @ 50Hz<br>12kΩ @ 60Hz                            |
| ON Voltage Level                     | > 60VAC                                               |
| OFF Voltage Level                    | < 20VAC                                               |
| Minimum ON Current                   | 5mA                                                   |
| Maximum OFF Current                  | 2mA                                                   |
| OFF to ON Response                   | < 40ms                                                |
| ON to OFF Response                   | < 40ms                                                |
| Status Indicators                    | Logic Side (4 points, green LED)                      |
| Commons                              | 1 (4 points/common)                                   |

#### Y1 - Y4

| Discrete I/O Specifications - Outputs |                                |
|---------------------------------------|--------------------------------|
| Outputs per Module                    | 4                              |
| Operating Voltage Range               | 6-27 VDC, 6-240 VAC            |
| Output Type                           | Relay, form A (SPST)           |
| AC Frequency                          | 47–63 Hz                       |
| Maximum Current                       | 1A/point (resistive)           |
| Minimum Load Current                  | 5mA @ 5VDC                     |
| Maximum Inrush Current                | 3A for 10ms                    |
| OFF to ON Response                    | < 15ms                         |
| ON to OFF Response                    | < 15ms                         |
| Status Indicators                     | Logic Side (4 points, red LED) |
| Commons per Module                    | 1 (4 points/common)            |

| Typical Relay Life (Operations)<br>at Room Temperature |                |
|--------------------------------------------------------|----------------|
| Voltage & Load Type                                    | Relay Life     |
| 30VDC, 1A Resistive                                    | 200,000 cycles |
| 30VDC, 1A Inductive                                    | 100,000 cycles |
| 250VAC, 1A Resistive                                   | 200,000 cycles |
| 250VAC, 1A Inductive 50,000 cycles                     |                |
| ON to OFF = 1 cycle                                    |                |

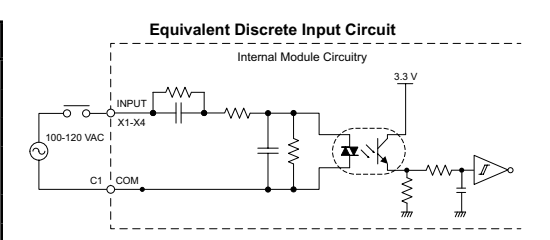

C2-08AR-4VC Temperature Derating Chart

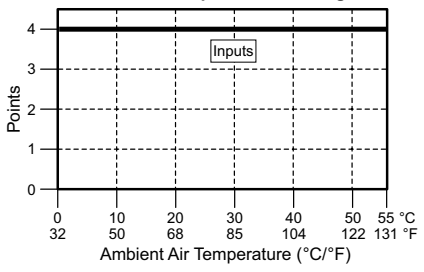

**Equivalent Discrete Output Circuit** 

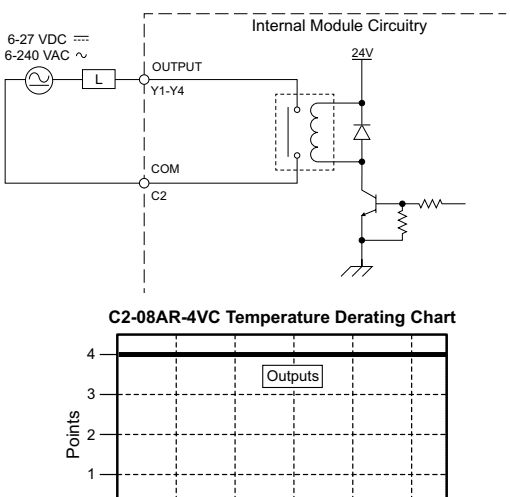

0

10

50

20

68

30

85

Ambient Air Temperature (°C/°F)

40

104

50 55 °C 122 131 °F

## C2-08AR-4VC (continued)

## AD1V - AD2V

| Analog Specifications - Voltage Input |                                |
|---------------------------------------|--------------------------------|
| Inputs per Module                     | 2 (voltage/current selectable) |
| Input Range                           | 0-5 VDC (6VDC Max.)            |
| Resolution                            | 12-bit                         |
| Conversion Time                       | 50ms                           |
| Input Impedance                       | 20kΩ                           |
| Input Stability                       | ±2 LSB maximum                 |
| Full-Scale Calibration Error          | ±2% maximum                    |
| Offset Calibration Error              | ±25mV maximum                  |
| Accuracy vs. Temperature<br>Error     | ±100ppm/°C maximum             |

## AD1I - AD2I

| Analog Specifications - Current Input |                                |
|---------------------------------------|--------------------------------|
| Inputs per Module                     | 2 (voltage/current selectable) |
| Input Range                           | 4–20 mA (sink)                 |
| Resolution                            | 12-bit                         |
| Conversion Time                       | 50ms                           |
| Input Impedance                       | 125Ω                           |
| Input Stability                       | ±2 LSB maximum                 |
| Full-Scale Calibration Error          | ±2% maximum                    |
| Offset Calibration Error              | ±0.1 mA maximum                |
| Accuracy vs. Temperature<br>Error     | ±100ppm/°C maximum             |

#### **Analog Voltage Input Circuit**

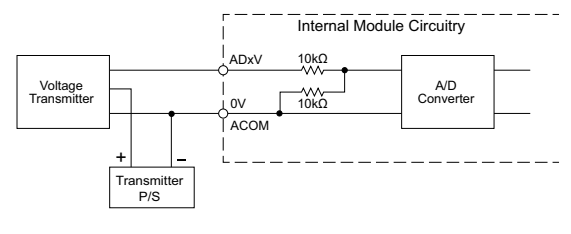

#### Analog Current Input Circuit

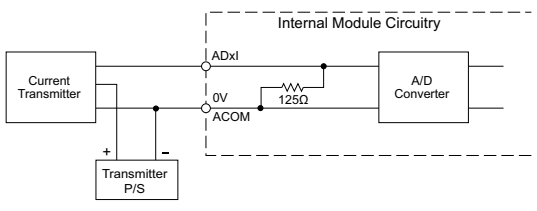

#### DA1V - DA2V

## DA1I - DA2I

| Analog Specifications - Voltage Output               |                                             | Analog Specifications - Current Output        |                                |
|------------------------------------------------------|---------------------------------------------|-----------------------------------------------|--------------------------------|
| Outputs per Module                                   | 2 (voltage/current selectable)              | Outputs per Module                            | 2 (voltage/current selectable) |
| Output Range                                         | 0-5 VDC                                     | Output Range                                  | 4-20 mA (sink)                 |
| Resolution                                           | 12-bit                                      | Resolution                                    | 12-bit                         |
| Conversion Time                                      | 1ms                                         | Conversion Time                               | 1ms                            |
| Load Impedance                                       | 2kΩ minimum (output current 2.5 mA maximum) | Loop Supply Voltage<br>Load Impedance         | DC 18-30 V                     |
| Full-Scale Calibration Error                         | ±2% maximum                                 |                                               | Load Power Supply:             |
| Offset Calibration Error                             | ±25mV maximum                               |                                               | DC 18V: 600Ω maximum           |
| Accuracy vs. Temperature<br>Error ±100ppm/°C maximum |                                             | DC 24V: 900Ω maximum<br>DC 30V: 1200Ω maximum |                                |
|                                                      |                                             | Full-Scale Calibration Error                  | ±2% maximum                    |
|                                                      |                                             | Offset Calibration Error                      | ±25mA maximum                  |

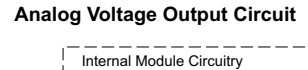

DAxV

0V

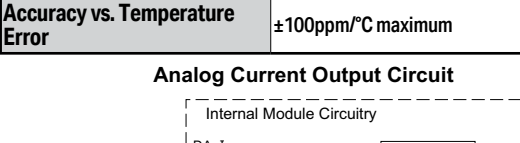

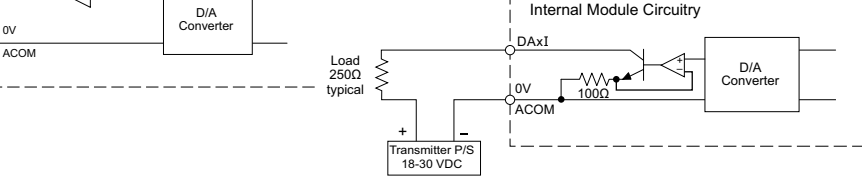

2-56

Load 2kΩ minimum ≶

CK PLUS PLC Hardware User Manual, 1st Edition, Rev. S – C2-USER-M

## C2-08AR-4VC (continued)

#### Insulation Requirements for IEC/UL 61010-1 and 61010-2-201 (sections 6.5 and 6.7)

#### Input to Output Insulation

Basic insulation is provided between the Relay Output and the closest Input terminal. When connecting the Relay Output to a circuit that exceeds 100VAC (141VDC) more than the closest input circuit an additional basic insulation layer must be added to the input circuit.

#### Additional Basic Insulation Examples

- Supplementary Insulation: Interposing relay, additional insulating material,... (sec. 6.5.3)
- Automatic Disconnection of the Supply: Properly sized breaker (sec. 6.5.5)
- Current or Voltage Limiting device: Properly sized fuse (sec. 6.5.6)

Basic insulation requires a clearance distance of 1.5 mm or more, a creepage distance of 2.5 mm or more, and dielectric voltage withstand of 1500Vrms.

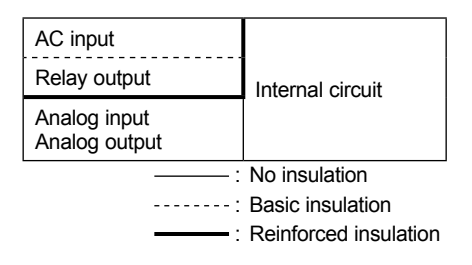

#### C2-08D1-6C – 4 DC Input (Sink/Source)/4 Sinking DC Output

4 Analog Current Input

2 Analog Current Output Option Slot I/O Module

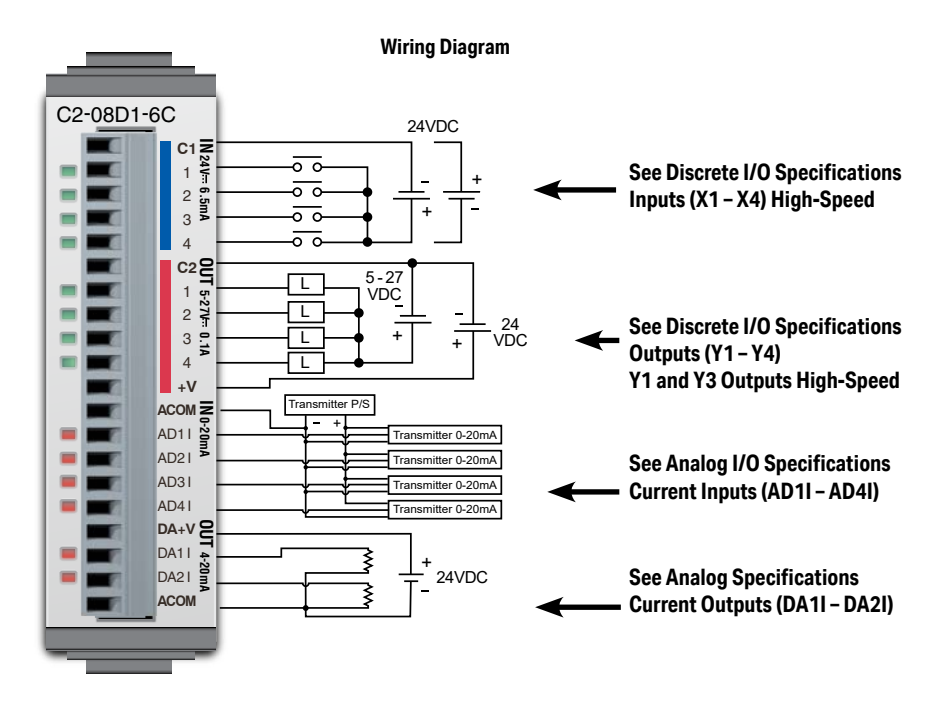

| General Specifications                                |         |
|-------------------------------------------------------|---------|
| Current Consumption at 24VDC 80mA max (All Points On) |         |
| Terminal Block Replacement Part No.                   | C0-16TB |
| Weight                                                | 48g     |

NOTE: Please refer to the Analog I/O Configuration section in Chapter 3 for information on using the analog I/O.

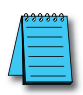

**NOTE:** There are no ZIPLink pre-wired PLC connection cables and modules for the Analog Option Slot Modules (cannot mix discrete I/O and analog I/O signals in a ZIPLink cable).

## C2-08D1-6C (continued)

## X1 - X4

| Discrete I/O Specifications - Inputs  |                                 |
|---------------------------------------|---------------------------------|
| Inputs per Module                     | 4 (Sink/Source)                 |
| Operating Voltage Range               | 24VDC                           |
| Input Voltage Range                   | 21.6 - 26.4 VDC                 |
| Input Current                         | Typ 6.5 mA @ 24VDC              |
| Maximum Input Current                 | 7mA @ 26.4 VDC                  |
| Input Impedance                       | 3.9 kΩ @ 24VDC                  |
| Input Frequency (Max)                 | X1-X4: 100kHz (3m cable)        |
| ON Voltage Level                      | >19VDC                          |
| OFF Voltage Level                     | < 2VDC                          |
| Minimum ON Current                    | 4.5 mA                          |
| Maximum OFF Current                   | 0.5 mA                          |
| OFF to ON Response                    | Typ 3µs Max 5µs                 |
| ON to OFF Response                    | Typ 1µs Max 3µs                 |
| Status Indicators                     | Logic Side (4 points, green LED |
| Commons                               | 1 (4 points/common)             |
| Maximum Number of High Speed Counters |                                 |

| Maximum Number of High Speed Counters |   |
|---------------------------------------|---|
| Up 4                                  |   |
| Down                                  | 4 |
| Up/Down                               | 2 |
| Pulse/Direction                       | 2 |
| Quadrature A-B                        | 2 |
| Quadrature A-B+Z                      | 1 |

<u>Y1 - Y4</u>

| Discrete I/O Specifications - Outputs |                                           |
|---------------------------------------|-------------------------------------------|
| Outputs per Module                    | 4 (Sink)                                  |
| Operating Voltage Range               | 5-27 VDC                                  |
| Maximum Output Current                | 0.1 A/point; 0.4 A/common                 |
| Minimum Output Current                | 0.2 mA                                    |
| Maximum Leakage Current               | 0.1 mA @ 30.0 VDC                         |
| On Voltage Drop                       | 0.5 VDC @ 0.1 A                           |
| Maximum Inrush Current                | 150mA for 10ms                            |
| Output Frequency (Max)                | Y1, Y3: 100kHz (3m cable)                 |
| OFF to ON Response                    | < 5µs (Duty 40–60%,<br>Load current 20mA) |
| ON to OFF Response                    | < 5µs (Duty 40–60%,<br>Load current 20mA) |
| Status Indicators                     | Logic Side (4 points, red LED)            |
| Commons                               | 1 (4 points/common)                       |
| External DC Power                     | 20–28 VDC Maximum @ 60mA                  |
| Required                              | (All points on)                           |
| Maximum Number of High Speed Outputs  |                                           |
| Pulse Train                           | 2                                         |
| Pulse Width Modulation                | 2                                         |

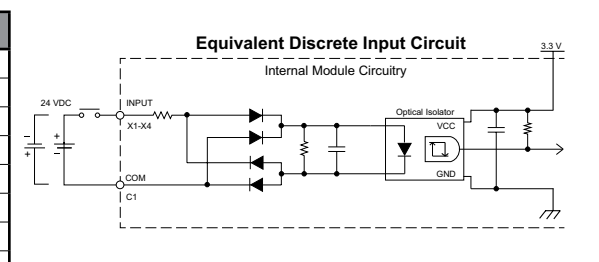

C2-08D1-6C Temperature Derating Chart

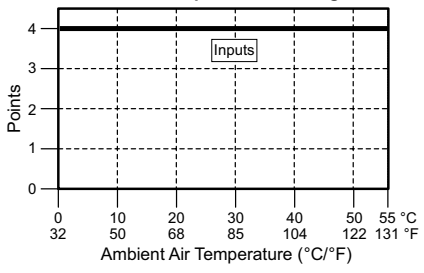

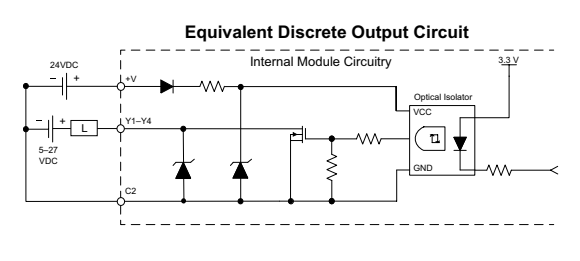

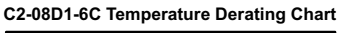

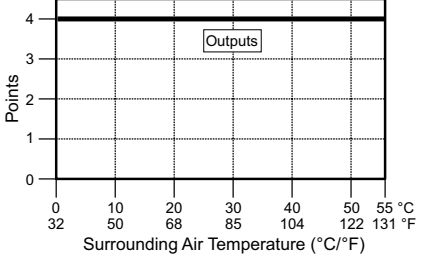

CLICK PLUS PLC Hardware User Manual, 1st Edition, Rev. S - C2-USER-M

### C2-08D1-6C (continued)

| Analog Specifications - Current Input |                    |  |
|---------------------------------------|--------------------|--|
| Inputs per Module                     | 4 (current)        |  |
| Input Range                           | 0–20 mA (sink)     |  |
| Resolution                            | 12-bit             |  |
| Conversion Time                       | 50ms               |  |
| Input Impedance                       | 125Ω               |  |
| Input Stability                       | ±2 LSB maximum     |  |
| Full-Scale Calibration Error          | ±2% maximum        |  |
| Offset Calibration Error              | ±0.1 mA maximum    |  |
| Accuracy vs. Temperature<br>Error     | ±120ppm/°C maximum |  |

#### **Analog Current Input Circuit**

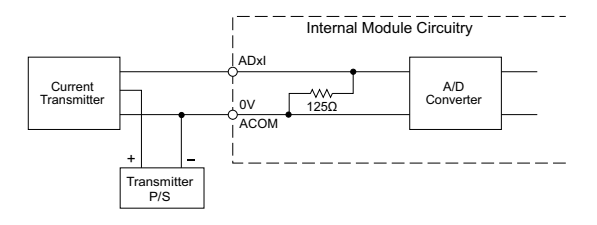

DA1I - DA2I

2-60

| Analog Specifications - Current Output |                              |
|----------------------------------------|------------------------------|
| Outputs per Module                     | 2 (current)                  |
| Output Range                           | 4–20 mA (source)             |
| Resolution                             | 12-bit                       |
| Conversion Time                        | 2.5 ms                       |
| Load Impedance                         | 250Ω ΤΥΡ (200–800 Ω)         |
| Loop Supply Voltage                    | DC 24V TYP (21.6 - 26.4 VDC) |
| Full-Scale Calibration Error           | ±2% maximum                  |
| Offset Calibration Error               | ±25mA maximum                |
| Accuracy vs. Temperature Error         | ±120ppm/°C maximum           |
| External DC Power Required             | 21.6-26.4 VDC                |

#### **Analog Current Output Circuit**

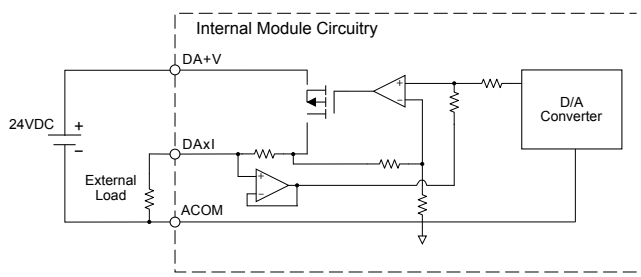

CLICK PLUS PLC Hardware User Manual, 1st Edition, Rev. S - C2-USER-M
# C2-08D2-6C - 4 DC Input (Sink/Source)/4 Sourcing DC Output

4 Analog Current Input

2 Analog Current Output Option Slot I/O Module

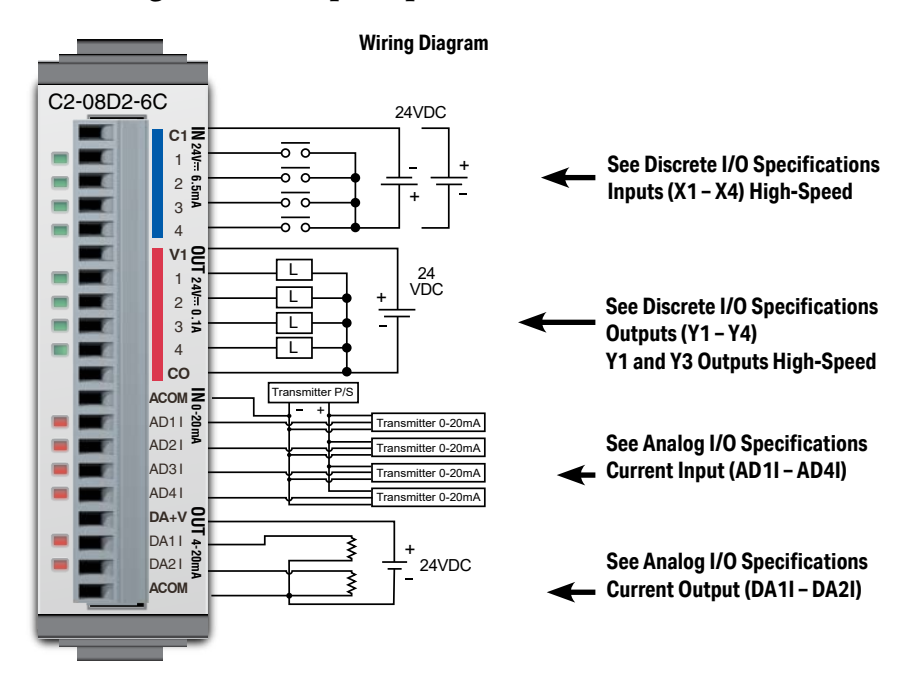

| General Specifications              |                          |
|-------------------------------------|--------------------------|
| Current Consumption at 24VDC        | 80mA max (All Points On) |
| Terminal Block Replacement Part No. | C0-16TB                  |
| Weight                              | 48g                      |

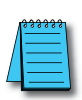

NOTE: Please refer to the Analog I/O Configuration section in Chapter 3 for information on using the analog I/O.

**NOTE:** There are no ZIPLink pre-wired PLC connection cables and modules for the Analog Option Slot Modules (cannot mix discrete I/O and analog I/O signals in a ZIPLink cable).

# C2-08D2-6C (continued)

# X1 - X4

| Discrete I/O Specifications - Inputs |                          |
|--------------------------------------|--------------------------|
| Inputs per Module                    | 4 (Sink/Source)          |
| Operating Voltage Range              | 24VDC                    |
| Input Voltage Range                  | 21.6-26.4 VDC            |
| Input Current                        | Typ 6.5 mA @ 24VDC       |
| Maximum Input Current                | 7mA @ 26.4 VDC           |
| Input Impedance                      | 3.9 kΩ @ 24VDC           |
| Input Frequency (Max)                | X1-X4: 100kHz (3m cable) |
| ON Voltage Level                     | >19VDC                   |
| OFF Voltage Level                    | < 2VDC                   |
| Minimum ON Current                   | 4.5 mA                   |
| Maximum OFF Current                  | 0.5 mA                   |
| OFF to ON Response                   | Тур Зµѕ Мах 5µѕ          |
| ON to OFF Response                   | Typ 1µs Max 3µs          |
| Status Indicators                    | Logic Side               |
|                                      | (4 points, green LED)    |
| Commons                              | 1 (4 points/common)      |

| Maximum Number of High Speed Counters |   |
|---------------------------------------|---|
| Up                                    | 4 |
| Down                                  | 4 |
| Up/Down                               | 2 |
| Pulse/Direction                       | 2 |
| Quadrature A-B                        | 2 |
| Quadrature A-B+Z                      | 1 |

# Y1 - Y4

| Discrete I/O Specifications - Outputs |                                           |
|---------------------------------------|-------------------------------------------|
| Outputs per Module                    | 4 (Source)                                |
| Operating Voltage Range               | 19.2-30 VDC                               |
| Maximum Output Current                | 0.1 A/point; 0.4 A/common CO              |
| Minimum Output Current                | 0.2 mA                                    |
| Maximum Leakage Current               | 0.1 mA @ 30.0 VDC                         |
| On Voltage Drop                       | 0.5 VDC @ 0.1 A                           |
| Maximum Inrush Current                | 150mA for 10ms                            |
| Output Frequency (Max)                | Y1, Y3: 100kHz (3m cable)                 |
| OFF to ON Response                    | < 5µs (Duty 40–60%,<br>Load current 20mA) |
| ON to OFF Response                    | < 5µs (Duty 40–60%,<br>Load current 20mA) |
| Status Indicators                     | Logic side (4 points, red LED)            |
| Commons                               | 1 (4 points/common)                       |

| Maximum Number of High Speed Outputs |   |
|--------------------------------------|---|
| Pulse Train                          | 2 |
| Pulse Width Modulation               | 2 |

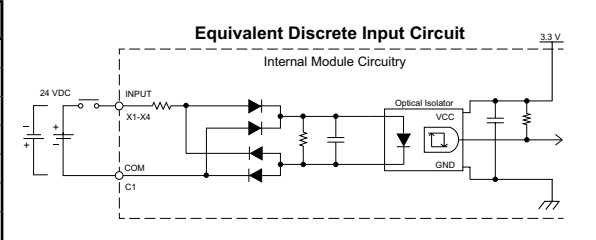

C2-08D2-6C Temperature Derating Chart

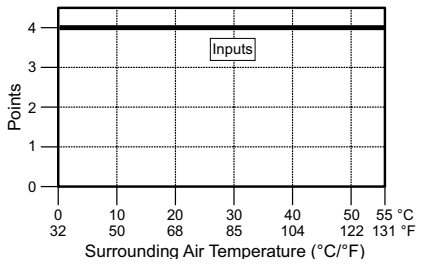

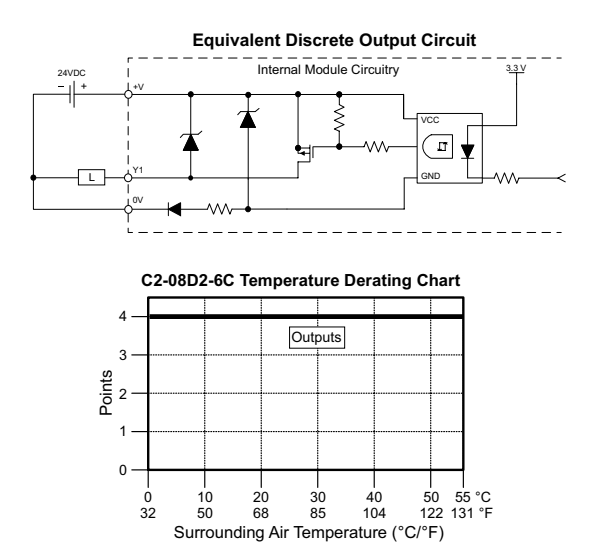

CLICK PLUS PLC Hardware User Manual, 1st Edition, Rev. S – C2-USER-M

# C2-08D2-6C (continued)

# AD1I - AD4I

| Analog Specifications - Current Input |                    |
|---------------------------------------|--------------------|
| Inputs per Module                     | 4 (current)        |
| Input Range                           | 0–20 mA (sink)     |
| Resolution                            | 12-bit             |
| Conversion Time                       | 50ms               |
| Input Impedance                       | 125Ω               |
| Input Stability                       | ±2 LSB maximum     |
| Full-Scale Calibration Error          | ±2% maximum        |
| Offset Calibration Error              | ±0.1 mA maximum    |
| Accuracy vs. Temperature<br>Error     | ±100ppm/°C maximum |

Analog Current Input Circuit

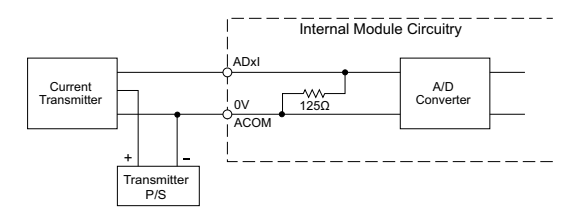

# DA1I - DA2I

| Analog Specifications - Current Output |                             |
|----------------------------------------|-----------------------------|
| Outputs per Module                     | 2 (current)                 |
| Output Range                           | 4–20 mA (source)            |
| Resolution                             | 12-bit                      |
| Conversion Time                        | 2.5 ms                      |
| Load Impedance                         | 250Ω Typ (200Ω to 800Ω)     |
| Loop Supply Voltage                    | 24VDC Typ (21.6 – 26.4 VDC) |
| Full-Scale Calibration Error           | ±2% maximum                 |
| Offset Calibration Error               | ±25mA maximum               |
| Accuracy vs. Temperature Error         | ±120ppm/°C maximum          |
| External DC Power Required             | 21.6 - 26.4 VDC             |

### Analog Current Output Circuit

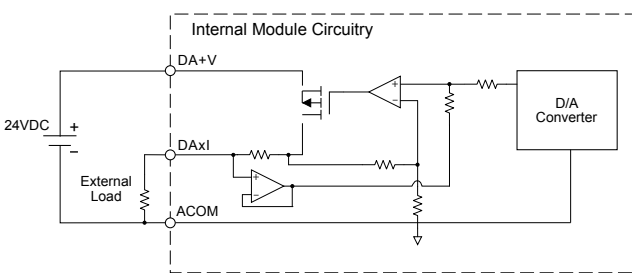

CLICK PLUS PLC Hardware User Manual, 1st Edition, Rev. S - C2-USER-M

# C2-08DR-6C - 4 DC Input (Sink/Source)/4 Relay Output

4 Analog Current Input

2 Analog Current Output Option Slot I/O Module

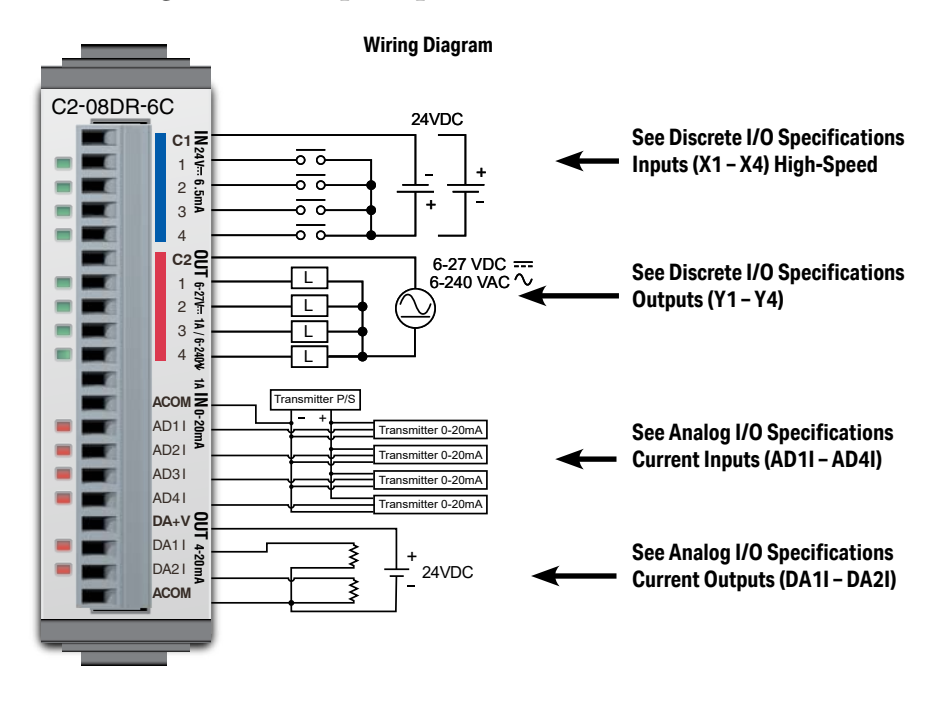

| General Specifications              |                           |
|-------------------------------------|---------------------------|
| Current Consumption at 24VDC        | 100mA max (All Points On) |
| Terminal Block Replacement Part No. | C0-16TB                   |
| Weight                              | 58g                       |

NOTE: Please refer to the Analog I/O Configuration section in Chapter 3 for information on using the analog I/O.

**NOTE:** There are no ZIPLink pre-wired PLC connection cables and modules for the Analog Option Slot Modules (cannot mix discrete I/O and analog I/O signals in a ZIPLink cable).

# C2-08DR-6C (continued)

# X1 - X4

| Discrete I/O Specifications - Inputs |                                  |
|--------------------------------------|----------------------------------|
| Inputs per Module                    | 4                                |
| Operating Voltage Range              | 24VDC                            |
| Input Voltage Range                  | 21.6-26.4 VDC                    |
| Input Current                        | Typ 6.5 mA @ 24VDC               |
| Max. Input Current                   | 7mA @ 26.4 VDC                   |
| Input Impedance                      | 3.9 kΩ @ 24VDC                   |
| Input Frequency (Max)                | X1-X4: 100kHz (3m cable)         |
| ON Voltage Level                     | >19VDC                           |
| OFF Voltage Level                    | < 2VDC                           |
| Minimum ON Current                   | 4.5 mA                           |
| Maximum OFF Current                  | 0.5 mA                           |
| OFF to ON Response                   | Тур Зµѕ Мах 5µѕ                  |
| ON to OFF Response                   | Тур 1µѕ Мах 3µѕ                  |
| Status Indicators                    | Logic Side (4 points, green LED) |
| Commons                              | 1 (4 points/common)              |

| Maximum Number of High Speed Counters |   |
|---------------------------------------|---|
| Up                                    | 4 |
| Down                                  | 4 |
| Up/Down                               | 2 |
| Pulse/Direction                       | 2 |
| Quadrature A-B                        | 2 |
| Quadrature A-B+Z                      | 1 |

Y1 - Y4

| Discrete I/O Specifications - Outputs |                                |
|---------------------------------------|--------------------------------|
| Outputs per Module                    | 4                              |
| Operating Voltage Range               | 6-27 VDC, 6-240 VAC            |
| Output Type                           | Relay, form A (SPST)           |
| AC Frequency                          | 47–63 Hz                       |
| Maximum Current                       | 1A/point (resistive)           |
| Minimum Load Current                  | 5mA @ 5VDC                     |
| Maximum Inrush Current                | 3A for 10ms                    |
| OFF to ON Response                    | < 15ms                         |
| ON to OFF Response                    | < 15ms                         |
| Status Indicators                     | Logic Side (4 points, red LED) |
| Commons                               | 1 (4 points/common)            |

| Typical Relay Life (Operations) at Room Temperature |                |
|-----------------------------------------------------|----------------|
| Voltage & Load Type                                 | Relay Life     |
| 30VDC, 1A Resistive                                 | 200,000 cycles |
| 30VDC, 1A Inductive                                 | 100,000 cycles |
| 250VAC, 1A Resistive                                | 200,000 cycles |
| 250VAC, 1A Inductive                                | 50,000 cycles  |
| ON to OFF = 1 cycle                                 |                |

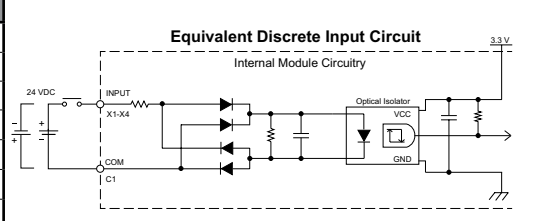

C2-08DR-6C Temperature Derating Chart

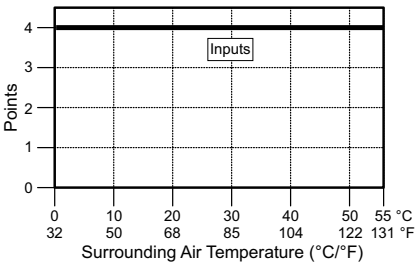

Equivalent Discrete Output Circuit

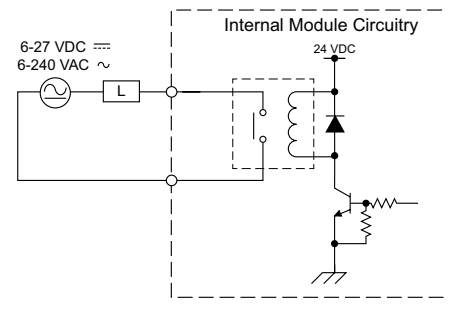

C2-08DR-6C Temperature Derating Chart

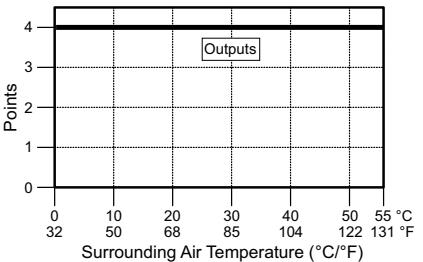

# C2-08DR-6C (continued)

# AD1I - AD4I

| Analog Specifications - Current Input |                    |
|---------------------------------------|--------------------|
| Inputs per Module                     | 4 (Current)        |
| Input Range                           | 0–20 mA (Sink)     |
| Resolution                            | 12-bit             |
| Conversion Time                       | 50ms               |
| Input Impedance                       | 125Ω               |
| Input Stability                       | ±2 LSB maximum     |
| Full-Scale Calibration Error          | ±2% maximum        |
| Offset Calibration Error              | ±0.1 mA maximum    |
| Accuracy vs. Temperature Error        | ±100ppm/°C maximum |

### Analog Current Input Circuit

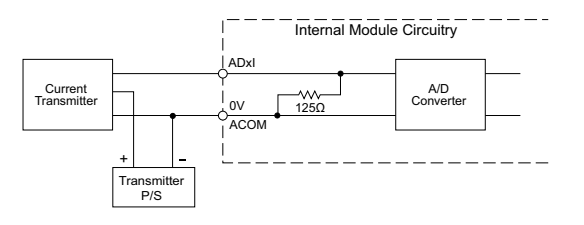

DA1I - DA2I

| Analog Specifications - Current Output |                         |
|----------------------------------------|-------------------------|
| Outputs per Module                     | 2 (Current)             |
| Output Range                           | 4–20 mA (Source)        |
| Resolution                             | 12-bit                  |
| Conversion Time                        | 2.5 ms                  |
| Load Impedance                         | 250Ω Typ (200Ω to 800Ω) |
| Loop Supply Voltage                    | 24VDC Typ (21.6–26.4)   |
| Full-Scale Calibration Error           | ±2% maximum             |
| Offset Calibration Error               | ±25mA maximum           |
| Accuracy vs. Temperature Error         | ±120ppm/°C maximum      |
| External DC Power Required             | 21.6 - 26.4 VDC         |

### Analog Current Output Circuit

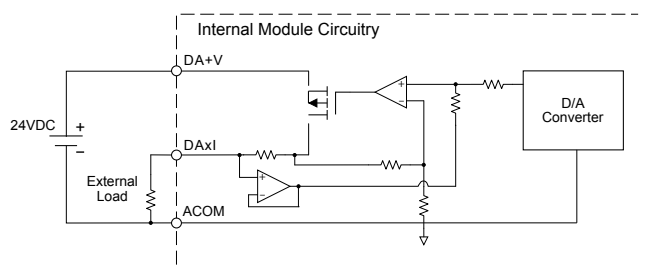

CLICK PLUS PLC Hardware User Manual, 1st Edition, Rev. S - C2-USER-M

2-66

# C2-08DR-6C (continued)

### Insulation Requirements for IEC/UL 61010-1 and 61010-2-201 (sections 6.5 and 6.7)

### Input to Output Insulation

Basic insulation is provided between the Relay Output and the closest Input terminal. When connecting the Relay Output to a circuit that exceeds 100VAC (141VDC) more than the closest input circuit an additional basic insulation layer must be added to the input circuit.

### Additional Basic Insulation Examples

- Supplementary Insulation: Interposing relay, additional insulating material,... (sec. 6.5.3)
- Automatic Disconnection of the Supply: Properly sized breaker (sec. 6.5.5)
- Current or Voltage Limiting device: Properly sized fuse (sec. 6.5.6)

Basic insulation requires a clearance distance of 1.5 mm or more, a creepage distance of 2.5 mm or more, and dielectric voltage withstand of 1500Vrms.

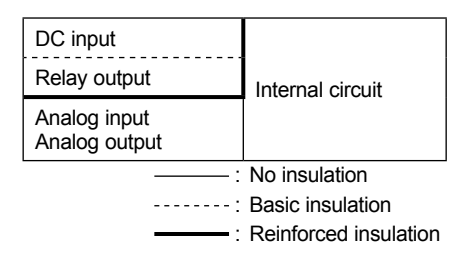

# C2-08AR-6C – 4 AC Input/4 Relay Output

- **4 Analog Current Input**
- 2 Analog Current Output Option Slot I/O Module

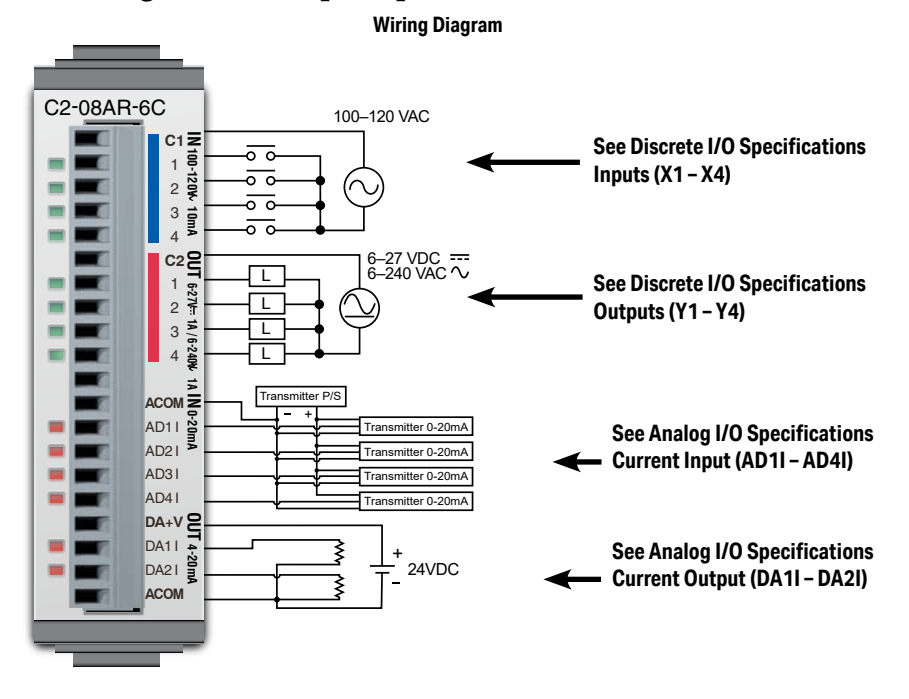

| General Specifications                                 |         |
|--------------------------------------------------------|---------|
| Current Consumption at 24VDC 100mA max (All Points On) |         |
| Terminal Block Replacement Part No.                    | C0-16TB |
| Weight                                                 | 58g     |

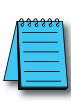

NOTE: Please refer to the Analog I/O Configuration section in Chapter 3 for information on using the analog I/O.

**NOTE:** There are no ZIPLink pre-wired PLC connection cables and modules for the Analog Option Slot Modules (cannot mix discrete I/O and analog I/O signals in a ZIPLink cable).

# C2-08AR-6C (continued)

# X1 - X4

| Discrete I/O Specifications - Inputs |                                                          |
|--------------------------------------|----------------------------------------------------------|
| Inputs per Module                    | 4                                                        |
| Operating Voltage Range              | 100-120 VAC                                              |
| AC Frequency                         | 47–63 Hz                                                 |
| Input Current                        | Typ 8.5 mA @ 100VAC at 50Hz<br>Typ 10mA @ 100VAC at 60Hz |
| Maximum Input Current                | 16mA @ 144VAC                                            |
| Input Impedance                      | 15kΩ@50Hz                                                |
|                                      | 12kΩ@60Hz                                                |
| ON Voltage Level                     | > 60VAC                                                  |
| OFF Voltage Level                    | < 20VAC                                                  |
| Minimum ON Current                   | 5mA                                                      |
| Maximum OFF Current                  | 2mA                                                      |
| OFF to ON Response                   | < 40ms                                                   |
| ON to OFF Response                   | < 40ms                                                   |
| Status Indicators                    | Logic Side (4 points, green LED)                         |
| Commons                              | 1 (4 points/common)                                      |

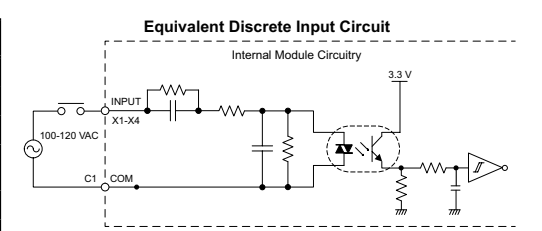

C2-08AR-6C Temperature Derating Chart

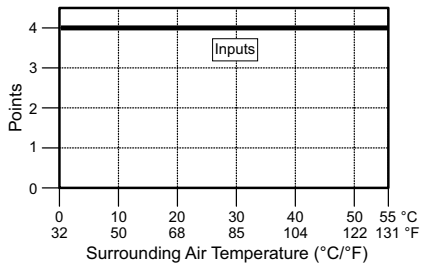

# Y1 - Y4

| Discrete I/O Specifications - Outputs |                                |
|---------------------------------------|--------------------------------|
| Outputs per Module                    | 4                              |
| Operating Voltage Range               | 6-27 VDC, 6-240 VAC            |
| Output Type                           | Relay, form A (SPST)           |
| AC Frequency                          | 47–63 Hz                       |
| Maximum Current                       | 1A/point (resistive)           |
| Minimum Load Current                  | 5mA @ 5VDC                     |
| Maximum Inrush Current                | 3A for 10ms                    |
| OFF to ON Response                    | < 15ms                         |
| ON to OFF Response                    | < 15ms                         |
| Status Indicators                     | Logic Side (4 points, red LED) |
| Commons per Module                    | 1 (4 points/common)            |

| Typical Relay Life (Operations)<br>at Room Temperature |                |
|--------------------------------------------------------|----------------|
| Voltage & Load Type                                    | Relay Life     |
| 30VDC, 1A Resistive                                    | 200,000 cycles |
| 30VDC, 1A Inductive                                    | 100,000 cycles |
| 250VAC, 1A Resistive                                   | 200,000 cycles |
| 250VAC, 1A Inductive 50,000 cycles                     |                |
| ON to OFF = 1 cycle                                    |                |

Equivalent Discrete Output Circuit

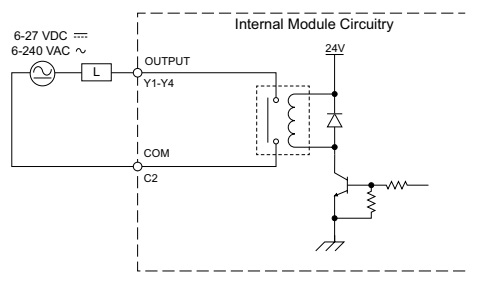

### C2-08AR-6C Temperature Derating Chart

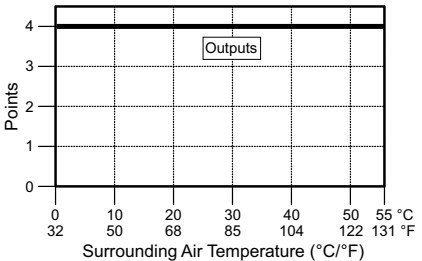

CLICK PLUS PLC Hardware User Manual, 1st Edition, Rev. S - C2-USER-M

### C2-08AR-6C (continued)

# AD1I – AD4I

| Analog Specifications - Current Input |                    |
|---------------------------------------|--------------------|
| Inputs per Module                     | 4 (current)        |
| Input Range                           | 0–20 mA (sink)     |
| Resolution                            | 12-bit             |
| Conversion Time                       | 50ms               |
| Input Impedance                       | 125Ω               |
| Input Stability                       | ±2 LSB maximum     |
| Full-Scale Calibration Error          | ±2% maximum        |
| Offset Calibration Error              | ±0.1 mA maximum    |
| Accuracy vs. Temperature Error        | ±100ppm/°C maximum |

### **Analog Current Input Circuit**

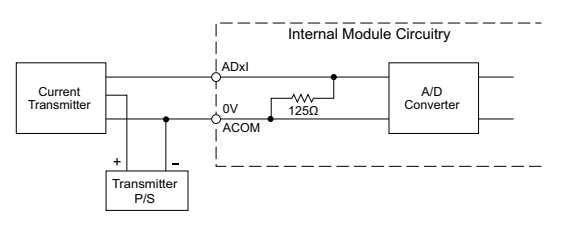

DA1I – DA2I

2-70

| Analog Specifications - Current Output |                            |
|----------------------------------------|----------------------------|
| Outputs per Module                     | 2 (current)                |
| Output Range                           | 4–20 mA (source)           |
| Resolution                             | 12-bit                     |
| Conversion Time                        | 2.5 ms                     |
| Load Impedance                         | 250Ω Typ (200Ω to 800Ω)    |
| Loop Supply Voltage                    | DC 24V Typ (21.6 - 26.4 V) |
| Full-Scale Calibration Error           | ±2% maximum                |
| Offset Calibration Error               | ±25mA maximum              |
| Accuracy vs. Temperature Error         | ±120ppm/°C maximum         |
| External DC Power Supply Required      | 21.6-26.4 VDC              |

### Analog Current Output Circuit

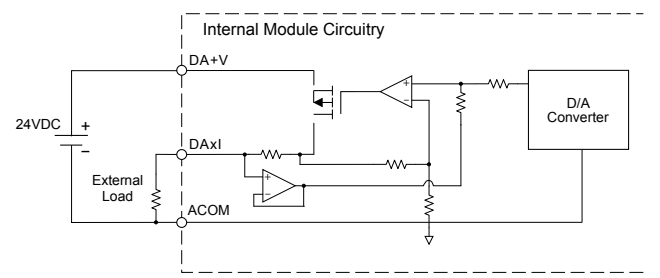

CLICK PLUS PLC Hardware User Manual, 1st Edition, Rev. S - C2-USER-M

# C2-08AR-6C (continued)

### Insulation Requirements for IEC/UL 61010-1 and 61010-2-201 (sections 6.5 and 6.7)

### Input to Output Insulation

Basic insulation is provided between the Relay Output and the closest Input terminal. When connecting the Relay Output to a circuit that exceeds 100VAC (141VDC) more than the closest input circuit an additional basic insulation layer must be added to the input circuit.

### Additional Basic Insulation Examples

- Supplementary Insulation: Interposing relay, additional insulating material,... (sec. 6.5.3)
- Automatic Disconnection of the Supply: Properly sized breaker (sec. 6.5.5)
- Current or Voltage Limiting device: Properly sized fuse (sec. 6.5.6)

Basic insulation requires a clearance distance of 1.5 mm or more, a creepage distance of 2.5 mm or more, and dielectric voltage withstand of 1500Vrms.

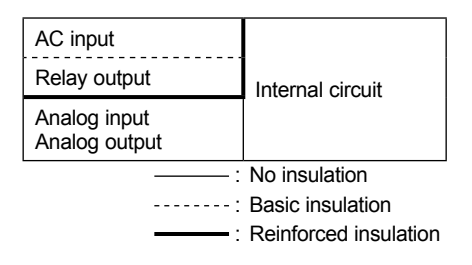

C2-08D1-6V - 4 DC Input (Sink/Source)/4 Sinking DC Output

4 Analog Voltage Input

2 Analog Voltage Output Option Slot I/O Module

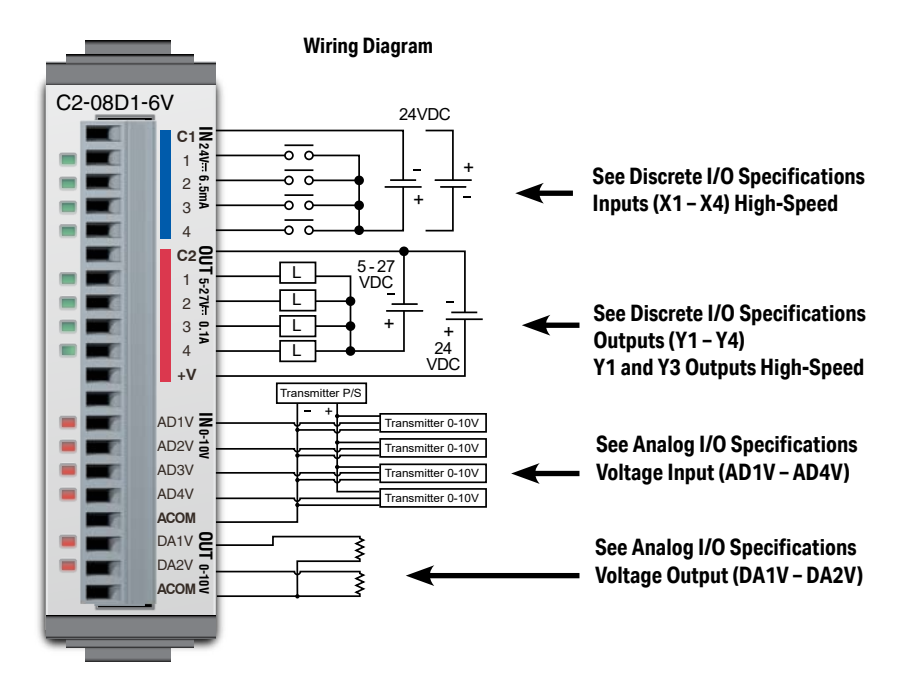

| General Specifications                                |         |
|-------------------------------------------------------|---------|
| Current Consumption at 24VDC 80mA max (All Points On) |         |
| Terminal Block Replacement Part No.                   | C0-16TB |
| Weight                                                | 48g     |

NOTE: Please refer to the Analog I/O Configuration section in Chapter 3 for information on using the analog I/O.

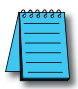

**NOTE:** There are no ZIPLink pre-wired PLC connection cables and modules for the Analog Option Slot Modules (cannot mix discrete I/O and analog I/O signals in a ZIPLink cable).

# C2-08D1-6V (continued)

# X1 - X4

| Discrete I/O Specifications - Inputs |                                  |
|--------------------------------------|----------------------------------|
| Inputs per Module                    | 4 (Source/Sink)                  |
| Operating Voltage Range              | 24VDC                            |
| Input Voltage Range                  | 21.6-26.4 VDC                    |
| Input Current                        | Typ 6.5 mA @ 24VDC               |
| Max. Input Current                   | 7mA @ 26.4 VDC                   |
| Input Impedance                      | 3.9 kΩ @ 24VDC                   |
| Input Frequency (Max)                | X1-X4: 100kHz (3m cable)         |
| ON Voltage Level                     | >19VDC                           |
| OFF Voltage Level                    | < 2VDC                           |
| Minimum ON Current                   | 4.5 mA                           |
| Maximum OFF Current                  | 0.5 mA                           |
| OFF to ON Response                   | Тур Зµѕ Мах 5µѕ                  |
| ON to OFF Response                   | Typ 1µs Max 3µs                  |
| Status Indicators                    | Logic Side (4 points, green LED) |
| Commons                              | 1 (4 points/common)              |

| Maximum Number of High Speed Counters |   |
|---------------------------------------|---|
| Up                                    | 4 |
| Down                                  | 4 |
| Up/Down                               | 2 |
| Pulse/Direction                       | 2 |
| Quadrature A-B                        | 2 |
| Quadrature A-B+Z                      | 1 |

Y1 - Y4

| Discrete I/O Specifications - Outputs |                                           |
|---------------------------------------|-------------------------------------------|
| Outputs per Module                    | 4 (Sink)                                  |
| Operating Voltage Range               | 5-27 VDC                                  |
| Maximum Output Current                | 0.1 A/point; 0.4 A/common                 |
| Minimum Output Current                | 0.2 mA                                    |
| Maximum Leakage Current               | 0.1 mA @ 30.0 VDC                         |
| On Voltage Drop                       | 0.5 VDC @ 0.1 A                           |
| Maximum Inrush Current                | 150 mA for 10ms                           |
| Output Frequency (Max)                | Y1, Y3: 100kHz (3m cable)                 |
| OFF to ON Response                    | < 5µs (Duty 40–60%,<br>Load current 20mA) |
| ON to OFF Response                    | < 5µs (Duty 40–60%,<br>Load current 20mA) |
| Status Indicators                     | Logic Side (4 points, red LED)            |
| Commons                               | 1 (4 points/common)                       |
| External DC Power                     | 20–28 VDC Maximum @ 60mA                  |
| Required                              | (All points on)                           |
| Maximum Number of High Speed Outputs  |                                           |
| Pulse Train                           | 2                                         |
| Pulse Width Modulation                | 2                                         |

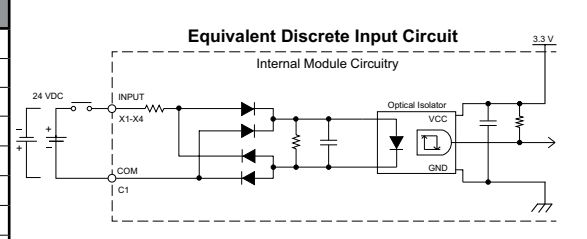

C2-08D1-6V Temperature Derating Chart

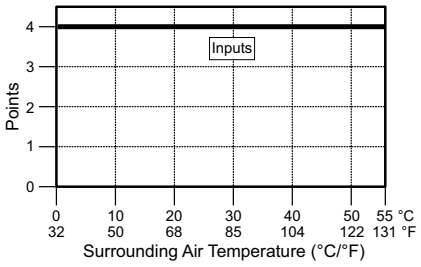

Equivalent Discrete Output Circuit

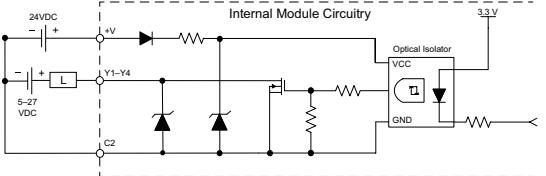

C2-08D1-6V Temperature Derating Chart

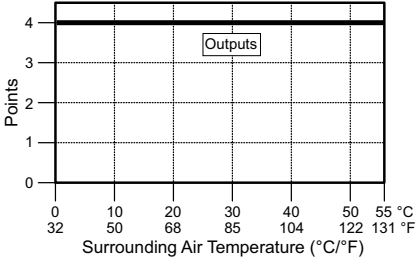

CLICK PLUS PLC Hardware User Manual, 1st Edition, Rev. S - C2-USER-M

2-73

# C2-08D1-6V (continued)

# AD1V - AD4V

| Analog Specifications - Voltage Input |                    |
|---------------------------------------|--------------------|
| Inputs per Module                     | 4 (voltage)        |
| Input Range                           | 0–10 VDC           |
| Resolution                            | 12-bit             |
| Conversion Time                       | 50ms               |
| Input Impedance                       | 40kΩ               |
| Input Stability                       | ±2 LSB maximum     |
| Full-Scale Calibration Error          | ±2% maximum        |
| Offset Calibration Error              | ±25mV maximum      |
| Accuracy vs. Temperature<br>Error     | ±100ppm/°C maximum |

### Analog Voltage Input Circuit

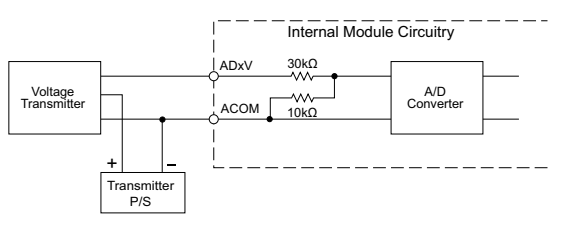

# DA1V - DA2V

| Analog Specifications - Voltage Output |                                                |
|----------------------------------------|------------------------------------------------|
| Outputs per Module                     | 2 (voltage)                                    |
| Output Range                           | 0-10 VDC                                       |
| Resolution                             | 12-bit                                         |
| Conversion Time                        | 1ms                                            |
| Load Impedance                         | 4kΩ minimum<br>(output current 2.5 mA maximum) |
| Full-Scale Calibration Error           | ±2% maximum                                    |
| Offset Calibration Error               | ±25mV maximum                                  |
| Accuracy vs. Temperature<br>Error      | ±100ppm/°C maximum                             |

### Analog Voltage Output Circuit

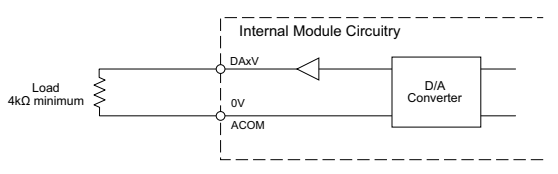

# C2-08D2-6V - 4 DC Input (Sink/Source)/4 Sourcing DC Output

4 Analog Voltage Input

2 Analog Voltage Output Option Slot I/O Module

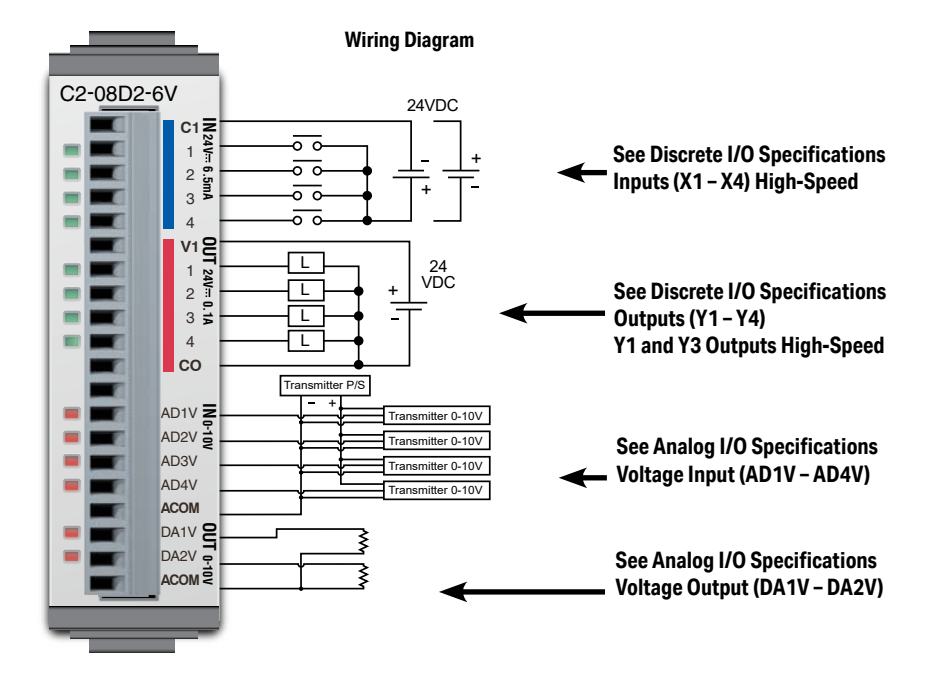

| General Specifications                                |         |
|-------------------------------------------------------|---------|
| Current Consumption at 24VDC 80mA max (All Points On) |         |
| Terminal Block Replacement Part No.                   | C0-16TB |
| Weight                                                | 48g     |

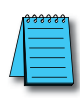

NOTE: Please refer to the Analog I/O Configuration section in Chapter 3 for information on using the analog I/O.

**NOTE:** There are no ZIPLink pre-wired PLC connection cables and modules for the Analog Option Slot Modules (cannot mix discrete I/O and analog I/O signals in a ZIPLink cable).

# C2-08D2-6V (continued)

# X1 - X4

| Discrete I/O Specifications - Inputs |                                  |
|--------------------------------------|----------------------------------|
| Inputs per Module                    | 4 (Source/Sink)                  |
| Operating Voltage Range              | 24VDC                            |
| Input Voltage Range                  | 21.6-26.4 VDC                    |
| Input Current                        | Typ 6.5 mA @ 24VDC               |
| Max. Input Current                   | 7mA @ 26.4 VDC                   |
| Input Impedance                      | 3.9 kΩ @ 24VDC                   |
| Input Frequency (Max)                | X1-X4: 100kHz (3m cable)         |
| ON Voltage Level                     | >19VDC                           |
| OFF Voltage Level                    | < 2VDC                           |
| Minimum ON Current                   | 4.5 mA                           |
| Maximum OFF Current                  | 0.5 mA                           |
| OFF to ON Response                   | Тур Зµѕ Мах 5µѕ                  |
| ON to OFF Response                   | Typ 1µs Max 3µs                  |
| Status Indicators                    | Logic Side (4 points, green LED) |
| Commons                              | 1 (4 points/common)              |

| Maximum Number of High Speed Counters |   |
|---------------------------------------|---|
| Up                                    | 4 |
| Down                                  | 4 |
| Up/Down                               | 2 |
| Pulse/Direction                       | 2 |
| Quadrature A-B                        | 2 |
| Quadrature A-B+Z                      | 1 |

# Y1 - Y4

| Discrete I/O Specifications - Outputs |                                           |
|---------------------------------------|-------------------------------------------|
| Outputs per Module                    | 4 (Source)                                |
| Operating Voltage Range               | 24VDC                                     |
| Output Voltage Range                  | 19.2-30 VDC                               |
| Maximum Output Current                | 0.1 A/point , 0.4 A/common                |
| Minimum Output Current                | 0.2 mA                                    |
| Maximum Leakage Current               | 0.1mA @ 30VDC                             |
| On Voltage Drop                       | 0.5 VDC@ 0.1 mA                           |
| Maximum Inrush Current                | 150mA for 10ms                            |
| Output Frequency (Max)                | Y1, Y3: 100kHz (3m cable)                 |
| OFF to ON Response                    | < 5µs (Duty 40–60%,<br>Load current 20mA) |
| ON to OFF Response                    | < 5µs (Duty 40–60%,<br>Load current 20mA) |
| Status Indicators                     | Logic Side (4 points, red LED)            |
| Commons                               | 1 (4 points/common)                       |
| Maximum Number of High Speed Outputs  |                                           |

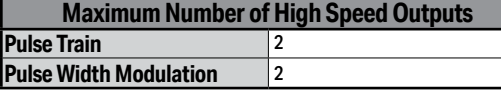

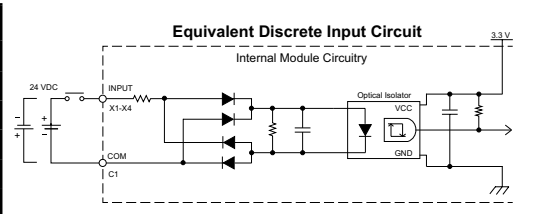

C2-08D2-6V Temperature Derating Chart

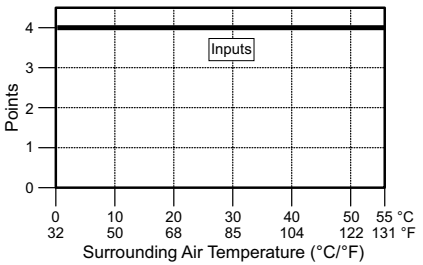

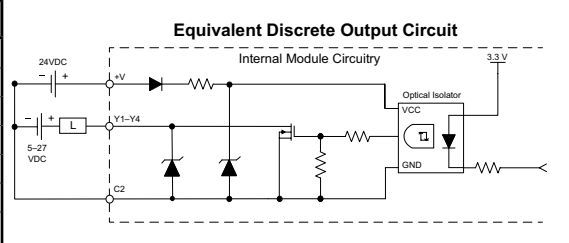

C2-08D2-6V Temperature Derating Chart

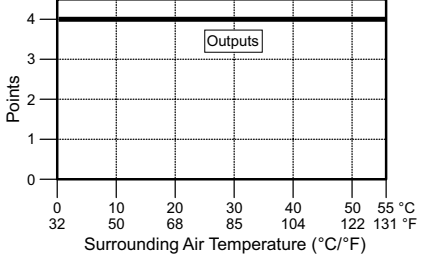

CLICK PLUS PLC Hardware User Manual, 1st Edition, Rev. S – C2-USER-M

# C2-08D2-6V (continued) AD1V - AD4V

| Analog Specifications - Voltage Input |                    |
|---------------------------------------|--------------------|
| Inputs per Module                     | 4 (voltage)        |
| Input Range                           | 0-10 VDC           |
| Resolution                            | 12-bit             |
| Conversion Time                       | 50ms               |
| Input Impedance                       | 40kΩ               |
| Input Stability                       | ±2 LSB maximum     |
| Full-Scale Calibration Error          | ±2% maximum        |
| Offset Calibration Error              | ±25mV maximum      |
| Accuracy vs. Temperature<br>Error     | ±100ppm/°C maximum |

### Analog Voltage Input Circuit

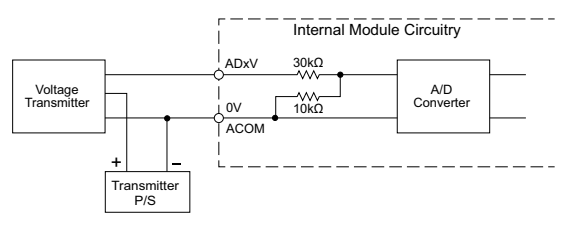

# DA1V - DA2V

| Analog Specifications - Voltage Output |                                                |
|----------------------------------------|------------------------------------------------|
| Outputs per Module                     | 2 (voltage)                                    |
| Output Range                           | 0-10 VDC                                       |
| Resolution                             | 12-bit                                         |
| Conversion Time                        | 1ms                                            |
| Load Impedance                         | 4kΩ minimum<br>(output current 2.5 mA maximum) |
| Full-Scale Calibration Error           | ±2% maximum                                    |
| Offset Calibration Error               | ±25mV maximum                                  |
| Accuracy vs. Temperature Error         | ±100ppm/°C maximum                             |

### Analog Voltage Output Circuit

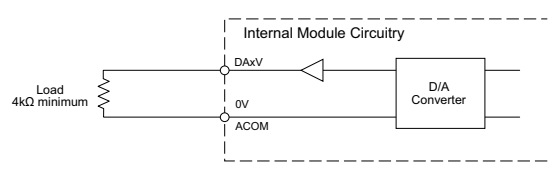

# C2-08DR-6V – 4 DC Input (Sink/Source)/4 Relay Output

4 Analog Voltage Input

2 Analog Voltage Output Option Slot I/O Module

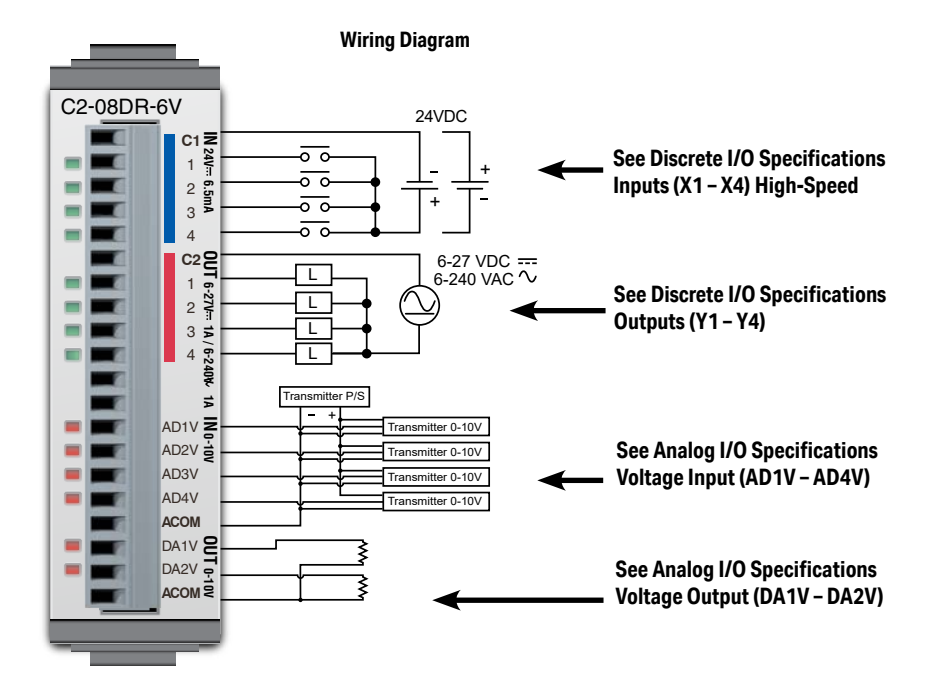

| General Specifications              |                          |
|-------------------------------------|--------------------------|
| Current Consumption at 24VDC        | 80mA max (All Points On) |
| Terminal Block Replacement Part No. | C0-16TB                  |
| Weight                              | 57g                      |

NOTE: Please refer to the Analog I/O Configuration section in Chapter 3 for information on using the analog I/O.

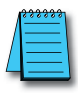

2-78

**NOTE:** There are no ZIPLink pre-wired PLC connection cables and modules for the Analog Option Slot Modules (cannot mix discrete I/O and analog I/O signals in a ZIPLink cable).

# C2-08DR-6V (continued)

# X1 - X4

| Discrete I/O Specifications - Inputs |                                  |
|--------------------------------------|----------------------------------|
| Inputs per Module                    | 4                                |
| Operating Voltage Range              | 24VDC                            |
| Input Voltage Range                  | 21.6 - 26.4 VDC                  |
| Input Current                        | Typ 6.5 mA @ 24VDC               |
| Max. Input Current                   | 7mA @ 26.4 VDC                   |
| Input Impedance                      | 3.9 kΩ @ 24VDC                   |
| Input Frequency (Max)                | X1-X4: 100kHz (3m cable)         |
| ON Voltage Level                     | >19VDC                           |
| OFF Voltage Level                    | < 2VDC                           |
| Minimum ON Current                   | 4.5 mA                           |
| Maximum OFF Current                  | 0.5 mA                           |
| OFF to ON Response                   | Typ 3µs Max 5µs                  |
| ON to OFF Response                   | Typ 1µs Max 3µs                  |
| Status Indicators                    | Logic side (4 points, green LED) |
| Commons                              | 1 (4 points/common)              |

### Y1 - Y4

| Maximum Number of High Speed Counters |   |
|---------------------------------------|---|
| Up                                    | 4 |
| Down                                  | 4 |
| Up/Down                               | 2 |
| Pulse/Direction                       | 2 |
| Quadrature A-B                        | 2 |
| Quadrature A-B+Z                      | 1 |

| Discrete I/O Specifications - Outputs |                                |
|---------------------------------------|--------------------------------|
| Outputs per Module                    | 4                              |
| Operating Voltage Range               | 6-27 VDC, 6-240 VAC            |
| Output Type                           | Relay, form A (SPST)           |
| AC Frequency                          | 47–63 Hz                       |
| Maximum Current                       | 1A/point (resistive)           |
| Minimum Load Current                  | 5mA @ 5VDC                     |
| Maximum Inrush Current                | 3A for 10ms                    |
| OFF to ON Response                    | < 15ms                         |
| ON to OFF Response                    | < 15ms                         |
| Status Indicators                     | Logic Side (4 points, red LED) |
| Commons per Module                    | 1 (4 points/common)            |

| Typical Relay Life (Operations) at Room Temperature |                |
|-----------------------------------------------------|----------------|
| Voltage & Load Type                                 | Relay Life     |
| 30VDC, 1A Resistive                                 | 200,000 cycles |
| 30VDC, 1A Inductive                                 | 100,000 cycles |
| 250VAC, 1A Resistive                                | 200,000 cycles |
| 250VAC, 1A Inductive                                | 50,000 cycles  |
| ON to OFF = 1 cycle                                 |                |

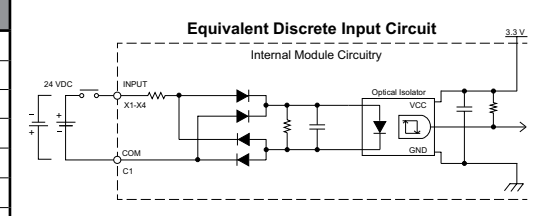

### C2-08DR-6V Temperature Derating Chart

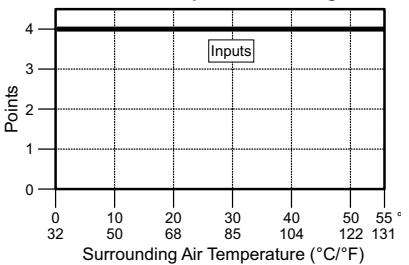

### **Equivalent Discrete Output Circuit**

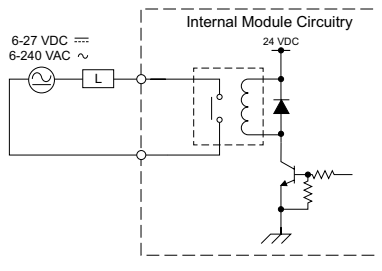

### C2-08DR-6V Temperature Derating Chart

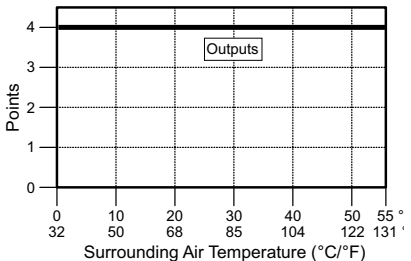

**Chapter 2: Specifications** 

# C2-08DR-6V (continued)

# AD1V - AD4V

| Analog Specifications - Voltage Input |                    |
|---------------------------------------|--------------------|
| Inputs per Module                     | 4 (voltage)        |
| Input Range                           | 0-10 VDC           |
| Resolution                            | 12-bit             |
| Conversion Time                       | 50ms               |
| Input Impedance                       | 40kΩ               |
| Input Stability                       | ±2 LSB maximum     |
| Full-Scale Calibration Error          | ±2% maximum        |
| Offset Calibration Error              | ±25mV maximum      |
| Accuracy vs. Temperature Error        | ±100ppm/°C maximum |

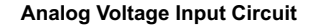

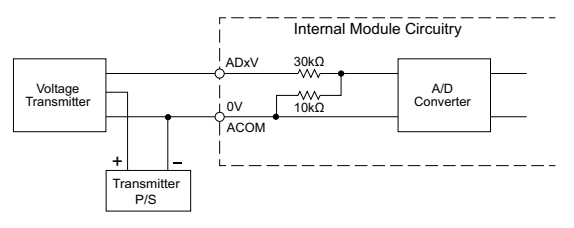

# DA1V - DA2V

| Analog Specifications - Voltage Output |                                                |
|----------------------------------------|------------------------------------------------|
| Outputs per Module                     | 2 (voltage)                                    |
| Output Range                           | 0-10 VDC                                       |
| Resolution                             | 12-bit                                         |
| Conversion Time                        | 1ms                                            |
| Load Impedance                         | 4kΩ minimum (output current 2.5<br>mA maximum) |
| Full-Scale Calibration Error           | ±2% maximum                                    |
| Offset Calibration Error               | ±25mV maximum                                  |
| Accuracy vs. Temperature Error         | ±100ppm/°C maximum                             |

### Analog Voltage Output Circuit

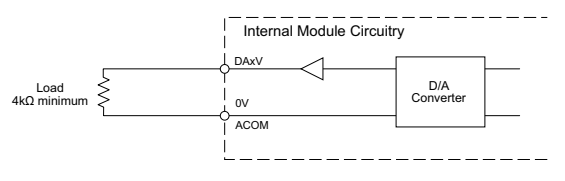

# C2-08DR-6V (continued)

### Insulation Requirements for IEC/UL 61010-1 and 61010-2-201 (sections 6.5 and 6.7)

### Input to Output Insulation

Basic insulation is provided between the Relay Output and the closest Input terminal. When connecting the Relay Output to a circuit that exceeds 100VAC (141VDC) more than the closest input circuit an additional basic insulation layer must be added to the input circuit.

### Additional Basic Insulation Examples

- Supplementary Insulation: Interposing relay, additional insulating material,... (sec. 6.5.3)
- Automatic Disconnection of the Supply: Properly sized breaker (sec. 6.5.5)
- Current or Voltage Limiting device: Properly sized fuse (sec. 6.5.6)

Basic insulation requires a clearance distance of 1.5 mm or more, a creepage distance of 2.5 mm or more, and dielectric voltage withstand of 1500Vrms.

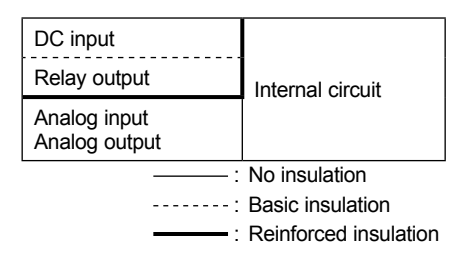

# C2-08AR-6V – 4 AC Input (Sink/Source) /4 Relay Output

4 Analog Voltage Input

2 Analog Voltage Output Option Slot I/O Module

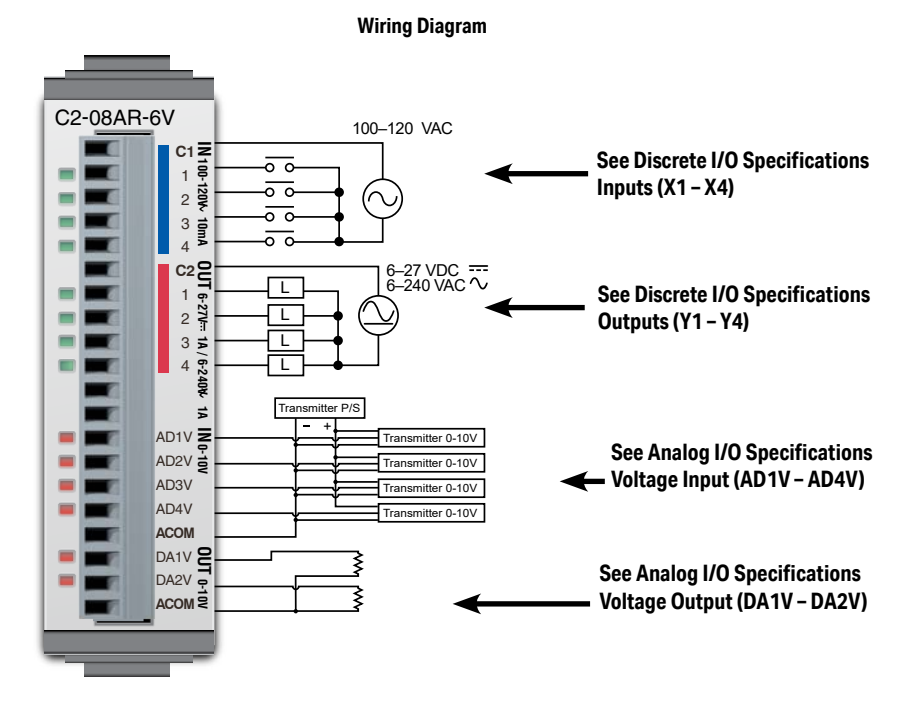

| General Specifications              |                           |
|-------------------------------------|---------------------------|
| Current Consumption at 24VDC        | 100mA max (All Points On) |
| Terminal Block Replacement Part No. | C0-16TB                   |
| Weight                              | 58g                       |

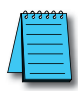

NOTE: Please refer to the Analog I/O Configuration section in Chapter 3 for information on using the analog I/O.

**NOTE:** There are no ZIPLink pre-wired PLC connection cables and modules for the Analog Option Slot Modules (cannot mix discrete I/O and analog I/O signals in a ZIPLink cable).

# C2-08AR-6V (continued)

# X1 - X4

| Discrete I/O Specifications - Inputs |                                                          |
|--------------------------------------|----------------------------------------------------------|
| Inputs per Module                    | 4                                                        |
| Operating Voltage Range              | 100-120 VAC                                              |
| AC Frequency                         | 47–63 Hz                                                 |
| Input Current                        | Typ 8.5 mA @ 100VAC at 50Hz<br>Typ 10mA @ 100VAC at 60Hz |
| Maximum Input Current                | 16mA @ 144VAC                                            |
| Input Impedance                      | 15kΩ@50Hz                                                |
|                                      | 12kΩ@60Hz                                                |
| ON Voltage Level                     | > 60VAC                                                  |
| OFF Voltage Level                    | < 20VAC                                                  |
| Minimum ON Current                   | 5mA                                                      |
| Maximum OFF Current                  | 2mA                                                      |
| OFF to ON Response                   | < 40ms                                                   |
| ON to OFF Response                   | < 40ms                                                   |
| Status Indicators                    | Logic Side (4 points, green LED)                         |
| Commons                              | 1 (4 points/common)                                      |

# Y1 - Y4

| Discrete I/O Specifications - Outputs |                                |
|---------------------------------------|--------------------------------|
| Outputs per Module                    | 4                              |
| Operating Voltage Range               | 6-27 VDC, 6-240 VAC            |
| Output Type                           | Relay, form A (SPST)           |
| AC Frequency                          | 47–63 Hz                       |
| Maximum Current                       | 1A/point (resistive)           |
| Minimum Load Current                  | 5mA @ 5VDC                     |
| Maximum Inrush Current                | 3A for 10ms                    |
| OFF to ON Response                    | < 15ms                         |
| ON to OFF Response                    | < 15ms                         |
| Status Indicators                     | Logic Side (4 points, red LED) |
| Commons per Module                    | 1 (4 points/common)            |

| Typical Relay Life (Operations)<br>at Room Temperature |                |  |
|--------------------------------------------------------|----------------|--|
| Voltage & Load Type                                    | Relay Life     |  |
| 30VDC, 1A Resistive                                    | 200,000 cycles |  |
| 30VDC, 1A Inductive                                    | 100,000 cycles |  |
| 250VAC, 1A Resistive 200,000 cycles                    |                |  |
| 250VAC, 1A Inductive 50,000 cycles                     |                |  |
| ON to OFF = 1 cycle                                    |                |  |

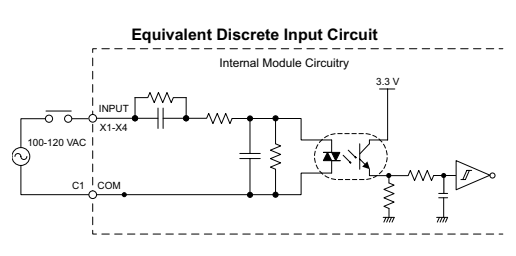

C2-08AR-6V Temperature Derating Chart

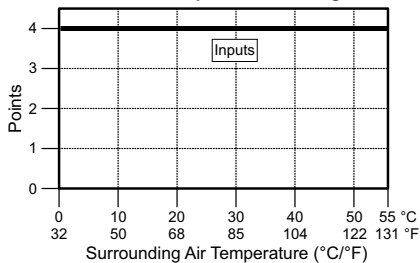

Equivalent Discrete Output Circuit

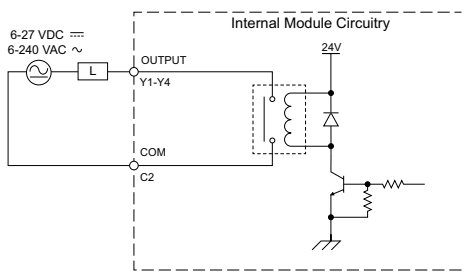

C2-08AR-6V Temperature Derating Chart

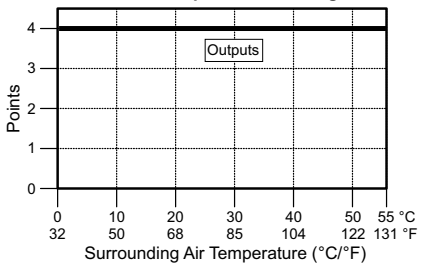

2-83

**Chapter 2: Specifications** 

### C2-08AR-6V (continued)

# AD1V - AD4V

| Analog Specifications - Voltage Input |                    |
|---------------------------------------|--------------------|
| Inputs per Module                     | 4 (voltage)        |
| Input Range                           | 0–10 VDC           |
| Resolution                            | 12-bit             |
| Conversion Time                       | 50ms               |
| Input Impedance                       | 40kΩ               |
| Input Stability                       | ±2 LSB maximum     |
| Full-Scale Calibration Error          | ±2% maximum        |
| Offset Calibration Error              | ±25mV maximum      |
| Accuracy vs. Temperature<br>Error     | ±100ppm/°C maximum |

### **Analog Voltage Input Circuit**

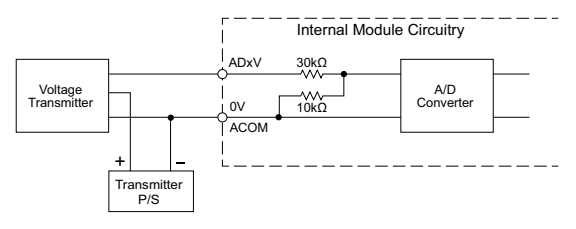

# DA1V - DA2V

| Analog Specifications - Voltage Output |                                             |
|----------------------------------------|---------------------------------------------|
| Outputs per Module                     | 2 (voltage)                                 |
| Output Range                           | 0-10 VDC                                    |
| Resolution                             | 12-bit                                      |
| Conversion Time                        | 1ms                                         |
| Load Impedance                         | 4kΩ minimum (output current 2.5 mA maximum) |
| Full-Scale Calibration Error           | ±2% maximum                                 |
| Offset Calibration Error               | ±25mV maximum                               |
| Accuracy vs. Temperature<br>Error      | ±100ppm/°C maximum                          |

#### Analog Voltage Output Circuit

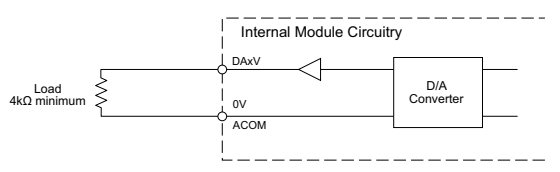

# C2-08AR-6V (continued)

### Insulation Requirements for IEC/UL 61010-1 and 61010-2-201 (sections 6.5 and 6.7)

### Input to Output Insulation

Basic insulation is provided between the Relay Output and the closest Input terminal. When connecting the Relay Output to a circuit that exceeds 100VAC (141VDC) more than the closest input circuit an additional basic insulation layer must be added to the input circuit.

### Additional Basic Insulation Examples

- Supplementary Insulation: Interposing relay, additional insulating material,... (sec. 6.5.3)
- Automatic Disconnection of the Supply: Properly sized breaker (sec. 6.5.5)
- Current or Voltage Limiting device: Properly sized fuse (sec. 6.5.6)

Basic insulation requires a clearance distance of 1.5 mm or more, a creepage distance of 2.5 mm or more, and dielectric voltage withstand of 1500Vrms.

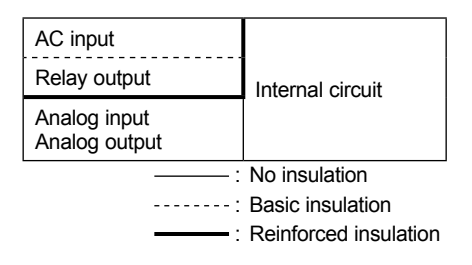

# **Option Slot Intelligent Module Specifications**

# General Specifications for all CLICK PLUS Option Slot Intelligent Modules

| CLICK PLUS Option Slot Module General Specifications |                                                                                                    |
|------------------------------------------------------|----------------------------------------------------------------------------------------------------|
| Operating Temperature                                | 32°F to 131°F [0°C to 55°C]                                                                                                    |
| Storage Temperature                                  | -4°F to 158°F [-20°C to 70°C]<br>IEC 60068-2-1 (Test Ab, Cold)<br>IEC 60068-2-2 (Test Bb, Dry Heat)<br>IEC 60068-2-14 (Test Na, Thermal Shock)                                                                                                    |
| Ambient Humidity                                     | 30% to 95% relative humidity (non–condensing)                                                                                                    |
| Environmental Air                                    | No corrosive gases<br>The level for the environmental pollution is 2 (UL840)                                                                                                    |
| Environment                                          | For Indoor Use Only                                                                                                    |
| Vibration                                            | IEC60068-2-6 (Test Fc)<br>5–9Hz:3.5mm amplitude, 9–150Hz 1.0G<br>10 sweep cycles per axis on each of 3 mutually perpendicular axes.                                                                                                    |
| Shock                                                | IEC60068-2-27 (Test Ea)<br>15G peak, 11ms duration, 3 shocks in each direction per axis, on 3 mutually<br>perpendicular axes.                                                                                                    |
| Noise Immunity                                       | <en61131-2><br/>EN61000-4-2 (ESD)<br/>EN61000-4-3 (RFI)<br/>EN61000-4-4 (FTB)<br/>EN61000-4-5 (Surge)<br/>EN61000-4-6 (Conducted)<br/>EN61000-4-8 (Power frequency magnetic field immunity)<br/><local test=""><br/>Impulse Immunity : 1000V @ 1uS pulse</local></en61131-2> |
| Emissions                                            | EN55011 Class A (Radiated RF emission)                                                                                                    |
| Agency Approvals                                     | UL61010 (File No. E157382, E316037); CE (EN61131-2);<br>CUL Canadian C22.2                                                                                                    |
| Other                                                | RoHS 2011/65/EU Amendment (EU)2015/863                                                                                                    |

# C2-DCM – Data Communication Module

The CLICK PLUS serial communications module provides two RS-232/RS-485 ports. This configuration allows Modbus master/slave networking or connection to serial devices using ASCII communications protocol.

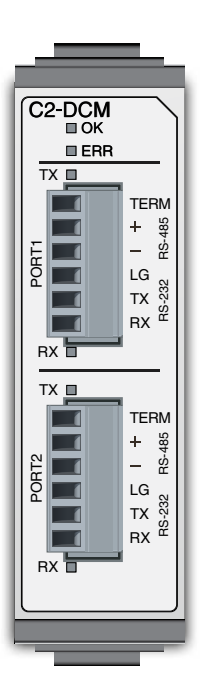

| Port Specifications                |                                                                                      |
|------------------------------------|--------------------------------------------------------------------------------------|
| Number of Ports                    | 2                                                                                    |
| Port Types                         | RS-232, RS-485 (2-wire)                                                              |
| Supported Protocols                | Modbus RTU, ASCII (user-defined)                                                     |
| Communications Parameters          | <ul> <li>Baud rate: 2400, 4800, 9600, 19200,<br/>38400, 57600, 115.2k bps</li> </ul> |
|                                    | Data bit: 7 bits, 8 bits                                                             |
|                                    | <ul> <li>Parity: None, Odd, Even</li> </ul>                                          |
|                                    | <ul> <li>Stop bit: 1 bit, 2 bits</li> </ul>                                          |
|                                    | Flow Control: None                                                                   |
| <b>RS-485 Terminating Resistor</b> | 120Ω, Internal                                                                       |
| Status Indicator LEDs              | OK, ERR, TX (per port), RX (per port)                                                |

| Modbus Specifications |                                                                                   |
|-----------------------|-----------------------------------------------------------------------------------|
| Station Number Range  | 1–247                                                                             |
| Timeout Setting       | 100ms, 200ms, 500ms,<br>1s, 2s, 5s, 10s, 20s, 30s                                 |
| Character Timeout     | 2-1000ms                                                                          |
| Response Delay Time   | 0-5000ms                                                                          |
| Modbus Function Codes | Master/Slave:<br>01 - Read Coil Status                                            |
|                       | 02 - Read Input bits<br>03 - Read Holding Register<br>04 - Read Input Register    |
|                       | 05 - Write Single Coil<br>06 - Write Single Register<br>15 - Write Multiple Coils |
|                       | 16 - Write Multiple Registers                                                     |

| General Specifications       |          |
|------------------------------|----------|
| Current Consumption at 24VDC | 60mA max |
| Weight                       | 41g      |

| Terminal Block Specifications |                                                                                         |  |
|-------------------------------|-----------------------------------------------------------------------------------------|--|
| Connector Type                | Pluggable Terminal Block                                                                |  |
| Number of Pins                | 6 (x2 terminal blocks)                                                                  |  |
| Pitch                         | 3.50 mm                                                                                 |  |
| Wire Size Range               | 22–26 AWG                                                                               |  |
| Stripping Length              | 7.0 mm                                                                                  |  |
| Wire Specification            | Lead-free, heat resistant, polyvinyl chloride<br>insulated copper wire, rated over 80°C |  |
| Screw Thread                  | M2.0                                                                                    |  |
| Tightening Torque             | 1.7 lb-inch [0.19 N·m]                                                                  |  |
| Recommended Cable             | Shielded cable (AutomationDirect Q8105-1 or Q8302-1 recommended)                        |  |

CLICK PLUS PLC Hardware User Manual, 1st Edition, Rev. S - C2-USER-M

# Wiring Diagrams

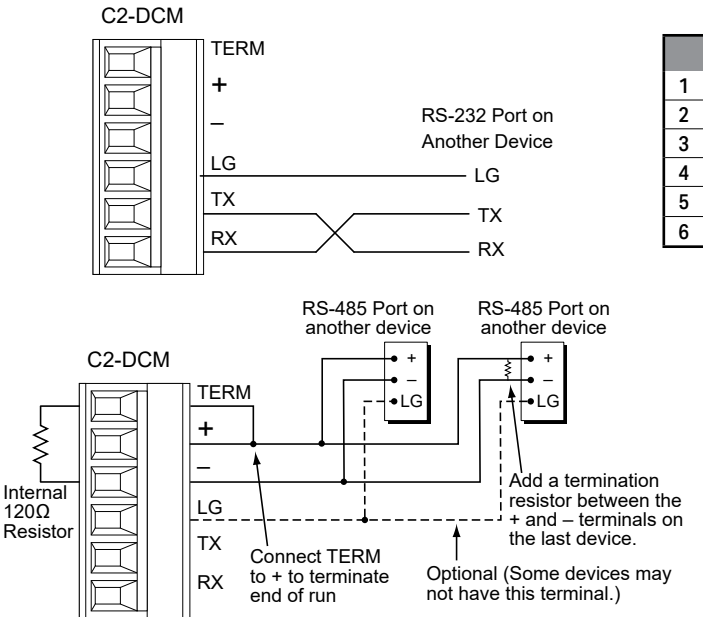

# **LED** Indicators

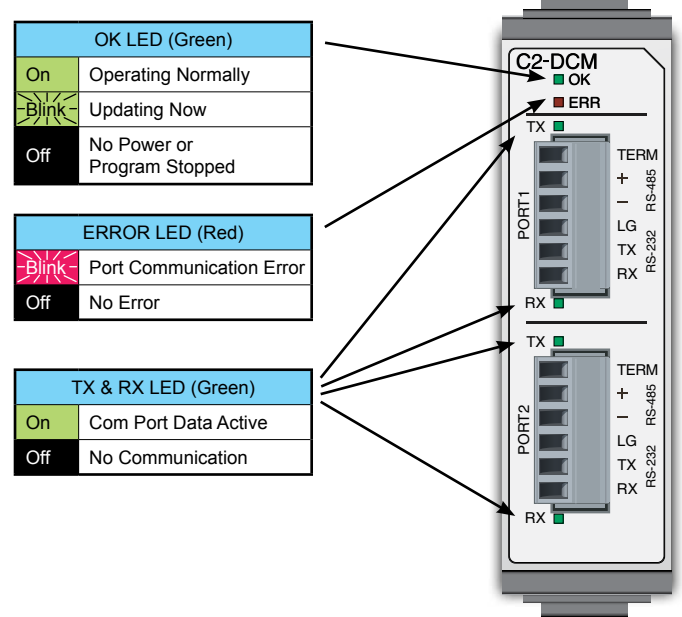

 Port Pin Descriptions

 1
 TERM
 Internal 120Ω resistor

 2
 +
 Signal A (RS-485)

 3
 Signal B (RS-485)

 4
 LG
 Logic Ground

 5
 TX
 RS-232 Transmit

 6
 RX
 RS-232 Receive

# C2-NRED - Node-RED Intelligent Module

The CLICK PLUS Node-RED module provides a Node-RED server that runs independently of the CPU program. The Node-RED project can read and write CLICK registers as well as access external resources.

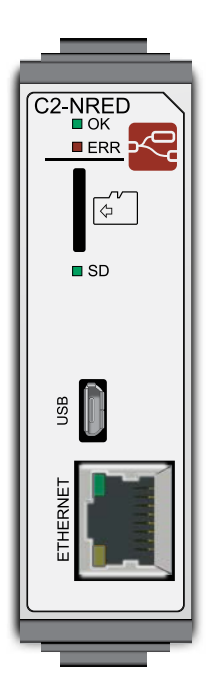

| USB Programming Port Specifications |                                                                                                    |
|-------------------------------------|----------------------------------------------------------------------------------------------------|
| <b>Communications Ratings</b>       | USB 2.0 High Speed (480Mbps)                                                                              |
| Connector                           | Micro USB Type B                                                                                          |
| 5V Bus Power                        | No                                                                                                    |
| <b>Communication Method</b>         | Virtual Ethernet over USB                                                                                 |
| Default Settings                    | IP address acquisition by APIPA. PC-side<br>IP address automatically assigned by<br>DHCP server function. |
| Recommended Cable                   | AutomationDirect p/n USB-CBL-AMICB6                                                                       |
| USB Cable Length                    | Max 3m                                                                                                    |
| Protocols                           | Node-RED<br>TCP/UDP<br>DHCP Client                                                                        |

| Micro SD Card Slot Specifications |              |
|-----------------------------------|--------------|
| Card Type                         | microSDHC    |
| Format                            | FAT32        |
| Capacity                          | 32GB maximum |
| Recommended Card                  | MSD-SLC16G   |

| Ethernet Port Specifications  |                                                          |
|-------------------------------|----------------------------------------------------------|
| <b>Communications Ratings</b> | 10/100 Base-T                                            |
| Cable Specifications          | Category 5                                               |
| Auto MDI/MDIX                 | Yes                                                      |
| Connector                     | RJ45                                                     |
| IP Address                    | DHCP (default), fixed address, manual<br>address         |
| Protocols                     | Node-RED<br>TCP/UDP<br>SNTP Client<br>DHCP Client<br>DNS |

| General Specifications   |         |
|--------------------------|---------|
| 24VDC Bus Power Required | Max 3W* |
| Weight                   | 41g     |

\* Due to the large current consumption of NRED, it does not support USB low power mode with C2-CPU. Requires 24V power supply.

# Node-RED Node Interaction with CLICK PLUS PLC

| Node-RED Nodes that Share Data with CLICK |                                                                                                    |  |
|-------------------------------------------|----------------------------------------------------------------------------------------------------|--|
| CLICK Write                               | This requires an array as input and writes a set number of values to the address specified.                                                                                                    |  |
| CLICK Read                                | Accepts a starting memory address and a length. Populates an array starting with the first address e.g. X201, Len 4 will return an array [X201, X202, X203, X204].                                             |  |
| CLICK                                     | The same behaviors as CLICK Read, except this provides read-only access to SC bits and SD data registers.                                                                                                    |  |
| C SystemInfo C<br>Read                    | It will output an array of values. A register like RTC Day will output a simple Array containing<br>a one-digit integer, while MAC ID will output an array with 6 -3 digit integers representing<br>the macID. |  |
|                                           |                                                                                                    |  |
|                                           | Node-RED Nodes that Interact with CLICK                                                                                                    |  |
| And I considered the                      | This node writes a file to the C2-NRED filesystem.                                                                                                    |  |
| write file                                | It has 1.5 GB available space (including your program).                                                                                                    |  |
|                                           | The file system has been locked down to prevent access or modification of any system files,<br>but the following directory is available for user data: /usr/local/nred-work/                                   |  |
|                                           | In addition, you may write files to the SD Card if one has been inserted into the SD Card slot.<br>The path to the SD card is: /run/media/mmcblk0p1/                                                           |  |
| read file                                 | This node reads the data written to a file created by the write file node.                                                                                                    |  |
| Q watch                                   | This node will initiate a flow when data is written to a file by the write file node. It outputs the name of the file that was modified.                                                                       |  |

# **LED** Indicators

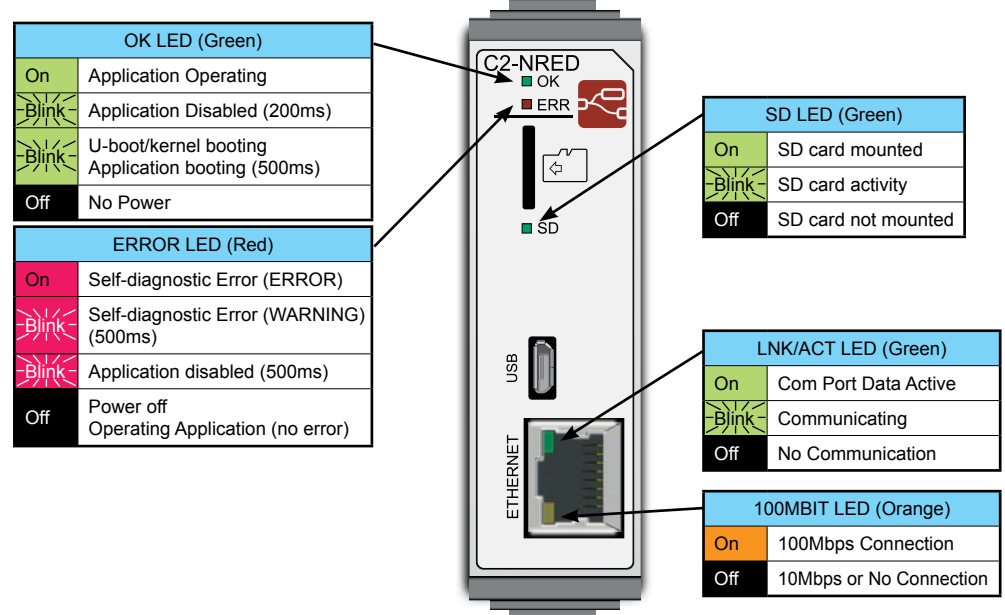

2-90 CLICK PLUS PLC Hardware User Manual, 1st Edition, Rev. S – C2-USER-M

# C2-OPCUA – OPC UA Intelligent Module

The C2-OPCUA is a CLICK PLUS PLC Slot Module that is an OPC UA server. It can securely read all of the data registers in your CLICK PLC and provide access to those registers using the OPC UA communication standard.

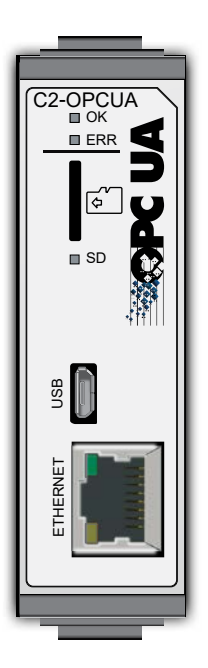

| USB Programming Port Specifications |                                                                                                    |
|-------------------------------------|----------------------------------------------------------------------------------------------------|
| <b>Communications Ratings</b>       | USB 2.0 High Speed (480Mbps)                                                                              |
| Connector                           | Micro USB Type B                                                                                          |
| 5V Bus Power                        | No                                                                                                    |
| <b>Communication Method</b>         | Virtual Ethernet over USB                                                                                 |
| Default Settings                    | IP address acquisition by APIPA. PC-side<br>IP address automatically assigned by<br>DHCP server function. |
| Recommended Cable                   | AutomationDirect p/n USB-CBL-AMICB6                                                                       |
| USB Cable Length                    | Max 3m                                                                                                    |
| Protocols                           | OPC UA Server                                                                                             |

| Micro SD Card Slot Specifications |              |
|-----------------------------------|--------------|
| Card Type                         | microSDHC    |
| Format                            | FAT32        |
| Capacity                          | 32GB maximum |
| Recommended Card                  | MSD-SLC16G   |

| Ethernet Port Specifications  |                                     |
|-------------------------------|-------------------------------------|
| <b>Communications Ratings</b> | 10/100 Base-T                       |
| Cable Specifications          | Category 5                          |
| Auto MDI/MDIX                 | Yes                                 |
| Connector                     | RJ45                                |
| IP Address                    | Fixed address, manual address       |
| Protocols                     | OPC UA Server<br>SNTP Client<br>DNS |

| General Specifications   |         |
|--------------------------|---------|
| 24VDC Bus Power Required | Max 3W* |
| Weight                   | 41g     |

\* Due to the large current consumption of NRED, it does not support USB low power mode with C2-CPU. Requires 24V power supply.

| OPC UA Specifications        |                                                  |                                                          |  |
|------------------------------|--------------------------------------------------|----------------------------------------------------------|--|
| OPC UA Version               | 1.04                                             | 1.04                                                     |  |
| Туре                         | Server                                           |                                                          |  |
| Profile                      | Embedded 2017 UA Server Profile                  |                                                          |  |
| Number of Client Connections | 5 maximum                                        |                                                          |  |
| Number of Data Items         | 1024 maximum                                     |                                                          |  |
| Total Data Size              | 4096 bytes maximum                               |                                                          |  |
| Security                     | Sign, Sign and Encrypt, None                     |                                                          |  |
| Authentication               | User and Password, Anonymous                     |                                                          |  |
| Historization                | Not supported                                    |                                                          |  |
| Alarms and Conditions        | Not supported                                    |                                                          |  |
| UDP Pub/Sub                  | Not supported                                    |                                                          |  |
|                              | Can access all bit and data memory of CLICK PLUS |                                                          |  |
| Data Access                  | Read                                             | X, T, CT, XD, some SC, some SD                           |  |
|                              | Read/Write                                       | Y, C, DS, DD, DH, DF, YD, TD, CTD, TXT, some SC, some SD |  |

# **LED** Indicators

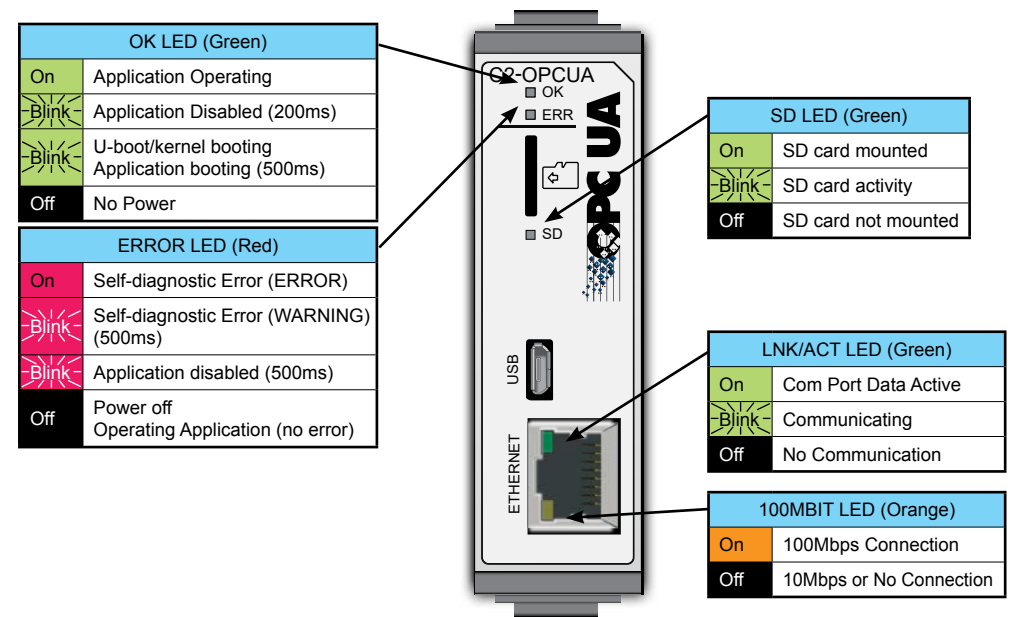

# Stackable I/O Module Specifications

I/O Terminal Block Specifications for CPUs and I/O Modules

13-Pin Terminal Block,

CO-8TB-1

C4

7 8

| 11-pin Terminal Block Specifications |                          |
|--------------------------------------|--------------------------|
| Connector Type                       | Pluggable Terminal Block |
| Number of Pins                       | 11 pt                    |
| Pitch                                | 3.50 mm                  |
| Wire Range                           | 28-16 AWG                |
| Wire Strip Length                    | 7mm                      |
| Screw Size                           | M2.0                     |
| Screw Torque                         | 2.0 to 2.2 lb-inch       |
| AutomationDirect<br>Part Number      | CO-8TB                   |

| 13-pin Terminal Block Specifications |                          |
|--------------------------------------|--------------------------|
| Connector Type                       | Pluggable Terminal Block |
| Number of Pins                       | 13 pt                    |
| Pitch                                | 5.08 mm                  |
| Wire Range                           | 12-20 AWG                |
| Wire Strip Length                    | 7.0–8.0 mm               |
| Screw Size                           | M2.5                     |
| Screw Torque                         | 4.51 lb·inch             |
| AutomationDirect<br>Part Number      | C0-8TB-1                 |

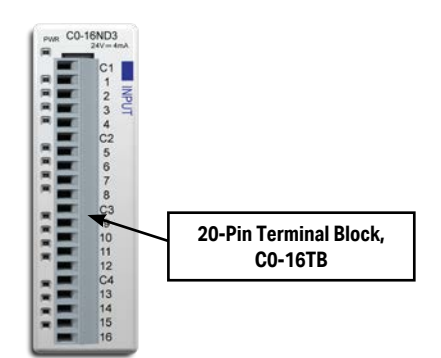

| 20-pin Terminal Block Specifications |                          |
|--------------------------------------|--------------------------|
| Connector Type                       | Pluggable Terminal Block |
| Number of Pins                       | 20 pt                    |
| Pitch                                | 3.50 mm                  |
| Wire Range                           | 28-16 AWG                |
| Wire Strip Length                    | 7mm                      |
| Screw Size                           | M2.0                     |
| Screw Torque                         | 2.0 to 2.2 lb-inch       |
| AutomationDirect<br>Part Number      | C0-16TB                  |

## **LED Indicators**

All CLICK Discrete I/O modules have an LED Power Indicator, PWR. When this LED is on, the I/O module is receiving 24VDC through the backplane connector. The input modules have green LEDs and the output modules have red LEDs respectively as the status indicator. When the LED is on, the I/O point is on.

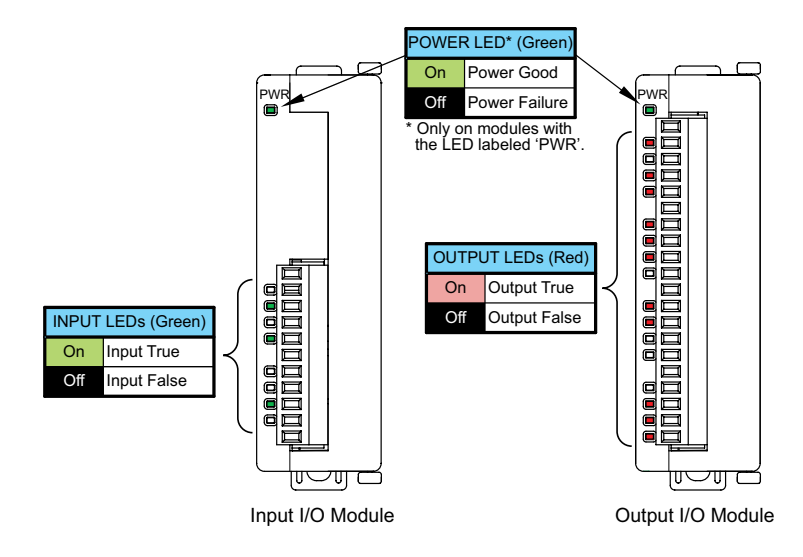

### I/O Module LED Status Indicators

# C0-08SIM - 8-Point Toggle Switch Input Module

8-point toggle switch input module provides for simple simulation of system discrete inputs.

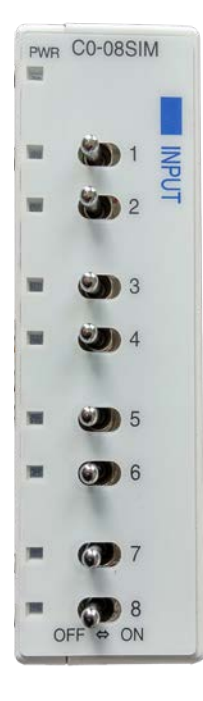

| Input Specifications |                                                                 |  |
|----------------------|-----------------------------------------------------------------|--|
| Inputs per Module    | 8 Toggle Switches                                               |  |
| OFF to ON Response   | Max 140ms, Typ 90ms                                             |  |
| ON to OFF Response   | Max 110ms, Typ 60ms                                             |  |
| Status Indicators    | Logic Side (8 points, green LED)<br>Power Indicator (green LED) |  |
| Bus Power Required   | Max. 50mA (All points ON)                                       |  |
| Weight               | 2.9 oz (84g)                                                    |  |

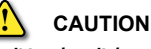

The CO-08SIM unit toggle switch can get hot when mounted in hot environment. Wear heat-resistant gloves before use, as it may cause burns.

# C0-04POT – 4-Point Potentiometer Input Module

4-point potentiometer input module with 12-bit resolution provides for simple simulation of system analog inputs.

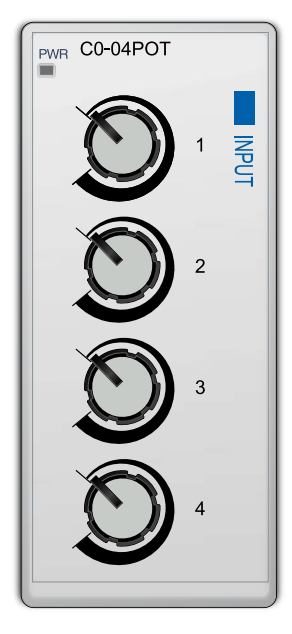

| Input Specifications                         |                                                                 |  |
|----------------------------------------------|-----------------------------------------------------------------|--|
| Inputs per Module                            | 4 Potentiometers                                                |  |
| Resolution                                   | 12-bit                                                          |  |
| Total Rotation Angle                         | 280° ±10°                                                       |  |
| Conversion Time                              | 25ms                                                            |  |
| Input Stability                              | ±2LSB maximum                                                   |  |
| Full-Scale Calibration Error                 | ±2% maximum                                                     |  |
| Offset Calibration Error                     | ±13LSB maximum                                                  |  |
| Accuracy vs Temperature Error                | ±100ppm/°C maximum                                              |  |
| Instantaneous Deviation<br>During Noise Test | ±20% of full scale maximum                                      |  |
| Status Indicators                            | Logic Side (8 points, green LED)<br>Power Indicator (green LED) |  |
| Bus Power Required                           | 30mA maximum                                                    |  |
| Weight                                       | 2.9 oz [84g]                                                    |  |
|                                              |                                                                 |  |
### C0-08ND3 – 8-Point Sink/Source DC Input Module

8-point 12–24 VDC current sinking or sourcing input module, 2 commons, isolated, removable terminal block included.

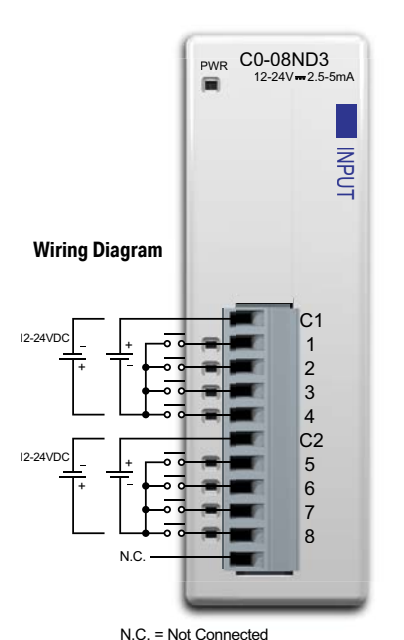

| Input Specifications       |                                                                 |  |  |
|----------------------------|-----------------------------------------------------------------|--|--|
| Inputs per Module          | 8 (Sink/Source)                                                 |  |  |
| Operating Voltage Range    | 12-24 VDC                                                       |  |  |
| Input Voltage Range        | 10.8 - 26.4 VDC                                                 |  |  |
| Input Current              | Typ 5mA @ 24VDC                                                 |  |  |
| Maximum Input Current      | 7mA @ 26.4 VDC                                                  |  |  |
| Input Impedance            | 4.7 kΩ @ 24VDC                                                  |  |  |
| ON Voltage Level           | > 8.0 VDC                                                       |  |  |
| OFF Voltage Level          | < 3.0 VDC                                                       |  |  |
| Minimum ON Current         | 1.4 mA                                                          |  |  |
| Maximum OFF Current        | 0.5 mA                                                          |  |  |
| OFF to ON Response         | Max 3.5 ms, Typ 2ms                                             |  |  |
| ON to OFF Response         | Max 4 ms, Typ 2.5 ms                                            |  |  |
| Status Indicators          | Logic Side (8 points, green LED)<br>Power Indicator (green LED) |  |  |
| Commons                    | 2 (4 points/common) Isolated                                    |  |  |
| Bus Power Required (24VDC) | Max. 30mA (All Inputs On)                                       |  |  |
| Terminal Block Replacement | AutomationDirect p/n CO-8TB                                     |  |  |
| Weight                     | 2.8 oz (80g)                                                    |  |  |

Equivalent Input Circuit

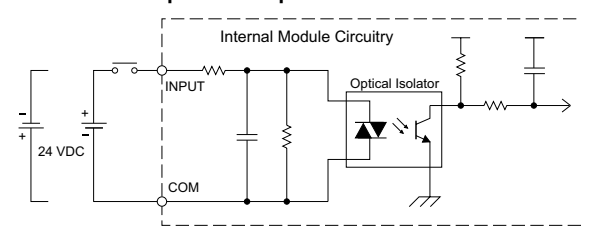

Input Module Temperature Derating Chart

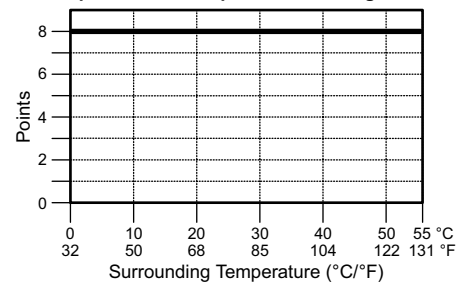

ZIPLink Pre-Wired PLC Connection Cables and Modules for CLICK PLC

11-pin connector cable ZL-C0-CBL11 (0.5 m length) ZL-C0-CBL11-1 (1.0 m length) ZL-C0-CBL11-2 (2.0 m length)

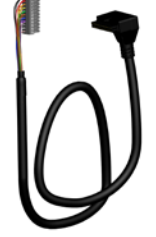

ZL-RTB20 20-pin feed-through connector module

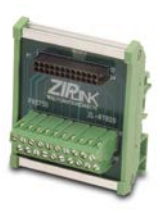

## C0-08ND3-1 - 8-Point Sink/Source DC Input Module

8-point 3.3-5 VDC current sinking or sourcing input module, 2 commons, isolated, removable terminal block included.

|              | PWR C0-08ND3-1 | Input Sp                   | ecifications                                                    |
|--------------|----------------|----------------------------|-----------------------------------------------------------------|
|              | 3.3-5V=3-5.5mA | Inputs per Module          | 8 (Sink/Source)                                                 |
|              |                | Operating Voltage Range    | 3.3–5 VDC                                                       |
|              | z              | Input Voltage Range        | 2.8-5.5 VDC                                                     |
|              | Py Py          | Input Current              | Typ 5.5 mA @ 5 VDC                                              |
|              |                | Maximum Input Current      | 7.5 mA @ 5.5 VDC                                                |
| ring Diagram |                | Input Impedance            | 680 Ω                                                           |
| ing Diagram  |                | ON Voltage Level           | > 2.2 VDC                                                       |
|              | C1             | OFF Voltage Level          | < 0.8 VDC                                                       |
| 5VDC +       | 1              | Minimum ON Current         | 1.4 mA                                                          |
| + + +        | 2              | Maximum OFF Current        | 0.2 mA                                                          |
|              | 3              | OFF to ON Response         | Max. 3ms Typ. 1.6 ms                                            |
|              | 4              | ON to OFF Response         | Max. 4ms Typ. 2.3 ms                                            |
|              | 5              | Status Indicators          | Logic Side (8 points, green LED)<br>Power Indicator (green LED) |
|              | 7              | Commons                    | 2 (4 points/common) Isolated                                    |
|              | 8              | Bus Power Required (24VDC) | Max. 30mA (All Inputs On)                                       |
| N.C          |                | Terminal Block Replacement | AutomationDirect p/n CO-8TB                                     |
|              |                | Weight                     | 2.8 oz (80g)                                                    |

N.C. = Not Connected

2-98

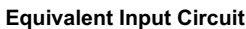

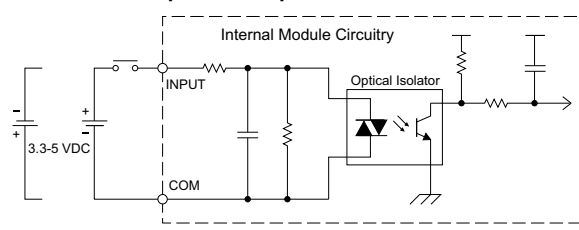

Input Module Temperature Derating Chart

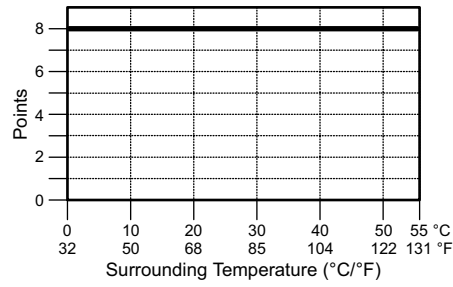

ZIPLink Pre-Wired PLC Connection **Cables and Modules for CLICK PLC** 

11-pin connector cable ZL-CO-CBL11 (0.5 m length) ZL-CO-CBL11-1 (1.0 m length) ZL-CO-CBL11-2 (2.0 m length)

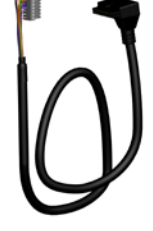

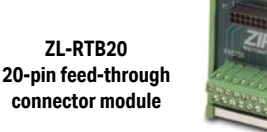

### C0-16ND3 - 16-Point Sink/Source DC Input Module

16-point 24VDC current sinking or sourcing input module, 4 commons, isolated, removable terminal block included.

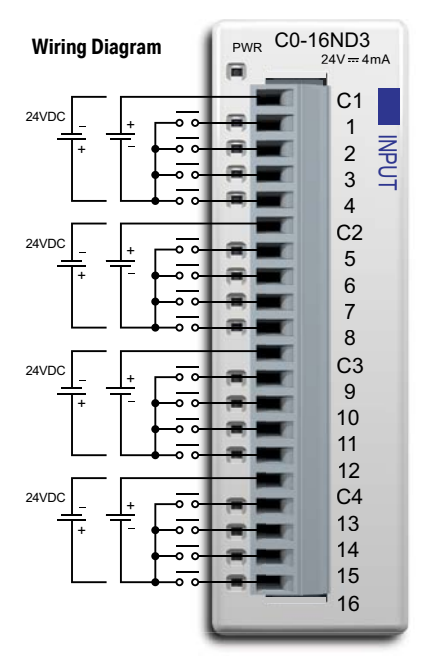

| Input Specifications       |                                                                  |  |
|----------------------------|------------------------------------------------------------------|--|
| Inputs per Module          | 16 (Sink/Source)                                                 |  |
| Operating Voltage Range    | 24VDC                                                            |  |
| Input Voltage Range        | 21.6-26.4 VDC                                                    |  |
| Input Current              | Typ 4.0 mA @ 24VDC                                               |  |
| Maximum Input Current      | 5.0 mA @ 26.4 VDC                                                |  |
| Input Impedance            | 6.8 kΩ @ 24VDC                                                   |  |
| ON Voltage Level           | > 19VDC                                                          |  |
| OFF Voltage Level          | < 7VDC                                                           |  |
| Minimum ON Current         | 3.5 mA                                                           |  |
| Maximum OFF Current        | 0.5 mA                                                           |  |
| OFF to ON Response         | Max. 10ms Typ 2ms                                                |  |
| ON to OFF Response         | Max. 10ms Typ 3ms                                                |  |
| Status Indicators          | Logic Side (16 points, green LED)<br>Power Indicator (green LED) |  |
| Commons                    | 4 (4 points/common) Isolated                                     |  |
| Bus Power Required (24VDC) | Max. 40 mA (All Inputs On)                                       |  |
| Terminal Block Replacement | AutomationDirect p/n C0-16TB                                     |  |
| Weight                     | 3.2 oz (90g)                                                     |  |

**ZIPLink Pre-Wired PLC Connection** Cables and Modules for CLICK PLC

#### **Equivalent Input Circuit**

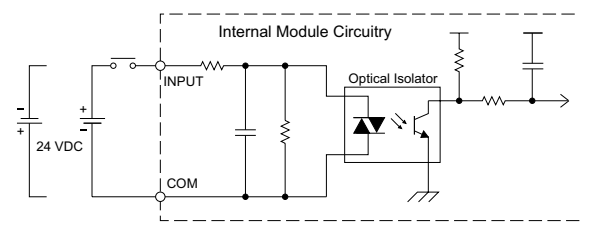

Input Module Temperature Derating Chart 16-12-Points 8 -4 0 55 °C 0 10 20 30 40 50 32 50 68 85 104 122 131 °F Surrounding Temperature (°C/°F)

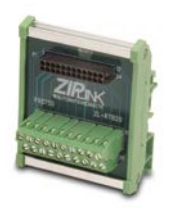

20-pin connector cable

ZL-CO-CBL20 (0.5 m length)

ZL-CO-CBL20-1 (1.0 m length)

ZL-CO-CBL20-2 (2.0 m length)

ZL-RTB20 20-pin feed-through connector module

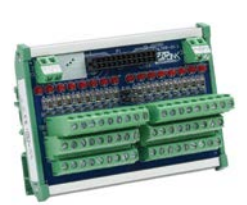

ZL-LTB16-24-1 sensor input module

### C0-08NE3 – 8-Point Sink/Source AC/DC Input Module

8-point 24VAC / 24VDC current sinking or sourcing input module, 2 commons, 4 points per common, removable terminal block included.

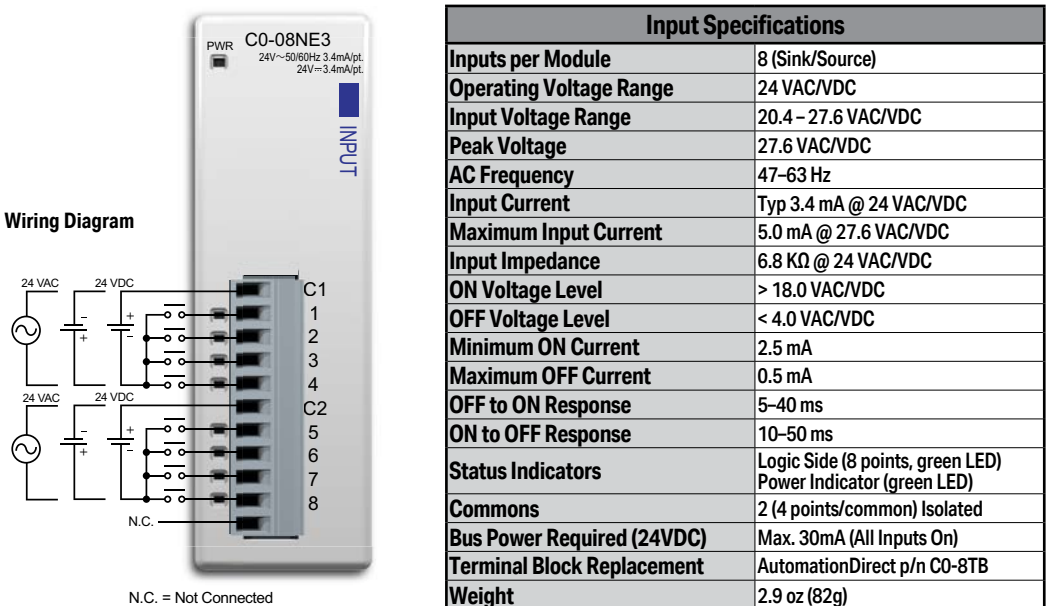

**NOTE:** When using this module you must also use CLICK programming software version V1.20 or later.

### Equivalent Input Circuit

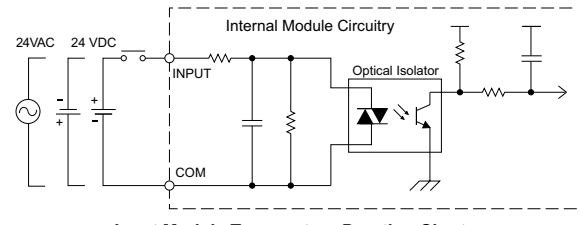

Input Module Temperature Derating Chart 8 6 Points 4 2 -0 Ó 10 20 30 40 50 55 °C 32 68 85 104 122 131 °F 50 Surrounding Temperature (°C/°F)

**ZIPLink Pre-Wired PLC Connection** Cables and Modules for CLICK PLC

11-pin connector cable ZL-C0-CBL11 (0.5 m length) ZL-C0-CBL11-1 (1.0 m length) ZL-C0-CBL11-2 (2.0 m length)

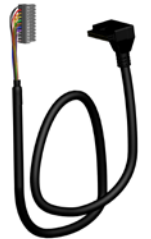

ZL-RTB20 20-pin feed-through connector module

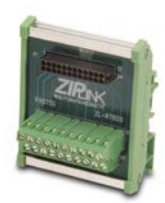

2-100 CLICK PLUS PLC Hardware User Manual, 1st Edition, Rev. S – C2-USER-M

### C0-16NE3 – 16-Point Sink/Source AC/DC Input Module

16-point 24VAC / 24VDC current sinking or sourcing input module, 4 commons, 4 points per common, removable terminal block included.

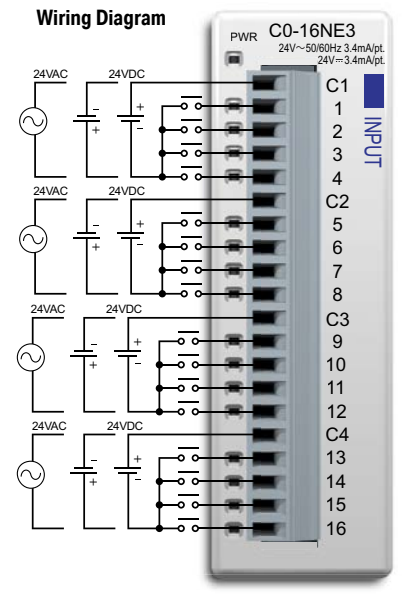

| Input Specifications       |                                                                  |  |
|----------------------------|------------------------------------------------------------------|--|
| Inputs per Module          | 16 (Sink/Source)                                                 |  |
| Operating Voltage Range    | 24 VAC/VDC                                                       |  |
| Input Voltage Range        | 20.4-27.6 VAC/VDC                                                |  |
| Peak Voltage               | 27.6 VAC/VDC                                                     |  |
| AC Frequency               | 47-63 Hz                                                         |  |
| Input Current              | Typ 3.4 mA @ 24 VAC/VDC                                          |  |
| Maximum Input Current      | 5.0 mA @ 27.6 VAC/VDC                                            |  |
| Input Impedance            | 6.8 kΩ @ 24 VAC/VDC                                              |  |
| ON Voltage Level           | > 18.0 VAC/VDC                                                   |  |
| OFF Voltage Level          | < 4.0 VAC/VDC                                                    |  |
| Minimum ON Current         | 2.5 mA                                                           |  |
| Maximum OFF Current        | 0.5 mA                                                           |  |
| OFF to ON Response         | 5–40 ms                                                          |  |
| ON to OFF Response         | 10-50 ms                                                         |  |
| Status Indicators          | Logic Side (16 points, green LED)<br>Power Indicator (green LED) |  |
| Commons                    | 4 (4 points/common) Isolated                                     |  |
| Bus Power Required (24VDC) | Max. 40mA (All Inputs On)                                        |  |
| Terminal Block Replacement | AutomationDirect p/n C0-16TB                                     |  |
| Weight                     | 3.2 oz (90g)                                                     |  |

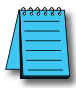

NOTE: When using this module you must also use CLICK programming software version V1.20 or later.

ZIPLink Pre-Wired PLC Connection Cables and Modules for CLICK PLC

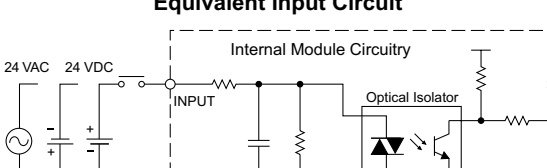

20-pin connector cable ZL-CO-CBL20 (0.5 m length) ZL-CO-CBL20-1 (1.0 m length) ZL-CO-CBL20-2 (2.0 m length)

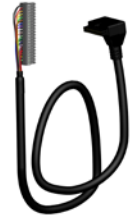

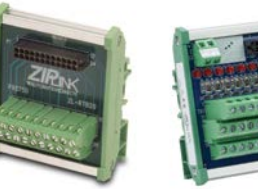

ZL-RTB20 20-pin feed-through connector module

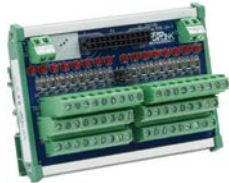

ZL-LTB16-24-1 sensor input module

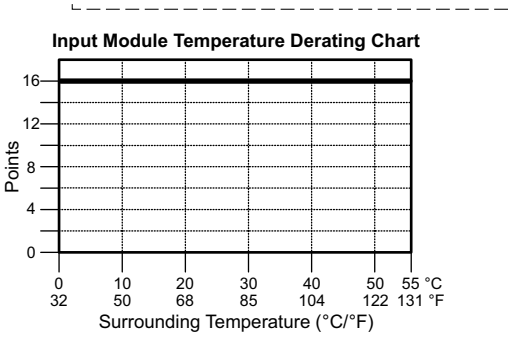

CLICK PLUS PLC Hardware User Manual, 1st Edition, Rev. S - C2-USER-M

### Equivalent Input Circuit

COM

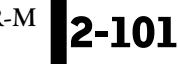

### C0-08NA - 8-Point AC Input Module

8-point 100–120 VAC input module, 2 commons, isolated, removable terminal block included.

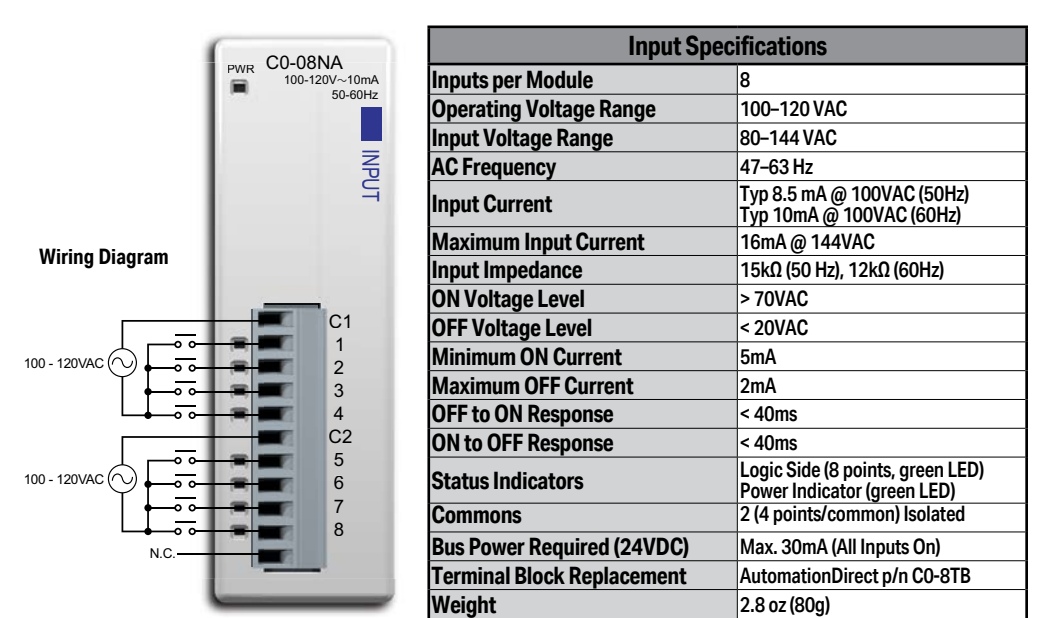

N.C. = Not Connected

0

0

32

10

50

20

68

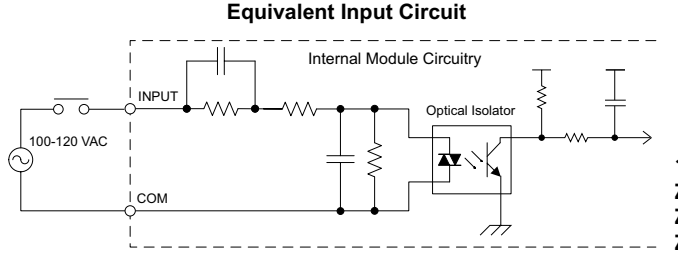

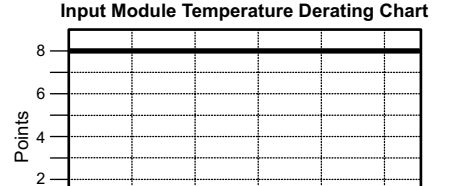

30

85

Surrounding Temperature (°C/°F)

40

104

ZIPLink Pre-Wired PLC Connection Cables and Modules for CLICK PLC

11-pin connector cable ZL-CO-CBL11 (0.5 m length) ZL-CO-CBL11-1 (1.0 m length) ZL-CO-CBL11-2 (2.0 m length)

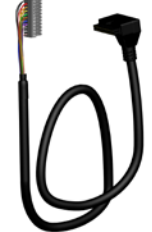

ZL-RTB20 20-pin feed-through connector module

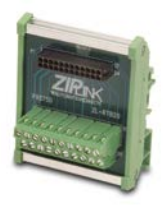

2-102 CLICK PLUS PLC Hardware User Manual, 1st Edition, Rev. S – C2-USER-M

55 °C

122 131 °F

50

### C0-08TD1 – 8-Point Sinking DC Output Module

8-point 3.3–27 VDC current sinking output module, 2 commons, 0.3 A/pt, removable terminal block included.

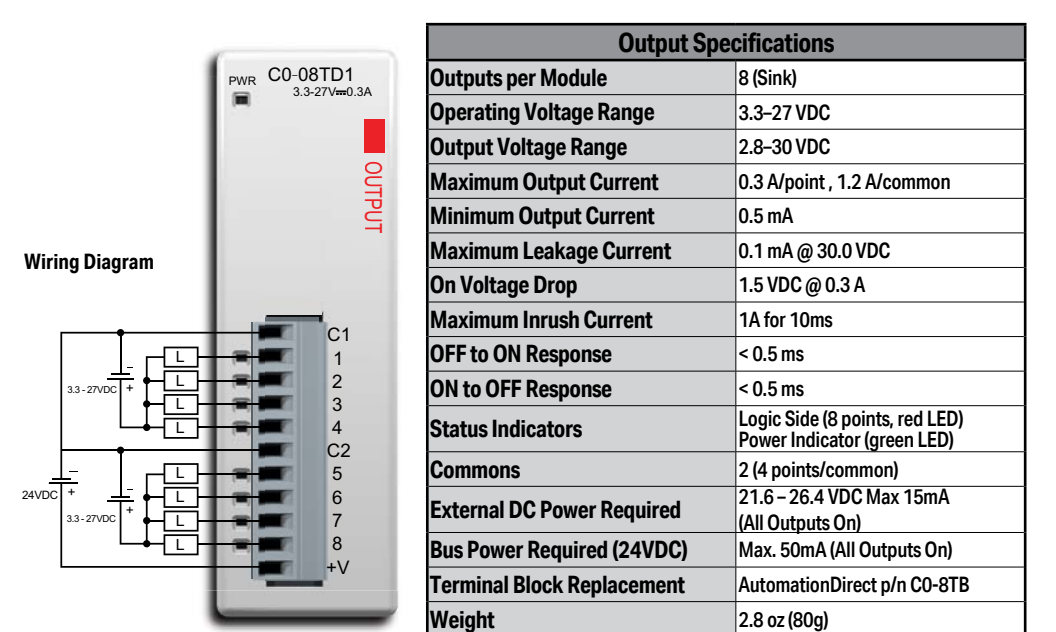

### Equivalent Output Circuit

Points 5 Points

0

0

32

50

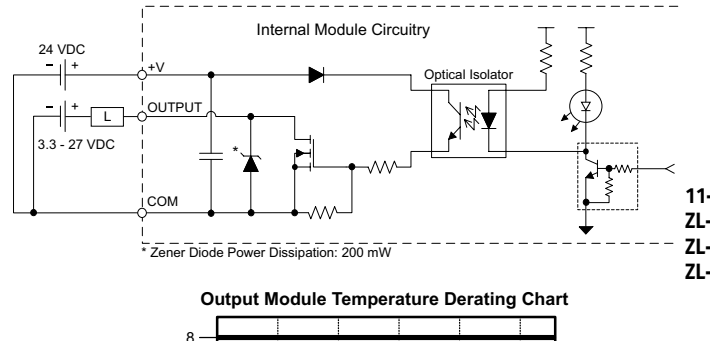

20

68

30

85

Surrounding Temperature (°C/°F)

# ZIPLink Pre-Wired PLC Connection Cables and Modules for CLICK PLC

11-pin connector cable ZL-CO-CBL11 (0.5 m length) ZL-CO-CBL11-1 (1.0 m length) ZL-CO-CBL11-2 (2.0 m length)

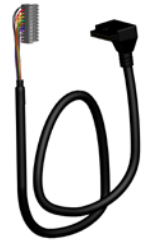

ZL-RTB20 20-pin feed-through connector module

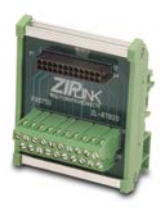

40

104

50 55 °C 122 131 °F 12 -

### C0-08TD2 – 8-Point Sourcing DC Output Module

8-point 12–24VDC current sourcing output module, 1 common, 0.3 A/pt, removable terminal block included.

| PWR C0-08TD2 | Output S                   | pecifications                                                 |
|--------------|----------------------------|---------------------------------------------------------------|
| 12-24V0.3A   | Outputs per Module         | 8 (Source)                                                    |
|              | Operating Voltage Range    | 12-24VDC                                                      |
|              | Output Voltage Range       | 9.6-30 VDC                                                    |
| 듺            | Maximum Output Current     | 0.3 A/point , 1.2 A/common                                    |
| Ľ Š          | Minimum Output Current     | 0.5 mA                                                        |
|              | Maximum Leakage Current    | 0.1 mA @ 30.0 VDC                                             |
|              | On Voltage Drop            | 1.5 VDC @ 0.3 A                                               |
|              | Maximum Inrush Current     | 1A for 10ms                                                   |
| V1           | OFF to ON Response         | < 1ms                                                         |
|              | ON to OFF Response         | < 1ms                                                         |
|              | Status Indicators          | Logic Side (8 points, red LED)<br>Power Indicator (green LED) |
|              | Commons                    | 1 (8 points/common)                                           |
| 5            | Bus Power Required (24VDC) | Max. 50mA (All Outputs On)                                    |
| 6            | Terminal Block Replacement | AutomationDirect p/n CO-8TE                                   |
| 7            | Weight                     | 2.8 oz (80g)                                                  |

#### Equivalent Output Circuit

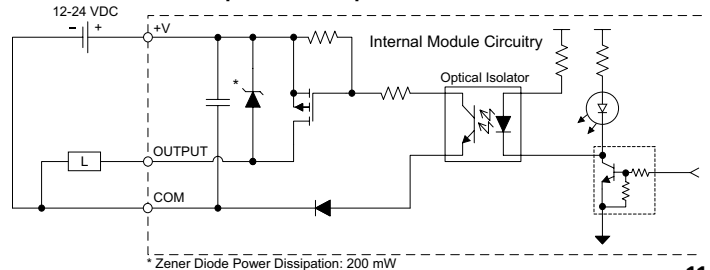

#### **Output Module Temperature Derating Chart**

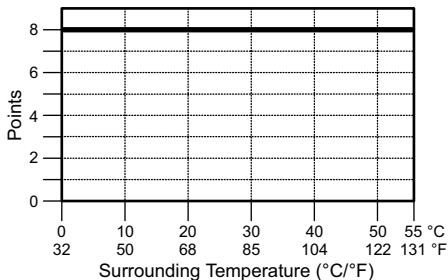

**ZIPLink Pre-Wired PLC Connection** Cables and Modules for CLICK PLC

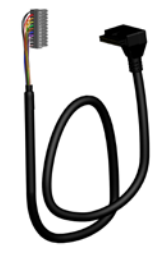

11-pin connector cable ZL-CO-CBL11 (0.5 m length) ZL-CO-CBL11-1 (1.0 m length) ZL-CO-CBL11-2 (2.0 m length)

> ZL-RTB20 20-pin feed-through connector module

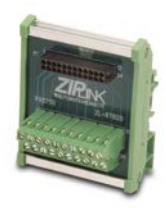

### C0-16TD1 - 16-Point Sinking DC Output Module

16-point 5–27 VDC current sinking output module, 2 commons, isolated, 0.1 A/pt, removable terminal block included.

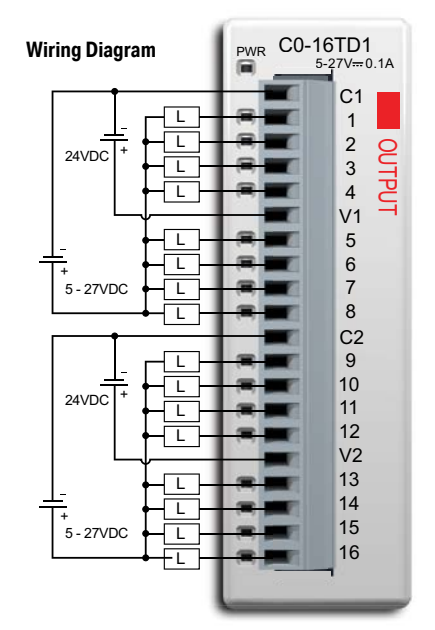

| Output Specifications      |                                                                |  |  |
|----------------------------|----------------------------------------------------------------|--|--|
| Outputs per Module         | 16 (Sink)                                                      |  |  |
| Operating Voltage Range    | 5–27 VDC                                                       |  |  |
| Output Voltage Range       | 4-30 VDC                                                       |  |  |
| Maximum Output Current     | 0.1 A/point , 0.8 A/common                                     |  |  |
| Minimum Output Current     | 0.2 mA                                                         |  |  |
| Maximum Leakage Current    | 0.1 mA @ 30.0 VDC                                              |  |  |
| On Voltage Drop            | 0.5 VDC @ 0.1 A                                                |  |  |
| Maximum Inrush Current     | 150mA for 10ms                                                 |  |  |
| OFF to ON Response         | < 0.5 ms                                                       |  |  |
| ON to OFF Response         | < 0.5 ms                                                       |  |  |
| Status Indicators          | Logic Side (16 points, red LED)<br>Power Indicator (green LED) |  |  |
| Commons                    | 2 (8 Points/common) Isolated                                   |  |  |
| External DC Power Required | 21.6 – 26.4 VDC Max 100mA<br>(All Outputs On)                  |  |  |
| Bus Power Required (24VDC) | Max. 80mA (All Outputs On)                                     |  |  |
| Terminal Block Replacement | AutomationDirect p/n C0-16TB                                   |  |  |
| Weight                     | 3.2 oz (90g)                                                   |  |  |

ZIPLink Pre-Wired PLC Connection Cables and Modules for CLICK PLC

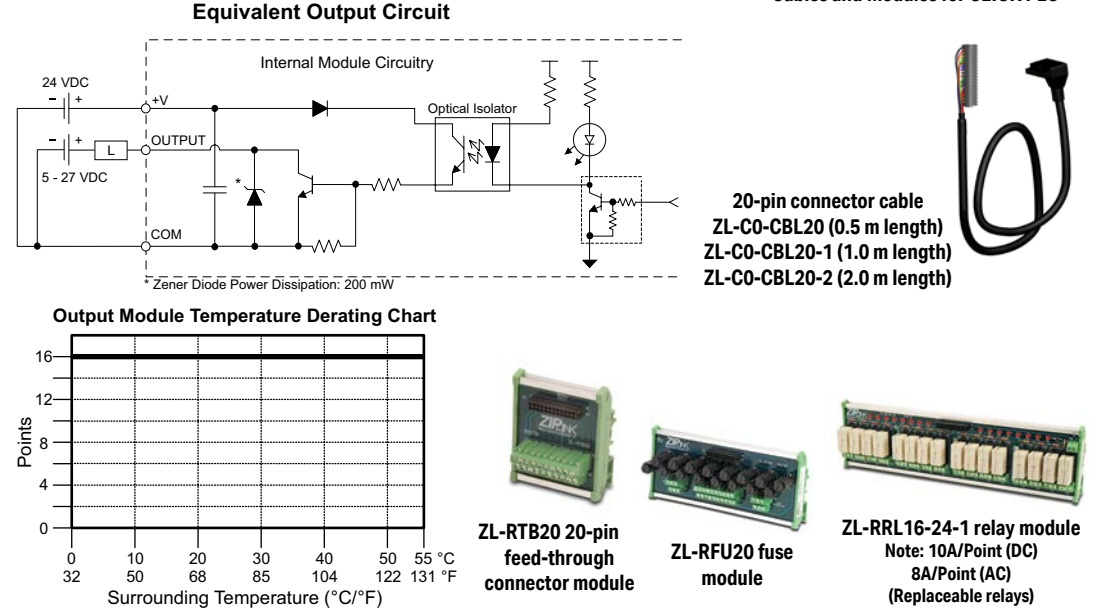

2-105

CLICK PLUS PLC Hardware User Manual, 1st Edition, Rev. S - C2-USER-M

### C0-16TD2 - 16-Point Sourcing Output Module

16-point 12–24 VDC current sourcing output module, 2 commons, isolated, 0.1 A/pt, removable terminal block included.

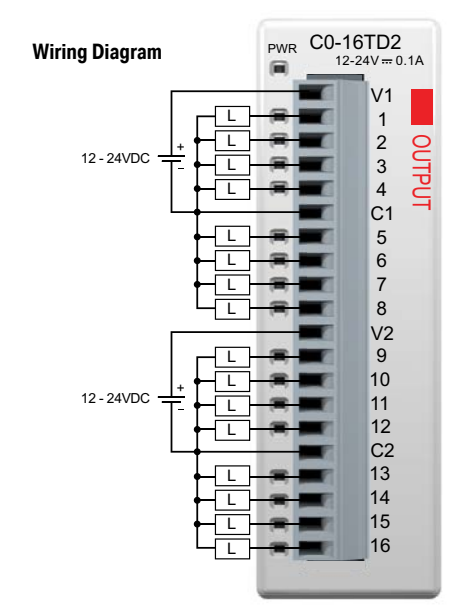

| Output Specifications      |                                                                |  |  |
|----------------------------|----------------------------------------------------------------|--|--|
| Outputs per Module         | 16 (Source)                                                    |  |  |
| Operating Voltage Range    | 12-24VDC                                                       |  |  |
| Output Voltage Range       | 9.6 - 30.0 VDC                                                 |  |  |
| Maximum Output Current     | 0.1 A/point , 0.8 A/common                                     |  |  |
| Minimum Output Current     | 0.2 mA                                                         |  |  |
| Maximum Leakage Current    | 0.1 mA @ 30.0 VDC                                              |  |  |
| On Voltage Drop            | 0.6 VDC @ 0.1 A                                                |  |  |
| Maximum Inrush Current     | 150mA for 10ms                                                 |  |  |
| OFF to ON Response         | < 0.5 ms                                                       |  |  |
| ON to OFF Response         | < 0.5 ms                                                       |  |  |
| Status Indicators          | Logic Side (16 points, red LED)<br>Power Indicator (green LED) |  |  |
| Commons                    | 2 (8 points/common) Isolated                                   |  |  |
| Bus Power Required (24VDC) | Max. 80mA (All Outputs On)                                     |  |  |
| Terminal Block Replacement | AutomationDirect p/n C0-16TB                                   |  |  |
| Weight                     | 3.2 oz (90g)                                                   |  |  |

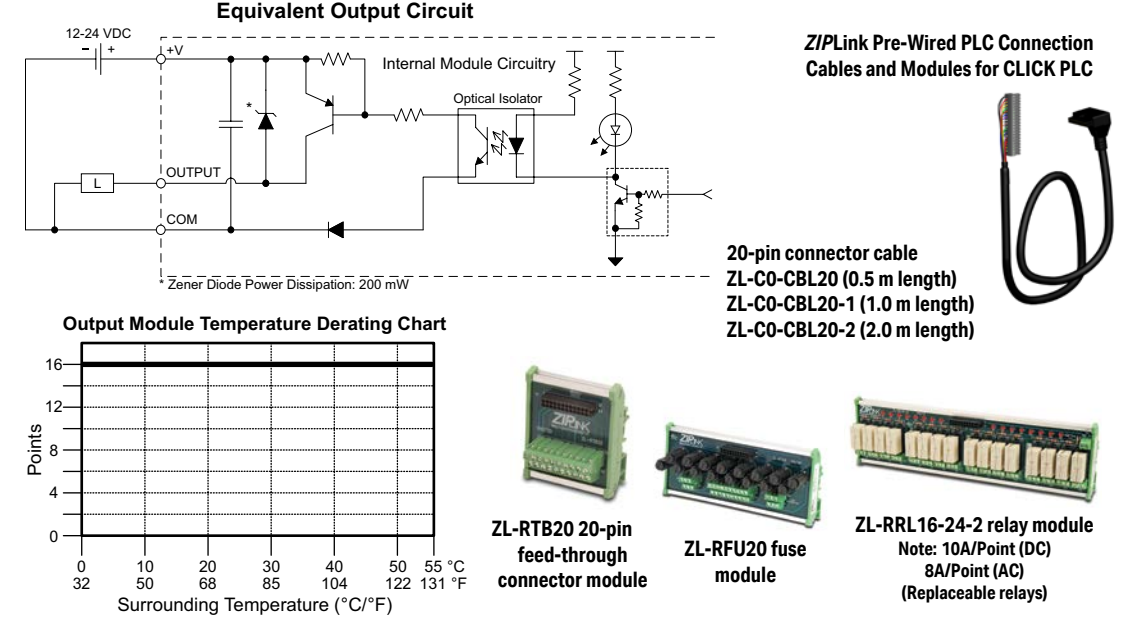

### C0-08TA - 8-Point AC Output Module

8-point 17-240 VAC triac output module, 2 commons, isolated, 0.3 A/pt, removable terminal block included.

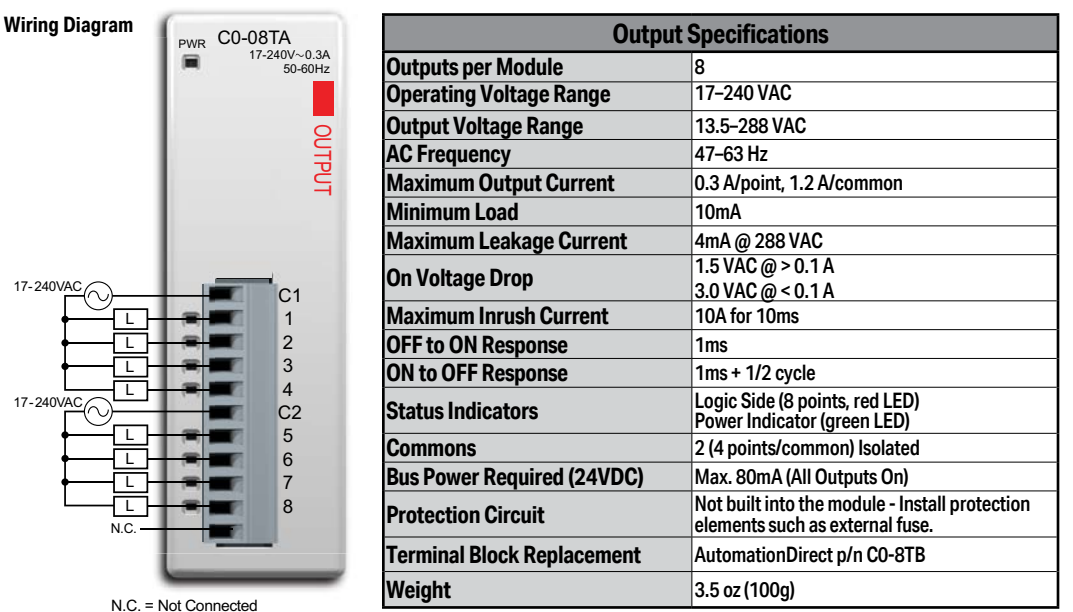

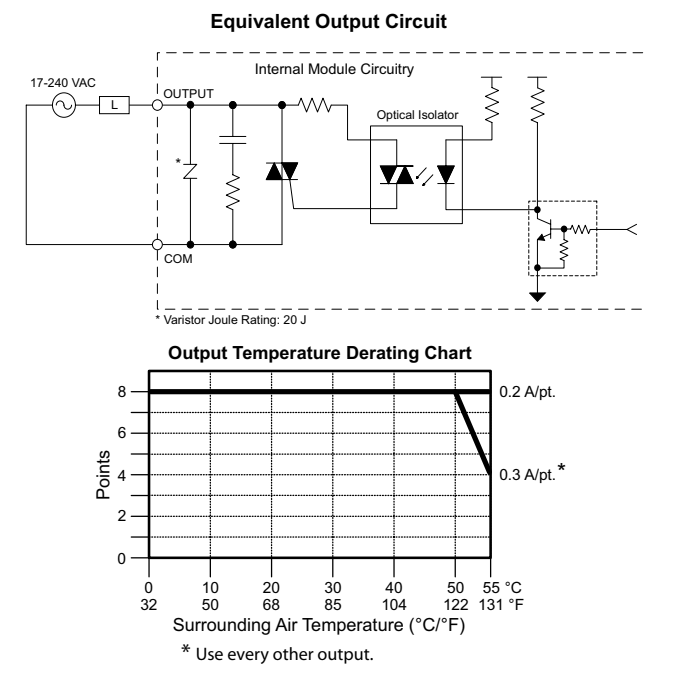

ZIPLink Pre-Wired PLC Connection Cables and Modules for CLICK PLC

11-pin connector cable ZL-C0-CBL11 (0.5 m length) ZL-C0-CBL11-1 (1.0 m length) ZL-C0-CBL11-2 (2.0 m length)

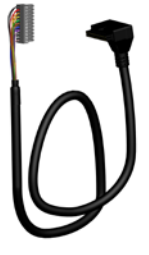

ZL-RTB20 20-pin feed-through connector module

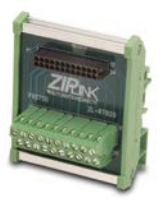

CLICK PLUS PLC Hardware User Manual, 1st Edition, Rev. S - C2-USER-M

### C0-04TRS – 4-Point Relay Output Module

4-point 6–240 VAC / 6–27 VDC Isolated relay output module, 4 Form C (SPDT) relays, 4 isolated commons, 7 A/point, removable terminal block included.

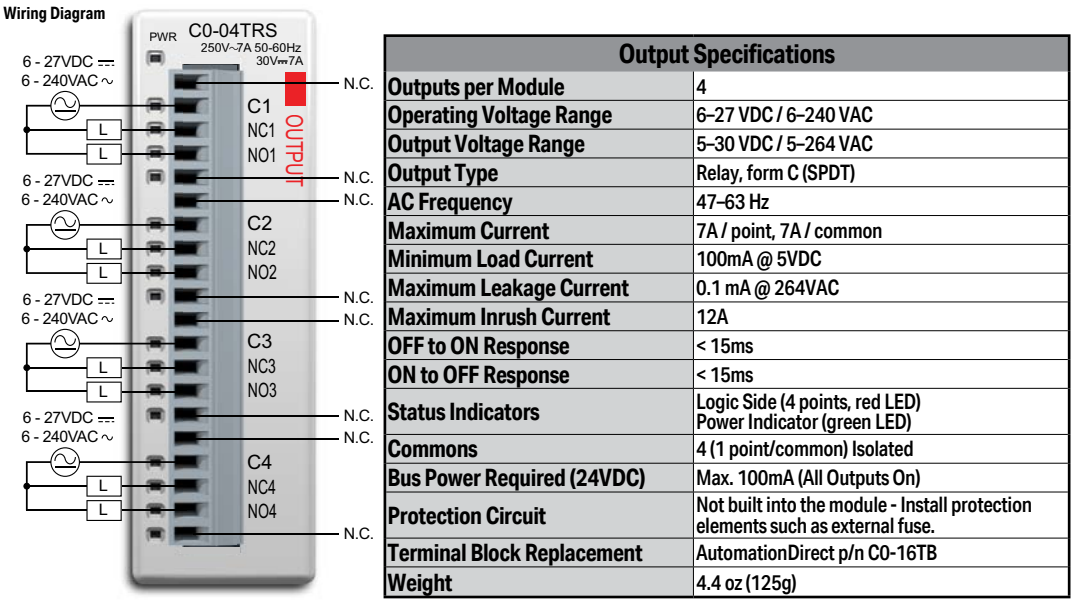

N.C. = Not Connected

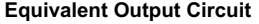

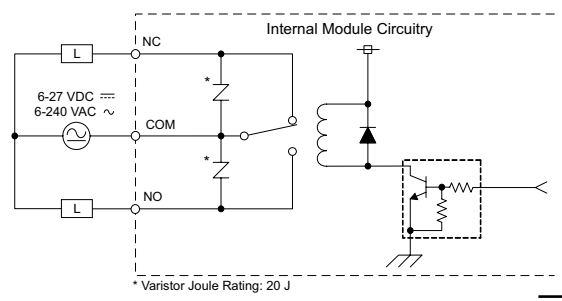

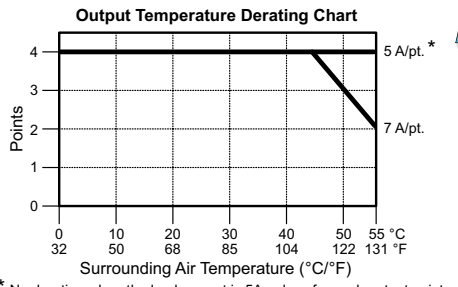

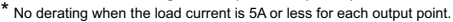

2-108

| Typical Relay Life (Operations)<br>at Room Temperature |                |  |
|--------------------------------------------------------|----------------|--|
| Voltage & Load Type                                    | Relay Life     |  |
| 30VDC, 7A Resistive                                    | 100,000 cycles |  |
| 250VAC, 7A Resistive                                   | 100,000 cycles |  |
| 250VAC, 4.9 A Solenoid                                 | 90,000 cycles  |  |
| 250VAC, 2.9 A Solenoid                                 | 100,000 cycles |  |
| ON to OFF = 1 cycle                                    |                |  |

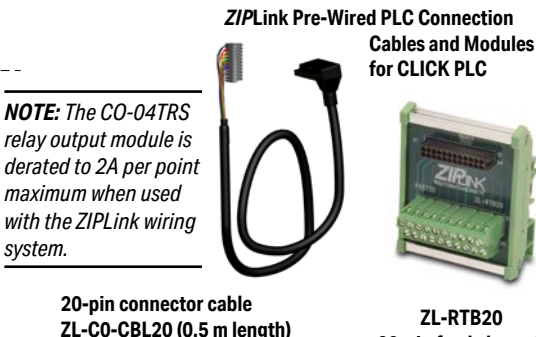

20-pin feed-through connector module

ZL-C0-CBL20-1 (1.0 m length)

ZL-C0-CBL20-2 (2.0 m length)

### C0-04TRS-10 - 4-Point Relay Output Module

4-point 6–240 VAC / 6–24 VDC Isolated relay output module, 4 Form A (SPST) relays, 4 isolated commons, 10A/point, removable terminal block included.

Wiring Diagram

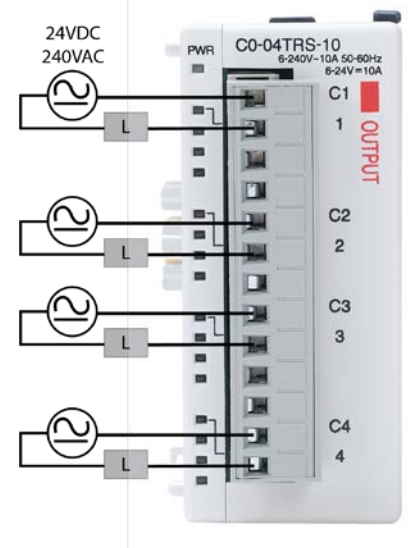

| Output Specifications                                                           |                                                                                   |  |  |
|---------------------------------------------------------------------------------|-----------------------------------------------------------------------------------|--|--|
| Outputs per Module                                                              | 4                                                                                 |  |  |
| Operating Voltage Range                                                         | 6-24 VDC / 6-240 VAC                                                              |  |  |
| Peak Voltage                                                                    | 24VDC / 264VAC                                                                    |  |  |
| Output Type                                                                     | Relay, form A (SPST)                                                              |  |  |
| AC Frequency                                                                    | 47–63 Hz                                                                          |  |  |
| Maximum Current                                                                 | 10A / point, 10A / common                                                         |  |  |
| Minimum Load Current                                                            | 100mA @ 5VDC                                                                      |  |  |
| Maximum Inrush Current                                                          | 16A for 10ms                                                                      |  |  |
| OFF to ON Response                                                              | < 15ms                                                                            |  |  |
| ON to OFF Response                                                              | < 15ms                                                                            |  |  |
| Status Indicators Logic Side (4 points, red LED)<br>Power Indicator (green LED) |                                                                                   |  |  |
| Commons                                                                         | 4 (1 point/common) Isolated                                                       |  |  |
| Bus Power Required (24VDC)                                                      | Max. 120mA (All Outputs On)                                                       |  |  |
| Protection Circuit                                                              | Not built into the module - Install protection<br>elements such as external fuse. |  |  |
| Terminal Block Replacement                                                      | AutomationDirect p/n C0-8TB-1                                                     |  |  |
| Weight                                                                          | 5.22 oz (148g)                                                                    |  |  |

| Typical Relay Life (Operations)<br>at Room Temperature |                |  |
|--------------------------------------------------------|----------------|--|
| Voltage & Load Type                                    | Relay Life     |  |
| 24VDC, 10A Resistive                                   | 120,000 cycles |  |
| 24VDC, 10A Inductive                                   | 60,000 cycles  |  |
| 110VAC, 10A Resistive                                  | 120,000 cycles |  |
| 110VAC, 10A Inductive                                  | 35,000 cycles  |  |
| 220VAC, 10A Resistive                                  | 120,000 cycles |  |
| 220VAC, 10A Inductive                                  | 35,000 cycles  |  |
| ON to OFF = 1 cycle                                    |                |  |

#### **Output Temperature Derating Chart**

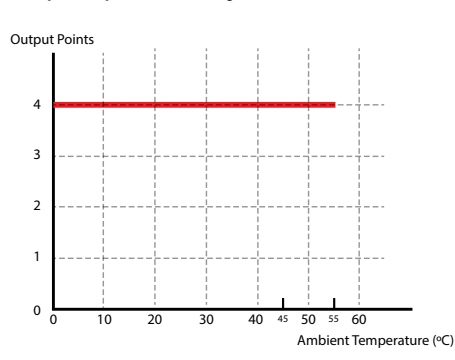

#### Equivalent Output Circuit

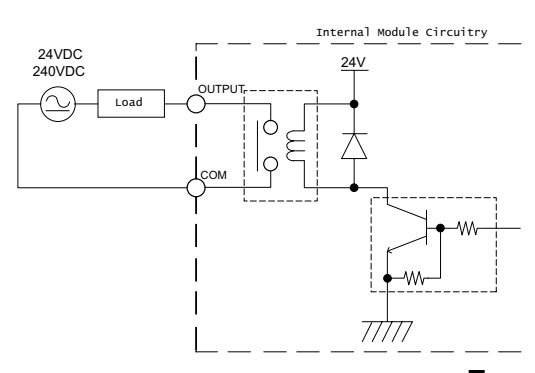

2-109

CLICK PLUS PLC Hardware User Manual, 1st Edition, Rev. S - C2-USER-M

### C0-08TR – 8-Point Relay Output Module

8-point 6–240 VAC /6–27 VDC relay output module, 8 Form A (SPST) relays, 2 commons, isolated, 4 A/common, removable terminal block included.

| Wiring Diagram | PMR CO-08TR                           | Output Specifications       |                                                                                   |
|----------------|---------------------------------------|-----------------------------|-----------------------------------------------------------------------------------|
|                | 250V~1A 50-60Hz<br>30V1A              | Outputs per Module          | 8                                                                                 |
|                |                                       | Operating Voltage Range     | 6-27 VDC / 6-240 VAC                                                              |
|                | 0                                     | Output Voltage Range        | 5-30 VDC / 5-264 VAC                                                              |
|                | S S S S S S S S S S S S S S S S S S S | Output Type                 | Relay, form A (SPST)                                                              |
|                | Ŭ                                     | AC Frequency                | 47–63 Hz                                                                          |
|                |                                       | Maximum Current (resistive) | 1A /point, 4A /common                                                             |
| 6 - 27VDC      |                                       | Minimum Load Current        | 5mA @ 5VDC                                                                        |
| 6 - 240VAC ~   |                                       | Maximum Leakage Current     | 0.1 mA @ 264VAC                                                                   |
|                | C1                                    | Maximum Inrush Current      | 3A for 10ms                                                                       |
|                | 1                                     | OFF to ON Response          | < 15ms                                                                            |
|                | 3                                     | ON to OFF Response          | < 15ms                                                                            |
| 6 - 27VDC      | 4<br>C2                               | Status Indicators           | Logic Side (8 points, red LED)<br>Power Indicator (green LED)                     |
| 6 - 240VAC ~   | 5                                     | Commons                     | 2 (4 points/common) Isolated                                                      |
|                | 6                                     | Bus Power Required (24VDC)  | Max. 100mA (All Outputs On)                                                       |
|                | 8                                     | Protection Circuit          | Not built into the module - Install protection<br>elements such as external fuse. |
|                |                                       | Terminal Block Replacement  | AutomationDirect p/n C0-8TB                                                       |
|                |                                       | Weight                      | 3.9 oz (110g)                                                                     |
| N.C. = No      | t Connected                           |                             |                                                                                   |

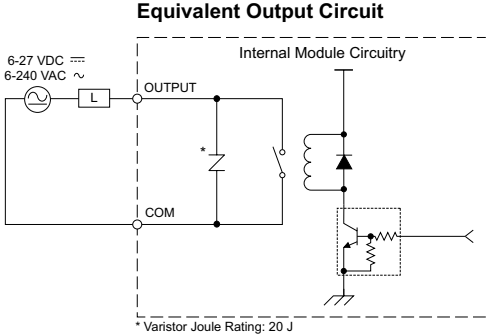

| Typical Relay Life (Operations)<br>at Room Temperature |                |  |
|--------------------------------------------------------|----------------|--|
| Voltage & Load Type                                    | Relay Life     |  |
| 30VDC, 1A Resistive                                    | 300,000 cycles |  |
| 30VDC, 1A Solenoid                                     | 50,000 cycles  |  |
| 250VAC, 1A Resistive                                   | 500,000 cycles |  |
| 250VAC, 1A Solenoid                                    | 200,000 cycles |  |
| ON to OFF = 1 cycle                                    |                |  |
|                                                        |                |  |

#### ZIPLink Pre-Wired PLC Connection Cables and Modules for CLICK PLC

11-pin connector cable ZL-CO-CBL11 (0.5 m length) ZL-CO-CBL11-1 (1.0 m length) ZL-CO-CBL11-2 (2.0 m length)

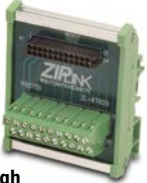

ZL-RTB20 20-pin feed-through connector module

**NOTE:** The CO-08TR is derated to 2A maximum per Common when used with the ZIPLink wiring system.

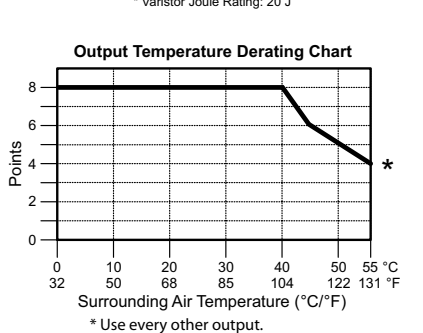

2-110

### C0-08TR-3 - 8-Point Relay Output Module

8-point 6–240 VAC /6–27 VDC relay output module, 8 Form A (SPST) relays, 4 commons, isolated, 3A/point, removable terminal block included.

#### Wiring Diagram

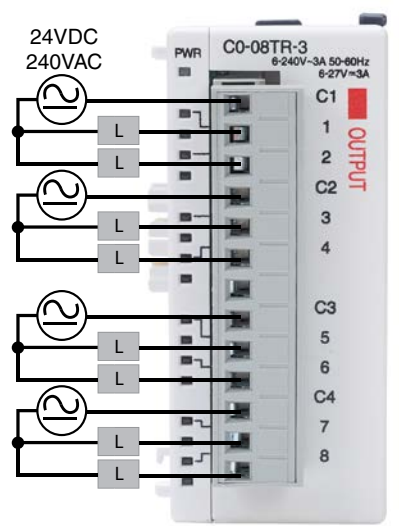

| Output Specifications       |                                                                                   |
|-----------------------------|-----------------------------------------------------------------------------------|
| Outputs per Module          | 8                                                                                 |
| Operating Voltage Range     | 6-27 VDC / 6-240 VAC                                                              |
| Peak Voltage                | 30 VDC / 264 VAC                                                                  |
| Output Type                 | Relay, form A (SPST)                                                              |
| AC Frequency                | 47-63 Hz                                                                          |
| Maximum Current (resistive) | 3A /point, 6A /common                                                             |
| Minimum Load Current        | 5mA @ 5VDC                                                                        |
| Maximum Inrush Current      | 5A for 10ms                                                                       |
| OFF to ON Response          | < 15ms                                                                            |
| ON to OFF Response          | < 15ms                                                                            |
| Status Indicators           | Logic Side (8 points, red LED)<br>Power Indicator (green LED)                     |
| Commons                     | 4 (2 points/common) Isolated                                                      |
| Bus Power Required (24VDC)  | Max. 90mA (All Outputs ON)                                                        |
| Protection Circuit          | Not built into the module - Install protection<br>elements such as external fuse. |
| Terminal Block Replacement  | AutomationDirect p/n C0-8TB-1                                                     |
| Weight                      | 4.12 oz (117g)                                                                    |

| Typical Relay Life (Operations)<br>at Room Temperature |                |  |
|--------------------------------------------------------|----------------|--|
| Voltage & Load Type                                    | Relay Life     |  |
| 24VDC, 3A Resistive                                    | 100,000 cycles |  |
| 24VDC, 3A Inductive                                    | 50,000 cycles  |  |
| 110VAC, 3A Resistive                                   | 100,000 cycles |  |
| 110VAC, 3A Inductive                                   | 25,000 cycles  |  |
| 220VAC, 3A Resistive                                   | 100,000 cycles |  |
| 220VAC, 3A Inductive                                   | 25,000 cycles  |  |
| ON to OFF = 1 cycle                                    |                |  |

Equivalent Output Circuit

#### **Output Temperature Derating Chart**

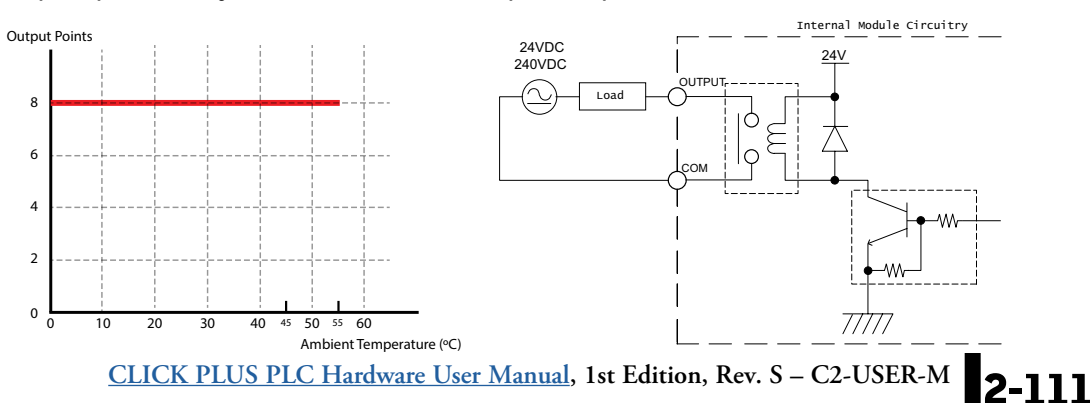

### C0-16CDD1 - 8-Point DC Input and 8-Point DC Sinking Output Module

8-point 24VDC current sinking/sourcing input, 1 common, 8-point 5–27 VDC sinking output, 0.1A/pt., 1 common, non-fused, removable terminal block included.

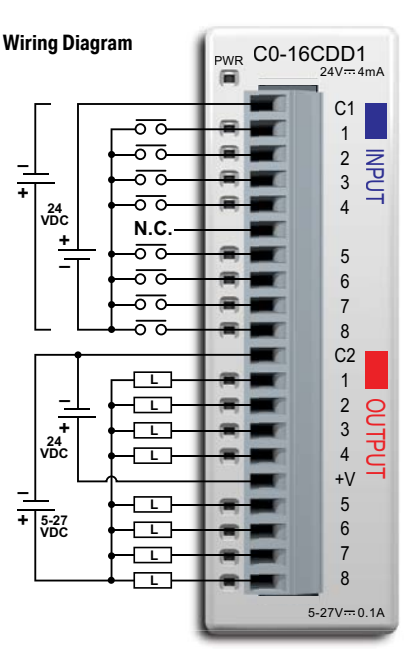

| Input Specifications    |                                                                 |  |
|-------------------------|-----------------------------------------------------------------|--|
| Inputs per Module       | 8 (Source/Sink)                                                 |  |
| Operating Voltage Range | CE: 24VDC (-10%/+10%)                                           |  |
| Input Voltage Range     | 21.6 - 26.4 VDC                                                 |  |
| Input Current           | Typ 4.0 mA @ 24VDC                                              |  |
| Maximum Input Current   | 5.0 mA @ 26.4 VDC                                               |  |
| Input Impedance         | 6.8 kΩ @ 24VDC                                                  |  |
| ON Voltage Level        | >19.0 VDC                                                       |  |
| OFF Voltage Level       | <7.0 VDC                                                        |  |
| Minimum ON Current      | 3.5 mA                                                          |  |
| Maximum OFF Current     | 0.5 mA                                                          |  |
| OFF to ON Response      | Max. 10ms Typ 2ms                                               |  |
| ON to OFF Response      | Max. 10ms Typ 3ms                                               |  |
| Status Indicators       | Logic Side (8 points, green LED)<br>Power Indicator (green LED) |  |
| Commons                 | 1 (8 points/common)                                             |  |

| General Specifications     |                              |
|----------------------------|------------------------------|
| Bus Power Required (24VDC) | Max. 80mA (all points on)    |
| Terminal Block Replacement | AutomationDirect p/n CO-16TB |
| Weight                     | 3.2 oz (90g)                 |

N.C. = Not Connected

\*\*\*\*\*

**NOTE:** When using this module you must also use CLICK programming software and PLC firmware version V1.40 or later.

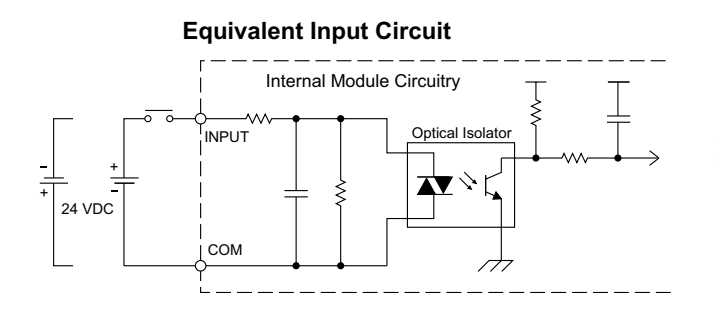

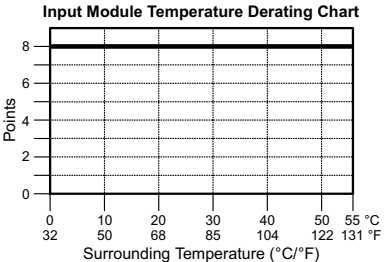

### C0-16CDD1 (continued)

| Output Specifications      |                                                |
|----------------------------|------------------------------------------------|
| Outputs per Module         | 8 (sink)                                       |
|                            | CE: 5–24 VDC (-15%/+20%)                       |
| Operating Voltage Range    | UL: 5–27 VDC (-15%/+20%)                       |
| Output Voltage Range       | 4-30 VDC                                       |
| Maximum Output Current     | 0.1 A/point, 0.8 A/common                      |
| Minimum Output Current     | 0.2 mA                                         |
| Maximum Leakage Current    | 0.1 mA @ 30VDC                                 |
| On Voltage Drop            | 0.5 VDC @ 0.1 A                                |
| Maximum Inrush Current     | 0.15 A for 10ms                                |
| OFF to ON Response         | < 0.5 ms                                       |
| ON to OFF Response         | < 0.5 ms                                       |
| Status Indicators          | Logic Side (8 points, red LED)                 |
| Commons                    | 1 (8 points/common)                            |
| External DC Power Required | 24VDC (-10%/+10%)<br>max. 50mA (all points on) |

#### **Equivalent Output Circuit**

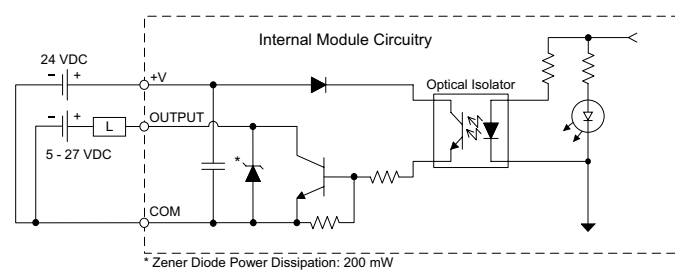

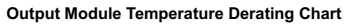

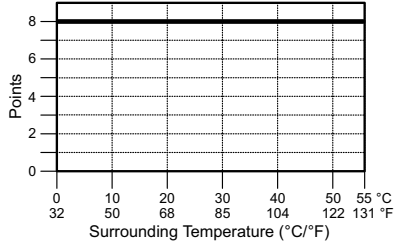

#### ZIPLink Pre-Wired PLC Connection Cables and Modules for CLICK PLC

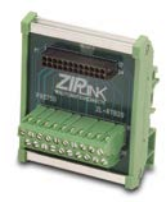

ZL-RTB20 20-pin feed-through connector module

20-pin connector cable ZL-C0-CBL20 (0.5 m length) ZL-C0-CBL20-1 (1.0 m length) ZL-C0-CBL20-2 (2.0 m length)

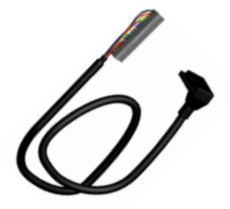

### C0-16CDD2 - 8-Point DC Input and 8-Point DC Sourcing Output Module

8-point 24VDC current sinking/sourcing input, 1 common, 8-point 12–24 VDC sourcing output, 0.1A/pt, 1 common, non-fused, removable terminal block included.

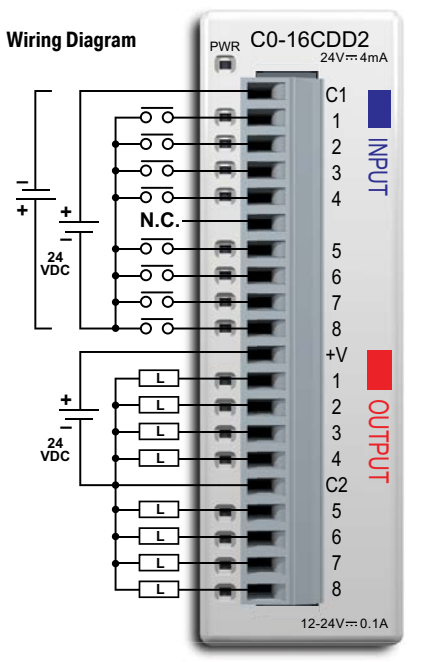

| Input Specifications    |                                                                 |  |
|-------------------------|-----------------------------------------------------------------|--|
| Inputs per Module       | 8 (source/sink)                                                 |  |
| Operating Voltage Range | CE: 24VDC (-10%/+10%)                                           |  |
|                         | UL: 24VDC (-10%/+10%)                                           |  |
| Input Voltage Range     | 21.6 - 26.4 VDC                                                 |  |
| Input Current           | Typ 4.0 mA @ 24VDC                                              |  |
| Maximum Input Current   | 5.0 mA @ 26.4 VDC                                               |  |
| Input Impedance         | 6.8 kΩ @ 24VDC                                                  |  |
| ON Voltage Level        | >19.0 VDC                                                       |  |
| OFF Voltage Level       | <7.0 VDC                                                        |  |
| Minimum ON Current      | 3.5 mA                                                          |  |
| Maximum OFF Current     | 0.5 mA                                                          |  |
| OFF to ON Response      | Max. 10ms Typ 2ms                                               |  |
| ON to OFF Response      | Max. 10ms Typ 3ms                                               |  |
| Status Indicators       | Logic Side (8 points, green LED)<br>Power Indicator (green LED) |  |
| Commons                 | 1 (8 points/common)                                             |  |

| General Specifications     |                              |
|----------------------------|------------------------------|
| Bus Power Required (24VDC) | Max. 80mA (all points on)    |
| Terminal Block Replacement | AutomationDirect p/n C0-16TB |
| Weight                     | 3.2 oz (90g)                 |

N.C. = Not Connected

**NOTE:** When using this module you must also use CLICK programming software and PLC firmware version V1.40 or later.

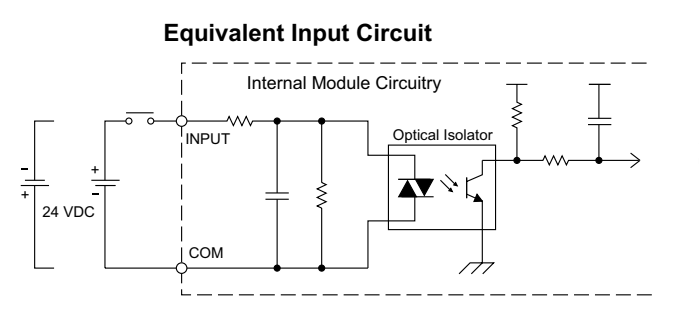

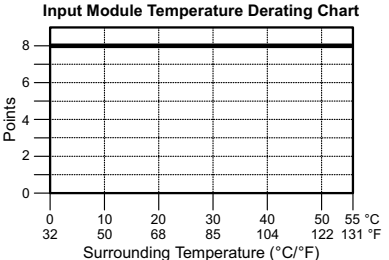

### C0-16CDD2 (continued)

| Output Specifications   |                                |  |
|-------------------------|--------------------------------|--|
| Outputs per Module      | 8 (Source)                     |  |
| Operating Voltage Range | CE: 12-24 VDC (-15%/+20%)      |  |
| Output Voltage Range    | 9.6-30 VDC                     |  |
| Maximum Output Current  | 0.1 A/point , 0.8 A/common     |  |
| Minimum Output Current  | 0.2 mA                         |  |
| Maximum Leakage Current | 0.1 mA @ 30VDC                 |  |
| On Voltage Drop         | 0.6 VDC @ 0.1 A                |  |
| Maximum Inrush Current  | 0.15 A for 10ms                |  |
| OFF to ON Response      | <0.5 ms                        |  |
| ON to OFF Response      | <0.5 ms                        |  |
| Status Indicators       | Logic Side (8 points, red LED) |  |
| Commons                 | 1 (8 points/common)            |  |

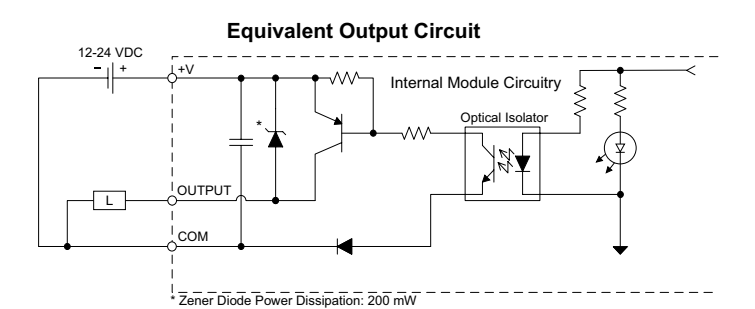

**Output Module Temperature Derating Chart** 

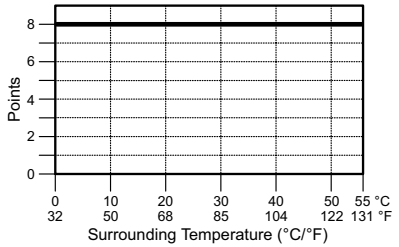

# ZIPLink Pre-Wired PLC Connection Cables and Modules for CLICK PLC

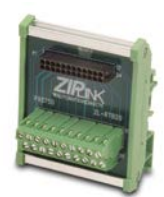

ZL-RTB20 20-pin feed-through connector module

20-pin connector cable ZL-C0-CBL20 (0.5 m length) ZL-C0-CBL20-1 (1.0 m length) ZL-C0-CBL20-2 (2.0 m length)

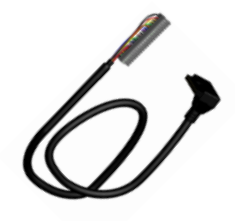

### C0-08CDR – 4-Point DC Input and 4-Point Relay Output Module

4-point 12–24 VDC current sinking/sourcing input, 1 common, 4-point 6.25–24 VDC / 6–240 VAC relay output, Form A (SPST) relays 1A/pt, 1 common, non-fused, removable terminal block included.

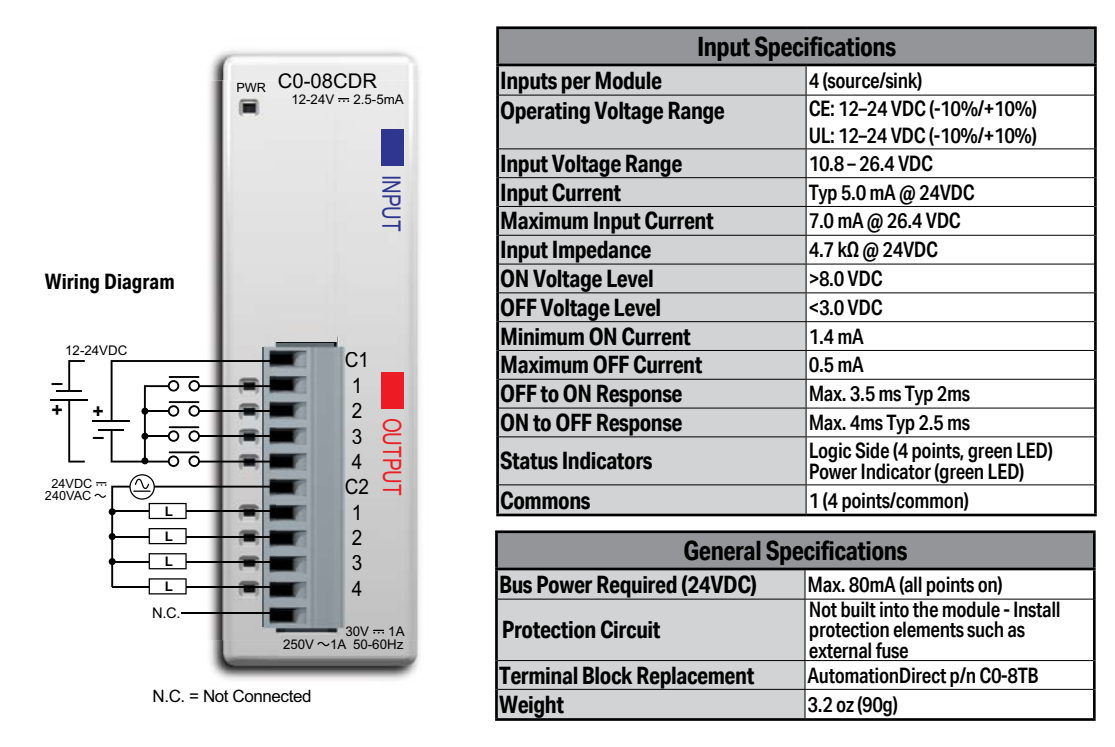

**NOTE:** When using this module you must also use CLICK programming software and PLC firmware version V1.40 or later.

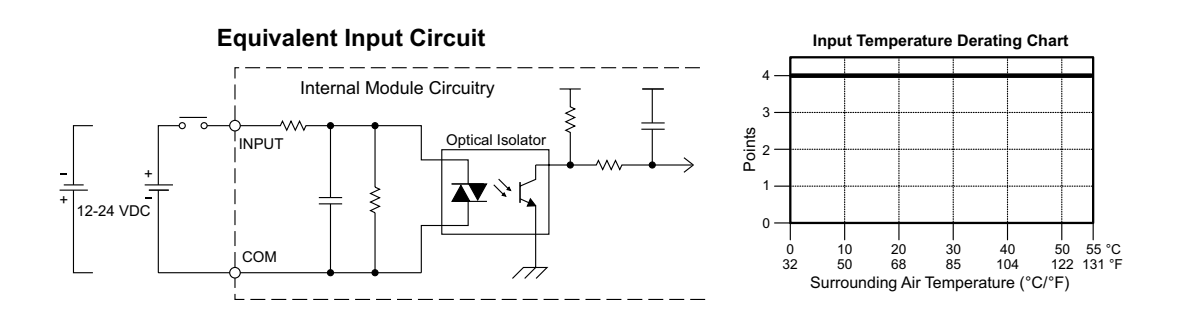

### C0-08CDR (continued)

| Output Specifications   |                                                                                                    |
|-------------------------|----------------------------------------------------------------------------------------------------|
| Outputs per Module      | 4 (Relay)                                                                                               |
| Operating Voltage Range | CE: 6.25-24 VDC (-15%/+10%) /<br>6-240 VAC (-15%/+10%)<br>UL: 24VDC (-15%/+10%) /<br>240VAC (-10%/+10%) |
| Peak Voltage            | 30VDC / 264VAC                                                                                          |
| Output Type             | Relay, Form A (SPST)                                                                                    |
| AC Frequency            | 47–63 Hz                                                                                                |
| Maximum Current         | 1A /point, 4 A/common                                                                                   |
| Minimum Load Current    | 5mA @ 5VDC                                                                                              |
| Maximum Leakage Current | 0.1 mA @ 264VAC                                                                                         |
| Maximum Inrush Current  | 3A for 10ms                                                                                             |
| OFF to ON Response      | <15ms                                                                                                   |
| ON to OFF Response      | <15ms                                                                                                   |
| Status Indicators       | Logic Side (4 points, red LED)                                                                          |
| Commons                 | 1 (4 points/common)                                                                                     |

| Typical Relay Life<br>(Operations) at Room Temperature |                                     |  |
|--------------------------------------------------------|-------------------------------------|--|
| Voltage & Load Type*                                   | Relay Life<br>(ON to OFF = 1 cycle) |  |
| 30VDC, 1A, Resistive                                   | 80,000 cycles                       |  |
| 30VDC, 1A, Solenoid                                    | 80,000 cycles                       |  |
| 250VAC, 1A, Resistive                                  | 80,000 cycles                       |  |
| 250VAC, 1A, Solenoid                                   | 80,000 cycles                       |  |

\* These relay outputs support both inductive (solenoid) and resistive loads.

#### Equivalent Output Circuit

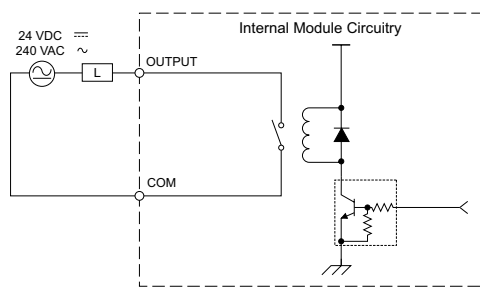

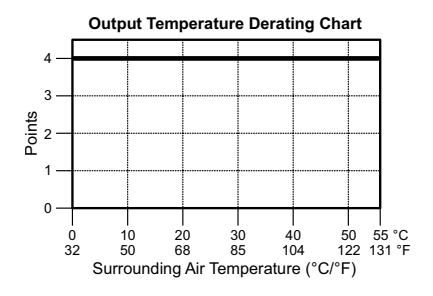

#### ZIPLink Pre-Wired PLC Connection Cables and Modules for CLICK PLC

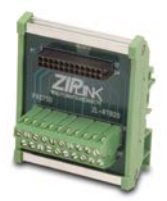

ZL-RTB20 20-pin feed-through connector module

11-pin connector cable ZL-C0-CBL11 (0.5 m length) ZL-C0-CBL11-1 (1.0 m length) ZL-C0-CBL11-2 (2.0 m length)

## C0-04AD-1 – 4-Channel Analog Current Input Module

4-channel analog current sinking input module, 13-bit resolution, range: 0–20 mA. External 24VDC power required, removable terminal block included.

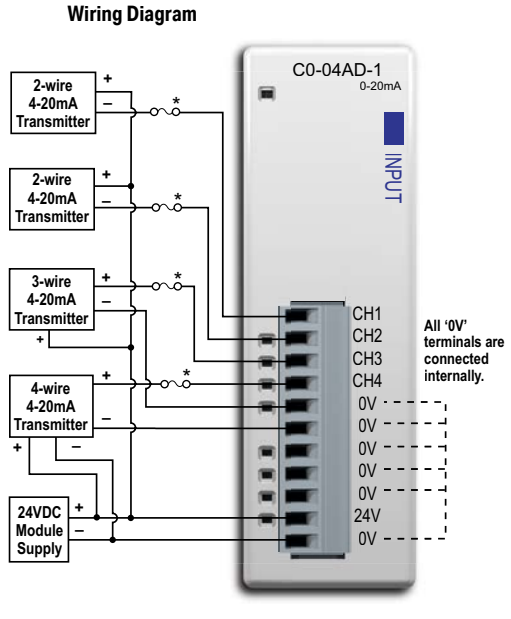

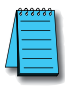

**NOTE:** When using this module you must also use CLICK programming software and PLC firmware version V1.40 or later.

| Input Specifications              |                                |
|-----------------------------------|--------------------------------|
| Inputs per Module                 | 4                              |
| Input Range                       | 0-20 mA (sink)                 |
| Resolution                        | 13-bit, 2.44 uA/count          |
| Input Type                        | Single ended (one common)      |
| Maximum Continuous Overload       | ±44mA                          |
| Input Impedance                   | 124Ω, 0.5 W current input      |
| Filter Characteristics            | Low pass, -3 dB at 120Hz       |
| Sample Duration Time              | 2ms                            |
| All Channel Update Rate           | 25ms                           |
| Open Circuit Detection Time       | Zero reading within 100ms      |
| Accuracy vs. Temperature          | ±75 PPM/°C maximum             |
| Maximum Inaccuracy                | 0.5% of range (including       |
|                                   | temperature changes)           |
| Linearity Error (End to End)      | ±3 COUNT MAXIMUM,              |
| Input Stability and               |                                |
| Repeatability                     | ±2 count maximum               |
| Full Scale Calibration Error      |                                |
| (including Offset)                |                                |
| Offset Calibration Error          | ±8 count maximum               |
| Maximum Crosstalk at DC, 50/60    | ±2 count maximum               |
| Hz<br>Fields Legis Cide legistics | 1000///0.6++1+++               |
| Field to Logic Side isolation     | 1800VAC for 1 sec.             |
| Recommended Fuse (external)       | AutomationDirect p/n 5500-52-R |
| External 24VDC Power              |                                |
| Required                          | 65MA                           |
| Bus Power Required (24VDC)        | 20mA                           |
| Terminal Block Replacement        | AutomationDirect p/n C0-8TB    |
| Weight                            | 2 9 oz (82a)                   |

ZIPLink Pre-Wired PLC Connection Cables and Modules for CLICK PLC

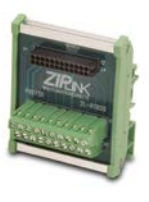

ZL-RTB20 20-pin feedthrough connector module 11-pin connector cable ZL-C0-CBL11 (0.5 m length) ZL-C0-CBL11-1 (1.0 m length) ZL-C0-CBL11-2 (2.0 m length)

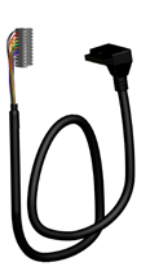

### C0-04AD-2 – 4-Channel Analog Voltage Input Module

4-channel analog voltage input module, 13-bit resolution, range: 0–10V. External 24VDC power required, removable terminal block included.

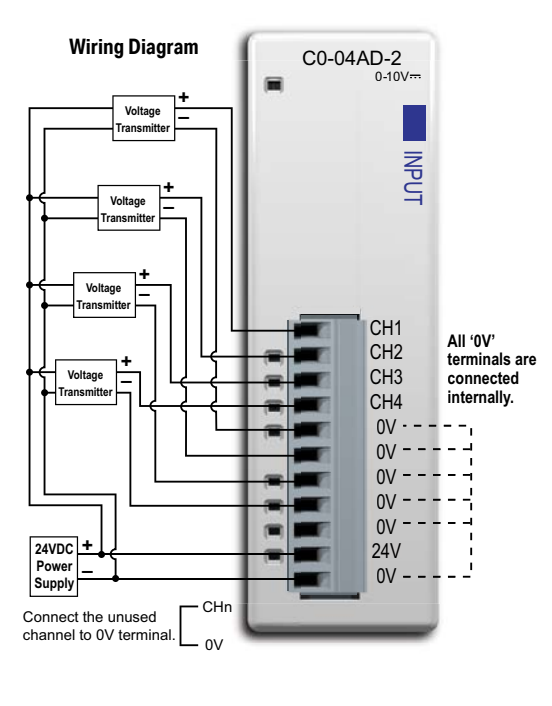

| Input Specifications                 |                             |  |
|--------------------------------------|-----------------------------|--|
| Inputs per Module                    | 4                           |  |
| Input Range                          | 0–10 V                      |  |
| Resolution                           | 13-bit, 1.22 mV per count   |  |
| Input Type                           | Single ended (one common)   |  |
| Maximum Continuous Overload          | ±100VDC                     |  |
| Input Impedance                      | >150kΩ                      |  |
| Filter Characteristics               | Low pass, -3 dB at 500Hz    |  |
| Sample Duration Time                 | 6.25 ms                     |  |
| All Channel Update Rate              | 25ms                        |  |
| Open Circuit Detection Time          | Zero reading within 100 ms  |  |
| Accuracy vs. Temperature             | ±75 PPM/°C maximum          |  |
| Maximum Inaccuracy                   | 0.5% of range (including    |  |
|                                      | temperature changes)        |  |
|                                      | ±3 count maximum,           |  |
| Linearity Error (End to End)         | monotonic with no missing   |  |
|                                      | codes                       |  |
| Input Stability and Repeatability    | ±2 count maximum            |  |
| Full Scale Calibration Error         | +9 count maximum            |  |
| (Including Offset)                   |                             |  |
| Offset Calibration Error             | ±8 count maximum            |  |
| Maximum Crosstalk at DC,<br>50/60 Hz | ±2 count maximum            |  |
| Field to Logic Side Isolation        | 1800VAC for 1 sec.          |  |
| External 24VDC Power                 | 65mA                        |  |
| Required                             | AIIIGO                      |  |
| Base Power Required (24VDC)          | 23mA                        |  |
| Terminal Block Replacement           | AutomationDirect p/n CO-8TB |  |
| Weight                               | 2.9 oz (82g)                |  |
|                                      |                             |  |

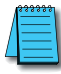

NOTE: When using this module you must also use CLICK programming software and PLC firmware version V1.40 or later.

> ZIPLink Pre-Wired PLC Connection Cables and Modules for CLICK PLC

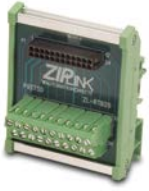

ZL-RTB20 20-pin feedthrough connector module

11-pin connector cable ZL-C0-CBL11 (0.5 m length) ZL-C0-CBL11-1 (1.0 m length) ZL-C0-CBL11-2 (2.0 m length)

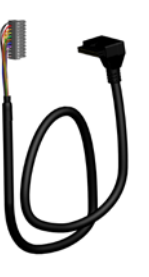

2-119

### C0-04RTD – 4-Channel RTD Input Module

4-channel RTD input module, 16-bit resolution (±0.1 degrees Celsius or Fahrenheit), supports: Pt100, Pt1000, jPT100, Cu10, Cu25, Ni120. Resistive ranges also supported, removable terminal block included.

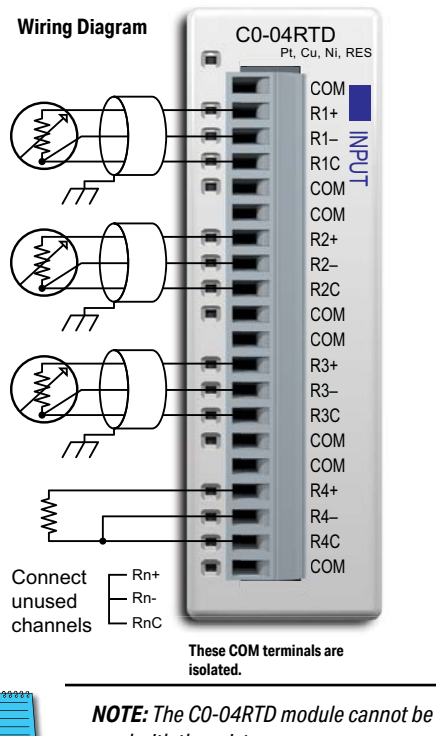

|   | =1 |
|---|----|
| - |    |
| _ | _  |
|   |    |
|   |    |
|   |    |

**NOTE:** The CO-04RTD module cannot be used with thermistors.

**NOTE:** When using this module you must also use CLICK programming software and PLC firmware version V1.40 or later.

If there are any unused channels, make sure to select the correct number of channels that you actually use in the C0-04RTD Setting window.

| General Specifications                     |                                                                                 |                                  |  |
|--------------------------------------------|---------------------------------------------------------------------------------|----------------------------------|--|
| Field to Logic Side Isolation No isolation |                                                                                 | No isolation                     |  |
| External DC Power Required                 |                                                                                 | None                             |  |
| Bus Power Required (24VDC) 25mA            |                                                                                 | 25mA                             |  |
| hermal Dissipation 2.047 BTU per hour      |                                                                                 | 2.047 BTU per hour               |  |
| Terminal Block Replacement                 | nent AutomationDirect p/n CO-16TB                                               |                                  |  |
| Weight                                     |                                                                                 | 3.1 oz (86g)                     |  |
|                                            |                                                                                 |                                  |  |
| Input Specifications                       |                                                                                 |                                  |  |
| Inputs per Module                          | 4                                                                               |                                  |  |
| Common Mode Range                          | ±2.5 V                                                                          |                                  |  |
| Common Mode Rejection                      | 100dB at DC and 100 dB at 50/60 Hz                                              |                                  |  |
| Input Impedance                            | >5MΩ                                                                            |                                  |  |
| Maximum Ratings                            | Fault protected inputs to ±50VDC                                                |                                  |  |
| Resolution                                 | ±0.1°C or °F, 0.1 Ω or 0.01 Ω                                                   |                                  |  |
|                                            | Pt100: -200 to 850°C (-328 to 1562°F)                                           |                                  |  |
|                                            | Pt1000: -200 to 595°C (-328 to 1103°F)<br>jPt100: -100 to 450°C (-148 to 842°F) |                                  |  |
|                                            |                                                                                 |                                  |  |
|                                            | 10Ω C                                                                           | u: −200 to 260°C (−328 to 500°F) |  |
|                                            | 25Ω C                                                                           | u: −200 to 260°C (−328 to 500°F) |  |
| Innut Dongoo*                              | 120Ω                                                                            | Ni: -80 to 260°C (-112 to 500°F) |  |
| Input kanges"                              |                                                                                 | to 3125.0 Ω : Resolution 0.1 Ω   |  |

\* While it is possible to use different resistive ranges, we recommend using the narrowest range that covers the resistance being measured. For example, if measuring approximately 100 ohms resistance, use the 0 to 195.31 ohms range. While the resolution is the same as the 0 to 390.62 ohms range, output RMS noise will be lower and stability will be improved.

Automatic

210µA

0 to 1562.5 Ω : Resolution 0.1 Ω

0 to 781.2 Ω : Resolution 0.1 Ω

0 to 390.62 Ω : Resolution 0.01 Ω

0 to 195.31 Ω : Resolution 0.01 Ω

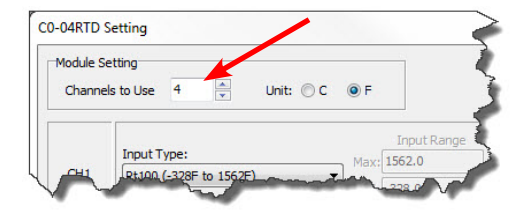

RTD Linearization

Ranges)

**Excitation Current (All** 

### C0-04RTD – 4-Channel RTD Input Module (continued)

| Input Specifications (continued)             |                                                                                     |  |
|----------------------------------------------|-------------------------------------------------------------------------------------|--|
| Accuracy vs. Temperature                     | ±10ppm per °C maximum                                                               |  |
| RTD Input Maximum Inaccuracy                 | ±3°C (excluding RTD error);<br>±5°C (ranges Cu10 and Cu25)                          |  |
| RTD Linearity Error<br>(End to End)          | ±2°C maximum, ±0.5°C typical,<br>monotonic with no missing codes                    |  |
| Resistance Input Maximum Zero<br>Scale Error | ±0.0015% of full scale range in ohms<br>(negligible)                                |  |
| Resistance Input Maximum Full<br>Scale Error | ±0.02% of full scale range                                                          |  |
| Maximum Linearity Error                      | ±0.015% of full scale range maximum<br>at 25°C, monotonic with no missing<br>codes  |  |
| Resistance Maximum Input<br>Inaccuracy       | 0.1% at 0 to 60°C (32° to 140° F),<br>typical 0.04% at 25°C (77° F)                 |  |
| Warm Up Time                                 | 30 minutes for ±1C° repeatability                                                   |  |
| Single Channel Update Rate                   | 240ms                                                                               |  |
| All Channel Update Rate                      | Single Channel Update Rate times the<br>number of enabled channels on the<br>module |  |
| Open Circuit Detection Time                  | Positive full-scale reading within 2 seconds                                        |  |
| Conversion Method                            | Sigma - Delta                                                                       |  |

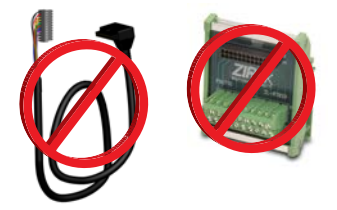

Not Compatible with *ZIP*Link Pre-Wired PLC Connection Cables and Modules.

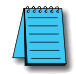

**NOTE:** When this module is used in a CLICK PLC system, it takes up to 24 seconds for initialization after powerup. During this time period, the RUN LED on the PLC module blinks to indicate the initialization process.

| Initialization Time            |                                                     |                                   |  |
|--------------------------------|-----------------------------------------------------|-----------------------------------|--|
| The Number of<br>Channels Used | The same Input Type is<br>selected for all Channels | Mixed Input Types are<br>selected |  |
| 1                              | 4 sec                                               | N/A                               |  |
| 2                              | 5 sec                                               | May take up to 13 sec             |  |
| 3                              | 6 sec                                               | May take up to 18 sec             |  |
| 4                              | 7 sec                                               | May take up to 24 sec             |  |

### C0-04THM – 4-Channel Thermocouple Input Module

4-channel thermocouple input module, 16-bit resolution (±0.1 degrees Celsius or Fahrenheit), Supports: J, K, E, R, S, T, B, N, C type thermocouples; voltages ranges also supported, removable terminal block included.

| Wiring Diagram            | 1                                 |                            | Gener                             | al Spe   | cifications                                    |
|---------------------------|-----------------------------------|----------------------------|-----------------------------------|----------|------------------------------------------------|
| wining Diagram            | CO-04THM<br>J,K,E,R,S,T,B,N,C,mV  |                            | Field to Logic Side Isolation     |          | 1800 VAC applied for 1 second<br>(100% tested) |
|                           |                                   |                            | <b>External DC Power Required</b> | ł        | None                                           |
|                           |                                   |                            | <b>Bus Power Required (24VDC</b>  | C)       | 25mA                                           |
|                           | Į Į                               |                            | Thermal Dissipation               |          | 0.175 BTU per hour                             |
|                           | Ŭ,                                |                            | Terminal Block Replacemen         | ıt       | AutomationDirect p/n C0-8TB                    |
|                           |                                   |                            | Weight                            |          | 3.1 oz (86 g)                                  |
|                           |                                   | All 'COM'                  |                                   |          |                                                |
|                           |                                   | terminals are<br>connected | Input                             | t Spec   | ifications                                     |
|                           | COM                               | internally.                | Inputs per Module                 | 4        |                                                |
| Shield                    | TC1+                              | 1                          | Common Mode Range                 | -1.3 to  | +3.8 V                                         |
|                           | TC1-                              |                            | Common Mode Rejection             | 100dB    | at DC and 130dB at 60Hz                        |
|                           | TC2+                              | i i                        | Input Impedance                   | >5MΩ     |                                                |
|                           | 🗕 📻 📰 🛛 TC2-                      |                            | Maximum Ratings                   | Fault p  | rotected inputs to ±50VDC                      |
|                           | COM -                             | 1                          | Resolution                        | ±0.1°C   | or °F, 16-bit                                  |
| Power Device              |                                   |                            |                                   | Type J:  | -190 to 760°C (-310 to 1400°F)                 |
|                           | TC4+                              |                            |                                   | Type K   | : -150 to 1372°C (-238 to 2502°F)              |
| [my *]                    | TC4-                              |                            |                                   | Type E   | -210 to 1000°C (-346 to 1832°F)                |
| Device                    | COM -                             | '                          |                                   |          | 65 to 1768°C (149 to 32 14°F)                  |
| *Cannot exceed common-mod | e                                 |                            |                                   | Type 3.  | -230 to 400°C (-382 to 752°F)                  |
|                           |                                   |                            |                                   | Type R   | 529 to 1820°C (984 to 3308°F)                  |
| unused TCn                |                                   |                            | In must Damage                    | Type N   | -70 to 1300°C (-94 to 2372°F)                  |
| channels CON              | 1                                 |                            | Input Ranges                      | Type C   | : 65 to 2320°C (149 to 4208°F)                 |
|                           |                                   |                            |                                   | 0 to 39  | .0625 mV                                       |
|                           |                                   |                            |                                   | ±39.06   | 25 mV                                          |
| ر رویدی<br>ب              | <b>TE:</b> vvnen using this modul | e you must                 |                                   | ±78.12   | 5 mV                                           |
|                           | o use CLICK programming s         | cortware and               |                                   | 0 to 15  | 6.25 mV                                        |
|                           | unnware version v 1.40 or         | iatër.                     |                                   | ±156.2   | 5 mV                                           |
|                           |                                   |                            |                                   | 0 to 1.2 | 25 V                                           |

If there are any unused channels, make sure to select the correct number of channels that you actually use in the C0-04THM Setting window.

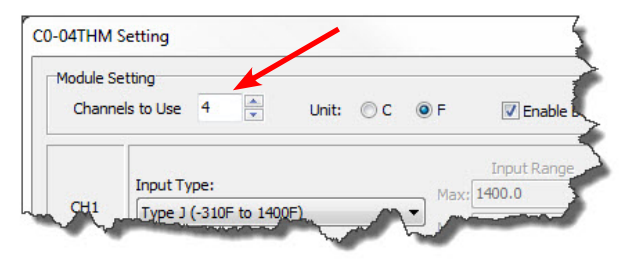

### C0-04THM – 4-Channel Thermocouple Input Module (continued)

| Input Specifications (continued)         |                                                                                     |  |
|------------------------------------------|-------------------------------------------------------------------------------------|--|
| Cold Junction Compensation               | Automatic                                                                           |  |
| Thermocouple Linearization               | Automatic                                                                           |  |
| Accuracy vs. Temperature                 | ±25 ppm per °C maximum                                                              |  |
| Linearity Error                          | ±2°C maximum, ±1°C typical,<br>monotonic with no missing codes                      |  |
| Maximum Inaccuracy                       | ±3°C maximum (excluding thermocouple error)                                         |  |
| Maximum Voltage Input Offset<br>Error    | 0.05% at 0° to 55° C (32° to 131° F),<br>typical 0.04% at 25° C (77° F)             |  |
| Maximum Voltage Input Gain<br>Error      | 0.06% at 25°C (77°F)                                                                |  |
| Maximum Voltage Input<br>Linearity Error | 0.05% at 0° to 55°C (32° to 131°F),<br>typical 0.03% at 25°C (77°F)                 |  |
| Maximum Voltage Input<br>Inaccuracy      | 0.1% at 0° to 55°C (32° to 131°F),<br>typical 0.04% at 25°C (77°F)                  |  |
| Warm Up Time                             | 30 minutes for ±1C° repeatability                                                   |  |
| Single Channel Update Rate               | 400ms                                                                               |  |
| All Channel Update Rate                  | Single Channel Update Rate times the<br>number of enabled channels on the<br>module |  |
| Open Circuit Detection Time              | Burn Out flag set and zero scale<br>reading within 3 seconds                        |  |
| Conversion Method                        | Sigma - Delta                                                                       |  |

Not Compatible with *ZIP*Link Pre-Wired PLC Connection Cables and Modules.

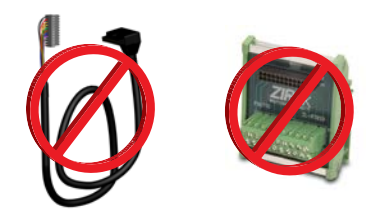

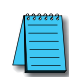

**NOTE:** When this module is used in a CLICK PLC system, it takes up to 11 seconds for initialization after powerup. During this time period, the RUN LED on the PLC module blinks to indicate the initialization process.

| Initialization Time                                |        |  |
|----------------------------------------------------|--------|--|
| The Number of<br>Channels Used With any Configurat |        |  |
| 1                                                  | 5 sec  |  |
| 2                                                  | 7 sec  |  |
| 3                                                  | 9 sec  |  |
| 4                                                  | 11 sec |  |

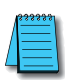

**NOTE:** With grounded thermocouples, take precautions to prevent having a voltage potential between thermocouple tips. A voltage less than -1.3V or greater than +3.8V between tips will skew measurements.

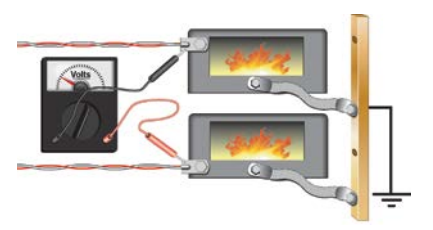

### C0-04DA-1 – 4-Channel Analog Current Output Module

4-channel analog current sourcing output module, 12-bit resolution, range: 4–20 mA. External 24VDC power required, removable terminal block included.

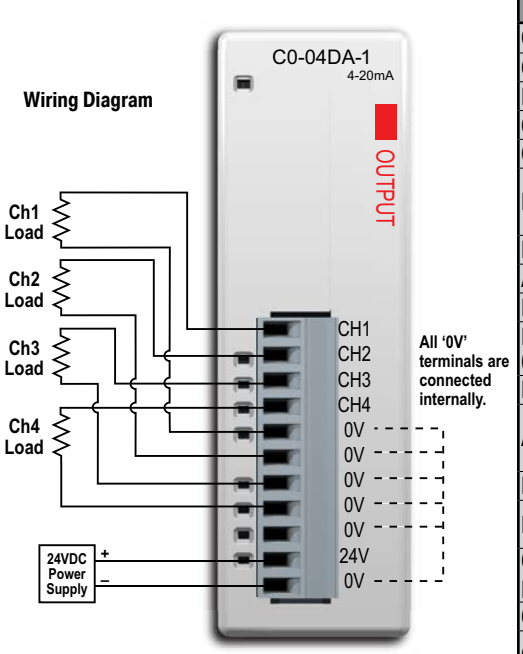

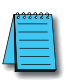

**NOTE:** When using this module you must also use CLICK programming software and PLC firmware version V1.40 or later.

| Output Specifications                                   |                                                                                 |  |
|---------------------------------------------------------|---------------------------------------------------------------------------------|--|
| Outputs per Module                                      | 4                                                                               |  |
| Output Range                                            | 4-20 mA (source)                                                                |  |
| Resolution                                              | 12-bit, 3.9 uA per count                                                        |  |
| Output Type                                             | Current sourcing at 20mA max.                                                   |  |
| Output Value in Fault Mode                              | Less than 4mA                                                                   |  |
| Load Impedance                                          | 0-600Ω at 24VDC; minimum load:<br>0Ω 32° to 131°F<br>(0° to 55°C) ambient temp. |  |
| Maximum Inductive Load                                  | 1mH                                                                             |  |
| Allowed Load Type                                       | Grounded                                                                        |  |
| Maximum Inaccuracy                                      | ±1% of range                                                                    |  |
| Max. Full Scale Calibration Error<br>(Including Offset) | ±0.2% of range maximum                                                          |  |
| Max. Offset Calibration Error                           | ±0.2% of range maximum                                                          |  |
| Accuracy vs. Temperature                                | ±75 PPM/°C maximum full scale<br>calibration change<br>(±0.005% of range/°C)    |  |
| Max. Crosstalk at DC, 50/60 Hz                          | -72 dB, 1 LSB                                                                   |  |
| Linearity Error (End to End)                            | ±4 LSB max.,<br>(±0.1% of full scale)                                           |  |
| Output Stability and                                    | ±2% LSB after 10 minute warmup                                                  |  |
| Repeatability                                           | period typical                                                                  |  |
| Output Ripple                                           | ±0.1% of full scale                                                             |  |
| Output Settling Time                                    | 0.3 ms maximum, 5µs min.                                                        |  |
|                                                         | (full scale range)                                                              |  |
| All Channel Update Rate                                 | 10ms                                                                            |  |
| Max. Continuous Overload                                | Outputs open circuit protected                                                  |  |
| Field to Logic Side Isolation                           | (100% torted)                                                                   |  |
| Type of Output Protection                               | Electronically limited to 20mA<br>or less                                       |  |
| Output Signal at Power Up and<br>Power Down             | 4mA                                                                             |  |
| External VDC Power Required                             | 145mA                                                                           |  |
| Base Power Required (24VDC)                             | 20mA                                                                            |  |
| Terminal Block Replacement                              | AutomationDirect p/n CO-8TB                                                     |  |
| Weight                                                  | 2.9 oz (82g)                                                                    |  |

ZIPLink Pre-Wired PLC Connection Cables and Modules for CLICK PLC

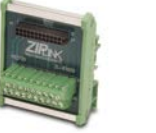

11-pin connector cable ZL-CO-CBL11 (0.5 m length) ZL-CO-CBL11-1 (1.0 m length) ZL-CO-CBL11-2 (2.0 m length)

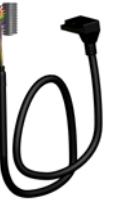

ZL-RTB20 20-pin feedthrough connector module

CLICK PLUS PLC Hardware User Manual, 1st Edition, Rev. S – C2-USER-M

### C0-04DA-2 – 4-Channel Analog Voltage Output Module

4-channel analog voltage output module, 12-bit resolution, range: 0–10 V. External 24VDC power required, removable terminal block included.

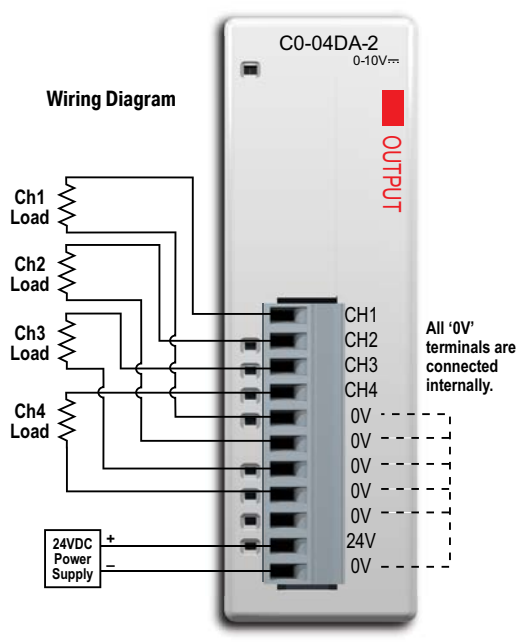

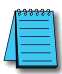

**NOTE:** When using this module you must also use CLICK programming software and PLC firmware version V1.40 or later.

ZIPLink Pre-Wired PLC Connection Cables and Modules for CLICK PLC

11-pin connector cable ZL-CO-CBL11 (0.5 m length) ZL-CO-CBL11-1 (1.0 m length) ZL-CO-CBL11-2 (2.0 m length)

> ZL-RTB20 20-pin feed-through connector module

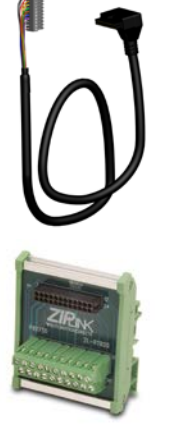

| Outputs per Module 4   Output Range 0-10 V   Resolution 12-bit, 2.44 mV per count   Output Type Voltage sourcing at 10mA max.<br>(One common)   Output Value in Program Mode Determined by PLC   Output Value in Fault Mode 0 V   Output Impedance 0.2 Ω typical   Load Impedance >1000Ω   Maximum Capacitive Load 0.01 uF maximum   Allowed Load Type Grounded   Max. Full Scale Calibration Error ±0.2% of range maximum voltage   Max. Offset Calibration Error ±0.2% of range maximum tull scale calibration change (±0.0025% of range/°C)   Max. Crosstalk at DC, 50/60 Hz -72 dB, 1 LSB                                                        | ]e         |
|----------------------------------------------------------------------------------------------------|------------|
| Output Range 0-10 V   Resolution 12-bit, 2.44 mV per count   Output Type Voltage sourcing at 10mA max.<br>(One common)   Output Value in Program Mode Determined by PLC   Output Value in Fault Mode 0 V   Output Impedance 0.2 Ω typical   Load Impedance >1000Ω   Maximum Capacitive Load 0.01 uF maximum   Allowed Load Type Grounded   Max. Full Scale Calibration Error<br>(Not including Offset) ±0.2% of range maximum voltage   Max. Offset Calibration Error ±0.2% of range maximum   Accuracy vs. Temperature ±75 PPM/°C maximum full scale<br>calibration change (±0.0025% of<br>range/°C)   Max. Crosstalk at DC, 50/60 Hz -72 dB, 1 LSB | <br>       |
| Resolution 12-bit, 2.44 mV per count   Output Type Voltage sourcing at 10mA max.<br>(One common)   Output Value in Program Mode Determined by PLC   Output Value in Fault Mode 0 V   Output Impedance 0.2 Ω typical   Load Impedance >1000Ω   Maximum Capacitive Load 0.01 uF maximum   Allowed Load Type Grounded   Max. Full Scale Calibration Error<br>(Not including Offset) ±0.2% of range maximum voltage   Max. Offset Calibration Error ±0.2% of range maximum full scale<br>calibration change (±0.0025% of<br>range/°C)   Max. Crosstalk at DC, 50/60 Hz -72 dB, 1 LSB                                                                     | <br><br>   |
| Output Type   Voltage sourcing at 10mA max.<br>(One common)     Output Value in Program Mode   Determined by PLC     Output Value in Fault Mode   0 V     Output Impedance   0.2 Ω typical     Load Impedance   >1000Ω     Maximum Capacitive Load   0.01 uF maximum     Allowed Load Type   Grounded     Max. Full Scale Calibration Error<br>(Not including Offset)   ±0.2% of range maximum voltage     Max. Offset Calibration Error   ±0.2% of range maximum     Accuracy vs. Temperature   ±75 PPM/°C maximum full scale<br>calibration change (±0.0025% of<br>range/°C)     Max. Crosstalk at DC, 50/60 Hz   -72 dB, 1 LSB                    |            |
| Output Value in Program Mode   Determined by PLC     Output Value in Fault Mode   0 V     Output Impedance   0.2 Ω typical     Load Impedance   >1000Ω     Maximum Capacitive Load   0.01 uF maximum     Allowed Load Type   Grounded     Maximum Inaccuracy   0.5% of range     Max. Full Scale Calibration Error   ±0.2% of range maximum voltage     Max. Offset Calibration Error   ±0.2% of range maximum voltage     Max. Offset Calibration Error   ±0.2% of range maximum full scale     Accuracy vs. Temperature   ±75 PPM/°C maximum full scale     Calibration change (±0.0025% of range/°C)   max. Crosstalk at DC, 50/60 Hz             | <br><br>]e |
| Output Value in Fault Mode 0 V   Output Impedance 0.2 Ω typical   Load Impedance >1000Ω   Maximum Capacitive Load 0.01 uF maximum   Allowed Load Type Grounded   Maximum Inaccuracy 0.5% of range   Max. Full Scale Calibration Error<br>(Not including Offset) ±0.2% of range maximum voltage   Max. Offset Calibration Error ±0.2% of range maximum   Accuracy vs. Temperature ±75 PPM/°C maximum full scale<br>calibration change (±0.0025% of<br>range/°C)   Max. Crosstalk at DC, 50/60 Hz -72 dB, 1 LSB                                                                                                    | je         |
| Output Impedance   0.2 Ω typical     Load Impedance   >1000Ω     Maximum Capacitive Load   0.01 uF maximum     Allowed Load Type   Grounded     Maximum Inaccuracy   0.5% of range     Max. Full Scale Calibration Error<br>(Not including Offset)   ±0.2% of range maximum voltage     Max. Offset Calibration Error   ±0.2% of range maximum     Accuracy vs. Temperature   ±75 PPM/°C maximum full scale<br>calibration change (±0.0025% of<br>range/°C)     Max. Crosstalk at DC, 50/60 Hz   -72 dB, 1 LSB                                                                                                    | je         |
| Load Impedance >1000Ω   Maximum Capacitive Load 0.01 uF maximum   Allowed Load Type Grounded   Maximum Inaccuracy 0.5% of range   Max. Full Scale Calibration Error<br>(Not including Offset) ±0.2% of range maximum voltage   Max. Offset Calibration Error ±0.2% of range maximum   Accuracy vs. Temperature ±75 PPM/°C maximum full scale<br>calibration change (±0.0025% of<br>range/°C)   Max. Crosstalk at DC, 50/60 Hz -72 dB, 1 LSB                                                                                                    | je         |
| Maximum Capacitive Load 0.01 uF maximum   Allowed Load Type Grounded   Maximum Inaccuracy 0.5% of range   Max. Full Scale Calibration Error<br>(Not including Offset) ±0.2% of range maximum voltage   Max. Offset Calibration Error ±0.2% of range maximum   Accuracy vs. Temperature ±75 PPM/°C maximum full scale<br>calibration change (±0.0025% of<br>range/°C)   Max. Crosstalk at DC, 50/60 Hz -72 dB, 1 LSB                                                                                                    | je         |
| Allowed Load Type Grounded   Maximum Inaccuracy 0.5% of range   Max. Full Scale Calibration Error<br>(Not including Offset) ±0.2% of range maximum voltage   Max. Offset Calibration Error ±0.2% of range maximum   Accuracy vs. Temperature ±75 PPM/°C maximum full scale<br>calibration change (±0.0025% of<br>range/°C)   Max. Crosstalk at DC, 50/60 Hz -72 dB, 1 LSB                                                                                                    | je         |
| Maximum Inaccuracy 0.5% of range   Max. Full Scale Calibration Error ±0.2% of range maximum voltage   Max. Offset Calibration Error ±0.2% of range maximum   Max. Offset Calibration Error ±0.2% of range maximum   Accuracy vs. Temperature ±75 PPM/°C maximum full scale calibration change (±0.0025% or range/°C)   Max. Crosstalk at DC, 50/60 Hz -72 dB, 1 LSB                                                                                                    | je         |
| Max. Full Scale Calibration Error<br>(Not including Offset) ±0.2% of range maximum voltage   Max. Offset Calibration Error ±0.2% of range maximum   Accuracy vs. Temperature ±75 PPM/°C maximum full scale<br>calibration change (±0.0025% of<br>range/°C)   Max. Crosstalk at DC, 50/60 Hz -72 dB, 1 LSB                                                                                                    | ge         |
| Max. Offset Calibration Error ±0.2% of range maximum   Accuracy vs. Temperature ±75 PPM/°C maximum full scale calibration change (±0.0025% or range/°C)   Max. Crosstalk at DC, 50/60 Hz -72 dB, 1 LSB                                                                                                    |            |
| Accuracy vs. Temperature ±75 PPM/°C maximum full scale calibration change (±0.0025% or range/°C)   Max. Crosstalk at DC, 50/60 Hz -72 dB, 1 LSB                                                                                                    |            |
| Max. Crosstalk at DC, 50/60 Hz -72 dB, 1 LSB                                                                                                    | of         |
|                                                                                                    |            |
| Linearity Error (End to End) ±4 LSB max., (±0.1% of full scale<br>monotonic with no missing code                                                                                                    | e);<br>es  |
| Output Stability and ±2% LSB after 10 minute warmu                                                                                                    | ц          |
| Repeatability period typical                                                                                                    |            |
| Output Ripple 0.1% of full scale                                                                                                    |            |
| Output Settling Time 0.3 ms maximum, 5 µs minimum<br>(full scale range)                                                                                                    |            |
| All Channel Update Rate 10ms                                                                                                    |            |
| Max. Continuous Overload Outputs current limited to 40mA typical; continuous overloads on multiple outputs can damage module.                                                                                                    | •          |
| Field to Logic Side Isolation 1800VAC applied for 1 second (100% tested)                                                                                                    |            |
| Type of Output Protection 0.1 µF transient suppressor                                                                                                    |            |
| Output Signal at Power Up and<br>Power Down                                                                                                    |            |
| External 24VDC Power<br>Required 85mA                                                                                                    |            |
| Base Power Required (24VDC) 20mA                                                                                                    |            |
| Terminal Block Replacement AutomationDirect p/n C0-8TB                                                                                                    |            |
| <b>Weight</b> 2.9 oz (82g)                                                                                                    |            |

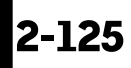

## C0-4AD2DA-1 – 4-Channel Analog Current Input and 2-Channel Analog Current Output Module

4-channel analog current sinking input (13-bit resolution) and 2-channel analog current sourcing output (12-bit resolution) module, range: 0–20 mA (inputs), 4–20 mA (outputs). External 24VDC power required, removable terminal block included.

#### Wiring Diagram

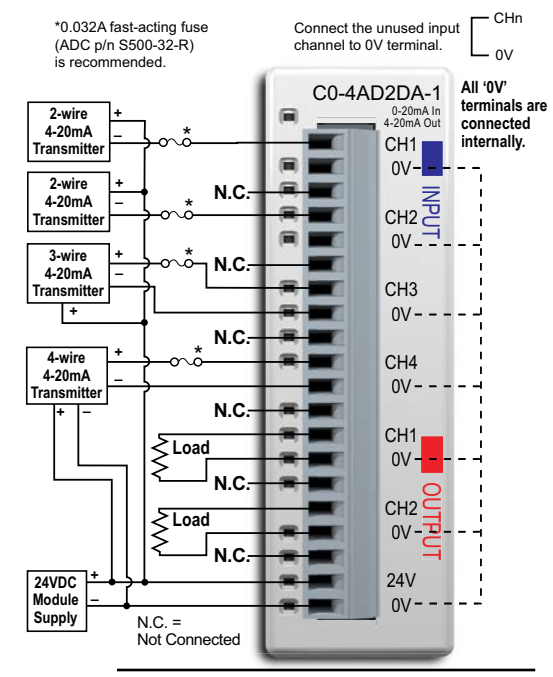

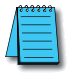

**NOTE:** When using this module you must also use CLICK programming software and PLC firmware version V1.40 or later.

ZIPLink Pre-Wired PLC Connection Cables and Modules for CLICK PLC

20-pin connector cable ZL-C0-CBL20 (0.5 m length) ZL-C0-CBL20-1 (1.0 m length) ZL-C0-CBL20-2 (2.0 m length)

> ZL-RTB20 20-pin feed-through connector module

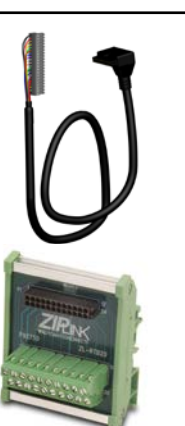

| General Specifications           |                                                      |  |
|----------------------------------|------------------------------------------------------|--|
| Field to Logic Side Isolation    | 1800VAC for 1 sec.                                   |  |
| External 24VDC Power<br>Required | 75mA                                                 |  |
| Bus Power Required (24VDC)       | 25mA                                                 |  |
| Recommended Fuse (External)      | AutomationDirect p/n S500-<br>32-R<br>(0.032 A fuse) |  |
| Terminal Block Replacement       | AutomationDirect p/n C0-16TB                         |  |
| Weight                           | 3.1 oz (86g)                                         |  |

| Input Specifications                               |                                               |  |
|----------------------------------------------------|-----------------------------------------------|--|
| Inputs per Module                                  | 4                                             |  |
| Input Range                                        | 0-20 mA (sink)                                |  |
| Resolution                                         | 13-bit, 2.44 uA per count                     |  |
| Input Type                                         | Single ended (one common)                     |  |
| Maximum Continuous Overload                        | ±44 mA                                        |  |
| Input Impedance                                    | 124Ω, 0.5 W current input                     |  |
| Filter Characteristics                             | Low pass, -3 dB at 400 Hz                     |  |
| PLC Data Format                                    | 13-bit unsigned Integer, range is 0-8191      |  |
| Sample Duration Time                               | 5 ms                                          |  |
| All Channel Update Rate                            | 20 ms (input plus output<br>maximum time)     |  |
| Open Circuit Detection Time                        | Zero reading within 20 ms                     |  |
| Conversion Method                                  | Successive approximation                      |  |
| Accuracy vs. Temperature                           | ±75 PPM/°C maximum                            |  |
| Maximum Inaccuracy                                 | 0.5% of range (including temperature changes) |  |
|                                                    | ±3 count maximum,                             |  |
| Linearity Error (End to End)                       | monotonic with no missing                     |  |
| Input Stability and<br>Repeatability               | ±2 count maximum                              |  |
| Full Scale Calibration Error<br>(Including Offset) | ±8 count maximum                              |  |
| Offset Calibration Error                           | ±8 count maximum                              |  |
| Maximum Crosstalk at DC, 50/60<br>Hz               | ±2 count maximum                              |  |

### C0-4AD2DA-1 – 4-Channel Analog Current Input and 2-Channel Analog Current Output Module (continued)

| Output Specifications                                   |                                                                                                    |  |
|---------------------------------------------------------|----------------------------------------------------------------------------------------------------|--|
| Outputs per Module                                      | 2                                                                                                    |  |
| Output Range                                            | 4-20 mA (source)                                                                                                    |  |
| Resolution                                              | 12-bit, 3.9 uA per count                                                                                              |  |
| Output Type                                             | Current sourcing at 20mA max. (One common)                                                                            |  |
| PLC Data Format                                         | 12-bit unsigned integer, 0-4095 counts                                                                                |  |
| Output Value in Fault Mode                              | Less than 4mA                                                                                                    |  |
| Load Impedance                                          | 0–600 Ω at 24VDC; minimum load:<br>0Ω 32° to 113°F (0° to 45°C);<br>125Ω 113° to 131°F (45° to 55°C) ambient<br>temp. |  |
| Maximum Inductive Load                                  | 1mH                                                                                                    |  |
| Allowed Load Type                                       | Grounded                                                                                                    |  |
| Maximum Inaccuracy                                      | ±1% of range                                                                                                    |  |
| Max. Full Scale Calibration Error<br>(Including Offset) | ±0.2% of range maximum                                                                                                |  |
| Max. Offset Calibration Error                           | ±0.2% of range maximum                                                                                                |  |
| Accuracy vs. Temperature                                | ±50 PPM/°C maximum full scale<br>calibration change<br>(±0.005% of range/°C)                                          |  |
| Max. Crosstalk at DC, 50/60 Hz                          | -72 dB, 1 LSB                                                                                                    |  |
| Linearity Error (End to End)                            | ±4 LSB maximum, (±0.1% of full scale),<br>monotonic with no missing codes                                             |  |
| Output Stability and<br>Repeatability                   | ±2% LSB after 10 minute warmup period typical                                                                         |  |
| Output Ripple                                           | ±0.1% of full scale                                                                                                   |  |
| Output Settling Time                                    | 0.2 ms maximum, 5µs min.<br>(full scale range)                                                                        |  |
| All Channel Update Rate                                 | 20ms                                                                                                    |  |
| Max. Continuous Overload                                | Outputs open circuit protected                                                                                        |  |
| Type of Output Protection                               | Electronically limited to 20mA or less                                                                                |  |
| Output Signal at Power Up or Power<br>Down              | 4mA                                                                                                    |  |

### C0-4AD2DA-2 – 4-Channel Analog Voltage Input and 2-Channel Analog Voltage Output Module

4-channel analog voltage input (13-bit resolution) and 2-channel analog voltage output (12-bit resolution) module, range: 0-10V. External 24VDC power required, removable terminal block included.

#### Wiring Diagram

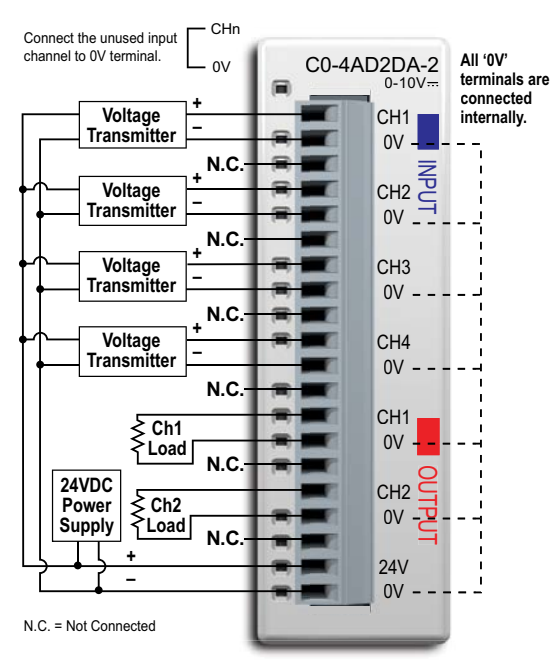

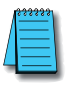

**NOTE:** When using this module you must also use CLICK programming software and PLC firmware version V1.40 or later.

| General Specifications           |                              |
|----------------------------------|------------------------------|
| Field to Logic Side Isolation    | 1800VAC for 1 sec.           |
| External 24VDC Power<br>Required | 65mA                         |
| Base Power Required (24VDC)      | 20mA                         |
| Terminal Block Replacement       | AutomationDirect p/n CO-16TB |
| Weight                           | 3.1 oz (86g)                 |

| Input Specifications                               |                                                         |
|----------------------------------------------------|---------------------------------------------------------|
| Inputs per Module                                  | 4                                                       |
| Input Range                                        | 0–10 V                                                  |
| Resolution                                         | 13-bit, 1.22 mV per count                               |
| Input Type                                         | Single ended (one common)                               |
| Maximum Continuous Overload                        | ±100VDC                                                 |
| Input Impedance                                    | >150kΩ                                                  |
| Filter Characteristics                             | Low pass, -3dB at 500Hz                                 |
| Sample Duration Time                               | 5ms                                                     |
| All Channel Update Rate                            | 20ms                                                    |
| Open Circuit Detection Time                        | Zero reading within 100ms                               |
| Conversion Method                                  | Successive approximation                                |
| Accuracy vs. Temperature                           | ±75 PPM/°C maximum                                      |
|                                                    | 0.5% of range (including                                |
|                                                    | temperature changes)                                    |
| Linearity Error (End to End)                       | ±3 count maximum,<br>monotonic with no missing<br>codes |
| Input Stability and Repeatability                  | ±2 count maximum                                        |
| Full Scale Calibration Error<br>(including Offset) | ±8 count maximum                                        |
| Offset Calibration Error                           | ±8 count maximum                                        |
| Maximum Crosstalk at DC,<br>50/60 Hz               | ±2 count maximum                                        |

ZIPLink Pre-Wired PLC Connection Cables and Modules for CLICK PLC

20-pin connector cable ZL-CO-CBL20 (0.5 m length) ZL-CO-CBL20-1 (1.0 m length) ZL-CO-CBL20-2 (2.0 m length)

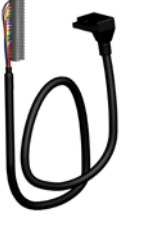

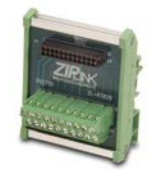

ZL-RTB20 20-pin feedthrough connector module

### C0-4AD2DA-2 – 4-Channel Analog Voltage Input and 2-Channel Analog Voltage Output Module (continued)

| Output Specifications                                       |                                                                                                    |
|-------------------------------------------------------------|----------------------------------------------------------------------------------------------------|
| Outputs per Module                                          | 2                                                                                                    |
| Output Range                                                | 0–10 V                                                                                                    |
| Resolution                                                  | 12-bit, 2.44 mV per count                                                                                     |
| Output Type                                                 | Voltage sourcing at 10mA max.<br>(One common)                                                                 |
| Output Value in Program Mode                                | Determined by PLC                                                                                             |
| Output Value in Fault Mode                                  | OV                                                                                                    |
| Output Impedance                                            | 0.2 Ω typical                                                                                                 |
| Load Impedance                                              | >1000Ω                                                                                                    |
| Maximum Capacitive Load                                     | 0.01 µF maximum                                                                                               |
| Allowed Load Type                                           | Grounded                                                                                                    |
| Maximum Inaccuracy                                          | 1% of range                                                                                                   |
| Max. Full Scale Calibration Error (Not<br>including Offset) | ±0.2% of range maximum voltage                                                                                |
| Max. Offset Calibration Error                               | ±0.2% of range maximum                                                                                        |
| Accuracy vs. Temperature                                    | ±75 PPM/°C maximum full scale calibration<br>change (±0.0025% of range/°C)                                    |
| Max. Crosstalk at DC, 50/60 Hz                              | -72dB, 1 LSB                                                                                                  |
| Linearity Error (End to End)                                | ±4 LSB maximum, (±0.1% of full scale);<br>monotonic with no missing codes                                     |
| Output Stability and<br>Repeatability                       | ±2% LSB after 10 minute warmup period typical                                                                 |
| Output Ripple                                               | 0.5% of full scale                                                                                            |
| Output Settling Time                                        | 0.3 ms maximum,<br>5µs minimum (full scale range)                                                             |
| All Channel Update Rate                                     | 20ms                                                                                                    |
| Max. Continuous Overload                                    | Outputs current limited to 40mA typical;<br>continuous overloads on multiple outputs<br>can damage<br>module. |
| Type of Output Protection                                   | 0.1 µF transient suppressor                                                                                   |
| Output Signal at Power Up or Power<br>Down                  | ov                                                                                                    |

### **C0-00AC** Power Supply

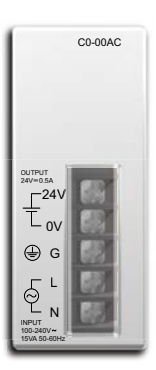

Limited auxiliary AC power supply allows you to power the CLICK PLC with 100-240 VAC supply power. The 0.5 A DC power supply is capable of controlling the PLC plus a limited configuration based on the power budget of each I/O module. The C0-00AC is a low-cost solution for applications requiring only minimal I/O and power consumption. This power supply will not support a fully-populated CLICK PLC system with all possible I/O module combinations.

| CO-00AC Input Specifications |                                 |
|------------------------------|---------------------------------|
| Input Voltage Range          | 85-264 VAC                      |
| Input Frequency              | 47–63 Hz.                       |
| Input Current (typical)      | 0.3 A @ 100 VAC, 0.2 A @ 200VAC |
| Inrush Current               | 30A                             |
| Efficiency                   | 80% typical                     |

| CO-00AC Output Specifications |                                    |
|-------------------------------|------------------------------------|
| Output Voltage Range          | 23-25 VDC                          |
| Output Current                | 0.5 A                              |
| Ripple                        | 200mV p-p max (0–55°C)             |
| Ripple Noise                  | 300mV p-p max (0–55°C)             |
| Over Current Protection       | @ 0.65 A (automatic recovery)      |
| Over Voltage Protection       | @ 27.6 V (clamped by Zener diode)  |
| Start-up Time                 | 1000ms max at rated input and load |
| Hold-up Time                  | 10ms minimum at 85VAC, I=max       |

| CO-00AC General Specifications |                                                          |
|--------------------------------|----------------------------------------------------------|
| Ambient Operating Temperature  | 32-131°F [0-55°C]                                        |
| Storage Temperature            | -4-158°F [-20-70°C]                                      |
| Humidity                       | 30–95%, non-condensing                                   |
| Vibration Resistance           | JIS C60068-2-6, sine wave vibration                      |
| Shock Resistance               | JIS C60068-2-27                                          |
| Voltage Withstand              |                                                          |
| Input-Output                   | 1500VAC, 5mA cutoff current                              |
| Input-Ground                   | 1500VAC, 5mA cutoff current                              |
| Output-Ground                  | 500VAC, 5mA cutoff current                               |
| Insulation Resistance          |                                                          |
| Input-Output                   | 10MΩ minimum, 500VDC                                     |
| Input-Ground                   | 10MΩ minimum, 500VDC                                     |
| Output-Ground                  | 5MΩ minimum, 500VDC                                      |
| Noise Immunity                 | FCC Class A, EN55022:1998 Class A                        |
| Input/Output Interface         | 5P terminal block, Fujicon UF2362AX series or equivalent |
| Agency Approvals               | UL508, UL1604, EN61010-1 (IEC 1010-1),                   |
|                                | CAN/CSA E60079-15:02, JIS C0025                          |
| Weight                         | 5.3 oz [150g]                                            |

2-131

### **C0-01AC Power Supply**

C0-01AC OUTPUT C24V 0\ G

No-limit auxiliary AC power supply allows you to power the CLICK PLC with 100-240 VAC supply power. The 1.3 A DC power supply is capable of supporting a fully-populated CLICK PLC system with all possible I/O module combinations with no concerns of exceeding the power budget.

| CO-01AC Input Specifications |                                 |
|------------------------------|---------------------------------|
| Input Voltage Range          | 85-264 VAC                      |
| Input Frequency              | 47–63 Hz.                       |
| Input Current (typical)      | 0.9 A @ 100 VAC, 0.6 A @ 200VAC |
| Inrush Current               | 30A                             |
| Efficiency                   | 80% typical                     |

| CO-01AC Output Specifications |                                    |
|-------------------------------|------------------------------------|
| Output Voltage Range          | 23-25 VDC                          |
| Output Current                | 1.3 A                              |
| Ripple                        | 200mV p-p max (0–55°C)             |
| Ripple Noise                  | 300mV p-p max (0–55°C)             |
| Over Current Protection       | @ 1.6 A (automatic recovery)       |
| Over Voltage Protection       | @ 27.6 V (clamped by Zener diode)  |
| Start-up Time                 | 1000ms max at rated input and load |
| Hold-up Time                  | 10ms minimum at 85VAC, I=max       |

| CO-01AC General Specifications |                                                          |
|--------------------------------|----------------------------------------------------------|
| Ambient Operating Temperature  | 32-131°F [0-55°C]                                        |
| Storage Temperature            | -4-158°F [-20-70°C]                                      |
| Humidity                       | 30–95%, non-condensing                                   |
| Vibration Resistance           | JIS C60068-2-6, sine wave vibration                      |
| Shock Resistance               | JIS C60068-2-27                                          |
| Voltage Withstand              |                                                          |
| Input-Output                   | 1500VAC, 5mA cutoff current                              |
| Input-Ground                   | 1500VAC, 5mA cutoff current                              |
| Output-Ground                  | 500VAC, 5mA cutoff current                               |
| Insulation Resistance          |                                                          |
| Input-Output                   | 10MΩ minimum, 500VDC                                     |
| Input-Ground                   | 10MΩ minimum, 500VDC                                     |
| Output-Ground                  | 5MΩ minimum, 500VDC                                      |
| Noise Immunity                 | FCC Class A, EN55022:1998 Class A                        |
| Input/Output Interface         | 5P terminal block, Fujicon UF2362AX series or equivalent |
| Agency Approvals               | UL508, UL1604, EN61010-1 (IEC 1010-1),                   |
| Agonoj Approvalo               | CAN/CSA E60079-15:02, JIS C0025                          |
| Weight                         | 6.0 oz [170g]                                            |

### PSP24-DC12-1 DC-DC Converter

With this DC-DC converter you can operate the CLICK PLC with 12VDC input power.

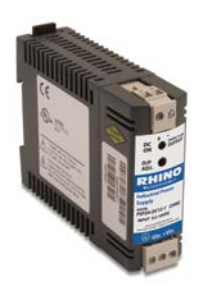

| PSP24-DC12-1 DC-DC Converter Specifications |                                 |
|---------------------------------------------|---------------------------------|
| Input Voltage Range                         | 9.5-18 VDC                      |
| Input Power (no load)                       | 1.0 W max.                      |
| Startup Voltage                             | 8.4 VDC                         |
| Undervoltage Shutdown                       | 7.6 VDC                         |
| Output Voltage Range                        | 24–28 VDC (adjustable)          |
| Output Current                              | 1.0 A                           |
| Short Circuit Protection                    | Current limited at 110% typical |
| Weight                                      | 7.5 oz (213g)                   |

Please see this part at <u>www.automationdirect.com/pn/PSP24-DC12-1</u> on our web store for full specifications.
# **Programming Software**

The CLICK PLC Programming Software, which can be downloaded free from the Automationdirect.com web site (Downloads/Software), is designed to provide simple and fast application development of ladder logic programming.

These are some of the features that help make this happen:

- The Navigation window allows organization of the ladder logic programs used in your project and access to the functions, settings and configurations used to work with your project.
- The Instruction List window displays all available CLICK PLC instructions, allows you to drag and drop the instruction into your ladder logic program, and then enter any values and/ or parameters required for the particular instruction.

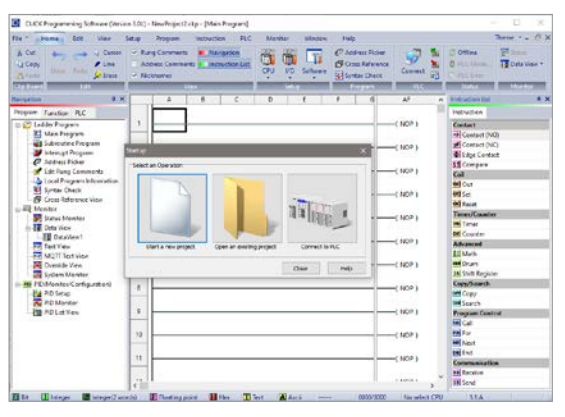

- You can add Subroutine and Interrupt programs separately from the main ladder logic program. This allows you to manage your ladder logic programs in a simple, structured environment and, at the same time, aid in trouble-shooting your program.
- The Data View Monitor window configurations are saved with your project. This allows quick access to the same set of memory addresses that may have been set up for viewing during testing of your program.
- The graphical represented System Configuration dialog box allows checking the PLC system configuration. A Power Budget calculation feature is included. Refer to the Power Budgeting section later in this chapter for additional details.
- The Address Picker window allows quick selection of any memory address to be placed in the ladder logic program. Refer to the programming software online help for additional details.
- $\bullet$  The PLC module Firmware can be updated from the programming software within 7 minutes.

#### PC Requirements

Check our online webstore for current operating system requirements:

http://www.automationdirect.com

# Data Types, Memory, and Numbering System

The following section explains how the CLICK PLC handles the available data types, memory addressing, and I/O numbering.

# **Data Types**

The CLICK PLC supports the following data types. On the CLICK PLC programming software, each data type is indicated with a small icon.

| Data Type               | S/W<br>Icon | Data Ranges                                                             |  |  |  |
|-------------------------|-------------|-------------------------------------------------------------------------|--|--|--|
| Bit                     | В           | 0, 1                                                                    |  |  |  |
| Integer (Single Word)   | I           | -32,768 to 32,767                                                       |  |  |  |
| Integer2 (Double Word)  | 12          | -2,147,483,648 to 2,147,483,647                                         |  |  |  |
| Floating Point          | F           | -3.4028235E+38 to 3.4028235E+38                                         |  |  |  |
| HEX (Hexadecimal)       | H           | 0000h to FFFFh<br>(The HEX data type requires the 'h' after the value.) |  |  |  |
| Tayt (Cingle Character) | Т           | Single ASCII character                                                  |  |  |  |
| Text (Single Character) |             | (ASCII code: 00h to FFh.)                                               |  |  |  |
| ASCII Code              | A           | ASCII code \$00 to \$FF                                                 |  |  |  |
| ASUITOULE               |             | (The ASCII Code data type requires the '\$' before the value.)          |  |  |  |

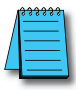

NOTE: The CLICK PLC does not support Octal or BCD numbering systems (data types).

# **Memory Types**

The following is the list of the memory types that the CLICK PLC system supports. See the memory map later in this chapter.

| Memory Type             | Symbol                                                            | Data<br>Type      | S/W<br>Icon                                                        | Definition                                                                                                    |
|-------------------------|-------------------------------------------------------------------|-------------------|--------------------------------------------------------------------|----------------------------------------------------------------------------------------------------|
| Input Point             | x                                                                 |                   |                                                                    | The Discrete Input points are represented by the "X" symbol.                                                                                                    |
| Output Point            | Y                                                                 |                   |                                                                    | The Discrete Output points are represented by the "Y" symbol.                                                                                                    |
| Control Relay           | С                                                                 | Bit               |                                                                    | The Control Relay bits are represented by the "C" symbol. These internal<br>bits are typically used for ladder program control. They do not represent<br>any real world inputs or outputs.          |
| Timer                   | т                                                                 | Dit               | В                                                                  | The Timers are represented by the "T" symbol. The Timer status bit is used to indicate when the Current Value of the timer equals its Preset Value.                                                 |
| Counter                 | СТ                                                                |                   |                                                                    | The Counters are represented by the "CT" symbol. The Counter status bit is used to indicate when the Current Value of the counter equals its Preset Value.                                          |
| System Control<br>Relay | SC                                                                |                   |                                                                    | The internal System Control Relays, represented by the "SC" symbol, are pre-defined bits which represent the status of specific system functions.                                                   |
|                         | DS                                                                | Integer           |                                                                    | Single word integer data registers are represented by the "DS" symbol.                                                                                                    |
|                         | DD                                                                | Integer2          | 12                                                                 | Double word integer data registers are represented by the "DD" symbol.                                                                                                    |
| Data Register           | DH HEX E Single word Hex data registers are represented by the "D |                   | Single word Hex data registers are represented by the "DH" symbol. |                                                                                                    |
|                         | DF                                                                | Floating<br>Point | F                                                                  | Data Floating Point registers are IEEE format Real number values represented by the "DF" symbol as 32-bit words.                                                                                    |
| Input Register          | XD                                                                |                   | TT                                                                 | The Input Registers, represented by the "XD" symbol, contain groups<br>of Discrete Input points in a 16-bit word format. XDO is a Hexadecimal<br>representation of X1-X16, XD1 of X101-X116, etc.   |
| Output Register         | YD                                                                | HEX               |                                                                    | The Output Registers, represented by the "YD" symbol, contain groups<br>of Discrete Output points in a 16-bit word format. YDO is a Hexadecimal<br>representation of Y1-Y16, YD1 of Y101-Y116, etc. |
| Timer Register          | TD                                                                | Integer           | I                                                                  | The Timer Registers, represented by the "TD" symbol, contain the corresponding Timer's accumulative value in a 16-bit data register.                                                                |
| Counter Register        | CTD                                                               | Integer2          | 12                                                                 | The Counter Registers, represented by the "CTD" symbol, contain the corresponding Counter's accumulative value in a 32-bit data register.                                                           |
| System Data<br>Register | SD                                                                | Integer           | I                                                                  | The internal System Data Registers, represented by the "SD" symbol, are<br>pre-defined words which represent the status of specific system functions.                                               |
| Text                    | тхт                                                               | Text              | Т                                                                  | The Text data registers, represented by the "TXT" symbol, are used to store and manipulate ASCII text data.                                                                                         |

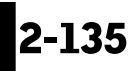

# Memory Types (cont'd)

#### **Pointer Addressing**

The CLICK PLUS PLC allows the use of Pointer Addressing for flexibility in programming. The Copy instruction supports Pointer Addressing in the single copy mode. The Pointer is always assigned as a DS memory type and is designated as a Pointer by placing the DS memory type in square brackets, such as [DS1]. Pointer Addressing uses the Pointer's data value to point to a memory location within the range of one of the eligible memory types. Pointer Addressing can be used with the C, DS, DD, DF, DH, XD, YD, TD, CTD and TXT data register memory types.

Pointer Addressing is also sometimes referred to as Indirect Addressing. One of the many uses for Pointer Addressing would be to perform lookup in tables. An application example might be determining the number of gallons in a horizontal tank when the liquid level is known. The gallons could be determined by a rather complex math formula, but a simpler approach would be to pre-calculate the number of gallons at several uniform levels, and place these values into a table of data registers that can be accessed using Pointer Addressing.

#### Pointer Addressing Example

DS1 = 100; data register DS1 is assigned the value of 100.

Then the use of DD[DS1] would be the same as showing DD100.

As the value in DS1 is changed, the result would then point to a different DD data register.

In the example, data register DS1 is called a Pointer. Only a DS memory type can be used as a pointer. As mentioned before, the use of the [square brackets] around DS1 in the data register reference DD[DS1] is how the Pointer Addressing is designated.

2-137

# I/O Numbering System

The CLICK PLC uses decimal numbers for the input (X) and output (Y) addressing.

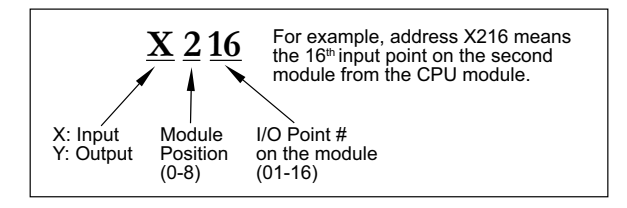

### Module Location

Please refer to the following diagram to understand the module position and I/O numbering.

| Position       | 0                                  | 1                                                                                                    | 2                                                                                                    | 3                                                           | 4                                                                                                    | 5            | 6                                                                                                    | 7                                                                                                    | 8                                                                                           |
|----------------|------------------------------------|----------------------------------------------------------------------------------------------------|----------------------------------------------------------------------------------------------------|-------------------------------------------------------------|----------------------------------------------------------------------------------------------------|--------------|----------------------------------------------------------------------------------------------------|----------------------------------------------------------------------------------------------------|---------------------------------------------------------------------------------------------|
|                | CC-1401                            | C 2018/2003<br>21 - 1 20<br>21 - 2 20<br>21 - 2 20 | Co-14A4E3<br>2015/0011442<br>211<br>211<br>211<br>211<br>212<br>3<br>212<br>3<br>3<br>212<br>3<br>5<br>5<br>5<br>5<br>5<br>5<br>5<br>10<br>11<br>11<br>12<br>12<br>13<br>14<br>15<br>15<br>15<br>15<br>15<br>15<br>15<br>15<br>15<br>15<br>15<br>15<br>15 | Proc. Co-164623<br>Anti-Anti-Anti-Anti-Anti-Anti-Anti-Anti- | CO-16463<br>In Sec. 1<br>1<br>1<br>1<br>2<br>2<br>3<br>3<br>1<br>1<br>1<br>2<br>2<br>3<br>3<br>1<br>1<br>1<br>2<br>2<br>3<br>3<br>1<br>1<br>1<br>2<br>3<br>3<br>1<br>1<br>1<br>2<br>3<br>3<br>1<br>1<br>1<br>2<br>3<br>3<br>1<br>1<br>1<br>2<br>3<br>3<br>1<br>1<br>1<br>2<br>3<br>3<br>1<br>1<br>1<br>2<br>3<br>3<br>1<br>1<br>1<br>2<br>3<br>1<br>1<br>1<br>2<br>3<br>3<br>1<br>1<br>1<br>1 |              | Port CO-16101<br>Species 4<br>C1 - 1 - 2 - 3 - 4 - 4 - 5<br>6 - 7 - 8<br>8 - 6<br>9 - 7<br>1 - 1 - 2 - 3 - 4 - 5<br>1 - 1 - 2 - 3 - 4 - 5<br>1 - 1 - 2 - 3 - 4 - 5<br>1 - 1 - 2 - 3 - 4 - 5<br>1 - 1 - 2 - 3 - 4 - 5<br>1 - 1 - 2 - 3 - 4 - 5<br>1 - 2 - 3 - 4 - 5<br>1 - 2 - 3 - 4 - 5<br>1 - 2 - 3 - 4 - 5<br>1 - 2 - 3 - 4 - 5<br>1 - 2 - 3 - 4 - 5<br>1 - 2 - 3 - 4 - 5<br>1 - 2 - 3 - 4 - 5<br>1 - 2 - 3 - 4 - 5<br>1 - 2 - 3 - 4 - 5<br>1 - 2 - 3 - 4 - 5<br>1 - 2 - 3 - 4 - 5<br>1 - 2 - 3 - 4 - 5<br>1 - 2 - 3 - 4 - 5<br>1 - 2 - 5<br>1 - 2 - | Co-16101<br>1,0000 4<br>1 0,0000 4<br>1 0,0000 4 | COORTA<br>USERNA 30<br>000000<br>C1<br>12<br>2<br>3<br>4<br>4<br>5<br>5<br>8<br>7<br>7<br>8 |
| I/O<br>Address | Slot I/O<br>X001—X008<br>Y001—Y006 | X101<br>                                                                                                    | X201<br><br>X216                                                                                                    | X301<br>X316                                                | X401<br>X416                                                                                                    | X501<br>X508 | Y601<br>Y616                                                                                                    | Y701<br>Y716                                                                                                    | Y801<br><br>Y808                                                                            |

The I/O Addressing can be checked by using the System Configuration window from within the CLICK programming software. From the Setup pulldown menu, select System Configuration; otherwise, from the Navigation window select the Function tab, and under PLC configuration, double click on System Configuration.

|                                                                                                    | ation .                           |                                  |                                                                       |                                                          |                                                          |                                                                             |                                                                           |                                                                              |                                                                           |                               |                          |
|----------------------------------------------------------------------------------------------------|-----------------------------------|----------------------------------|-----------------------------------------------------------------------|----------------------------------------------------------|----------------------------------------------------------|-----------------------------------------------------------------------------|---------------------------------------------------------------------------|------------------------------------------------------------------------------|---------------------------------------------------------------------------|-------------------------------|--------------------------|
| LC Name                                                                                              |                                   |                                  | (Max.24 charact                                                       | ers)                                                     |                                                          |                                                                             |                                                                           |                                                                              |                                                                           |                               |                          |
| _Start up 1,10 (                                                                                     | Canfig Check                      |                                  |                                                                       |                                                          |                                                          |                                                                             |                                                                           |                                                                              |                                                                           |                               |                          |
|                                                                                                    | 100                               | 3 05                             | 3489                                                                  |                                                          |                                                          |                                                                             |                                                                           |                                                                              |                                                                           |                               |                          |
| System                                                                                               | P                                 | , .                              |                                                                       |                                                          |                                                          | Shout Totally                                                               | x0+40 Outpa                                                               | ut Total(pi) - 34                                                            | Power Budget                                                              | (mA) = 610                    |                          |
| System                                                                                               | P/5                               | 01                               | Slot0                                                                 | 1/01                                                     | 1/0 2                                                    | Snput Totel(p                                                               | 10-16 Outpu                                                               | ut Total(pl) = 34                                                            | Power Budget                                                              | (mA) = 610                    | 1/0.6                    |
| System<br>Name<br>Module Type<br>Input(X)<br>Input(DF)                                               | P/S<br>CD-01AC                    | 01U<br>C24309U                   | Slet0<br>C2-1402<br>X001-X008                                         | 1/0 1<br>C0-38403<br>X101-K116                           | 1/0 2<br>C0-08NE3<br>X201-K208                           | 3rput Totallp<br>[1/0 3<br>CO-38ME3<br>X301-K316                            | 40+48 Outpa<br>1/0-4<br>CO-36TD1                                          | ut Total(pt) = 34<br>1/0 5<br>CD-04TRS                                       | Pover Budget<br>1/0.6<br>CD-08TR                                          | (nA) = 610<br>1/0 7           | 1/0 8                    |
| System<br>Name<br>Module Type<br>Input(X)<br>Suput(2P)<br>Output(2P)<br>Output(2P)                   | P/S<br>CD-01AC                    | 00<br>00<br>0243090              | Siet0<br>C2-1402<br>X001-X008<br>Y001-Y006                            | L/O 1<br>CO-3694O3<br>X101-X116                          | L/O 2<br>C3-08463<br>X201-4208                           | 3rput Total(p<br>[2/0.3<br>C0-38/4E3<br>X301-8316                           | x0+48 Outpx<br>1/0-4<br>C0-36TD1<br>Y401-Y416                             | rt Totel(pt) - 34<br>1/0 S<br>CD-04TRS<br>Y501-Y504                          | Power Budget                                                              | (nA) = 610<br>[1/0 7          | L/O 8                    |
| System<br>Name<br>Nodule Type<br>Input(0)<br>Input(0F)<br>Output(0F)<br>PurtLudget(nA)               | P/S<br>C0-01AC<br>+1300           | 010<br>C2 43000                  | See0<br>C2-3402<br>x001-x008<br>Y001-Y006<br>-40                      | 1/0 1<br>C0-30403<br>X101-X116                           | I/O 2<br>CO-08963<br>X201-X208                           | 3 rput Totel(p<br>(1/0.3<br>C0-39ME3<br>X301-X316                           | x0=40 Outpx<br>[J/0.4<br>C0-36TD1<br>Y401-Y416<br>-40                     | ut Totel(pt) - 34                                                            | Power Budget<br><u>UD 6</u><br>CD-08TR<br>Y601-Y608<br>-100               | (nA)= 610<br>140.7            | 1/0.6                    |
| System<br>Name<br>Hodule Type<br>Input(0)<br>Input(0F)<br>Output(0F)<br>Output(0F)<br>Purtludget(mA) | P/5<br>CD-01AC<br>+1300<br>Change | 000<br>C243000<br>-140<br>Diange | Slet0<br>C2-3402<br>X001-X008<br>Y001-Y006<br>-80<br>Change           | 40 1<br>(J0 1<br>(0-3900)<br>x101-X116<br>-40<br>Change  | 1/0 2<br>C0-08/43<br>X201-X208<br>-30<br>Change          | 3 rput Totel(p<br>(/0.3<br>CO-59/453<br>X301-X316<br>-40<br>Change          | 40 = 46 Outpa<br>1/0 4<br>C0-36TD1<br>Y401-Y416<br>40<br>Change           | 4 Totalýci - 34<br>1/0 5<br>CD-04TRS<br>Y501-Y504<br>-300<br>Change          | Power Budget<br>1/0 6<br>C0-08TR<br>Y601-Y608<br>-100<br>Change           | (mA)= 610                     | 1/0 8<br>249x1           |
| System<br>Name<br>Module Type<br>Input(0)<br>Input(0F)<br>Output(0F)<br>Output(0F)<br>Pvrfludget(mA) | P/5<br>CD-01AC<br>+1300<br>Change | 000<br>C243090<br>-146<br>Change | Slet0<br>C2-3402<br>X001-X008<br>Y001-Y006<br>-80<br>Change<br>Remove | 40 I<br>C0-39403<br>x101-X116<br>-40<br>Change<br>Remove | 1/0 2<br>C0-0843<br>X201-X208<br>-30<br>Change<br>Renove | Sigut Totel(p<br>(/0.3<br>CO-59/453<br>X301-X315<br>-40<br>Change<br>Remove | 40 = 46 Outpa<br>U0 4<br>C0-36TD1<br>Y401-Y416<br>-80<br>Change<br>Remove | 4 Totalga(= 34<br>1/0 5<br>CD-04TRS<br>Y501-Y504<br>-300<br>Change<br>Remove | Power Budget<br>1/0 6<br>CD-08TR<br>Y601-Y608<br>-100<br>Change<br>Remove | (mA)= 610<br>[J/O 7<br>Select | Lio a<br>Seinit<br>Reene |

CLICK PLUS PLC Hardware User Manual, 1st Edition, Rev. S - C2-USER-M

# **PLC Operation**

# Introduction

Achieving proper control of your equipment or process requires a thorough understanding of how the CLICK PLUS PLC controls all aspects of system operation. There are three main areas to understand before you create your application program:

- PLC Operating System the PLC manages all aspects of system control. A quick overview of all the steps are provided in the next section.
- PLC Operating Modes The two primary modes of operation are Stop mode and Run mode.
- PLC Memory Map CLICK PLCs offer a wide variety of resources, such as timers, counters, inputs, etc. The Memory Map section shows the organization and availability of these data types.

# **PLC Operating System**

At powerup, the CLICK PLUS PLC initializes the internal electronic hardware. Memory initialization starts with examining the retentive memory settings. In general, the contents of retentive memory are preserved, and non-retentive memory is initialized to zero (unless otherwise specified).

After the one-time powerup tasks, the PLC begins the cyclical scan activity. The flowchart to the right shows how the tasks differ, based on the PLC mode and the existence of any errors. The "scan time" is defined as the average time around the task loop. Note that the PLC is always reading the inputs, even during Stop mode. This allows programming tools to monitor input status at any time.

The outputs are only updated in Run mode. In Stop mode, they are in the off state.

Error detection has two levels. Non-fatal errors are reported, but the PLC remains in its current mode. If a fatal error occurs, the PLC is forced into Stop mode and the outputs turn off.

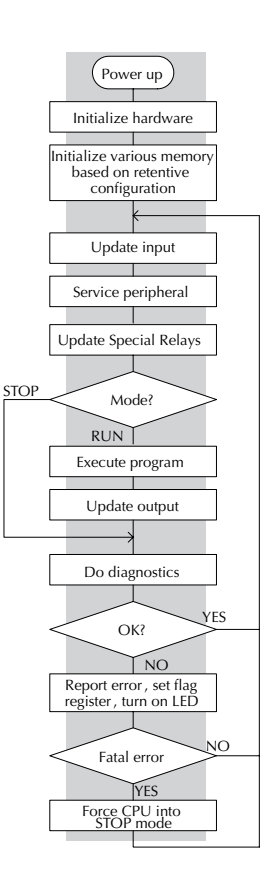

# **PLC Operating Modes**

# Stop Mode

In Stop mode, the CLICK PLUS PLC does NOT execute the ladder logic program or update the output points. The primary use for Stop Mode is to enter or change a ladder logic program. You also use Stop mode to set up the PLC parameters, such as retentive memory areas, etc.

You can use CLICK Programming Software, or the CLICK PLUS PLC mode switch to place the PLC in Stop mode; however, the CLICK PLUS PLC mode switch will override the software mode condition. If the PLC mode switch is in the Stop position, the software is blocked from changing the PLC mode. When the PLC mode switch is in the Run position, the software may toggle the mode switch from Run to Stop at will.

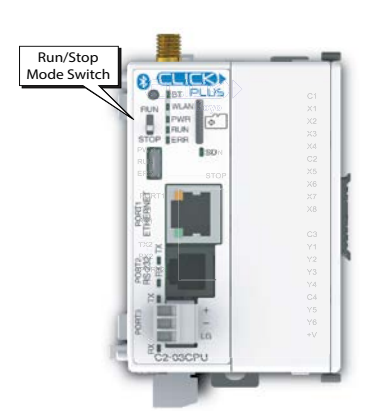

# Run Mode

In Run mode, the PLC executes the application program and updates the I/O system. You can perform many operations during Run mode. Some of these include:

- Monitor and change I/O point status
- Change timer/counter preset values
- Change variable memory locations

The Run Mode can be divided into several key areas. For the vast majority of applications, some of these execution segments are more important than others. For example, you need to understand how the PLC updates the I/O points, handles forcing operations, and solves the application program. The remaining segments are not that important for most applications.

You can use CLICK Programming Software, or the CLICK PLUS PLC mode switch to place the PLC in Run mode.

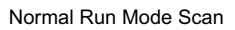

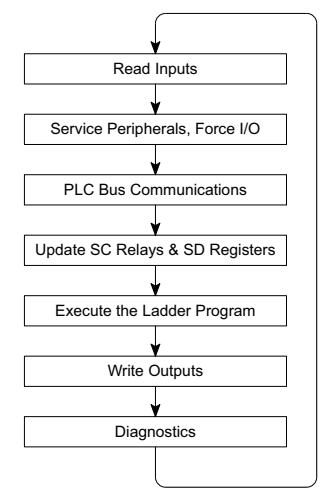

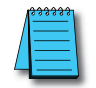

**NOTE:** The CLICK PLUS PLC will not go into RUN mode if it is in Low Power Mode as a result of powering only through the USB port.

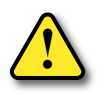

WARNING: Only authorized personnel fully familiar with all aspects of the application should make changes to the ladder logic program. Make sure you thoroughly consider the impact of any changes to minimize the risk of personal injury or damage to equipment.

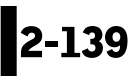

#### **Read Inputs**

The CLICK PLUS PLC reads the status of all inputs, then stores it in the image register. Input image register locations are designated with an X followed by a memory location. Image register data is used by the PLC when it solves the application program.

Of course, an input may change after the PLC has just read the inputs. Generally, the PLC scan time is measured in milliseconds. If you have an application that cannot wait until the next I/O update, you can use Immediate Instructions. These do not use the status of the input image register to solve the application program. The Immediate instructions immediately read the input status directly from the I/O modules. However, this lengthens the program scan since the PLC has to read the I/O point status again.

# Service Peripherals and Force I/O

After the CLICK PLUS PLC reads the inputs from the input modules, it reads any attached peripheral devices. This is primarily a communications service for any attached devices. For example, it would read a programming device to see if any input, output, or other memory type status needs to be modified. There are two basic types of forcing available with the CLICK PLC:

- Forcing from a peripheral not a permanent force, good only for one scan
- Bit Override holds the I/O point (or other bit) in the current state. Valid bits are X, Y, C, T nd CT. (These memory types are discussed in more detail earlier in this chapter).

| 部 Da       | ta View -[dat     | a registe |               |        |        |       |                            |         |
|------------|-------------------|-----------|---------------|--------|--------|-------|----------------------------|---------|
| <b>₽</b> 9 | open 🔄 Sav        | e         |               |        |        | ٢C    | Use Override               |         |
| E          | dit Fill <u>C</u> | own       | 🔡 Write A     | ll Nev | Values |       | OVP. ON C                  | OVR OFF |
| No.        | Address           | Nickname  | Current Value | New    | Value  | Write | Viewing Format             |         |
| 003        | DS3               |           | 0             |        |        |       | Integer                    |         |
| 004        | DS4               |           | 0             |        |        |       | Integer                    |         |
| 005        | <b>B</b> ×001     |           | Off           | On     | Off    |       | Bit                        |         |
| 006        | <b>B</b> x002     |           | Off           | On     | Off    |       | Bit                        |         |
| 007        | <b>B</b> x003     |           | Off           | On     | Off    |       | Bit                        |         |
| 008        | DS7               |           | 0             |        |        |       | Integer 🗸 🗸                |         |
| 009        |                   |           |               |        |        |       | Integer                    | ~       |
| ,          |                   |           |               |        |        |       | Real<br>Exponential<br>Hex | Help    |

Forcing and Bit Override are done through the Data View Monitor.

**Regular Forcing:** This type of forcing can temporarily change the status of a discrete bit. For example, you may want to force an input on, even though it is really off. This allows you to change the point status that was stored in the image register. This value will be valid until the image register location is written to during the next scan. This is primarily useful during testing situations when you need to force a bit on to trigger another event.

**Bit override:** This is a more forceful type of bit manipulation. When bit override is enabled, you can actually override the current status of a bit in the image register. This change will remain intact until you remove the override.

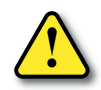

WARNING: Only authorized personnel fully familiar with all aspects of the application should make changes to the program. Make sure you thoroughly consider the impact of any changes to minimize the risk of personal injury or damage to equipment.

# Update System Control (SC) Relays and System Data (SD) Registers

The CLICK PLUS PLC units have system memory locations that hold this information. This portion of the execution cycle ensures these locations get updated on every scan. Also, there are several different system control relays, such as diagnostic relays, etc., that are also updated during this segment.

### **Solve Application Program**

The CLICK PLUS PLC evaluates each instruction in the application program during this segment of the scan cycle. The instructions define the relationship between the input conditions and the desired output response. The CLICK PLUS PLC uses the output image register area to store the status of the desired action for the outputs. Output image register locations are designated with a Y followed by a memory location. The actual outputs are updated during the write outputs segment of the scan cycle.

The internal control relays (C) and the data registers (DS, DD, DF and DH) are also updated in this segment.

You may recall that you can force various types of points in the system, discussed earlier in this chapter. If any I/O points or memory data have been forced, the output image register also contains this information.

#### Write Outputs

Once the application program has solved the instruction logic and constructed the output image register, the CLICK PLC writes the contents of the output image register to the corresponding output points. Remember, the PLC also ensured that any forcing operation changes were stored in the output image register, so the forced points get updated with the status specified earlier.

#### Diagnostics

During this part of the scan, the PLC performs all system diagnostics and other tasks such as calculating the scan time and resetting the watchdog timer. There are many different error conditions that are automatically detected and reported by the CLICK PLUS PLC. Chapter 6: *Troubleshooting* contains a listing of the various error codes with a description of the possible causes.

Probably one of the more important things that occurs during this segment is the scan time calculation and watchdog timer control. The CLICK PLUS PLC has a watchdog timer that stores the maximum time allowed for the PLC to complete the solve application part of the scan cycle. If this time is exceeded, the PLC will enter the Stop mode and turn off all outputs. An error is automatically reported. The default value of the watchdog timer is 200ms and can be adjusted between 5–10,000 ms. Refer to the online help available from the CLICK Programming Software, C0-PGMSW, for additional information in regards to the Watchdog Timer.

# Accessories

#### C2-USER-M – CLICK PLUS PLC Hardware Users Manual

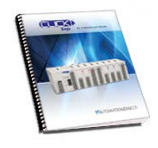

Manual covers all CLICK PLUS PLC & I/O Module installation & wiring, specifications, error codes & trouble shooting guide. The CLICK PLUS PLC Hardware User Manual can be downloaded free at the AutomationDirect Web site, www.automationdirect.com

#### C0-PGMSW – CLICK PLC Programming Software USB

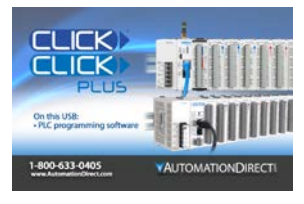

CLICK PLC programming software Ladder Logic Editor for Windows PCs, includes the manual as a pdf file. Free download available from AutomationDirect online Web store: www.automationdirect.com. Alternatively the programming software USB may be purchased and shipped from the AutomationDirect online Web store: www.automationdirect.com

#### USB-CBL-AMICB6 – USB A to USB micro B Programming Cable Assembly

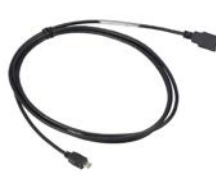

Programming cable, USB A to micro-B USB, 6ft cable length. For use with Productivity1000 and Productivity2000 CPUs, CLICK PLUS CPUs and most USB devices. The USB port supplies 5VDC to the CLICK PLUS CPU for programming.

### EA-MG-PGM-CBL – PC to Panel Programming Cable Assembly for C-more Micro-Graphic Panels and CLICK/CLICK PLUS PLCs

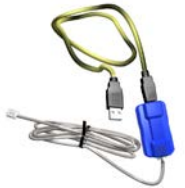

6-ft cable assembly connects a personal computer to any C-more Micro-Graphic panel, CLICK PLC, or select CLICK PLUS PLC for setup and programming. Assembly includes standard USB A-type connector to B-type connector cable, custom converter, and a RS232C cable with RJ12 modular connector on each end

#### D2-DSCBL – PC Programming Cable for CLICK and DirectLOGIC PLCs

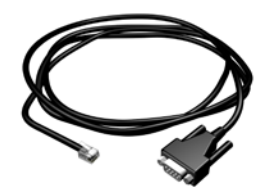

12ft (3.66 m) RS232 shielded PC programming cable for CLICK, DL05, DL06, DL105, DL205, D3-350, and D4-450 CPUs. 9-pin D-shell female connector to an RJ12 6P6C connector.

#### Cat5e – PC Programming Ethernet Cable for CLICK PLCs

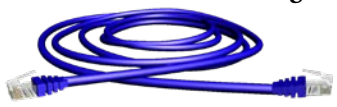

3ft-50ft Cat5e STP Ethernet Patch Cable for PC programming of CLICK PLCs; RJ45 connector. Straight or Cross-over cable can be used.

# Accessories (cont'd)

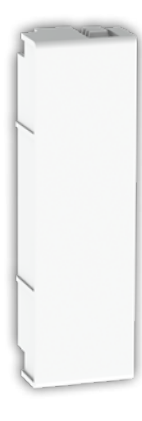

C2-FILL

**CPU Option Slot Cover** 

Snap-on cover for CPU Option Slot in applications without an Option Slot module present.

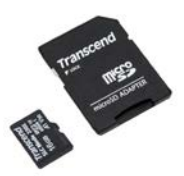

MSD-SLC16G 16GB microSD card, industrial grade, 3D NAND Flash (with SLC Mode), 85°C [185°F] max operating temp.

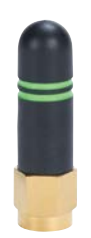

**SE-ANT210** Whip/straight 2.4 GHz antenna, IP65, connector mount.

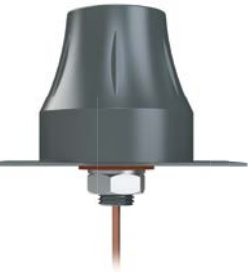

SE-ANT250

Dome 2.4 GHz antenna, IP67, panel mount, 9.8ft/3m cable length.

| 2.4 GHz WiFi Antenna Specifications |                    |                               |  |  |  |  |  |  |
|-------------------------------------|--------------------|-------------------------------|--|--|--|--|--|--|
|                                     | SE-ANT210          | SE-ANT210 SE-ANT250           |  |  |  |  |  |  |
| Antenna Connector                   | RP-SMA (M)         |                               |  |  |  |  |  |  |
| Application                         | WLAN (802.11 b/g/r | n), Bluetooth (IEEE 802.15.1) |  |  |  |  |  |  |
| Impedance                           | 50Ω                |                               |  |  |  |  |  |  |
| Antenna Type                        | whip, straight     | dome                          |  |  |  |  |  |  |
| Cable Length                        | N/A                | 3m [9.8 ft]                   |  |  |  |  |  |  |
| Frequency Range                     | 2.4–2.5 GHz        | 2.4–2.5 GHz                   |  |  |  |  |  |  |
| Gain                                | 1.8 dBi            | 1.5 dBi                       |  |  |  |  |  |  |
| Height                              | 1.2 in             | 1.89 in                       |  |  |  |  |  |  |
| IP Rating                           | IP65               | IP67                          |  |  |  |  |  |  |
| Maximum Power                       | 1W                 | 5W                            |  |  |  |  |  |  |
| Mounting Screw Torque               | NA                 | 2.94 N·m                      |  |  |  |  |  |  |

## **Chapter 2: Specifications**

# Accessories (cont'd)

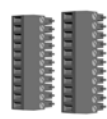

#### C0-8TB – Spare 8 Point I/O Terminal Block

C0-8TB-1 – Spare 8 Point I/O

Replacement terminal block for the 8 point relay I/O modules. Sold in packs

**Terminal Block** 

of 2.

Replacement terminal block for the 8 point I/O modules. Sold in packs of 2.

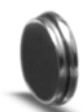

**D0-MC-BAT – Battery** Replacement battery for CLICK PLUS PLC units.

#### ZIPLink Wiring Systems

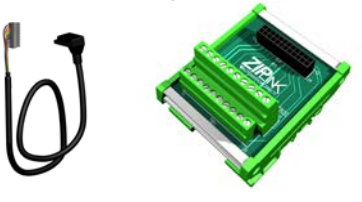

C-more and C-more Micro-Graphic Operator Interfaces

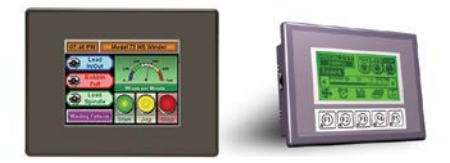

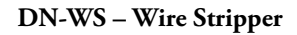

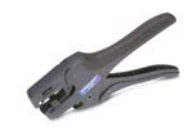

TW-SD-MSL-2 – Insulated Slotted Screwdriver 0.4 x 2.5 x 80 mm

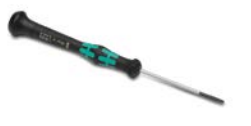

DN-EB35MN – DINnectors End Bracket

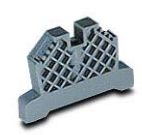

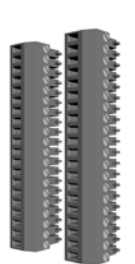

# C0-16TB – Spare 16 Point I/O Terminal Block

Replacement terminal block for the 16 point I/O modules & Option Slot I/O. Sold in packs of 2.

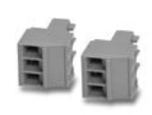

#### C0-3TB - Spare 3-Pole Terminal Block

Replacement 3-pole terminal block for the 3-wire, RS485 communications port on the C2-03CPU and C2-03CPU-02 PLCs. Sold in packs of 2.

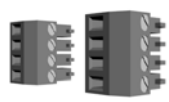

#### C0-4TB – Spare 24VDC Power Terminal Block

Replacement terminal block for the 24VDC supply power to the PLC. Sold in packs of 2.

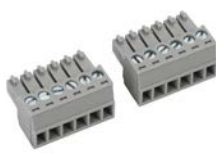

# C2-6TB - Spare 6-Pole Terminal Block

Replacement 6-pole terminal block for the C2-DCM. Sold in packs of 2.

CLICK PLUS PLC Hardware User Manual, 1st Edition, Rev. S – C2-USER-M

# INSTALLATION AND WIRING

# In This Chapter...

| Safety Guidelines                                    |      |
|------------------------------------------------------|------|
| Introduction to the CLICK PLUS PLC Mechanical Design |      |
| Mounting Guidelines                                  | 3-10 |
| Installing the CLICK PLUS PLC                        | 3-20 |
| Wiring Guidelines                                    | 3-22 |
| I/O Wiring Checklist                                 | 3-30 |
| System Wiring Strategies                             | 3-31 |
| LAN Provisioning over Bluetooth                      | 3-42 |
| Option Slot Analog I/O Configuration                 | 3-46 |
| High-Speed Input/Output Configuration                | 3-53 |
| Setting Up and Using an SD Card                      | 3-58 |

CHAPTER 2

# **Safety Guidelines**

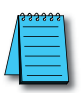

**NOTE:** Products with CE marks perform their required functions safely and adhere to relevant standards as specified by CE directives, provided they are used according to their intended purpose and that the instructions in this manual are followed. The protection provided by the equipment may be impaired if this equipment is used in a manner not specified in this manual. A listing of our international affiliates is available on our Web site at http://www.automationdirect.com.

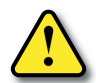

WARNING: Providing a safe operating environment for personnel and equipment is your responsibility and should be your primary goal during system planning and installation. Automation systems can fail and may result in situations that can cause serious injury to personnel or damage to equipment. Do not rely on the automation system alone to provide a safe operating environment. You should use external electromechanical devices, such as relays or limit switches, that are independent of the PLC application to provide protection for any part of the system that may cause personal injury or damage. Every automation application is different, so there may be special requirements for your particular application. Make sure you follow all national, state, and local government requirements for the proper installation and use of your equipment.

### Plan for Safety

The best way to provide a safe operating environment is to make personnel and equipment safety part of the planning process. You should examine every aspect of the system to determine which areas are critical to operator or machine safety. If you are not familiar with PLC system installation practices, or your company does not have established installation guidelines, you should obtain additional information from the following sources.

- NEMA The National Electrical Manufacturers Association, located in Washington, D.C., publishes many different documents that discuss standards for industrial control systems. You can order these publications directly from NEMA. Some of these include: ICS 1, General Standards for Industrial Control and Systems ICS 3, Industrial Systems ICS 6, Enclosures for Industrial Control Systems
- NEC The National Electrical Code provides regulations concerning the installation and use of various types of electrical equipment. Copies of the NEC Handbook can often be obtained from your local electrical equipment distributor or your local library.
- Local and State Agencies many local governments and state governments have additional requirements above and beyond those described in the NEC Handbook. Check with your local Electrical Inspector or Fire Marshall office for information.

### **Three Levels of Protection**

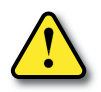

WARNING: The control program must not be the only form of protection for any problems that may result in a risk of personal injury or equipment damage.

The publications mentioned provide many ideas and requirements for system safety. At a minimum, you should follow these regulations. Also, you should use the following techniques, which provide three levels of system control.

- 1. Orderly system shutdown sequence in the PLC control program
- 2. Mechanical disconnect for output module power
- 3. Emergency stop switch for disconnecting system power

#### **Orderly System Shutdown**

The first level of fault detection is ideally the PLC control program, which can identify machine problems. These types of problems are usually things such as jammed parts, etc., that do not pose a risk of personal injury or equipment damage. However, respective shutdown sequences should be performed.

#### System Power Disconnect

You should also use electromechanical devices, such as master control relays and/or limit switches, to prevent accidental equipment startup at an unexpected time. These devices should be installed in a manner that will prevent any machine operations from occurring.

For example, if the machine in the illustration has a jammed part, the PLC control program can turn off the saw blade and retract the arbor. If the operator must open the guard to remove the part, you should also include a bypass switch that disconnects all system power any time the guard is opened.

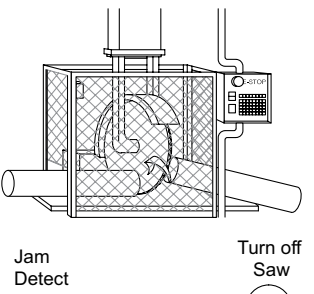

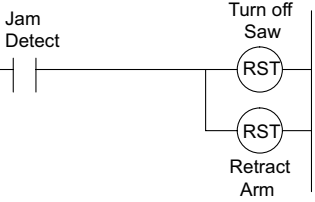

# **Emergency Stop Circuits**

Emergency stop (E-Stop) circuits are a critical part of automation safety. For each machine controlled by a PLC, provide an emergency stop device that is wired outside the PLC and easily accessed by the machine operator.

E-stop devices are commonly wired through a master control relay (MCR) or a safety control relay (SCR) that will remove power from the PLC I/O system in an emergency.

MCRs and SCRs provide a convenient means for removing power from the I/O system during an emergency situation. By de-energizing an MCR (or SCR) coil, power to the input (optional) and output devices is removed. This event occurs when any emergency stop switch opens. However, the PLC continues to receive power and operate even though all its inputs and outputs are disabled.

The MCR circuit could be extended by placing a PLC fault relay (closed during normal PLC operation) in series with any other emergency stop conditions. This would cause the MCR circuit to drop the PLC I/O power in case of a PLC failure (memory error, I/O communications error, etc.).

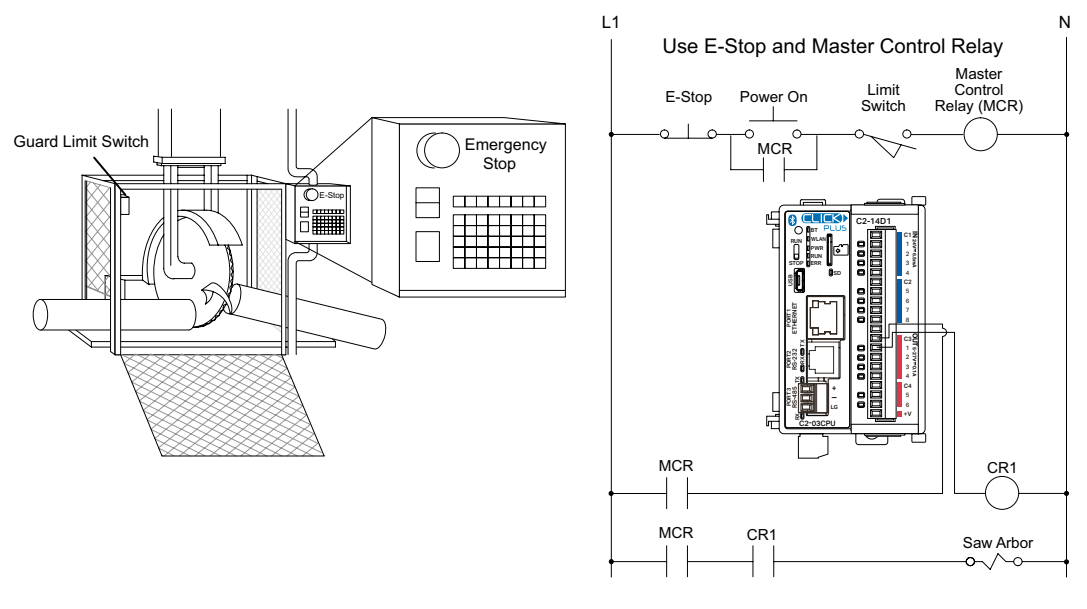

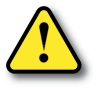

WARNING: For some applications, field device power may still be present on the terminal block even though the PLC is turned off. To minimize the risk of electrical shock, remove all field device power before you expose or remove PLC wiring. The connector is designed for easy removal by hand.

# Introduction to the CLICK PLUS PLC Mechanical Design

# **CLICK PLUS PLC Units**

All CLICK PLUS PLCs are similar in appearance. Please see the diagrams below to familiarize yourself with the PLC features. The main components located on the front of the PLC are a Run/Stop switch, communications ports, micro SD card slot, LED status indicators and the Option Slot expansion port. A removable 4-pin 24VDC input power connector is located on the bottom of the PLC. Some models include an RP-SMA antenna port on the top of the PLC. The I/O module extension port is located on the right side of the PLC case. See Mounting Guidelines in this chapter for module dimensions and Chapter 2 for CLICK PLUS PLC specifications.

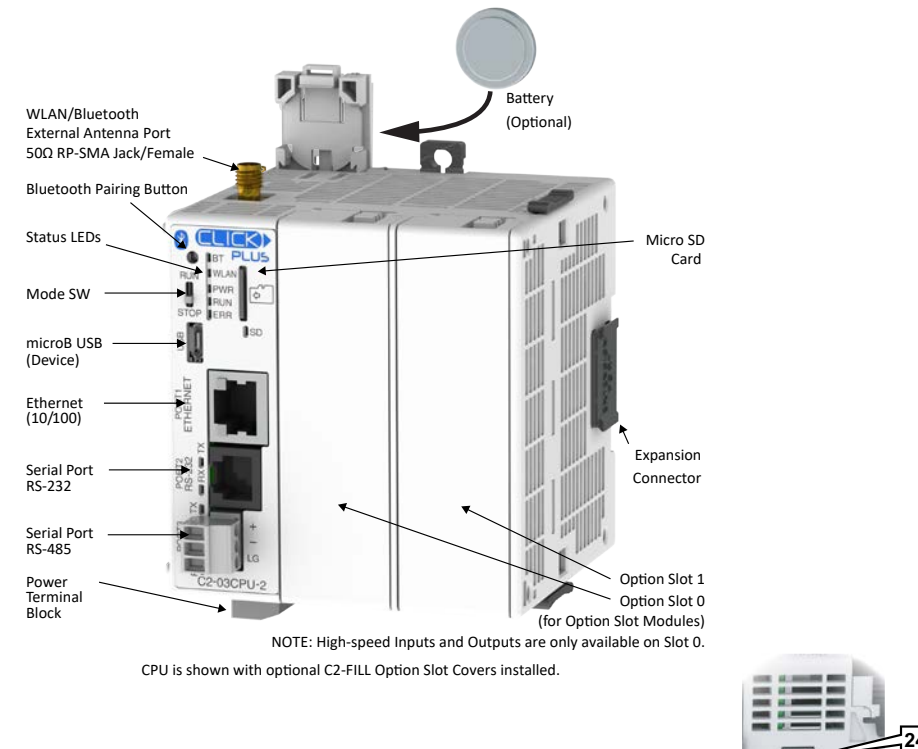

# **Component Locations on CLICK PLUS PLC Units**

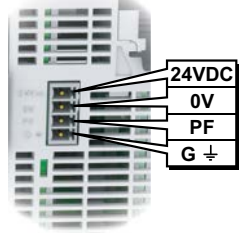

Bottom view same for all PLC's

# **CLICK PLUS Option Slot Modules**

All CLICK PLUS PLCs include one or two built-in expansion slots, designated Option Slots. The first Option Slot (Slot 0) has access to the PLC's high-speed bus. Three Intelligent Module and seventeen different Option Slot I/O modules are available, divided into five types, as shown below.

Discrete input sections of the modules are identified with a blue bar, and discrete output sections are identified with a red bar. Analog input and output terminals are identified by "AD" and "DA" prefixes to the terminal names, respectively.

See Mounting Guidelines in this chapter for module dimensions and Chapter 2 for CLICK Option Slot module specifications.

| Discrete I/O<br>Modules                              | Current I/O<br>Modules                               | Voltage I/O<br>Modules                               | Current/Voltage I/O<br>Modules                           | Intelligent<br>Modules        |
|------------------------------------------------------|------------------------------------------------------|------------------------------------------------------|----------------------------------------------------------|-------------------------------|
| C2-14D1<br>C2-14D2<br>C2-14DR<br>C2-14AR<br>C2-14ATL | C2-08D1-6C<br>C2-08D2-6C<br>C2-08DR-6C<br>C2-08AR-6C | C2-08D1-6V<br>C2-08D2-6V<br>C2-08DR-6V<br>C2-08AR-6V | C2-08D1-4VC<br>C2-08D2-4VC<br>C2-08DR-4VC<br>C2-08AR-4VC | C2-DCM<br>C2-NRED<br>C2-OPCUA |

# **CLICK I/O Modules**

All CLICK PLC system input and output modules are compatible with the CLICK PLUS PLC. Several different types of I/O modules are available. Please see the diagrams below to familiarize yourself with the I/O module features.

Each I/O module is identified as an Input or Output module on its front panel using the color coding scheme listed below. Up to eight I/O option modules can be connected to a CLICK PLC. See Mounting Guidelines in this chapter for module dimensions and Chapter 2 for CLICK I/O module specifications.

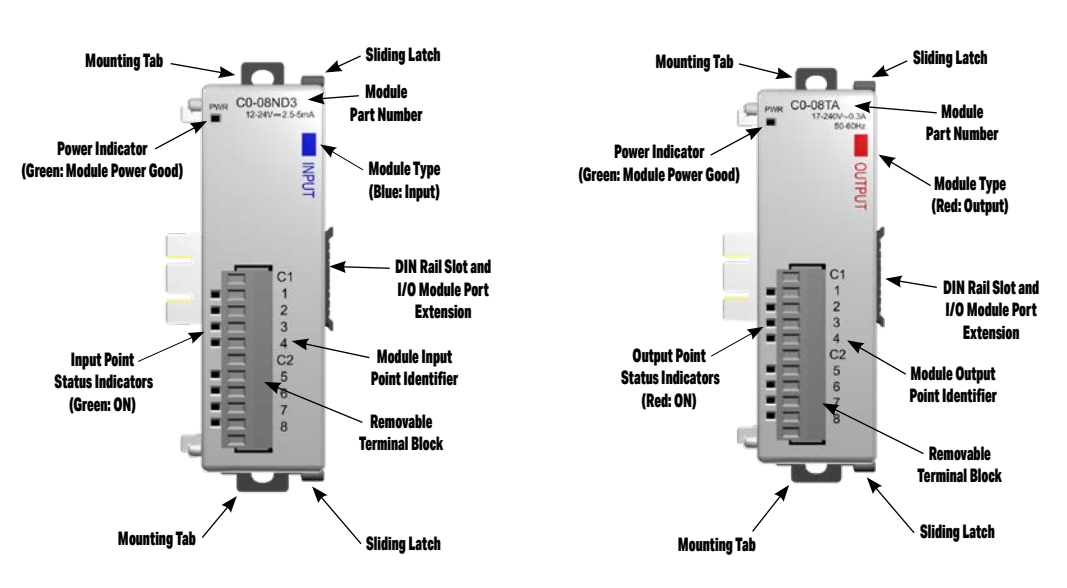

#### Input Modules

**Output Modules** 

#### **CLICK Power Supplies**

All CLICK PLUS PLCs require 24VDC input power from either a CLICK power supply or other suitable external power supply. Two models of CLICK power supplies are available to supply power to the PLC and I/O modules.

- C0-00AC 0.5 A @ 24VDC output
- C0-01AC 1.3 A @ 24VDC output

Select a power supply based on the power requirements of your system components. See Mounting Guidelines in this chapter for module dimensions and Chapter 2 for CLICK power supply specifications.

Power wires must be connected from the output terminals on the front of the power supply to the input power connector on the bottom of the CLICK PLUS PLC (There is no internal 24VDC power bus to the PLC.) See Mounting Guidelines for additional wiring information.

Only a single CLICK power supply can be attached directly to a CLICK PLUS PLC system. If multiple CLICK power supplies are used, or if other type of power supplies are used, mount them separately from the PLC. For example, the PSP24-DC12-1 DC-DC converter shown below must be mounted separately from the PLC.

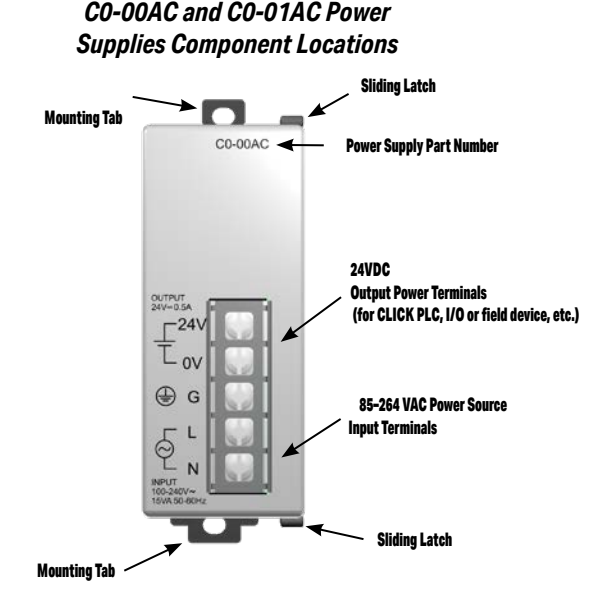

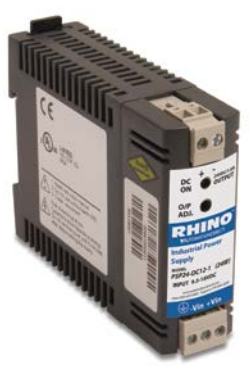

The PSP24-DC12-1 DC-DC converter must be mounted separately from the PLC.

# **Battery Backup**

All of the CLICK PLUS PLC units have a super capacitor to maintain back up data in SRAM. The super capacitor should maintain a backup period of at least 1 hour.

If you need the CLICK PLC unit to maintain data in the SRAM for longer than the above period after the power is shut off, you must install a battery in the CLICK PLC unit.

Use battery part number D0-MC-BAT (not included with the PLC unit; order battery separately). Typical battery life is about 3 years, which includes PLC runtime and normal shutdown periods.

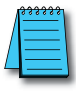

NOTE: Please power off the PLC while installing and/or changing the battery.

To install or replace the D0-MC-BAT battery:

- 1. Power up the CPU for at least 10 minutes to charge the CPU's capacitor prior to removing the battery. This will retain function memories. We recommend you backup data memory before replacing the battery. Plan to complete the battery replacement within 10 minutes of power off.
- 2. Power off the CPU.
- 3. Pull out the battery holder. (This may require a small screwdriver to push in the tab and lift it when the unit is mounted.)
- 4. Put in a new battery, with the positive (+) polarity side facing the battery holder.
- 5. Insert the battery holder into the CPU and push it all the way in.
- 6. Power on the CPU.
- 7. Make a note of the date the battery was installed. (Battery life is about 3 years.)

The battery backup is now available.

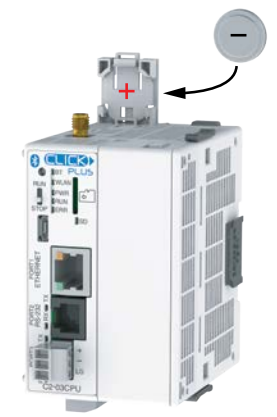

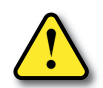

WARNING: Do not attempt to recharge the battery or dispose of it by fire. The battery may explode or release hazardous materials.

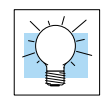

TIP: The CLICK PLUS PLC has a feature that indicates the pre-scheduled battery replacement date has passed. In the CLICK programming software, go to the pull-down menu: Setup > Battery backup Setup.

# **Mounting Guidelines**

# **Environmental Specifications**

The CLICK family of PLC products should be stored, installed, and used within their range of environmental specifications, such as storage temperature, operating temperature, humidity, environmental air, vibration, shock, and noise immunity. Certain output module circuit types may have derating curves depending on the ambient temperature and the number of outputs ON. Refer to the I/O module specifications in Chapter 2: *Specifications* for CLICK PLUS PLC environmental specifications and I/O module derating curves.

### Agency Approvals

In addition to the panel layout guidelines, other specifications can affect the definition and installation of a PLC system. Always consider the following:

- Environmental Specifications
- Power Requirements
- Agency Approvals
- Enclosure Selection and Component Dimensions

#### **CLICK Unit Dimensions**

The following diagrams illustrate the dimensions of the CLICK power supply, CLICK PLUS PLC, Option Slot I/O modules and Stackable I/O modules. The CLICK PLC system is designed to be mounted on standard 35mm DIN rail, or it can be surface mounted. See the following pages for installations and mounting information, including "Mounting CLICK PLUS PLC System on DIN Rail" on page 3-21 for DIN rail and surface-mounting instructions.

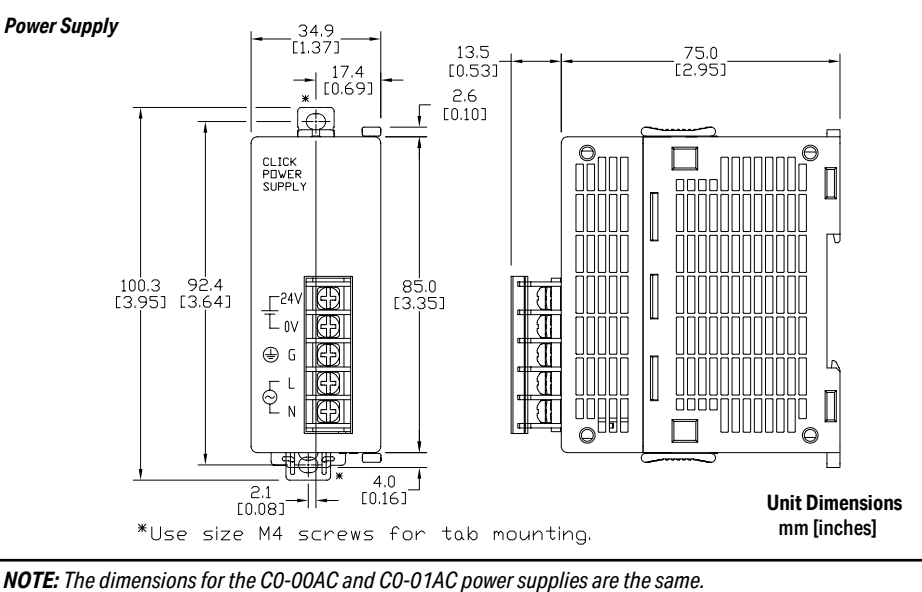

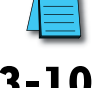

, ,,

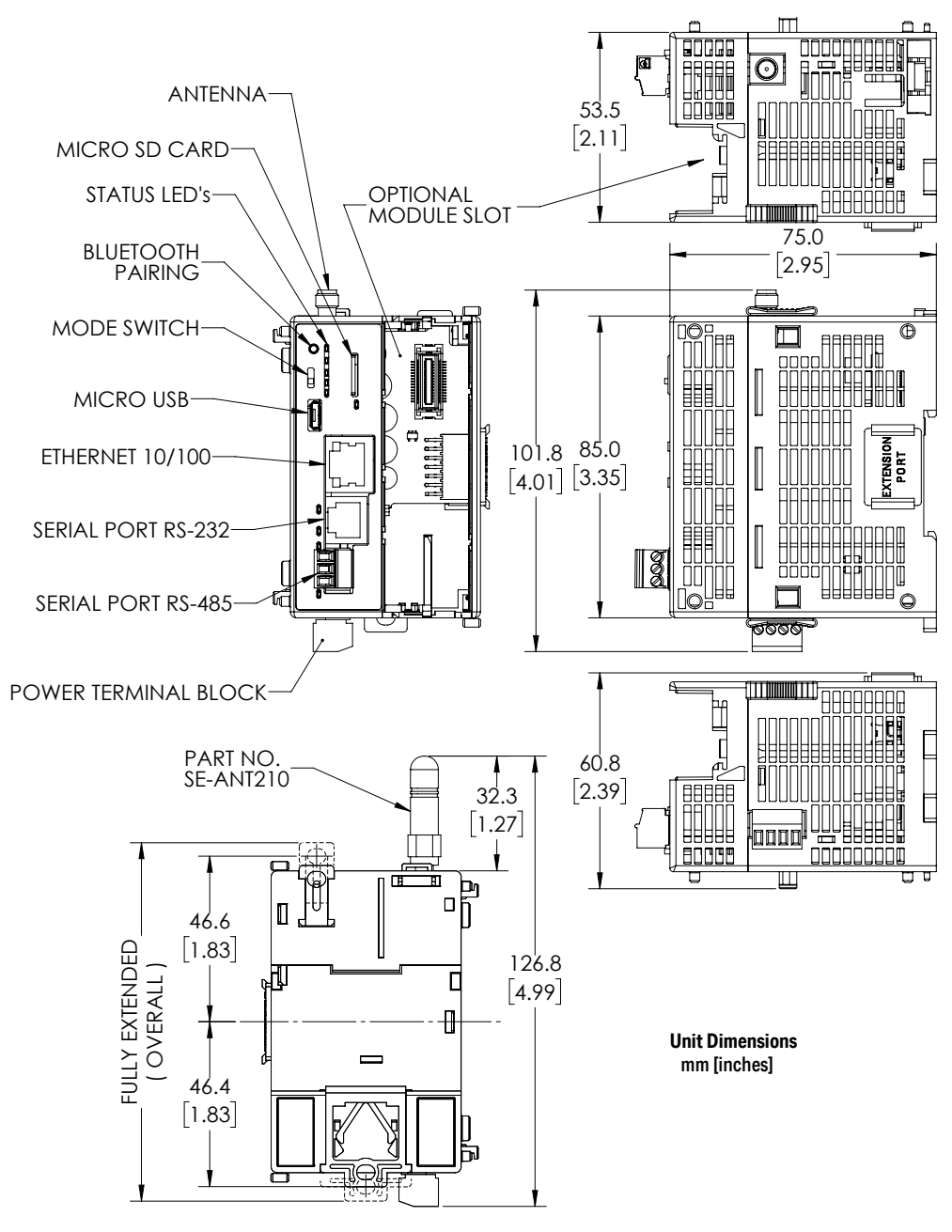

3-11

#### PLC Unit, Dual-slot C2-Series

# Unit Dimensions

mm [inches]

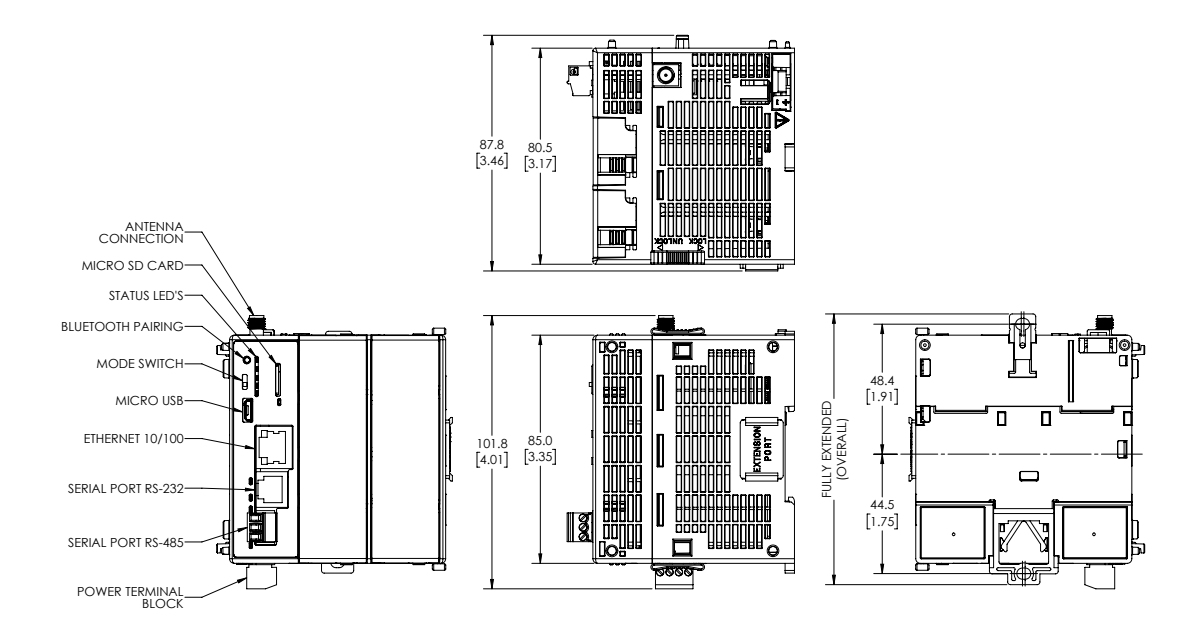

**3-12** CLICK PLUS PLC Hardware User Manual, 1st Edition, Rev. S – C2-USER-M

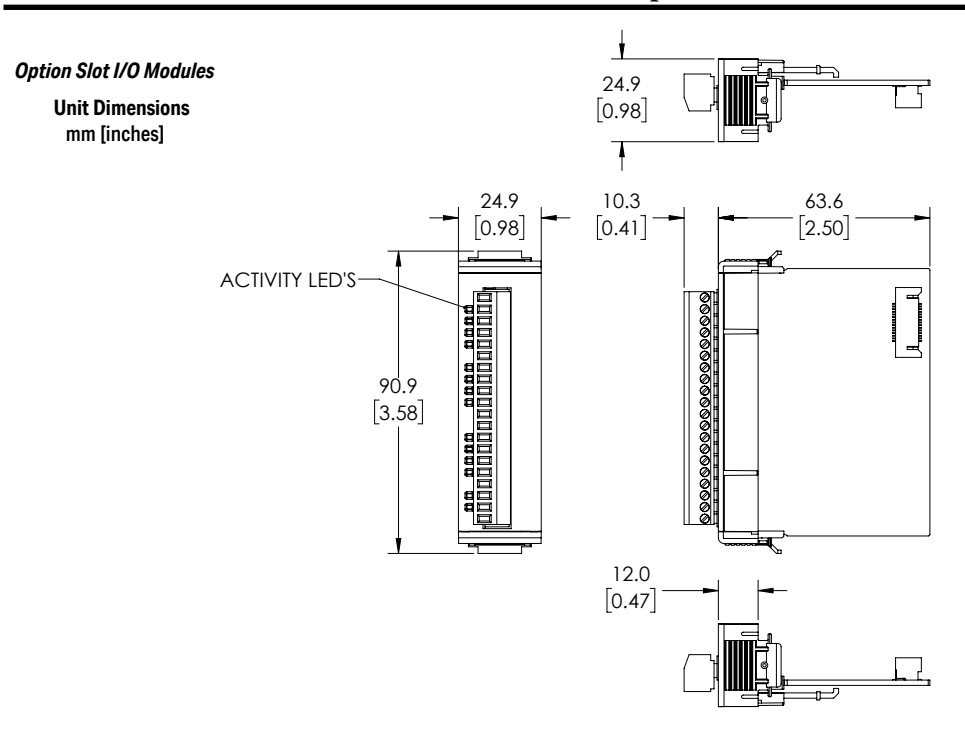

**Option Slot C2-DCM Module** 

Unit Dimensions mm [inches]

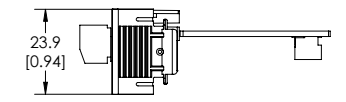

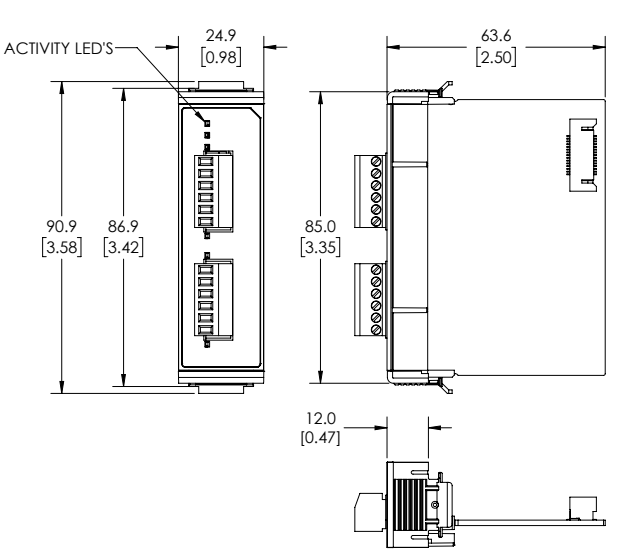

3-13

#### **Option Slot C2-NRED and C2-OPCUA Modules**

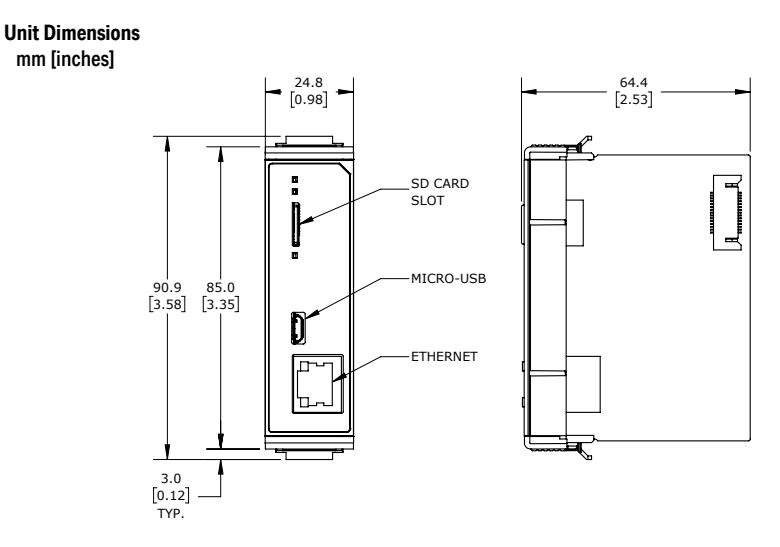

#### Stackable I/O Module

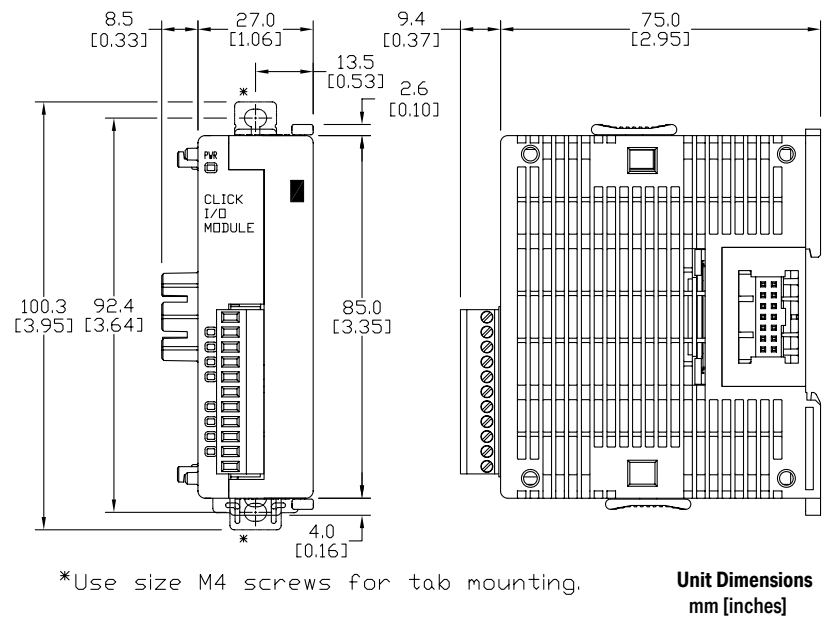

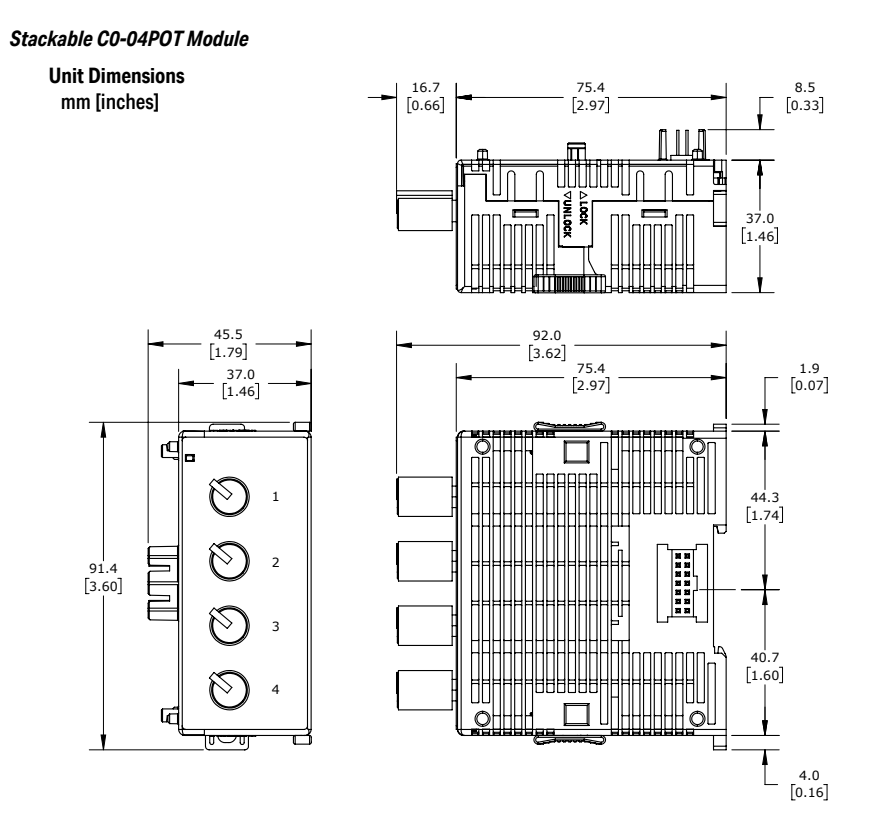

PLC Unit System

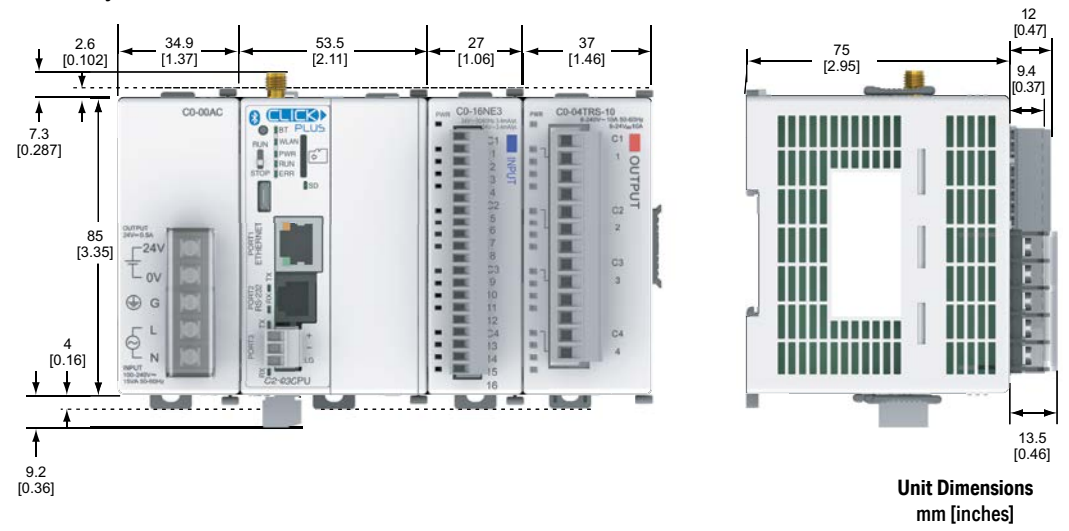

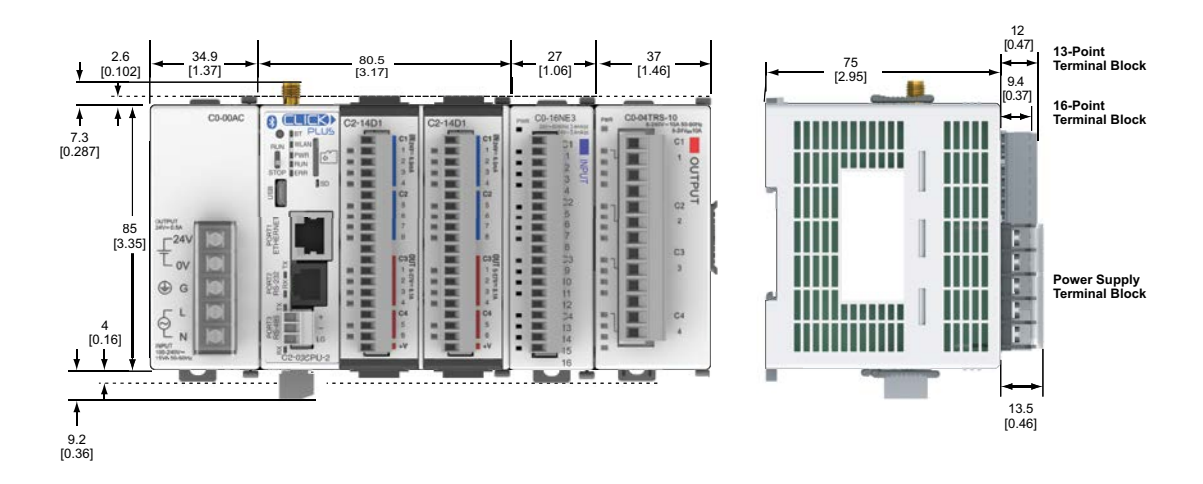

#### Maximum system: Power Supply + PLC + eight I/O modules.

Follow the installation guidelines to allow for proper spacing from other components within an enclosure. Note that the relay Stackable modules are each about 10mm wider than non-relay Stackable modules. The diagrams below indicate maximum system width with 8 relay modules and with 8 non-relay modules.

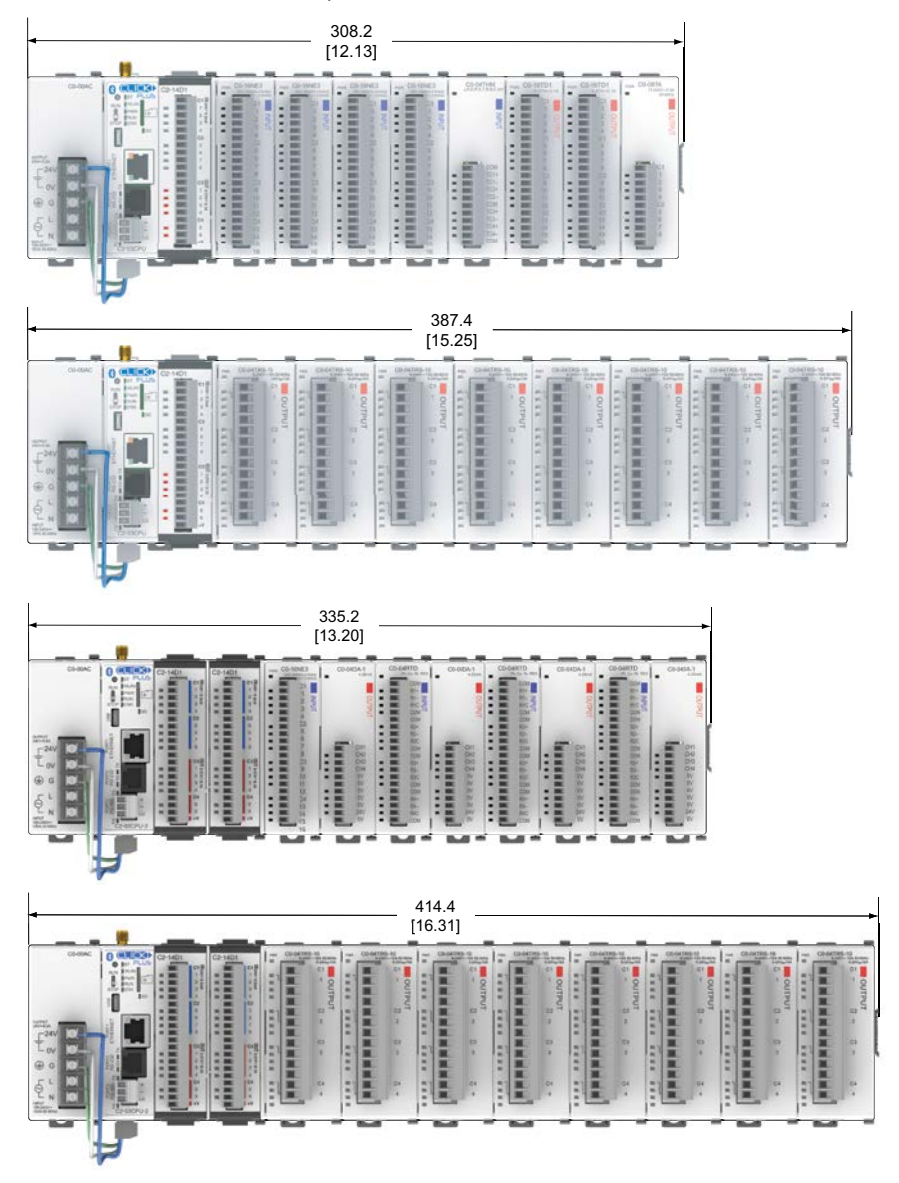

#### Enclosures

Your selection of a proper enclosure is important to ensure safe and proper operation of your CLICK PLUS PLC system. Control applications vary and yours may require additional considerations. At a minimum your enclosure should include:

- Conformance to electrical standards
- Protection from the elements in an industrial environment
- Common ground reference
- Maintenance of specified ambient temperature
- Access to equipment
- Security or restricted access
- Sufficient space for proper installation and maintenance of equipment

# Panel Layout and Clearances

1. Mount the CLICK PLUS PLC unit (system) horizontally as shown below to provide proper ventilation. Do not mount the CLICK PLUS PLC units upside down, on a horizontal surface or in a vertical arrangement. If you place more than one unit in a cabinet, there must be a minimum of 7.2" (183mm) between the units.

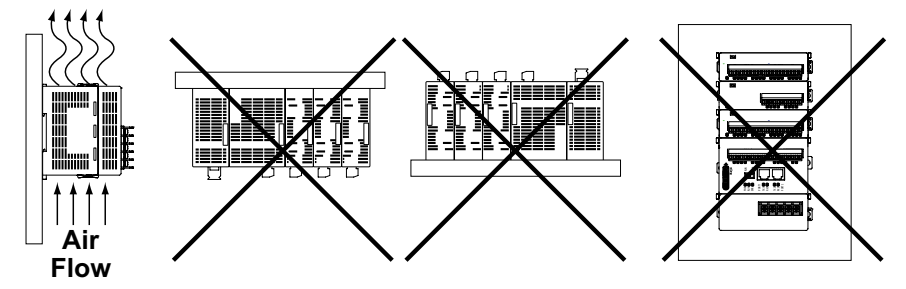

- Provide a minimum clearance of 2" (50mm) between the unit and all sides of the cabinet. *NOTE*: Remember to allow clearance for any operator panels or other items mounted directly in front of the unit in the door.
- 3. There should also be at least 3" (78mm) of clearance between the unit and any wiring ducts that run parallel to the terminals.
- 4. The ground terminal on the CLICK PLUS PLC must be connected to a single point ground. Use copper stranded wire to achieve a low impedance. Copper eye lugs should be crimped and soldered to the ends of the stranded wire to ensure good surface contact.
- 5. There must be a single point ground (i.e. copper bus bar) for all devices in the panel requiring an earth ground return. The single point of ground must be connected to the panel ground termination. The panel ground termination must be connected to ground. Minimum wire sizes, color coding, and general safety practices should comply with appropriate electrical codes and standards for your area.

NoTe: A minin wireway or any

**NOTE:** There is a minimum clearance requirement of 2" (51mm) between the **CLICK PLUS** *PLC* and the panel door or any devices mounted in the panel door. The same *clearance is required between the PLC and surrounding enclosure.* 

**NOTE:** A minimum clearance of 3" (76mm) is required between the PLC and a wireway or any heat producing device.

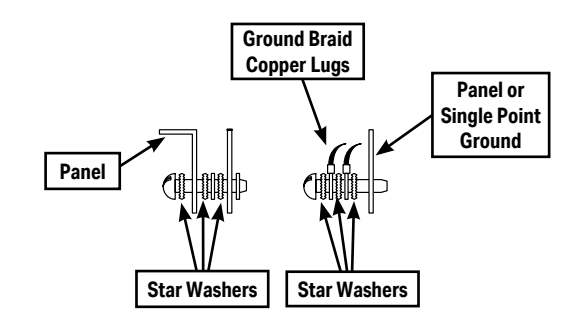

- 6. A good common ground reference (Earth ground) is essential for proper operation of the CLICK PLUS PLC. One side of all control and power circuits and the ground lead on flexible shielded cable must be properly connected to Earth ground. There are several methods of providing an adequate common ground reference, including:
  - a) Tying to a ground rod installed as close as possible to the panel
  - b) Connection to incoming power system ground
- 7. Evaluate any installations where the ambient temperature may approach the lower or upper limits of the specifications. If you suspect the ambient temperature will not be within the operating specification for the CLICK PLUS PLC system, measures such as installing a cooling/heating source must be taken to get the ambient temperature within the range of specifications.
- 8. CLICK PLUS PLC systems are modular and can be powered by any suitable 24VDC power supply. The optional CLICK power supply is designed to attach to the left side of the CLICK PLUS PLC case. CLICK power supplies accept 85-264 VAC and produce nominal 24VDC to power the CLICK PLUS PLC and I/O modules. Powerline filters are recommended for protecting the CLICK PLUS PLC from power surges and EMI/RFI noise. The AutomationDirect Powerline Filter, for use with 120VAC and 240VAC, 1–5 Amps, is an excellent choice (locate at www.automationdirect.com), however, you can use a filter of your choice. The filter units install easily between the AC power source and the PLC.

# **Installing the CLICK PLUS PLC**

#### **Installing Option Slot Modules**

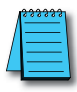

**NOTE:** Option Slot Intelligent Modules may require a firmware update on the PLC **before** installing the module. Check Chapter 5 of this manual or the module's installation documentation for any firmware version requirements..

- 1. Locate the card guides inside the slot.
- 2. Slide the Option Slot Module into slot ensuring the card falls into the slots.
- 3. Press the Option Slot Module down to seat the card.
- 4. Snap the locking tabs down into place.

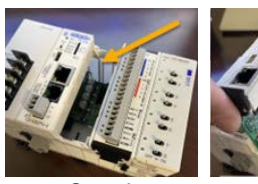

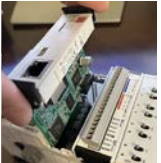

Step 1

Step 2

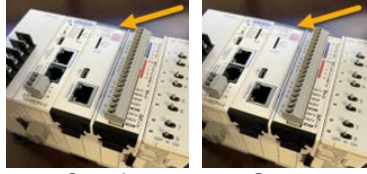

### **Connecting the Modules Together**

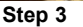

Step 4

CLICK PLUS PLCs and I/O modules connect together using the Extension Ports that are located on the side panels of the modules. The modules secure together by sliding LOCK/ UNLOCK latch tabs located on the top and bottom panels of the modules. A PLC backplane or base is not required.

When connecting an I/O module to the PLC, first remove the Extension Port covers, slide the latches forward (unlock), align the module pins, and press the I/O module onto the PLC's right side. Slide the latches backward to lock the modules together.

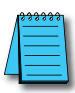

3-20

**NOTE:** If you are using other components in your system, make sure you refer to the appropriate manual to determine how those units can affect mounting dimensions.

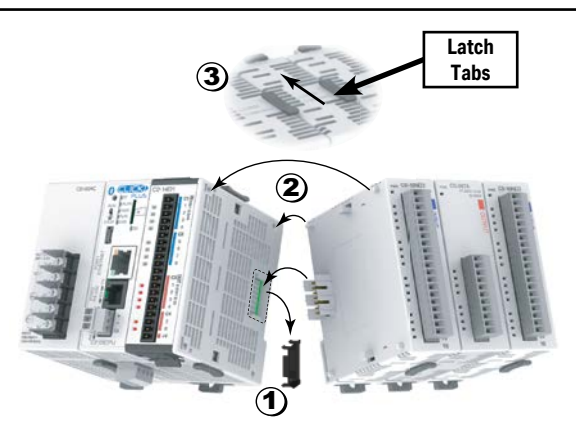

- 1) Remove extension port covers and slide latch tabs forward.
- Align the module pins and connection plug, and press the I/O module onto the right side of the PLC.
- 3) Slide the latch tabs backward to lock the modules together.

# Mounting CLICK PLUS PLC System on DIN Rail

CLICK PLUS PLCs can be secured to a panel by using mounting rails. We recommend rails that conform to DIN EN standard 50 022. They are approximately 35mm high, with a depth of 7mm. If you mount the CLICK PLUS PLC on a rail, consider using end brackets on each side of the PLC. The end bracket helps keep the PLC from sliding horizontally along the rail, reducing the possibility of accidentally pulling the wiring loose. On the bottom of the PLC is a small retaining clip. To secure the PLC to a DIN rail, place it onto the rail and gently push up on the clip to lock it onto the rail. To remove the PLC, pull down on the retaining clip, lift up on the PLC slightly, then pull it away from the rail.

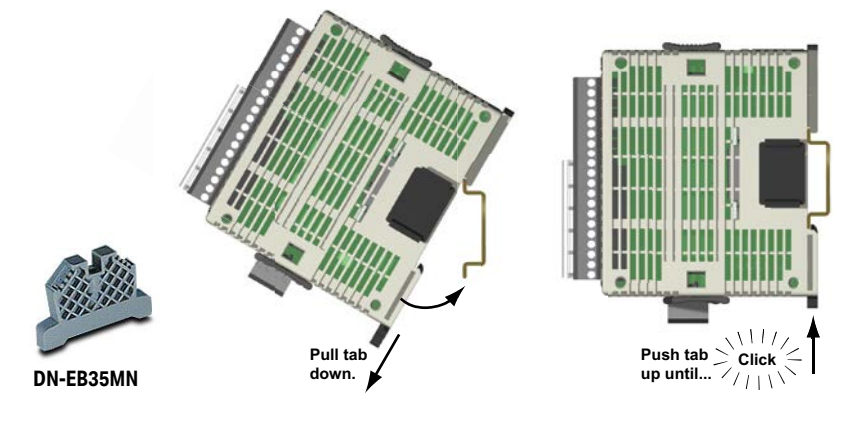

| 1 | <del>333353</del> / |
|---|---------------------|
|   | =                   |
|   | =                   |
|   |                     |

**NOTE:** When mounting on DIN rail, using DINnectors end brackets at both ends is recommended (part number DN-EB35MN).

# **Optional Mounting Method**

The CLICK PLUS PLC system can be secured to the equipment panel or desired location using the mounting tabs located on the back panel of the PLC, I/O modules and power supplies. Extend the upper and lower retaining clips to the full out position. Mount using M4 screws in the center hole of the tabs.

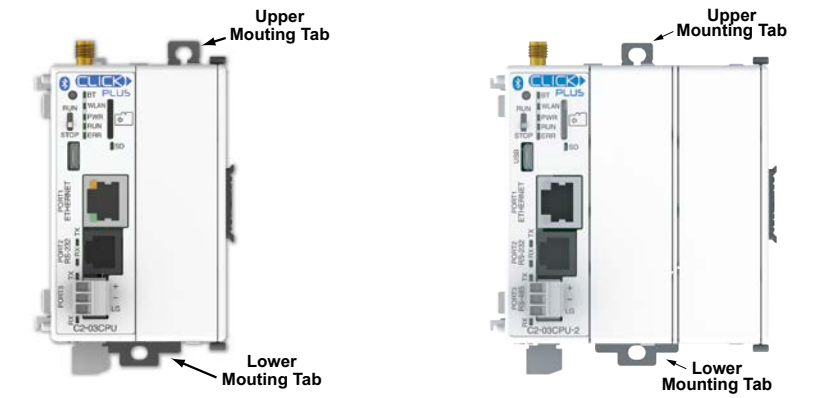

CLICK PLUS PLC Hardware User Manual, 1st Edition, Rev. S - C2-USER-M

# **Wiring Guidelines**

# Power Input Wiring to Click Power Supply

Connect the AC power source input wiring to the CLICK power supply (the CLICK power supply voltage and current requirements are listed in chapter 2). If you are not using a CLICK power supply, be sure that it meets CLICK PLUS PLC requirements.

Do not apply power at this time. Observe all precautions stated earlier in this manual.

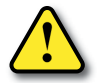

WARNING: Once the power wiring is connected, secure the terminal block cover in the closed position. When the cover is open there is a risk of electrical shock if you accidentally touch the connection terminals or power wiring.

# Power Input Wiring to CLICK PLUS PLC

Connect the 24VDC power source input wiring to the 4-pin 24VDC input connector located on the bottom panel of the CLICK PLUS PLC. Do not apply power at this time. Observe all precautions stated earlier in this manual.

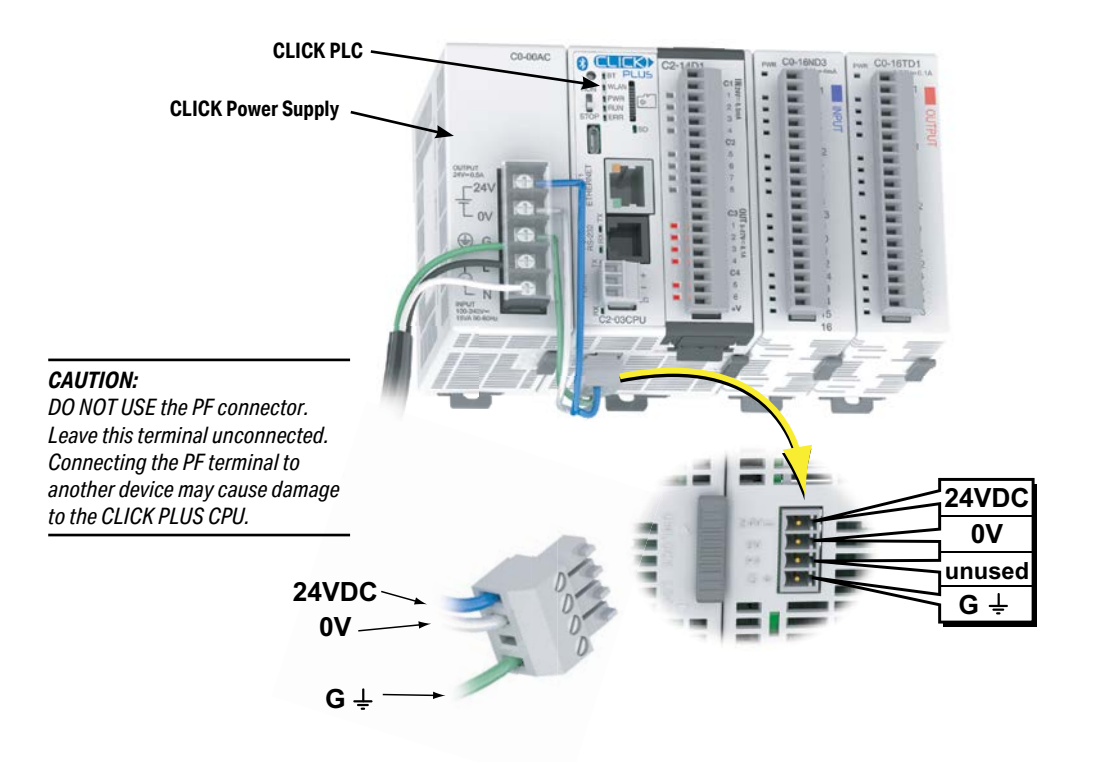

# Power Input Wiring to CLICK PLUS PLC, continued

| Power Terminal Wiring Specifications |                                                                        |  |  |
|--------------------------------------|------------------------------------------------------------------------|--|--|
| Terminal Type                        | 3.5 mm pitch pluggable terminal block                                  |  |  |
| Wire Range                           | 16-28 AWG                                                              |  |  |
| Wire Strip Length                    | 7.0 mm                                                                 |  |  |
| Wire Specification                   | Supported temperature: > 60°C<br>Material: Copper                      |  |  |
| Screw Torque                         | 2.0-2.2 lb-inch [0.22-0.25 N·m]                                        |  |  |
| Screw Size                           | M2                                                                     |  |  |
| Number of Pins                       | 4-pin terminal block                                                   |  |  |
| Screwdriver Size                     | DN-SS1 or compatible (insulated slotted screwdriver 0.4 x 2.5 x 75 mm) |  |  |

Note: C0-00AC or C0-01AC Power Supply recommended.

| I   | <b>Power Terminal Pinout</b> |  |  |  |  |
|-----|------------------------------|--|--|--|--|
| 24V | 24V Power supply in          |  |  |  |  |
| 0V  | OV Power supply reference    |  |  |  |  |
| PF  | unused                       |  |  |  |  |
| G   | Ground                       |  |  |  |  |

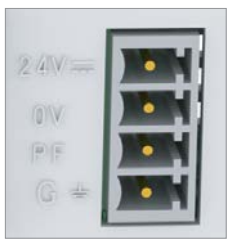

#### USB Low Power Mode

The CLICK PLUS PLC can be powered over its USB port when no 24VDC power is applied. The following capabilities and restrictions apply to USB Low Power Mode.

Available:

- Programming over Ports 1, 2 and 3
- Firmware update
- CLICK Factory Default and CLICK Project Loader Tools
- Modbus Server/Slave over Ports 1, 2 and 3
- Option Slot module can be identified in software

Not Available:

- Not available when C2-NRED or C2-OPCUA modules are installed
- RUN mode is disabled
- WLAN and Bluetooth are disabled
- · Access to the microSD Card from software is disabled
- Stackable I/O modules cannot be identified in software.

CLICK PLUS PLC Hardware User Manual, 1st Edition, Rev. S - C2-USER-M

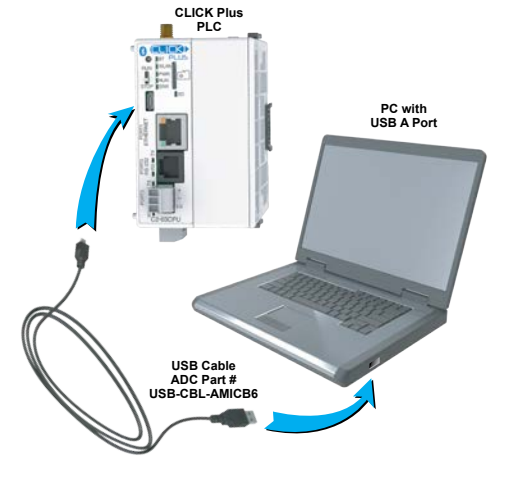

#### **Fuse Protection**

#### **Fuse Protection for PLC Input Power**

External circuit protection is needed to ensure the safety of service personnel and the safe operation of the equipment itself. To meet UL/CUL specifications, the input power must be fused. Fuse the AC side of the power supply that provides the 24VDC power to the CLICK PLC.

When operating the power supply from a 110/120 VAC system with a grounded neutral, it is only necessary to fuse the line (L) lead; it is not necessary to fuse the grounded neutral (N) lead. Select the fuse size based on the input current draw of the power supply. Refer to Chapter 2 of this manual for specifications of CLICK power supplies.

#### Fuse Protection for I/O Module Circuits

Input and Output circuits on CLICK PLUS PLCs do not have internal fuses. In order to protect your PLC, we suggest you add external fuses to your I/O wiring. A fast-blow fuse, with a lower current rating than the I/O bank's common current rating can be wired to each common. Or, a fuse with a rating of slightly less than the maximum current per output point can be added to each output. Refer to the I/O module specifications in Chapter 2 to find the maximum current per output point or per output common. Adding the external fuse does not guarantee the prevention of PLC damage, but it will provide added protection.

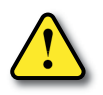

WARNING: The discrete inputs and outputs will be damaged if the signal exceeds the rated voltage.

# Antenna Installation

#### Antenna Mounting (SE-ANT250 only)

The antenna should be bulkhead-mounted through the top of the enclosure, and will require a 15mm hole. Please follow mounting instructions found on the antenna datasheet, downloadable from <a href="https://www.automationdirect.com/pn/SE-ANT250">https://www.automationdirect.com/pn/SE-ANT250</a>.

#### RF Connection (SE-ANT210 or SE-ANT250)

Connect the antenna, either directly or via cable, to the RP-SMA connector at the top of the PLC as follows:

- 1. Ensure that both connectors are clean and dry.
- 2. Align and finger tighten the connectors.
- 3. Torque the connection to 3–5 in·lb.

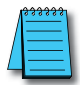

**NOTE:** The remote-mount antenna (SE-ANT250) is recommended for long-term use and increased performance. The direct-mount antenna (SE-ANT210) is not intended for use within a closed metal enclosure.
#### Planning the I/O Wiring Routes

The following guidelines provide general information on how to wire the I/O connections to CLICK PLUS PLCs. For additional information about wiring a particular I/O type refer to the corresponding information in this chapter.

- Each terminal connection of the CLICK PLUS PLC Option Slot I/O modules can accept one 16AWG wire or two 18AWG size wires. Do not exceed this recommended capacity. Refer to Chapter 2 Specifications for more detailed specifications of the terminal blocks.
- 2. Always use a continuous length of wire. Do not splice wires to attain a needed length.
- 3. Use the shortest possible wire length.
- 4. Use wire trays for routing where possible.
- 5. Avoid running lower voltage wires near higher voltage wiring.
- 6. Avoid running input wiring close to output wiring where possible.
- 7. To minimize voltage drops when wires must run a long distance, consider using multiple wires for the return line.
- 8. Avoid running DC wiring in close proximity to AC wiring where possible.
- 9. Avoid creating sharp bends in the wires.
- 10. Install the recommended powerline filter to reduce power surges and EMI/RFI noise.

#### Wiring I/O Modules

There are three sizes of I/O module terminal blocks used for field wiring connections (11pt, 13pt & 20pt). They can be removed from the module for wiring convenience. There are no clips or screws retaining the terminal block. Firmly grip the block and pull it away from the PLC or I/O module. The connector terminal points have recessed screws to help minimize the risk of someone accidentally touching active wiring. Make sure the terminal blocks are properly seated against the module when replacing them and wiring is properly constrained.

For your convenience we also have DINnectors, DIN-rail mounted terminal blocks. Refer to our website or catalog for a complete listing of all available products. We strongly recommend using our *ZIP*Links connections systems. See the following pages for *ZIP*Link compatibility and special pre-assembled cables, with the I/O connectors installed and wired.

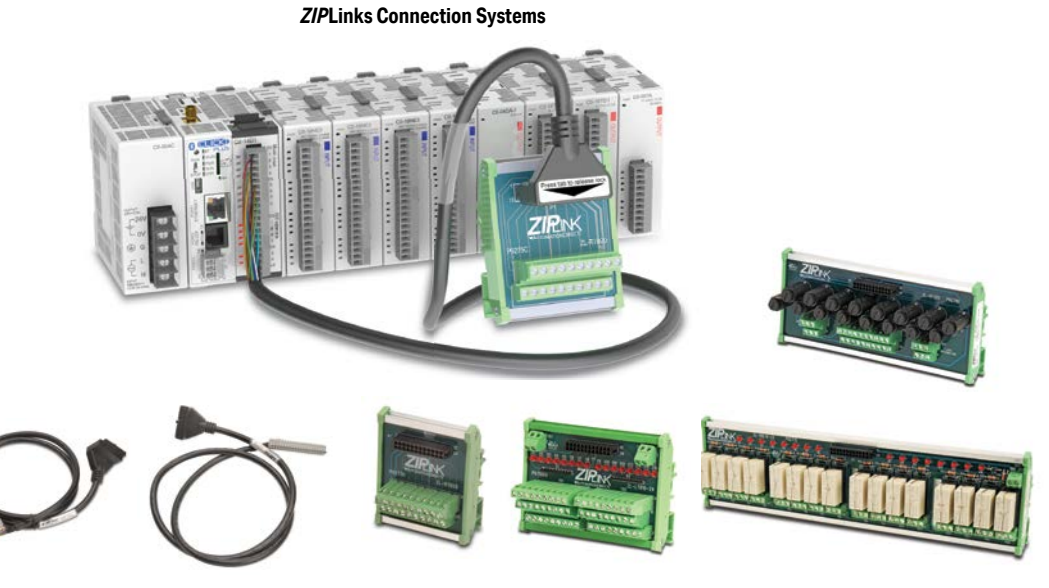

**ZIPLinks Cables with Connectors** 

**ZIPLinks Modules** 

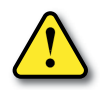

WARNING: For some modules, field device power may still be present on the terminal block even though the PLC system is turned off. To minimize the risk of electrical shock and equipment damage, check all field device power before you remove the connector.

#### ZIPLink Wiring System Compatibility Matrix for CLICK PLUS PLCs

Use the following tables to select your *ZIP*Link components. See our website, <u>www.automationdirect.com</u>, for more specifications and information on *ZIP*Links.

| CLICK             | PLUS CPU  | <b>Option Modul</b> | e ZIPLink Selecto               | or             |  |  |
|-------------------|-----------|---------------------|---------------------------------|----------------|--|--|
| PLC               |           |                     | <i>ZIP</i> Link                 |                |  |  |
| CPU Option Module | Terminals | Component           | Module Part No.                 | Cable Part No. |  |  |
| C2-14D1           |           |                     |                                 |                |  |  |
| C2-14D2           |           |                     | 71 07000                        |                |  |  |
| C2-14DR           | 20        | Feedthrough         | ZL-RTB20,<br>71-RTB20-1         | ZL-CO-CBL20*   |  |  |
| C2-14AR           |           |                     |                                 |                |  |  |
| C2-14TTL          |           |                     |                                 |                |  |  |
| C2-08D1-4VC       |           |                     |                                 |                |  |  |
| C2-08D2-4VC       |           |                     |                                 |                |  |  |
| C2-08DR-4VC       |           |                     |                                 |                |  |  |
| C2-08AR-4VC       |           |                     |                                 |                |  |  |
| C2-08D1-6C        |           |                     |                                 |                |  |  |
| C2-08D2-6C        |           | No                  | o <i>ZIP</i> Links are availabl | e for          |  |  |
| C2-08DR-6C        | 20        | Ar                  | nalog Option Slot mod           | ules.          |  |  |
| C2-08AR-6C        |           |                     |                                 |                |  |  |
| C2-08D1-6V        |           |                     |                                 |                |  |  |
| C2-08D2-6V        |           |                     |                                 |                |  |  |
| C2-08DR-6V        |           |                     |                                 |                |  |  |
| C2-08AR-6V        |           |                     |                                 |                |  |  |
| C2-DCM            | 2x6       |                     |                                 |                |  |  |
| C2-NRED           | NA        | ז [                 | No <i>ZIP</i> Links are availal | ble.           |  |  |
| C2-OPCUA          | NA        |                     |                                 |                |  |  |

\* Select the cable length by replacing the \* with: Blank = 0.5 m, -1 = 1.0 m, or -2 = 2.0 m.

### ZIPLink Wiring System Compatibility Matrix for CLICK PLCs (continued)

| CL                     | CLICK PLC Discrete Input Module ZIPLink Selector |                           |                   |                |  |  |  |
|------------------------|--------------------------------------------------|---------------------------|-------------------|----------------|--|--|--|
| I/O Mo                 | dule                                             | <i>ZIP</i> Link           |                   |                |  |  |  |
| Input Module Terminals |                                                  | Component Module Part No. |                   | Cable Part No. |  |  |  |
| CO-08SIM               |                                                  | Not sup                   | oorted by ZIPLink |                |  |  |  |
| C0-08ND3               |                                                  |                           | ZL-RTB20          | ZL-CO-CBL11*   |  |  |  |
| C0-08ND3-1             | 11                                               | Foodthrough               |                   |                |  |  |  |
| C0-08NE3               |                                                  | reedinrough               |                   |                |  |  |  |
| C0-08NA                | ]                                                |                           |                   |                |  |  |  |
| C0 16ND2               |                                                  | Feedthrough               | ZL-RTB20          |                |  |  |  |
| CU-16ND3               | 20                                               | Sensor                    | ZL-LTB16-24-1     | 71 00 001 00*  |  |  |  |
|                        | 20                                               | Feedthrough               | ZL-RTB20          | ZL-CU-CBL20"   |  |  |  |
| CU- IONES              |                                                  | Sensor                    | ZL-LTB16-24-1     |                |  |  |  |

\* Select the cable length by replacing the \* with: Blank = 0.5 m, -1 = 1.0 m, or -2 = 2.0 m.

| CLI                     | CLICK PLC Discrete Output Module ZIPLink Selector |                  |                       |                |  |  |  |
|-------------------------|---------------------------------------------------|------------------|-----------------------|----------------|--|--|--|
| I/O Module              |                                                   |                  | <i>ZIP</i> Link       |                |  |  |  |
| Output Module Terminals |                                                   | Component        | Module Part No.       | Cable Part No. |  |  |  |
| C0-08TD1                |                                                   |                  |                       |                |  |  |  |
| C0-08TD2                | 11                                                | Feedthrough      | ZL-RTB20              | ZL-CO-CBL11*   |  |  |  |
| C0-08TR                 |                                                   |                  |                       |                |  |  |  |
| C0-08TR-3               | Not supported by ZIPLink                          |                  |                       |                |  |  |  |
| C0-08TA                 | 11                                                | Feedthrough      | ZL-RTB20              | ZL-CO-CBL11*   |  |  |  |
|                         |                                                   | Feedthrough      | ZL-RTB20              |                |  |  |  |
| C0-16TD1                |                                                   | Fuse             | ZL-RFU20 <sup>2</sup> |                |  |  |  |
|                         |                                                   | Relay (sinking)  | ZL-RRL16-24-1         | 1              |  |  |  |
|                         | 20                                                | Feedthrough      | ZL-RTB20              | ZL-CO-CBL20*   |  |  |  |
| C0-16TD2                |                                                   | Fuse             | ZL-RFU20 <sup>2</sup> |                |  |  |  |
|                         |                                                   | Relay (sourcing) | ZL-RRL16-24-2         |                |  |  |  |
| C0-04TRS <sup>1</sup>   | 1                                                 | Feedthrough      | ZL-RTB20              |                |  |  |  |
| C0-04TRS-10             |                                                   | Not sup          | oorted by ZIPLink     |                |  |  |  |

\* Select the cable length by replacing the \* with: Blank = 0.5 m, -1 = 1.0 m, or -2 = 2.0 m.

<sup>1</sup> NOTE: The C0-04TRS relay output is derated not to exceed 2A per point max. when used with the ZIPLink wiring system.

<sup>2</sup> NOTE: Fuses (5 x 20 mm) are not included. See Edison Electronic Fuse section for (5 x 20 mm) fuse. S500 and GMA electronic circuit protection for fast-acting maximum protection. S506 and GMC electronic circuit protection for time-delay performance. Ideal for inductive circuits. To ensure proper operation, do not exceed the voltage and current rating of ZIPLink module. ZL-RFU20 = 2A per circuit.

# ZIPLink Wiring System Compatibility Matrix for CLICK PLCs (continued)

| CLICK PLC Combo I/O Module ZIPLink Selector |            |             |                 |                |  |  |
|---------------------------------------------|------------|-------------|-----------------|----------------|--|--|
| I/O Mo                                      | dule       |             | ZIPLink         |                |  |  |
| Combo Module                                | # of Terms | Component   | Module Part No. | Cable Part No. |  |  |
| C0-16CDD1                                   | 20         | Feedthrough |                 | 71 CO CPI 20*  |  |  |
| C0-16CDD2                                   | 20         |             | ZL-RTB20        | 2L-00-0BL20    |  |  |
| CO-08CDR                                    | 11         | 1           |                 | ZL-CO-CBL11*   |  |  |

\* Select the cable length by replacing the \* with: Blank = 0.5m, -1 = 1.0m, or -2 = 2.0m.

| CLICK PLC Analog I/O Module ZIPLink Selector |                          |                                                                     |          |               |  |  |
|----------------------------------------------|--------------------------|---------------------------------------------------------------------|----------|---------------|--|--|
| I/O Mo                                       | dule                     | <i>ZIP</i> Link                                                     |          |               |  |  |
| Analog Module                                | # of Terms               | Component Module Part No. Cable Part                                |          |               |  |  |
| CO-04POT                                     | Not supported by ZIPLink |                                                                     |          |               |  |  |
| C0-04AD-1                                    | 11                       | 1 Feedthrough 71 DTD20                                              |          | 71 CO CPI 11* |  |  |
| C0-04AD-2                                    | 11                       | reeutiiougii                                                        | ZL-RIDZU | ZL-CU-CBLTT   |  |  |
| CO-04RTD                                     | 20                       | No <i>ZIP</i> Links are available for RTD and thermocouple modules. |          |               |  |  |
| CO-04THM                                     | 11                       |                                                                     |          |               |  |  |
| C0-04DA-1                                    | 11                       |                                                                     |          | ZL-CO-CBL11*  |  |  |
| C0-04DA-2                                    | 11                       | Foodthrough                                                         |          | ZL-CO-CBL11*  |  |  |
| CO-4AD2DA-1                                  | 20                       | reeutirougn                                                         | ZL-RIDZU | ZL-CO-CBL20*  |  |  |
| CO-4AD2DA-2                                  | 20                       | ]                                                                   |          | ZL-CO-CBL20*  |  |  |

\* Select the cable length by replacing the \* with: Blank = 0.5m, -1 = 1.0m, or -2 = 2.0m.

# I/O Wiring Checklist

Use the following guidelines when wiring the I/O modules in your system.

1. There is a limit to the size of wire the modules can accept. The table below lists the suggested AWG. When making terminal connections, follow the suggested torque values.

| Termi                | inal Block AWG and Torque                                                                |
|----------------------|------------------------------------------------------------------------------------------|
| Connector Type (all) | Removable Terminal Block                                                                 |
| Wire Range           | 28-16 AWG                                                                                |
| Wire strip length    | 7.0 mm                                                                                   |
| Screw Size           | M2.0                                                                                     |
| Screw Torque         | Analog, analog combo I/O modules only:<br>1.7 lb·in; All other modules: 2.0 to 2.2 lb·in |

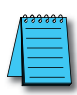

**NOTE:** Recommended wire is 16 AWG Type TFFN or Type MTW. Other types of 16 AWG may be acceptable, depending on the thickness and stiffness of the wire insulation. If the insulation is too thick or stiff, and a majority of the module's I/O points are used, then the plastic terminal cover may not close properly or the connector may pull away from the module. This applies especially for high temperature thermoplastic insulation material such as THHN.

- 2. Always use a continuous length of wire, do not combine wires to attain a needed length.
- 3. Use the shortest possible wire length.
- 4. Use wire trays for routing where possible.
- 5. Avoid running wires near high energy wiring. Also, avoid running input wiring close to output wiring where possible.
- 6. To minimize voltage drops when wires must run a long distance, consider using multiple wires for the return line.
- 7. Avoid running DC wiring in close proximity to AC wiring where possible.
- 8. Avoid creating sharp bends in the wires.
- 9. To reduce the risk of having a module damaged, we suggest you add external fuses to your I/O wiring. A fast blow fuse, with a lower current rating than the I/O module fuse, can be added to each common, or a fuse with a rating of slightly less than the maximum current per output point can be added to each output. Refer to our catalog for a complete line of DINnectors, DIN-rail mounted fuse blocks.
- 10. If using relay outputs with inductive loads, consider using surge suppressors (see section on surge suppression later in this chapter).

# **System Wiring Strategies**

The CLICK PLUS PLC system is very flexible and will work in many different wiring configurations. By studying this section before actual installation, you can find the best wiring strategy for your application. This will help to lower system cost and wiring errors, and avoid safety problems.

# **PLC Isolation Boundaries**

PLC circuitry is divided into three main regions separated by isolation boundaries, shown in the drawing below. Electrical isolation provides safety, so that a fault in one area does not damage an adjacent area. A powerline filter will provide isolation between the power source and the power supply. The transformer in the power supply provides magnetic isolation between the primary and secondary sides. Optical isolators provide optical isolation in Input and Output circuits. These methods isolate logic circuitry from the field side, where factory machinery connects. The discrete inputs are isolated from the discrete outputs, because each is isolated from the logic side. Isolation boundaries protect devices such PC and HMI that are connected to the communication ports, from power input faults or field wiring faults. When wiring a PLC, it is extremely important to avoid making external connections that connect logic side circuits to more than one circuit.

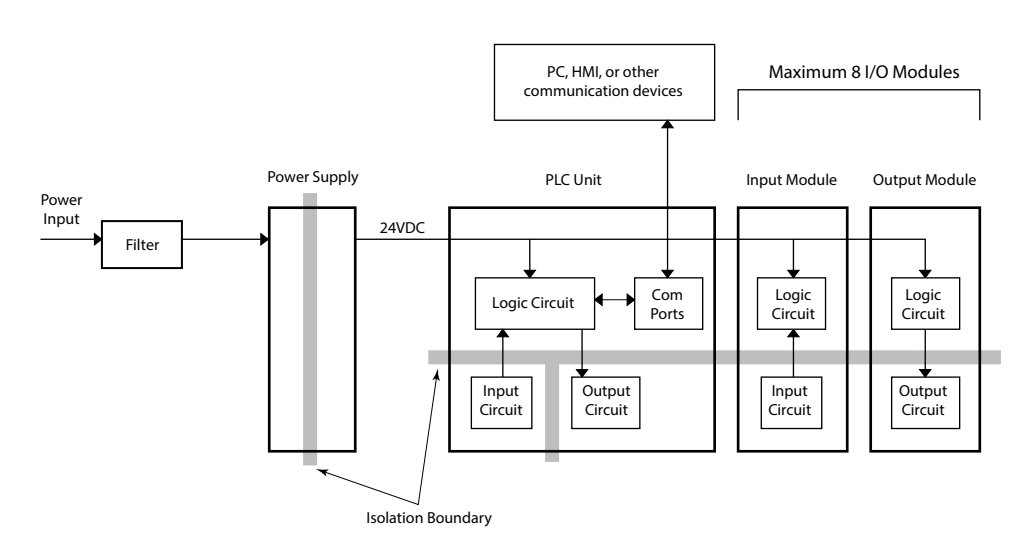

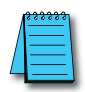

**NOTE:** If you do not use one of the CLICK PLC power supplies CO-00AC and CO-01AC to provide 24VDC to the PLC module (and I/O modules), be sure the power supply you use has isolation with a transformer.

#### **Powering I/O Circuits**

In most applications, it will be necessary to power the input devices from one power source, and to power output loads from another source. Loads often require high-energy AC power, while input sensors use low-energy DC. If a machine operator is likely to come in close proximity to input wiring, then for safety reasons, high-energy output circuits would be isolated.

For the DC input/output circuits, you can use the same power source as the PLC module (and I/O modules). However, you lose the isolation between the logic circuits and the input/ output circuits. For AC input/output circuits, you don't need to worry about sharing the 24VDC.

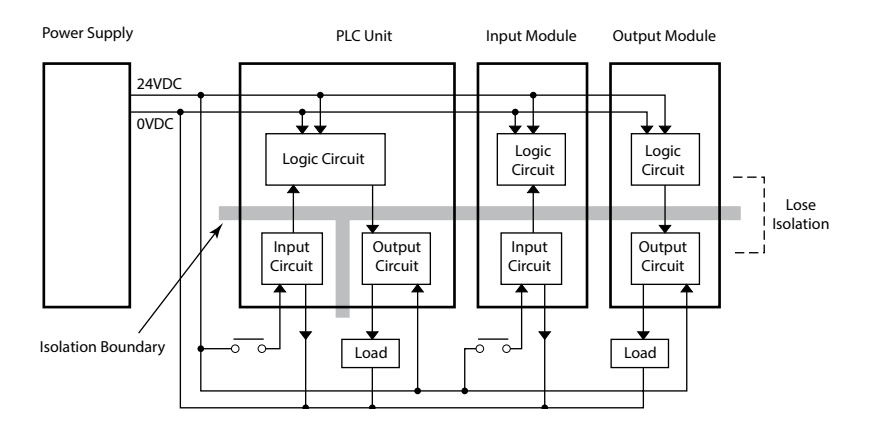

To keep the isolation between the logic circuits and the input/output circuits, we recommend using another power supply for the DC input and output circuits.

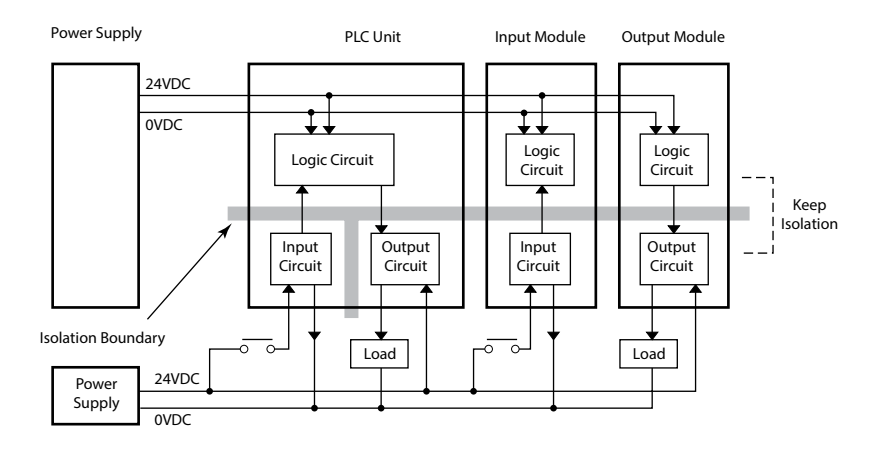

#### Sinking/Sourcing Concepts

Before wiring field devices to the PLC I/O, it's necessary to have a basic understanding of sinking and sourcing concepts. Use of these terms occurs frequently in input or output circuit discussions. The purpose of this section is to explain the terms. The short definitions are as follows:

- Sinking = Path to supply ground (-) or switching ground
- Sourcing = Path to supply source (+) or switching +V

These terms only apply to DC circuits, not AC circuits. Input and output points that are either sinking or sourcing can conduct current in only one direction. This means it is possible to wire the external supply and field device to the I/O point with current trying to flow in the wrong

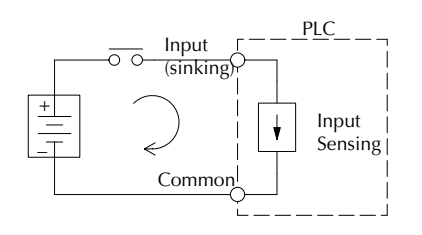

direction, in which case the circuit will not operate.

The diagram on the left shows a sinking PLC input. To properly connect the external supply, connect it so the input provides a path to ground (–). Start at the PLC input terminal, follow through the input sensing circuit, exit at the common terminal, and connect the supply (–) to the common terminal.

The switch between the supply (+) and the input completes the circuit. Current flows in the direction

of the arrow when the switch is closed. By applying the circuit principle above to the four possible combinations of input/output sinking/sourcing types, we have the four circuits as shown below.

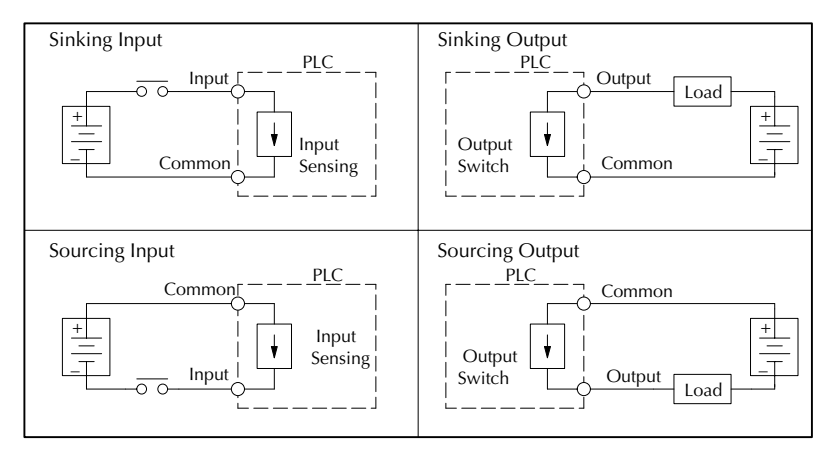

#### I/O "Common Terminal" Concepts

In order for a PLC I/O circuit to operate, current must enter at one terminal and exit at another. This means at least two terminals are associated with every I/O point. In the figure to the right, the input or output terminal is the main path for the current. One additional terminal must provide the return path to the power supply.

If there was unlimited module space, then every I/O point could have two dedicated terminals as the previous figure shows. Providing this level of flexibility is not practical or necessary for most applications. So, most I/O point groups share the return path (common) among two or more I/O points. The figure to the right shows a group (or bank) of 4 input points which share a common return path. In this way, the four inputs require only five terminals instead of eight.

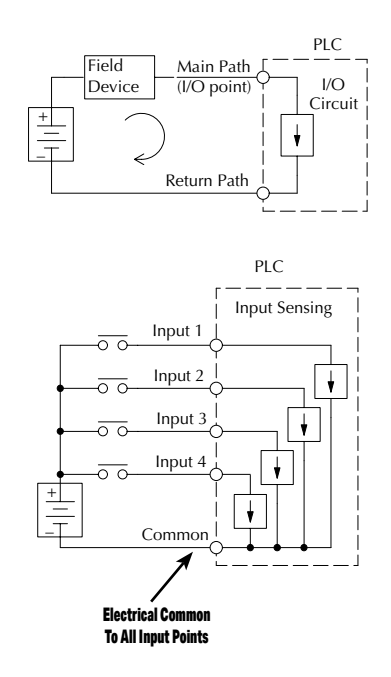

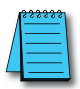

**NOTE:** In the circuit above, the current in the common path is equal to the sum of the energized channels. This is especially important in output circuits, where larger gauge wire is sometimes needed for the commons.

## DC Input Wiring Methods

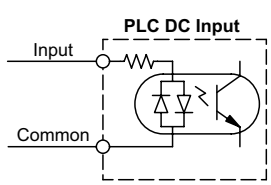

CLICK PLCs and I/O modules with DC inputs can be wired as either sinking or sourcing inputs. The dual diodes (shown in this diagram) allow current to flow in either direction. Inputs grouped by a common point must be either all sinking or all sourcing. DC inputs typically operate in the range of +12-24 VDC.

Sinking Input Sensor (NPN Type) to PLC Sourcing Input

In the following example, a field device has an open-collector NPN transistor output. When energized, it sinks current to ground from the DC input point. The PLC input current is sourced from the common terminal connected to power supply (+).

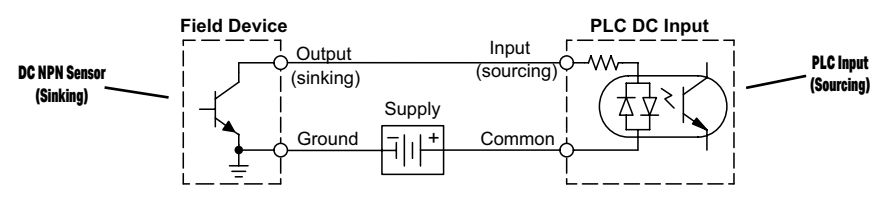

#### Sourcing Input Sensor (PNP Type) to PLC Sinking Input

In the following example, a field device has an open-emitter PNP transistor output. When energized, it sources current to the PLC input point, which sinks the current to ground. Since the field device loop is sourcing current, no additional power supply is required for the module.

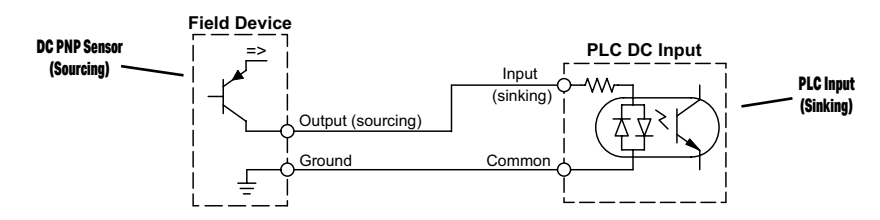

## DC Output Wiring Methods

CLICK PLCs and I/O modules with DC output circuits are wired as all current sinking only or current sourcing only depending on which PLC or output module part number is used. DC outputs typically operate in the range of +5-24 VDC.

#### PLC Sinking Output to Sourcing Load Device

Many applications require connecting a PLC output point to a DC input on a field device load. This type of connection is made to carry a low-level DC signals.

In the following example, the PLC output point sinks current to ground (common) when energized. The output is connected to a field device load with a sourcing input.

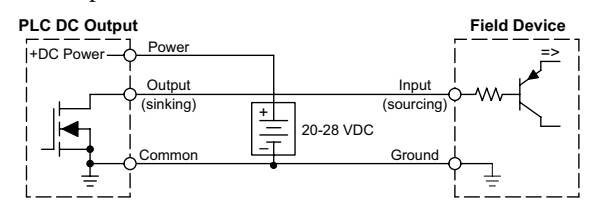

CLICK PLUS PLC Hardware User Manual, 1st Edition, Rev. S - C2-USER-M

#### PLC DC Sinking Output to Sinking Load Device

In the example below, a PLC sinking output point is connected to the sinking input of a field device load. In this case, both the PLC output and field device input are sinking type. Since the circuit must have one sourcing and one sinking device, we add sourcing capability to the PLC output by using a pull-up resistor. In the circuit below, we connect Rpull-up from the output to the DC output circuit power input.

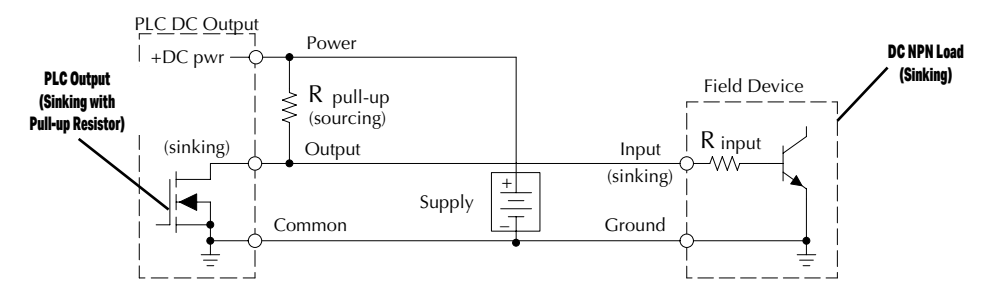

**NOTE 1:** DO NOT attempt to drive a heavy load (>25 mA) with this pull-up method. **NOTE 2:** Using the pull-up resistor to implement a sourcing output has the effect of inverting the output point logic. In other words, the field device input is energized when the PLC output is OFF, from a ladder logic point-of-view. Your ladder program must comprehend this and generate an inverted output. Or, you may choose to cancel the effect of the inversion elsewhere, such as in the field device.

It is important to choose the correct value of  $R_{pull-up}$ . In order to do so, we need to know the nominal input current to the field device ( $I_{input}$ ) when the input is energized. If this value is not known, it can be calculated as shown (a typical value is 15 mA). Then use  $I_{input}$  and the voltage of the external supply to compute  $R_{pull-up}$ . Then calculate the power  $P_{pull-up}$  (in watts), in order to size  $R_{pull-up}$  properly.

$$I \text{ input} = \frac{V \text{ input (turn-on)}}{R \text{ input}}$$
$$R \text{ pull-up} = \frac{V \text{ supply} - 0.7}{I \text{ input}} - R \text{ input}$$
$$P \text{ pull-up} = \frac{V \text{ supply}^2}{R \text{ pull-up}}$$

**3-36** CLICK PLUS PLC Hardware User Manual, 1st Edition, Rev. S – C2-USER-M

### **Relay Outputs - Wiring Methods**

Relay outputs are available for the CLICK PLCs. Relays are best for the following applications:

- · Loads that require higher currents than the solid-state outputs can deliver
- Cost-sensitive applications
- Some output channels need isolation from other outputs (such as when some loads require different voltages than other loads)

Some applications in which NOT to use relays:

- Loads that require currents under 10mA
- Loads which must be switched at high speed or heavy duty cycle

#### **Relay with Form A contacts**

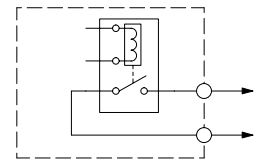

Relay with Form C contacts

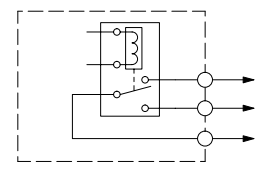

Relay outputs in the CLICK PLCs and modules are available in two contact arrangements. Form A type, or SPST (single pole, single throw) type. They are normally open and are the simplest to use. The Form C, or SPDT (single pole, double throw) type has a center contact which moves and a stationary contact on either side. This provides a normally closed contact and a normally open contact.

Some relay output module's relays share common terminals, which connect to the wiper contact in each relay of the bank. Other relay modules have relays which are completely isolated from each other. In all cases, the module drives the relay coil when the corresponding output point is on.

#### Relay Outputs - Transient Suppression for Inductive Loads in a Control System

The following pages are intended to give a quick overview of the negative effects of transient voltages on a control system and provide some simple advice on how to effectively minimize them. The need for transient suppression is often not apparent to the newcomers in the automation world. Many mysterious errors that can afflict an installation can be traced back to a lack of transient suppression.

#### What is a Transient Voltage and Why is it Bad?

Inductive loads (devices with a coil) generate transient voltages as they transition from being energized to being de-energized. If not suppressed, the transient can be many times greater than the voltage applied to the coil. These transient voltages can damage PLC outputs or other electronic devices connected to the circuit, and cause unreliable operation of other electronics in the general area. Transients must be managed with suppressors for long component life and reliable operation of the control system.

This example shows a simple circuit with a small 24V/125mA/3W relay. As you can see, when the switch is opened, thereby de-energizing the coil, the transient voltage generated across the switch contacts peaks at 140V.

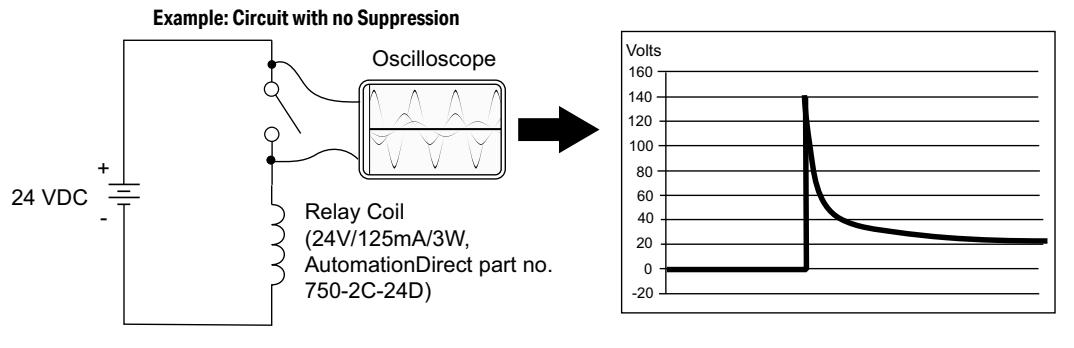

In the same circuit, replacing the relay with a larger 24V, 290mA, 7W relay will generate a transient voltage exceeding 800V (not shown). Transient voltages like this can cause many problems, including:

- Relay contacts driving the coil may experience arcing, which can pit the contacts and reduce the relay's lifespan.
- Solid state (transistor) outputs driving the coil can be damaged if the transient voltage exceeds the transistor rating. In extreme cases, complete failure of the output can occur the very first time a coil is de-energized.
- Input circuits, which might be connected to monitor the coil or the output driver, can also be damaged by the transient voltage.

A very destructive side-effect of the arcing across relay contacts is the electromagnetic interference (EMI) it can cause. This occurs because the arcing causes a current surge, which releases RF energy. The entire length of wire between the relay contacts, the coil, and the power source carries the current surge and becomes an antenna that radiates the RF energy. It will readily couple into parallel wiring and may disrupt the PLC and other electronics in the area. This EMI can make an otherwise stable control system behave unpredictably at times.

#### PLC's Integrated Transient Suppressors

Although the PLC's outputs typically have integrated suppressors to protect against transients, they are not capable of handling them all. It is usually necessary to have some additional transient suppression for an inductive load.

Here is another example using the same 24V, 125mA, 3W relay used earlier. This example measures the PNP transistor output of a D0-06DD2 PLC, which incorporates an integrated Zener diode for transient suppression. Instead of the 140V peak in the first example, the transient voltage here is limited to about 40V by the Zener diode. While the PLC will probably tolerate repeated transients in this range for some time, the 40V is still beyond the module's peak output voltage rating of 30V.

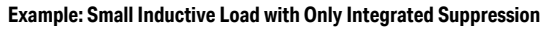

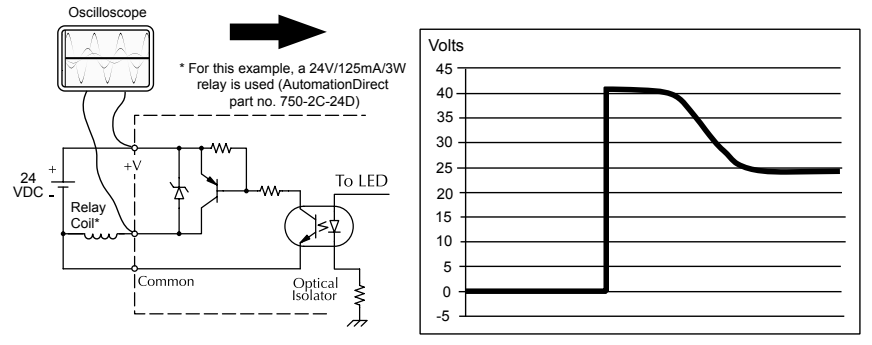

The next example uses the same circuit as above, but with a larger 24V, 290mA, 7W relay thereby creating a larger inductive load. As you can see, the transient voltage generated is much worse, peaking at over 50V. Driving an inductive load of this size without additional transient suppression is very likely to permanently damage the PLC output.

Example: Larger Inductive Load with Only Integrated Suppression

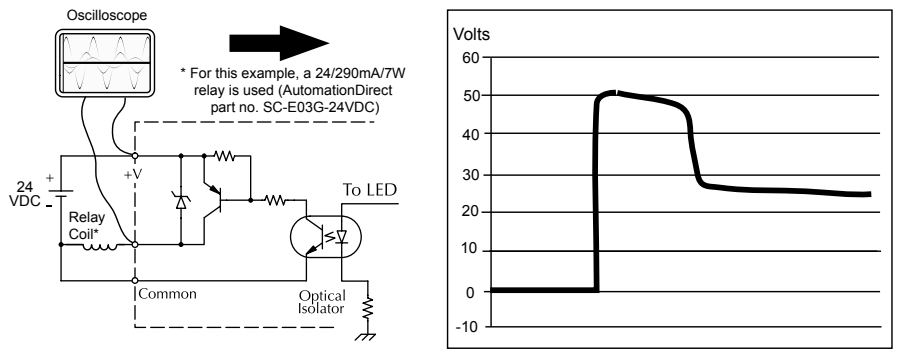

Additional transient suppression should be used in both these examples. If you are unable to measure the transients generated by the connected loads of your control system, using additional transient suppression on all inductive loads would be the safest practice.

#### **Types of Additional Transient Protection**

#### **DC Coils:**

The most effective protection against transients from a DC coil is a flyback diode. A flyback diode can reduce the transient to roughly 1V over the supply voltage, as shown in this example.

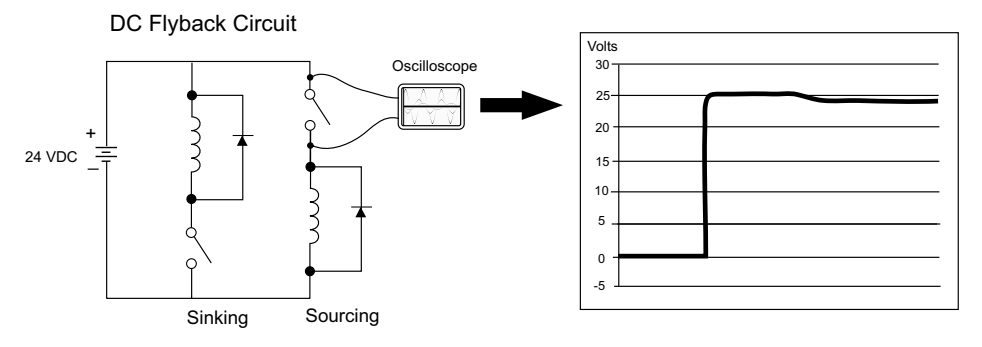

Many AutomationDirect socketed relays and motor starters have add-on flyback diodes that plug or screw into the base, such as the AD-ASMD-250 protection diode module and 784-4C-SKT-1 socket module shown below. If an add-on flyback diode is not available for your inductive load, an easy way to add one is to use an AutomationDirect DN-D10DR-A diode terminal block, a 600VDC power diode mounted in a slim DIN rail housing.

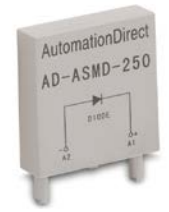

AD-ASMD-250 Protection Diode Module

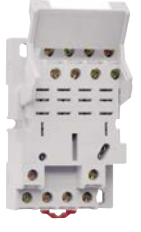

784-4C-SKT-1 Relay Socket

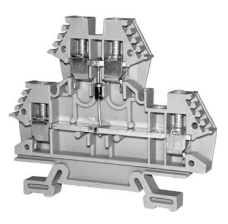

DN-D10DR-A Diode Terminal Block

Two more common options for DC coils are Metal Oxide Varistors (MOV) or TVS diodes. These devices should be connected across the driver (PLC output) for best protection as shown below. The optimum voltage rating for the suppressor is the lowest rated voltage available that will NOT conduct at the supply voltage, while allowing a safe margin.

AutomationDirect's ZL-TSD8-24 transorb module is a good choice for 24VDC circuits. It is a bank of 8 uni-directional 30V TVS diodes. Since they are uni-directional, be sure to observe the polarity during installation. MOVs or bi-directional TVS diodes would install at the same location, but have no polarity concerns.

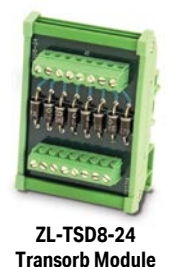

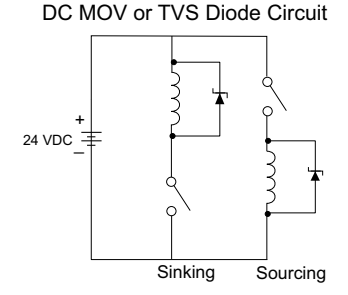

#### AC Coils:

Two options for AC coils are MOVs or bi-directional TVS diodes. These devices are most effective at protecting the driver from a transient voltage when connected across the driver (PLC output) but are also commonly connected across the coil. The optimum voltage rating for the suppressor is the lowest rated voltage available that will NOT conduct at the supply voltage, while allowing a safe margin.

AutomationDirect's ZL-TSD8-120 transorb module is a good choice for 120VAC circuits. It is a bank of eight bi-directional 180V TVS diodes.

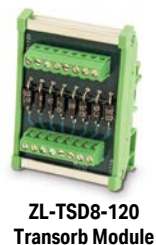

AC MOV or Bi-Directional Diode Circuit

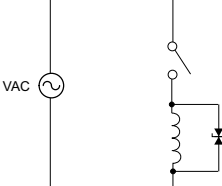

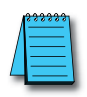

**NOTE:** Manufacturers of devices with coils frequently offer MOV or TVS diode suppressors as an add-on option which mount conveniently across the coil. Before using them, carefully check the suppressor ratings. Just because the suppressor is made specifically for that part does not mean it will reduce the transient voltages to an acceptable level.

For example, a MOV or TVS diode rated for use on 24-48 VDC coils would need to have a high enough voltage rating to NOT conduct at 48V. That suppressor might typically start conducting at roughly 60VDC. If it were mounted across a 24V coil, transients of roughly 84V (if sinking output) or -60V (if sourcing output) could reach the PLC output. Many semiconductor PLC outputs cannot tolerate such levels.

CLICK PLUS PLC Hardware User Manual, 1st Edition, Rev. S - C2-USER-M

# LAN Provisioning over Bluetooth

# Provisioning your Wireless CLICK PLUS PLC via Bluetooth (Models C2-02CPU and C2-03CPU only)

To improve the out-of-box experience, a new CLICK PLUS C2-02CPU, C2-02CPU-2, C2-03CPU or C2-03CPU-2 has Bluetooth enabled by default and allows the user with the CLICK PLUS Provisioning App to connect and configure the needed Wi-Fi and network settings. This removes the need for cables with a new CLICK PLUS. Once the Wi-Fi is configured to connect to the local network access point, the user can then connect the Click Programming software via Wi-Fi to load and edit the project. The Temporary settings used for provisioning are stored in temporary memory and will be overwritten by the project settings when written to the PLC.

#### Install an external antenna

In order to connect to the CLICK PLUS PLC over Bluetooth or WLAN, you will need to install an external 2.4 GHz antenna. We recommend the remote-mounted AutomationDirect P/N SE-ANT250 for a permanent installation. The direct-mounted AutomationDirect P/N SE-ANT210 will also work, but is not intended for use inside a closed metal enclosure.

#### Prepare a Mobile Device for Connection

If you haven't already done so, install the CLICK PLUS Provisioning mobile app from the Apple App Store or Google Play Store (CLICK PLUS Provisioning, published by Automationdirect.com).

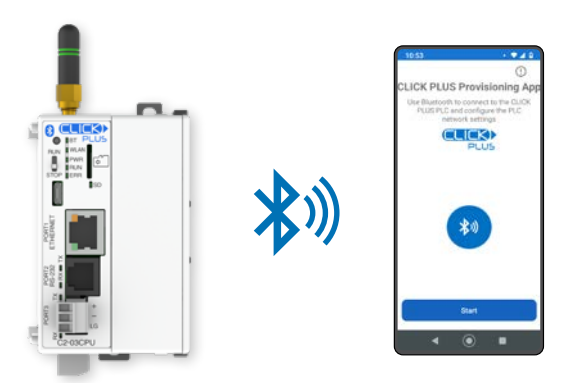

### Provisioning your Wireless CLICK PLUS PLC via Bluetooth, (cont'd)

#### Find the New CPU

Connect to the CPU, as follows:

- 1. Open the CLICK PLUS Provisioning App.
- 2. Tap Start in the App.
- 3. Press the pairing button on the CLICK PLUS CPU for 1 second. The BT (Bluetooth) LED will start flashing. If the PLC is factory new, or you have Reset Factory Defaults, the BT LED will flash for 30 seconds after power up.
- 4. The App will find the CLICK PLUS PLC that is in Provisioning mode. The blue BT LED will be ON solid when the App is connected to the PLC. Tap *Next* in the App to continue.
- 5. If the App detects that the PLC is factory new and the network settings have not been configured, it will prompt you to Tap *Next* to begin the provisioning process.

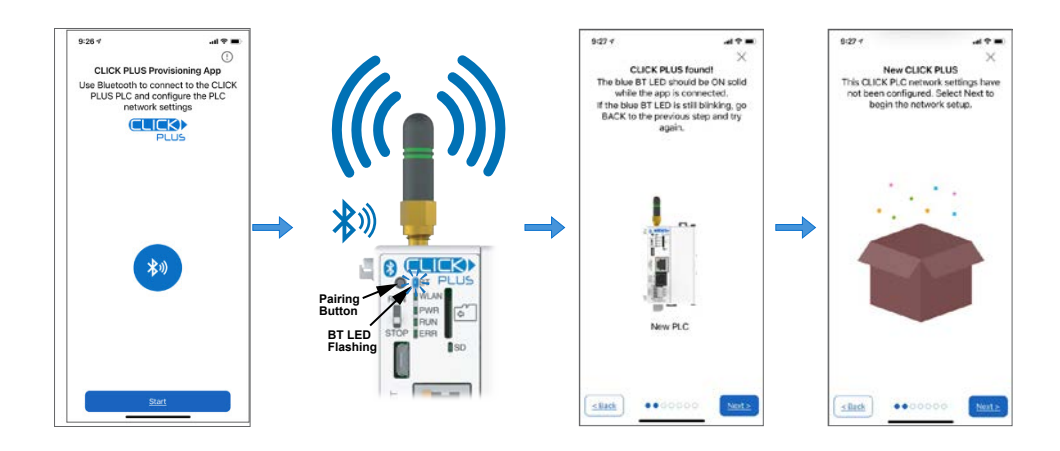

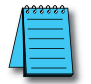

**NOTE:** If you find that you need to change the settings in order to connect to the network. The PLC can be placed in pairing mode and the provisions app can be used to make needed changes.

#### Provisioning your Wireless CLICK PLUS PLC via Bluetooth, (cont'd)

#### Name the CPU and select port to configure

- 6. You will be requested to assign a name to the PLC. This name will be used to identify it on the network when using the programming software connection Ethernet browse tool. It is good practice to choose a unique name if there are other CLICK PLCs on the network. Enter a name for the PLC and tap *Next*.
- 7. Choose which network port to provision. This will configure the CLICK PLUS network address settings for the purpose of connecting the programming software.

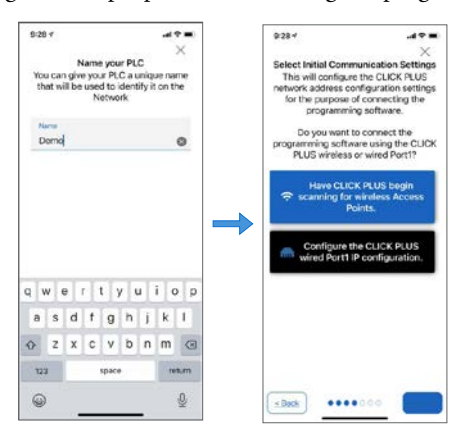

#### Setup the Wireless LAN Connection (Skip for Wired Connection)

For this option you will need an active Network Access point available within range of the CLICK PLUS PLC, and know the password to allow the PLC to connect to the Network.

8. The CLICK PLC will scan for any access point within range and then display all access points that are available (you may need to scroll the list to find the desired Access Point). Select an Access Point and type in the correct password that the PLC will need to connect. If the incorrect password is entered, you will be prompted to correct it after the CLICK PLUS fails to connect.

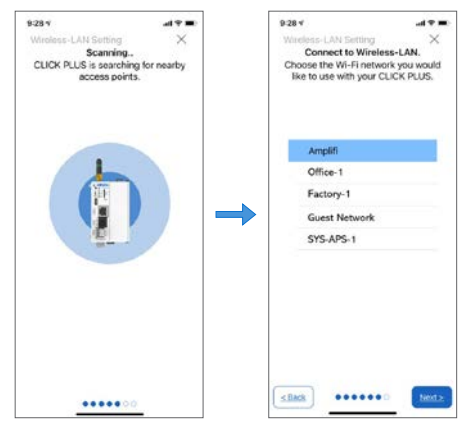

#### Provisioning your Wireless CLICK PLUS PLC via Bluetooth, (cont'd)

#### Setup the Network Parameters

- 9. Once the PLC is connected to the wireless access point or wired network, choose which IP address configuration to use.
  - i. Use DHCP: Automatically assign a network IP address to the CLICK PLUS PLC. This is often the simplest way to connect. Tap *Next* to continue.
  - ii. Use Default Fixed Address: The CLICK PLUS wireless LAN default IP address is 192.168.0.11. This can be selected if it is a valid IP address for your wireless network. Tap *Next* to continue.
  - iii. Use the following IP address: Choose this option if you need to input a valid IP address for your network. Tap *Next* to continue

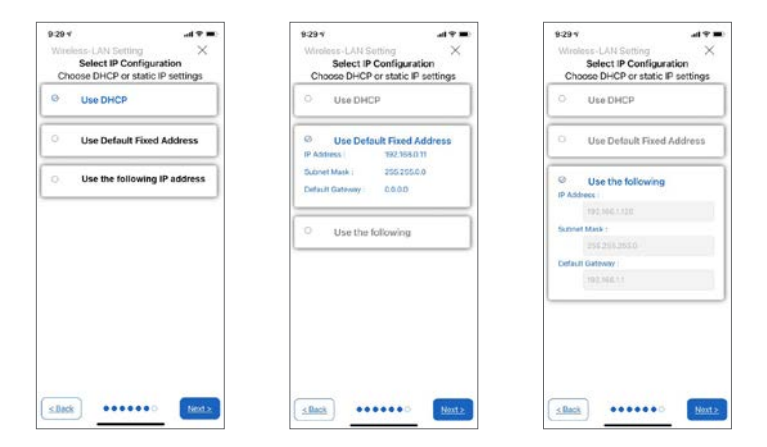

10. The CLICK PLUS will connect to the access point and exchange configuration information. If the settings are correct, the App will show the Completion screen and the network settings of the CLICK PLUS can be viewed. If using a wireless connection, the CLICK PLUS WLAN LED will also be ON. The PLC is now connected to the network and accessible to PC's running the CLICK Programming Software and connected to the same network.

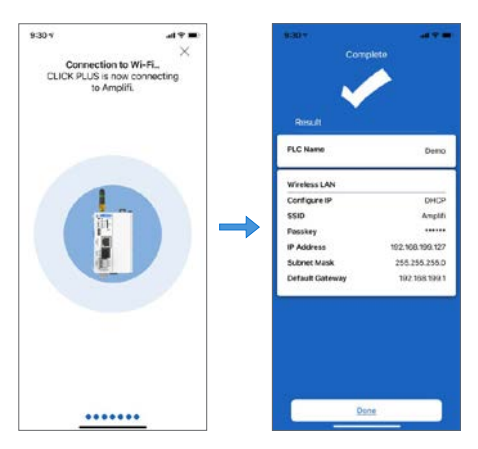

# **Option Slot Analog I/O Configuration**

The following Option Slot Analog I/O modules are available. (Stackable Analog I/O modules are shown on following page.)

| Option Slot Analog Units | Inputs                | Outputs               |
|--------------------------|-----------------------|-----------------------|
| C2-08D1-4VC              |                       |                       |
| C2-08D2-4VC              | 2 - Current/ Voltage, | 2 - Current/ Voltage, |
| C2-08DR-4VC              | Selectable            | Selectable            |
| C2-08AR-4VC              | -                     |                       |
| C2-08D1-6C               |                       |                       |
| C2-08D2-6C               | 1. Current enh        | 2. Current enh        |
| C2-08DR-6C               | 4 - Current only      | 2 - Current only      |
| C2-08AR-6C               | -                     |                       |
| C2-08D1-6V               |                       |                       |
| C2-08D2-6V               | 4 Voltago only        | 2. Valtara anh        |
| C2-08DR-6V               | 4 - voltage only      | 2 - voltage only      |
| C2-08AR-6V               |                       |                       |

## Terminal Block Wiring - Analog Option Slot Units

The C2-08xx-4VC Analog Option Slot modules have two analog inputs and two analog outputs. You can select analog voltage or analog current for each analog I/O separately. As shown below, you must use the proper terminal when using analog voltage or analog current.

| C2-08D1-4VC | C2               | -08xx-4VC Analog Terminals               |
|-------------|------------------|------------------------------------------|
| CINATE CON  | Terminal<br>Name | Terminal Description                     |
|             | AD1V             | Analog voltage input                     |
| 2 27 - 0.1  | AD1I             | Analog current input                     |
|             | AD2V             | Analog voltage input                     |
|             | AD2I             | Analog current input                     |
|             | ACOM             | Common for all analog inputs and outputs |
|             | DA1V             | Analog voltage output                    |
|             | DA1I             | Analog current output                    |
|             | DA2V             | Analog voltage output                    |
|             | DA2I             | Analog current output                    |

The C2-08xx-6C Analog Option Slot modules have four analog current inputs and two analog current outputs.

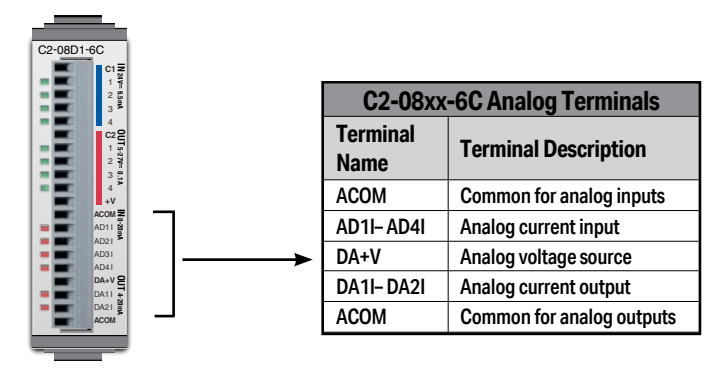

The C2-08xx-6V Analog Option Slot modules have four analog voltage inputs and two analog voltage outputs.

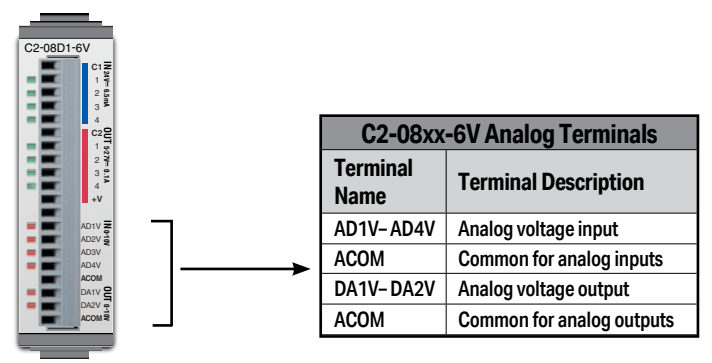

#### Terminal Block Wiring - Stackable Analog I/O Modules

The terminal block wiring will vary depending on which analog I/O module is being used. For example, the C0-04AD-1 module shown here has four analog terminals, CH1 through CH4, which are all current inputs.

See Chapter 2. Specifications for terminal block wiring diagrams and specifications for all the analog I/O modules.

|           | Analog Input Modules                                                                                       | Analog Output<br>Modules                                   | Analog Combo<br>I/O Modules |
|-----------|----------------------------------------------------------------------------------------------------|------------------------------------------------------------|-----------------------------|
|           | C0-04AD-1                                                                                                  | C0-04DA-1                                                  | C0-4AD2DA-1                 |
| C0-04AD-1 | C0-04AD-2                                                                                                  | C0-04DA-2                                                  | CO-4AD2DA-2                 |
|           | C0-04RTD                                                                                                   |                                                            |                             |
| INPUT     | C0-04THM                                                                                                   |                                                            |                             |
| C0-04AD-1 | CH1-CH4 Analog Terminal<br>OV (all OV commons are c<br>24 VDC Input Power Term<br>OV (all OV commons are c | s<br>onnected internally)<br>inal<br>connected internally) |                             |

**3-48** CLICK PLUS PLC Hardware User Manual, 1st Edition, Rev. S – C2-USER-M

#### Configuration in the CLICK Programming Software

All analog I/O points can be configured in the CLICK Programming Software. There is no jumper switch in these modules.

#### **CLICK PLUS Option Slot Analog Modules**

The Option Slot analog modules cannot detect which terminal is used between the analog voltage and analog current, so you must configure which analog type is used for each analog I/O in the CLICK programming software.

Connect the CLICK programming software to the CLICK PLUS PLC unit, then open the System Configuration window as shown below.

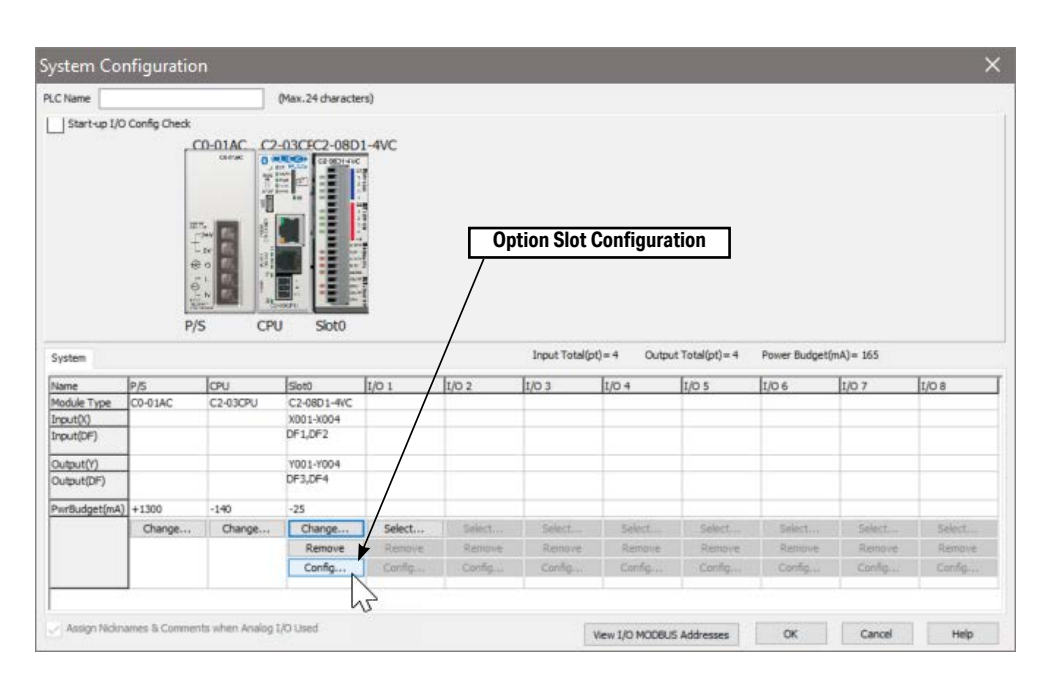

(Pull-down menu: Setup > System Configuration)

Click the Input tab to configure the analog inputs and/or click the Output tab to configure the analog outputs. The Input tab is shown below, but the Output tab looks very similar.

| eneral |          | Corpo               | <u> </u>               |                    |                            |                                                      |                                                                   |
|--------|----------|---------------------|------------------------|--------------------|----------------------------|------------------------------------------------------|-------------------------------------------------------------------|
| -OU8   | uit-in I | Regular             | tion<br>Interrupt      | Pulse Catch        | Filter                     | Select anal                                          | log voltage                                                       |
| XO     | n        | ۲                   | 0                      | 0                  | 0                          |                                                      |                                                                   |
| XO     | 12       | ۲                   | 0                      | 0                  | 07-                        |                                                      |                                                                   |
| ×00    | 3        | ۲                   | 0                      |                    | 600-                       |                                                      | Setup the scaling her                                             |
| XO     | н        | ۲                   | 0                      | $\checkmark$       | 0                          | ×                                                    |                                                                   |
| AD     | 1        | Vokage<br>©<br>0-5V | Current<br>O<br>4-20mA | Max S.(<br>Min D.( | ut Range<br>0 VDC<br>0 VDC | Scaled Range                                         | Data Register<br>DFI<br>Resolution 0.024420                       |
| AD     | 2        | ⊙<br>0-5V           | 0<br>4-20mA            | Max 5.1<br>Min 0.1 | ut Range<br>) VDC          | Scaled Range<br>100.0<br>0.0<br>Enable Range Limiter | Continuous Address<br>Data Register<br>DF2<br>Resolution 0.024420 |

You can select the analog voltage or analog current with the radio buttons. Also use this screen to set the scaling for each Analog I/O. Click the Help button on the right bottom to learn about the scaling feature.

After you configure the Analog I/O, download the project into the Analog PLC module.

#### Analog I/O Modules

To configure an Analog I/O module, connect the CLICK programming software to the CLICK PLC including the Analog I/O module, then open the System Configuration window as shown below (Pull-down menu: Setup > System Configuration).

Click the 'Config...' button to open the configuration window to configure each analog I/O module.

| Start-up I/C                                                                                        | Config Check                         |                                                                                     |                                                            |                                                            |                                                            |                                                                               |                        |                   |                                          |                     |
|----------------------------------------------------------------------------------------------------|--------------------------------------|-------------------------------------------------------------------------------------|------------------------------------------------------------|------------------------------------------------------------|------------------------------------------------------------|-------------------------------------------------------------------------------|------------------------|-------------------|------------------------------------------|---------------------|
|                                                                                                    |                                      | Chingwin Ci                                                                         |                                                            | C0-68003 GD                                                | HTD1 COOMAD                                                |                                                                               |                        |                   |                                          |                     |
|                                                                                                    |                                      | 10.11 S. 10.11                                                                      | 5. C                                                       | 10.1                                                       |                                                            | 10.4                                                                          |                        |                   |                                          |                     |
| System                                                                                              |                                      |                                                                                     |                                                            |                                                            |                                                            | Input Total(p                                                                 | t)= 16 Outpo           | ut Total(pt) = 20 | Power Budget                             | (mA)= 290           |
| System Name                                                                                         | P/S                                  | CPU                                                                                 | t/0 1                                                      | 1/0 2                                                      | 1/0 3                                                      | Input Total(p                                                                 | t)= 16 Outpo           | ut Total(pt) = 20 | Power Budget                             | (mA)= 290           |
| System<br>Name<br>Module Type                                                                       | P/S<br>Unknown                       | CPU<br>C0-02DR-D                                                                    | 1/0 1<br>C0-08ND3                                          | 1/0 2<br>C0-16TD1                                          | 1/0.3<br>C0-04AD-1                                         | Input Total(p<br>I/O 4<br>C0-4AD2DA-2                                         | t)= 16 Outpo           | ut Total(pt) = 20 | Power Budget                             | (mA) = 290<br>I/O 8 |
| System<br>Name<br>Module Type<br>Input(X)                                                           | P/S<br>Unknown                       | CPU<br>C0-02DR-0<br>X001-X004                                                       | \$/0.1<br>C0-06%D3<br>X101-X108                            | 1/0 2<br>C0-16TD1                                          | 1/0.3<br>C0-04AD-1<br>X301-X302                            | Input Total(p<br>1/0.4<br>C0-4AD2DA-2<br>X401-X402                            | t)= 16 Outpo<br>[1/O S | ut Total(pt) = 20 | Power Budget                             | (mA) = 290<br>I/O 8 |
| System<br>Name<br>Module Type<br>Input(DF)                                                          | P/S<br>Unknown                       | CPU<br>C0-02DR-D<br>X001-X004<br>DF1,DF2                                            | t/0 1<br>C0-08MD3<br>X101-X108                             | 1/0 2<br>C0-16TD 1                                         | 1/0.3<br>C0-04AD-1<br>X301-X302                            | Input Total(p<br>1/0.4<br>C0-4AD2DA-2<br>X401-X402                            | 6)= 16 Outpo           | It Total(pt) = 20 | Power Budget                             | (mA) = 290<br>I/O 8 |
| System<br>Name<br>Module Type<br>Input(X)<br>Input(DF)<br>Output(Y)                                 | P/S<br>Unknown                       | CPU<br>C0-02DR-D<br>X001-X004<br>DF1,DF2<br>Y001-Y004                               | t/0 1<br>C0-08ND3<br>X101-X108                             | 1/0 2<br>C0-167D1<br>Y201-Y216                             | 1/0.3<br>C0-04AD-1<br>X301-X302                            | Input Total(p<br>1/0.4<br>C0-4AD2DA-2<br>X401-X402                            | t)= 16 Outpo<br>[1/D 5 | It Total(pt) = 20 | Power Budget                             | (mA) = 290<br>1/D 8 |
| System<br>Name<br>Module Type<br>Input(X)<br>Input(DF)<br>Output(T)<br>Output(DF)                   | P/S<br>Unknown                       | CPU<br>C0-02DR-D<br>X001 X004<br>DF1,DF2<br>Y001-Y004<br>DF3,DF4                    | t/0 1<br>C0-08MD3<br>×101-×108                             | 1/0 2<br>C0-16TD1<br>Y201-Y216                             | 1/0.3<br>C0-04AD-1<br>X301-X302                            | Input Total(p<br>1/0 4<br>C0-4AD2DA-2<br>X401-X402                            | t)= 16 Outpu           | t Total(pt) = 20  | Power Budget                             | (mA)= 290<br>I/O 8  |
| System<br>Name<br>Module Type<br>Input(X)<br>Input(DF)<br>Output(I)<br>Output(DF)<br>PwrBudget(mA)  | P/S<br>Unknown<br>Need=290           | CPU<br>C0-02DR-0<br>X001-X004<br>DF1,DF2<br>Y001-Y004<br>DF3,DF4<br>-140            | 1/0 1<br>C0-06MD3<br>X101-X108                             | 1/0 2<br>C0-16TD1<br>Y201-Y216                             | 1/0.3<br>C0-04AD-1<br>X301-X302                            | Input Total(p<br>1/0.4<br>C0-4AD2DA-2<br>X401-X402<br>-20                     | t/o s                  | t Total(pt) = 20  | Power Budget                             | (mA)= 290           |
| System<br>Name<br>Module Type<br>Input(Q)<br>Input(DF)<br>Output(DF)<br>Output(DF)<br>PwrBudget(mA) | P/S<br>Unknown<br>Need=290<br>Select | CPU<br>C0-02DR-D<br>X001 X004<br>DF1,DF2<br>Y001-Y004<br>DF3,DF4<br>-140<br>Select. | t/0 1<br>C0-08/03<br>X101-X108<br>-30<br>Select            | 1/0 2<br>C0-16TD1<br>Y201-Y216<br>-80<br>Select            | 1/0 3<br>C0-04AD-1<br>X301-X302<br>-20<br>Select           | Input Total(p<br>1/0 4<br>C0-4AD2DA-2<br>X401-X402<br>-20<br>Select           | 0=16 Outpu             | It Tetal(pt) = 20 | Power Budget                             | (mA) = 290          |
| System<br>Name<br>Module Type<br>Input(Q<br>Input(DF)<br>Output(DF)<br>Output(DF)<br>PwrBudget(mA)  | P/S<br>Unknown<br>Need=290<br>Select | CP-U<br>C0-02DR-D<br>X001-X004<br>DF1,DF2<br>Y001-Y004<br>DF3,DF4<br>-140<br>Select | 1/0 1<br>C0-06P/03<br>X101-X108<br>-30<br>Select<br>Remove | 1/0 2<br>C0-16TD1<br>Y201-Y216<br>-80<br>Select.<br>Remove | 1/0.3<br>C0-04AD-1<br>X301-X302<br>-20<br>Select<br>Remove | Input Total(p<br>I/O 4<br>CO-4AD2DA-2<br>X401/X402<br>-20<br>Select<br>Remove | E=16 Output            | ILIO 6            | Power Budget U(0 7 buttons Select Remove | (mA) = 290          |

LICK PLUS PLC Hardware User Manual, 1st Edition, Rev. S – C2-USER-M

| C0-04AD-1 Setting                               | X                                                                                                    |
|-------------------------------------------------|----------------------------------------------------------------------------------------------------|
|                                                 | Continuous Address                                                                                                    |
| CH1 0 - 20mA                                    | Input Range     Scale Range       Max: 20.0     mA       Min: 0.0     mA       Min: 0.0     mA       Min: 0.0     mA         Data Register       Min: 0.0         Data Register         Min: 0.0         Min: 0.0 |
| CH2 0 - 20mA                                    | Input Range     Scale Range       Max: 20.0     mA       Min: 0.0     mA       Min: 0.0     mA         Data Register          Resolution: 0.0122085                                                                                                    |
| CH3 0 - 20mA                                    | Input Range       Max:       Scale Range       Data Register         Min:       0.0       mA       →       0.0         Win:       0.0       mA       →       Resolution:         0.0       Winter       0.0122085                                                                                                    |
| CH4 0 - 20mA                                    | Input Range       Scale Range       Data Register         Max: 20.0       mA →       100.0       →       Data Register         Min: 0.0       mA →       0.0       →       Resolution: 0.0122085                                                                                                    |
| X301 = Should be menti<br>X302 = On when extern | oned that it is the Watchdog Error bit<br>al 24VDC input missing. OK Cancel Help                                                                                                    |

The following is the configuration window for the C0-04AD-1 current input I/O module.

In the CLICK PLC, all analog data is stored in the DF memory addresses. Assign DF memory addresses to the Data Register fields. You can also set up the scaling in this configuration window. For more detailed explanation about this configuration window, refer to the help topic by clicking the Help button on the bottom right corner.

After configuring all the analog I/O modules, download the CLICK project into the CLICK PLC.

#### Analog I/O Monitoring

To monitor the current analog I/O values, you can use the System Monitor window as shown below (Pull-down menu: Monitor > System Monitor).

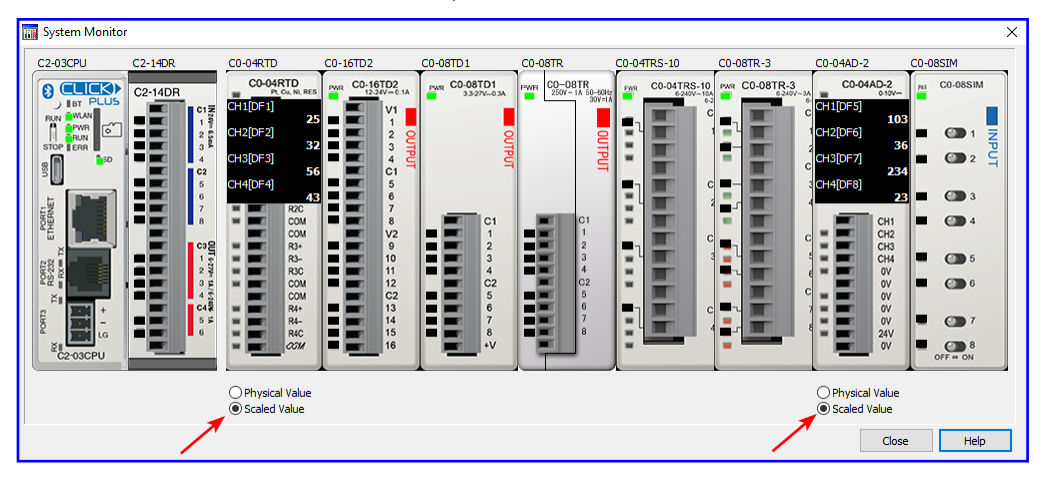

You can switch the displayed values between the Physical Value and Scaled Value with the radio buttons below the respective graphic.

# High-Speed Input/Output Configuration

CLICK PLUS Option Slot modules that have digital inputs and outputs with High-Speed capability are shown below. The maximum number of available Single Input Counters will depend on the combination of features used.

| Module Part<br>Number | High-Speed Input<br>Points | High-Speed<br>Counters (Max.) | High-Speed<br>Output Points | High-Speed<br>Outputs (Max.) |  |
|-----------------------|----------------------------|-------------------------------|-----------------------------|------------------------------|--|
| C2-14D1               |                            |                               |                             |                              |  |
| C2-14D2               | 0                          | G                             | 3                           | 3                            |  |
| C2-14TTL              | 0                          | o                             |                             |                              |  |
| C2-14DR               |                            |                               | N/A                         | NI/A                         |  |
| C2-14AR               | N/A                        | N/A                           | N/A                         | N/A                          |  |
| C2-08D1-4VC           |                            |                               | 2                           | 2                            |  |
| C2-08D2-4VC           | 4                          | 4                             | Z                           | 2                            |  |
| C2-08DR-4VC           |                            |                               | N/A                         | N/A                          |  |
| C2-08AR-4VC           | N/A                        | N/A                           | N/A                         |                              |  |
| C2-08D1-6C            |                            | 4 2                           | 2                           | 2                            |  |
| C2-08D2-6C            | 4                          |                               | 2                           |                              |  |
| C2-08DR-6C            |                            |                               | N/A                         | N/A                          |  |
| C2-08AR-6C            | N/A                        | N/A                           | N/A                         | IN/A                         |  |
| C2-08D1-6V            |                            |                               | 2                           | 2                            |  |
| C2-08D2-6V            | 4                          | 4                             | 2                           | 2                            |  |
| C2-08DR-6V            |                            |                               | N/A                         | NI/A                         |  |
| C2-08AR-6V            | N/A                        | N/A                           | IN/A                        | N/A                          |  |

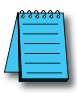

NOTE: The Option Slot Module must be installed in Option Slot 0 to use High-Speed Input/Output functions.

Each Input Mode consumes the available number of High-Speed Inputs. The Reset and Enable features can use High-Speed Inputs, Digital Input Modules, or Control Relays (Internal Bits). The transition delay (latency) is longer for Input Modules and Control Relays since these are scan based.

| High-Speed Mode                 | Input Type                  | High-Speed<br>Inputs<br>Required | Reset Input | Enable Input |
|---------------------------------|-----------------------------|----------------------------------|-------------|--------------|
|                                 | Up Count                    | 1                                | Optional    | Optional     |
|                                 | Down Count                  |                                  |             |              |
| High-Speed Count (USC)          | Up and Down Counts          |                                  |             |              |
| nigh-Speed Count ( <b>NSC</b> ) | Pulse and Direction         | 2                                |             |              |
|                                 | Quadrature (A and B)        |                                  |             |              |
|                                 | Quadrature (A and B with Z) | 3                                | N/A         |              |
| Interval Measurement (ITV)      | Single Input                | 1                                |             |              |
|                                 | Dual Inputs                 | 2                                | Optional    |              |
| Duration Measurement (DUR)      | Single Input                | 1                                |             |              |
| Frequency Measurement (FRQ)     | Single Input                | 1                                | N/A         | N/A          |
|                                 | Quadrature (A and B)        | 2                                |             | IN/A         |

| High-Speed Mode                   | Output Type | High-Speed Outputs Required | Limit Switches |  |
|-----------------------------------|-------------|-----------------------------|----------------|--|
| Dulco Train Output ( <b>PTO</b> ) | Pulse       | 1                           | Ontional       |  |
|                                   | Direction   | Optional                    | Optional       |  |
| Pulse Width Modulation (PWM)      | Pulse       | 1                           | N/A            |  |

Due to internal resource limitations, there is a limit to the number of settings that can be made when using the high-speed counter function and the PTO function simultaneously. The CLICK software High Speed Configuration will automatically limit the selections based on already configured points and the specific Slot I/O Module.

### Wiring Examples: High-Speed Inputs

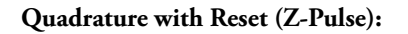

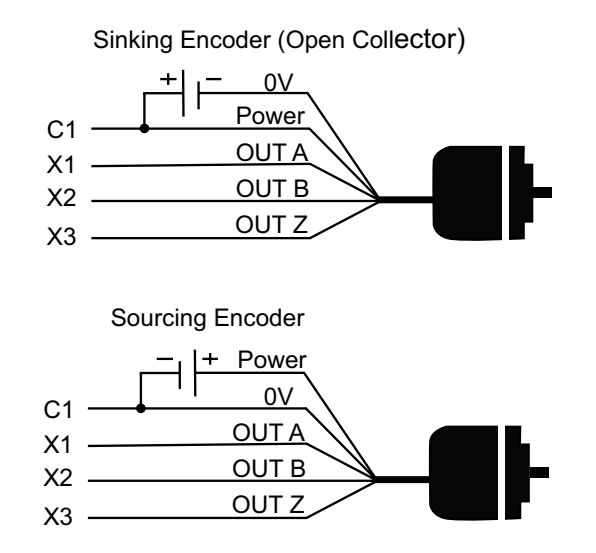

**3-Wire Sensors** 

C1<sup>-</sup>

NPN Sensor (Sinking)

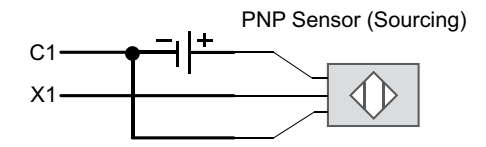

#### Wiring Examples: High-Speed Outputs

#### **Stepper Motor Drive**

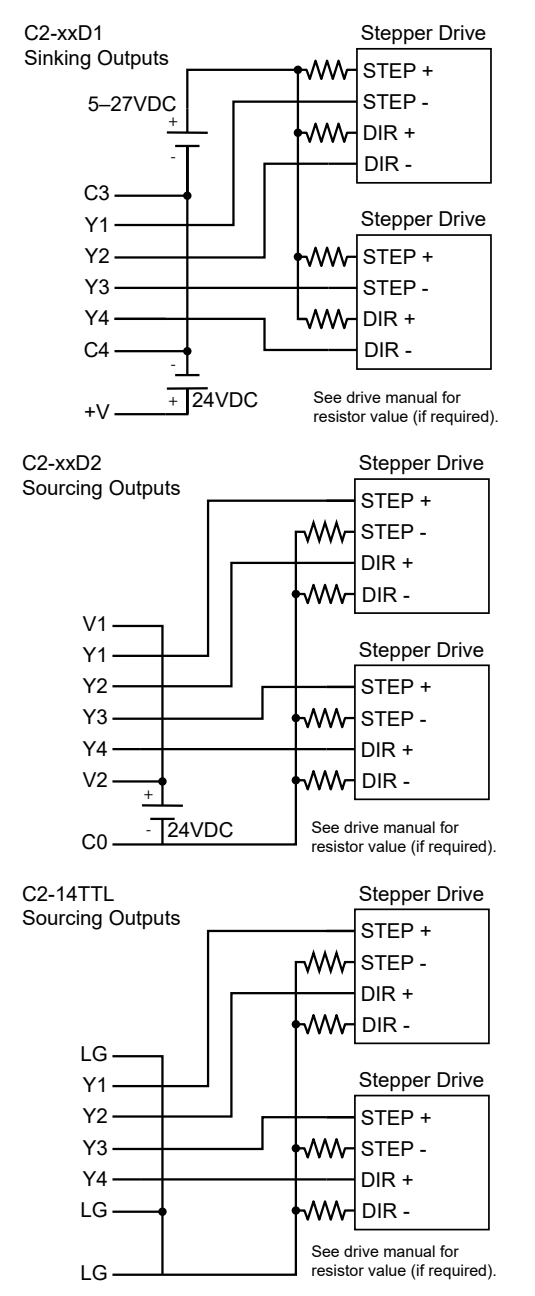

**3-56** CLICK PLUS PLC Hardware User Manual, 1st Edition, Rev. S – C2-USER-M

### Wiring Examples: High-Speed Outputs

#### Servo Motor Drive

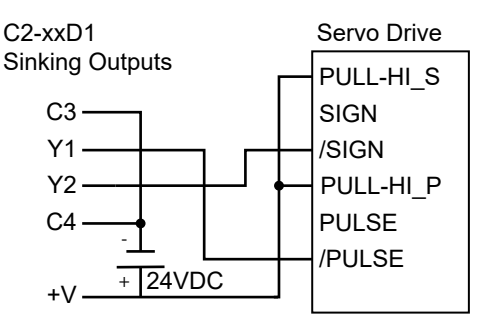

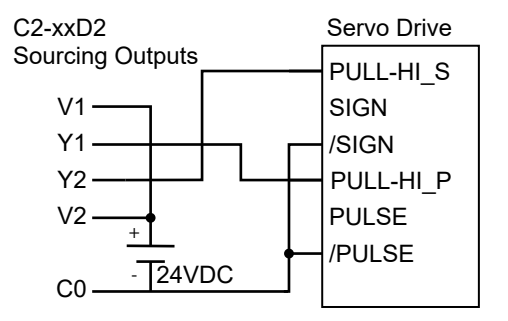

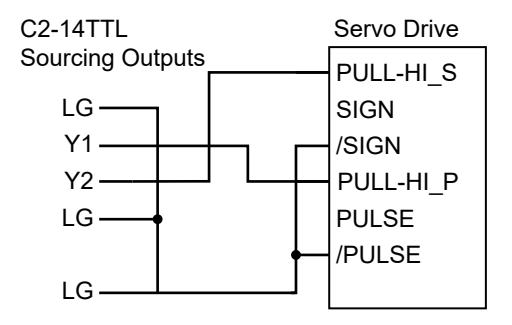

# Setting Up and Using an SD Card

# Writing to SD Card Devices

Up to 16 addresses of any type may be configured in the CLICK programming software to log data. Along with the 16 address limit, available storage is subject to the memory capacity of the SD card. A new log file can be created based on a time period or an event trigger.

Memory Devices should be formatted according to the following guidelines to insure best performance and integrity of logged data.

| SD Card Type | Capacity      | Supported<br>Formatting |  |
|--------------|---------------|-------------------------|--|
| SD           | Not Supported |                         |  |
| SDHC         | 4GB to 32GB   | FAT32                   |  |
| SDXC         | Not Supported |                         |  |

SD cards must be formatted using the SD formatter provided by the SD Association at <u>www.sdcard.org</u> using the standard allocation unit size for best performance.

## **Minimizing Data Errors**

To minimize data errors when logging data to external memory, consider the following:

- Do not turn off power to the PLC while the SD card is being accessed.
- Do not remove the SD card while the device is being accessed by the PLC.

The following addresses should be used to monitor, access and safely remove an SD card:

| Address | Description     | Read/Write |
|---------|-----------------|------------|
| SC65    | SD Eject        | R/W        |
| SC66    | SD Delete All   | R/W        |
| SC67    | SD Copy System  | R/W        |
| SC68    | SD Ready To Use | R          |
| SC69    | SD Write Status | R          |
| SC70    | SD Error        | R          |

- Be sure to backup the memory device at regular intervals.
- If you suspect the SD card is bad, you may want to use a PC to re-format the device, or use a known good SD card.
- The number of times the SD card can be written to is limited. Consequently, logging frequently may shorten the service life of the SD card. Using slower sample rates will increase the life of the SD card.

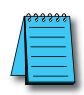

**NOTE:** An SD card with SLC mode, such as AutomationDirect #<u>MSD-SLC16G</u>, is strongly recommended for increased maximum lifetime write cycles.

#### Monitoring Available Memory

Each external memory device can be monitored and events can be configured to alert the user when available memory is approaching the maximum capacity of the external memory device. The following internal tags allow external memory devices data to be monitored:

| Address | Description               | Read/Write |
|---------|---------------------------|------------|
| SD63    | SD Total Memory Low byte  | R          |
| SD64    | SD Total Memory High byte | R          |
| SD65    | SD Free Memory Low byte   | R          |
| SD66    | SD Free Memory High byte  | R          |
| SD67    | SD Used Memory Low byte   | R          |
| SD68    | SD Used Memory High byte  | R          |
| SD69    | SD Error Information      | R          |
| SD70    | SD Log File Number        | R          |

Refer to the CLICK programming software online help files for additional information on system tags and managing data logging devices.

#### **File Name Limitations**

There is a limit of 999 log files stored on the SD card. As new log files are created based on a set time or trigger event, these files count against the maximum of 999 files. Consider the rate of new file generation when setting the conditions to start a new file, and monitor the current number of stored files to avoid data loss.

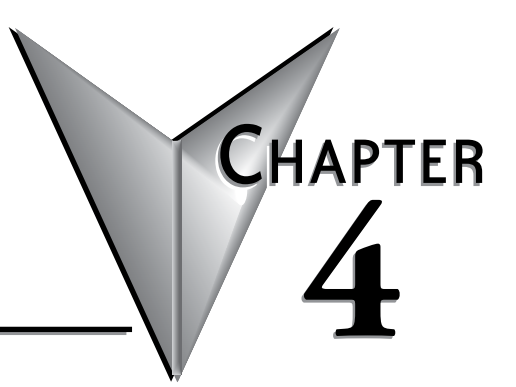

# **PLC COMMUNICATIONS**

# In This Chapter...

| Introduction                                                 |      |
|--------------------------------------------------------------|------|
| PLC Communication Ports Specifications                       | 4-3  |
| LED Status Indicators                                        |      |
| Remote PLC App Configuration and Use                         | 4-6  |
| C2-DCM Intelligent Module Communication Ports Specifications | 4-7  |
| 3 Steps to Using the CLICK PLC Communications                |      |
| Typical Communication Applications                           | 4-9  |
| W-1: USB Port Wiring                                         | 4-13 |
| W-2: Com Port 2 (RS-232) Wiring                              | 4-14 |
| W-3: Com Port 1 (Ethernet) Wiring                            | 4-18 |
| W-4: Com Port 3 Wiring                                       | 4-20 |
| W-5: C2-DCM Com Port RS-232 Wiring                           | 4-21 |
| W-6: C2-DCM Com Port RS-485 Wiring                           | 4-22 |
| C-1: USB Port Setup                                          | 4-23 |
| C-2: Com Port 1 (Ethernet) Setup                             | 4-24 |
| C-3: Wireless LAN (WLAN) Setup                               | 4-25 |
| C-4: Bluetooth Setup                                         | 4-26 |
| C-5: Com Port 2 Setup (Modbus RTU)                           | 4-27 |
| C-6: Com Port 2 Setup (ASCII)                                | 4-28 |
| C-7: Com Port 3 Setup (Modbus RTU)                           | 4-29 |
| C-8: Com Port 3 Setup (ASCII)                                | 4-30 |
| C-9: C2-DCM Com Port 1 or 2 Setup (ASCII)                    | 4-31 |
| C-10: C2-DCM Com Port 1 or 2 Setup (Modbus RTU)              | 4-32 |
| P-1: Modbus Slave (Server) Programming                       | 4-33 |
| P-2: Modbus Master Programming (Modbus RTU)                  | 4-37 |
| P-3: Modbus Client (Modbus TCP) Programming                  | 4-42 |
| P-4: ASCII Receive Programming                               | 4-48 |
| P-5: ASCII Send Programming                                  | 4-51 |
### Introduction

This chapter explains the communications ability of the CLICK PLUS PLC system for exchanging data between the PLC unit and other connected serial devices. It covers:

- Electrical connections used for communications
- Networking routing between the PLC and other devices,
- Setting the port communication parameters,
- Selecting the protocols and the available data addressing types to use, and
- Ladder logic program instructions that make it all work together.

All CLICK PLUS PLCs have a built-in microB USB port for programming.

The C2-01CPU and C2-03CPU have an RS-232 port, designated Port 2. The port uses a 6-pin RJ12 phone type jack. It is a general purpose port, user configurable, with its communication parameters within CLICK Programming Software, C0-PGMSW. Port 2 can be used as a Modbus RTU master or slave protocol device, or handle ASCII data In or Out (ASCII stands for American Standard Code for Information Interchange and defines a character encoding method for text that is used in computers and other communication devices. Details can be found by doing a search for ASCII on the internet).

The C2-03CPU also has a 3-pin RS-485 port, designated Port 3. Like Port 2, Port 3 is a general purpose port with its communication parameters being user configurable from the programming software. Port 3 can be used as a Modbus RTU master or slave protocol device, or handle ASCII data In or Out.

The C2-01CPU and C2-03CPU have a built-in Ethernet communications port.

The C2-02CPU and C2-03CPU have an antenna port capable of both Bluetooth and WLAN communications.

The CLICK PLUS PLCs can be networked to other CLICK PLCs, data input devices (barcode readers, weight scales, etc.), and/or data output devices (serial printers, serial text displays, etc.). It is also possible to network the CLICK PLUS PLC to other 3rd party PLCs and devices that have the ability to communicate using the Modbus RTU and TCP protocols.

The final part of the PLC Communications chapter contains explanations and examples of the various ways the Send and Receive programming instructions can be used to perform Modbus RTU protocol and ASCII data communications between devices.

There are three different data addressing types that can be selected when using the Modbus RTU protocol from the Send and Receive instructions. They are, CLICK addressing, Modbus 984 addressing, or Modbus HEX addressing. The CLICK addressing makes it convenient to exchange data between CLICK PLCs. The other addressing choices are selected based on the Modbus protocol addressing the networked devices are using. For details on the Modbus protocol, visit www.modbus.org.

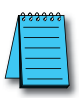

**NOTE:** The Modbus RTU Master is identified as the device that controls the exchange of data between itself and any connected slave device. There can only be one master on the network. When the CLICK PLC is the master, it is easily identified. It will be the PLC in the network with the Send and/or Receive instructions using the Modbus protocol in its ladder logic program.

### **PLC Communication Ports Specifications**

The CLICK PLUS PLC units have several built-in communications ports, as shown below.

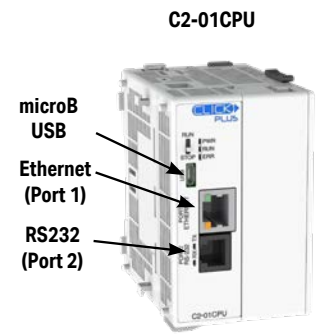

C2-02CPU Bluetooth & WLAN microB USB

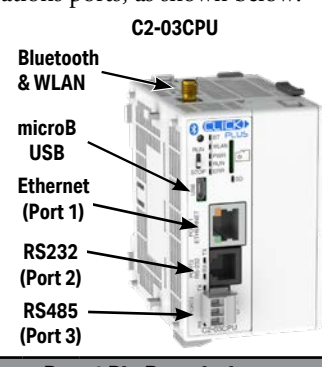

| Com Port 1 Specifications                   | Port 1           |
|---------------------------------------------|------------------|
| Use: Programming and Ethernet Communication | 8 pin RJ45 Phone |
| Physical: 8 pin, RJ45, Ethernet             | ' Type Jack      |

Physical: 8 pin, RJ45, Ethernet

Communication Speed (Mbps): 10/100

Protocol: Modbus TCP (client/server), EtherNet/IP Implicit and Explicit (adapter server), DNS, DHCP, NTP, MQTT

| Default       |
|---------------|
| -             |
| -             |
| 38400         |
| Odd           |
| 1             |
| 8 bits        |
| 1             |
| Modbus<br>RTU |
|               |

| Com Port 3 Specifications                                                    | Default |
|------------------------------------------------------------------------------|---------|
| Use: Serial Communication                                                    | -       |
| Physical: 3 pin, RS-485                                                      | -       |
| Communication speed (baud): 2400, 4800,<br>9600, 19200, 38400, 57600, 115200 | 38400   |
| Parity: odd, even, none                                                      | Odd     |
| Station Address: 1 to 247                                                    | 1       |
| Data length: 8 bits (Modbus RTU) or 7, 8 bits<br>( ASCII)                    | 8 bits  |
| Stop bit: 1,2                                                                | 1       |
| Protocol: Modbus RTU                                                         | Modbus  |
| (master/slave) or ASCII in/out                                               | RTU     |

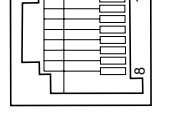

**Port 1 Pin Descriptions** 1 TX+ Transmit Data (+) TX-2 Transmit Data (-) 3 RX+ Receive Data (+) 4 NC Not connected NC 5 Not connected 6 RX-Receive Data (-) 7 NC Not connected 8 NC Not connected

Port 2 6 pin RJ12 Phone Type Jack

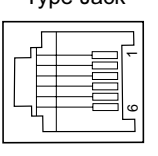

| Port 2 Pin Descriptions |     |                            |  |  |
|-------------------------|-----|----------------------------|--|--|
| 1                       | 0V  | Power (-) connection (GND) |  |  |
| 2                       | 5V  | Power (+) connection       |  |  |
| 3                       | RXD | Receive data (RS-232)      |  |  |
| 4                       | TXD | Transmit data (RS-232)     |  |  |
| 5                       | RTS | Request to send            |  |  |
| 6                       | 0V  | Power (-) connection (GND) |  |  |
|                         |     |                            |  |  |

Port 3

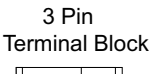

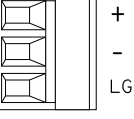

| Port 3 Pin Descriptions |           |                   |
|-------------------------|-----------|-------------------|
| 1                       | + (plus)  | Signal A (RS-485) |
| 2                       | – (minus) | Signal B (RS-485) |
| 3                       | LG        | Logic Ground(0 V) |

See Chapter 2: Specifications for the microB USB port and antenna port specifications.

CLICK PLUS PLC Hardware User Manual, 1st Edition, Rev. S - C2-USER-M

### **LED Status Indicators**

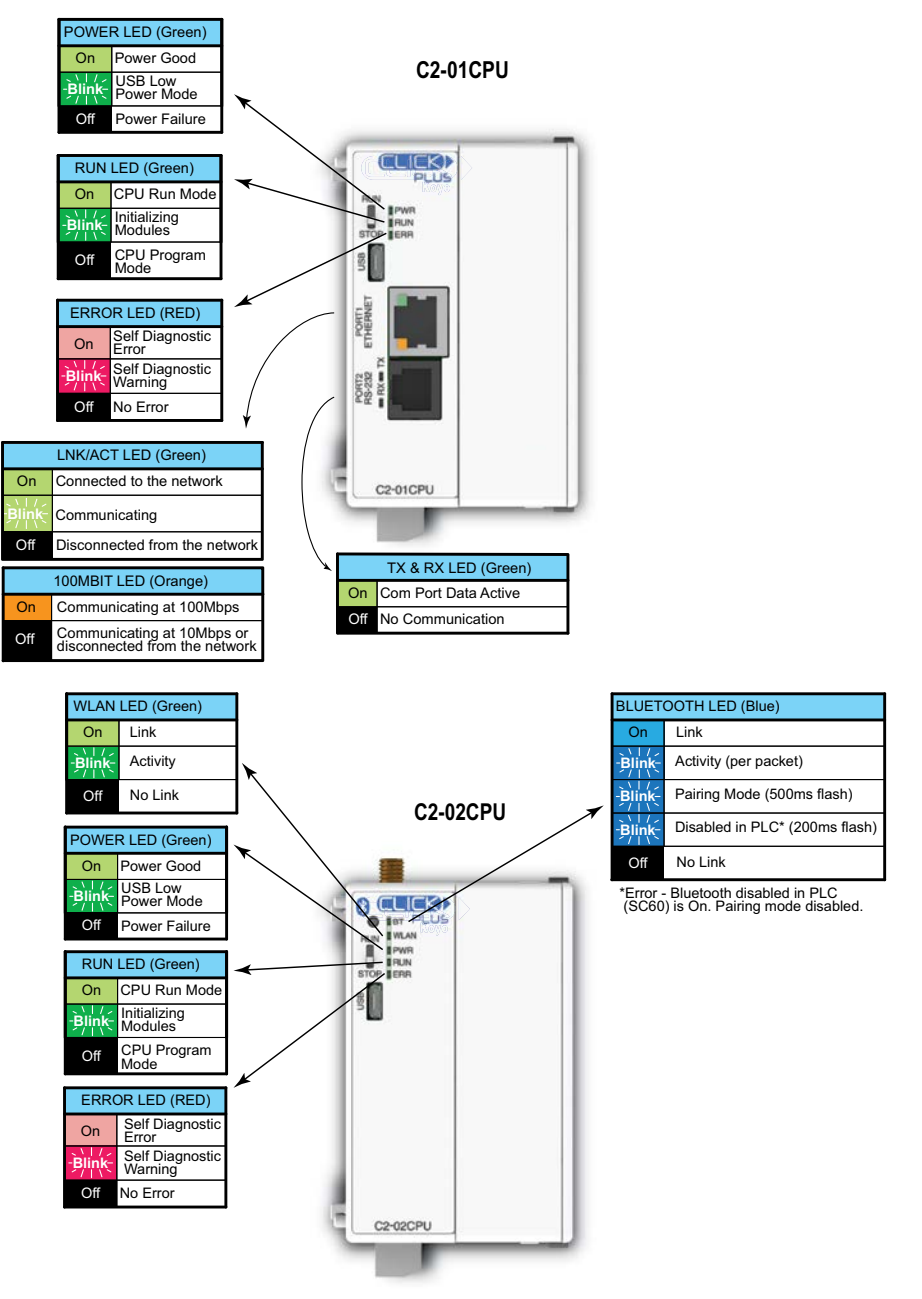

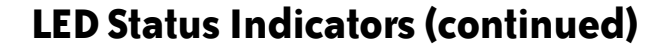

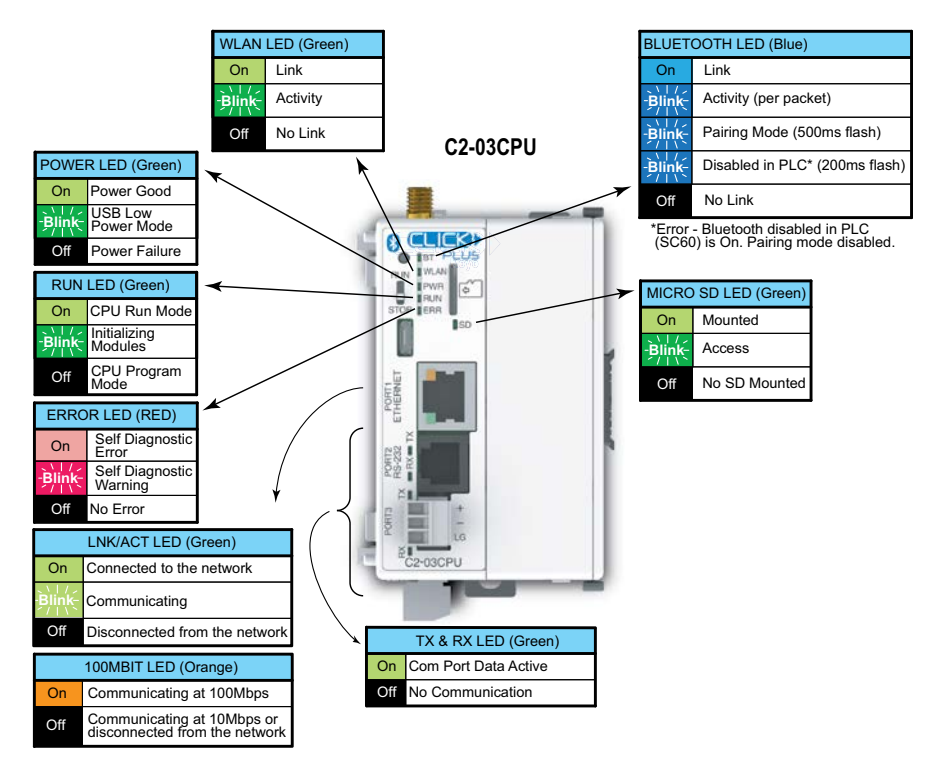

#### DirectLogic Devices That Do Not Work With CLICK PLCs

The CLICK PLUS PLC does not support K-sequence protocol, so the following DirectLogic devices do not work with the CLICK PLUS PLC:

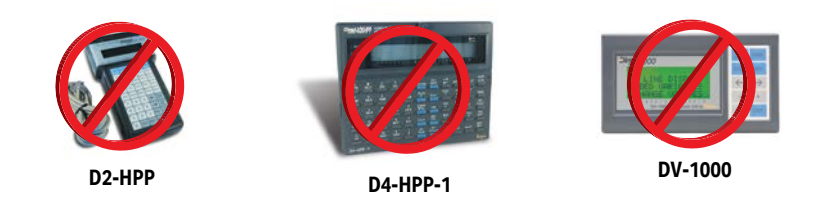

CLICK PLUS PLC Hardware User Manual, 1st Edition, Rev. S - C2-USER-M

## **Remote PLC App Configuration and Use**

The following CLICK PLCs support the iOS and Android Remote PLC App:

- C0-10xxx-x
- C0-11xxx-x
- C0-12xxx-x
- C2-01CPU(-2)
- C2-02CPU(-2)
- C2-03CPU(-2)

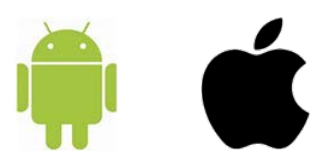

The CLICK Remote PLC capability is new in Version 3.60 of the CLICK software and firmware. It enables a user to access data registers and PLC status information using a mobile phone or tablet running either iOS or Android. This enables the user to perform machine troubleshooting and setup operations when access to the programming PC can be awkward or inconvenient.

CLICK Remote PLC app is not intended to replace an operator interface for standard machine operations; instead it provides an additional tool to simplify troubleshooting and configuration of your system.

- 1. To use Remote PLC, you must either:
  - a. Connect your PLC to a network with a Wi-Fi access point.

-OR-

- b. Enable Bluetooth on your C2-02CPU or C2-03CPU.
- 2. Configure a Data Monitor with the Addresses you wish to monitor and user security.

| FILC     | lown    |                    | G         | import 🖬 Expo               | rt | Account Setup    |
|----------|---------|--------------------|-----------|-----------------------------|----|------------------|
| 90.<br>1 | Address | Nickflame          | Read-only | Address Comment             |    | Account<br>Admin |
| 2        | 061     | Flash Cycle Time   | C         | Conveyor Speed (30-80Hz)    |    | Manager          |
| 3        | Ba      | Enable Flash       | D         | Ensure the gate status is 1 |    | Worker1          |
| 4        | 055     | on debounce delay  | E         |                             | 0  | Worker2          |
| 5        | 056     | off debounce delay |           |                             | 0  | Maintenance      |
| 6        | BC10    | Input Signal       | 10        |                             |    |                  |
| 7        | BC20    | Output Signal      | 12        |                             |    |                  |
| 8        | 101     | Flash On Timer     | C         |                             |    |                  |
| 9        | 062     | Mold Temp Setting  | C         | Plastic Mold Temperature    |    |                  |
| 10       | B 131   |                    | D         |                             |    |                  |

- 3. Set up users with access to up to 32 data monitors.
- 4. Download the Remote PLC App for your mobile device:

**Apple App Store** 

**Google Play (Android)** 

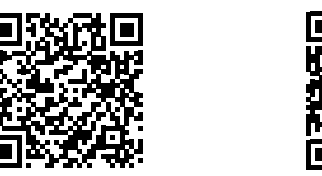

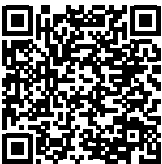

### **C2-DCM Intelligent Module Communication Ports Specifications**

The C2-DCM Option Slot module has two serial communications ports, as shown below.

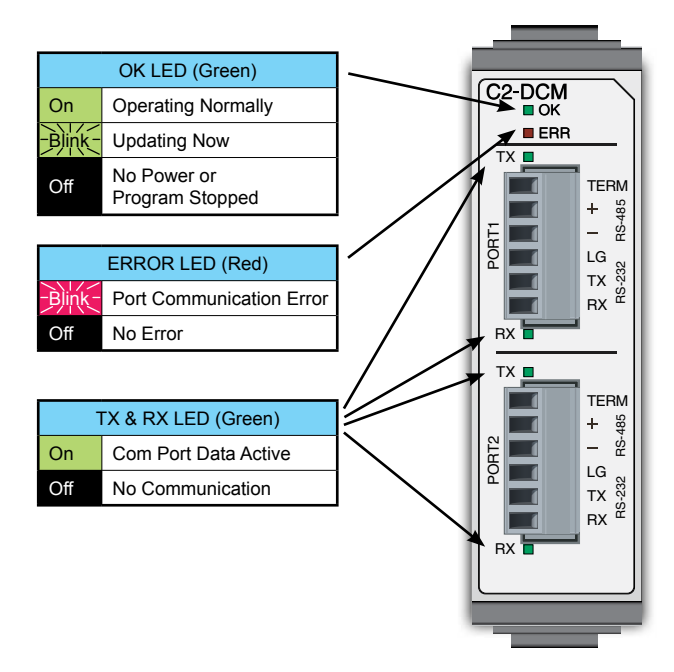

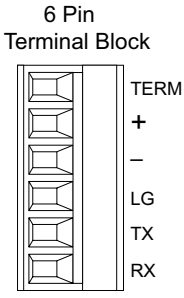

Ports 1 and 2

| Port Pin Descriptions |      |                   |  |
|-----------------------|------|-------------------|--|
| 1                     | TERM | 120Ω resistor     |  |
| 2                     | +    | Signal A (RS-485) |  |
| 3                     | -    | Signal B (RS-485) |  |
| 4                     | LG   | Logic Ground      |  |
| 5                     | ТΧ   | RS-232 Transmit   |  |
| 6                     | RX   | RS-232 Receive    |  |

| Port Specifications            |                                                                |  |
|--------------------------------|----------------------------------------------------------------|--|
| Number of Ports                | 2                                                              |  |
| Port Types                     | RS-232, RS-485 (2-wire)                                        |  |
| Supported Protocols            | Modbus RTU, ASCII (user-defined)                               |  |
| Communications<br>Parameters   | • Baud rate: 2400, 4800, 9600, 19200, 38400, 57600, 115.2k bps |  |
|                                | <ul> <li>Data bit: 7 bits, 8 bits</li> </ul>                   |  |
|                                | <ul> <li>Parity: None, Odd, Even</li> </ul>                    |  |
|                                | Stop bit: 1 bit, 2 bits                                        |  |
|                                | Flow Control: None                                             |  |
| RS-485 Terminating<br>Resistor | 120Ω, Internal                                                 |  |
| Status Indicator LEDs          | OK, ERR, TX (per port), RX (per port)                          |  |

| Terminal Block Specifications |                                                                                            |  |  |
|-------------------------------|--------------------------------------------------------------------------------------------|--|--|
| Connector Type                | Pluggable Terminal Block                                                                   |  |  |
| Number of Pins                | 6 (x2 terminal blocks)                                                                     |  |  |
| Pitch                         | 3.50 mm                                                                                    |  |  |
| Wire Size Range               | 16-28 AWG                                                                                  |  |  |
| Stripping Length              | 7.0 mm                                                                                     |  |  |
| Wire Specification            | Lead-free, heat resistant, polyvinyl<br>chloride insulated copper wire, rated<br>over 80°C |  |  |
| Screw Thread                  | M2.0                                                                                       |  |  |
| <b>Tightening Torque</b>      | 2.0 - 2.2 lb-inch [0.22 - 0.25 N·m]                                                        |  |  |
| Recommended<br>Cable          | Shielded cable<br>(AutomationDirect Q8105-1 or<br>Q8302-1 recommended)                     |  |  |

## **3 Steps to Using the CLICK PLC Communications**

We offer an easy 3-step method for using the communication features of the CLICK PLC.

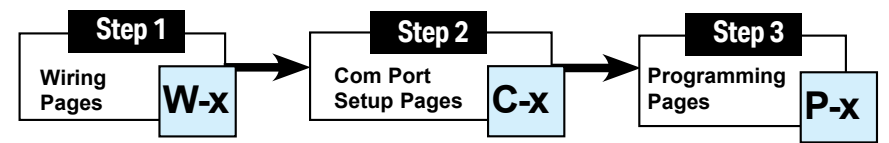

The following pages show the devices that you may connect to the CLICK PLC Com ports. Use the table below to locate information on communications for your particular application. As you can see in the table, each step has subcategories. For each step, find the subcategory description that best describes your application. Use the subcategory references (W-x, C-x, and P-x.) to find more information on these topics in this chapter. See the example below.

| CLICK PLC Communications |                       |                                        |      |  |
|--------------------------|-----------------------|----------------------------------------|------|--|
| Step                     | Subcategory Reference | Subcategory Description                | Page |  |
|                          | W-1                   | USB                                    | 4-12 |  |
|                          | W-2                   | Com port 2 (RS-232)                    | 4-13 |  |
| Step 1                   | W-3                   | Com port 1 (Ethernet)                  | 4-17 |  |
| Wiring                   | W-4                   | Com port 3 (RS-485)                    | 4-19 |  |
|                          | W-5                   | C2-DCM Port 1 or 2 (RS-232)            | 4-20 |  |
|                          | W-6                   | C2-DCM Port 1 or 2 (RS-485)            | 4-21 |  |
|                          | C-1                   | USB setup                              | 4-22 |  |
|                          | C-2                   | Com port 1 (Ethernet) setup            | 4-23 |  |
|                          | C-3                   | WLAN setup                             | 4-24 |  |
|                          | C-4                   | Bluetooth setup                        | 4-25 |  |
| Step 2                   | C-5                   | Com port 2 setup (Modbus RTU)          | 4-26 |  |
| Com Port Setup           | C-6                   | Com port 2 setup (ASCII)               | 4-27 |  |
|                          | C-7                   | Com port 3 setup (Modbus RTU)          | 4-28 |  |
|                          | C-8                   | Com port 3 setup (ASCII)               | 4-29 |  |
|                          | C-9                   | C2-DCM Port 1 or 2 setup (RS-232)      | 4-30 |  |
|                          | C-10                  | C2-DCM Port 1 or 2 setup (RS-485)      | 4-31 |  |
|                          | P-1                   | Modbus Slave (Server) programming      | 4-32 |  |
| Step 3                   | P-2                   | Modbus Master programming (Modbus RTU) | 4-36 |  |
| Programming              | P-3                   | Modbus Client programming (Modbus TCP) | 4-41 |  |
| - 3                      | P-4                   | ASCII Receive programming              | 4-47 |  |
|                          | P-5                   | ASCII Send programming                 | 4-50 |  |

#### **Example:**

To connect a barcode reader that sends ASCII data to Com Port 2:

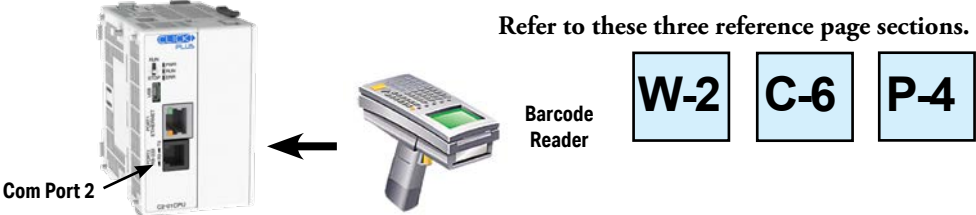

## **Typical Communication Applications**

The diagrams on the following four pages illustrate the typical uses for the CLICK PLUS PLC's communication ports. Typical serial communication applications are continued on the next three pages.

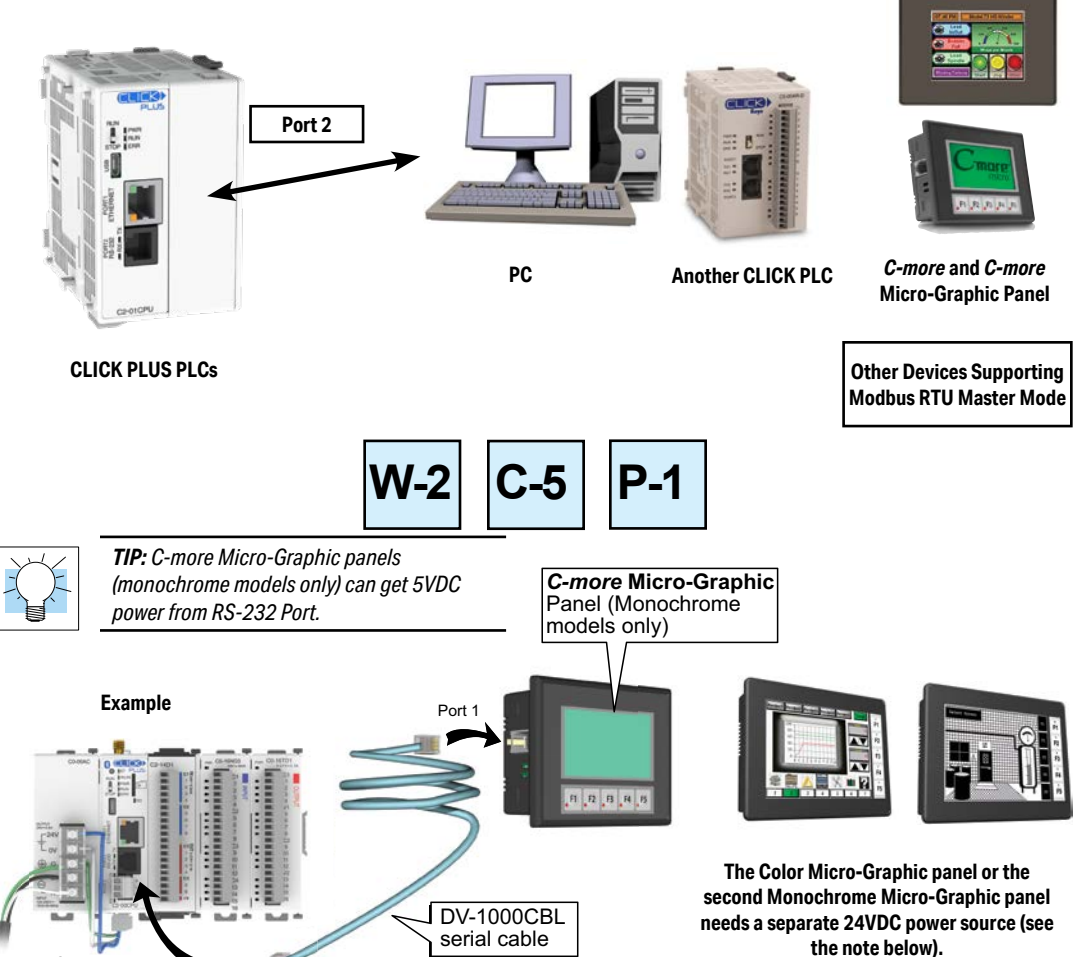

Port 2 (RS-232) – Modbus RTU Slave Mode Only

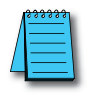

RS-232 Port

**NOTE:** CLICK'S RS-232 port can provide 5VDC to power one monochrome Micro-Graphic panel. If two C-more Micro-Graphic panels are connected to both ports, then at least one of the panels must be powered by a C-more Micro DC power adapter, EA-MG-P1 or EA-MG-SP1, or another 24VDC power source. Color C-more Micro-Graphic panels must also be powered from a separate 24VDC source.

4-9

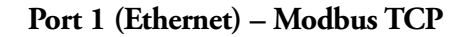

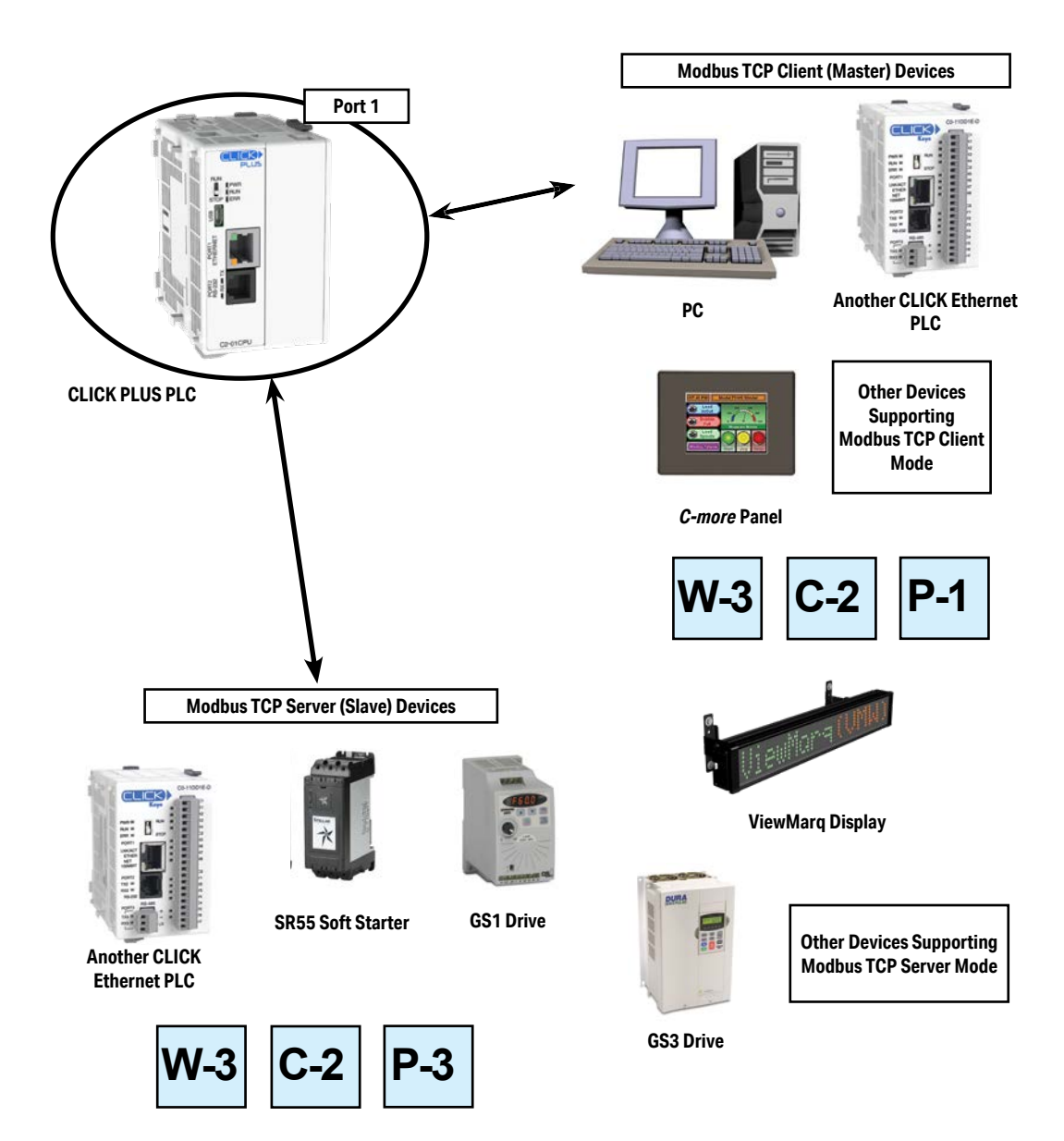

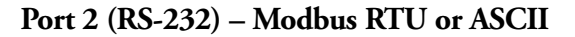

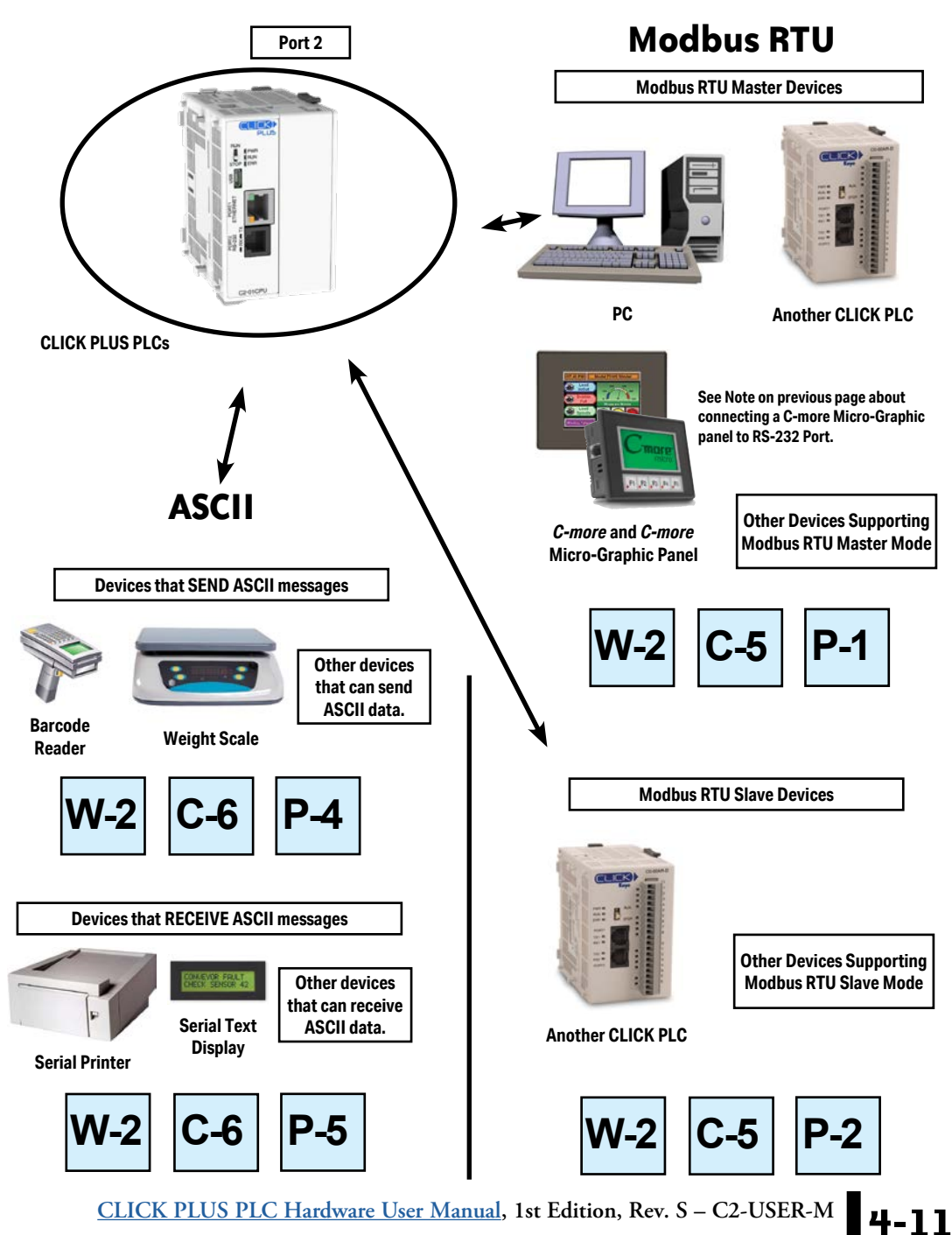

#### Port 3 (RS-485 – Modbus RTU or ASCII)

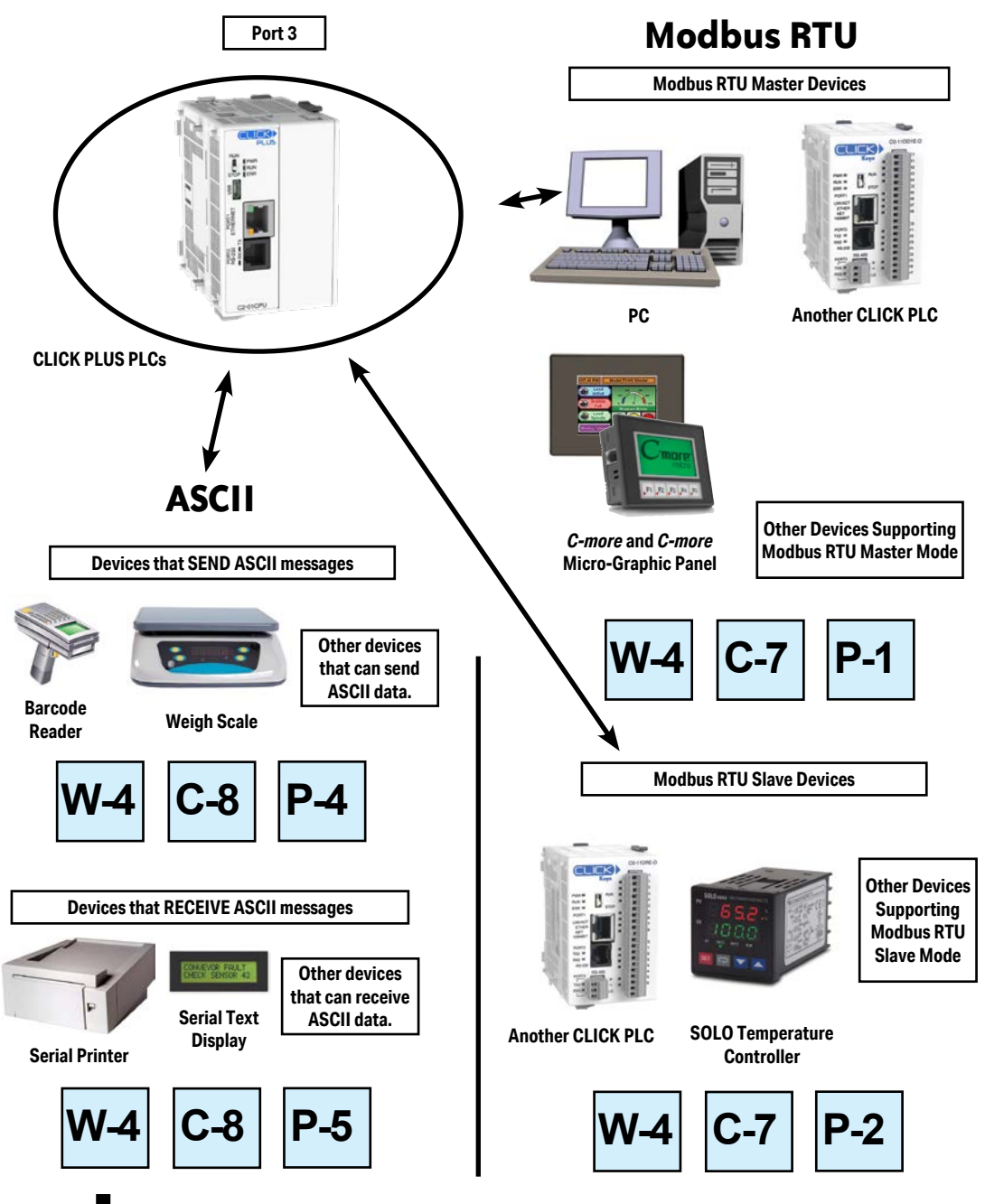

CLICK PLUS PLC Hardware User Manual, 1st Edition, Rev. S - C2-USER-M

4-12

# W-1 W

# W-1: USB Port Wiring

USB Port wiring pinout is shown below.

|   | USB Port Pin Descriptions |                             |  |  |
|---|---------------------------|-----------------------------|--|--|
| 1 | VBUS                      | 5V Power supply in          |  |  |
| 2 | D-                        | Differential signal -       |  |  |
| 3 | D+                        | Differential signal +       |  |  |
| 4 | NC                        | Not connected (ID not used) |  |  |
| 5 | GND                       | Ground                      |  |  |

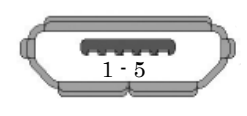

Not Available:

#### Wiring Strategy

Connect any CLICK PLUS CPU to a USB A port on a Windows PC, using cable USB-CBL-AMICB6 or equivalent.

**NOTE:** The CLICK PLUS CPU can be supplied 5VDC power from a PC over the USB port when no 24VDC power is applied, with the following capabilities and restrictions

- Available:
  - Programming over Port 1, Port 2, and Port 3
- Firmware update
- CLICK Factory Default and CLICK Project Loader Tools
   Modbus Server/Slave over Port 1, Port 2, and Port 3

Option Slot module can be identified in software

 WLAN and Bluetooth are disabled
 Access to the microSD Card from software is disabled

• RUN mode is disabled

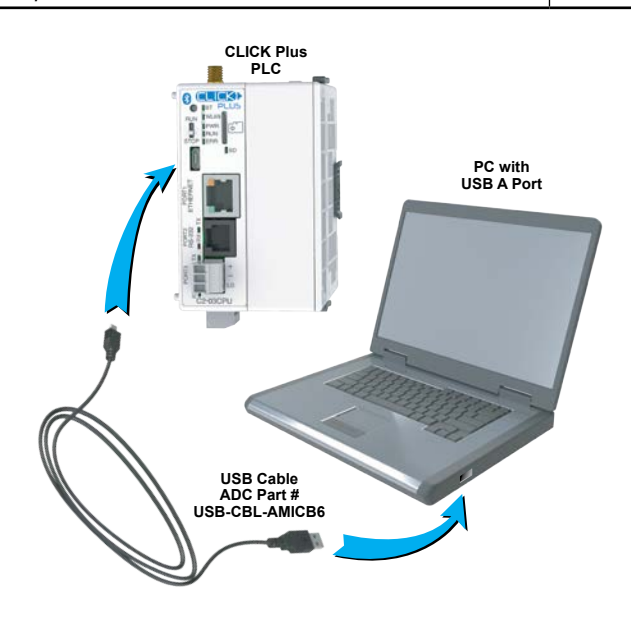

6

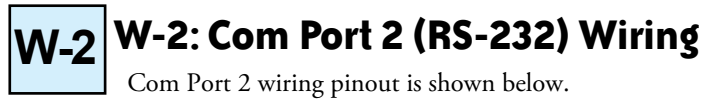

| nin P 112 Phone | Port 2 Pin Descriptions |     |                            |  |
|-----------------|-------------------------|-----|----------------------------|--|
| Type Jack       | 1                       | 0V  | Power (-) connection (GND) |  |
|                 | 2                       | 5V  | Power (+) connection       |  |
| ┍┎╧╧══╤┥        | 3                       | RXD | Receive data (RS-232)      |  |
|                 | 4                       | TXD | Transmit data (RS-232)     |  |
|                 | 5                       | RTS | Request to send            |  |
|                 | 6                       | 0V  | Power (-) connection (GND) |  |

| 1 | - | <br>  | - |
|---|---|-------|---|
| 1 |   |       | 1 |
| / | - | <br>  | - |
| 1 | - | <br>  | - |
| - | - | <br>_ | - |

**NOTE:** Com port 2 can provide 5VDC; however, the 5VDC power can be used only for the C-more Micro-Graphic panel. AutomationDirect does not guarantee that the CLICK PLUS PLC will work correctly when any other device uses 5VDC from these Com ports. Please also remember these Com ports can provide enough power only for one C-more Micro-Graphic panel.

#### Wiring Strategy

The following pages cover five case scenarios for connecting com port 2:

Case 1: Connect Com Port 2 to a PC.

Case 2: Connect Com Port 2 to another CLICK PLC.

Case 3: Connect Com Port 2 to a C-more or C-more Micro-Graphic panel.

Case 4: Connect Com Port 2 to an RS-422 or RS485 port on another device(s).

Case 5: Connect Com Port 2 to an RS-232 port on another device.

#### Case 1: Connect Com Port 2 to a PC.

You can connect Com Port 2 to a serial com port or USB port on the PC.

#### 1. Connect to a serial port

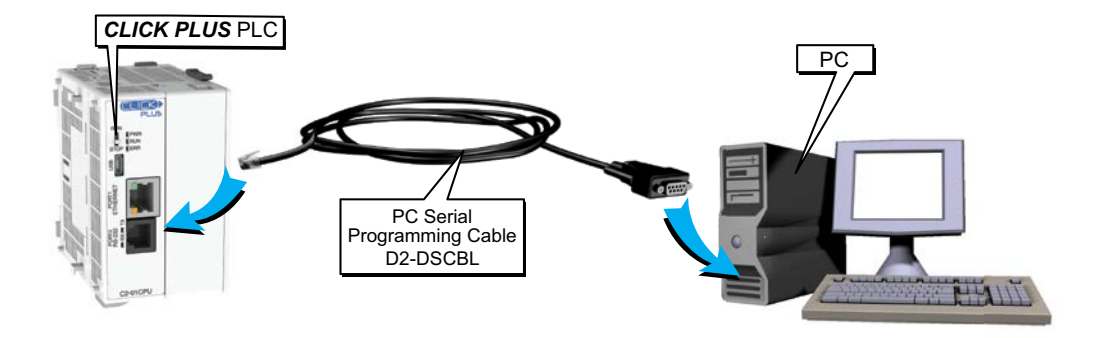

Case 2: Connect Com Port 2 to another CLICK PLC

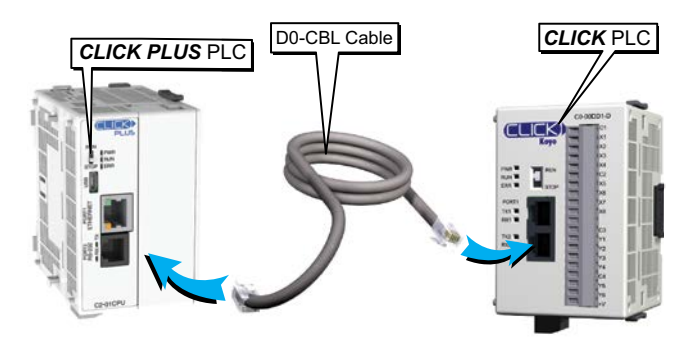

You can use cable D0-CBL.

In this configuration, one of the CLICK/CLICK PLUS PLC units needs to be the network master and the other is the network slave. Connect the D0-CBL on Com Port 2 on the master PLC unit side.

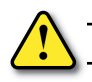

WARNING: The ZL-RJ12-CBL-2 cable cannot be used for this purpose.

#### Case 3: Connect Com Port 2 to a C-more or C-more Micro-Graphic panel

Please use the following cables to make your connections.

| C-more Graphic Panel        | Cable Part Number                                                                                                    |  |  |
|-----------------------------|----------------------------------------------------------------------------------------------------|--|--|
| C-more Touch panels         | EA-2CBL (3m) or OP-2CBL (2m)                                                                                                    |  |  |
| C-more Micro-Graphic Panels | DV-1000CBL if the panel receives 5VDC power from the CLICK PLC com port. (Monochrome panels<br>only; color panels must be powered from a separate 24VDC power source. Please refer to the note on<br>page 4-6 for details.) |  |  |
|                             | EA-2CBL (3m) or OP-2CBL (2m) if the panel receives 24VDC power from other source.                                                                                                    |  |  |

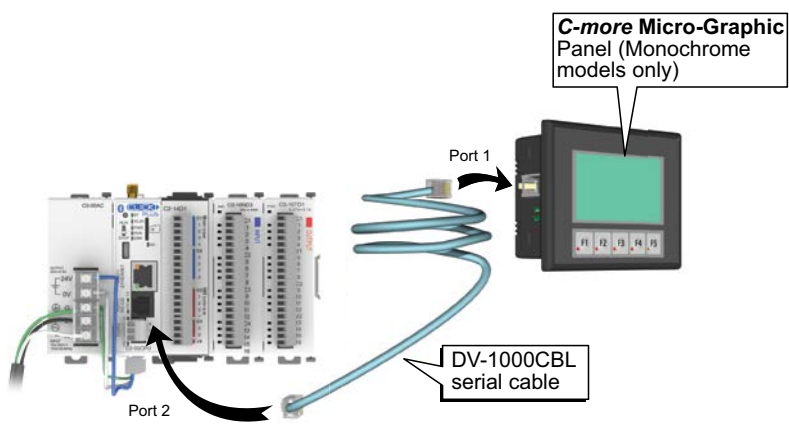

#### Case 4: Connect Com Port 2 to an RS-422 or RS485 port on another device(s).

You need a RS-232 to RS-422/485 converter in this case. We recommend our FA-ISOCON as the converter.

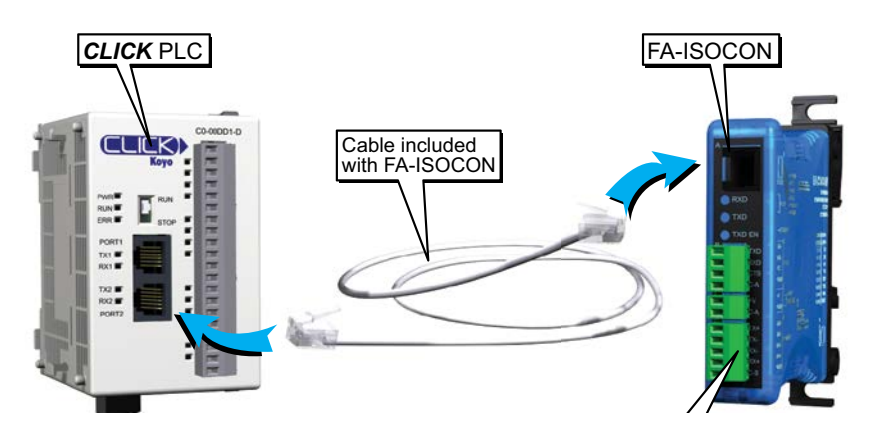

The recommended cables to connect the FA-ISOCON to other devices:

- Belden 8103 for the RS-422
- Belden 9842 for 2-wire RS-485
- Belden 9843 for 4-wire RS-485

**4-16** CLICK PLUS PLC Hardware User Manual, 1st Edition, Rev. S – C2-USER-M

#### Case 5: Connect Com Port 2 to an RS-232 port on another device

You need to cross the RTD and TXD signal lines and connect 0V on both com ports.

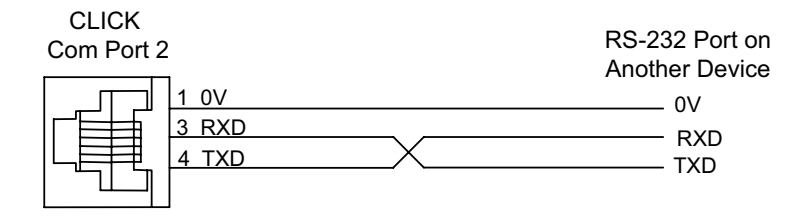

You can make your own cable. However, we offer two products that make your wiring much easier:

1. ZIPLink feed-through module and cable

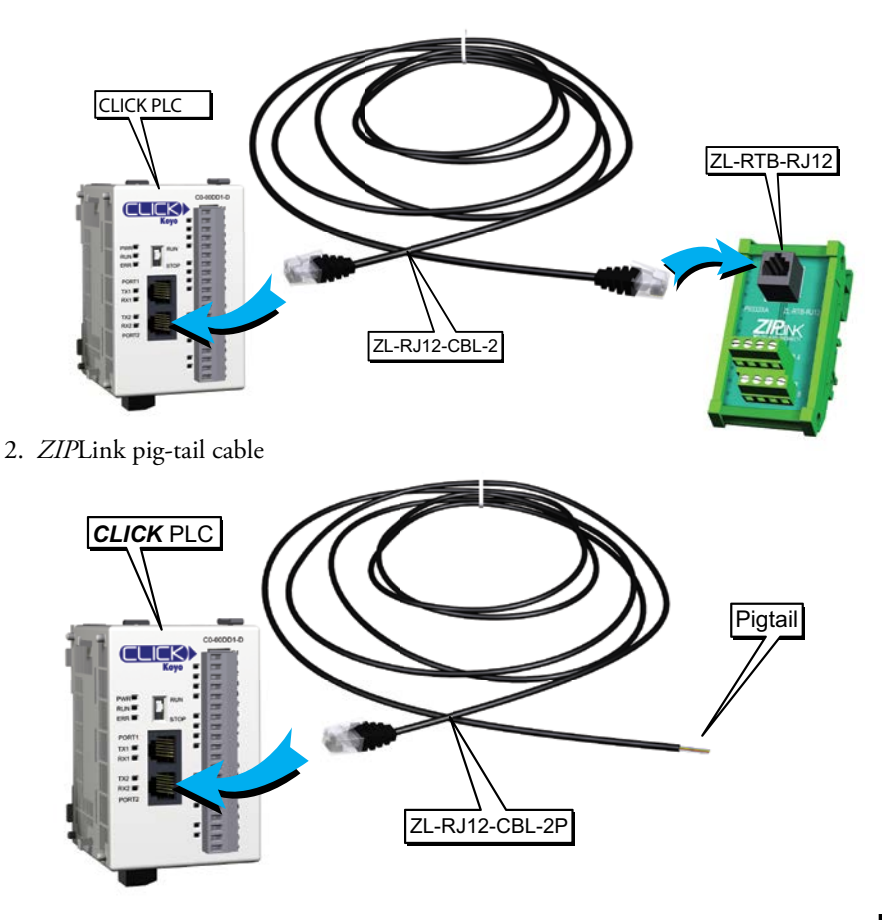

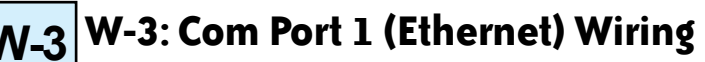

Com Port 1 (Ethernet) supports 10/100 Base-T Ethernet with an RJ-45 style connector.

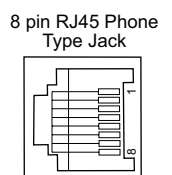

|   | Port 1 Pin Descriptions |                   |  |
|---|-------------------------|-------------------|--|
| 1 | TX+                     | Transmit Data (+) |  |
| 2 | TX-                     | Transmit Data (-) |  |
| 3 | RX+                     | Receive data (+)  |  |
| 4 | NC                      | Not connected     |  |
| 5 | NC                      | Not connected     |  |
| 6 | RX-                     | Receive Data (-)  |  |
| 7 | NC                      | No connection     |  |
| 8 | NC                      | No connection     |  |

You can use both straight and cross over cables with Com Port 1.

#### Wiring Strategy

- There are two wiring methods to connect to devices which support Modbus TCP protocol.
- Case 1: Connect Com Port 1 to a device that supports Modbus TCP protocol directly such as a PC.
- Case 2: Connect Com Port 1 to other devices that support the Modbus TCP protocol via a switch or hub.

# Case 1: Connect Com Port 1 to a device that supports the Modbus TCP protocol directly such as a PC.

In this illustration a PLC unit is connected directly to a PC.

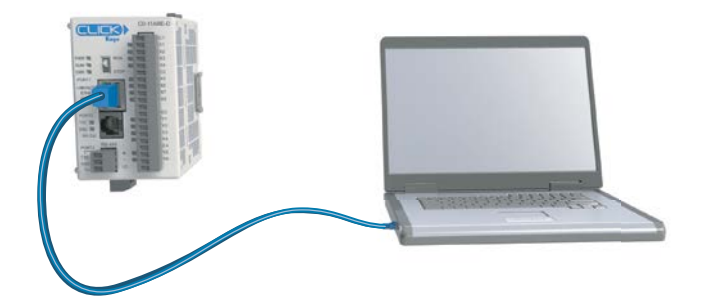

Case 2: Connect Com Port 1 to other devices that support the Modbus TCP (client/server) protocol via a switch or hub.

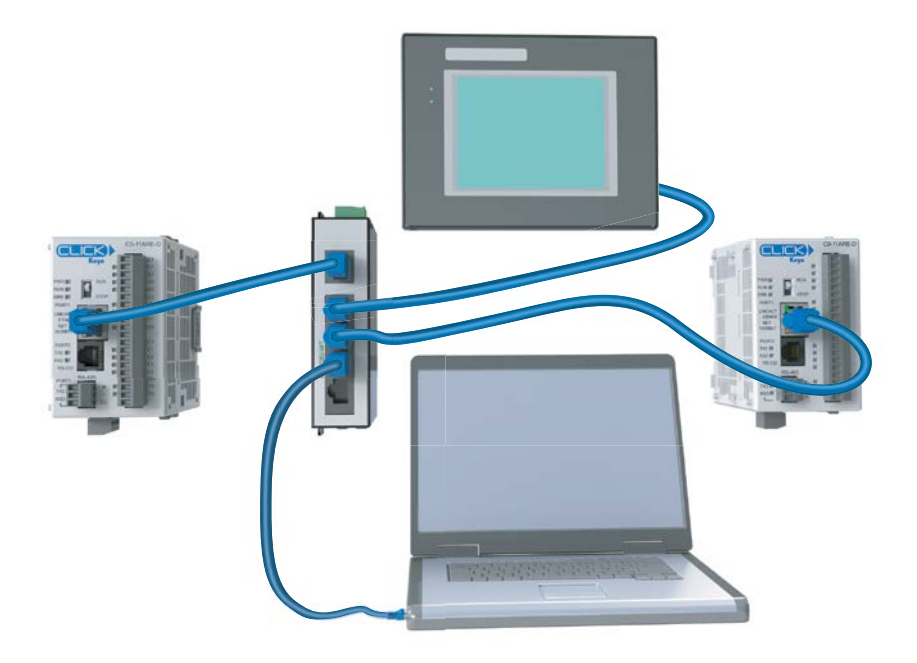

| í | <u> </u> |
|---|----------|
|   | =        |
|   | =        |
| - |          |

**NOTE:** Com Port 1 can communicate with any number of servers (slaves) using the Receive and/or Send instructions. However, Com Port 1 can communicate with up to 4 servers at the same time. If the ladder program has sent a message to 4 different servers and tries to send a message to another server, the CLICK PLUS PLC unit disconnects the first server and establishes a connection with the new server, maintaining a total of 4 servers.

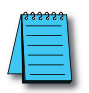

NOTE: Com Port 1 can communicate with up to 3 clients (masters). If a client attempts to establish communication with Com Port 1 while it is communicating with 3 clients, the CLICK PLUS PLC unit replies with an error to the fourth client.

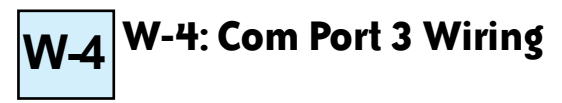

Com Port 3 supports 2-wire RS-485.

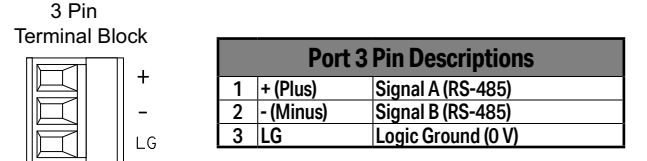

#### Wiring Strategy

You need to connect all + signal terminals in the network together. You will also need to connect all – signal terminals together. It is optional to connect the logic ground.

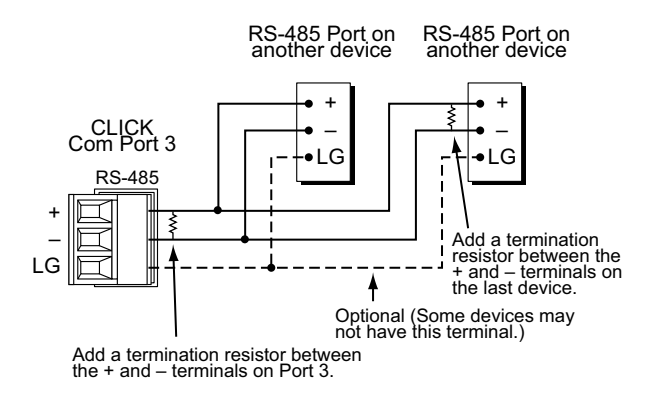

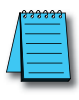

NOTE: The resistance of the termination resistors needs to match the impedance of the communication cable.

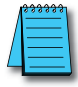

NOTE: Use a repeater if connecting more than 32 slaves to Port 3.

# W-5 W-5: C2-DCM Com Port RS-232 Wiring

C2-DCM Com Port wiring pinout is shown below.

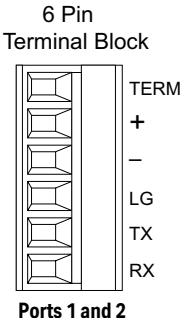

|   | <b>C2-DCM Port Pin Descriptions</b> |                     |  |  |
|---|-------------------------------------|---------------------|--|--|
| 1 | TERM                                | not used for RS-232 |  |  |
| 2 | + (Plus)                            | not used for RS-232 |  |  |
| 3 | - (Minus)                           | not used for RS-232 |  |  |
| 4 | LG                                  | Logic Ground (0 V)  |  |  |
| 5 | ТΧ                                  | RS-232 Transmit     |  |  |
| 6 | RX                                  | RS-232 Receive      |  |  |

#### Ports I allu 2

#### Wiring Strategy

You need to cross the RX and TX signal lines and connect 0V on both com ports.

You can make your own cable. However, we offer pigtail cables with prewired connectors for many AutomationDirect products. Please check <u>www.automationdirect.com</u> for compatible cables.

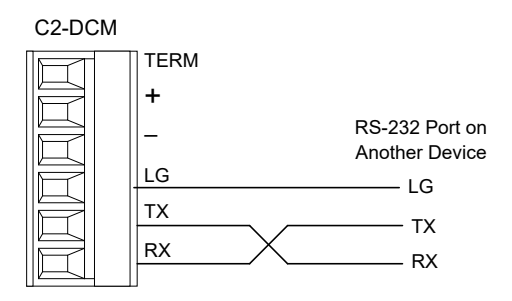

# W-6 W-6: C2-DCM Com Port RS-485 Wiring

The C2-DCM com ports support 2-wire RS-485.

6 Pin Terminal Block

| +  |
|----|
| -  |
| LG |
| ТХ |
| RX |

|   | C2-DCM Port Pin Descriptions |                     |  |  |
|---|------------------------------|---------------------|--|--|
| 1 | TERM                         | 120Ω resistor       |  |  |
| 2 | + (Plus)                     | Signal A (RS-485)   |  |  |
| 3 | - (Minus)                    | Signal B (RS-485)   |  |  |
| 4 | LG                           | Logic Ground (0 V)  |  |  |
| 5 | тх                           | not used for RS-485 |  |  |
| 6 | RX                           | not used for RS-485 |  |  |

Ports 1 and 2

#### Wiring Strategy

You need to connect all + signal terminals in the network together. You will also need to connect all – signal terminals together. It is optional to connect the logic ground.

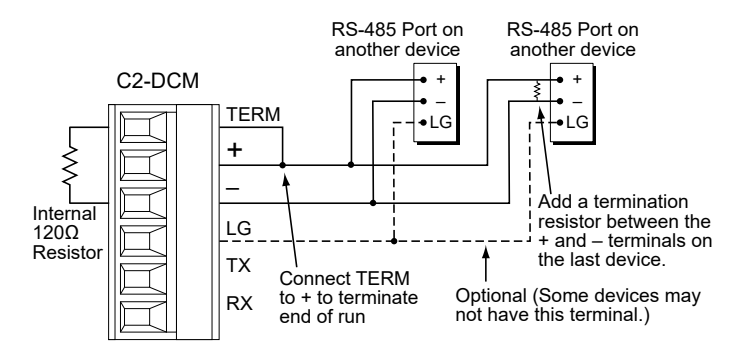

1.000 × 1000 × 10000 × 10000 × 10000 × 10000 × 1000 × 1000 × 1000 × 1000 × 1000 × 1000

**NOTE:** The C2-DCM ports include an internal  $120\Omega$  internal resistor between TERM and - (Minus). When the C2-DCM is at the end of an RS-485 run, connect TERM and + (Plus) to terminate the line.

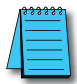

NOTE: The resistance of the termination resistors needs to match the impedance of the communication cable.

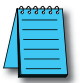

**NOTE:** Use a repeater if connecting more than 32 slaves.

CLICK PLUS PLC Hardware User Manual, 1st Edition, Rev. S – C2-USER-M

# C-1 C-1: USB Port Setup

The CLICK PLUS USB port is only used to connect to the CLICK programming software. When a CLICK PLUS device is first connected to a USB port on a Windows PC, a driver is loaded to allow the CLICK PLUS device to emulate a standard serial port. The CLICK PLUS will show up as a USB Serial Device in under Ports in Windows Device Manager.

To connect via USB port, click Connect in the PLC menu, then select USB as the port type. Select the COM port assigned to the USB Serial Device. All other parameters can be left at their default settings.

| Connect to CLICK PLC                                                                  |                                                                   |                                                                                                    |                     | × |
|---------------------------------------------------------------------------------------|-------------------------------------------------------------------|----------------------------------------------------------------------------------------------------|---------------------|---|
|                                                                                       |                                                                   | Note:<br>Use astandard USB data cable like the<br>USB-CBL-AMICB6 (USB-A to USB-micro B)<br>cable.<br>JSB-A USB-mil |                     |   |
| Port Type: USB                                                                        | ~                                                                 | Recommended Cable                                                                                                  |                     |   |
| COM Port No: COM<br>COM Port Sett COM<br>Protocol: 1<br>Baud Rate:<br>CI IOK Address: | 4(CLICK PLUS) V Detail<br>4(CLICK PLUS)<br>MODBUS<br>38400 V<br>1 | ADC Part No: USB-CBL-AMICB6                                                                                        |                     |   |
| Parity Bit:                                                                           | V bb0                                                             |                                                                                                    |                     |   |
| Stop Bit:                                                                             | 1 ~                                                               |                                                                                                    |                     |   |
| Auto Detect                                                                           | Advanced                                                          |                                                                                                    |                     |   |
| Default Setting                                                                       | Connection Test                                                   | Blink RUN & ERR LEDs                                                                                               | Connect Cancel Help |   |

# C-2 C-2: Com Port 1 (Ethernet) Setup

Select the **Function** tab located in the Navigation window of the CLICK Programming Software and double click "Com Port 1 Setup" as shown below.

The Com Port Setup Details dialog box will come into view as shown below.

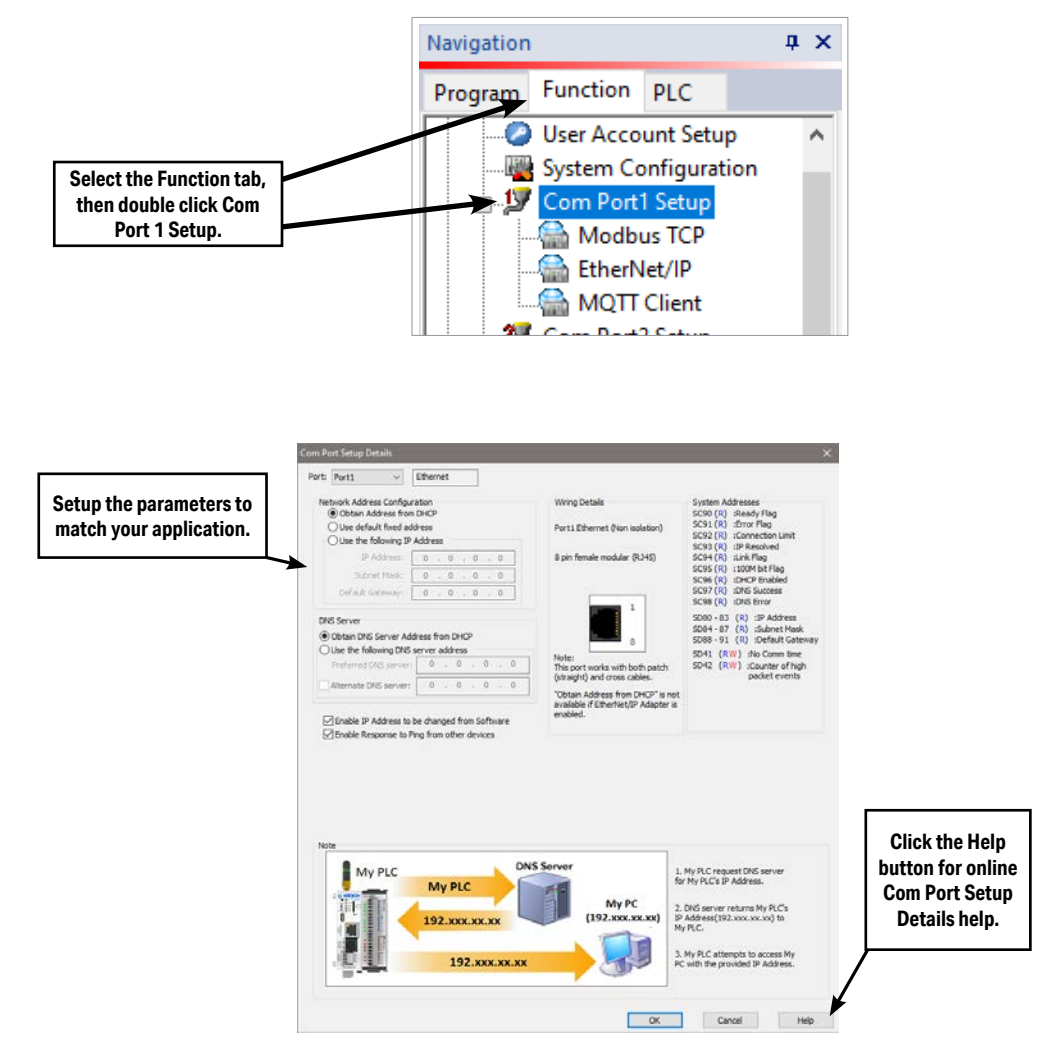

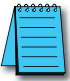

# C-3 C-3: Wireless LAN (WLAN) Setup

Select the Function tab located in the Navigation window of the CLICK Programming Software and double click "Com Port 1 Setup" as shown below.

The Com Port Setup Details dialog box for the WLAN will come into view as shown below.

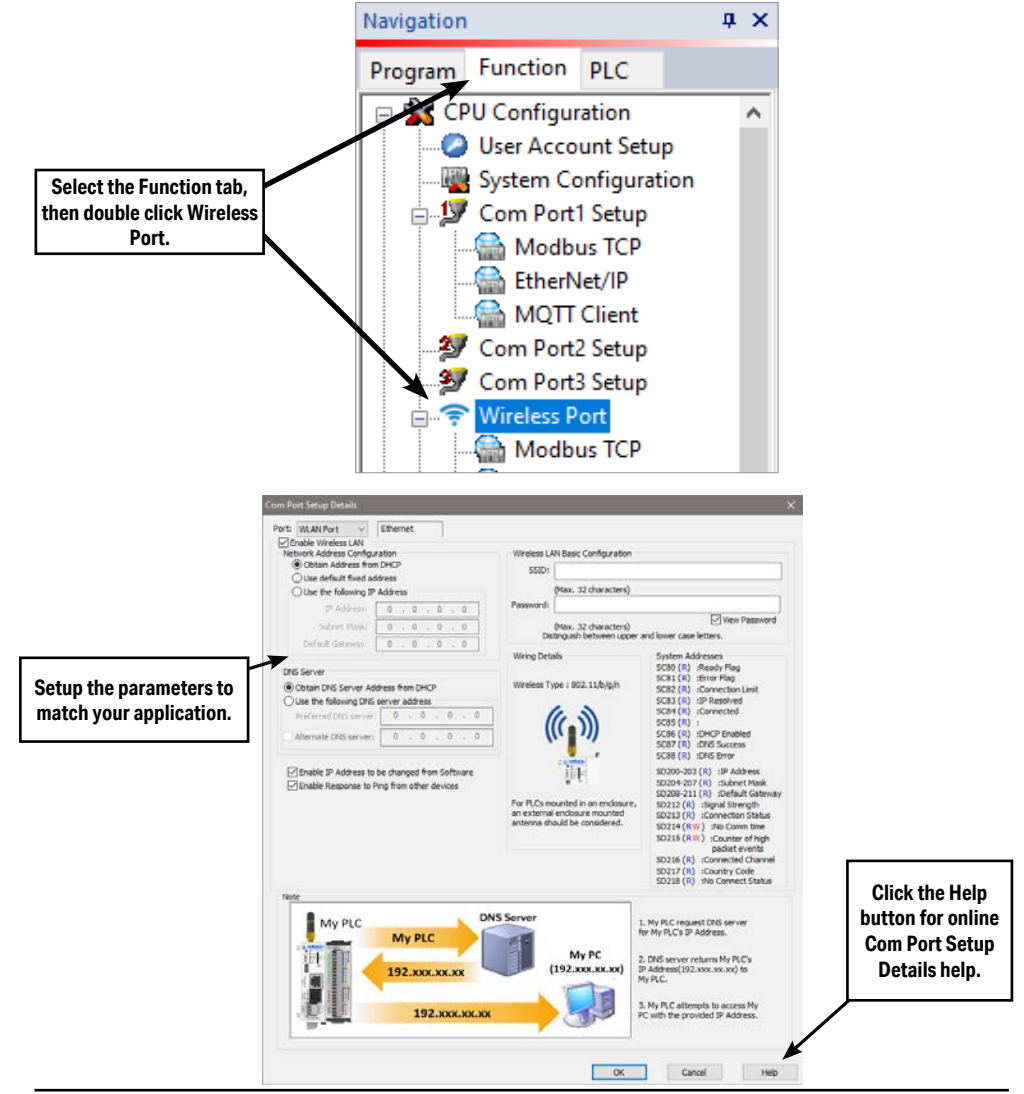

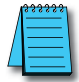

# C-4 C-4: Bluetooth Setup

The Bluetooth connection available on certain CLICK PLUS CPUs is used for initial setup and provisioning of a wireless network connection and for connecting to the Remote PLC App. It provides a method to get a CLICK PLUS CPU connected to a wireless network so that the CLICK programming software on a PC can find the device, finish the setup and load a project.

The process for Bluetooth connection and WLAN provisioning is discussed in Chapter 1, Getting Started. For further information, please see the Bluetooth help topic in the CLICK programming software.

# C-5 C-5: Com Port 2 Setup (Modbus RTU)

Select the Function tab located in the Navigation window and double click **Com Port2 Setup** as shown below.

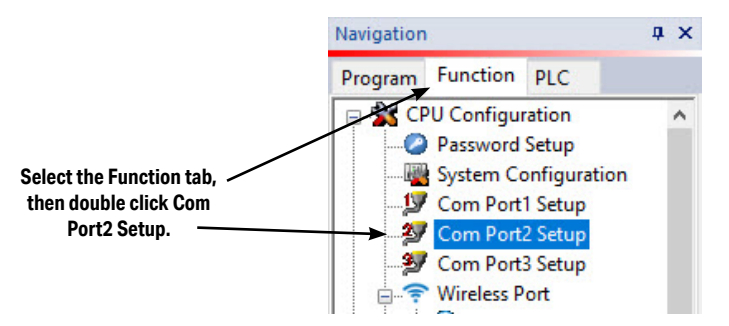

The Com Port Setup Details dialog box will come into view as shown below.

Find the Basic Configuration section in the dialog box and set up the parameters to match other devices in the same network. The dialog box also has a section named Advanced Configuration.

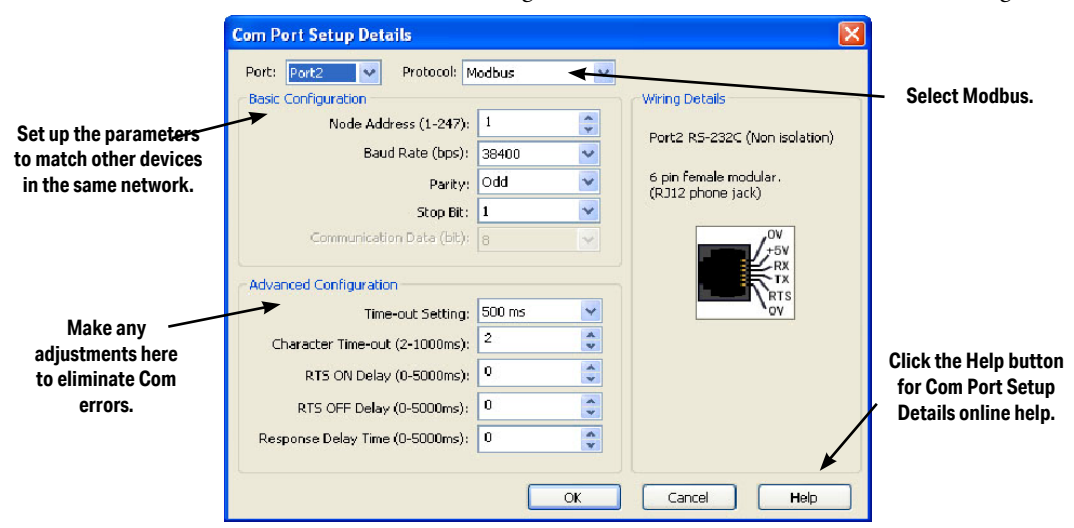

You may need to make adjustments to these parameters to overcome communication errors which may occur.

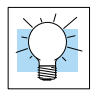

# C-6 C-6: Com Port 2 Setup (ASCII)

Select the Function tab located in the Navigation window and double click **Com Port2 Setup** as shown below.

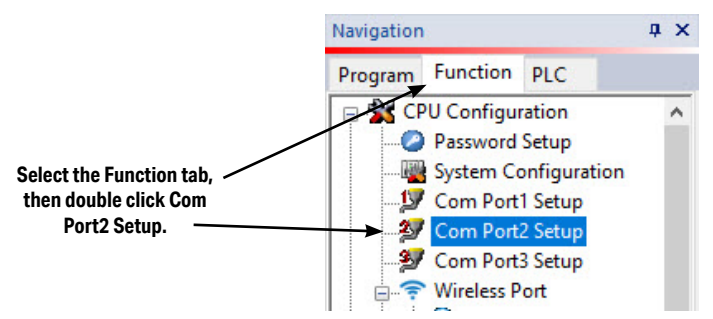

The Com Port Setup Details dialog box will come into view as shown below.

Find the Basic Configuration section in the dialog box and set up the parameters to match the

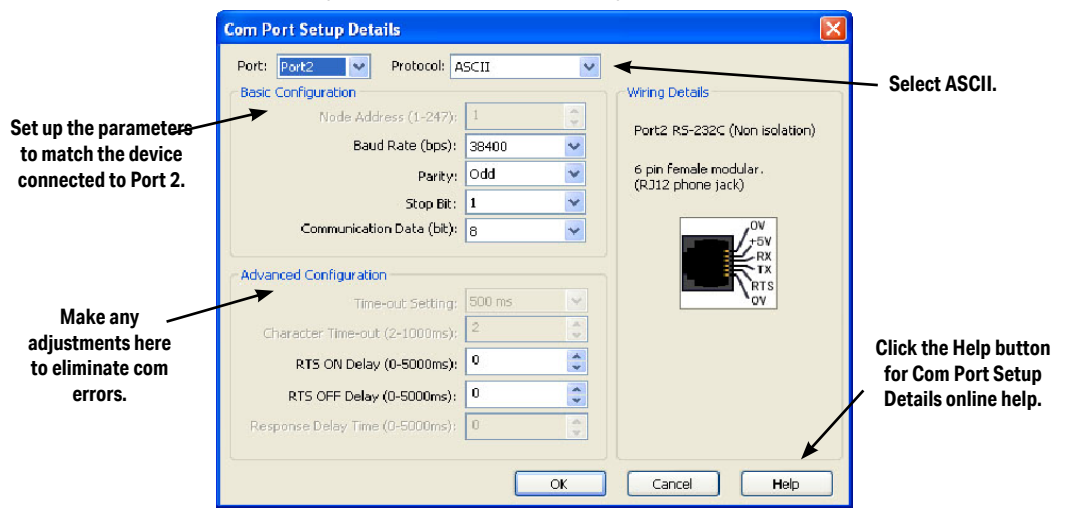

device connected to Port 2. The dialog box also has a section named Advanced Configuration. You may need to make adjustments to these parameters to overcome communication errors which may occur.

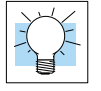

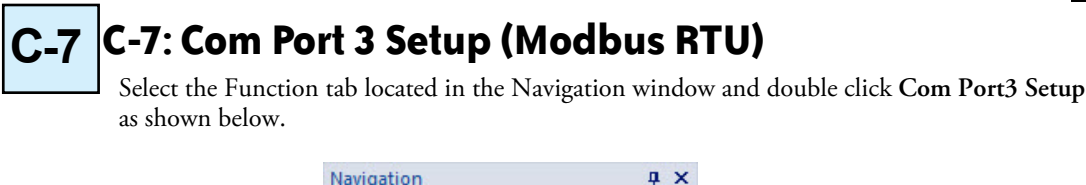

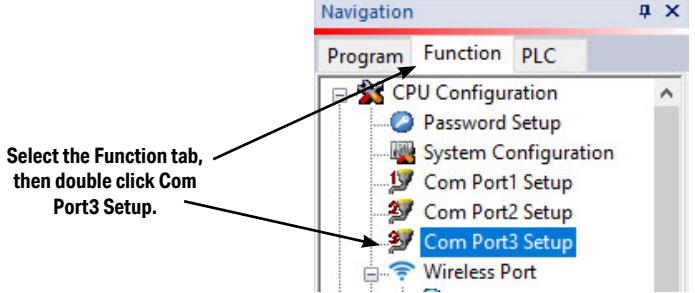

The Com Port Setup Details dialog box will come into view as shown below.

|                              | Com Port Setup Details          |        |            |                                   |                                    |
|------------------------------|---------------------------------|--------|------------|-----------------------------------|------------------------------------|
|                              | Port: Port3 👽 Protocol: N       | 1odbus | <b>~ v</b> |                                   |                                    |
|                              | Basic Configuration             |        |            | Wiring Details                    | <ul> <li>Select Modbus.</li> </ul> |
| Set up the parameter         | Node Address (1-247):           | 1      | -          |                                   |                                    |
| to match other devices       | Baud Rate (bps):                | 38400  | ~          | Port3 R5-465 (Non Isolation)      |                                    |
| in the same network.         | Parity:                         | Odd    | ~          | 3 pin Removable Terminal<br>Block |                                    |
|                              | Stop Bit:                       | 1      | *          |                                   |                                    |
|                              | Communication Data (bit):       | 8      | ~          | +                                 |                                    |
|                              | Advanced Configuration          |        |            |                                   |                                    |
|                              | Time-out Setting:               | 500 ms | 4          |                                   |                                    |
| Make any<br>adjustments here | Character Time-out (2-1000ms):  | 2      | A<br>V     |                                   |                                    |
| to eliminate com             | RTS ON Delay (0-5000ms):        | 0      | <b>*</b>   |                                   | for Com Port Setup                 |
| errors.                      | RTS OFF Delay (0-5000ms):       | 0      | A V        |                                   | Details online help.               |
|                              | Response Delay Time (0-5000ms): | 0      | A<br>V     |                                   |                                    |
|                              |                                 | _      |            |                                   |                                    |
|                              |                                 |        | OK         | Cancel Help                       |                                    |

Find the Basic Configuration section in the dialog box and set up the parameters to match other devices in the same network. The dialog box also has a section named Advanced Configuration. You may need to make adjustments to these parameters to overcome communication errors which may occur.

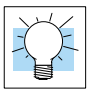

C-8: Com Port 3 Setup (ASCII)

Select the Function tab located in the Navigation window and double click **Com Port3 Setup** as shown below.

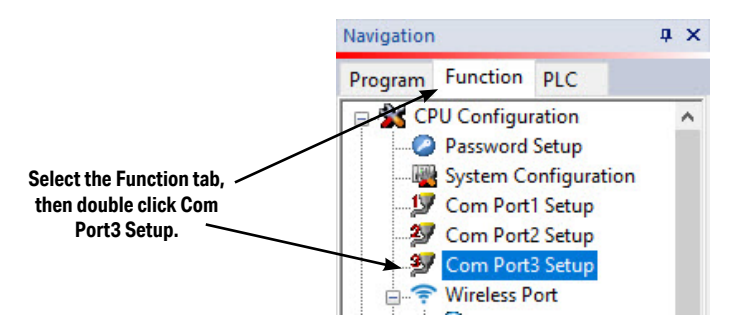

The Com Port Setup Details dialog box will come into view as shown below.

Find the Basic Configuration section in the dialog box and set up the parameters to match the

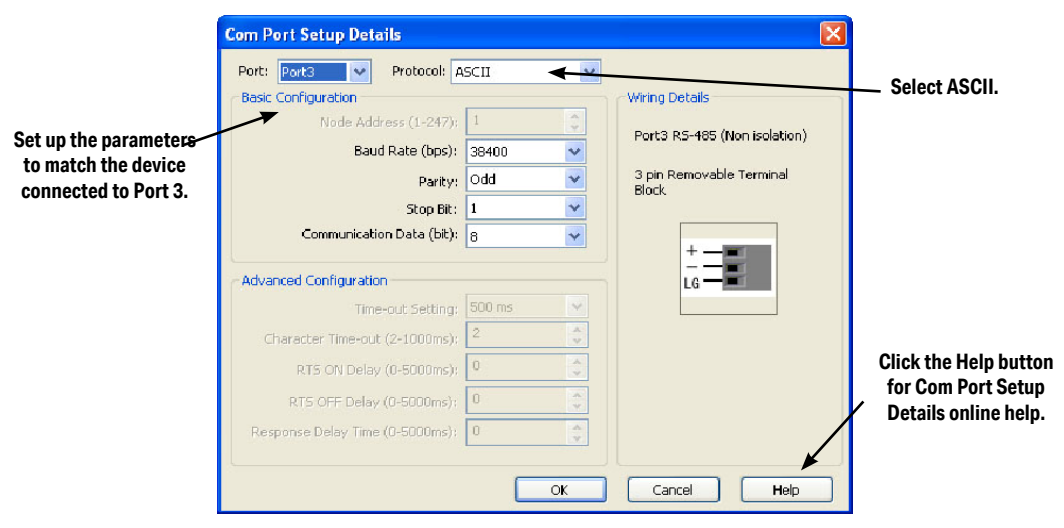

device connected to Port 3.

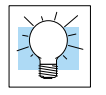

# C-9 C-9: C2-DCM Com Port 1 or 2 Setup (ASCII)

Select the Function tab located in the Navigation window and double click **Com Port1 Setup** or Com Port2 Setup under the Slot0 or Slot1 Data Communication Module, as shown below.

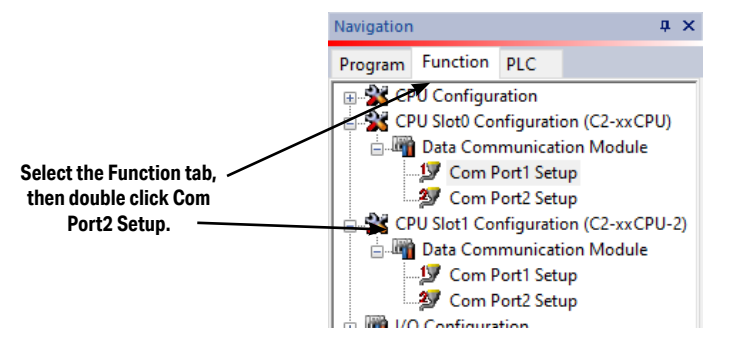

The Com Port Setup Details dialog box will come into view as shown below.

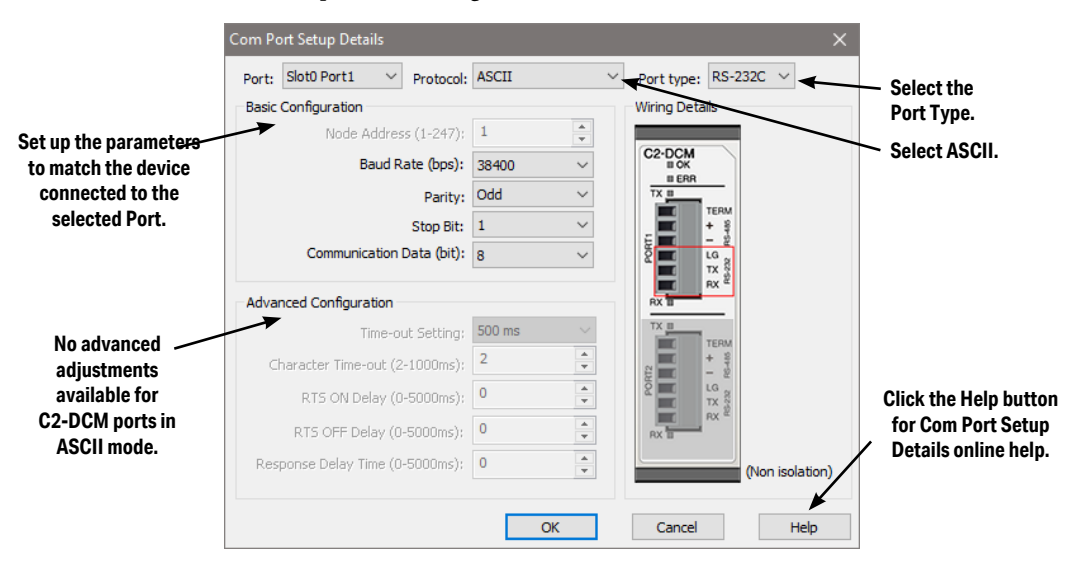

Select your Port type and Protocol. Find the Basic Configuration section in the dialog box and set up the parameters to match the device connected to the port. The dialog box also has a section named Advanced Configuration, but no advanced configuration parameters are available in ASCII mode.

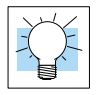

C-10 C-10: C2-DCM Com Port 1 or 2 Setup (Modbus RTU)

Select the Function tab located in the Navigation window and double click **Com Port1 Setup** or Com Port2 Setup under the Slot0 or Slot1 Data Communication Module, as shown below.

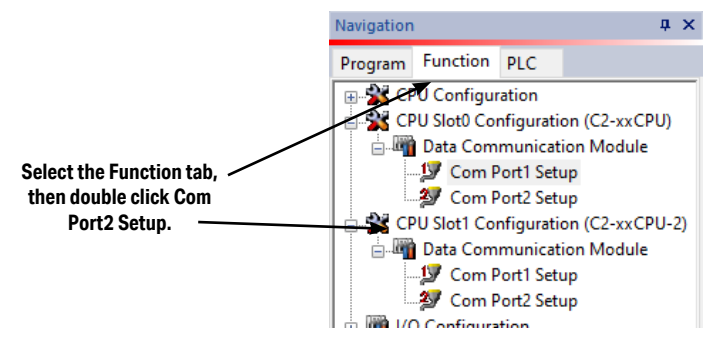

The Com Port Setup Details dialog box will come into view as shown below.

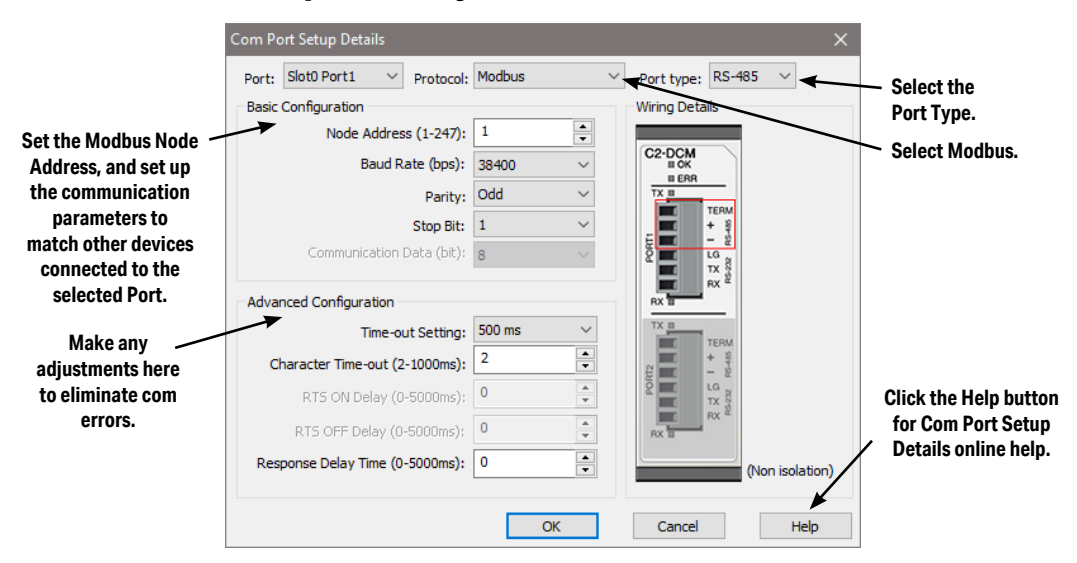

Select your Port type and Protocol. Find the Basic Configuration section in the dialog box and set up the parameters to match other devices in the same network. The dialog box also has a section named Advanced Configuration. You may need to make adjustments to these parameters to overcome communication errors which may occur.

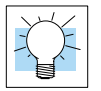

# P-1 P-1: Modbus Slave (Server) Programming

Ladder Program

To use a CLICK PLUS PLC as a Serial Modbus slave, you don't need any special ladder program. Set up the communication port properly and you just need an End instruction in the ladder program to put the PLC in Run mode.

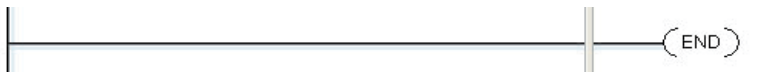

To use CLICK PLUS PLC as a Modbus Ethernet Client, the Modbus TCP Server must be enabled.

To enable the Modbus TCP Server, select the **Function** tab located in the Navigation window and expand "Com Port 1 Setup" and double click on Modbus TCP as shown below.

| Navigation                                                                                                    | άx                                                                                                    | A                                                                                                    |   |
|----------------------------------------------------------------------------------------------------|----------------------------------------------------------------------------------------------------|----------------------------------------------------------------------------------------------------|---|
| Program Function PLC                                                                                                    |                                                                                                    |                                                                                                    |   |
| Comport Setup     Software Setup     Watch Dog Timer     Watch Dog Timer     Watc | 1 Modbus TCP Setup Port: Type Port1 Configuration as Client (Ma Timeout(0- Ret Server Inactivity Timeout(0 Enable Modbus TCP Serve Configuration as Server (SI TCP Port Number( Maximum Concurrent Client Inactivity Timeout(0- OK | Image: Second Second Secon | × |
|                                                                                                    |                                                                                                    |                                                                                                    |   |

You can add any additional ladder program to let the slave CLICK PLUS PLC control something by itself. For instance, you may want to shut down the outputs on the slave (server) CLICK PLUS PLC should it lose communication with the Modbus master (client).

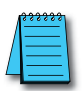

**NOTE:** The Modbus master can communicate with the Modbus slave CLICK PLUS PLC without any ladder program. However, output points on the Modbus slave CLICK PLUS PLC cannot be turned on if the PLC is not in the Run mode. Because of this, we recommend having at least one End instruction and to put the PLC in Run mode.

#### Lost Communication Situation

You may want to detect if there is something happening at the Modbus master side that stops communication with the Modbus slaves. Or, the communication cable might have been disconnected. In this situation, you may want the Modbus slaves to take an action. For instance, you may want to shut down the outputs on the slave CLICK PLUS PLC when the communication with the Modbus master is lost. We offer an easy method to accomplish this.

The CLICK keeps counting how long it has been since each com port received a message from the Modbus master, and enters the time duration in the following system data registers.

| S                    | System Data Registers |                 |  |  |
|----------------------|-----------------------|-----------------|--|--|
| System Data Register | Nickname              | Range           |  |  |
| SD41                 | _Port1_No_Comm_Time   | 0 - 32767 (sec) |  |  |
| SD51                 | _Port2_No_Comm_Time   | 0 - 32767 (sec) |  |  |
| SD61                 | _Port3_No_Comm_Time   | 0 - 32767 (sec) |  |  |
| SD214                | _WLAN_No_Comm_Time    | 0 - 32767 (sec) |  |  |

Each register is reset to zero automatically when the com port receives a message from the Modbus master. Then its value increments by 1 per second until the com port receives another message from the Modbus master. If one of these registers has 60 as its value, it means the com port has not received any message from the Modbus master for 60 seconds. You can use this info to shut down the outputs on the slave CLICK PLUS PLC. Here is an example program.

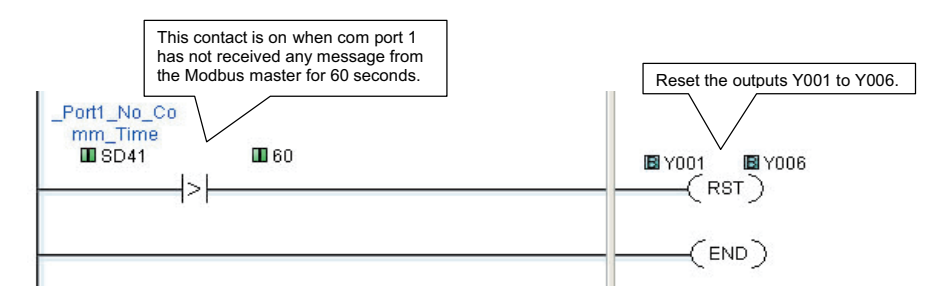

#### **Modbus Addressing**

Each of the memory addresses in the CLICK (X1, DS1, etc.) has a unique Modbus address. This means the network master in the Modbus network can access any memory address in the slave CLICK PLUS PLC. The best way to check which Modbus address is assigned to a particular CLICK memory address is to use the CLICK programming software.

Click the Program tab located in the Navigation window and double click Address Picker as shown below.

After the Address Picker window opens, check the option Display MODBUS Address on the right bottom.

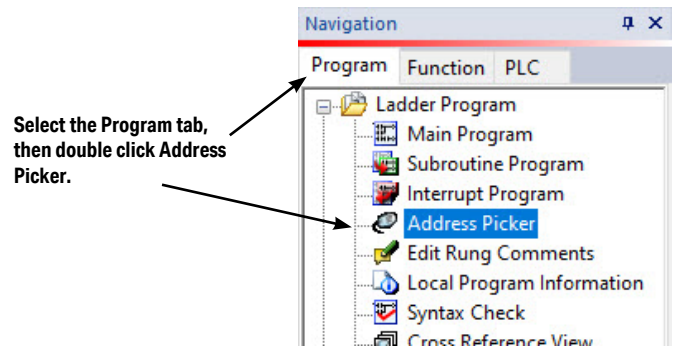

| @ A. | ldress Pi       | icker : Edit Mo                                                                | de                                   |                                        |                                                            | ×                      |                 |
|------|-----------------|--------------------------------------------------------------------------------|--------------------------------------|----------------------------------------|------------------------------------------------------------|------------------------|-----------------|
|      | Fill Down       | (Nickname) Find                                                                | 1:                                   | Find                                   |                                                            |                        |                 |
| All  | Address         | 👷 Data Type                                                                    | MODBUS Address (Function code)       | Nickname                               | These are the                                              | Modbus a               | addresses.      |
| _    | DS1             | RW 🚺 INT                                                                       | 400001 (03,06,16)                    |                                        | The numbers                                                | s in the na            | renthesis       |
| ×    | DS2             | RW 🚺 INT                                                                       | 400002 (03,06,16)                    |                                        | indiante sub                                               | i ala farra atta       |                 |
| Y    | D53             | RW 🚺 INT                                                                       | 400003 (03,06,16)                    |                                        | indicate wit                                               | ich functio            | on codes        |
| c    | DS4             | RW 🚺 INT                                                                       | 400004 (03,06,16)                    |                                        | can be used                                                | l for each             | memory          |
| -    | DS5             | RW 🚺 INT                                                                       | 400005 (03,06,16)                    |                                        |                                                            | ddress.                | -               |
| T    | DS6             |                                                                                | 400006 (03,06,16)                    |                                        | -                                                          |                        |                 |
| СТ   | DS7             |                                                                                | 400007 (03,06,16)                    |                                        | No                                                         | Disable                |                 |
| 5C   | DS8             |                                                                                | 400008 (03,06,16)                    |                                        | No                                                         | Disable                |                 |
| -    | D59             | RW INT                                                                         | 400009 (03,06,16)                    |                                        | No                                                         | Disable                |                 |
| DS   | DS10            |                                                                                | 400010 (03,06,16)                    |                                        | No                                                         | Disable                |                 |
| D    | DS11            |                                                                                | 400011 (03,06,16)                    |                                        | No                                                         | Disable                |                 |
| н    | DS12            |                                                                                | 400012 (03,06,16)                    |                                        | No                                                         | Disable                |                 |
| F    | DS13            |                                                                                | 400013 (03,06,16)                    |                                        | No                                                         | Disable                |                 |
|      | DS14            |                                                                                | 400014 (03,06,16)                    | -                                      | No                                                         | Disable                |                 |
| D    | DS15            |                                                                                | 400015 (03,06,16)                    |                                        | No                                                         | Disab (                | Check the optic |
| D    | DS16            |                                                                                | 400016 (03,06,16)                    |                                        | No                                                         | Disab                  | Dienlav Modhu   |
| D    | DS17            |                                                                                | 400017 (03,06,16)                    |                                        | No                                                         | Disat                  |                 |
| TD   | DS18            |                                                                                | 400018 (03,06,16)                    |                                        | No                                                         | Disat                  | Address.        |
| 5D   | DS19            |                                                                                | 400019 (03,06,16)                    |                                        | No                                                         | Disab                  |                 |
| YT   | DS20            |                                                                                | 400020 (03,06,16)                    |                                        | NO                                                         | Disable 🗸              |                 |
| ~ 1  | <               |                                                                                |                                      |                                        | K                                                          | >                      |                 |
|      | Data Ty<br>Disp | npe Filter<br>Iay All Data Types<br>Integer 2011<br>HEX 2015<br>Bit 2015<br>Te | teger (2Words)<br>bating Point<br>st | ress<br>sed and unused<br>ied<br>nused | Display MODBUS Add<br>MODBUS 984 Addre<br>MODBUS HEX Addre | ress<br>ssing<br>ssing |                 |
|      |                 |                                                                                |                                      | ОК                                     | Cancel                                                     | Help                   |                 |

#### **Exception Response (Exception Code)**

When the slave CLICK PLUS PLC receives a request from the Modbus master that it cannot respond to, the slave CLICK PLUS PLC sends an exception response to the Modbus master. The CLICK PLUS PLC supports the following Exception Responses.

| Exception Response (Exception Code) |                      |                                                                                                    |  |  |
|-------------------------------------|----------------------|----------------------------------------------------------------------------------------------------|--|--|
| Code                                | Name                 | Details of Exception Response                                                                                      |  |  |
| 01                                  | Illegal Function     | The CLICK PLUS PLC does not support the function code received from the<br>MODBUS master.                          |  |  |
| 02                                  | Illegal Data Address | The MODBUS master tried to access to an invalid address.                                                           |  |  |
| 03                                  | Illegal Data Value   | The data length is zero or exceeds the maximum size.                                                               |  |  |
|                                     |                      | The data for Write Single Coil is not FF00h (ON) or 0000h (OFF).                                                   |  |  |
|                                     |                      | The PLC mode change request from the MODBUS master is not valid.                                                   |  |  |
| 04                                  | Slave Device Failure | Password is locked.                                                                                                |  |  |
|                                     |                      | When the PLC mode switch is in STOP position, the MODBUS master requested to switch to RUN mode.                   |  |  |
|                                     |                      | When the PLC mode switch is in RUN position, the MODBUS master requested to<br>switch to the Firmware Update mode. |  |  |

## P-2: Modbus Master Programming (Modbus RTU)

#### Instructions

The CLICK PLUS PLC has two instructions to exchange data with external Modbus devices through the com ports; the Receive and Send instructions.

- Receive instruction: Read data from an external Modbus device.
- Send instruction: Write data to external Modbus device(s).

To use these instructions, double click Receive or Send in the Instruction List window as shown below.

|                                                                                  | Theme 🔹 🖬 🗗           | × | Instruction List                                                                            |
|----------------------------------------------------------------------------------|-----------------------|---|---------------------------------------------------------------------------------------------|
| <ul> <li>Offline</li> <li>PLC Mode</li> <li>PLC Error</li> <li>Status</li> </ul> | Status<br>Data View - |   | Double click Receive or Send in<br>the Instruction List to use it in the<br>ladder program. |
| Instruction List                                                                 | д                     | × |                                                                                             |
| Instruction                                                                      |                       |   | Receive                                                                                     |
| H Contact (NO)                                                                   |                       |   | SD Send                                                                                     |
| Contact (NC)                                                                     |                       |   |                                                                                             |

Select the Com Port that you are going to use and confirm the Protocol is MODBUS.

| Select the Com    | Receive       |           |                |  |
|-------------------|---------------|-----------|----------------|--|
| Port to use.      | Com Port:     | Port2 🗸   |                |  |
| Protocol needs to | Protocol:     | MODBUS    | COM Port Setup |  |
| be MODBUS.        | -Receiving Da | ata Setup |                |  |

If the Protocol is not MODBUS, click the Com Port Setup button to open the Com Port Setup Details window and change the Protocol to MODBUS. If the Protocol selection is grayed out as shown below, it means the Com Port is used by another Receive and/or Send instruction in the ladder program. You cannot change the Protocol setup until you delete those instructions.

| Com Port Setup Details |           |       |           | Grayed out |     |                |  |
|------------------------|-----------|-------|-----------|------------|-----|----------------|--|
| Port:                  | Port2     |       | Protocol: | ASCII      | × × |                |  |
| Basic                  | Configura | ation |           |            |     | Wiring Details |  |
#### **Chapter 4: PLC Communications**

When you open the Receive or Send instruction in the Modbus mode, their windows should look like this. For the explanation of each setup parameter, please click the Help button on the bottom right.

| Com Port: Port2   Protocol: MODBUS  Receiving Data Setup                                                                                                    | COM Port Setup                         |                             | Com Port: Fort2  Protocol: MODBUS Sending Data Setup                                                                                    | COM Port Setup                                 |
|----------------------------------------------------------------------------------------------------|----------------------------------------|-----------------------------|----------------------------------------------------------------------------------------------------|------------------------------------------------|
| Slave ID (1-247):<br>Modbus Function Code:<br>Addressing Type:<br>Starting Slave Address:<br>Starting Master Address:<br>Number of Bits:<br>Word Snap:<br>Charter Order: | 1 IIIIIIIIIIIIIIIIIIIIIIIIIIIIIIIIIIII | v<br>v<br>0000 1 to 065535) | Slave ID (0-247):<br>Modbus Function Code:<br>Addressing Type:<br>Starting Slave Address:<br>Starting Macter Address:<br>Number of Disc | 0 05 - White Single Col Modbus 984 Addressing  |
| Status Flags<br>Receiving<br>Success<br>Bror<br>Exception Response (Error Code)<br>Prot Chinecter Time out (Frist Crit<br>Character Internal Time out (Inter             | ¥                                      |                             | Status Plan<br>Success                                                                                                    | eip button<br>etailed<br>on on this<br>rindow. |
| Overflow<br>Recived Data Length                                                                                                    | SD 50                                  |                             | Error<br>Exception Response (Error Co                                                                                                   | odc)                                           |

#### **Com Port Status Indicators**

The CLICK PLC has the following System Control Relays to indicate the status of the Com Ports. If monitoring these bits in ladder, they should be monitored at a ladder location prior to the Receive or Send instructions for the port.

| System Control Relays |                    |                                           |  |  |  |  |
|-----------------------|--------------------|-------------------------------------------|--|--|--|--|
| Address               | Nickname           | Description                               |  |  |  |  |
| SC100                 | _Port_2_Ready_Flag | On when Port 2 is ready.                  |  |  |  |  |
| SC101*                | _Port_2_Error_Flag | On when Port 2 has a communication error. |  |  |  |  |
| SC102                 | _Port_3_Ready_Flag | On when Port 3 is ready.                  |  |  |  |  |
| SC103*                | _Port_3_Error_Flag | On when Port 3 has a communication error. |  |  |  |  |

\* Errors that will cause SC101 or SC103 error flag to turn on:

Parity Error

Frame Error

Time Out
 CRC Error

Modbus Exception Response

**4-38** CLICK PLUS PLC Hardware User Manual, 1st Edition, Rev. S – C2-USER-M

#### **Example Program**

The ladder program to use these Receive and Send instructions are easy. You just need one NO (Normally Open) contact instruction to check if the com port is ready to receive or send data.

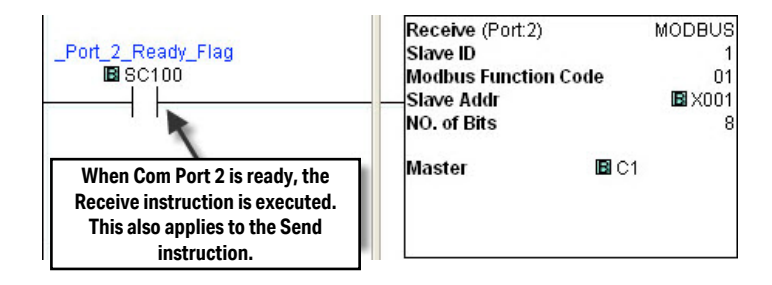

#### Interlocking

If you are going to use more than one Receive and/or Send instruction with a serial communication port, you need to be sure only one of the instructions is enabled at any point during the operation. The technique to execute more than one Receive and/or Send instructions in order is called 'Interlocking'. When the Interlocking sample program below is executed, the two Receive instructions and two Send instructions are executed one by one.

#### **Example Program: Interlocking with Two Slaves**

In this example, Port 3 on the CLICK PLC unit communicates with two MODBUS slaves. The slave IDs (node numbers) are 1 and 2. The CLICK PLC unit executes one Receive instruction and one Send instruction with each MODBUS slave.

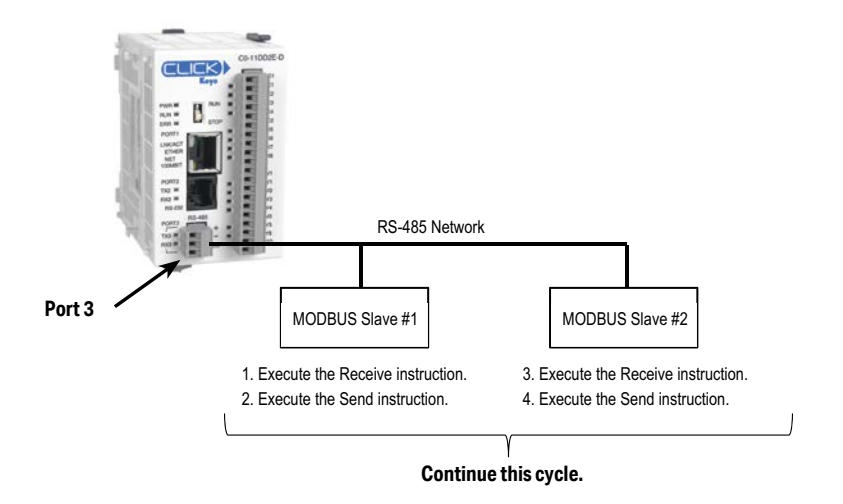

#### Example Program: Interlocking with Two Slaves (Continued)

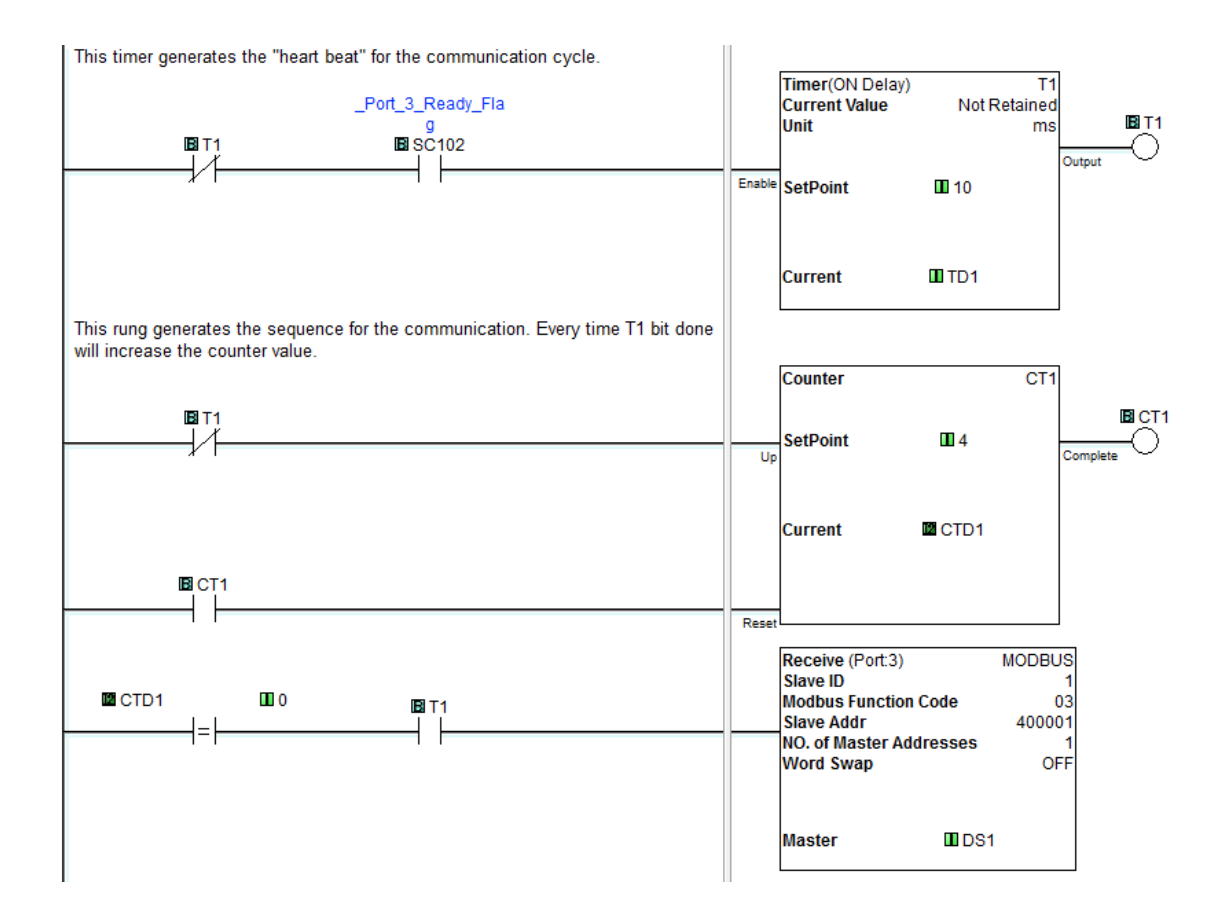

4-40

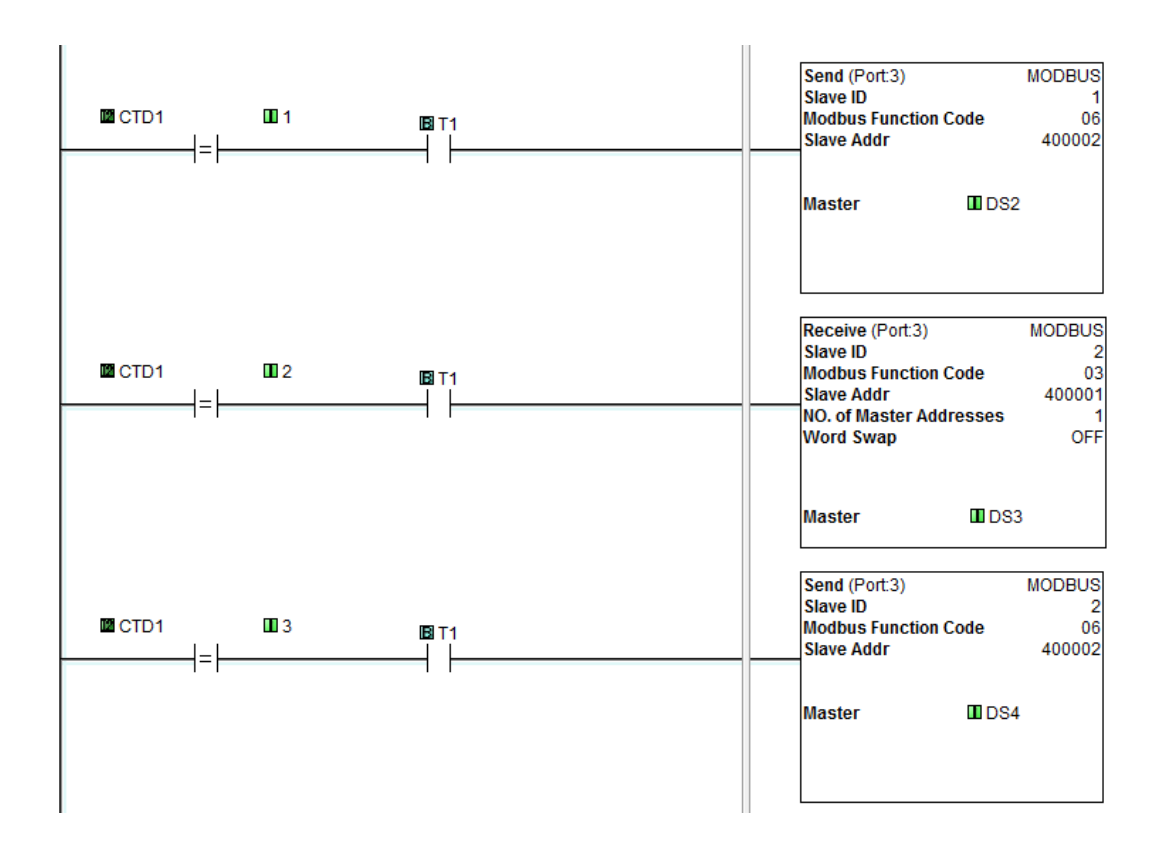

#### Example Program: Interlocking with Two Slaves (Continued)

# P-3 P-3: Modbus Client (Modbus TCP) Programming

#### Instructions

The CLICK PLC has two instructions to exchange data with Modbus servers through the Com Port 1; the Receive and Send instructions.

- Receive instruction: Read data from external Modbus server.
- Send instruction: Write data to external Modbus server(s).

To use these instructions, double click Receive or Send in the Instruction List window as shown below.

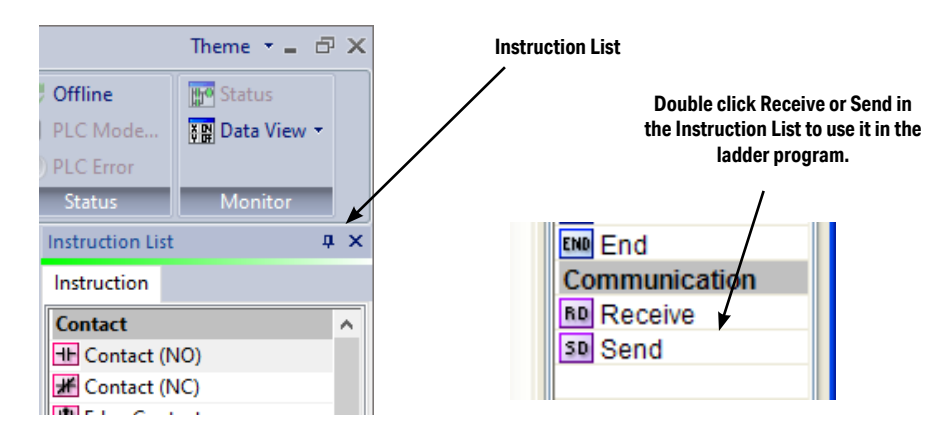

Select Com Port 1 that you are going to use.

|                   | Receive                                              | x |
|-------------------|------------------------------------------------------|---|
| Select Com Port 1 | Com Port: Port1  Protocol: MODBIIS COM Port Solution |   |
|                   | Receiving Data Setup                                 | _ |

When you open the Receive or Send instruction in the Modbus mode, their windows should look like this. For the explanation of each setup parameter, please click the Help button on the bottom right.

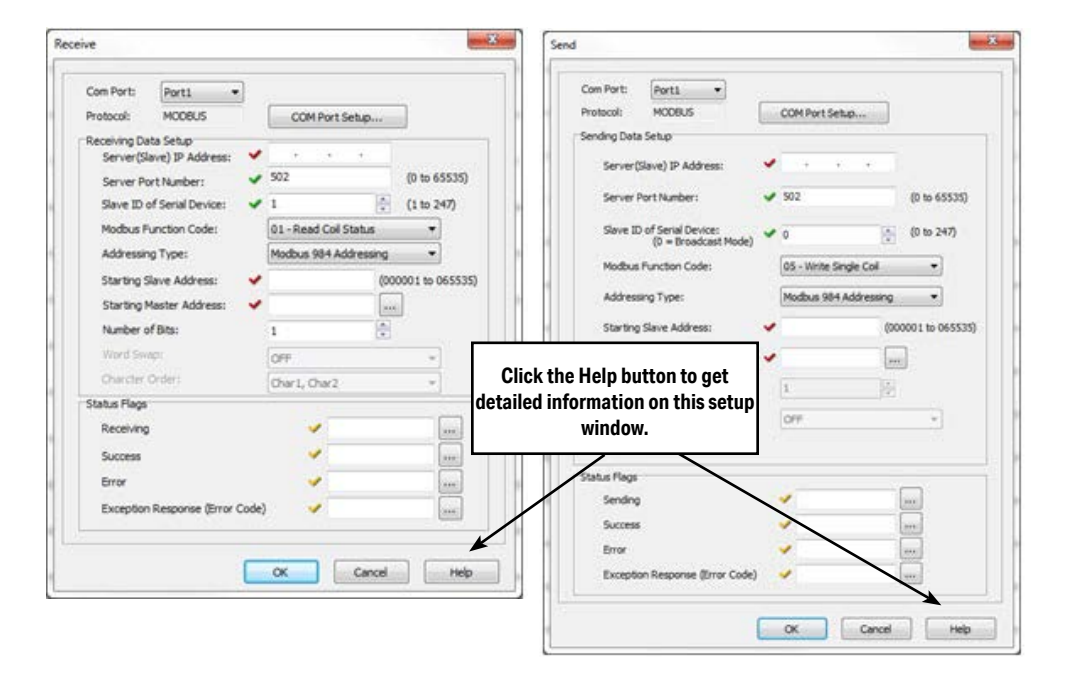

#### **Com Port Status Indicators**

The CLICK PLUS PLC has the following System Control Relays to indicate the status of Com Port 1 and the WLAN port.

|         | System Control Relays  |                                                                          |  |  |  |  |
|---------|------------------------|--------------------------------------------------------------------------|--|--|--|--|
| Address | Nickname               | Description                                                              |  |  |  |  |
| SC80    | _WLAN_Ready_Flag       | ON when WLAN is Ready, does not indicate Busy Status                     |  |  |  |  |
| SC81    | _WLAN_Error_Flag       | ON when there is a WLAN error. SD213 will contain the error information. |  |  |  |  |
| SC82    | _WLAN_Connection_Limit | ON when all of WLAN server connections are busy.                         |  |  |  |  |
| SC83    | _WLAN_IP_Resolved      | ON when WLAN IP Address is assigned                                      |  |  |  |  |
| SC84    | _WLAN_Connected        | ON when WLAN is connected to the access point.                           |  |  |  |  |
| SC86    | _WLAN_DHCP_Enabled     | ON when WLAN is configured for DHCP.                                     |  |  |  |  |
| SC87    | _WLAN_DNS_Success      | ON when WLAN DNS Lookup was successful.                                  |  |  |  |  |
| SC88    | _WLAN_DNS_Error        | ON when WLAN DNS Lookup was an error.                                    |  |  |  |  |
| SC90    | _Port_1_Ready_Flag     | ON when Port 1 is ready.                                                 |  |  |  |  |
| SC91    | _Port_1_Error_Flag     | ON when Port 1 has a communication error.                                |  |  |  |  |
| SC92    | _Port_1_Clients_Limit  | ON when Port 1 is communicating with 3 clients.                          |  |  |  |  |
| SC93    | _Port_1_IP_Resolved    | ON when Port 1 obtains an IP address.                                    |  |  |  |  |
| SC94    | _Port_1_Link_Flag      | ON when Port 1 is connected to an Ethernet network.                      |  |  |  |  |
| SC95    | _Port_1_100MBIT_Flag   | ON when Port 1 is communicating at 100Mbps.                              |  |  |  |  |

#### **Example Program**

The ladder program to use these Receive and Send instructions are easy. You just need one NO (Normally Open) contact instruction to check if the com port is ready to receive or send data.

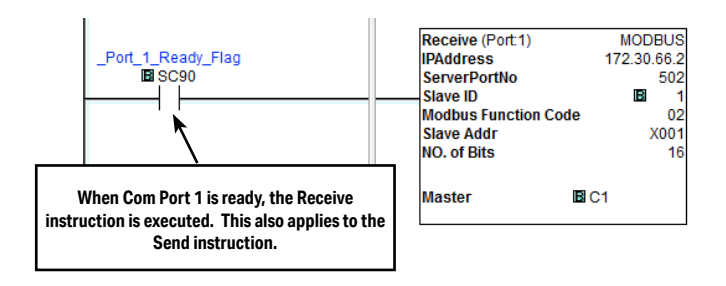

#### Interlocking

If you are going to use more than one Receive and/or Send instruction with the same server(slave), you need to be sure only one of the instructions is enabled at any point during the operation. The technique to execute more than one Receive and/or Send instructions in order is called 'Interlocking'. When the Interlocking sample program below is executed, one Receive instruction and one Send instruction is executed one-by-one for each server.

#### **Example Program: Interlocking with Two Servers**

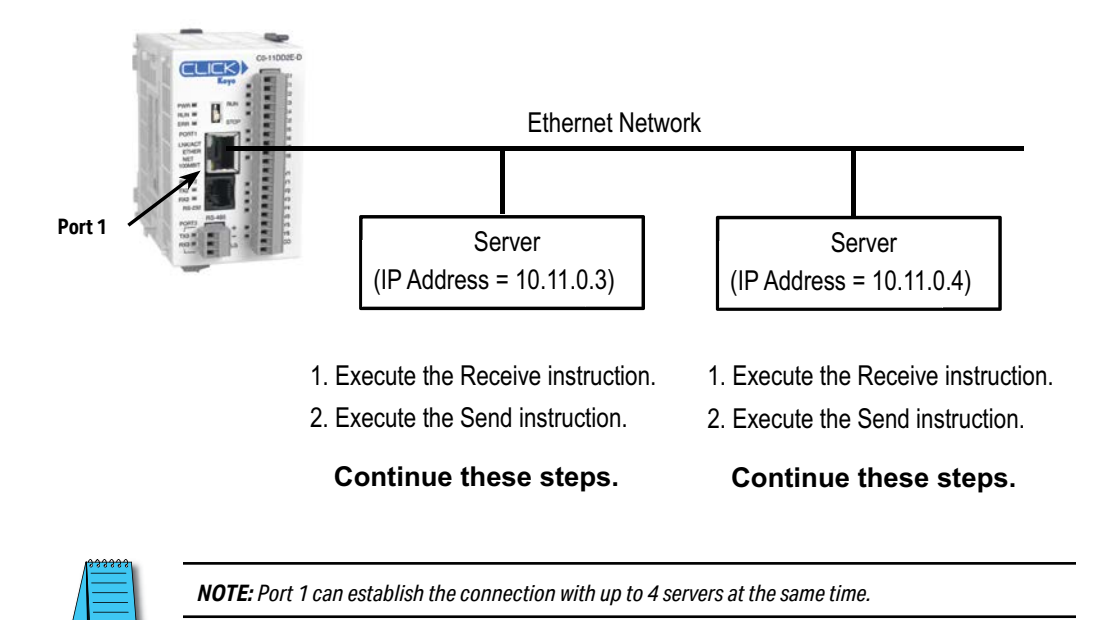

#### Example Program: Interlocking with a Server (Continued)

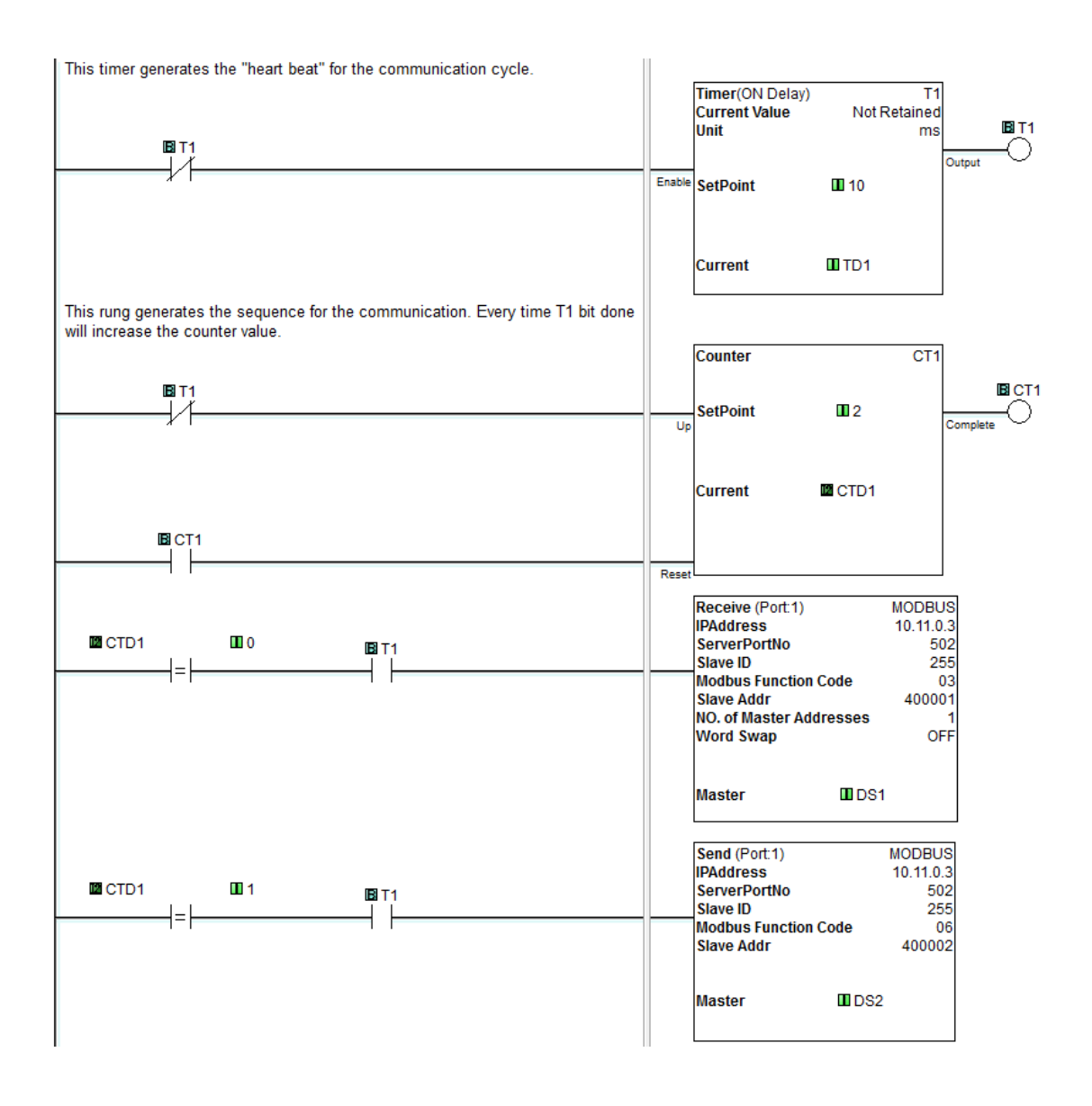

#### Example Program: Interlocking with a Server (Continued)

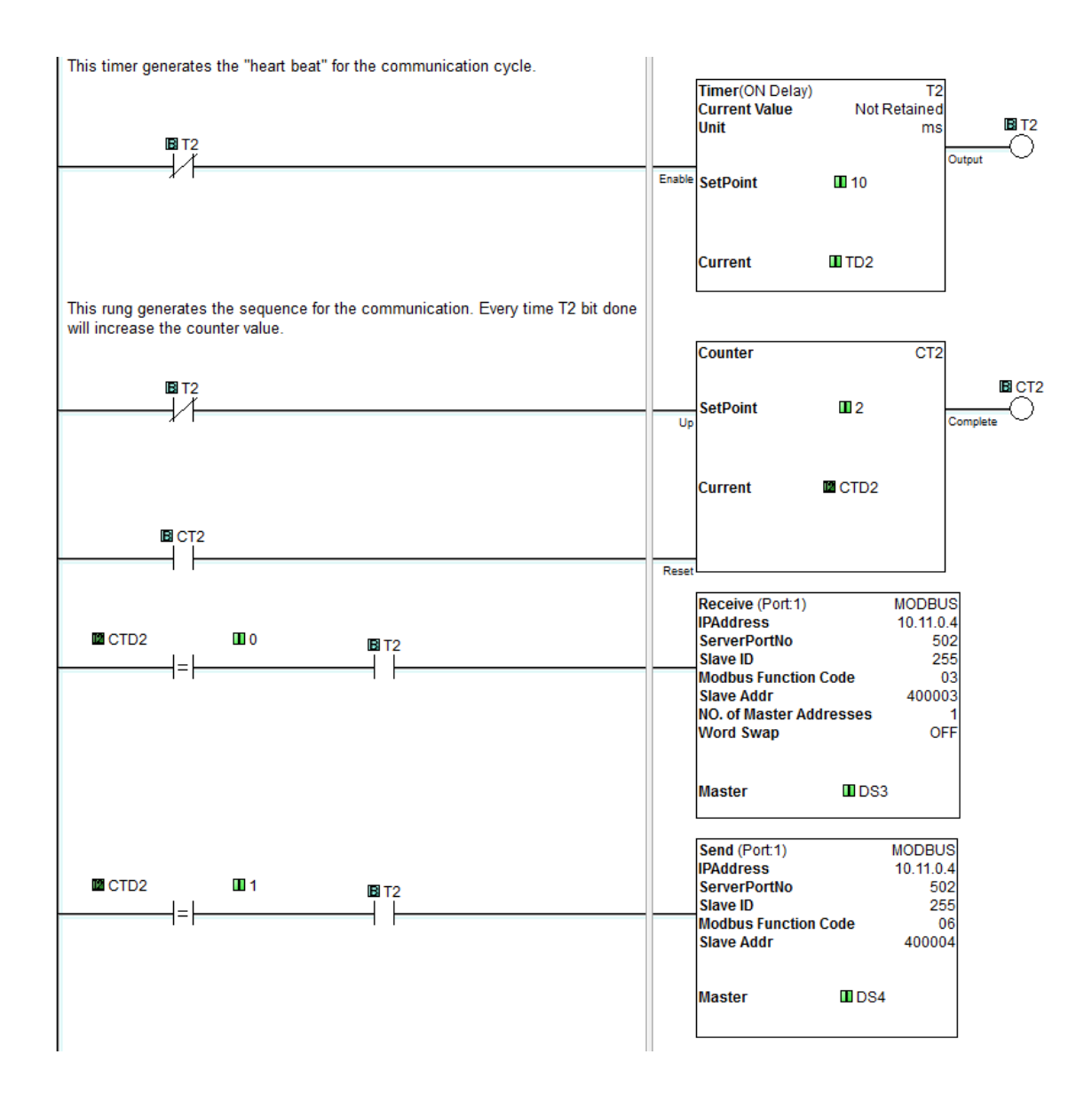

# P-4 P-4: ASCII Receive Programming

#### Instruction

The Receive instruction allows the CLICK PLC to read ASCII message from an external device. To use this instruction, double click Receive in the Instruction List window as shown below.

|                  | Theme 🔹 🕳 🗗 | × | Instruction List                      |
|------------------|-------------|---|---------------------------------------|
| Offline          | From Status |   | Double click Receive or Send in       |
| PLC Mode         | Data View 🝷 |   | the Instruction List to use it in the |
| ) PLC Error      |             |   | ladder program.                       |
| Status           | Monitor     |   | /                                     |
| Instruction List | : <b>4</b>  | x | ENO End                               |
| Instruction      |             |   | Communication                         |
| Contact          |             | ~ | Receive                               |
| H Contact (N     | (OV         |   | SD Send                               |
| 🗶 Contact (N     | NC)         |   |                                       |
|                  |             |   | 1                                     |

Select the Com Port that you are going to use and confirm the Protocol is ASCII.

| Select the Com    | Receive       |           |                |  |
|-------------------|---------------|-----------|----------------|--|
| Port to use. 🖯    |               |           |                |  |
|                   | Com Port:     | Port2 🗸   |                |  |
| Protocol needs to | Protocol:     | ASCII     | COM Port Setup |  |
| be ASCII.         | -Receiving Da | ita Setup |                |  |

If the Protocol is not ASCII, click the Com Port Setup button to open the Com Port Setup Details window and change the Protocol to ASCII. If the Protocol selection is grayed out as shown below, it means the Com Port is used by another Receive and/or Send instruction in the ladder program. You cannot change the Protocol setup until you delete those instructions.

| Com P | ort Setu  | up Deta | ails      |        |   | Graved out  |      |  |
|-------|-----------|---------|-----------|--------|---|-------------|------|--|
| Port: | Port2     | v       | Protocol: | Modbus | v |             | J    |  |
| Basic | Configura | ation   |           |        |   | Wiring Deta | ails |  |

| Receive                                                                         | X              |                       |
|---------------------------------------------------------------------------------|----------------|-----------------------|
| Com Port: Port2 Y<br>Protocol: ASCII                                            | COM Port Setup |                       |
| Receiving Data Setup<br>Data Length Type: 📀 Fixed                               | () Variable    |                       |
| Data Length:                                                                    | ✓ …            |                       |
| Data Destination:                                                               | •              |                       |
| Byte Swap 💽 All                                                                 | O All but null |                       |
| First Character:<br>Character Interval:                                         | None V         | Click the Help butter |
| Status Flags                                                                    |                | to get the detailed   |
| Success                                                                         |                | setup window.         |
| Error<br>Exception Response (Error Code)                                        |                |                       |
| First Character Time-out (First Err)<br>Character Interval Time-out (Inter Err) | ✓              |                       |
| Overflow                                                                        | ✓ ·            |                       |
| Recived Data Length                                                             | SD 50          | 1                     |
| ок                                                                              | Cancel Help    |                       |

When you open the Receive instruction in the ASCII mode, the window should look like this. For the explanation of each setup parameter, please click the Help button on the bottom right

### Example 1: Read ASCII message from a barcode reader.

With the following example program, when C1 is ON, the Receive instruction is activated and Com Port 2 waits for an ASCII message from the barcode reader. When Com Port 2 receives an ASCII message and it includes the termination character (CR = Carriage Return in this example), C2 is turned on and the received ASCII message is copied to TXT1 address.

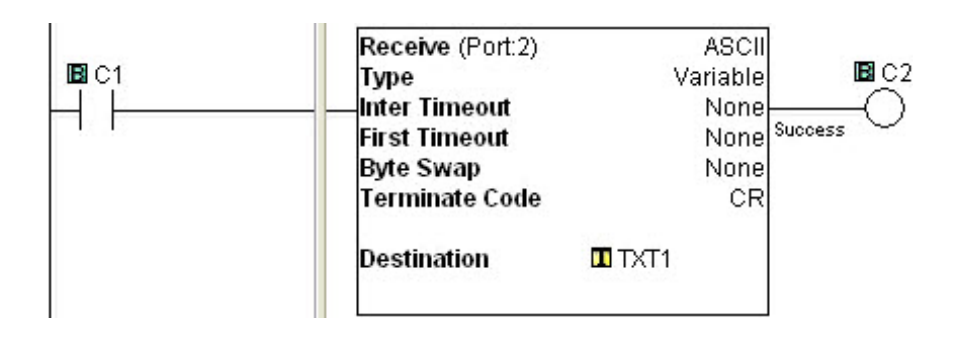

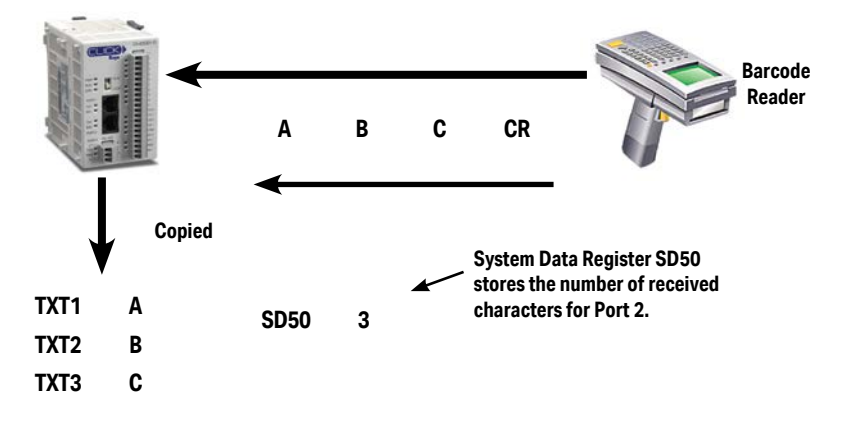

Example 2: Retrieve numerical data from the received ASCII message.

When numerical data is included in the received ASCII message, you may want to retrieve the numerical data and copy into a data register. The Copy instruction can be used for this purpose.

In this example, received ASCII message is stored in TXT1 to TXT6. This ASCII message includes numerical data '1.23' as ASCII characters from TXT3 to TXT6. The Copy instruction converts those ASCII characters into the equivalent numerical data and copies into data register DF1.

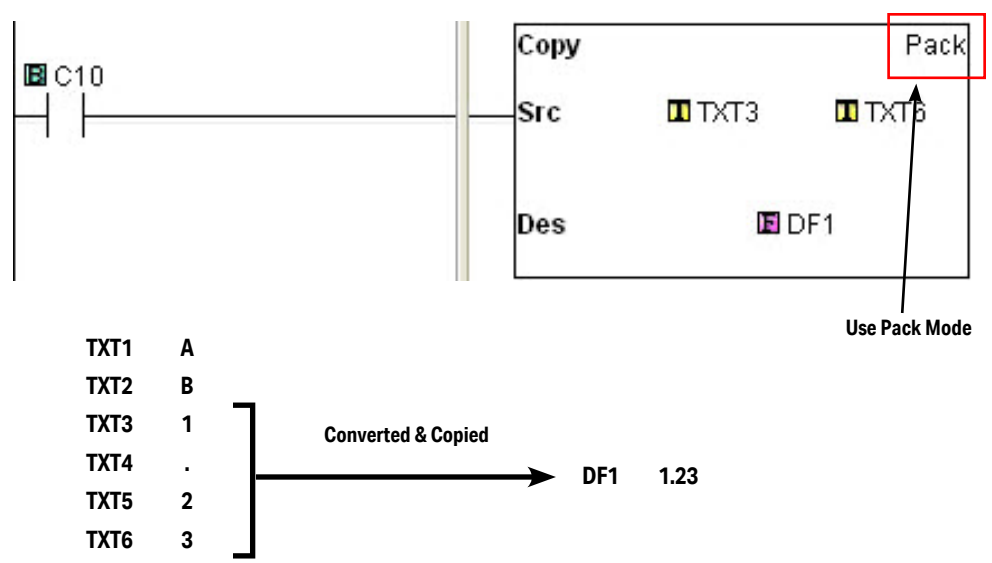

# P-5 P-5: ASCII Send Programming

The Send instruction allows the CLICK PLC to send ASCII messages to an external device. To use this instruction, double click Send in the Instruction List window as shown below.

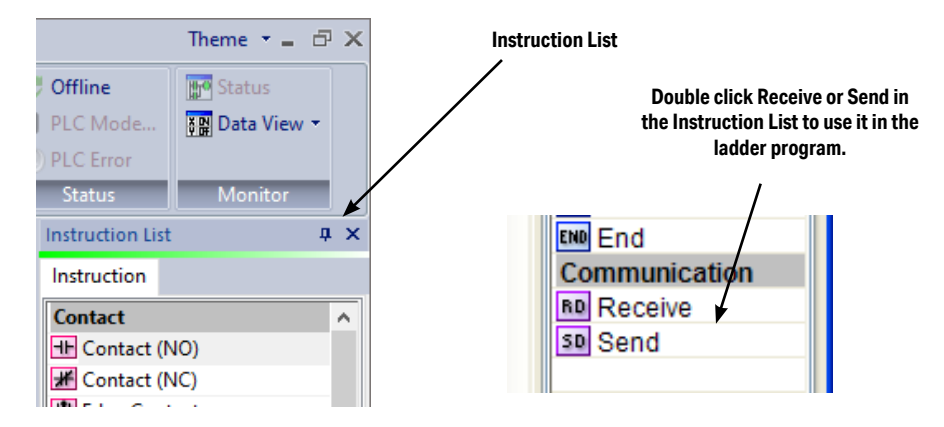

Select the Com Port that you are going to use and confirm the Protocol is ASCII.

If the Protocol is not ASCII, click the Com Port Setup button to open the Com Port Setup

| Select the Com<br>Port to use. | Send        |       |                |  |
|--------------------------------|-------------|-------|----------------|--|
|                                | Com Port:   | Port2 |                |  |
| Protocol needs to<br>be ASCII. | → Protocol: | ASCII | COM Port Setup |  |

Details window and change the Protocol to ASCII. If the Protocol selection is grayed out as shown below, it means the Com Port is used by another Receive and/or Send instruction the ladder program. You cannot change the Protocol setup until you delete those instructions.

| Com P | ort Setu  | ip Deta | ails      |          | _ | Grayed out      | × |
|-------|-----------|---------|-----------|----------|---|-----------------|---|
| Port: | Port2     | ~       | Protocol: | Modbus 🖌 | V |                 |   |
| Basic | Configura | tion    |           |          |   | -Wiring Details | s |

When you open the Send instruction in the ASCII mode, the window should look like this. For the explanation of each setup parameter, please click the Help button on the bottom right.

| <ul> <li>Static Text Messa</li> </ul> | ge (MAX: 128 characters)                                    |                |
|---------------------------------------|-------------------------------------------------------------|----------------|
|                                       | Possible Message Length = 0                                 | -              |
|                                       |                                                             |                |
| Embed ASCII Code                      | Embed Memory Address Embed Discrete Message Simulate        | •              |
| O Dynamic Text Me                     | sage (MAX: 128 characters)                                  |                |
| Start Address:<br>Number of Byte      | 5° · · · · ·                                                | Click the Help |
|                                       |                                                             | to get detai   |
| Termination Code<br>(ASCII HEX code)  | 1 Character     2 Characters     1: \$00     2: ASCII Table | setup wind     |
|                                       |                                                             |                |
| Byte Swap                             | All     All but null                                        |                |
| Byte Swap                             | All O All but null                                          |                |

#### Example: Send ASCII message to a serial printer.

With the following example program, when status of C1 changes from OFF to ON, the Send instruction sends ASCII message 'ABC' and the termination character (CR = Carriage Return in this example). C2 is turned on when sending the ASCII message is completed.

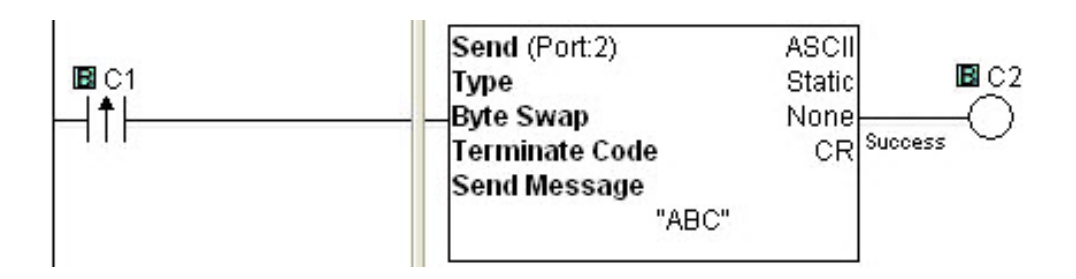

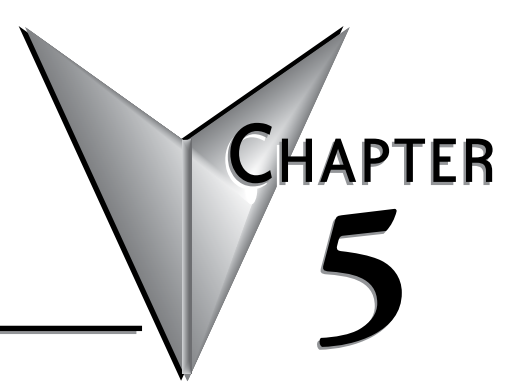

# INTELLIGENT MODULES

## In This Chapter...

| CLICK PLUS Intelligent Modules | 5-2  |
|--------------------------------|------|
| C2-DCM Communication Module    | 5-2  |
| C2-NRED Node-RED Module        | 5-3  |
| C2-OPCUA OPC UA Server Module  | 5-28 |

## **CLICK PLUS Intelligent Modules**

The CLICK PLUS Intelligent Modules are a series of Option Slot modules that contain onboard processing. These modules allow us to implement computationally intensive features without affecting with the performance of the ladder logic program running on the CLICK CPU.

Each intelligent module is self-contained, with dedicated processor, RAM and storage. The modules communicate with the CLICK CPU on its internal bus.

# **C2-DCM Communication Module**

The C2-DCM module adds two more serial ports to a CLICK PLUS PLC. Each port can be configured as either an RS-232 or RS-485 connection, and can communicate with either Modbus RTU or ASCII protocols.

The C2-DCM ports are configured in the CLICK Programming software, and offer the same options as the built-in serial ports.

## **C2-NRED Node-RED Module**

#### Introduction

#### What is Node-RED

Node-RED is an Open Source "Low-Code" programming tool for wiring together hardware devices, APIs and online services in new and interesting ways.

It provides a browser-based editor that makes it easy to wire together flows using the wide range of nodes in the palette that can be deployed to its runtime in a single-click.

#### What is C2-NRED

The C2-NRED is a CLICK PLUS PLC Slot Module that enables a fully autonomous processor to run Node-RED software and share memory with a CLICK PLUS PLC. This direct integration provides the following benefits:

- An Industrial package with DIN Rail mounting, power and communications shared with the CLICK PLUS PLC.
- Project Backup and Set up tools.
- A shared Backplane enabling the C2-NRED module to directly read the CLICK PLUS memory registers. No more configuring communications with your PLC.
- Independent Processors, the CLICK PLUS PLC and the C2-NRED modules each have their own processors, so while they share memory, the application processing times on the CLICK PLUS will not be impacted by heavy data processing or communications on the C2-NRED module.

#### System Requirements

- Hardware: The C2-NRED module is compatible with slot 0 or slot 1 of any CLICK PLUS PLC with one or two option slots.
- **Software:** Requires CLICK Programming software version 3.70 or above. Compatible with Google Chrome v128+ or Microsoft Edge v128+
- Network: USB2.1 compatible port on Windows PC or 10 Mbps or faster Ethernet TCP/IP network

| Qty | Part Number               | Notes                                                                                                    |
|-----|---------------------------|----------------------------------------------------------------------------------------------------|
| 1   | C2-01CPU or<br>C2-01CPU-2 | You'll want an ethernet port but there is limited need for the WiFi option<br>since the C2-NRED module requires a wired connection. |
| 1   | CO-01AC                   | CLICK 24VDC power supply.                                                                                                    |
| 1   | C2-NRED                   | The Node-Red module.                                                                                                    |
| 1   | DO-MC-BAT                 | Battery to extend the memory storage time from 1 hour to a typical 3 years.                                                         |
| 1   | SE3-SW5U                  | Unmanaged 5 port switch.                                                                                                    |
| 2   | C5E-STPBK-S3              | 3ft cat5e cables for the CLICK and C2-NRED modules.                                                                                 |
| 1   | C5E-STPBK-S10             | 10ft cat5e cable to connect to your PC.                                                                                             |

#### Recommended CLICK Node-RED BOM

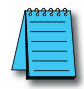

#### **NOTE:** Don't forget I/O modules for your application!

These part numbers are a representative example. Be sure to review the cable lengths, quantities, type of ethernet switch required and so forth.

#### Installation

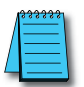

NOTE: If your CLICK PLUS PLC Firmware is below version 3.70, update the firmware in the PLC prior to installing the C2-NRED module.

Follow the instructions in the "Install the CLICK Programming Software" section of Chapter 1 to get the latest version of the CLICK Programming software installed on your PC. Refer to the CLICK PLUS application help files for more information: <u>CLICK Help Version 3.70 - Introduction (automationdirect.com)</u>

After powering on and connecting to the CLICK PLUS PLC from the CLICK Programming Software, you must update the firmware to get both the CLICK PLUS PLC and the C2-NRED module up to the release version of firmware.

It is strongly advised to update the CLICK PLUS PLC firmware BEFORE installing the C2-NRED Module.

Follow these steps:

- Ensure you have 24VDC wired to the CLICK PLUS PLC. (Do not use the USB low power mode.)
- BEFORE you install the C2-NRED module, connect to the CLICK PLUS PLC and update the firmware.
- 3. Power off the CPU.
- 4. Install the C2-NRED module, following the hardware installation instructions in the "Installing Option Slot Modules" section of Chapter 3.
- 5. Restore power.
- 6. Update the firmware again—this time it will update the C2-NRED firmware. This process can take up to 20 minutes.

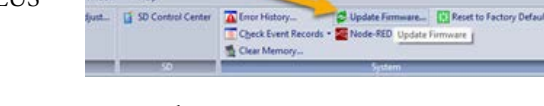

#### **Project Configuration**

Once the firmware is up to date, you must enable the C2-NRED in order to begin. See the <u>C2-NRED Module Configuration</u> topic in the online help for details on configuring the module.

#### Time (RTC)

The C2-NRED module shares a clock with your CLICK PLUS PLC. Be sure to update the time in the PLC. Click the PLC tab at the top of the CLICK programming software. Then click "Calendar/Clock Adjust". If the time is wrong, it may impact your ability to download 3rd party modules into the Node-RED environment. Those modules are signed and if your clock is not set, you will get CERT\_NOT\_YET\_VALID errors.

| <<br> | PLC Mode                                        | Clock Adjust                         | SD Cont                                              | rol Center                           | Error<br>C <u>h</u> ec<br>Clear |
|-------|-------------------------------------------------|--------------------------------------|------------------------------------------------------|--------------------------------------|---------------------------------|
| В     | P<br>Calendar/Cloc                              | LC<br>k Setup                        | J SC                                                 |                                      | ×                               |
|       | Date & Time                                     | ofPLC                                |                                                      |                                      |                                 |
| -     | Date:                                           |                                      |                                                      |                                      |                                 |
|       | Time:                                           | í –                                  |                                                      |                                      |                                 |
|       | Setting<br>O Adjust<br>Manual<br>Written Da     | to PC Clock<br>ate and Time          |                                                      | /                                    |                                 |
| -     | Date:                                           | Wednesday,                           | January 7, 20                                        | 25 🔲 🔻                               |                                 |
|       | Time:                                           | 08:35:44 AM                          |                                                      | \$                                   | ]                               |
|       | Note: If the<br>time adjustry<br>will be restar | system includes<br>nent is 30 recond | a C2-Inte <mark>lli</mark> gent<br>is or more, the I | module, and the<br>ntelligent module | 2                               |
|       |                                                 |                                      | -                                                    |                                      |                                 |

#### Communication

Once you have enabled Node-RED, you are able to connect to the C2-NRED module. There are 3 ways to connect:

**<u>USB</u>** — Using a USB Cable, plug into the C2-NRED module. This will enable the ability to begin programming and configuring the module with the following limitations:

- Limited ability to install add on Node-RED Modules
- No ability to connect to the network using ANY Network Nodes

Those communication abilities require a direct connection to the network, not a bridged connection through your PC.

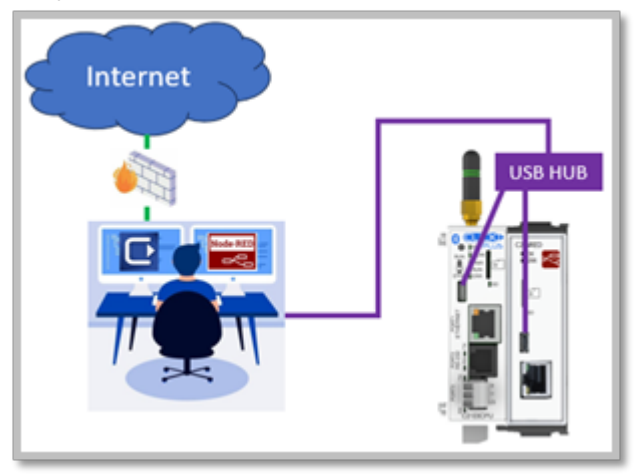

<u>USB and Ethernet</u> — Connect the C2-NRED module to your PC using the USB Cable and connect the C2-NRED to your network using an Ethernet cable. This will allow you to program the C2-NRED using USB, but the web server will access the network over Ethernet.

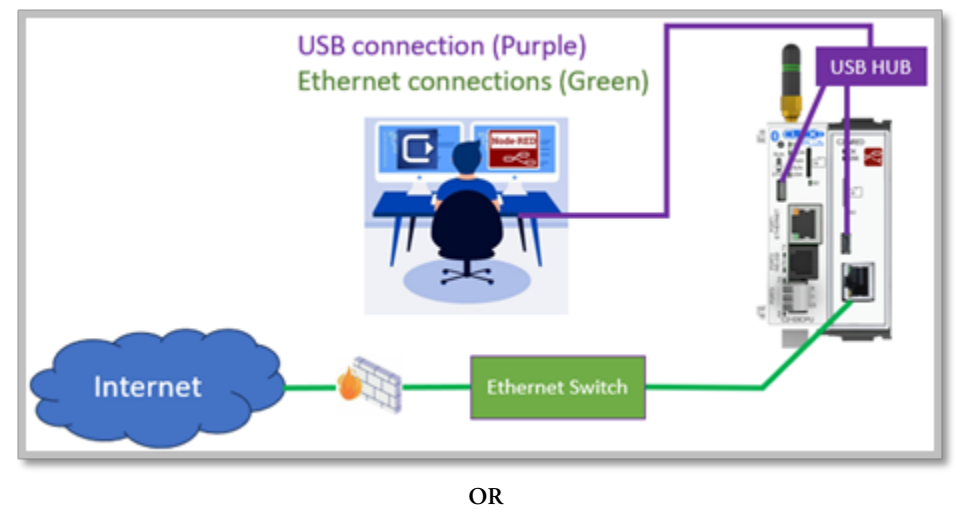

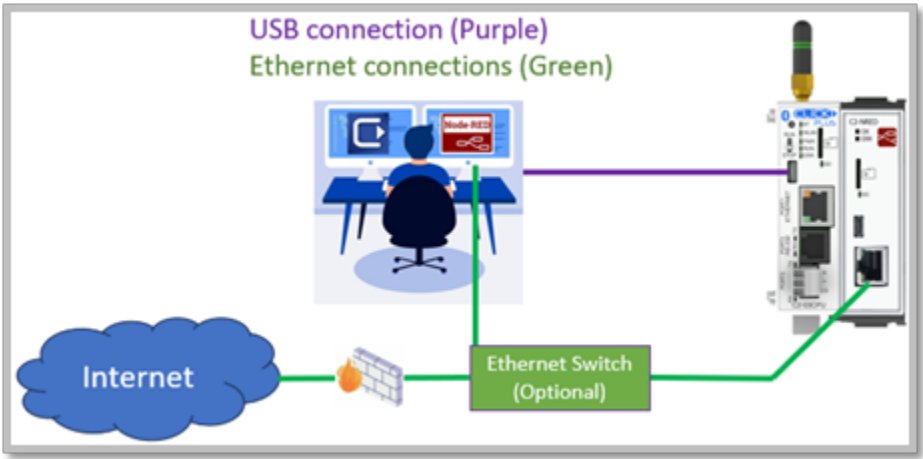

**Ethernet Only**\* — Connect your PC, and each Ethernet enabled module to a switch. All modules can be accessed over the same network and all will have access to HTTP services. If you have multiple network adapters on your PC (Wi-Fi and Wired, or multiple wired), you will not be able to connect one adapter to an external network (Internet) and the second adapter to the C2-NRED module. Node-RED will not communicate across bridged adapters or shared connections.

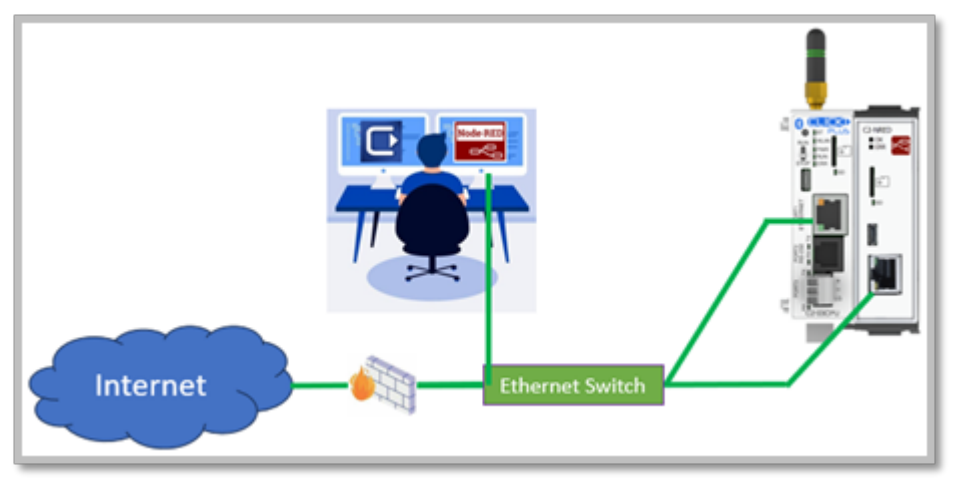

\*This is the recommended approach due to its simplicity and speed.

#### **Updating Firmware**

After installing your C2-NRED module and ensuring you have stable communications, ensure you are using the most up to date firmware. You can check by using the Update Firmware option in the CLICK Programming software.

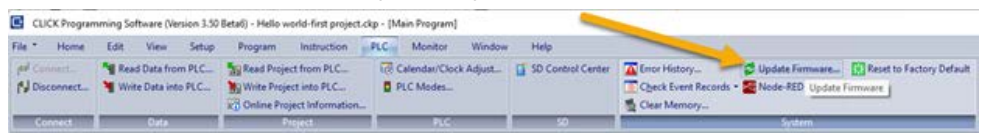

This will open a window which will show the current firmware version installed in both the PLC and the C2-NRED module. It will give you the option to update the firmware for both devices.

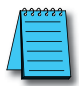

**NOTE:** Upgrading the firmware in the C2-NRED module will reset the unit to factory settings. It will erase all third party add-ons as well as your application.

Follow these steps exactly when upgrading firmware. There is no "undo" option.

- 1. Before you begin the firmware upgrade process:
  - a. Make a backup of your CLICK Program and settings (.CKP file).
  - b. Open Node-RED.
  - c. Open the Manage Pallet option under the menu.
  - d. Record the EXACT Names of each of the Nodes you have imported for your project.
  - e. Export your projects (Menu Export).
  - f. The C2-NRED module must have internet access to reinstall any imported nodes, or you should ensure you have the source .tgz files for any third party modules. (See the "Getting Your Project Ready for Production" section later in this chapter.)

| Dealars |        |
|---------|--------|
|         |        |
|         |        |
|         |        |
|         |        |
|         | tel-i  |
|         |        |
|         |        |
|         | ctrl-f |
|         | c      |
|         |        |
|         |        |
|         |        |
|         |        |
|         | 10-2p  |
|         | ctrl   |
|         |        |
|         | 32     |
|         |        |
|         |        |

- 2. Install the latest CLICK PLC Software (Version 3.70 or later).
- 3. Ensure the PLC is in STOP Mode and has an external 24v power connection (not just power from the USB Connection)
- 4. Perform a normal firmware update of the CLICK PLUS PLC (to "Ver3.70" or later), and C2-NRED (to "1.0.0.100" or later)

**Note:** If updating from Version 3.60 or previous, two updates are required. First update the CLICK PLUS PLC, then detect C2-NRED and update again.

- 5. You may have to disconnect and reconnect to reset your IP address. The firmware update will reset IP addresses to default.
- 6. Transfer your project file to the CLICK PLUS PLC. If you had previously connected to the C2-NRED, those settings will be rebuilt when you transfer the project file.
- Make sure your C2-NRED Project Setup has "Enable Node-RED" checked. (Setup Ribbon, Slot0/1 Setting, Node-RED
- 8. Enable RUN Mode
- 9. Data View SD302-SD305 should show "1.0.0.100" or later (SD402-SD405 for Slot1)

10. Connect Web browser to the C2-NRED (USB or Ethernet)

11. Node-RED Version should be "v3.0.2"

#### Launch Node-RED

When you are ready to launch Node-RED, click the Node-Red Open Node-RED button on the "PLC" Ribbon:

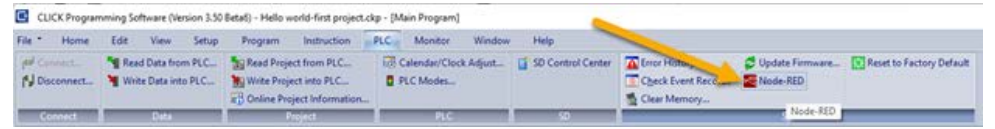

This will open your default web Browser to the IP and port of the C2-NRED module. If you are using a USB connection to the C2-NRED programming port, it may take up to 90 seconds to initialize the USB driver the first time it is opened. Please be patient.

#### Programming

For those who have written Ladder Logic, the Graphical Programming Language (GPL) and scripting in Node-RED will seem unfamiliar. Conversely for those familiar with scripting languages like JavaScript, Ladder Logic in a CLICK PLUS PLC may feel arcane. All three languages are good and have their strengths, but the marriage of all three in the CLICK C2-NRED module will enable truly new approaches to both industrial control and maker space/commercial applications.

Let's hit a few definitions to ensure programmers understand these technologies.

#### Ladder Logic

Ladder Logic was developed in the 1970s as a GPL designed to look and operate like standard electrical drawings. The intent was to enable electricians with no programming experience to be able to read and write industrial control applications. The logic flows left to right and top to bottom and can be best understood by the water analogy–if water can flow through the circuit, it will. Take for example this simple latching circuit:

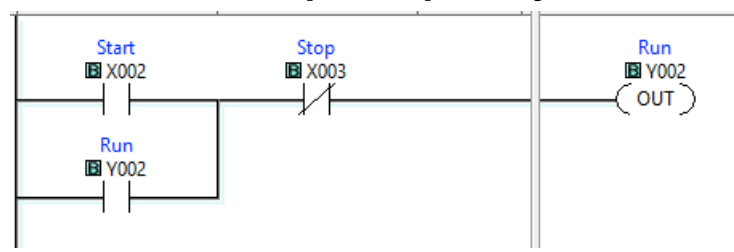

The vertical line on the left is called the power rail. The horizontal row is called a rung (like a rung in a ladder). If you picture water flow down the power rail, it will try to cross the rung. If X002 is an input from a momentary pushbutton, then when the button is pressed, that contact will close and the water will be able to cross that gap. At the same time, the Stop contact (X003) is normally closed, so water can cross it until that button is pressed. Once water hits the "Run" output coil (Y002), the circuit activates. When the coil is activated, the Y002 contact closes indicating it is on and the user no longer needs to hold down the button connected to X002; the circuit holds itself on, or the circuit is latched. An electrical drawing may show a symbol for a button instead of the contact, but otherwise it is the same.

#### Scripting languages

Scripting is a subset of programming where the program is read by the computer one line at a time. The alternative is a "compiled" application where the computer processes and optimizes the entire application ahead of time, then can run it extremely fast. Scripting languages like JavaScript and Python run slower than compiled, but they are easier to write and debug. The same logic from the example above would look like this:

```
If (X002 or Y002) and (not X003) then {
Set Y002;
}
```

When you look at a rung, ladder executes these "if then" logic sets extremely quickly. Ladder is very good at highspeed real time logic while iterative and sequential processes are sometimes easier to implement using scripting languages.

#### Flow editor

Node-RED introduces a 3rd type of programming. Like Ladder, it's a GPL, called a Flow editor. It works like a flow chart where each node performs a function. It can be a simple function like checking a data value, or more advanced like calling a web server to get a block of information. Under the covers, Node-RED builds a JavaScript application. It can even embed function blocks that are JavaScript subroutines.

Here is an example:

| inject ව        | CLICK Read   | filter             | switch      |
|-----------------|--------------|--------------------|-------------|
| 🔲 🖨 timestamp 🔶 | http request | وي set msg.payload | CLICK Write |

This flow will look for a start bit in the CLICK PLUS PLC (CLICK Read). When it turns "ON", the C2-NRED will call a web site to get the weather forecast for the next week. That forecast has much more information than we need, so the "set msg.payload" node strips out only the predicted temps for the next 12 hours and writes those back to the PLC with the "CLICK Write" node.

All of this comes together because while ladder's non-sequential nature makes it great for real time control, it's harder to write programs for handling synchronous functions with long delays. Without waiting on a signal from the CLICK PLUS to check the weather, this flow could be shrunk to just 4 blocks.

#### Resources

**JavaScript** — There are thousands of websites and resources to help write JavaScript. One of the best is ChatGPT. Simply describe what you want the function to do. You'll have to test it and maybe clean it up, but it's surprisingly good at writing working code. These additional reference tools will provide a great start and, in most cases, provide all the information you need.

<u>https://www.w3schools.com/js/</u> — W3Schools is an amazing reference library with code examples and tools to test your scripts. You can Google whatever logic you want, add "w3schools" to the search and you'll find easy to follow examples.

https://devguru.com/content/technologies/javascript/index.html — DevGuru is more like a reference manual. It will list every command and includes useful examples for each command.

<u>https://jsonata.org/</u> — JSONata is a great tool for accessing more complex data in JavaScript. Node-RED uses this tool to help pass useful data from node to node.

<u>Node-RED</u> — the Node-red.org web site is a great place to look for prebuilt libraries, and a rich user community that will help you get started writing amazing Flows.

We recommend watching this YouTube playlist: <u>Node-RED Essentials 100</u>. The videos are done by the developers of node-red. They're nice and short and to the point. You will understand a whole lot in about 1 hour. A small investment for a lot of gain.

<u>Ladder</u> — Automation Direct has tutorials on Ladder Logic and as always, we provide free software to help you test and get comfortable with writing Ladder Logic.

https://library.automationdirect.com/understanding-ladder-logic/

#### Data Structures

The first step to writing a program in any of these languages is understanding how they store and share data.

| <u>PLC</u> - | – PLC data   | structures are | simple data types         | . Each | variable is a         | number | with a | prefix | that |
|--------------|--------------|----------------|---------------------------|--------|-----------------------|--------|--------|--------|------|
| specif       | ies the data | type. You can  | read more in the <b>(</b> | CLICK  | <u>K user guide</u> . |        |        |        |      |

| Memory<br>Address | Туре                         | Range        | Data Type           | DataRange                       |
|-------------------|------------------------------|--------------|---------------------|---------------------------------|
| Х                 | Inputs                       | X001-X816    | Bit                 | 0 or 1                          |
| Y                 | Outputs                      | Y001-Y816    | Bit                 | 0 or 1                          |
| C                 | Internal Control Relay       | C1-C2000     | Bit                 | 0 or 1                          |
| Т                 | Timers                       | T1-T500      | Bit                 | 0 or 1                          |
| TD                | Timer Current Value          | TD1-TD500    | Single word integer | -32,768 to 32,767               |
| СТ                | Counters                     | CT1-CT250    | Bit                 | 0 or 1                          |
| CTD               | <b>Current Counter Value</b> | CTD1-CTD250  | Double word integer | -2,147,483,648 to 2,147,483,647 |
| SC                | System Control Relay         | SC1-SC1000   | Bit                 | 0 or 1                          |
| DS                | Small Integer                | DS1-DS4500   | Single word integer | -32,768 to 32,767               |
| DD                | Large Integer                | DD1-DD1000   | Double word integer | -2,147,483,648 to 2,147,483,647 |
| DH                | Data                         | DH1-DH500    | Hex                 | 0000h to FFFFh                  |
| DF                | Floating point Number        | DF1-DF500    | Floating point      | -3.4028235e38 to 3.4028235e38   |
| XD                | Input Register               |              | Hex                 | 0000h to FFFFh                  |
| YD                | Output Register              |              | Hex                 | 0000h to FFFFh                  |
| SD                | System Data Register         | SD1-SD1000   | Single word integer | -32,768 to 32,767               |
| ТХТ               | Text Data Register           | TXT1-TXT1000 | ASCII (7-bit)       | Single ASCII Character          |

**JavaScript/Node-RED** – Since Node-RED is built on JavaScript, it uses the same data types as JavaScript. Variables can be the following:

| Variable Type | Range                                         |
|---------------|-----------------------------------------------|
| Boolean       | 0 or 1, True or False                         |
| Number        | Any integer or floating point up to 15 digits |
| BigInt        | Over 15 digits - Rarely used                  |
| String        | An array of characters - Text                 |
| Object        | A list of key: value pairs                    |
| Array         | A list of any variable                        |
| Date          | A date/time value                             |

\*\*Note JavaScript datatypes are defined at runtime by the interpreter. They are not declared by the programmer. Any variable can change types on the fly just by assigning a new value.

Arrays and Objects are the most interesting variable types since they hold other variables.

An Array is a simple list bound by square brackets []. For example, vehicle = ["cars", "trucks", "boats"]

The name of the array is vehicle, it contains those 3 values. You can address it by using vehicle[1] and the result is "trucks". Notice, the first element is vehicle[0] and the last is vehicle[2].

An Object is like an array, but instead of a simple list, you can name each of the values in the list. These are known as Key: Value pairs. Objects are bound by curly brackets {}.

For example, person = {firstName:"John", lastName:"Doe", age:43}

The name of the object is person. You can address it in two ways.

- 1. Key.Value e.g. person.firstName will return "John". This is called dot notation.
- 2. Key["Value"] e.g. person["firstName"] will also return John. This is called bracket notation.

Dot notation is more concise, but you're not allowed to use spaces in the Key. Bracket notation is useful if you want your keys to contain spaces. Person.first Name isn't a valid variable because of the space between first and Name, but person["first Name"] is fine.

When these data structures are combined, you get a structure called JSON – JavaScript Object Notation. This is where you have an object that contains a list of arrays or other objects. For example:

```
Company = {
    "employees":[
        {"firstName":"John", "lastName":"Doe"},
        {"firstName":"Anna", "lastName":"Smith"},
        {"firstName":"Peter", "lastName":"Jones"}
],
    "cars":[
        "Audi",
        "Volvo",
        "Ford"
]
}
```

This object "Company" contains two arrays, employees and cars. You can address them using dot or bracket notation. Company.employees[1].firstName returns "Anna" or Company. cars[0] returns "Audi". You can use the JSONata tool set (see reference tools earlier in this chapter) to help practice locating information in large JSON data sets.

As you start working with more data, JSON objects can get very large and complex. In fact some databases known as NoSQL databases use JSON objects to store massive datasets with billions of records. Many modern web sites make Application Programming Interfaces (APIs) available to access data sets. JSON is a standard format that allows web applications to share data using what are called RESTful web services. Amazon provides a detailed explanation here: <u>What is RESTful API? - RESTful API Explained - AWS (amazon.com)</u>. This is the real power of Node-Red when used with CLICK. It brings together real time control on the factory floor with business and operations data provided by modern web applications, then provides the tools to use both efficiently.

Node-Red also supports four types of variables:

- 1. The msg object passes data between the nodes.
- 2. The context object -stores data for a node.
- 3. The Flow object stores data for a flow.
- 4. The global object -stores data for the canvas.

Using these object inside a function node looks like this:

```
name =context.get("name"); //to retrieve a variable
```

```
context.set("name",name); // to store a variable
```

Here is a full example script that create a counter which tells you how many times this specific node has been called:

```
var local=context.get('data') || {}; //get the value in data and assign it to local
```

```
if (local.count===undefined)//test exists
{
    local.count=0;
}
local.count +=1;
msg.payload="F2 "+msg.payload+" "+local.count;
context.set('data',local);
return msg;
```

The Flow object works the exact same way, but if you use that script in multiple functions, it would count how many times any of those function nodes have been called compared to the Context object which keeps a distinct count value for each function.

For more information check this article: <u>Storing Data in Node-Red Variables</u> (stevesnoderedguide.com)

#### Using CLICK with Node-Red

CLICK Read, CLICK Write, and CLICK System Info. The System info block is just a read with additional tools to understand what you are reading. All three of these blocks ONLY ACCEPT and PROVIDE Simple Arrays. You can pass in a list of Boolean, or numbers, but it must be in a simple array; [value1, value2, value3]. Even a single value must be passed between the CLICK and Node-RED as an array; [value].

Here again the JSONata tool and a JavaScript Function block are the two easiest ways to convert your information to an array. A command as simple as

JavaScript Function

Age = [person.age];

Will convert the number in person.age to an array – simply because the brackets define the value as an array.

#### Working with Node-RED Custom nodes for CLICK

Inside Node-RED, there are 3 objects to share data with a CLICK PLUS PLC.

| Node            | Description                                                                                                    |
|-----------------|----------------------------------------------------------------------------------------------------|
| CLICK Write     | This requires an array as input and writes a set number of values to the address specified.                                                                                                    |
| CLICK Read      | Accepts a starting memory address and a length.<br>Populates an array starting with the first address.<br>For example, X201, Len 4 will return an array [X201, X202, X203, X204].                                |
| CLICK           | The same behaviors as CLICK Read, except this provides read-only access to SC bits and SD data registers.                                                                                                    |
| SystemInfo Read | It will output an array of values. A register like RTC Day will output a simple<br>Array containing a one-digit integer, while MAC ID will output an array with<br>six 3-digit integers representing the MAC ID. |

There are also 3 nodes which require specific configuration to work on the C2-NRED.

| Node       | Description                                                                                                    |
|------------|----------------------------------------------------------------------------------------------------|
| write file | This node writes a file to the C2-NRED filesystem. It has 1.5 GB available space (including your program). The file system has been locked down to prevent access or modification of any system files, but the following directory is available for user data: /usr/local/nred-work/ |
|            | In addition, you may write files to the SD Card if one has been inserted into the SD Card slot. The path to the SD card is: <i>/run/media/mmcblk0p1/</i>                                                                                                    |
|            | For example, to Write a file called Logs.txt, you would set the Filename property in the<br>write file node to /usr/local/nred-work/logs.txt                                                                                                    |
| read file  | This node reads the data written to a file created by the write file node.                                                                                                    |
| Q watch    | This node will initiate a flow when data is written to a file by the write file node.<br>It outputs the name of the file that was modified.                                                                                                    |

#### Here are some examples of data type conversions in Node-RED:

#### Converting data into an Array to Write to CLICK

Each of these CLICK operations accepts an array. To use them, you have to set the output of the prior operator to send an array, or you have to add a conversion element. The "Join" statement is generally the easiest, but you may use any of these functions:

Join

| CLICK Write                                    | Mode<br>Combine each             | manual ✓                        | •          |
|------------------------------------------------|----------------------------------|---------------------------------|------------|
|                                                | to create                        | an Array                        | ~          |
| Join allows a user to combine one or more      | Send the messa                   | ge:                             |            |
| inputs into an array which will be sent to the | <ul> <li>After a numb</li> </ul> | per of message parts            | 2          |
| CLICK memory.                                  | After a time                     | out following the first message | seconds    |
|                                                | After a mess                     | age with the msg.complete pro   | operty set |
| Function                                       |                                  |                                 |            |
| function CLICK Write                           |                                  |                                 |            |

//msg.payload = "5" seconds. We want to send 5000ms to a timer value in the CLICK
msg.payload=[ msg.payload\*1000 ];

return msg;

//msg.payload now contains an array with a single value [5000]

The brackets convert the value to an array and even allow you to apply math inside the brackets. In this case, we're converting the number of seconds to milliseconds before sending to the CLICK.

• Change

| X | set msg.payload | CLICK Write |
|---|-----------------|-------------|
|   |                 | Success     |

If the msg.payload is a constant, you can use the append function to append it to an array.

• The Change block enables the use of <u>JSONata</u> to perform complex JSON queries and transformations. The J: indicates a JSONata operation.

| Set 🗸 | <ul> <li>msg. payload</li> </ul> |  |
|-------|----------------------------------|--|
|-------|----------------------------------|--|

• Allow fixed values to be Set. This sets 2 bits.

| ≡ | Set 🗸        | ✓ msg. payload |  |          |  |  |
|---|--------------|----------------|--|----------|--|--|
|   | to the value | ▼ {} [0,0]     |  | <u> </u> |  |  |

• Fixed Payload

Send a JSON string that looks like an array and it will be treated like one.

| Payload - {} [          | 1]                |                        |         |
|-------------------------|-------------------|------------------------|---------|
| Template                |                   |                        |         |
| ••• Property            | - msg. pavload    |                        |         |
| Template                | • msg. payloau    | Syntax Highlight: Java | aScript |
| 1 [{{payloa             | id}}]             |                        |         |
| >Format                 | Mustache template | ~                      |         |
| $\rightarrow$ Output as | Parsed JSON       | ~                      |         |

#### Performance

.

Testing basic performance with the following flow shows the time required to process a simple instruction in Node-Red:

| Rununtil S8 on | CLICK Read | 0 | function |                 | CLICK Write |
|----------------|------------|---|----------|-----------------|-------------|
|                | Success    |   |          | $ \rightarrow $ | Success     |
|                |            | / |          |                 |             |
|                |            |   | continue | 8               |             |

In this flow, Node-RED reads a set of Boolean values from the CLICK, executes a simple function and based on the state of the inputs, writes to the outputs. The time elapsed between the read and the write can vary based on a number of factors but is typically 5-10ms if no other flows are running. Occasional background tasks can cause that time to be as high as 50ms, and depending where in the scan cycle the read occurs, the time can drop to as low as 1ms. Of course if the C2-NRED module is processing multiple jobs and has a lot going on, this timing can be higher than 50ms.

#### **Default Nodes in C2-NRED**

See the embedded documentation in Node-RED for help. Node-RED provides an embedded help system with detailed usage information for every Node, including the CLICK Nodes. Drag a Node onto the canvas and open the help from the right panel.

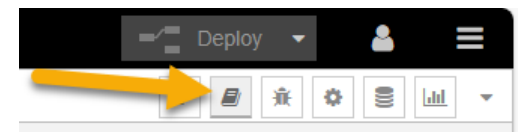

#### Troubleshooting

#### Node-RED application error:

In general, AutomationDirect cannot troubleshoot your specific application. There is a rich Node-RED community at the Node-RED.org website where you can find more resources and a supportive User-Forum. To help with your troubleshooting, however, we will include a list of common symptons and resolutions here.

• Symptom: "RequestError: self-signed certificate in certificate chain"

```
9/26/2023, 11:08:09 AM node: call weather string
msg:error
"RequestError: self signed
certificate in certificate chain"
```

#### **Resolution:**

C2-NRED has a problem with its time server. Sync the clocks with the CLICK PLUS Host.

• Symptom: "RequestError: getaddrinfo EAI\_AGAIN www..."

```
9/26/2023, 1:08:32 PM node: call ADC
msg : error
"RequestError: getaddrinfo EAI_AGAIN
www.automationdirect.com"
```

#### **Resolution:**

This means the C2-NRED cannot connect to the internet. Verify your IP address and that there is a path to the internet. It could also mean the C2-NRED DNS server isn't configured correctly. Open the C2-NRED Setup from your CLICK programming software and configure the DNS Server for the module. A Common DNS Server hosted by Google is 8.8.8.8 and the alternate address is 8.8.4.4. You may have to clear your DNS settings for this to take effect. Open the CMD prompt and enter ipconfig /flushdns.

| DNS Server                                               |   |  |   |  |   |   |   |
|----------------------------------------------------------|---|--|---|--|---|---|---|
| Obtain DNS Server Address from DHCP                      |   |  |   |  |   |   |   |
| <ul> <li>Use the following DNS Server Address</li> </ul> |   |  |   |  |   |   |   |
| Preferred DNS Server:                                    | 8 |  | 8 |  | 8 | 8 | ] |
| Alternate DNS Server:                                    | 8 |  | 8 |  | 4 | 4 | ] |
|                                                          |   |  |   |  |   |   |   |

• Symptom: Cannot access the Node-RED Dashboard

#### **Resolution:**

The Dashboard URL is case sensitive (i.e. http://192.168.137.122:1880/ui/).

Ensure you are not blocked by the IP Whitelist in the C2-NRED Module Configuration (Allow List).

• **Symptom:** "ConnectionError: Failed to connect..."

```
11/1/2023,11:59:15 AM node:5c1936f0202fd51e
msg:error
"ConnectionError: Failed to connect to
192.168.0.135:1433 in 15000ms"
```

#### **Resolution:**

If your network is not configured for "Network Discovery" which allows devices on the network to talk to each other, you may see this "ConnectionError". Another possible cause is the device you are trying to connect to is not accepting connections.

To fix it, adjust the network settings:

| Network & internet > Advanced network settings > A                                                         | Advanced sharing settings |
|----------------------------------------------------------------------------------------------------|---------------------------|
| Privato networks                                                                                           | Current profile           |
| Network discovery<br>your PC can find and be found by other devices on the network                         | On 💽                      |
| Set up network connected devices automatically                                                             |                           |
| File and printer sharing<br>Allow others on the entropy to assess shared files and printers on this device | On 💽                      |
| Public setworks                                                                                            | *                         |
| Network discovery<br>your FC sandind and be found by other devices on the network                          | or 💌                      |
| File and printer thaning<br>Allow others on the retwork to access shared files and printers on this device | or 💌                      |
• Symptom: Failed to install: [Module name]

In the debug panel, the following mesages appear: "Installation of module [module name] failed:"

"npm ERR! code CERT\_NOT\_YET\_VALID..."

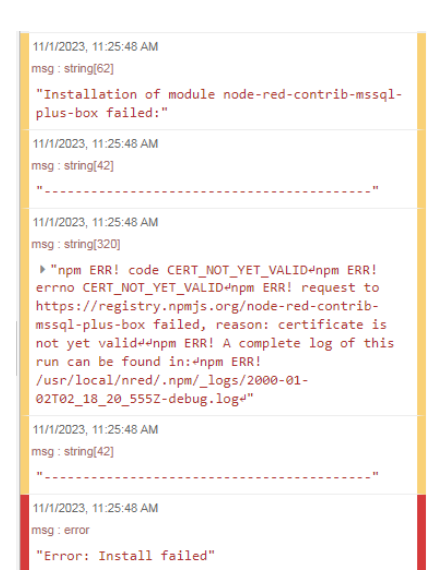

The log file will look like this:

-----

2023-11-21T16:08:49.271Z Install : node-red-contrib-aedes 0.11.1

```
2000-01-05T02:23:26.325Z npm install --no-audit --no-update-notifier --no-fund --save --save-prefix=~ --production
--engine-strict node-red-contrib-aedes@0.11.1
2000-01-05T02:23:57.820Z [err] npm
2000-01-05T02:23:57.832Z [err] ERR! code CERT_NOT_YET_VALID
2000-01-05T02:23:57.832Z [err] npm ERR! errno CERT_NOT_YET_VALID
2000-01-05T02:23:57.944Z [err] npm
2000-01-05T02:23:57.946Z [err]
2000-01-05T02:23:57.947Z [err] ERR!
2000-01-05T02:23:57.952Z [err] request to https://registry.npmjs.org/node-red-contrib-aedes failed, reason: certificate
is not yet valid
2000-01-05T02:23:57.992Z [err]
2000-01-05T02:23:57.994Z [err] npm
2000-01-05T02:23:58.000Z [err] ERR! A complete log of this run can be found in:
2000-01-05T02:23:58.000Z [err] npm
2000-01-05T02:23:58.005Z [err] ERR! /usr/local/nred/.npm/_logs/2000-01-05T02_23_57_960Z-debug.log
2000-01-05T02:23:58.089Z rc=1
```

#### **Resolution:**

One possible cause is the RTC time in the CLICK PLUS PLC is not set correctly. Adjust the clock in the PLC to match your PC time. The C2-NRED module shares a clock with the PLC.

#### Fast blink on the C2-NRED Module:

The "OK LED" on the top of the C2-NRED module will blink slowly while it is starting up or after a reload of the CLICK ladder program. That is normal and does not indicate a problem. It will blink at about twice the normal rate to indicate the C2-NRED module is not enabled.

× C2-NRED Module Configuration (Slot0) Network Address Configuration Security Options Obtain address from DHCP Enable Response to Ping from other devices Enable user to add nodes from Network Ouse default fixed address O Use the following IP address Enable Allow List IP Address: 192 . 168 . 0 . 146 Allow List Setup... Subnet Mask: 255 . 255 . 255 . 0 Port Management Default Gateway: 192 . 168 . 0 . 1 Port Management Setup... DNS Server Obtain DNS Server Address from DHCP O Use the following DNS Server Address Preferred DNS Server: 8 . 8 . 8 . 8 Alternate DNS Server: 8 . 8 . 4 . 4 Enable Node-RED Enable Node-RED Accounts TCP Port Number (1-65535): 1880 (Typically Port No. 1880) Add... Edit... Delete URL: No. Enable Permission User Name http://192.168.0.146:1880 Copy Enable HTTPS Key File: 📽 🗙 Server Certificate Eile: 📽 🗙 Auto Logout Time(5-10,080min): 120 min OK Cancel Help

A Blinking Red Error LED indicates no project has been loaded into the PLC

#### Connecting your PLC over Wi-Fi:

CLICK PLUS PLCs have an extremely fast start up cycle. As a result, when you power on both the PLC and a router, the PLC will initialize before a router and may not be assigned an IP address. Power up your router first, then power up the PLC and other devices that use IP addresses. That way, the DHCP server in the router will assign addresses when those devices power up. If they power up before the router, they will get unexpected IP addresses (169.xxx. xxx.xxx). It can be more stable to disable the DHCP server in your router and assign fixed IP addresses to your components.

Be sure your connection to your Wi-Fi network is set to enable Network Discovery

On Windows 11, right click your network icon in the system tray to open– Network and Internet Settings

- Select your network connection Wi-Fi
- Select your Wi-Fi adapter properties and make sure it is set to "Private Network"
- Go back to Network and Internet
- Select Advanced network settings
- Select Advanced Sharing Settings
- Verify that Network Discovery is On

This configuration will ensure the C2-NRED module can connect to devices and your PC is discoverable on the network.

#### **CLICK Project Loader**

When you save your ladder project using the CLICK programming environment it creates a .ckp project that includes the following data:

- Ladder project
- CLICK project file (Rung Comments, and general project configuration)
- Initial data

The project loader also saves the following data to a .cklx file:

- Everything in the ckp file
- CLICK PLC Firmware (so a restore is guaranteed to have the correct firmware)
- C2-NRED configuration parameters (including IP address, allow/ block lists, enable, usernames and passwords, certificate info)
- C2-NRED OS, Firmware and DB
- C2-NRED Program flows
- 3rd party Nodes

5-25

#### Tested 3rd party nodes for compatibility purposes:

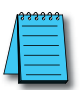

NOTE: Testing indicates these will install correctly. ADC does not support or warrant any third party nodes.

| NODE NAME                                        | Purpose                                                                                                    | Node 14.18.1                              |
|--------------------------------------------------|----------------------------------------------------------------------------------------------------|-------------------------------------------|
| node-red-contrib-google-oauth2<br>(0.3.2)        | Use oAuth2 to connect to Google APIs                                                                                                    | Corrupts http request -<br>do not install |
| node-red-contrib-aedes (MQTT<br>Broker) (0.11.1) | Create a MQTT Broker so you don't need a separate server.<br>This requires opening a TCP port to 1883                                                                                                    | 11 min to install                         |
| node-red-node-sqlite (1.1.0)                     | Install SQLite on device. (Gives a structured way to store/<br>retrieve data collected by the PLC. Connect to this DB from<br>a PC directly to query/retrieve the data                                                                                | Pre-Installed                             |
| node-red-contrib-cip-st-ethernet-ip<br>(2.0.3)   | Create an Ethernet IP Client. Rockwell Addressing                                                                                                    | Fail - causes C2-NRED<br>module to crash  |
| node-red-contrib-cip-ethernet-ip<br>(1.1.3)      | Interact with Allen Bradley / Rockwell PLCs using the<br>EtherNet/IP Protocol                                                                                                    | Success                                   |
| @serafintech/node-red-contrib-eip-<br>io 1.2.1   | Create an Ethernet IP Client using standard addressing                                                                                                    | Success                                   |
| node-red-contrib-airtable (0.1.2)                | Connect to an Airtable Base                                                                                                    | Success (2:20 install)                    |
| node-red-contrib-ip (1.0.1)                      | Return the public IP address                                                                                                    | Success                                   |
| node-red-contrib-hostip (0.0.3)                  | Return the local IP Address                                                                                                    | Success                                   |
| node-red-contrib-modbustcp (1.2.3)               | Communicate with a Modbus TCP Server                                                                                                    | Success                                   |
| Node-red-contrib-modbus (5.31.0)                 | Communicate with a Modbus Server                                                                                                    | Success                                   |
| node-red-contrib-mssql-plus-box<br>(0.1.4)       | Connect and run queries against a SQL or Azure SQL server                                                                                                    | Success                                   |
| node-red-contrib-alexa-remote2-v2<br>(3.10.5)    | Connect to Alexa. This is the same as node-red-contrib-<br>alexa-remote2 except it is fully configured in the Node-Red<br>interface. This requires opening a TCP Port to 3456                                                                         | Success (2:40 install)                    |
| node-red-contrib-bacnet (0.2.5)                  | Read and Write to a Bacnet Network                                                                                                    | Success                                   |
| node-red-contrib-fs-ops                          | Read and operate on the file system. *Note: Most of the<br>folders on the C2-NRED module are locked for system<br>stability and security. The user may access:<br>C2-NRED memory at /usr/local/nred-work/<br>C2-NRED SD Card at /run/media/mmcblk0p1/ | Success (1:50 install)                    |
| node-red-contrib-ui-upload                       | Implement a file upload control on the dashboard to get files onto C2-NRED                                                                                                    | Success<br>(~2 minute install)            |
| node-red-contrib-murr-impact67pro-<br>iolink-api | MurrElektronik                                                                                                    | Success<br>(~1:30 minute install)         |
| node-red-node-serialport                         | Add Support for a serial port on C2-NRED                                                                                                    | Fail - Not supported in<br>hardware       |

Use the link below to identify and generate a link to the latest compatible version of any Node-RED module:

https://automationdirect.github.io/CLICK-PLC/Node-RED/ C2-NREDModuleVersionCheck/CompatibiltyCheck.html

This utility lets you enter a Node-RED module name and it will generate a download link for the best version compatible with the C2-NRED.

CLICK PLUS PLC Hardware User Manual, 1st Edition, Rev. S - C2-USER-M

### **Getting Your Project Ready for Production**

As you add external modules, follow these steps to create an offline backup of each module added to your project. This will speed up the process of restoring your Node-RED system after a firmware update, and it will protect your project from version changes if the module author modifies or deprecates functionality you are using.

- 1. Backup all modules used in your project.
  - a. Find the name and version of the module you have added to your Node-RED project.
  - b. Open the "Hamburger Menu" at the top right of the screen and select "Manage Palette."
  - c. You'll see a list of modules included in your project.

| node-red-contrib-mssql-plus-box |        |
|---------------------------------|--------|
| Society 0.1.4                   |        |
| > 2 nodes                       | in use |

- d. Copy the name and version number of the module e.g. node-red-contrib-mssql-plus-box 0.1.4
- Create a URL with the name and version follow this pattern:

https://registry.npmjs.org/node-red-contribmssql-plus-box/-/node-red-contrib-mssql-plusbox-0.1.4.tgz

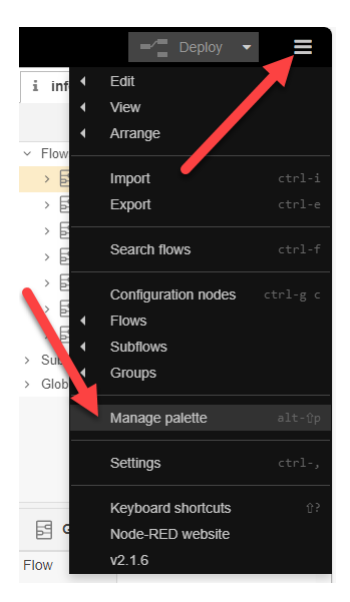

Where the **red** lettering is the name of the module, and the **blue** is the version number.

f. Copy/Paste that URL into your browser. It will download the source file of that module to your default downloads folder. Copy the download to your project folder on your PC.

- 2. Make a backup of all Flows.
  - a. Open the "Hamburger Menu" at the top right of the screen and select Export.

| - Deploy         |                | Ĩ |   |                |                                 |                 |
|------------------|----------------|---|---|----------------|---------------------------------|-----------------|
| adved (          | -              |   |   |                |                                 | + +             |
|                  |                |   |   | Export nodes   |                                 |                 |
| rrange           |                |   | 1 | Export selecte | d nodes   current floor   all f | loss 4          |
| port             | ctrl-i         |   |   | Clipboard      | Export nodes                    | JSON            |
| xport 🛌          | ctrl-+         |   |   | 1000           | - Fiews                         |                 |
| earch flows      | ctrlof         |   |   |                | > Flow 1                        |                 |
| figuration nodes | ctrl-g c       |   |   |                |                                 |                 |
|                  | n orazonadara: |   | ~ |                |                                 |                 |
| lows             |                |   |   |                |                                 |                 |
| <b>75</b>        |                |   |   |                |                                 |                 |
| je palette       | alt-2p         |   |   |                |                                 |                 |
| ngs              | etrl-,         |   |   |                |                                 |                 |
| oard shortcuts   | 162            |   |   |                |                                 |                 |
| ED website       |                |   |   |                |                                 | Concel Download |
|                  |                |   |   |                |                                 |                 |

- b. Select "all flows" and "Download". Save the Flows to your project backup folder.
- 3. After a firmware update (BEFORE YOU RESTORE YOUR FLOWS), you'll need to restore all modules you had added to your project. You can either redownload them from NPMJS or import them from your backup folder. It is recommended that you import modules from your backups to ensure you are using the same version with which you built and tested your project. You will likely need internet access to complete this step. Even if you have a backup of the modules used in your project, those modules MAY contain dependencies on additional libraries. When you install these (even from disk), Node-RED may call npm.js to load additional libraries.
  - a. To import from a backup location, open the "Hamburger Menu" and select "Manage Palette".

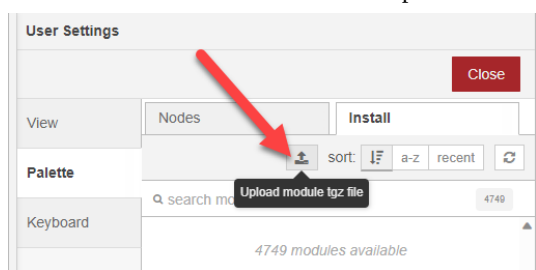

b. Select the Install tab and click the "Import" button.

- c. Browse to your project folder where you have backed up your modules and reload each module.
- 4. AFTER YOU HAVE RESTORED 3rd PARTY NODES, Import your Flows.
  - a. Open the "Hamburger Menu" and select "Import".
  - b. Click "select a file to import" and select the backup file with your flows. Click Open on the file selector and Import on the Import Nodes window.

CLICK PLUS PLC Hardware User Manual, 1st Edition, Rev. S - C2-USER-M

# **C2-OPCUA OPC UA Server Module**

#### Introduction

#### What is OPC UA

OPC UA stands for Open Platform Communications – Unified Architecture. It is not the same as the original OPC (OLE-Object Linking and Embedding for Process Control). In an OPC UA system, there are Servers that gather and collect data then serve it up to Clients that receive the data. OPC UA is a supervisory protocol. It is NOT meant for high-speed real time control systems. A fast OPC UA system will have a 100ms update rate. Machine logic should reside on the machine under control of the OPC UA servers. However, the OPC UA Client serves a very important role of providing global oversight—typically as part of a SCADA system, or system-wide monitoring system.

OPC UA (Open Platform Communications Unified Architecture) is widely used across industries that require reliable, secure, and standardized data exchange between devices, systems, and applications. Key industries and organizations that use OPC UA include:

- 1. Manufacturing: Factories and industrial automation systems, especially in sectors like automotive, aerospace, electronics, and pharmaceuticals, use OPC UA for machine-to-machine (M2M) communication, data exchange, and integration of devices on the factory floor.
- 2. Oil and Gas: Used for remote monitoring, data collection, and control of processes like drilling, extraction, and refining, allowing safe, real-time data exchange between field devices and control centers.
- 3. Energy and Utilities: Power plants, renewable energy sources (like wind and solar farms), and utility companies use OPC UA for integrating systems, monitoring operations, and optimizing energy management.
- 4. Smart Cities: OPC UA is often found in applications for building automation, traffic control, water management, and public safety, facilitating interoperability between various IoT devices and systems in smart infrastructure.
- 5. Pharmaceuticals and Life Sciences: Critical for ensuring compliance with regulatory standards by enabling precise monitoring and control of processes in drug manufacturing and other life sciences operations.
- 6. Food and Beverage: Provides standardization and real-time data exchange to improve efficiency, product quality, and traceability in production processes, from packaging to quality control.
- 7. Transportation and Logistics: Used for managing and tracking assets, monitoring vehicle data, and coordinating transportation networks, especially in smart warehouses and logistics hubs.
- 8. Healthcare: Hospitals and medical facilities use OPC UA in equipment and facility management systems for secure data transfer and integration of medical devices and systems.

As an example of where OPC UA fits, think of a railroad station. Within the station, train

location and switchgear status must be known. At a central hub the status of all systems in all stations must be visible. Due to the distance between stations, each station is connected to the public internet and the data is transmitted using TLS encryption to prevent man-in-the-middle attacks and to ensure data privacy. OPC UA offers both the performance and security necessary for this type of large, distributed monitoring and control system. Protocols such as Modbus, or EtherNet/IP are certainly fast enough but lack standard encryption. MQTTs is fast enough and secure, but since the packets are unstructured, it would take significant architectural design and any device added to the system would need custom programming to interpret or generate a data packet. OPC UA offers the security and structure that allows any OPC UA server to be easily added to the network.

There are two major benefits of using OPC UA over other communication protocols:

- 1. OPC UA is an Open Standard. This means that the protocol is free to use, and the specs have been published to the community. Because of this, it enables any device that is an OPC UA server to publish data, and any device that is an OPC UA client to read that data. The intent is to facilitate interconnectivity and tear down manufacturer specific walled gardens.
- 2. OPC UA is secure. When comparing OPC UA to other standards like Modbus and EtherNet/IP, OPC UA enables both encrypted data transmission AND client password requirements to access the data. If you look at Modbus, or EtherNet/IP, any device that you plug into your OT (Operations Technology) network can read the connection data for the network, then read and write data to your control system. While this was the generally accepted approach in the 90's, with the advent of global connections and nation state hackers, open network protocols are no longer the best method of establishing machine to machine communications.

#### What is the C2-OPCUA

The C2-OPCUA is a CLICK PLUS PLC Slot Module that is an OPC UA server. It can securely read all of the data registers in your CLICK PLC and provide access to those registers using the OPC UA communication standard. The C2-OPCUA Modules runs the <u>Embedded</u> 2017 UA Server Profile. Version 1 of the C2-OPCUA does not support the full command set for OPC UA. This version supports data access features and security features; specifically authentication (either anonymous or with name and password) and security (sign and encrypt, sign only, or none). It does not support historical data access (historization), alarms and conditions (events), or UDP Pub/Sub features.

- ✓ Data Access: UA Part 8: DataAccess 4 Concepts
- ✓ Encryption and Authentication: OPC UA Security architecture
- ➤ Historization: UA Part 11: Historical Access
- X Alarms and Conditions: UA Part 9: Alarms and Conditions 4 Concepts
- X Pub/Sub: UA Part 14: PubSub 4 Overview

#### System Requirements

- Hardware: The C2-OPCUA module is compatible with slot 0 or slot 1 of any CLICK PLUS PLC with one or two option slots.
- Software: Requires CLICK Programming software version 3.70 or above.
- Network: 10/100 Ethernet TCP/IP network

#### Installation

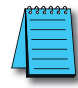

**NOTE:** If your CLICK PLUS PLC Firmware is below version 3.70, update the firmware in the PLC prior to installing the C2-OPCUA module.

Follow the instructions in the "Install the CLICK Programming Software" section of Chapter 1 to get the latest version of the CLICK Programming software installed on your PC. Refer to the CLICK PLUS application help files for more information: <u>CLICK Help Version 3.70 - Introduction (automationdirect.com)</u>

After powering on and connecting to the CLICK PLUS PLC from the CLICK Programming Software, you must update the firmware to get both the CLICK PLUS PLC and the C2-OPCUA module up to the release version of firmware.

It is strongly advised to update the CLICK PLUS PLC firmware BEFORE installing the C2-OPCUA Module.

Follow these steps:

- 1. Ensure you have 24VDC wired to the CLICK PLUS PLC. (Do not use the USB low power mode.)
- 2. BEFORE you install the C2-OPCUA module, connect to the CLICK PLUS PLC and update the firmware.

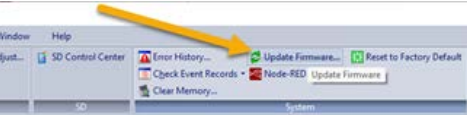

- 3. Power off the CPU.
- 4. Install the C2-OPCUA module, following the hardware installation instructions in the "Installing Option Slot Modules" section of Chapter 3.
- 5. Restore power.
- 6. Update the firmware again—this time it will update the C2-OPCUA firmware.

#### Communication

Once you have installed your C2-OPCUA module, you will need to connect to it. There are two primary connection methods:

**<u>Ethernet Only</u>**<sup>\*</sup> — Connect your PC, and each Ethernet enabled module to a switch. All modules can be accessed over the same network.

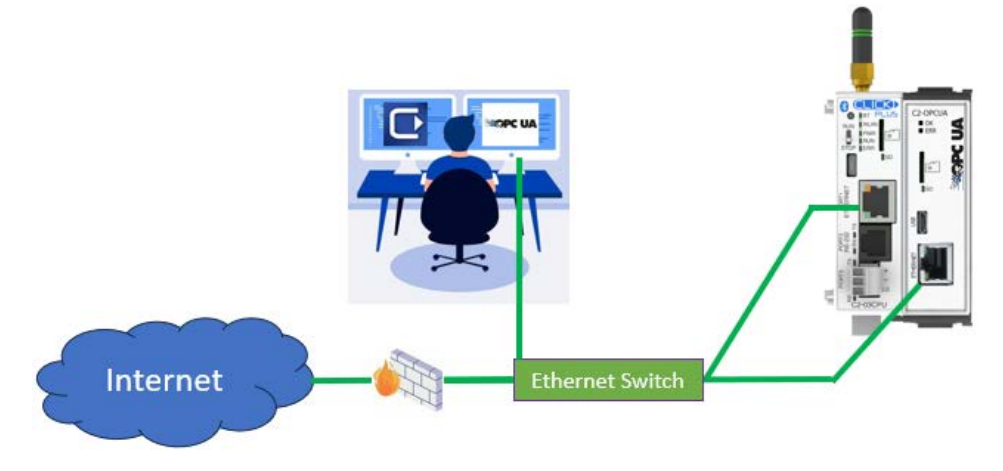

\*This is the recommended approach due to its simplicity and speed.

<u>USB and Ethernet</u> — Connect the C2-OPCUA module to your network switch and connect to the CPU using USB. This allows simple programming and configuration using USB, but the C2-OPCUA module must be connected to the network.

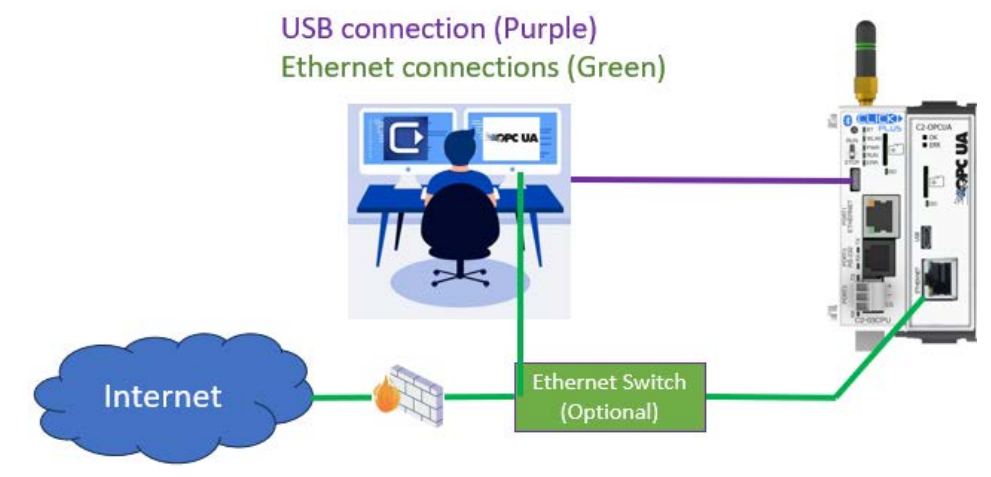

\_\_\_\_\_\_

**NOTE:** The USB port on the C2-OPCUA module is used for backup/restore and factory default communications; it cannot be used for OPC UA communications.

#### Security

Before you get started configuring OPC UA, it is helpful to understand how the OPC UA security configuration works.

#### Definitions

**Certificate** — A luggage tag for your data. It contains information about the company and who owns the client or server. In the case of a web site, the certificate tells you who owns the web site(domain). It also contains information about how the server can encrypt data so the client and server can find a mutually agreeable method to encrypt communications.

**Application Instance** — An OPC UA Application (like the C2-OPCUA) installed on a single machine is called an Application Instance. Each instance must have its own Certificate which it uses to identify itself when connecting to other application instances. Each Application Instance has a unique URL.

**Certificate Authority (CA)** — Any publisher that generates certificates. A useful analogy is to compare certificates to a college ID. That ID is recognized by its issuer (the college) and entities on campus but not by businesses away from the college. On campus, people recognize the ID and trust it is valid. Away from campus, there is no trust, so the ID is not accepted. There are many levels of CAs ranging from Microsoft to any individual who wants to create them for their own system installations. All certificates created by any CA are valid as long as all entities in a transaction trust the CA that created those certificates.

**Root-Certificate** — A CA will generate a special type of certificate that can be used to authenticate all certificates they create. A root-certificate is used to verify other certificates are authentic, and unchanged.

**Self-Signed Certificate** — A Self-Signed Certificate is a certificate where the user is the Certificate Authority. These Certificates can be created by anyone, but they are only respected locally. Typically self-signed certificates are only useful in situations where the client and server are both internal and don't need a public CA to verify the identity of the owner of the Client or Server.

Authentication — Verify that messages received are from a known sender, and messages sent go to the intended recipient. There are various methods used to authenticate a sender. Username and password is one common way, but certificates can also be used to verify a sender. In that case, the recipient will use a root certificate from the sender's CA to validate the sender's certificate is authentic. The certificate itself will contain the senders identity.

**Encryption** — A mathematical method that uses a secret code known as a "key" to convert a plain text message to a coded string known as a Cipher. Encryption can use symmetric keys, where the sender and receiver use the same key to encrypt and decrypt messages. They can also use asymmetric encryption where the sender will use a public key to encode a message and the receiver will use a private key to decode the message.

**Hash** — A one way encryption. When a message is hashed, it cannot be decrypted. Every time the same message is hashed, it will generate an identical string. In secure communications, a hashed version of a message is included with the original message. The recipient will hash the original message and compare it to the hash sent. If they are not identical, the original message was altered and the message will be rejected.

Certificates provide two levels of security: authentication and encryption. In OPC UA, these are determined by a selection to either "Sign" (authenticate) or "Sign and Encrypt".

Below is a high level (simplified) description of the process.

- 1. The client makes a request to a server to start a conversation.
- 2. A server sends a certificate to the client. The certificate contains information about the owner of the server, and dates that the certificate is valid along with a public key.
- 3. The client and server then agree on an encryption method.
- 4. The client uses the public key from the server's certificate to encrypt messages sent to the server and sends its own certificate with the client's public key to the server.
- 5. The server will use the Client's public key to encrypt messages sent to the client.
- 6. All messages between devices are now encrypted.

#### **Project Configuration**

Once the firmware is up to date, you must enable the C2-NRED in order to begin. See the <u>C2-OPCUA Module Configuration</u> topic in the online help for details on configuring the module.

#### Time (RTC)

After the C2-OPCUA module is configured, BE SURE TO SYNC THE PLC TO YOUR PC CLOCK! The C2-OPCUA module shares a clock with your CLICK PLUS PLC. Be sure to update the time in the PLC. Click the PLC tab at the top of the CLICK programming software. Then click "Calendar/Clock Adjust". If the time is wrong, it may impact the ability of the C2-OPCUA module to authenticate security certificates.

| PLC Mode                                 | 5                                           |                                                             | Cle                         |
|------------------------------------------|---------------------------------------------|-------------------------------------------------------------|-----------------------------|
| P<br>Calendar/Cloc                       | LC                                          | SD                                                          |                             |
| Date & Time                              | ofPLC                                       |                                                             |                             |
| Date:                                    |                                             |                                                             |                             |
| Time:                                    | ĺ.                                          |                                                             |                             |
| Setting<br>Adjust<br>Manual<br>Written D | to PC Clock                                 | /                                                           |                             |
| Date:                                    | Wednesday, Jan                              | uary 7, 2025                                                |                             |
| Time:                                    | 08:35:44 AM                                 |                                                             | *                           |
| Note: If the time adjustr                | system incluses a (<br>nent is 30 reconds o | C2-Intel <mark>l</mark> igent modu<br>or more, the Intellig | ule, and the<br>gent module |
| will be resta                            | ieu.                                        |                                                             | -                           |

#### Troubleshooting

We recommend the <u>UaExpert software</u> from Unified Automation to aid in troubleshooting your OPC UA server. The software provides a full-featured OPC UA client that can test interactions with the C2-OPCUA. To establish communication between the client software and the C2-OPCUA server, please ensure that the security and authentication settings match between the two.

| UaExp                  | ert Client Softwa                             | re              | C2-OPCUA Configuration                 |                             |                                                                                             |  |  |
|------------------------|-----------------------------------------------|-----------------|----------------------------------------|-----------------------------|---------------------------------------------------------------------------------------------|--|--|
| Server Settings - on   | desk@192.168.100.8                            | ? ×             | Enable OPCUA Server     Fnable Service |                             |                                                                                             |  |  |
| Configuration          |                                               |                 | General Node List Security             |                             |                                                                                             |  |  |
| Configuration Name     | Processflowdata@192.168.1                     | 100.8           | Security Policy                        |                             |                                                                                             |  |  |
| PKI Store              | Default                                       | ~               | Basic256Sha256                         | Sign and Encrypt V Basi     | c128Rsa15 Sign and Encrypt V                                                                |  |  |
| Server Information     |                                               |                 | Aes256-5 6256RssPss                    | Sign and Encrypt V          | and the second line                                                                         |  |  |
| Endpoint Url           | None<br>Basic 128R sa 15                      |                 | e Certificates                         |                             |                                                                                             |  |  |
| Reverse Connect        | Basic256<br>Basic256Sha256                    |                 | Add Delete                             | to Trusted/Untrusted Export | Usage of Certificates Files Count: 0 / 100<br>Usage of Certificates File Size: 0.0 KB / 100 |  |  |
| Security Settings      | Aes 128Sha 256RsaOaep<br>Aes 256Sha 256RsaPss |                 | Status Issued To                       | Issued From                 | Valid From Valid To                                                                         |  |  |
| Security Policy        | None                                          | $\sim$          |                                        |                             |                                                                                             |  |  |
| Message Security Mod   | e None                                        | ~               |                                        |                             |                                                                                             |  |  |
| Authentication Setting | s Sign                                        |                 |                                        |                             |                                                                                             |  |  |
| Anonymous              | I sign & end ypt                              |                 | Add OPCUA A                            | Account                     | ×                                                                                           |  |  |
| Username               |                                               | Store           | -                                      |                             |                                                                                             |  |  |
| Password               | -                                             |                 | Username: N                            | ·                           | (Max. 13 characters)                                                                        |  |  |
| Certificate            |                                               |                 | Password                               |                             | (Mar. 12 damater)                                                                           |  |  |
| Private Key            |                                               |                 | Password.                              | ·                           | (Max. 13 characters)                                                                        |  |  |
| Session Settings       |                                               |                 | 1                                      | View Password               |                                                                                             |  |  |
| Session Name           | urn:WLT8001:UnifiedAutor                      | mation:UaExpert | - (                                    | ок с                        | ancel Help                                                                                  |  |  |
|                        |                                               |                 | C Enable Auther                        | ntication                   |                                                                                             |  |  |
|                        |                                               |                 | Add/Edit                               | Delete                      | Count: 0/                                                                                   |  |  |
|                        |                                               |                 | No. Enabl                              | e Username                  |                                                                                             |  |  |
|                        | ОК                                            | Cancel          |                                        |                             |                                                                                             |  |  |
|                        |                                               |                 | ·                                      |                             |                                                                                             |  |  |
|                        |                                               |                 |                                        |                             |                                                                                             |  |  |
|                        |                                               |                 |                                        |                             |                                                                                             |  |  |

Note: "Enable Authentication = OFF" is "Anonymous".

• Symptom: Red LED on the OPC UA module is blinking

#### **Resolution:**

Check the Error History in the CLICK Programming Software. Error code 2155 indicates the Certificate has expired. Check the PLC time is withing the validity period of the certificate.

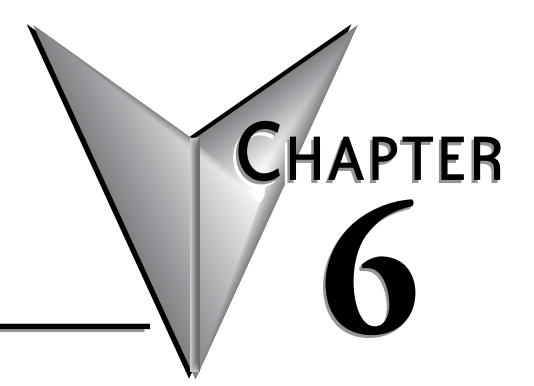

# MAINTENANCE

In This Chapter...

# **PLC Maintenance**

Although the CLICK PLUS PLC requires very little maintenance, setting up a routine maintenance schedule will ensure the longevity of the PLC in your application. We suggest checking the following items as part of a quarterly or bi-annual preventative maintenance schedule.

### **Check LED Indicators**

Check the PWR and ERR LED indicators on the PLC and I/O modules. If the PWR LED indicator is off or flickering, or if the ERR indicator is on or flickering, refer to Chapter 6: *Troubleshooting* for more information.

#### **Project Backup**

Saving a copy of the project file during routine maintenance ensures that you will have a fairly up-to-date backup copy of the PLC program. Although the CLICK PLUS PLC programming software can upload the complete project from the PLC anytime the PLC is operable, it is wise to maintain a project backup in case the PLC becomes inoperable and has to be replaced. The backup file of the project can then be downloaded into the new PLC.

## **Check Operating Environment**

Make sure that the CLICK PLUS PLC is operating within the proper temperature range (0–55°C; 32–131°F).

Make sure that the CLICK PLUS PLC is operating within the proper humidity range (30–95% RH, non-condensing).

Make sure that the CLICK PLUS PLC operating environment is free of corrosive gases.

## **Check Operating Voltage**

Check the input voltage that is powering the CLICK PLUS PLC to make sure that the voltage is within the appropriate range (20–28 VDC).

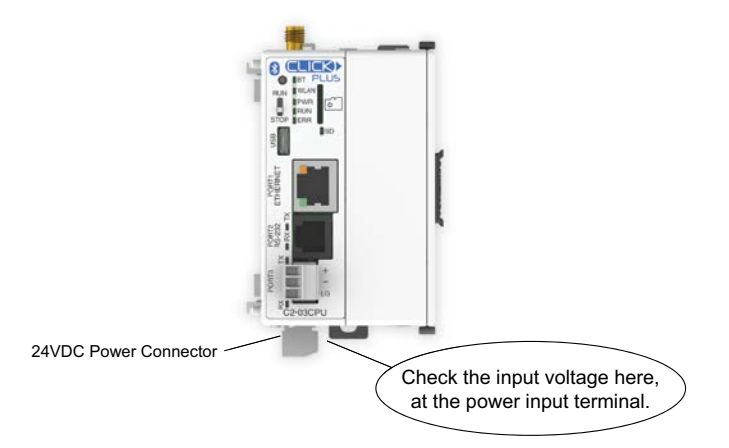

Check the input voltage for the I/O module terminal blocks. Refer to Chapter 2: *Specifications* for the voltage specifications of the various I/O modules.

6-2

## **Check Physical Condition**

Check the PLC and modules for distorted, warped, or discolored cases and burnt odors that could indicate overheated components.

Check to ensure that none of the PLC and module cooling vents are clogged or blocked by dust or debris. Make sure that there is sufficient unobstructed heat dissipation space around the PLC as shown in *Chapter 3: Installation and Wiring*.

Ensure that all of the CLICK PLC modules are connected together tightly. Also make sure that all communication cables, wiring, and terminal blocks are connected properly.

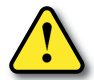

WARNING: The CLICK PLUS PLC does not have hot swap capability. Do not disconnect or replace any I/O modules without first shutting off power to the PLC unit.

## **Check Project Functionality**

During routine maintenance, check the functionality of your project (PLC program). Make sure the system or equipment that is being controlled is operating as intended.

# Check the PLC Program from the CLICK Programming Software

You can read the following PLC information from the CLICK programming software:

- System configuration. Check whether or not the PLC unit is recognizing the actual I/O configuration correctly.
- Error history. Check whether or not any errors occurred recently.
- Scan time.

Check whether or not the scan time is normal, and if the minimum and maximum scan times are reasonable. Refer to Chapter 2: Specifications for information regarding scan times.

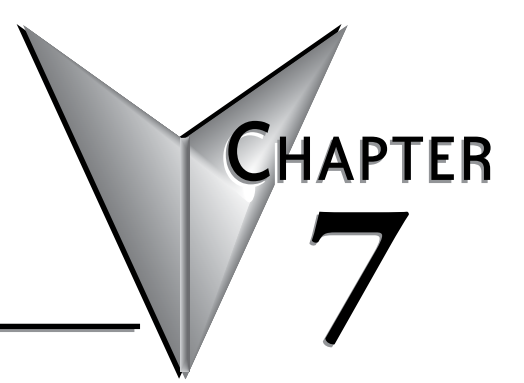

# TROUBLESHOOTING

# In This Chapter...

| Troubleshooting Direction                 | 7-2  |
|-------------------------------------------|------|
| PLC unit Troubleshooting                  | 7-3  |
| Bluetooth Troubleshooting                 | 7-5  |
| Wireless LAN Troubleshooting              | 7-6  |
| USB Troubleshooting                       | 7-7  |
| SD Card Troubleshooting                   | 7-8  |
| Power Supply Troubleshooting              | 7-9  |
| I/O Module Troubleshooting                | 7-10 |
| Resetting to Factory Defaults             | 7-14 |
| Troubleshooting Electrical Noise Problems | 7-15 |
| Error Codes                               | 7-16 |

# **Troubleshooting Direction**

Use this section to figure out where to start when troubleshooting CLICK PLUS PLC problems.

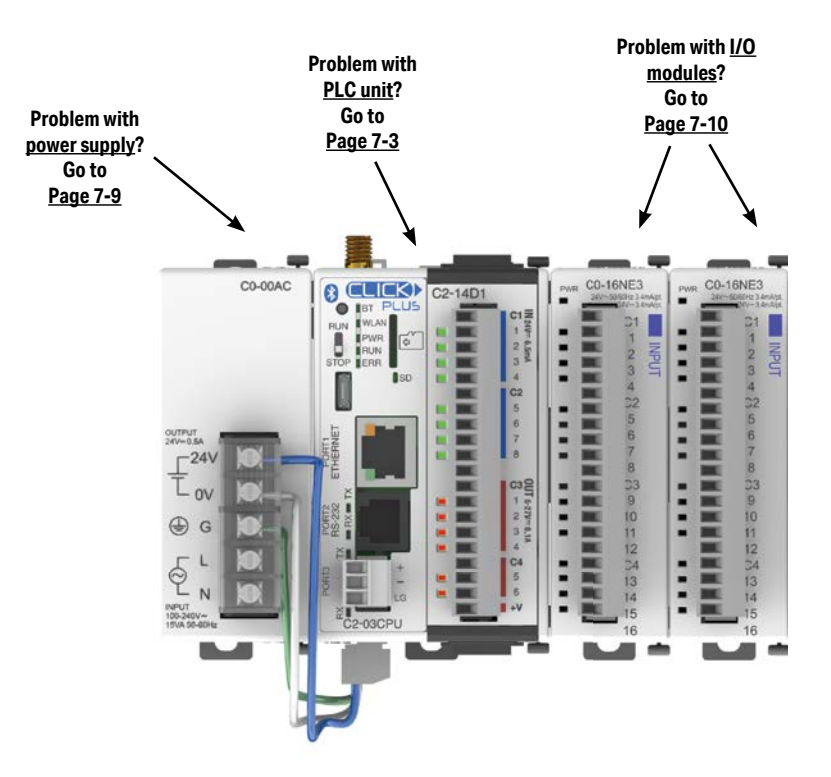

# **PLC unit Troubleshooting**

PLC unit issues are grouped according to their function. Use the illustration below to find the appropriate document page numbers for issues with different PLC unit functions.

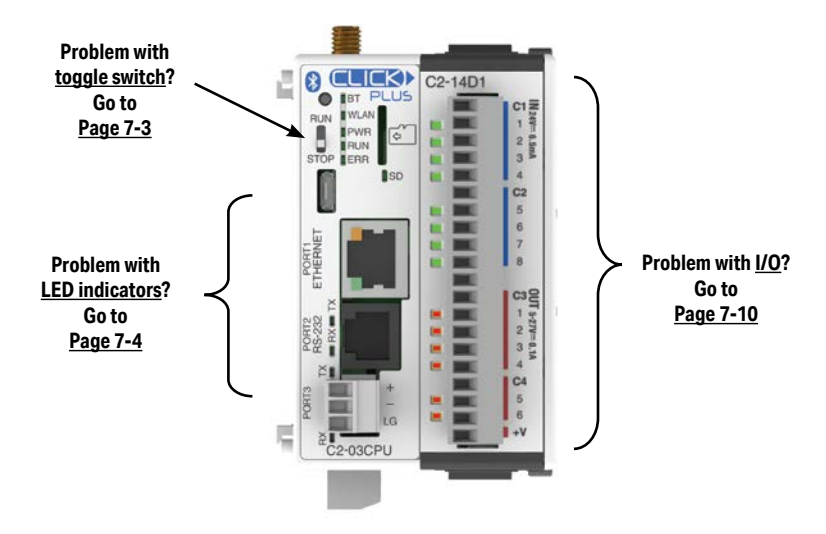

# **Toggle Switch**

#### Switch is in RUN position

When the toggle switch is in the RUN position, the PLC unit should normally be in Run mode (indicated by the RUN LED being ON), unless the PLC has been placed in Stop mode by a peripheral device through one of the communication ports. To put the PLC unit in Run mode, move the toggle switch to the STOP position and then switch it back again to the RUN position. If the RUN LED then remains off, check the PWR and ERR LED indicators per the chart shown below.

| LED                                                                                                    | Status* | Necessary action                                                                                                    |  |  |  |
|----------------------------------------------------------------------------------------------------|---------|----------------------------------------------------------------------------------------------------|--|--|--|
| PWR                                                                                                    | OFF     | There is insufficient power for the PLC unit. Check the power cable and input voltage.                                                                                                    |  |  |  |
| ERR                                                                                                    | ON      | There is an error in the PLC unit. Connect the CLICK programming software to read the error<br>information. See the "Error Codes" section at the end of this chapter for error message instructions. |  |  |  |
| * If you see LED indications different from the ones shown in this table, refer to the "LED Indicato<br>Troubleshooting" section for further explanations. |         |                                                                                                    |  |  |  |

#### Switch is in STOP position

When the toggle switch is in STOP position, the PLC unit should be in Stop mode (indicated by the RUN LED being OFF). Cycle power to the PLC. If the PLC unit starts up in Run mode, with toggle switch in STOP position, it means the PLC unit does not recognize the toggle switch position correctly. Please replace the PLC unit.

CLICK PLUS PLC Hardware User Manual, 1st Edition, Rev. S - C2-USER-M

# **LED** Indicators

The CLICK PLUS PLC performs many pre-defined diagnostic routines with every PLC scan, using onboard diagnostics that can detect various errors or failures in the PLC. LEDs on the face of the PLC will indicate for specific errors.

The 3 LEDs located next to the RUN/STOP switch power, (PWR, RUN and ERR) indicate the status of the PLC unit. The remainder of the LED indicators are discussed in later sections of Chapter 2.

| LED | Status   | Meaning                                                                | Necessary action                                                                                                    |
|-----|----------|------------------------------------------------------------------------|----------------------------------------------------------------------------------------------------|
|     | On       | The PLC is powered<br>correctly.                                       | No action is necessary.                                                                                                    |
| PWR | Blinking | USB Low Power<br>Mode, or the PLC<br>input power is not<br>sufficient. | If the PLC is connected to the PC via USB and has no other power source, no action is needed. If<br>the PLC is connected to a power supply, check the voltage on the terminal located on the bottom<br>of the PLC. The input voltage should be 20-28 VDC. Also check the power input wiring & terminal<br>connections. The power supply may need to be replaced.                                                                       |
|     | Off      | There is no power to the PLC.                                          | Check the voltage on the terminal located on the bottom of the PLC. The input voltage should be<br>20-28 VDC. Also check the power input wiring & terminal connections. The power supply may<br>need to be replaced.                                                                                                    |
| RUN | On       | The PLC is in RUN mode.                                                | If the toggle switch next to the LED indicators is in RUN position, no action is necessary. If the<br>toggle switch is in STOP position, cycle power the PLC. If the PLC unit starts up in Run mode, it<br>means that the PLC unit does not recognize the toggle switch position correctly, and the PLC<br>unit must be replaced.                                                                                                    |
|     | Blinking | The PLC is initializing<br>the<br>CO-04RTD or<br>CO-04THM.             | When a CO-O4RTD or CO-O4THM is installed in the CLICK PLC system, the RUN LED blinks for up<br>to 11 seconds to indicate that the PLC unit is initializing the analog input module after power-up.<br>If the RUN LED keeps blinking after the initial 11 seconds, power cycle the CLICK PLC system. If<br>the symptom remains, replace the PLC unit and/or the analog input module.                                                    |
|     | Off      | The PLC is in STOP mode.                                               | If the toggle switch next to the LED indicators is in STOP position, no action is necessary. If the switch is in RUN position and you want to put the PLC unit in Run mode, toggle the switch to STOP position and then back to RUN position. If the RUN LED stays off, connect the CLICK programming software to read the error information. See the "Error Codes" section at the end of this chapter for error message instructions. |
|     | On       | There is an error.                                                     | Connect the CLICK programming software to check the error. See the "Error Codes" section at<br>the end of this chapter for error message instructions.                                                                                                    |
| ERR | Blinking | There is a warning.                                                    | Warnings do not prevent the PLC unit from running. However, you should check what warnings are active. Connect the CLICK programming software to read the warning information. See the "Error Codes" section at the end of this chapter for error message instructions.                                                                                                    |
|     | Off      | There is no error.                                                     | No action is necessary.                                                                                                    |

#### Errors (ERR LED on)

Errors which may cause the system to function improperly, perhaps causing a safety problem. The PLC will automatically switch from RUN Mode to STOP Mode. (In STOP Mode all outputs are turned off.) If the PLC is already in STOP Mode when an error is detected, the PLC will not allow a transition to RUN Mode until the error has been corrected.

Examples of errors:

- I/O module error
- System configuration error
- Memory check error
- Project file error

#### Warnings (ERR LED blinking)

Warnings that require attention, but do not cause improper operation. They do not cause or prevent any PLC mode transitions. The application program can use system control bits to detect warnings, and even take the system to an orderly shutdown or switch the PLC to STOP Mode if desired. Examples of warnings:

- Lost SRAM data
- Battery low voltage
- Battery Replacement Notification date has passed, if enabled in Battery Backup Setup

# **Bluetooth Troubleshooting**

Check System Control relays and Data Registers in DataView and make sure Pairing is not disabled, or that the PLC is already paired. (SC60-SC63).

## When pairing is started the Bluetooth LED blinks rapidly 8 times and then stays off

#### Cause

Bluetooth is disabled in the project. Or, Bluetooth is enabled in the project, but SC60 BT\_Disable\_Pairing may be turned On.

### **Corrective Action**

Bluetooth is enabled when the PLC is in a Factory Default state. But Bluetooth is disabled in the default PLC project. If Bluetooth was not enabled when the project was created, downloaded and the PLC put in Run mode, the Bluetooth will be disabled.

To enable Bluetooth, go to the Bluetooth Port Setup and select Enable Bluetooth and enter a password. Download the project. If the project was downloaded in Stop Mode, the new setting will not take effect until the PLC is put in Run mode.

# Cannot Pair the mobile App with the PLC

#### Cause

In general, Bluetooth devices need to be within at least 20 feet line of site with each other to connect reliably.

#### **Corrective Action**

Bring the devices closer together.

If the antenna is inside an enclosure, you will need to open the door on the enclosure or install an external antenna such as the SE-ANT250.

#### Cause

Mobile Device app is not functioning properly.

#### **Corrective Actions**

Reset iOS or Android device - Turn the devices off or perform a hard reset.

Check that the app is the newest version available.

Reset Factory Defaults on PLC

# Wireless LAN Troubleshooting

Check System Control relays and Data Registers in DataView and make sure Wi-Fi is not disabled or in an error state. (SC80-SC84, SD212-SD218)

# Wi-Fi SSID is not listed in app

#### Cause

SSID broadcast is not enabled in Wi-Fi router.

#### **Corrective action**

Make sure that SSID Broadcast is Enabled in the router.

Cycle Power on Router

Check and see if SSID shows up on Mobile Device available Wi-Fi networks. If the network is listed, then perform a hard reset on the mobile device.

## PLC does not connect to Wi-Fi

#### Cause

Electrically noisy environment

#### **Corrective Action**

802.11 Wi-Fi is susceptible to other radio signals or electrical noise produced by other electrical equipment such as other radios, variable frequency drives, high power equipment.

Use DataView to see the current value of SD218 WLAN\_No\_Connect\_Status and check the helpfile for more information.

Take PLC and mobile device to an electrically quiet area and test. If devices connect, electrical noise source in the installation environment will need to be identified and the noise eliminated.

#### <u>Cause</u>

Distance to Wi-Fi Router/ Low Signal Strength

#### **Corrective Actions**

Wi-Fi distances are typically 150 to 300 meters depending on how open the area is. Electrical noise will reduce this distance. Bring the devices closer together.

If the antenna is inside an enclosure, you will need to open the door on the enclosure or install an external antenna such as the SE-ANT250.

#### Cause

Beyond the connection limit of the router.

#### Corrective actions

Reconfigure the router for more connections or disconnect some devices.

#### <u>Cause</u>

Router does not accept connections.

## **Corrective Action**

Reconfigure Router to accept connections.

Disable MAC Filtering or add the new MAC into the whitelist.

CLICK PLUS PLC Hardware User Manual, 1st Edition, Rev. S - C2-USER-M

# **USB Troubleshooting**

# Cannot connect PC to PLC over USB

### Cause

Driver not installed on PC.

### **Corrective Action**

Go to the Device Manager on the PC and make sure there is a listing for CLICK PLUS (COMx) under Ports (COM & LPT).

If it is just listed as USB Serial Device (COMx) then the CLICK driver is not installed properly.

- Disconnect the USB cable from the PC.
- Find and execute CLICK\_USBDriver.exe on in the original download or on the original installation USB.
- Reconnect the USB cable.

If there is not a connection listed in the device manager, the cable could be defective or the USB port on the PC or PLC could be defective.

- Try a different cable
- Try a different port on the PC
- Replace the PLC

# **SD Card Troubleshooting**

Check System Control relays and Data Registers in DataView and make sure the SD Card is Ready to Use and does not have an error or reached a file limit. (SC65-SC70, SD69)

# SD Card Ready LED does not light up/Cannot log to SD Card

#### Cause

SD Card is Write Protected.

#### **Corrective Action**

Change Write Protection

#### Cause

SD Card Formatting and File allocation size are incorrect or SD Card size is too large.

#### **Corrective Action**

Make sure the SD Card meets the specifications in Chapter2 - Micro SD Card Slot Specifications

#### Cause

Defective SD Card

#### **Corrective Action**

Replace SD Card

# **Power Supply Troubleshooting**

When the PWR LED is ON, the CLICK PLUS PLC is receiving enough power for operation. Verify the power input voltage at the bottom connector on the PLC unit; the input voltage should be 20–28 VDC.

### The input voltage measures less than 20VDC

Remove the bottom connector from the CLICK PLUS PLC unit and measure the voltage again. If the voltage at the connector then measures more than 20VDC, the power supply cannot provide enough current for the CLICK PLUS PLC. Replace the power supply with a higher output current power supply. Check the power budget to determine the current required from the power supply (see below).

If the voltage still measures less than 20VDC with the connector removed from the PLC, and the power supply voltage is not adjustable, then the power supply cannot be used for the CLICK PLUS PLC. Replace the power supply with another one.

#### The input voltage measures greater than 28VDC

If the output current of the power supply is adjustable, decrease the output voltage. If the output voltage cannot be lowered to less than 28VDC, replace the power supply with another one.

### How to check the power budget

You can use the programming software to check the power budget of the CLICK PLUS PLC:

- Connect the PLC to a computer running the CLICK programming software.
- From the software menus, connect the software to the PLC by selecting PLC and Connect...
- From the software menus, select Setup and System Configuration...
- The System Configuration Setup window opens, and displays the Power Budget in milliamps (mA) required by the PLC system. The PLC power supply must be capable of providing more current than the Power Budget amount.

# I/O Module Troubleshooting

First, check the status of the PWR LED indicators on the I/O modules. If the PWR LED on the PLC unit is on, but there are I/O modules which have PWR LEDs that are off, check the connections between the modules. If the I/O module PWR LEDs remain off, replace those modules.

Troubleshooting input modules is slightly different from troubleshooting output modules. Please refer to the proper subsection:

- Input module troubleshooting
- Output module troubleshooting

#### Input Module Troubleshooting

The input modules (including the PLC built-in inputs) can have the following symptoms:

| Symptom                                          | Necessary Action                                                                                                    |
|--------------------------------------------------|----------------------------------------------------------------------------------------------------|
| Input signal is on, but                          | Check the external power input voltage on the terminal block.                                                                                                    |
| the LED indicator on the                         | Check whether the terminal block is attached correctly.                                                                                                    |
| module is off.                                   | If the input voltage is correct but the LED indicator is still off, replace the input module.                                                                                                    |
|                                                  | Check whether the PLC unit RUN LED is ON. If not, put the PLC in RUN mode.                                                                                                    |
| The LED indicator is on,<br>but the PLC does not | Check the I/O configuration with the programming software. (See "How to Check the I/O Configuration" on the next page.)                                                                                                    |
| work as expected.                                | Connect the programming software and check the X bit related to the input point that is on.<br>(See "How to Check the I/O Status" later in this section for instructions.)<br>If the X bit is off, replace the input module. |

### **Output Module Troubleshooting**

The output modules (including the PLC built-in outputs) can have the following symptoms:

| Symptom                                                   | Necessary Action                                                                                                    |
|-----------------------------------------------------------|----------------------------------------------------------------------------------------------------|
|                                                           | Check the external power input voltage on the terminal block.                                                                                                    |
| The module LED<br>indicator is ON, but                    | Check whether the terminal block is attached correctly.                                                                                                    |
|                                                           | If it is a DC sinking, relay, or AC output, check the voltage between the output and the common. If<br>the output is working correctly, the voltage should be close to zero.                                                                                                    |
| there is no output.                                       | If it is a sourcing output, check the voltage between the output and the 24 VDC input.<br>If the output is working correctly, the voltage should be close to zero.                                                                                                    |
|                                                           | If the LED indicator is ON, but the output voltage is not correct, replace the output module.                                                                                                    |
|                                                           | Check whether the PLC unit RUN LED is ON. If not, put the PLC in RUN mode.                                                                                                    |
| The module LED                                            | Check the I/O configuration with the programming software.<br>(See "How to Check the I/O Configuration" below.)                                                                                                    |
| Indicator is OFF, even<br>though the output               | Connect the programming software and check whether the Y bit related to the output point is ON.                                                                                                    |
| supposed to be ON.                                        | If the Y bit is not actually ON, use the override feature to manually turn the Y bit ON.<br>(See "How to Check the I/O Status" on the next page.)                                                                                                    |
|                                                           | If the Y bit is ON, but the output is OFF, replace the output module.                                                                                                    |
| The module LED<br>indicator is OFF, but the               | Leakage current can be a problem when connecting field devices to I/O modules. False input<br>signals can be generated when the leakage current of the output point is great enough to turn on<br>the connected input device.                                                                                                    |
| output is sending an<br>ON signal to the field<br>device. | To correct this issue, install a resistor in parallel with the input or output of the circuit. The value<br>of this resistor will depend on the amount of leakage current and the voltage applied, but usually a<br>10k to 20k ohm resistor will work. Ensure that the wattage rating of the resistor is correct for your<br>application. |

## How to Check the I/O Configuration

You can use the CLICK programming software to check the I/O configuration that the PLC is recognizing:

- Connect the PLC to a computer running the CLICK programming software.
- From the software menus, connect the software to the PLC by selecting PLC and Connect...
- From the software menus, select Setup and System Configuration...
- The System Configuration Setup window opens, and displays all of the CLICK module types the PLC recognizes that are connected in the PLC system.

### How to Check the I/O Status

You can use CLICK programming software Data View window to check the I/O status in the PLC unit.

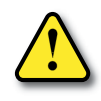

WARNING: Only authorized personnel fully familiar with all aspects of the application should make changes to the program. Make sure that you thoroughly consider the impact of any changes to minimize the risk of personal injury or damage to equipment. Specifically, forcing inputs and outputs to their ON state will cause externally connected equipment to operate.

Open or create a data view window by selecting Monitor and Data View from either the menu bar, the Navigation window, or the Data View icon.

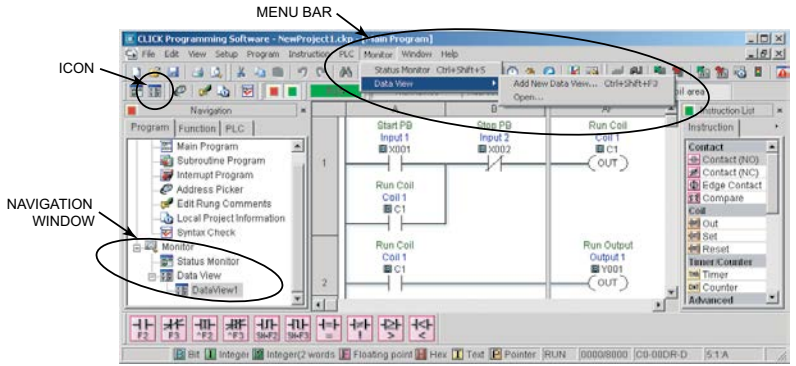

To add new memory addresses to a Data View window:

- Click on an empty Address field to bring up a small browser button.
- Click the browser button to open the Address Picker window.

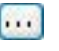

• From the Address Picker window, click the Pickup Mode button, select the desired I/O or memory location, and then click OK to add that address into the data view.

| 함말 Da          | ta View -[Data      | a¥iew1]     |               |           |        |                           | _!                            |   |
|----------------|---------------------|-------------|---------------|-----------|--------|---------------------------|-------------------------------|---|
| : <del>ک</del> | Open Sa<br>dit Fill | ve<br>Down  | 🐜 Write All N | ew Values | V<br>C | iew C<br><mark>)VR</mark> | Override<br>ON <u>OVR</u> OFF | ; |
| No.            | Address             | Nickname    | Current Value | New Value | Write  |                           | Viewing Format                |   |
| 001            | <b>B</b> X001       | Input 1     | Off           |           |        |                           | Bit                           |   |
| 002            | <b>B</b> X002       | Input 2     | Off           |           |        |                           | Bit                           |   |
| 003            | BSC7                | 1sec. Clock | On            |           |        |                           | Bit                           |   |
| 004            | B⊂1                 | Coil 1      | Off           | On Off    | -3111  | OVR                       | Bit                           |   |
| 005            | <b>B</b> Y001       | Output 1    | Off           | On Off    | -3111  | OVR                       | Bit                           |   |
| 006            | <b>B</b> Y002       | Output 2    | On            | On Off    | -3111  | OVR                       | Bit                           |   |
|                |                     |             |               |           |        |                           | 4                             |   |

To troubleshoot I/O from the Data View window:

- Connect to PLC unit
- Force outputs on/off, then check actual outputs to see whether they are actually on or off.
- Edit, Write All New Values, or double click individual output Write icon.
- Externally turn inputs on or off, then check their status in data view. Inputs cannot be forced from Data View.

## Replacement of I/O modules

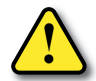

# WARNING: The CLICK PLUS PLC does not have hot swap capability. Do not disconnect or replace any I/O modules without first shutting off power to the PLC unit.

Before replacing an I/O module, please consider the cause of the module problem. If you suspect that another device may have caused the failure in the module, that device may also cause the same failure in the replacement module. As a precaution, you may want to check power supplies or other devices connected to the failed module before replacing it.

# **Resetting to Factory Defaults**

The CLICK PLUS CPU can be reset to factory default by any of the following methods, depending on device capabilities.

# 1) Use the Bluetooth Pairing Button on Bluetooth Capable PLC's

On the C2-02CPU and C2-03CPU, use the BT button on the PLC. To Reset the PLC to its factory default state press and hold in the BT Pairing Button on the front of the PLC for 5-6 seconds, until the BT LED begins flashing very fast.

# 2) Use CLICK Factory Default Tool

The CLICK Factory Default Tool is a separate software app installed with CLICK Programming Software v3.00 or later. It can be opened from the Start Menu of your PC.

In order to use the Factory Default tool, you must use a local USB connection.

This tool can be used with:

- C2-x CLICK PLUS series
- C0-1x Click Ethernet series

See the Help Files for more details on using the CLICK Factory Default tool.

# 3) Use CLICK Programming Software

See the Help File on details of using the CLICK Programming Software to Reset to Factory Defaults.

# 4) Use the Run/Stop Switch

- Power On the PLC with the RUN/STOP Switch in the STOP Position.
- Within 30 seconds, move RUN/STOP Switch from STOP to RUN three times then back to STOP.

 $STOP \rightarrow RUN \rightarrow STOP \rightarrow RUN \rightarrow STOP \rightarrow RUN \rightarrow STOP$ 

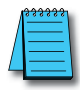

**NOTE:** Use of the run/stop switch will only reset the processor. It will not reset any of the intelligent modules. To reset the intelligent modules, use the CLICK Programming software or the Factory default tool.

# **Troubleshooting Electrical Noise Problems**

### **Electrical Noise Problems**

Noise is one of the most difficult problems to diagnose. Electrical noise can enter a system in many different ways and can fall into one of two categories, conducted noise or radiated noise. It may be difficult to determine how the noise is entering the system, but the corrective actions are similar for both types of noise problems.

- Conducted noise is electrical interference introduced into the system by way of an attached wire, panel connection, etc. The interference may enter through an I/O circuit, a power supply connection, the communication ground connection, or the chassis ground connection.
- Radiated noise is electrical interference introduced into the system without a direct electrical connection, much in the same manner as radio waves.

## **Reducing Electrical Noise**

Although electrical noise cannot be completely eliminated, it can be reduced to a level that will not adversely affect the system.

- Most noise problems result from improper grounding of the system. A good earth ground can be the single most effective way to correct noise problems. If a ground is not available, install a ground rod as close to the system as possible. Ensure that all ground wires are single point grounds, and are not daisy chained from one device to another. Ground other metal enclosures near the system. A loose wire can act as a large antenna, introducing noise into the system; so, tighten all connections in your system. Loose ground wires are more susceptible to noise than the other wires in your system. Review *Chapter 3: Installation and Wiring*, if you have questions regarding how to ground your system.
- Electrical noise can enter the system through the power source for the PLC and I/O circuits. Installing an isolation transformer for all AC sources can correct this problem. DC sources should be well-grounded, good quality power supplies.
- Separate input wiring from output wiring. Never run low-voltage I/O wiring close to high voltage wiring.

# **Error Codes**

When there is an Error or Warning, the error code is stored in the System Data register SD1.

When an Error occurs during the operation, the CLICK PLUS PLC system goes to the STOP mode immediately and the ERR LED on the PLC unit turns on. On the other hand, when a Warning occurs during the operation, the CLICK PLUS PLC system stays in RUN mode and the ERR LED on the PLC unit starts blinking.

In the error code tables that follow, the Category column indicates whether the error code is an Error or a Warning. If any of the Warnings listed is critical for your control system, add an additional ladder program to put the CLICK PLUS PLC system in STOP mode when that specific Warning occurs. Here is an example.

#### Example

X102 turns on when the analog I/O module in the I/O1 position is missing external 24VDC input. By turning the System Control bit SC50 on, the CLICK PLC system goes into the STOP mode.

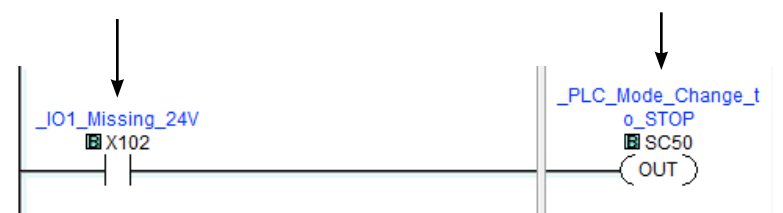

| PLC Error Codes                                                 |                 |                        |          |                                                                                                    |                                                                                                    |
|-----------------------------------------------------------------|-----------------|------------------------|----------|----------------------------------------------------------------------------------------------------|----------------------------------------------------------------------------------------------------|
| Error<br>Code                                                   | Status<br>Flag* | Error<br>Name          | Category | Causes                                                                                             | Solutions                                                                                                    |
| 001                                                             | N/A             | Power Fail             | Error    | Input Voltage is less than 20VDC.                                                                  | Provide the correct nominal voltage of 24VDC. Recalculate<br>the power budget and compare to your power supply available<br>current.                                                                                                    |
| 101                                                             | SC20            | I/O Module<br>Error    | Error    | There are more than 8 I/O modules.                                                                 | A CLICK PLUS PLC system can support up to 8 I/O modules.<br>Remove any excessive I/O modules.                                                                                                    |
|                                                                 |                 |                        |          | At least one I/O module was added to the CLICK PLC during operation.                               | Power off the CLICK PLUS PLC and check the connection of<br>the I/O modules. Then power on the PLC again. If the problem<br>remains, connect the CLICK software to the PLC and check the<br>System Configuration. If there is any I/O module that is not<br>shown in the System Configuration, replace it. |
|                                                                 |                 |                        |          | An I/O module has failed.                                                                          | Connect the CLICK software to the CLICK PLUS PLC and<br>check the system configuration. If there is any I/O module<br>that is used in the PLC system but not shown in the System<br>Configuration window, replace the I/O module.                                                                          |
| 102                                                             | SC21            | System<br>Config Error | Error    | The current system configuration<br>does not match the configuration<br>saved in the project file. | Connect the CLICK software to the CLICK PLUS PLC and<br>open the System Configuration window. Modify the current<br>configuration of the PLC to match the configuration in the<br>project file, or uncheck the 'Start-up I/O Config Check' option<br>if you want to use the current configuration.         |
| * The Status Flags are turned ON when the related errors occur. |                 |                        |          |                                                                                                    |                                                                                                    |

Error code table continued on next page.

# Error Codes (continued)

|                                                                 | PLC Error Codes |                                                   |          |                                                                                                    |                                                                                                    |  |
|-----------------------------------------------------------------|-----------------|---------------------------------------------------|----------|----------------------------------------------------------------------------------------------------|----------------------------------------------------------------------------------------------------|--|
| Error<br>Code                                                   | Status<br>Flag* | Error<br>Name                                     | Category | Causes                                                                                                    | Solutions                                                                                                    |  |
| 103                                                             | SC22            | I/O Config<br>Error                               | Error    | At least one I/O module was<br>removed from the CLICK PLC during<br>operation.                                                               | Power off the CLICK PLUS PLC and check the connection of<br>the I/O modules. Then power on the PLC again. If the problem<br>remains, connect the CLICK software to the PLC and check the<br>System Configuration. If there is any I/O module that is not<br>shown in the System Configuration, replace it.                                                                                                    |  |
|                                                                 |                 |                                                   |          | The PLC unit can not access one or more I/O modules.                                                                                         | Connect the CLICK software to the CLICK PLUS PLC and open<br>the System Configuration window. If there is any I/O module<br>that is used in the PLC system but not shown in the System<br>Configuration window, replace the I/O module.                                                                                                    |  |
| 104                                                             | SC23            | Memory<br>Check Error                             | Error    | There is a memory check error.                                                                                                    | Power cycle the CLICK PLUS PLC. If the same error occurs<br>again, download the project again and/or try the 'Reset to<br>Factory Default' command. If the same error still occurs,<br>replace the PLC unit.                                                                                                    |  |
| 105                                                             | SC24            | Project File<br>Error                             | Error    | There is no project file in the CLICK PLC.                                                                                                   | Download a project file into the CLICK PLUS PLC.                                                                                                    |  |
|                                                                 |                 |                                                   |          | The project file stored in the CLICK PLC is corrupted.                                                                                       | Download the project file into the CLICK PLUS PLC again.                                                                                                    |  |
| 106                                                             | SC25            | Firmware<br>Version<br>Error                      | Error    | The project file was written on a<br>newer version of CLICK software.<br>The firmware in the CLICK PLC is<br>too old to execute the project. | Connect the CLICK software to the CLICK PLUS PLC and update the firmware of the PLC unit.                                                                                                    |  |
| 107                                                             | SC26            | Watchdog<br>Timer Error                           | Error    | The PLC scan time exceeded the watchdog timer setup.                                                                                         | Connect the CLICK software to the PLC and check the<br>maximum PLC scan time and the watchdog timer setup.                                                                                                    |  |
| 108                                                             | SC26            | Interrupt<br>Watchdog<br>Timer Error              | Error    | The PLC scan time exceeded the watchdog timer setup.                                                                                         | The watchdog timer was exceeded while executing an<br>Interrupt Program. Reduce the occurrences of Interrupts, or<br>reduce the executing time of the Interrupt Programs to prevent<br>this error.                                                                                                    |  |
| 109                                                             | SC31            | Sub-<br>processor<br>Firmware<br>Version<br>Error | Error    | The sub-processor contains a<br>firmware version which does not<br>match the main processor.                                                 | Connect the CLICK software to the CLICK PLC and update the firmware of the CPU module.                                                                                                    |  |
| 201                                                             | SC27            | Lost SRAM<br>Data                                 | Warning  | The data in the SRAM was lost while the CLICK PLC was powered off.                                                                           | The Basic PLC units do not have a battery back-up, but they<br>have a capacitor that will hold memory for a few days. The<br>data in the SRAM is lost if the CLICK PLUS PLC is powered off<br>for long enough for the capacitor to discharge. In this case,<br>the PLC initializes the data in the SRAM automatically. This<br>also applies to Standard and Analog PLC units if a battery is<br>not installed. |  |
| 202                                                             | SC28            | Battery Low<br>Voltage                            | Warning  | Battery voltage is too low to retain<br>data in the SRAM.                                                                                    | Replace the battery (ADC part #: D0-MC-BAT).                                                                                                    |  |
|                                                                 |                 |                                                   |          |                                                                                                    | replacement date in the CLICK programming software if the<br>Battery Replacement Notification option is selected. (Pull-                                                                                                    |  |
|                                                                 | SC29            | Battery<br>Replace-<br>ment                       | Warning  | The anticipated battery replacement date has passed.                                                                                         | Replace the battery (ADC part #: D0-MC-BAT).                                                                                                    |  |
| 203                                                             |                 |                                                   |          |                                                                                                    | Also, set the new battery installation date and the anticipated<br>replacement date in the CLICK programming software. (Pull-<br>down menu: Setun > Battery Backun Setun)                                                                                                    |  |
| * The Status Flags are turned ON when the related errors occur. |                 |                                                   |          |                                                                                                    |                                                                                                    |  |

Error code table continued on next page.

CLICK PLUS PLC Hardware User Manual, 1st Edition, Rev. S - C2-USER-M

# **Error Codes (continued)**

| PLC Error Codes                                                 |                 |                               |          |                                                                                       |                                                                                                    |
|-----------------------------------------------------------------|-----------------|-------------------------------|----------|---------------------------------------------------------------------------------------|----------------------------------------------------------------------------------------------------|
| Error<br>Code                                                   | Status<br>Flag* | Error<br>Name                 | Category | Causes                                                                                | Solutions                                                                                            |
| 204                                                             | SC30            | Run Edit<br>Project Error     | Warning  | The RUN Time Edit program<br>download failed.                                         | The program download was not completed. The PLC will con-<br>tinue in RUN with the previous program. |
| 205                                                             | SC32            | C2-DCM<br>FW Version<br>Error | Warning  | The C2-DCM contains a firmware<br>version that is incompatible the<br>main processor. | Connect the CLICK software to the CLICK PLC and update the firmware of the CPU module.               |
| 301                                                             | X101            | IO1 Module<br>Error           | Error    | The analog I/O module in I/O1 position is not functioning.                            | Power cycle the CLICK PLUS PLC. If the same error occurs<br>again, replace the analog I/O module.    |
| 302                                                             | X201            | IO2 Module<br>Error           | Error    | The analog I/O module in I/O2 position is not functioning.                            | Power cycle the CLICK PLUS PLC. If the same error occurs<br>again, replace the analog I/O module.    |
| 303                                                             | X301            | IO3 Module<br>Error           | Error    | The analog I/O module in I/O3 position is not functioning.                            | Power cycle the CLICK PLUS PLC. If the same error occurs<br>again, replace the analog I/O module.    |
| 304                                                             | X401            | IO4 Module<br>Error           | Error    | The analog I/O module in I/O4 position is not functioning.                            | Power cycle the CLICK PLUS PLC. If the same error occurs<br>again, replace the analog I/O module.    |
| 305                                                             | X501            | IO5 Module<br>Error           | Error    | The analog I/O module in I/O5 position is not functioning.                            | Power cycle the CLICK PLUS PLC. If the same error occurs<br>again, replace the analog I/O module.    |
| 306                                                             | X601            | IO6 Module<br>Error           | Error    | The analog I/O module in I/O6 position is not functioning.                            | Power cycle the CLICK PLUS PLC. If the same error occurs<br>again, replace the analog I/O module.    |
| 307                                                             | X701            | IO7 Module<br>Error           | Error    | The analog I/O module in I/O7<br>position is not functioning.                         | Power cycle the CLICK PLUS PLC. If the same error occurs<br>again, replace the analog I/O module.    |
| 308                                                             | X801            | IO8 Module<br>Error           | Error    | The analog I/O module in I/O8<br>position is not functioning.                         | Power cycle the CLICK PLUS PLC. If the same error occurs<br>again, replace the analog I/O module.    |
| 310                                                             | X102            | IO1 Missing<br>24V            | Warning  | The analog I/O module in I/O1<br>position is missing external 24VDC<br>input.         | Apply 24VDC to the analog I/O module.                                                                |
| 311                                                             | X103            | IO1 CH1<br>Burnout            | Warning  | CH1 on the analog I/O module in I/<br>O1 position senses burnout or open<br>circuit.  | Check the wiring for CH1.<br>Replace the sensor if it is broken.                                     |
| 312                                                             | X106            | IO1 CH2<br>Burnout            | Warning  | CH2 on the analog I/O module in I/<br>O1 position senses burnout or open<br>circuit.  | Check the wiring for CH2.<br>Replace the sensor if it is broken.                                     |
| 313                                                             | X109            | IO1 CH3<br>Burnout            | Warning  | CH3 on the analog I/O module in I/<br>O1 position senses burnout or open<br>circuit.  | Check the wiring for CH3.<br>Replace the sensor if it is broken.                                     |
| 314                                                             | X112            | IO1 CH4<br>Burnout            | Warning  | CH4 on the analog I/O module in I/<br>O1 position senses burnout or open<br>circuit.  | Check the wiring for CH4.<br>Replace the sensor if it is broken.                                     |
| 320                                                             | X202            | IO2 Missing<br>24V            | Warning  | The analog I/O module in I/O2<br>position is missing external 24VDC<br>input.         | Apply 24VDC to the analog I/O module.                                                                |
| * The Status Flags are turned ON when the related errors occur. |                 |                               |          |                                                                                       |                                                                                                    |

Error code table continued on next page.

7-18

# **Error Codes (continued)**

|                                                                 | PLC Error Codes |                    |          |                                                                                      |                                                                  |  |
|-----------------------------------------------------------------|-----------------|--------------------|----------|--------------------------------------------------------------------------------------|------------------------------------------------------------------|--|
| Error<br>Code                                                   | Status<br>Flag* | Error<br>Name      | Category | Causes                                                                               | Solutions                                                        |  |
| 321                                                             | X203            | IO2 CH1<br>Burnout | Warning  | CH1 on the analog I/O module in I/<br>O2 position senses burnout or open<br>circuit. | Check the wiring for CH1.<br>Replace the sensor if it is broken. |  |
| 322                                                             | X206            | IO2 CH2<br>Burnout | Warning  | CH2 on the analog I/O module in I/<br>O2 position senses burnout or open<br>circuit. | Check the wiring for CH2.<br>Replace the sensor if it is broken. |  |
| 323                                                             | X209            | IO2 CH3<br>Burnout | Warning  | CH3 on the analog I/O module in I/<br>O2 position senses burnout or open<br>circuit. | Check the wiring for CH3.<br>Replace the sensor if it is broken. |  |
| 324                                                             | X212            | IO2 CH4<br>Burnout | Warning  | CH4 on the analog I/O module in I/<br>O2 position senses burnout or open<br>circuit. | Check the wiring for CH4.<br>Replace the sensor if it is broken. |  |
| 330                                                             | X302            | IO3 Missing<br>24V | Warning  | The analog I/O module in I/O3<br>position is missing external 24VDC<br>input.        | Apply 24VDC to the analog I/O module.                            |  |
| 331                                                             | X303            | IO3 CH1<br>Burnout | Warning  | CH1 on the analog I/O module in I/<br>O3 position senses burnout or open<br>circuit. | Check the wiring for CH1.<br>Replace the sensor if it is broken. |  |
| 332                                                             | X306            | IO3 CH2<br>Burnout | Warning  | CH2 on the analog I/O module in I/<br>O3 position senses burnout or open<br>circuit. | Check the wiring for CH2.<br>Replace the sensor if it is broken. |  |
| 333                                                             | X309            | IO3 CH3<br>Burnout | Warning  | CH3 on the analog I/O module in I/<br>O3 position senses burnout or open<br>circuit. | Check the wiring for CH3.<br>Replace the sensor if it is broken. |  |
| 334                                                             | X312            | IO3 CH4<br>Burnout | Warning  | CH4 on the analog I/O module in I/<br>O3 position senses burnout or open<br>circuit. | Check the wiring for CH4.<br>Replace the sensor if it is broken. |  |
| 340                                                             | X402            | IO4 Missing<br>24V | Warning  | The analog I/O module in I/O4<br>position is missing external 24VDC<br>input.        | Apply 24VDC to the analog I/O module.                            |  |
| 341                                                             | X403            | IO4 CH1<br>Burnout | Warning  | CH1 on the analog I/O module in I/<br>O4 position senses burnout or open<br>circuit. | Check the wiring for CH1.<br>Replace the sensor if it is broken. |  |
| 342                                                             | X406            | IO4 CH2<br>Burnout | Warning  | CH2 on the analog I/O module in I/<br>O4 position senses burnout or open<br>circuit. | Check the wiring for CH2.<br>Replace the sensor if it is broken. |  |
| 343                                                             | X409            | IO4 CH3<br>Burnout | Warning  | CH3 on the analog I/O module in I/<br>O4 position senses burnout or open<br>circuit. | Check the wiring for CH3.<br>Replace the sensor if it is broken. |  |
| 344                                                             | X412            | IO4 CH4<br>Burnout | Warning  | CH4 on the analog I/O module in I/<br>O4 position senses burnout or open<br>circuit. | Check the wiring for CH4.<br>Replace the sensor if it is broken. |  |
| 350                                                             | X502            | IO5 Missing<br>24V | Warning  | The analog I/O module in I/O5<br>position is missing external 24VDC<br>input.        | Apply 24VDC to the analog I/O module.                            |  |
| * The Status Flags are turned ON when the related errors occur. |                 |                    |          |                                                                                      |                                                                  |  |

Error code table continued on next page.

CLICK PLUS PLC Hardware User Manual, 1st Edition, Rev. S - C2-USER-M
## Chapter 7: Troubleshooting Error Codes (continued)

| PLC Error Codes |                 |                    |          |                                                                                      |                                                                  |  |  |
|-----------------|-----------------|--------------------|----------|--------------------------------------------------------------------------------------|------------------------------------------------------------------|--|--|
| Error<br>Code   | Status<br>Flag* | Error<br>Name      | Category | Causes                                                                               | Solutions                                                        |  |  |
| 351             | X503            | IO5 CH1<br>Burnout | Warning  | CH1 on the analog I/O module in I/<br>O5 position senses burnout or open<br>circuit. | Check the wiring for CH1.<br>Replace the sensor if it is broken. |  |  |
| 352             | X506            | IO5 CH2<br>Burnout | Warning  | CH2 on the analog I/O module in I/<br>O5 position senses burnout or open<br>circuit. | Check the wiring for CH2.<br>Replace the sensor if it is broken. |  |  |
| 353             | X509            | IO5 CH3<br>Burnout | Warning  | CH3 on the analog I/O module in I/<br>O5 position senses burnout or open<br>circuit. | Check the wiring for CH3.<br>Replace the sensor if it is broken. |  |  |
| 354             | X512            | IO5 CH4<br>Burnout | Warning  | CH4 on the analog I/O module in I/<br>O5 position senses burnout or open circuit.    | Check the wiring for CH4.<br>Replace the sensor if it is broken. |  |  |
| 360             | X602            | IO6 Missing<br>24V | Warning  | The analog I/O module in I/O6<br>position is missing external 24VDC<br>input.        | Apply 24VDC to the analog I/O module.                            |  |  |
| 361             | X603            | IO6 CH1<br>Burnout | Warning  | CH1 on the analog I/O module in I/<br>O6 position senses burnout or open<br>circuit. | Check the wiring for CH1.<br>Replace the sensor if it is broken. |  |  |
| 362             | X606            | IO6 CH2<br>Burnout | Warning  | CH2 on the analog I/O module in I/<br>O6 position senses burnout or open<br>circuit. | Check the wiring for CH2.<br>Replace the sensor if it is broken. |  |  |
| 363             | X609            | IO6 CH3<br>Burnout | Warning  | CH3 on the analog I/O module in I/<br>O6 position senses burnout or open<br>circuit. | Check the wiring for CH3.<br>Replace the sensor if it is broken. |  |  |
| 364             | X612            | IO6 CH4<br>Burnout | Warning  | CH4 on the analog I/O module in I/<br>O6 position senses burnout or open<br>circuit. | Check the wiring for CH4.<br>Replace the sensor if it is broken. |  |  |
| 370             | X702            | IO7 Missing<br>24V | Warning  | The analog I/O module in I/O7<br>position is missing external 24VDC<br>input.        | Apply 24VDC to the analog I/O module.                            |  |  |
| 371             | X703            | IO7 CH1<br>Burnout | Warning  | CH1 on the analog I/O module in I/<br>O7 position senses burnout or open<br>circuit. | Check the wiring for CH1.<br>Replace the sensor if it is broken. |  |  |
| 372             | X706            | IO7 CH2<br>Burnout | Warning  | CH2 on the analog I/O module in I/<br>O7 position senses burnout or open<br>circuit. | Check the wiring for CH2.<br>Replace the sensor if it is broken. |  |  |
| 373             | X709            | IO7 CH3<br>Burnout | Warning  | CH3 on the analog I/O module in I/<br>O7 position senses burnout or open<br>circuit. | Check the wiring for CH3.<br>Replace the sensor if it is broken. |  |  |
| 374             | X712            | IO7 CH4<br>Burnout | Warning  | CH4 on the analog I/O module in I/<br>O7 position senses burnout or open<br>circuit. | Check the wiring for CH4.<br>Replace the sensor if it is broken. |  |  |
| 380             | X802            | IO8 Missing<br>24V | Warning  | The analog I/O module in I/O8<br>position is missing external 24VDC<br>input.        | Apply 24VDC to the analog I/O module.                            |  |  |
| * The S         | Status I        | lags are tur       | ned ON w | hen the related errors occur.                                                        |                                                                  |  |  |

Error code table continued on next page.

## **Error Codes (continued)**

| PLC Error Codes                                                 |                 |                    |          |                                                                                      |                                                                  |  |  |  |  |
|-----------------------------------------------------------------|-----------------|--------------------|----------|--------------------------------------------------------------------------------------|------------------------------------------------------------------|--|--|--|--|
| Error<br>Code                                                   | Status<br>Flag* | Error<br>Name      | Category | Causes                                                                               | Solutions                                                        |  |  |  |  |
| 381                                                             | X803            | IO8 CH1<br>Burnout | Warning  | CH1 on the analog I/O module in I/<br>O8 position senses burnout or open<br>circuit. | Check the wiring for CH1.<br>Replace the sensor if it is broken. |  |  |  |  |
| 382                                                             | X806            | IO8 CH2<br>Burnout | Warning  | CH2 on the analog I/O module in I/<br>O8 position senses burnout or open<br>circuit. | Check the wiring for CH2.<br>Replace the sensor if it is broken. |  |  |  |  |
| 383                                                             | X809            | IO8 CH3<br>Burnout | Warning  | CH3 on the analog I/O module in I/<br>O8 position senses burnout or open<br>circuit. | Check the wiring for CH3.<br>Replace the sensor if it is broken. |  |  |  |  |
| 384                                                             | X812            | IO8 CH4<br>Burnout | Warning  | CH4 on the analog I/O module in I/<br>O8 position senses burnout or open circuit.    | Check the wiring for CH4.<br>Replace the sensor if it is broken. |  |  |  |  |
| * The Status Flags are turned ON when the related errors occur. |                 |                    |          |                                                                                      |                                                                  |  |  |  |  |

## SECURITY CONSIDERATIONS FOR CONTROL SYSTEMS NETWORKS

In This Appendix...

| Security | Considerations for | Control Svs | tems Networks | Δ-2 | , |
|----------|--------------------|-------------|---------------|-----|---|
| Security |                    | Control Sys |               |     | - |

APPENDIX

## **Security Considerations for Control Systems Networks**

Manufacturers are realizing that to stay competitive, their Automation and Control Systems need to be more integrated within their plant. The systems often need to be integrated with upstream Enterprise Data Systems, and even further integrated to allow information to be accessible across multiple plants, or even through the Internet. This convergence of the IT world with the Automation World creates challenges in maintaining secure systems and protecting your investments in processes, personnel, data and intellectual property.

While Automation Networks and Systems have built-in password protection schemes, this is only one very small step in securing your systems. Automation Control System Networks need to incorporate data protection and security measures that are at least as robust as a typical business computer system. We recommend that users of PLCs, HMI products and SCADA systems perform your own network security analysis to determine the proper level of security required for you application. However, the Department of Homeland Security's National Cybersecurity and Communications Integration Center (NCCIC) and Industrial Control Systems Cyber Emergency Response Team (ICS-CERT) has provided direction related to network security and safety under an approach described as "Defense in Depth", which is published at https://www.us-cert.gov/sites/default/files/recommended\_practices/NCCIC\_ICS-CERT\_Defense in Depth\_2016\_S508C.pdf.

This comprehensive security strategy involves physical protection methods, as well as process and policy methods. This approach creates multiple layers and levels of security for industrial automation systems. Such safeguards include the location of control system networks behind firewalls, their isolation from business networks, the use of intrusion detection systems, and the use of secure methods for remote access such as Virtual Private Networks (VPNs). Further, users should minimize network exposure for all control system devices and such control systems, and these systems should not directly face the internet. Following these procedures should significantly reduce your risks both from external sources as well as internal sources, and provide a more secure system.

It is the user's responsibility to protect such systems, just as you would protect your computer and business systems. AutomationDirect recommends using one or more of these resources in putting together a secure system:

- ICS-CERT's Control Systems recommended practices at the following web address: <u>https://ics-cert.us-cert.gov/Recommended-Practices</u>
- Special Publication 800-82 of the National Institute of Standards and Technology – Guide to Industrial Control Systems (ICS) Security: <u>https://csrc.nist.gov/publications/detail/sp/800-82/rev-2/final</u>
- ISA99, Industrial Automation and Control Systems Security: <u>https://www.isa.org/standards-and-publications/isa-standards/isa-standards-committees/</u> <u>isa99</u> (please note this is a summary and these standards have to be purchased from ISA )

The above set of resources provides a comprehensive approach to securing a control system network and reducing risk and exposure from security breaches. Given the nature of any system that accesses the internet, it is incumbent upon each user to assess the needs and requirements of their application, and take steps to mitigate the particular security risks inherent in their control system.